# A Deliverable to the U.S. Citizenship and Immigration Services

#### **USCIS OCIO Enterprise Applications Operations and Maintenance Support**

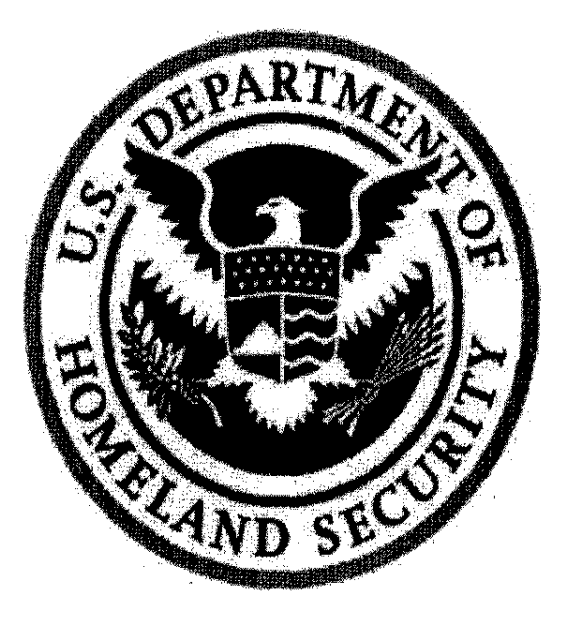

## User Manual CLAIMS 3 LAN DOS Release 6.13

ELMS Number: 158225

June 23, 2006

#### Final

Contract No. GS00T99ALD0204: Benefits Systems

Task Order: T0002AJM039

Project Code: RDPECLM3

Project 4.2.0.1: CLAIMS 3

CSC

| Date of Change                         | Pages Changed                          | Summary of Changes                     |
|----------------------------------------|----------------------------------------|----------------------------------------|
| July 16, 2004                          | 7-4                                    | Replace screen capture for Information |
|                                        |                                        | Screen for Receipt Number Entered      |
|                                        | · · · · · · · · · · · · · · · · · · ·  | screen (Exhibit 7-5)                   |
| July 16, 2004                          | 7-5                                    | Replace screen capture for Receipt     |
|                                        |                                        | Received Date Pop-up screen (Exhibit   |
|                                        |                                        | 7-6)                                   |
| July 16, 2004                          | 7-6                                    | Replace screen capture for New Cases   |
|                                        |                                        | Received Date Pop-up Screen (Exhibit   |
|                                        |                                        | 7-7)                                   |
| July 16, 2004                          | 7-105                                  | Replace I-131 Data Entry Screen        |
|                                        |                                        | (Exhibit 7-125)                        |
| July 16, 2004                          | 7-182                                  | Replace I-698 Data Entry Screen        |
| · · · · · · · · · · · · · · · · · · ·  |                                        | (Exhibit 7-161)                        |
| July 16, 2004                          | 7-179 through 7-181                    | Remove I-600 Form                      |
| July 16, 2004                          | 7-179 through 7-181                    | Remove I-600 A Form                    |
| July 16, 2004                          | 7-183 through 7-184                    | Remove I-601 Form                      |
| July 16, 2004                          | 7-204 through 7-206                    | Remove Form I-765                      |
| July 16, 2004                          | 7-206 through 7-209                    | Remove Form I-817                      |
| July 16, 2004                          | 7-236 through 7-237                    | Remove Form N-644                      |
| July 16, 2004                          | 7-122 through 7-123                    | Remove form I-193                      |
| July 16, 2004                          | 7-117 through 7-118                    | Remove Form I-17                       |
| July 16, 2004                          | 7-86 through 7-87                      | Remove references to forms that have   |
|                                        |                                        | been removed from DOS manual as a      |
|                                        |                                        | result of Requirement 127 (Exhibit 7-  |
| ·                                      |                                        | 115)                                   |
| March 30, 2005                         | 7-94 and 7-95                          | Updated I-129 screen shot              |
| March 30, 2005                         | 1-1 through 1-3                        | Converted to SDLC 6.0                  |
| June 23,2006                           | 1-1                                    | Updated Key Project Personnel list     |
| June 23, 2006                          | 11-1 through 11-10                     | Added Premium Processing Module        |
| ······································ | ······································ | information                            |
|                                        |                                        |                                        |
|                                        |                                        |                                        |
|                                        |                                        |                                        |
| <br>                                   |                                        |                                        |
|                                        |                                        |                                        |
|                                        |                                        |                                        |
|                                        |                                        |                                        |
|                                        |                                        |                                        |

A

### **Document Change History**

I.

### CONTENTS

| 1. INTRODUCTION                                                         |
|-------------------------------------------------------------------------|
| 1.1 Purpose1-1                                                          |
| 1.2 Scope1–1                                                            |
| 1.3 System Description1–1                                               |
| 1.4 Key Project Personnel1-2                                            |
| 1.5 Project References1-3                                               |
| 1.6 Primary Business Functions1–3                                       |
| 1.7 Glossary1-3                                                         |
| 2 SYSTEM CAPABILITIES 2_1                                               |
| 2.1 Overview                                                            |
| 2.2 General Description 2-1                                             |
| 2.2.1 Operating Environment 2–1                                         |
| 2.2.7 Openning Environment 2–2                                          |
| 2.2.2 Computer Environment                                              |
|                                                                         |
| 3. DESCRIPTION OF SYSTEM FUNCTIONS                                      |
| 3.1 Data Entry Function                                                 |
| 3.1.1 Detailed Description of Data Entry Function                       |
| 3.1.2 Preparation of Data Entry Function Inputs3–3                      |
| 3.1.3 Data Entry Function Results                                       |
| 3.2 Case Analysis Subsystem Function                                    |
| 3.2.1 Detailed Description of Case Analysis Subsystem Function3–3       |
| 3.2.2 Preparation of Case Analysis Subsystem Function Inputs3-4         |
| 3.2.3 Case Analysis Subsystem Function Results3–4                       |
| 3.3 Processing Support Function                                         |
| 3.3.1 Detailed Description of Processing Support Function               |
| 3.3.2 Preparation of Processing Support Function Inputs3-4              |
| 3.3.3 Processing Support Function Results                               |
| 3.4 Automatic Data Processing (ADP) Function                            |
| 3.4.1 Detailed Description of Automatic Data Processing (ADP) Function  |
| 3.4.2 Preparation of Automatic Data Processing (ADP) Function Inputs3-5 |
| 3.4.3 Automatic Data Processing (ADP) Function Results                  |
| A OPERATING INSTRUCTIONS A_1                                            |
| 4.1 Initiate Operation 4_2                                              |
| 4.7 Maintain Operation $4-4$                                            |
| $4.2$ 1 I $\Delta$ N I Itilities $4.3$                                  |
| 4.2.7  CLAINS Main Menu                                                 |
| 4.3 Terminate and Restart Operations                                    |
| $\pm .5$ remining and restant Operations                                |

i

| 4.3.1 Exit                                      |
|-------------------------------------------------|
| 4.3.2 Logoff                                    |
| 4.4 User Conventions                            |
| 4.4.1 Form Specific                             |
| 4.4.2 Validation Tables4–8                      |
| 4.4.3 Help Screens                              |
| 4.4.4 Standard Key Strokes                      |
| 4.4.5 Ellipsis Following a Field                |
| 4.4.6 Foreign Addresses                         |
| 4.4.7 Fees                                      |
| 4.4.8 Supervisory Override4–10                  |
| 4.4.9 Applicant or Petitioner Name4-10          |
| 5. ERROR HANDLING                               |
| 7. DATA ENTRY                                   |
| 7.1 Receipt New Case                            |
| 7.1.1 General Data Entry Procedures             |
| 7.2 Case Status Inquiry                         |
| 7.2.1 Variable Criteria and Soundex Searches    |
| 7.2.2 Search Results                            |
| 7.2.3 Viewing Case Information                  |
| 7.3 Batch Case Status Update                    |
| 7.3.1 Information Received                      |
| 7.3.2 Case Movement—Relocate In                 |
| 7.3.3 Case Movement—Relocate Out                |
| 7.3.4 Batch Scheduler                           |
| 7.3.5 Batch Off-System Notice Sent Update       |
| 7.3.6 Document Production                       |
| 7.3.7 Fingerprint/Agency Checks Ordered         |
| 7.3.8 Case Management                           |
| 7.3.9 Derivative Action                         |
| 7.3.10 Update With Decision of Appellate Office |
| 7.4 Modify Address Information                  |
| 7.4.1 Case Status Inquiry Without Exiting       |
| 7.5 Printing Menu                               |
| 7.5.1 Print CLAIMS Reports7-66                  |
| 7.5.2 Print Amended Notices7–73                 |
| 7.6 Remove Fee Suspense                         |
| 7.7 Record Bounced Check                        |
| 7.8 Bounced Check Corrected                     |

| 7.9 Bounced | Check Not Corrected                                                     |
|-------------|-------------------------------------------------------------------------|
| 7.10 Mo     | odify New Case                                                          |
| 7.10.1      | Inquiry and Modify Interface7-83                                        |
| 7.10.2      | Case Status Inquiry Functions                                           |
| 7.10.3      | Void Case                                                               |
| 7.11Review  | Release Notes7-85                                                       |
| 7.12 Ex:    | it7-85                                                                  |
| 7.13 Da     | ta Entry Supervisor Functions                                           |
| 7.13.1      | Print Receipt Notices                                                   |
| 7.13.2      | Print Supervisor Reports                                                |
| 7.14 For    | rm Library                                                              |
| 7.14.1      | Form I-102: Application for Initial/Replacement I-94 Arrival Document   |
|             |                                                                         |
| 7.14.2      | Form I-126: Nonimmigrant Treaty Trader/Investor Report                  |
| 7.14.3      | Form I-129: Petition for a Non-Immigrant Worker                         |
| 7.14.4      | Form I-129F: Petition for Fiance(e)7–99                                 |
| 7.14.5      | Form I-129S: Non-Immigrant Petition Based on Blanket L Petition7–101    |
| 7.14.6      | Form I-130: Immigrant Petition for Relative, Fiance(e), or Orphan7–104  |
| 7.14.7      | Form I-131: Application for USCIS Travel Document7–107                  |
| 7.14.8      | Form I-140: Immigrant Petition for Alien Worker                         |
| 7.14.9      | Form I-191: Application for Permission to Return                        |
| 7.14.10     | Form I-192: Application for Permission to Enter as Nonimmigrant7–116    |
| 7.14.11     | Form I-212: Application to Reenter after Deportation                    |
| 7.14.12     | Form I-246: Application for Stay of Deportation                         |
| 7.14.13     | Form I-256A: Application to Suspend Deportation                         |
| 7.14.14     | Form I-290A: Appeal, Motion to Reopen or Reconsider                     |
| 7.14.15     | Form I-290AA: Notice of Appeal to the Board of Immigration Appeals7–127 |
| 7.14.16     | Form I-290AP: Notice of Appeal to the Board of Immigration Appeals7–130 |
| 7.14.17     | Form I-290B: Notice of Appeal to the Commissioner                       |
| 7.14.18     | Form I-290BA: Notice of Appeal to the Commissioner - Applicant7–134     |
| 7.14.19     | Form I-290BP: Notice of Appeal to the Commissioner—Petitioner7–137      |
| 7.14.20     | Form I-290C: Certified Appeal, Motion to Reopen or Reconsider7–139      |
| 7.14.21     | Form I-290M: Motion to Reopen or Reconsider                             |
| 7.14.22     | Form I-352: Immigration Bond                                            |
| 7.14.23     | Form I-360: Petition for Amerasian, Widower, or Special Immigrant7–146  |
| 7.14.24     | Form I-506: Application to Change Nonimmigrant Status                   |
| 7.14.25     | Form 1-508: Waiver of Rights, Privileges, and Immunities                |
| 7.14.26     | Form I-512: Authorization for Parole of an Alien into the U.S7-153      |
| 7.14.27     | Form I-515: Deficiency Notice to Arriving F-1, M-1, or J-17–154         |
| 7.14.28     | Form I-526: Immigrant Petition by Alien Entrepreneur                    |
| 7.14.29     | Form 1-526O: Request Determination that Prospective Immigrant is an     |
| Inve        | estor                                                                   |
| 7.14.30     | Form I-538: Application by Foreign Student                              |
| 7.14.31     | Form I-539: Application to Extend/Change Nonimmigrant Status7–163       |

I.

| 7.14.32                                                                                                    | Form I-539O: Application to Extend Temporary Stay                                                                                                    |
|----------------------------------------------------------------------------------------------------|----------------------------------------------------------------------------------------------------|
| 7.14.33                                                                                                    | Form I-570: Application for Refugee Travel Document7-169                                                                                                    |
| 7.14.34                                                                                                    | Form I-589: Application for Asylum7–171                                                                                                    |
| 7.14.35                                                                                                    | Form I-612: Application to Waive Foreign Residence Requirements7-173                                                                                                    |
| 7.14.36                                                                                                    | Form I-687: Application for Status as a Temporary Resident7-175                                                                                                    |
| 7.14.37                                                                                                    | Form I-690: Application for Waiver of Grounds of Excludability7-178                                                                                                    |
| 7.14.38                                                                                                    | Form I-694: Notice of Appeal of Decision Under Sec 210 or 245A7-180                                                                                                    |
| 7.14.39                                                                                                    | Form I-695: Application for Replacement of Form I-688A or I-6887-181                                                                                                    |
| 7.14.40                                                                                                    | Form I-698: Application to Adjust Status from Temporary to                                                                                                    |
| Per                                                                                                    | manent Resident7–184                                                                                                    |
| 7.14.41                                                                                                    | Form I-724: Application to Waive Exclusion Grounds7-188                                                                                                    |
| 7.14.42                                                                                                    | Form I-730: Refugee Asylee Relative Petition7-190                                                                                                    |
| 7.14.43                                                                                                    | Form I-821: Application for Temporary Protected Status7-192                                                                                                    |
| 7.14.44                                                                                                    | Form I-824: Application for Action on an Approved Application or                                                                                                    |
| Petr                                                                                                    | ition7–195                                                                                                    |
| 7.14.45                                                                                                    | Form EOIR26: Notice of Appeal from Decision of Immigration Judge.7-197                                                                                                    |
| 7.14.46                                                                                                    | Form EOIR29: Notice of Appeal from Decision of District Director7-199                                                                                                    |
| 7.14.47                                                                                                    | Form FTA: Application for Classification - FTA7-202                                                                                                    |
| 7.14.48                                                                                                    | Form IAP66: Certificate of Eligibility for Exchange Visitor7-204                                                                                                    |
| 7.14.49                                                                                                    | Form MOTIC: Motion to Reopen Before the Commissioner7-205                                                                                                    |
| 7.14.50                                                                                                    | Form MOTIJ: Motion to Reopen Before Immigration Judge7-207                                                                                                    |
|                                                                                                    |                                                                                                    |
|                                                                                                    |                                                                                                    |
| 8. CASE ANALY                                                                                                    | SIS SUBSYSTEM                                                                                                    |
| 8. CASE ANALY<br>8.1 Adjudicat                                                                                                    | SIS SUBSYSTEM                                                                                                    |
| 8. CASE ANALY<br>8.1 Adjudicat<br>8.1.1 Cas                                                                                                    | <b>SIS SUBSYSTEM</b>                                                                                                    |
| 8. CASE ANALY<br>8.1 Adjudicat<br>8.1.1 Cas<br>8.1.2 Apr                                                                                                    | SIS SUBSYSTEM                                                                                                    |
| 8. CASE ANALY<br>8.1 Adjudicat<br>8.1.1 Cas<br>8.1.2 App<br>8.1.3 Der                                                                                                    | SIS SUBSYSTEM                                                                                                    |
| 8. CASE ANALY<br>8.1 Adjudicat<br>8.1.1 Cas<br>8.1.2 App<br>8.1.3 Der<br>8.1.4 Spl                                                                                                    | SIS SUBSYSTEM                                                                                                    |
| 8. CASE ANALY<br>8.1 Adjudicat<br>8.1.1 Cas<br>8.1.2 App<br>8.1.3 Der<br>8.1.4 Sph<br>8.1.5 Infe                                                                                                    | SIS SUBSYSTEM                                                                                                    |
| 8. CASE ANALY<br>8.1 Adjudicat<br>8.1.1 Cas<br>8.1.2 App<br>8.1.3 Der<br>8.1.4 Spli<br>8.1.5 Info<br>8.1.6 Cas                                                                                                    | SIS SUBSYSTEM                                                                                                    |
| 8. CASE ANALY<br>8.1 Adjudicat<br>8.1.1 Cas<br>8.1.2 App<br>8.1.3 Der<br>8.1.4 Spli<br>8.1.5 Info<br>8.1.6 Cas<br>8.1.7 App                                                                                                    | SIS SUBSYSTEM.8–1e a Case8–2e Review.8–7prove the Case8–30by the Case8–35it Decision on Case for More Than One Person8–43prmation Received.8–48e Movement8–49beal and Motion Decisions8–53                                                                                                    |
| 8. CASE ANALY<br>8.1 Adjudicat<br>8.1.1 Cas<br>8.1.2 App<br>8.1.3 Der<br>8.1.4 Spli<br>8.1.5 Info<br>8.1.6 Cas<br>8.1.7 App<br>8.1.8 Cas                                                                                                    | SIS SUBSYSTEM                                                                                                    |
| 8. CASE ANALY<br>8.1 Adjudicat<br>8.1.1 Cas<br>8.1.2 App<br>8.1.3 Der<br>8.1.4 Spl<br>8.1.5 Info<br>8.1.6 Cas<br>8.1.7 App<br>8.1.8 Cas<br>8.1.9 Der                                                                                                    | SIS SUBSYSTEM.8–1e a Case8–2e Review.8–7prove the Case8–30by the Case8–35it Decision on Case for More Than One Person8–43prmation Received.8–48e Movement8–49beal and Motion Decisions8–53e Management8–54ivative Action8–55                                                                                                    |
| 8. CASE ANALY<br>8.1 Adjudicat<br>8.1.1 Cas<br>8.1.2 App<br>8.1.3 Der<br>8.1.4 Spli<br>8.1.5 Info<br>8.1.6 Cas<br>8.1.7 App<br>8.1.8 Cas<br>8.1.9 Der<br>8.2 Case State                                                                                                    | SIS SUBSYSTEM                                                                                                    |
| 8. CASE ANALY<br>8.1 Adjudicat<br>8.1.1 Cas<br>8.1.2 App<br>8.1.3 Der<br>8.1.4 Spl<br>8.1.5 Info<br>8.1.6 Cas<br>8.1.7 App<br>8.1.8 Cas<br>8.1.9 Der<br>8.2 Case Statt<br>8.2.1 Var                                                                                                    | SIS SUBSYSTEM.8–1e a Case8–2e Review.8–7prove the Case8–30by the Case8–35it Decision on Case for More Than One Person8–43prmation Received.8–48e Movement8–49beal and Motion Decisions8–53e Management8–54ivative Action8–55is Inquiry8–55is Inquiry8–55is Sundex Searches8–56                                                                                                    |
| 8. CASE ANALY<br>8.1 Adjudicat<br>8.1.1 Cas<br>8.1.2 App<br>8.1.3 Der<br>8.1.4 Spli<br>8.1.5 Info<br>8.1.6 Cas<br>8.1.7 App<br>8.1.8 Cas<br>8.1.9 Der<br>8.2 Case Statt<br>8.2.1 Var<br>8.2.2 Sea                                                                                                   | SIS SUBSYSTEM.8–1e a Case8–2e Review.8–7orove the Case8–30by the Case8–35it Decision on Case for More Than One Person8–43ormation Received.8–48e Movement8–49beal and Motion Decisions.8–53e Management8–54ivative Action8–55is Inquiry8–55is Inquiry8–55is All Criteria and Soundex Searches8–56rch Results8–58                                                                                                    |
| 8. CASE ANALY<br>8.1 Adjudicat<br>8.1.1 Cas<br>8.1.2 App<br>8.1.3 Der<br>8.1.4 Spl:<br>8.1.5 Info<br>8.1.6 Cas<br>8.1.7 App<br>8.1.8 Cas<br>8.1.9 Der<br>8.2 Case Statu<br>8.2.1 Var<br>8.2.2 Sea<br>8.2.3 Vie                                                                                      | SIS SUBSYSTEM.8–1e a Case8–2e Review8–7prove the Case8–30by the Case8–35it Decision on Case for More Than One Person8–43prmation Received8–48e Movement8–49beal and Motion Decisions8–53e Management8–54ivative Action8–55is Inquiry8–55iable Criteria and Soundex Searches8–56wing Case Information8–64                                                                                                    |
| 8. CASE ANALY<br>8.1 Adjudicat<br>8.1.1 Cas<br>8.1.2 App<br>8.1.3 Der<br>8.1.4 Spl<br>8.1.5 Info<br>8.1.6 Cas<br>8.1.7 App<br>8.1.8 Cas<br>8.1.9 Der<br>8.2 Case Statt<br>8.2.1 Var<br>8.2.2 Sea<br>8.2.3 Vie<br>8.3 Batch Cas                                                                      | SIS SUBSYSTEM.8–1e a Case8–2e Review.8–7prove the Case8–30by the Case8–35it Decision on Case for More Than One Person8–43prmation Received8–44e Movement8–49beal and Motion Decisions8–53e Management8–55is Inquiry8–55is Inquiry8–55is Inquiry8–56rch Results8–58wing Case Information8–64we Status Update8–65                                                                                                    |
| 8. CASE ANALY<br>8.1 Adjudicat<br>8.1.1 Cas<br>8.1.2 App<br>8.1.3 Der<br>8.1.4 Spl:<br>8.1.5 Info<br>8.1.6 Cas<br>8.1.7 App<br>8.1.8 Cas<br>8.1.9 Der<br>8.2 Case Statu<br>8.2.1 Var<br>8.2.2 Sea<br>8.2.3 Vie<br>8.3 Batch Cas<br>8.3.1 Info                                                       | SIS SUBSYSTEM.8–1c a Case8–2e Review.8–7prove the Case8–30by the Case8–35it Decision on Case for More Than One Person8–43prmation Received8–48e Movement8–49beal and Motion Decisions.8–53e Management8–54ivative Action8–55is Inquiry8–55is be Criteria and Soundex Searches8–56wing Case Information8–64wing Case Information8–65promation Received8–65                                                                                                    |
| 8. CASE ANALY<br>8.1 Adjudicat<br>8.1.1 Cas<br>8.1.2 App<br>8.1.3 Der<br>8.1.4 Spl<br>8.1.5 Info<br>8.1.6 Cas<br>8.1.7 App<br>8.1.8 Cas<br>8.1.9 Der<br>8.2 Case Statt<br>8.2.1 Var<br>8.2.2 Sea<br>8.2.3 Vie<br>8.3 Batch Cas<br>8.3.1 Info<br>8.3.2 Cas                                           | SIS SUBSYSTEM.8–1c a Case8–2e Review.8–7prove the Case8–30by the Case8–35it Decision on Case for More Than One Person8–43prmation Received.8–49e Movement8–49beal and Motion Decisions8–53e Management8–55is Inquiry8–55is Inquiry8–55is Ble Criteria and Soundex Searches8–56rch Results8–56wing Case Information8–64e Status Update8–65rmation Received8–66e Movement8–66                                                                                                    |
| 8. CASE ANALY<br>8.1 Adjudicat<br>8.1.1 Cas<br>8.1.2 App<br>8.1.3 Der<br>8.1.4 Spl:<br>8.1.5 Info<br>8.1.6 Cas<br>8.1.7 App<br>8.1.8 Cas<br>8.1.9 Der<br>8.2 Case Statu<br>8.2.1 Var<br>8.2.2 Sea<br>8.2.3 Vie<br>8.3 Batch Cas<br>8.3.1 Info<br>8.3.2 Cas<br>8.3.3 Cas                             | SIS SUBSYSTEM.8–1e a Case8–2e Review.8–7porve the Case8–30porve the Case8–35it Decision on Case for More Than One Person8–43pormation Received.8–48e Movement8–49beal and Motion Decisions8–53e Management8–55is Inquiry8–55is Inquiry8–55is Substantiation Received8–66erch Results8–65orrmation Received8–66e Movement8–67e Management8–67e Management8–66e Movement8–66e Movement8–67e Movement8–66                                                                                                    |
| 8. CASE ANALY<br>8.1 Adjudicat<br>8.1.1 Cas<br>8.1.2 App<br>8.1.3 Der<br>8.1.4 Spl:<br>8.1.5 Info<br>8.1.6 Cas<br>8.1.7 App<br>8.1.8 Cas<br>8.1.9 Der<br>8.2 Case Statt<br>8.2.1 Var<br>8.2.2 Sea<br>8.2.3 Vie<br>8.3 Batch Cas<br>8.3.1 Info<br>8.3.2 Cas<br>8.3.3 Cas<br>8.3.4 Bato               | SIS SUBSYSTEM.8–1c a Case8–2e Review.8–7prove the Case8–30prove the Case8–35it Decision on Case for More Than One Person8–43prmation Received8–44e Movement8–49beal and Motion Decisions8–53e Management8–55is Inquiry8–55is all Criteria and Soundex Searches8–56rch Results8–58wing Case Information8–65ormation Received8–65e Movement—Relocate In8–67e Movement—Relocate Out8–68ch Scheduler8–68                                                                                                    |
| 8. CASE ANALY<br>8.1 Adjudicat<br>8.1.1 Cas<br>8.1.2 App<br>8.1.3 Der<br>8.1.4 Spli<br>8.1.5 Info<br>8.1.6 Cas<br>8.1.7 App<br>8.1.8 Cas<br>8.1.9 Der<br>8.2 Case Statu<br>8.2.1 Var<br>8.2.2 Sea<br>8.2.3 Vie<br>8.3 Batch Cas<br>8.3.1 Info<br>8.3.2 Cas<br>8.3.2 Cas<br>8.3.4 Bato<br>8.3.5 Bato | SIS SUBSYSTEM.8–1e a Case8–2e Review.8–7prove the Case8–30ny the Case8–35it Decision on Case for More Than One Person8–43prmation Received8–44e Movement8–49beal and Motion Decisions8–53e Management8–55is Inquiry8–55is Inquiry8–55is able Criteria and Soundex Searches8–56rrmation Received8–64e Status Update8–65rrmation Received8–65remation Received8–66e Movement8–67e Katus Update8–66e Movement8–67e Movement8–67e Movement8–67e Movement8–67e Movement8–68ch Scheduler8–68ch Scheduler8–68ch Scheduler8–68ch Scheduler8–71ch Off-System Notice Sent Update8–82 |

| 8.3.6 Document Production                       |       |
|-------------------------------------------------|-------|
| 8.3.7 Fingerprint/Agency Checks Ordered         |       |
| 8.3.8 Case Management                           |       |
| 8.3.9 Derivative Action                         |       |
| 8.3.10 Update With Decision of Appellate Office |       |
| 8.4 Printing Menu                               |       |
| 8.4.1 Print CLAIMS Reports                      |       |
| 8.4.2 Print Amended Notices                     |       |
| 8.4.3 Print Notices                             |       |
| 8.4.4 Print Duplicate Notices                   | 8–109 |
| 8.5 Review Release Notes                        | 8–111 |
| 8.6 Exit                                        | 8–111 |
| 8.7 Case Analysis Supervisor Functions          | 8–111 |
| 8.7.1 Remove Supervisor Hold                    | 8–112 |
| 8.7.2 Printing Menu                             | 8–114 |
| 8.8 Nebraska Service Center: I-131 Form         | 8-132 |
| 8.8.2 Approve I-131                             | 8–133 |
|                                                 |       |
| 9. PROCESSING SUPPORT                           | 9–1   |
| 9.1 Case Status Inquiry                         | 9–2   |
| 9.1.1 Variable Criteria and Soundex Searches    |       |
| 9.1.2 Search Results                            |       |
| 9.1.3 Viewing Case Information                  | 9–10  |
| 9.2 Modify Address Information                  | 9–11  |
| 9.2.1 Case Status Inquiry Without Exiting       |       |
| 9.3 Batch Case Status Update                    | 9–12  |
| 9.3.1 Information Received                      |       |
| 9.3.2 Case Movement—Relocate In                 | 9–14  |
| 9.3.3 Case Movement—Relocate Out                |       |
| 9.3.4 Batch Scheduler                           |       |
| 9.3.5 Batch Off-System Notice Sent Update       |       |
| 9.3.6 Document Production                       |       |
| 9.3.7 Fingerprint/Agency Checks Ordered         |       |
| 9.3.8 Case Management                           |       |
| 9.3.9 Derivative Action                         |       |
| 9.3.10 Update with Decision of Appellate Office |       |
| 9.4 Printing Menu                               |       |
| 9.4.1 PTINI ULAIIVIS KEPORIS                    |       |
| 9.4.2 Print Amended Notices                     |       |
| 9.4.3 Print Notices                             |       |
| 9.4.4 Print Duplicate Notices                   |       |
| 9.4.5 Print Snipping Manifests                  |       |
| 9.3 Keview Kelease Notes                        | 9-03  |

ı,

|     | 9.6 Res  | end ( | Card Order to ICF                               | 963    |
|-----|----------|-------|-------------------------------------------------|--------|
|     | 9.6.     | .1 Re | send or Delete Card Order                       | 9-63   |
|     | 9.6.2 Ex |       | sit                                             |        |
|     | 9.7 Exit | L     | ******                                          | 9–64   |
|     | 9.8 CLA  | AIMS  | S WP Interface                                  |        |
|     |          |       |                                                 |        |
| 10. | AU       | TON   | MATIC DATA PROCESSING (ADP)                     |        |
|     | 10.1     | Pri   | inting Menu                                     |        |
|     | 10.      | 1.1   | Print CLAIMS Reports                            |        |
|     | 10.      | 1.2   | Print Receipt Notices                           |        |
|     | 10.2     | Ca    | se Status Inquiry                               |        |
|     | 10.2     | 2.1   | Variable Criteria and Soundex Searches          | 10–38  |
|     | 10.2     | 2.2   | Search Results                                  |        |
|     | 10.2     | 2.3   | Case Approval/Denial                            |        |
|     | 10.3     | Ru    | n Archive Procedure                             |        |
|     | 10.4     | I-7   | 97 Print Server                                 |        |
|     | 10.4     | 4.1   | Mailing Machine Menu                            |        |
|     | 10.4     | 4.2   | Configuring Printers                            |        |
|     | 10.4     | 4.3   | I-797 Notice Printing                           |        |
|     | 10.5     | Sys   | stem Table Maintenance                          |        |
|     | 10.5     | 5.1   | View                                            | 10–59  |
|     | 10.5     | 5.2   | Report                                          |        |
|     | 10.5     | 5.3   | Quit                                            |        |
|     | 10.5     | 5.4   | Help                                            |        |
|     | 10.5     | 5.5   | Commands                                        |        |
|     | 10.5     | 5.6   | Configure                                       |        |
|     | 10.5     | 5.7   | Dictionary                                      |        |
|     | 10.5     | 5.8   | Run                                             |        |
|     | 10.6     | US    | CIS CLAIMS 3 LAN Integrity Programs             |        |
|     | 10.7     | Re    | view Release Notes                              |        |
|     | 10.8     | Exi   | it                                              |        |
|     | 10.9     | FD    | -258 Management, Tracking, and Reporting System |        |
|     | 10.9     | ).1   | Background                                      |        |
|     | 10.9     | 9.2   | Data Entry Inputs                               | 10–138 |
|     | 10.9     | ).3   | Wand CIDN Into an FBI Batch                     |        |
|     | 10.10    | AD    | OP Functions                                    |        |
|     | 10.1     | 0.1   | DAILYUP.BAT                                     |        |
|     | 10.1     | 0.2   | DAILYDN.BAT                                     | 10–143 |
|     | 10.11    | Ser   | nd to FBI                                       | 10–145 |
|     | 10.1     | 1.1   | FBI Process                                     | 10–145 |
|     | 10.1     | 1.2   | FBI Response Tape                               | 10–145 |
|     | 10.1     | 1.3   | FBI LAN Reports                                 | 10–146 |
|     | 10.12    | Imr   | mediate Rejects                                 | 10–149 |
|     |          |       |                                                 |        |

|     | 10.13  | CL   | AIMS Mainframe                              |        |
|-----|--------|------|---------------------------------------------|--------|
|     | 10.14  | MR   | D Tape Creation                             |        |
|     | 10.1   | 14.1 | Equipment                                   |        |
|     | 10.1   | 14.2 | Software                                    | 10–149 |
| 11. | PR     | EMIU | IM PROCESSING                               |        |
|     | 11.1   | Prei | mium Processing Data Entry                  |        |
|     | 11.2 C |      | AIMS 3 LAN Batch Status Update              |        |
|     | 11.2   | 2.1  | Batch Off-System Notice Sent Update         |        |
|     | 11.3   | Not  | ice Printing                                |        |
|     | 11.4   | Adj  | udication                                   |        |
|     | 11.5   | Prei | mium Processing Reports                     |        |
|     | 11.5   | 5.1  | The Daily Aging Report (Exhibit 11-9)       |        |
|     | 11.5.2 |      | Critical Aging Report (Exhibit 11-10)       |        |
|     | 11.5   | 5.3  | Request for Evidence Report (Exhibit 11-11) |        |
|     | 11.6   | INS  | Direct                                      |        |

#### ATTACHMENT A—ACRONYMS

#### ATTACHMENT B-GLOSSARY

#### ATTACHMENT C-ACTION CODE TABLE

#### ATTACHMENT D-NONROUTINE PROCEDURES

#### ATTACHMENT E-SAMPLE OUTPUTS

#### **EXHIBITS**

| Exhibit 1–1: | Points of Contact 1                       | 1–2 |
|--------------|-------------------------------------------|-----|
| Exhibit 2–1: | Types of Security and Levels of Access    | 2–3 |
| Exhibit 3–1: | CLAIMS 3 LAN User Functionality 3         | 31  |
| Exhibit 4–1: | Typical Operating Environment Work Flow 4 | 4–2 |
| Exhibit 4–2: | CLAIMS Login IRCA Warning Message 4       | 4–3 |
| Exhibit 4-3: | CLAIMS 3 LAN System Menu                  | 4–3 |
| Exhibit 4-4: | User LAN Utilities Menu                   | 44  |
| Exhibit 4–5: | CLAIMS Data Entry Menu                    | 4–5 |
| Exhibit 4–6: | Case Analysis Menu 4                      | 4–5 |
| Exhibit 4–7: | Processing Support Menu 4                 | 1–6 |
|              |                                           |     |

| Exhibit 4–8: ADP Menu                                             | 4–6                                 |
|-------------------------------------------------------------------|-------------------------------------|
| Exhibit 4-9: CLAIMS Exit Password Prompt                          | 4–7                                 |
| Exhibit 4-10: CLAIMS Logoff Screen                                | 4–7                                 |
| Exhibit 4-11: Standard Key Strokes                                | 49                                  |
| Exhibit 4-12: Standard Abbreviations for Business Names           | 4–11                                |
| Exhibit 7-1: CLAIMS Data Entry Menu                               | 7–1                                 |
| Exhibit 7-2: Bar-Code Printer Prompt                              | . 7–2                               |
| Exhibit 7-3: Check Endorsement Printer Prompt                     | 7–3                                 |
| Exhibit 7-4: Enter Receipt or Form Number Screen                  | . 7–3                               |
| Exhibit 7-5: Information Screen for Receipt Number Entered        | . 7-4                               |
| Exhibit 7-6: Receipt Received Date Pop-Up Screen                  | . 7–5                               |
| Exhibit 7-7: New Case Received Date Pop-Up Screen                 | . 7–6                               |
| Exhibit 7-8: Data Entry Screen Example                            | . 77                                |
| Exhibit 7-9: Entry of G-28 Information                            | . 7–9                               |
| Exhibit 7-10: Fee Information Selections Menu                     | 7–10                                |
| Exhibit 7–11: Remittance Screen                                   | 7–11                                |
| Exhibit 7–12: Summarized Remittance Information                   | 7–12                                |
| Exhibit 7–13: Supervisor Authorization Screen                     | 7–13                                |
| Exhibit 7-14: Original CLAIMS Number Screen                       | 7-13                                |
| Exhibit 7–15: Payment for One Case or More                        | 7-14                                |
| Exhibit 7-16: Print Endorsement (Single Receipt Number)           | 7–15                                |
| Exhibit 7–17: Insert Check in Printer                             | 7–16                                |
| Exhibit 7–18: Check Deposit Endorsement                           | 7–16                                |
| Exhibit 7-19: Payment for One Case or More                        | 7-17                                |
| Exhibit 7–20: Last Case for Current Check                         | 7-18                                |
| Exhibit 7-21: Print Endorsement (multiple Receipt Numbers)        | 7–19                                |
| Exhibit 7–22: Insert Check in Printer                             | 7–20                                |
| Exhibit 7–23: Check Deposit Endorsement                           | 7–20                                |
| Exhibit 7–24: Concurrent With Example Screen                      | 7–22                                |
| Exhibit 7–25: Primary Member Prompt Screen                        | 7–23                                |
| Exhibit 7-26: Concurrent With Message Screen                      | 723                                 |
| Exhibit 7–27: Concurrent With Sample Screen                       | 7–24                                |
| Exhibit 7-28: Concurrent With Example Screen                      | 7-24                                |
| Exhibit 7–29: Status Inquiry Screen                               | 7–27                                |
| Exhibit 7–30: Status Inquiry DOB Range Screen                     | 728                                 |
| Exhibit 7-31: Retrieved Receipt Information Screen                | 729                                 |
| Exhibit 7–32: Received Date Pop-Up Screen                         | 7–29                                |
| Exhibit 7–33: Retrieved Receipt Information List                  | 7–30                                |
| Exhibit 7–34: Restore a Case Prompt                               | 730                                 |
| Exhibit 7–35: Status Information Screen                           | 731                                 |
| Exhibit 7–36: Case History Screen                                 | 7–32                                |
| Exhibit 7–37: Case Status Inquiry Invalid Data Message            | 7-33                                |
| Exhibit 7–38: Case Status Inquiry Approval Data Screen            | 7-34                                |
| Exhibit 7–39: Case Status Inquiry Multibeneficiary Inquiry Screen | 7_35                                |
|                                                                   | 1 40 <sup>-1</sup> 10 <sup>-1</sup> |

| Exhibit 7-40: | Batch Status Update Menu                                   | 7–36 |
|---------------|------------------------------------------------------------|------|
| Exhibit 7-41: | Information Received Menu                                  | 7–36 |
| Exhibit 7–42: | Case Movement-Relocate In Menu                             | 7-37 |
| Exhibit 7–43: | Case Movement-Relocate Out Menu-District and Suboffice     | 7–37 |
| Exhibit 7-44: | Transfer Out Location Screen                               | 7–39 |
| Exhibit 7-45: | Case Movement-Relocate Out Menu-Service Centers            | 7-40 |
| Exhibit 7-46: | Scheduler Options                                          | 7-41 |
| Exhibit 7-47: | Receipt Prompt Screen                                      | 7-42 |
| Exhibit 7-48: | A-File Warning Prompt                                      | 7-42 |
| Exhibit 7-49: | Related and Selected Receipts Screen                       | 7–43 |
| Exhibit 7–50: | Group Receipts Placed in Scheduling Queue                  | 7–43 |
| Exhibit 7–51: | Save Changes Screen                                        | 7-44 |
| Exhibit 7–52: | Select Site Number Screen                                  | 7–44 |
| Exhibit 7-53: | Receipt Previously Placed in Schedule Queue Screen         | 745  |
| Exhibit 7–54: | Force Schedule an Interview Screen                         | 746  |
| Exhibit 7–55: | Available Section Screen                                   | 746  |
| Exhibit 7–56: | Force Schedule an Interview Print Notice Screen            | 7-47 |
| Exhibit 7–57: | Rescheduling Prompt Screen                                 | 7–47 |
| Exhibit 7–58: | Print Deschedule Notices Screen                            | 7–48 |
| Exhibit 7–59: | Cancel an Interview Rescheduling Prompt Screen             | 7-48 |
| Exhibit 760:  | Print Cancellation Notice Screen                           | 7-49 |
| Exhibit 7–61: | Record No-Show Screen                                      | 749  |
| Exhibit 7–62: | Review/Change Group Receipt Request Prompt Screen          | 7–50 |
| Exhibit 7–63: | Review/Change Group Delete Case Screen                     | 7–50 |
| Exhibit 764:  | Batch Off-System Notice Sent Update Screen (Screen 1 of 2) | 7–52 |
| Exhibit 7–65: | Batch Off-System Notice Sent Update Screen (Screen 2 of 2) | 7–52 |
| Exhibit 7–66: | Document Production Menu                                   | 753  |
| Exhibit 7–67: | Alien Registration Card Menu                               | 753  |
| Exhibit 7–68: | I-89 Cover Sheet Generation Screen                         | 7–54 |
| Exhibit 7–69: | Completed I-89 Cover Sheet Screen                          | 7–55 |
| Exhibit 7–70: | Manifest Select Menu                                       | 755  |
| Exhibit 7–71: | Manifest Generation Screen                                 | 7–56 |
| Exhibit 7–72: | Manifest Not Found Message Screen                          | 7–56 |
| Exhibit 7–73: | Completed Manifest Generation Screen                       | 757  |
| Exhibit 7–74: | Manifest Reprint Select Screen                             | 758  |
| Exhibit 7–75: | Date Range Options                                         | 7–58 |
| Exhibit 7–76: | Other Document Produced Off-System Menu                    | 759  |
| Exhibit 7–77: | Other Document Mailed Menu                                 | 760  |
| Exhibit 7–78: | Other Document Destroyed or Return Undeliverable Menu      | 761  |
| Exhibit 7–79: | Fingerprint/Agency Checks Ordered Update Screen            | 7–62 |
| Exhibit 7–80: | Case Management Menu                                       | 7–62 |
| Exhibit 7–81: | Derivative Action Menu                                     | 763  |
| Exhibit 7–82: | Update With Decision of Appellate Office Menu              | 764  |
| Exhibit 7–83: | Status Inquiry Screen                                      | 765  |
|               |                                                            |      |

| Exhibit 7-84: Data Entry Printing Menu                               | 766  |
|----------------------------------------------------------------------|------|
| Exhibit 7-85: Print CLAIMS Reports Menu                              | 7–67 |
| Exhibit 7-86: Print CLAIMS Reports-Data Entry Menu                   | 7–67 |
| Exhibit 7-87: Individual Fee Register Request Screen                 | 768  |
| Exhibit 7-88: Individual Fee Register Summary Report                 | 7-69 |
| Exhibit 7–89: Action Selection Menu                                  | 7–70 |
| Exhibit 7-90: Individual Production Report Request Screen            | 7–70 |
| Exhibit 7–91: Action Selection Screen                                | 7–71 |
| Exhibit 7-92: Data Entry Production Report Day by Day Request Screen | 7–72 |
| Exhibit 7–93: Action Selection Screen                                | 7–73 |
| Exhibit 7-94: Print Amended Notices Receipt Queue                    | 7-73 |
| Exhibit 7-95: Amended Notice Distribution Selection                  | 7–74 |
| Exhibit 7–98: Enter a Receipt Number Box                             | 775  |
| Exhibit 7–99: Case Information Screen                                | 775  |
| Exhibit 7–100: Fee Info Menu                                         | 776  |
| Exhibit 7-101: Bounced Check Receipt Number Entry Screen             | 7–77 |
| Exhibit 7-102: Exit Record Bounced Check Prompt                      | 777  |
| Exhibit 7–103: Case History Screen                                   | 7-78 |
| Exhibit 7-104: Remittance Screen Save Changes Prompt                 | 7–79 |
| Exhibit 7–105: Modify Receipt Prompt.                                | 7–80 |
| Exhibit 7–106: Exit Correct Bounced Checks Prompt                    | 7-81 |
| Exhibit 7–107: Supervisor Authorization Screen                       | 781  |
| Exhibit 7–108: Action Confirmed or Remanded Selection Screen         | 7-82 |
| Exhibit 7–109: Receipt Number Prompt                                 | 7-82 |
| Exhibit 7–110: No Supervisor Hold Warning                            | 7-83 |
| Exhibit 7–111: Remove Hold Message                                   | 7-83 |
| Exhibit 7–112: Inquiry/Modify Interface Screen                       | 7-84 |
| Exhibit 7–113: Data Entry Supervisor Menu                            | 786  |
| Exhibit 7–114: Print CLAIMS Reports Supervisor Menu                  | 7-87 |
| Exhibit 7–115: CLAIMS 3 LAN DOS Forms                                | 788  |
| Exhibit 7–116: I-102 Data Entry Screen                               | 790  |
| Exhibit 7–117: I-126 Data Entry Screen                               | 7-92 |
| Exhibit 7–118: I-129 Data Entry Screen                               | 7–94 |
| Exhibit 7–119: Updated I-129 Data Entry Screen                       | 7–96 |
| Exhibit 7–120: I-129W Data Entry Screen                              | 7–96 |
| Exhibit 7-121: Updated I-129 Fee Info Screen                         | 798  |
| Exhibit 7–122: I-129F Data Entry Screen                              | 799  |
| Exhibit 7–123: I-129S Data Entry Screen7                             | -102 |
| Exhibit 7–124: I-130 Data Entry Screen                               | -104 |
| Exhibit 7–125: I-131 Data Entry Screen                               | -107 |
| Exhibit 7–126: Ouestions and Responses                               | -109 |
| Exhibit 7–127: I-131 Type A Processing Screen 7                      | -110 |
| Exhibit 7–128: I-140 Data Entry Screen                               | _112 |
| Fyhihit 7-129. L 191 Data Entry Screen                               | 115  |
| Example 7 (20), 1 (2) Example 200 (200) (20) (20)                    | 112  |

x

| Exhibit 7–130: | I-192 Data Entry Screen         | 7–117 |
|----------------|---------------------------------|-------|
| Exhibit 7-131: | I-212 Data Entry Screen         | 7–119 |
| Exhibit 7–132: | I-246 Data Entry Screen         | 7-121 |
| Exhibit 7–133: | I-256A Data Entry Screen        | 7–123 |
| Exhibit 7-134: | I-290A Data Entry Screen        | 7–125 |
| Exhibit 7-135: | I-290AA Data Entry Screen       | 7-127 |
| Exhibit 7-136: | I-290AP Data Entry Screen       | 7–130 |
| Exhibit 7-137: | I-290B Data Entry Screen        | 7-132 |
| Exhibit 7-138: | I-290BA Data Entry Screen       | 7–135 |
| Exhibit 7-139: | I-290BP Data Entry Screen       | 7–137 |
| Exhibit 7–140: | I-290C Data Entry Screen        | 7–139 |
| Exhibit 7-141: | I-290M Data Entry Screen        | 7–142 |
| Exhibit 7–142: | I-352 Data Entry Screen         | 7–144 |
| Exhibit 7-143: | I-360 Data Entry Screen         | 7–146 |
| Exhibit 7-144: | I-506 Data Entry Screen         | 7149  |
| Exhibit 7–145: | I-508 Data Entry Screen         | 7–151 |
| Exhibit 7–146: | I-512 Data Entry Screen         | 7–153 |
| Exhibit 7-147: | I-515 Data Entry Screen         | 7–155 |
| Exhibit 7–148: | I-526 Data Entry Screen         | 7157  |
| Exhibit 7–149: | I-526O Data Entry Screen        | 7–159 |
| Exhibit 7-150: | I-538 Data Entry Screen         | 7–161 |
| Exhibit 7–151: | I-539 Data Entry Screen         | 7–163 |
| Exhibit 7-152: | I-539 Beneficiary Screen        | 7166  |
| Exhibit 7–153: | I-539O Data Entry Screen        | 7–167 |
| Exhibit 7–154: | I-570 Data Entry Screen         | 7–169 |
| Exhibit 7–155: | I-589 Data Entry Screen         | 7–171 |
| Exhibit 7–156: | I-612 Data Entry Screen         | 7–174 |
| Exhibit 7–157: | I-687 Data Entry Screen         | 7–176 |
| Exhibit 7–158: | I-690 Data Entry Screen         | 7–178 |
| Exhibit 7–159: | I-694 Data Entry Screen         | 7–180 |
| Exhibit 7–160: | I-695 Data Entry Screen         | 7–182 |
| Exhibit 7–161: | I-698 Data Entry Screen         | 7–184 |
| Exhibit 7–162: | Card Type Field Codes           | 7–186 |
| Exhibit 7–163: | The Transaction Type Help Table | 7     |
| Exhibit 7–164: | Other Fingerprint Field Codes   | 7—187 |
| Exhibit 7–165: | I-724 Data Entry Screen         | 7–188 |
| Exhibit 7–166: | 1-730 Data Entry Screen         | 7–190 |
| Exhibit 7–167: | I-821 Data Entry Screen         | 7–192 |
| Exhibit 7-168: | Denial Data                     | 7–194 |
| Exhibit 7–169: | I-824 Data Entry Screen         | 7–195 |
| Exhibit 7–170: | EOIR26 Data Entry Screen        | 7–197 |
| Exhibit 7–171: | EOIR29 Data Entry Screen        | 7–200 |
| Exhibit 7–172: | FTA Data Entry Screen           | 7202  |
| Exhibit 7-173: | IAP66 Data Entry Screen         | 7204  |
|                |                                 |       |

T.

| Exhibit 7–174 MOTIC Data Entry Screen                            |       |
|------------------------------------------------------------------|-------|
| Exhibit 7-175: MOTIJ Data Entry Screen                           | 7–208 |
| Exhibit 8-1: Case Analysis Menu                                  |       |
| Exhibit 8-2: Enter a Receipt or A-Number Prompt                  |       |
| Exhibit 8-3: Adjudicate a Case Exit Screen                       |       |
| Exhibit 8-4: Adjudicate a Case Information Screen                |       |
| Exhibit 8-5: Receipt Received Date Pop-Up Screen                 |       |
| Exhibit 8-6: Example Adjudicate a Case Status Information Screen |       |
| Exhibit 8-7: Example Adjudications Case History Screen           |       |
| Exhibit 8-8: Adjudicate a Case Actions Menu.                     |       |
| Exhibit 8–9: Case Review Menu                                    |       |
| Exhibit 8-10: Place in Suspense Screen                           | 8–8   |
| Exhibit 8-11: Place in Suspense Change Case Status Prompt        | 88    |
| Exhibit 8–12: Lift Suspense Screen                               | 8–10  |
| Exhibit 8-13: Other Case Review Screen                           |       |
| Exhibit 8-14: Scheduler Options Menu Screen                      |       |
| Exhibit 8–15: A-File Warning                                     | 813   |
| Exhibit 8-16: Related and Selected Receipts Screen               |       |
| Exhibit 8-17: Group Receipts Placed in Scheduling Queue          |       |
| Exhibit 8-18: Save Changes Screen                                |       |
| Exhibit 8–19: Site Selection Screen                              |       |
| Exhibit 8-20: Receipt Previously Placed in Schedule Queue Screen |       |
| Exhibit 8-21: Force Schedule an Interview Screen                 | 8–17  |
| Exhibit 8–22: Available Sections Screen                          |       |
| Exhibit 8-23: Force Schedule an Interview Print Notice Screen    |       |
| Exhibit 8–24: Rescheduling Prompt                                |       |
| Exhibit 8-25: Cancel an Interview Rescheduling Prompt            | 8–20  |
| Exhibit 8–26: Prompt to Print Cancellation Notice                |       |
| Exhibit 8–27: Record No-Show Screen                              | 8–22  |
| Exhibit 8-28: Review/Change Group Receipt Request Prompt         | 8–23  |
| Exhibit 8-29: Review/Change Group Add Case Screen                | 8–24  |
| Exhibit 8-30: Review/Change Group Delete Case Screen             |       |
| Exhibit 8-31: CIS Display Screen                                 |       |
| Exhibit 8-32: Check CIS Data Screen                              |       |
| Exhibit 8-33: Change Case Status Prompt                          |       |
| Exhibit 8-34: Status Terminations Actions Screen                 |       |
| Exhibit 8-35: English and Civics Proficiency Update Screen       |       |
| Exhibit 8–36: Approvals Menu                                     |       |
| Exhibit 8-37: Approval Text Menu                                 | 8–31  |
| Exhibit 8-38: Approval Paragraph View Example                    |       |
| Exhibit 8–39: Approval Data Screen                               |       |
| Exhibit 8–40: Approval Save Screen                               |       |
| Exhibit 8-41: Deny a Case Menu                                   |       |
| Exhibit 8-42: Denial Status Change Screen                        |       |
|                                                                  |       |

| Exhibit 8-43: | General Denial Text Screen                             | 8–38 |
|---------------|--------------------------------------------------------|------|
| Exhibit 8-44: | Denial Data Screen                                     | 8–39 |
| Exhibit 8-45: | Denial Text Menu                                       | 8-40 |
| Exhibit 8-46: | Denial Paragraph View Example                          | 8-41 |
| Exhibit 8-47: | Denial Data Screen                                     | 8-42 |
| Exhibit 8-48: | Multibeneficiary Form Adjudicate a Case Actions Menu   | 8-43 |
| Exhibit 8–49: | Multibeneficiary Selection Screen                      | 8-44 |
| Exhibit 8-50: | Multibeneficiary Approve/Deny Menu                     | 8–45 |
| Exhibit 8-51: | Split Decision Approval Text Menu                      | 8-46 |
| Exhibit 8–52: | Split Decision Approval Data Screen                    | 8–47 |
| Exhibit 8-53: | Information Received Menu                              | 8–48 |
| Exhibit 8–54: | Relocate Out Menu-District Office                      | 8-49 |
| Exhibit 8–55: | Transfer Out Location Screen                           | 8-50 |
| Exhibit 8–56: | Case Movement-Relocate Out Menu-Service Centers        | 8–51 |
| Exhibit 8–57: | Case Movement-Relocate In Menu                         | 8-52 |
| Exhibit 8–58: | Appellate Office Decisions Menu                        | 8–53 |
| Exhibit 8–59: | Case Management Menu                                   | 8–54 |
| Exhibit 8-60: | Derivative Action Menu                                 | 8–55 |
| Exhibit 8-61: | Status Inquiry Screen                                  | 8–57 |
| Exhibit 8-62; | Status Inquiry DOB Range Screen                        | 8–58 |
| Exhibit 8–63: | Retrieved Receipt Information Screen                   | 8–59 |
| Exhibit 8-64: | Received Date Pop-Up Screen                            | 8-59 |
| Exhibit 8–65: | Retrieved Receipt Information List                     | 860  |
| Exhibit 8–66: | Restore a Case Prompt                                  | 8-60 |
| Exhibit 8–67: | Status Information Screen                              | 8–61 |
| Exhibit 8–68: | Case History Screen                                    | 862  |
| Exhibit 8–69: | Case Status Inquiry Invalid Data Message               | 8-63 |
| Exhibit 8–70: | Approval Data Screen                                   | 8-64 |
| Exhibit 8-71: | Case Status Inquiry Multibeneficiary Inquiry Screen    | 8–65 |
| Exhibit 8–72: | Batch Status Update Menu                               | 866  |
| Exhibit 8–73: | Information Received Menu                              | 8-66 |
| Exhibit 8–74: | Case Movement-Relocate In Menu                         | 8-67 |
| Exhibit 8–75: | Case Movement-Relocate Out Menu-District and Suboffice | 8–68 |
| Exhibit 8–76: | Transfer Out Location Screen                           | 8–69 |
| Exhibit 8–77: | Case Movement-Relocate Out Menu-Service Centers        | 8–70 |
| Exhibit 8–78: | Scheduler Options                                      | 8–71 |
| Exhibit 8–79: | Receipt Prompt Screen                                  | 8–72 |
| Exhibit 8-80: | A-File Warning Prompt                                  | 872  |
| Exhibit 8–81: | Related and Selected Receipts Screen                   | 8–73 |
| Exhibit 8–82: | Group Receipts Placed in Scheduling Queue              | 8–74 |
| Exhibit 8–83: | Save Changes Screen                                    | 8–74 |
| Exhibit 8–84: | Select Site Number Screen.                             | 875  |
| Exhibit 8-85: | Receipt Previously Placed in Schedule Queue Screen     | 875  |
| Exhibit 8–86: | Force Schedule an Interview Screen                     | 8–76 |
|               |                                                        |      |

÷

| Exhibit 8–87: A | Available Sections Screen                                  | 8-77 |
|-----------------|------------------------------------------------------------|------|
| Exhibit 8-88: H | Force Schedule an Interview Print Notice Screen            | 877  |
| Exhibit 8-89: H | Rescheduling Prompt Screen                                 | 8–78 |
| Exhibit 8–90: F | Print Deschedule Notices Screen                            | 8-78 |
| Exhibit 8-91: 0 | Cancel an Interview Rescheduling Prompt Screen             | 8–79 |
| Exhibit 8-92: H | Print Cancellation Notice Screen                           | 8-79 |
| Exhibit 8-93: F | Record No-Show Screen                                      | 8-80 |
| Exhibit 8-94: F | Review/Change Group Receipt Request Prompt Screen          | 8-81 |
| Exhibit 8–95: F | Review/Change Group Delete Case Screen                     | 881  |
| Exhibit 8–96: H | Batch Off-System Notice Sent Update Screen (Screen 1 of 2) | 8-83 |
| Exhibit 8–97: H | Batch Off-System Notice Sent Update Screen (Screen 2 of 2) | 8-83 |
| Exhibit 8-98: I | Document Production Menu                                   | 884  |
| Exhibit 8–99: A | Alien Registration Card Menu                               | 885  |
| Exhibit 8–100:  | I-89 Cover Sheet Generation Screen                         | 886  |
| Exhibit 8–101:  | Completed I-89 Cover Sheet Screen                          | 887  |
| Exhibit 8–102:  | Manifest Select Menu                                       | 8–88 |
| Exhibit 8-103:  | Manifest Generation Screen                                 | 8–89 |
| Exhibit 8–104:  | Manifest Not Found Message Screen                          | 8-90 |
| Exhibit 8–105:  | Completed Manifest Generation Screen                       | 891  |
| Exhibit 8–106:  | Manifest Reprint Select Screen                             | 8-92 |
| Exhibit 8–107:  | Date Range Options                                         | 8–92 |
| Exhibit 8–108:  | Other Document Produced Off-System Menu                    | 8–93 |
| Exhibit 8-109:  | Other Document Mailed Menu                                 | 8–94 |
| Exhibit 8–110:  | Other Document Destroyed or Return Undeliverable Menu      | 895  |
| Exhibit 8–111:  | Fingerprint/Agency Checks Ordered Screen                   | 8–96 |
| Exhibit 8–112:  | Case Management Menu                                       | 897  |
| Exhibit 8–113:  | Derivative Action Menu                                     | 8–98 |
| Exhibit 8–114:  | Update With Decision of Appellate Office Menu              | 8–99 |
| Exhibit 8-115:  | Printing Menu                                              | -100 |
| Exhibit 8–116:  | Print CLAIMS Reports Menu 8                                | -101 |
| Exhibit 8–117:  | Individual Production Report Request Screen 8              | -102 |
| Exhibit 8-118:  | Amended Notification Generation Screen 8                   | -102 |
| Exhibit 8–119:  | Distribution Selection Screen 8                            | -104 |
| Exhibit 8–120:  | Completed Amended Notification Generation Screen 8         | -104 |
| Exhibit 8–121:  | Notification Generation Screen 8                           | -106 |
| Exhibit 8–122:  | Distribution Selection Screen 8                            | -107 |
| Exhibit 8–123:  | Completed Notification Generation Screen 8                 | -108 |
| Exhibit 8–126:  | Duplicate Notification Generation Screen 8                 | -109 |
| Exhibit 8–127:  | Completed Duplicate Notification Generation Screen         | -110 |
| Exhibit 8–128:  | Case Analysis Supervisor Main Menu 8                       | -112 |
| Exhibit 8–129:  | Supervisor Authorization Screen 8                          | -113 |
| Exhibit 8–130:  | Action Confirmed or Remanded Screen 8                      | -113 |
| Exhibit 8–131:  | Receipt Number Prompt                                      | -113 |
| Exhibit 8–132:  | Exit Supervisor Hold Removed Prompt Screen                 | -114 |

| Exhibit 8–133:   | Case Analysis Supervisor Printing Submenu          | 8–115  |
|------------------|----------------------------------------------------|--------|
| Exhibit 8–134:   | Case Analysis Supervisor CLAIMS Reports Submenu    | 8-115  |
| Exhibit 8–135:   | Individual Production Report Request Screen        | 8–116  |
| Exhibit 8–136:   | Action Selection Screen                            | 8–117  |
| Exhibit 8-137:   | Individual Production Report Processing Screen     | 8-117  |
| Exhibit 8–138:   | Occupational Report Request Screen                 | 8–118  |
| Exhibit 8–139:   | Occupational Report Period Menu                    | 8–119  |
| Exhibit 8-140:   | Form Type Selection Menu                           | 8-120  |
| Exhibit 8–141:   | Sort Selection Menu                                | 8-121  |
| Exhibit 8–142:   | Occupational Report Processing Screen              | 8–122  |
| Exhibit 8–143:   | ICF Card Production Report Request Screen          | 8–123  |
| Exhibit 8–144:   | ICF Card Production Report Period Menu             | 8–123  |
| Exhibit 8–145:   | ICF Card Production Action Selection Menu          | 8-124  |
| Exhibit 8–146:   | Summary ICF Report View                            | 8–125  |
| Exhibit 8-147:   | ADIT Processing Report Request Screen              | 8–126  |
| Exhibit 8–148:   | ADIT Processing Report Period Menu                 | 8–126  |
| Exhibit 8-149:   | ADIT Processing Report Action Selection Menu       | 8–127  |
| Exhibit 8–150:   | ADIT Report Processing Screen                      | 8-128  |
| Exhibit 8–151:   | View ADIT Processing Report                        | 8–129  |
| Exhibit 8–152:   | Print ADIT Report Prompt                           | 8–130  |
| Exhibit 8–153:   | Case Transfer Exception Report Screen              | 8–131  |
| Exhibit 8–154:   | Case Transfer Exception Report Printout            | 8–132  |
| Exhibit 8–155:   | Approvals Menu.                                    | 8–133  |
| Exhibit 8–156:   | I-131 Approval Text Menu                           | 8-134  |
| Exhibit 8–157:   | I-131 Approval Paragraph View Menu                 | 8–135  |
| Exhibit 8–158:   | I-131 Approval Paragraph View Example              | 8–135  |
| Exhibit 8–159:   | I-131 Approval Data Screen                         | 8–136  |
| Exhibit 8–160:   | I-327 Label Review Screen                          | 8–137  |
| Exhibit 9-1: Pro | ocessing Support Menu                              | 9–1    |
| Exhibit 9–2: Sta | atus Inquiry Screen                                | 9–3    |
| Exhibit 9-3: Sta | tus Inquiry DOB Range Screen                       | 9–4    |
| Exhibit 9-4: Re  | trieved Receipt Information Screen                 | 9–5    |
| Exhibit 9–5: Re  | ceived Date Pop-Up Screen                          | 9–6    |
| Exhibit 9-6: Re  | trieved Receipt Information List                   | 9–6    |
| Exhibit 9–7: Re  | store a Case Prompt                                | 9–7    |
| Exhibit 9-8: Sta | atus Information Screen                            | 9–7    |
| Exhibit 9–9: Ca  | se History Screen                                  | 9–8    |
| Exhibit 9–10: C  | ase Status Inquiry Invalid Data Message            | 9–9    |
| Exhibit 9–11: A  | pproval Data Screen                                | . 9–10 |
| Exhibit 9–12: C  | ase Status Inquiry Multibeneficiary Inquiry Screen | . 9–11 |
| Exhibit 9–13: S  | tatus Inquiry Screen                               | . 9–12 |
| Exhibit 9–14: B  | atch Case Status Update Menu                       | . 9–13 |
| Exhibit 9–15: Ir | formation Received Menu                            | . 9–13 |
| Exhibit 9–16: C  | ase Movement—Relocate In Menu                      | . 9–14 |
|                  |                                                    |        |

| Exhibit 9-17: | Relocate Out Menu-District and Suboffice                   | 9–15 |
|---------------|------------------------------------------------------------|------|
| Exhibit 9–18: | Transfer Out Location Screen                               | 9–15 |
| Exhibit 9–19: | Case Movement-Relocate Out Menu-Service Centers            | 9–16 |
| Exhibit 9-20: | Scheduler Options                                          | 9–18 |
| Exhibit 9-21: | Receipt Prompt Screen                                      | 9–18 |
| Exhibit 9–22: | A-File Warning Prompt                                      | 9–19 |
| Exhibit 9-23: | Related and Selected Receipts Screen                       | 9–19 |
| Exhibit 9-24: | Group Receipts Placed in Scheduling Queue                  | 920  |
| Exhibit 9–25: | Save Changes Screen                                        | 9–20 |
| Exhibit 9–26: | Select Site Number Screen                                  | 9–21 |
| Exhibit 9–27: | Receipt Previously Placed in Schedule Queue Screen         | 922  |
| Exhibit 9–28: | Force Schedule an Interview Screen                         | 9–22 |
| Exhibit 9–29: | Available Sections Screen                                  | 9–23 |
| Exhibit 9-30: | Force Schedule an Interview Print Notice Screen            | 9-24 |
| Exhibit 9–31: | Rescheduling Prompt Screen                                 | 9–25 |
| Exhibit 9–32: | Prompt to Print Deschedule Notices Screen                  | 925  |
| Exhibit 9–33: | Cancel an Interview Rescheduling Prompt Screen             | 9–26 |
| Exhibit 9–34: | Prompt to Print Cancellation Notice Screen                 | 9–27 |
| Exhibit 9–35: | Record No-Show Screen                                      | 9–27 |
| Exhibit 9–36: | Review/Change Group Receipt Request Prompt Screen          | 928  |
| Exhibit 9–37: | Review/Change Group Delete Case Screen                     | 9–29 |
| Exhibit 9-38: | Batch Off-System Notice Sent Update Screen (Screen 1 of 2) | 9–30 |
| Exhibit 9–39: | Batch Off-System Notice Sent Update Screen (Screen 2 of 2) | 9–31 |
| Exhibit 9-40: | Document Production Menu                                   | 9-31 |
| Exhibit 9-41: | Alien Registration Card Menu                               | 9–32 |
| Exhibit 9–42: | I-89 Cover Sheet Screen                                    | 9–33 |
| Exhibit 9–43: | Completed I-89 Cover Sheet Screen                          | 9–34 |
| Exhibit 9-44: | Manifest Select Menu                                       | 9–35 |
| Exhibit 9–45: | Manifest Generation Screen                                 | 935  |
| Exhibit 9-46: | Manifest Not Found Message Screen                          | 9–37 |
| Exhibit 9–47: | Completed Manifest Generation Screen                       | 9–38 |
| Exhibit 9–48: | Manifest Reprint Select Screen                             | 939  |
| Exhibit 9–49: | Date Range Options                                         | 939  |
| Exhibit 9–50: | Other Document Produced Off-System Menu                    | 9–40 |
| Exhibit 9-51: | Other Document Mailed Menu                                 | 941  |
| Exhibit 9–52: | Other Document Destroyed or Returned as Undeliverable Menu | 9-42 |
| Exhibit 9–53: | Fingerprint/Agency Checks Ordered Screen                   | 9-43 |
| Exhibit 9–54: | Case Management Menu                                       | 9-44 |
| Exhibit 9–55: | Derivative Action Menu                                     | 9-45 |
| Exhibit 9–56: | Update With Decision of Appellate Office Menu              | 946  |
| Exhibit 9–57: | Printing Menu                                              | 9–47 |
| Exhibit 9–58: | Print CLAIMS Reports Menu                                  | 9-48 |
| Exhibit 9–59: | Clerical Production Report by Day Request Screen           | 9–49 |
| Exhibit 9–60: | Production Report Period Selection Menu                    | 9–50 |
|               |                                                            |      |

| Exhibit 9–61:  | Action Selection Menu                                 | 950  |
|----------------|-------------------------------------------------------|------|
| Exhibit 9–62:  | Individual Production Report Request Screen           | 951  |
| Exhibit 9–63:  | Amended Notification Generation Screen                | 9–52 |
| Exhibit 9–64:  | Distribution Selection Box Screen                     | 9–53 |
| Exhibit 9–65:  | Completed Amended Notification Generation Screen      | 9–53 |
| Exhibit 966:   | Notification Generation Screen                        | 9–54 |
| Exhibit 9-67:  | Distribution Selection Screen                         | 9–55 |
| Exhibit 9–68:  | Notification Generation Screen                        | 956  |
| Exhibit 9–69:  | Duplicate Notification Generation Screen              | 9–57 |
| Exhibit 9–70:  | Completed Duplicate Notification Generation Screen    | 9–58 |
| Exhibit 9–71:  | Manifest Select Menu                                  | 9–59 |
| Exhibit 9–72:  | Manifest Generation Screen                            | 960  |
| Exhibit 9–73:  | Manifest Not Found Message Screen                     | 960  |
| Exhibit 9–74:  | Completed Manifest Generation Screen                  | 961  |
| Exhibit 9–75:  | Manifest Reprint Select Screen                        | 962  |
| Exhibit 976:   | Date Range Options                                    | 962  |
| Exhibit 9–77:  | WordPerfect Interface Receipt Prompt                  | 965  |
| Exhibit 9–78:  | AAO WordPerfect Information Screen                    | 9–66 |
| Exhibit 10–1:  | ADP Menu                                              | 10-1 |
| Exhibit 10-2:  | ADP Printing Menu Screen                              | 10-2 |
| Exhibit 10–3:  | Print CLAIMS Reports Menu—ADP                         | 10–2 |
| Exhibit 10-4:  | Automatic Approval Screen                             | 10–3 |
| Exhibit 10-5:  | Automatic Approval Records Processed Screen           | 10-4 |
| Exhibit 10-6:  | Print Individual Production Report Screen             | 10–5 |
| Exhibit 10-7:  | Individual Production Report Records Processed Screen | 10–6 |
| Exhibit 10-8:  | Office Production Report Screen                       | 107  |
| Exhibit 10-9:  | Office Production Report Records Processed Screen     | 108  |
| Exhibit 10-10: | Suspense and Aging Report Screen                      | 109  |
| Exhibit 10-11: | Suspense and Aging Report Records Processed Screen 1  | 0-10 |
| Exhibit 10-12: | Print Occupational Report Screen 1                    | 0-11 |
| Exhibit 10-13: | Print Occupational Report Period Menu 1               | 0–12 |
| Exhibit 10-14: | Form Type Selection Menu 1                            | 0-13 |
| Exhibit 10-15: | Sort Selection Menu 1                                 | 0–14 |
| Exhibit 10-16: | Occupational Report Processing Screen 1               | 0–15 |
| Exhibit 10-17: | Sample Occupational Report 1                          | 015  |
| Exhibit 10-18: | ICF Production Report Screen 1                        | 0–16 |
| Exhibit 10-19: | ICF Production Report Period Menu 1                   | 0–17 |
| Exhibit 10-20: | ICF Production Report Action Selection Menu1          | 0–18 |
| Exhibit 10-21: | ICF Status Report View 1                              | 0–19 |
| Exhibit 10-22: | Sample ICF Card Production Report 1                   | 0-20 |
| Exhibit 10-23: | Office ADIT Report Screen                             | 021  |
| Exhibit 10-24: | Office ADIT Report Period Menu 1                      | 0–22 |
| Exhibit 10-25: | Office ADIT Report Action Selection Menu 1            | 0–23 |
| Exhibit 10-26. | Office ADIT Report Processing Screen 1                | 0-23 |
|                |                                                       |      |

| Exhibit 10-27: | View Office ADIT Report Processing 10                          | )24         |
|----------------|----------------------------------------------------------------|-------------|
| Exhibit 10-28: | Print ADIT Report Prompt 10                                    | )25         |
| Exhibit 10-29: | Sample ADIT Processing Report 10                               | )26         |
| Exhibit 10-30: | Case Transfer Exception Report Screen 10                       | )–27        |
| Exhibit 10-31: | Case Transfer Exception Report Printout 10                     | )28         |
| Exhibit 10-32: | Document Destruction Report Screen10                           | )29         |
| Exhibit 10-35: | Print Batch Notice Selection Screen 10                         | )30         |
| Exhibit 10-36: | Notices Are Queued for Printing and Process Batch Queue Screen | )31         |
| Exhibit 10–37: | Processing Batch Screen                                        | )32         |
| Exhibit 10-38: | Prompt to Continue Processing 10                               | )32         |
| Exhibit 10-39: | Prompt to Exit Print Batch Notices                             | -33         |
| Exhibit 10-40: | Batch Range Screen 10                                          | -34         |
| Exhibit 10-41: | Notices Are Queued and Process Batch Queue 10                  | -35         |
| Exhibit 10-42: | Batch Processing Display 10                                    | -36         |
| Exhibit 10-43: | Continue Processing Prompt 10                                  | -36         |
| Exhibit 10-44: | Exit Print Batch Notices Prompt                                | -37         |
| Exhibit 10-45: | Status Inquiry Screen 10                                       | -39         |
| Exhibit 10-46: | Status Inquiry DOB Range Screen 10                             | <b>4</b> 0  |
| Exhibit 10-47: | Retrieved Receipt Information Screen 10                        | -41         |
| Exhibit 10-48: | Received Date Pop-Up Screen                                    | -41         |
| Exhibit 10-49: | Retrieved Receipt Information List 10                          | -42         |
| Exhibit 10–50: | Restore a Case Prompt 10                                       | -43         |
| Exhibit 10-51: | Status Information Screen                                      | -44         |
| Exhibit 10–52: | Case History Screen                                            | -45         |
| Exhibit 10–53: | Case Status Inquiry Invalid Data Message 10                    | -46         |
| Exhibit 10-54: | Case Status Inquiry Approval Data Screen 10                    | 47          |
| Exhibit 10–55: | Case Status Inquiry Multibeneficiary Inquiry Screen 10         | -48         |
| Exhibit 10–56: | Archival Processing Screen 10                                  | -49         |
| Exhibit 10–57: | Continue Processing Prompt 10                                  | -49         |
| Exhibit 10-58: | Mailing Machine Menu                                           | <b>⊢</b> 50 |
| Exhibit 10-59: | I-797 Print Server Screen                                      | -51         |
| Exhibit 10–60: | I-797 Printer Queue Screen 10                                  | -52         |
| Exhibit 10-61: | I-797 Printer Queue Selection Screen 10                        | -53         |
| Exhibit 10-62: | I-797 Printer Model Selection Screen 10                        | 54          |
| Exhibit 10–63: | I-797 Form Paper Options                                       | -55         |
| Exhibit 10-64: | System Table Maintenance Main Menu 10                          | -57         |
| Exhibit 10-65: | Xtrieve Main Menu Options 10                                   | -58         |
| Exhibit 10-66: | View Menu Options Screen 10                                    | -59         |
| Exhibit 10-67: | View Menu Options                                              | -60         |
| Exhibit 10-68: | File Selection Menu 10                                         | -61         |
| Exhibit 10-69: | Field Options Menu 10                                          | -62         |
| Exhibit 10-70: | Field Menu Options 10                                          | -62         |
| Exhibit 10-71: | Default Display Select Prompt                                  | 63          |
| Exhibit 10-72: | Field Add Menu                                                 | 64          |
|                | · · · · · · · · · · · · · · · · · · ·                          |             |

| Exhibit 10-73: I | Data Types Selection Screen         | 10-65 |
|------------------|-------------------------------------|-------|
| Exhibit 10-74: 7 | Type Menu Options                   | 10-65 |
| Exhibit 10-75: 5 | String Selection Screen             | 1066  |
| Exhibit 10-76: 1 | Integer Selection Screen            | 10-67 |
| Exhibit 10-77: I | Float Selection Screen              | 10-68 |
| Exhibit 10-78: I | Date Selection Screen               | 1069  |
| Exhibit 10-79: 7 | Time Selection Screen               | 10-70 |
| Exhibit 10-80: I | Decimal Selection Screen            | 10-70 |
| Exhibit 10-81: N | Money Selection Screen              | 10–71 |
| Exhibit 10-82: I | Logical Selection Screen            | 10-72 |
| Exhibit 10-83: N | Numeric Selection Screen            | 10-72 |
| Exhibit 10-84: H | BFloat Selection Screen             | 10-73 |
| Exhibit 10-85: I | LString Selection Screen            | 10–73 |
| Exhibit 10-86: 2 | ZString Selection Screen            | 10-74 |
| Exhibit 10-87: H | Restrict Menu                       | 1075  |
| Exhibit 10-88: H | Restrict Menu Options               | 1075  |
| Exhibit 10-89: C | Operand-1 Restriction Screen        | 1076  |
| Exhibit 10-90: C | Condition Restriction Screen        | 1077  |
| Exhibit 10-91: C | Condition Menu Options              | 1078  |
| Exhibit 10-92: 0 | Operand-2 Restriction Screen        | 10–79 |
| Exhibit 10-93: C | Derand-2 Value Screen               | 10-80 |
| Exhibit 10-94: F | Restriction Continue Screen         | 1081  |
| Exhibit 10-95: E | Expression Menu Options             | 10-81 |
| Exhibit 10-96: k | Key Functions Within Browse Records | 1082  |
| Exhibit 10-97: k | Key Functions Within Browse Fields  | 10-82 |
| Exhibit 10-98: S | Sort Selection Screen               | 10-83 |
| Exhibit 10-99: S | Sort Sequence Prompt                | 10-84 |
| Exhibit 10-100:  | User-Defined Screen                 | 1085  |
| Exhibit 10-101:  | Case Sensitive Prompt               | 1086  |
| Exhibit 10-102:  | Sort Sequence Prompt                | 10-87 |
| Exhibit 10-103:  | Sort Definition Completion Prompt   | 1088  |
| Exhibit 10-104:  | Definition Menu Options             | 10-88 |
| Exhibit 10-105:  | Build File Prompt                   | 10-89 |
| Exhibit 10–106:  | Join Selection Menu                 | 10–90 |
| Exhibit 10-107:  | Join Type Prompt                    | 10–91 |
| Exhibit 10-108:  | Include All Menu Options            | 10–91 |
| Exhibit 10-109:  | Join Primary Field(s) Menu          | 10–92 |
| Exhibit 10-110:  | Edit Options Menu                   | 10–93 |
| Exhibit 10-111:  | Edit Menu Options                   | 1093  |
| Exhibit 10–112:  | Key Functions Within Add            | 10-94 |
| Exhibit 10–113:  | Key Functions Within Add Fields     | 10–94 |
| Exhibit 10–114   | Add Records Prompt                  | 10-95 |
| Exhibit 10-115   | Add Menu Options                    | 10-95 |
| Exhibit 10_116   | Modify All Records Menu             | 10-96 |
| MALLOT IV-110.   |                                     | 10 20 |

| Exhibit 10-117: | Remove All Records Prompt        |
|-----------------|----------------------------------|
| Exhibit 10-118: | Remove All Menu Options          |
| Exhibit 10-119: | Print Selection Prompt           |
| Exhibit 10-120: | Print Parameters Screen 10–99    |
| Exhibit 10-121: | Print Menu Options               |
| Exhibit 10-122: | Printer Output Prompt            |
| Exhibit 10-123: | Summary Options Menu             |
| Exhibit 10-124: | Summary Menu Options             |
| Exhibit 10-125: | Summary Define/Remove Options    |
| Exhibit 10-126: | Define/Remove Menu Options       |
| Exhibit 10-127: | Key Functions Within Compute     |
| Exhibit 10-128: | Summary Clear Screen             |
| Exhibit 10-129: | Key Functions Within Summary     |
| Exhibit 10-130: | Print Default Override Screen    |
| Exhibit 10-131: | Print Output Device Screen       |
| Exhibit 10-132: | Translate Options Menu           |
| Exhibit 10-133: | Non-Btrieve Formats              |
| Exhibit 10-134: | Translate TO DIF Menu            |
| Exhibit 10-135: | Translate TO Unformatted Menu    |
| Exhibit 10-136: | Translate TO SDF Menu            |
| Exhibit 10–137: | Translate FROM DIF Menu          |
| Exhibit 10-138: | Translate FROM Unformatted Menu  |
| Exhibit 10-139: | Translate FROM SDF Menu          |
| Exhibit 10–140: | Manage Options Menu              |
| Exhibit 10-141: | Manage Menu Options              |
| Exhibit 10–142: | Recall Selection Menu            |
| Exhibit 10-143: | Store Selection Menu             |
| Exhibit 10-144: | Store View Name Screen           |
| Exhibit 10-145: | Print View Prompt                |
| Exhibit 10–146: | Non-Default Menu Options Screen  |
| Exhibit 10–147: | Print Specification Screen       |
| Exhibit 10–148: | Remove View Selection Screen     |
| Exhibit 10–149: | Release View Screen              |
| Exhibit 10-150: | Retain View Selection Screen     |
| Exhibit 10-151: | View Select Menu                 |
| Exhibit 10–152: | Help Screen Windows              |
| Exhibit 10-153: | Commands Menu Options Screen     |
| Exhibit 10–154: | Command File Options             |
| Exhibit 10–155: | Commands Play Selection Menu     |
| Exhibit 10–156: | Commands Record Selection Screen |
| Exhibit 10–157: | Commands Edit Selection Screen   |
| Exhibit 10-158: | Commands Remove Selection Screen |
| Exhibit 10-159: | Commands Rename Selection Screen |
| Exhibit 10-160: | Configure Menu                   |
|                 | $\mathbf{c}$                     |

ł

| Exhibit 10-161:   | Configure Menu Options                 |                              |
|-------------------|----------------------------------------|------------------------------|
| Exhibit 10-162:   | Dictionary Menu                        |                              |
| Exhibit 10–163:   | Btrieve Dictionary Files               |                              |
| Exhibit 10-164:   | Dictionary Commands                    |                              |
| Exhibit 10-165:   | Run Menu                               |                              |
| Exhibit 10-166:   | DAILYUP Screen One                     |                              |
| Exhibit 10-167:   | DAILYUP Screen Two                     |                              |
| Exhibit 10-168:   | DAILYUP Screen Three                   |                              |
| Exhibit 10-169:   | DAILYDN Screen One                     |                              |
| Exhibit 10-170:   | DAILYDN Screen Two                     |                              |
| Exhibit 10-171:   | DAILYDN Screen Three                   |                              |
| Exhibit 10-172:   | FBI Ident Report                       |                              |
| Exhibit 10-173:   | FBI Non-Ident Report                   |                              |
| Exhibit 10-174:   | FBI Illegibles Report                  |                              |
| Exhibit 10–175:   | FBI Exceptions Report                  |                              |
| Exhibit 10-176:   | FBI MRD Errors Report                  |                              |
| Exhibit 10-177:   | Event Log Screen                       |                              |
| Exhibit 10–178:   | File Drop-Down Menu                    |                              |
| Exhibit 10-179:   | Select Setup File List                 |                              |
| Exhibit 10-180:   | Export Drop-Down Menu                  |                              |
| Exhibit 10-181:   | Selected Files                         |                              |
| Exhibit 10–182:   | Label Settings                         |                              |
| Exhibit 10-183:   | Blocks and Records Settings            |                              |
| Exhibit 10–184:   | File Selection Rules Settings          |                              |
| Exhibit 10–185:   | File Drop-Down Menu                    |                              |
| Exhibit 10-186:   | Select Setup File List                 |                              |
| Exhibit 10-187:   | Import Drop-Down Menu                  |                              |
| Exhibit 10–188:   | Import Options                         |                              |
| Exhibit 10-189:   | Interchange Tape Positioning           |                              |
| Exhibit 10-190:   | File Naming Screen                     |                              |
| Exhibit 10-191:   | Source File Limits Screen              |                              |
| Exhibit 10–192:   | Volume Description Screen              |                              |
| Exhibit 11-1: For | m I-129 Data Entry Screen, Release 6.0 |                              |
| Exhibit 11-2: Pre | mium Processing Data Entry Screen      |                              |
| Exhibit 11-3: Bat | tch Status Update Menu                 |                              |
| Exhibit 11-4: Pr  | int PP – New Notices                   |                              |
| Figure 11-5: PP   | - New Notices                          |                              |
| Figure 11-6: Nev  | v Notices                              |                              |
| Exhibit 11-7: CI  | AIMS Main Menu – Reports               |                              |
| Exhibit 11-8: Pro | emium Processing Reports               |                              |
| Exhibit 11-9: Da  | ily Aging Report                       |                              |
| Exhibit 11-10: C  | ritical Aging Report                   |                              |
| Exhibit 11-11: R  | equest for Evidence Report             |                              |
| Exhibit 11-12: Su | immary Report                          | Error! Bookmark not defined. |
|                   | ✓ ▲                                    |                              |

### 1. INTRODUCTION

### 1.1 Purpose

This user manual provides an overview of CLAIMS 3 and its workflow process. It provides general information regarding CLAIMS 3, as well as detailed instruction on how to use CLAIMS 3 Local Area Network (LAN) DOS functions, referred to as CLAIMS 3 LAN DOS. This manual also serves as a reference guide to the system functionality of CLAIMS 3 LAN to aid the United States Citizenship and Immigration Services (USCIS) representatives responsible for handling naturalization cases.

### 1.2 Scope

The United States Citizenship and Immigration Services (USCIS) developed the Computer Linked Application Information Management System (CLAIMS) 3 local area network (LAN) to assist in the processing of applications related to benefits and visas. Designed to meet the sharp increase in applications, CLAIMS 3 provides a more efficient and effective process for handling these cases. In addition to a Disk Operating System (DOS) computerized handling of forms and receipts, CLAIMS 3 also uses a faster, more efficient technology based on a graphical user interface (GUI). CLAIMS 3 enables the USCIS to process cases more efficiently by tracking each case through all aspects of the naturalization and citizenship process, from application submission to close out.

### 1.3 System Description

CLAIMS 3 LAN provides the USCIS with a decentralized, geographically dispersed LAN-based mission support case management system, with participation in the centralized CLAIMS Mainframe data repository. CLAIMS 3 LAN supports the requirements of the Direct Mail Phase I and II, Immigration Act of 1990 (IMMACT 90) and USCIS Forms Improvement projects.

Originally developed to track the receipting of applicant/petitioner remittances and to produce notices documenting the remittance, CLAIMS 3 LAN functionality now includes adjudication, archive, card production, case history, case transfer, on-demand reports, electronic file tracking, image capture, production statistics, status update and electronic ingest of applicant data captured through the Efiling web application and the BankOne Lockboxes.

The CLAIMS 3 LAN application architecture contains a set of tightly coupled, interconnected subsystems of moderate to high complexity

(b)(2)

(b)(2)

### 1.4 Key Project Personnel

| If users experience a problem while attempting to access or use CLAIMS 3 LAN that the local |
|---------------------------------------------------------------------------------------------|
| CLAIMS 3 LAN system administrator cannot resolve, the system administrator should phone the |
| USCIS Help Desk on or via the Federal Telecommunications System on                          |
|                                                                                             |

In addition, Exhibit 1–1, Points of Contact, lists the key points of contact for CLAIMS 3, both the USCIS Office of Information Resources Management (OIRM) and CSC.

| Name | Title              | Organization        | E-mail | Phone |
|------|--------------------|---------------------|--------|-------|
|      | USCIS Benefit      | USCIS Office of the |        |       |
|      | Systems Program    | Chief Information   |        |       |
|      | Manager            | Officer (OCIO)      |        |       |
|      | CLAIMS 3 System    | USCIS               |        |       |
|      | Owner              |                     |        |       |
| Į    | Benefits Program   | CSC                 |        |       |
|      | Manager            |                     |        |       |
|      | CLAIMS 3 Project   | CSC                 |        |       |
| 1    | Manager            |                     |        |       |
|      | CLAIMS 3 Deputy    | CSC                 |        |       |
|      | Project Manager    |                     |        |       |
| 1    | CLAIMS 3 Chief     | CSC                 |        |       |
|      | System Engineer    |                     |        |       |
|      | CLAIMS 3 LAN Team  | CSC                 |        |       |
|      | Lead               |                     |        |       |
|      | CLAIMS 3 LAN       | CSC                 |        |       |
| l i  | LeadTest Engineer  |                     |        |       |
|      | CLAIMS 3 Quality   | CSC                 |        |       |
|      | Manager            |                     |        |       |
|      | Configuration      | CSC                 |        |       |
|      | Management Lead    |                     |        |       |
|      | Documentation Lead | CSC                 |        |       |

### Exhibit 1-1: Key Project Personnel

### (b)(6)

(b)(2) (b)(2)

### 1.5 Project References

The following documents were referenced when developing this user manual:

- System Development Life Cycle Manual, Version 6.0, July 1, 2002, SMI-0039-IRM-307-MAH-30147A
- Enterprise Systems Assurance Plan, Version 1.2, Electronic Library Management System (ELMS) Number 158615, December 30, 2004
- Project K00PP012S00 (G504), CLAIMS 3 Operations and Maintenance Support, Revision 3 Proposal, March 8, 2000
- USCIS ITP Software Engineering Policy, January 12, 1998 (MAY00.90010-00.F\*0)
- Software Engineering Process (SEP) (ZTY00.90001-01.F\*0)
- User Manual for the CLAIMS 3 LAN GUI, ELMS Number 164932, June 23, 2006
- Version Description Document for the CLAIMS 3 LAN Release 6.13, ELMS Number 171410, June 23, 2006
- Requirements Traceability Matrix for the CLAIMS 3 LAN Release 6.13, ELMS Number 171246, June 23, 2006

### 1.6 Primary Business Functions

CLAIMS 3 is an umbrella system that incorporates casework-oriented software subsystems and supports the USCIS application receipt, adjudication, and notification processes. CLAIMS 3 also provides automated support for the full range of benefits functions and processes. CLAIMS 3 resides on two platforms: a LAN and a mainframe system. This user manual is intended to aid in the application of the CLAIMS 3 LAN portion of the system.

### 1.7 Glossary

A list defining acronyms used in this document is provided in Attachment A, Acronyms. Attachment B, Glossary, contains a list of terms and definitions used in this document.

### 2. SYSTEM CAPABILITIES

CLAIMS 3 LAN tracks cases and assists in processing applications for benefits and visas. The system is capable of tracking a case from the time it enters the mailroom until it is closed out.

### 2.1 Overview

CLAIMS 3 LAN, a receipt-tracking system by which USCIS operators receipt and adjudicate alien applications and petitions, supports the Direct Mail Program. The USCIS instituted this program to allow the public to mail applications and petitions directly to USCIS SCs and other locations. CLAIMS 3 LAN supports supervisory personnel and other users when they receipt fees; adjudicate cases; process various notices; and produce manifests, cover sheets, and signature cards for CLAIMS 3 LAN cases. Automated support includes interview and workload scheduling and other administrative and maintenance functions. This system also supports case and file tracking, inquiry, update, case history, and status and notice reporting.

### 2.2 General Description

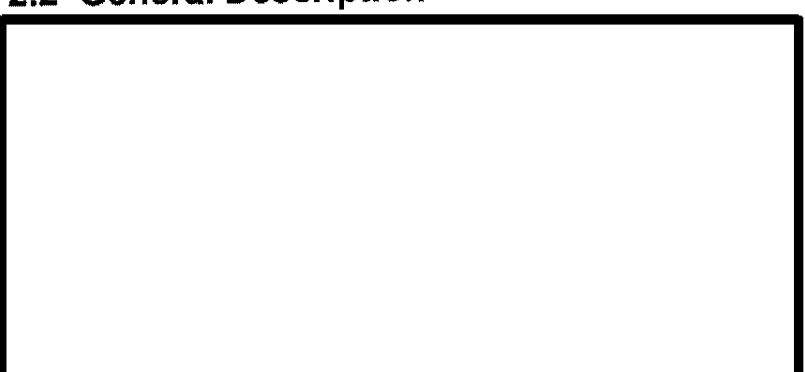

The following five CLAIMS 3 LAN subsystems contain various processing functions: Data Entry, Case Analysis (adjudication), Processing Support (clerical), and Automatic Data Processing (ADP). CLAIMS 3 LAN also has special applications operating in a Windows 3.1 program environment. These special applications include data entry and capture of biometric images, Employment Authorization Document (EAD) card production, the Integrated Card Production System (ICPS) printer server, and Windows Scheduler.

Through the CLAIMS 3 mainframe and the Department of Justice (DOJ) mainframe interface, CLAIMS 3 LAN interfaces with the Central Index System (CIS) and other USCIS mainframe systems. The CLAIMS mainframe replaced the Fee and Application Receipt and Entry System (FARES). CLAIMS 3 LAN also interfaces with other LAN systems, such as the Receipt and Alien File Accountability and Control System (RAFACS) and Telephonic Inquiry Enhancement to RAFACS II (TIERS).

#### (b)(2)

(b)(2)

#### 2.2.1 Operating Environment

(b)(2) 2.2.2 Computer Environment CLAIMS 3 LAN consists of a physical medium (cables) and a software interface (NetWare) to (b)(2)allow PCs to share system resources such as hard drives and printers. The network allows users to share common files stored on a common hard drive and to print to common printers. The common hard drive is called a file server. (b)(2) (b)(2)

### 2.3 Privacy Act Considerations

The CLAIMS 3 automated data processing (ADP) system captures and processes non-U.S. citizen data that are sensitive but unclassified information about individuals. This information is covered by the Privacy Act and, therefore, must be protected against disclosure and tampering. Any loss of, misuse of, modification to, or unauthorized access to this sensitive information could affect the national interest, the conduct of Federal programs, or sensitive USCIS ADP systems. Accordingly, the CLAIMS 3 system is equipped with minimum levels of security integrity control. Users must access the CLAIMS 3 system with a user ID and a unique password.

The NetWare Security system's structure is a mainframe security environment. Four types of security at three levels of access protect information, as shown in Exhibit 2–1, Types of Security and Levels of Access.

Exhibit 2-1: Types of Security and Levels of Access

(b)(2)

### 3. DESCRIPTION OF SYSTEM FUNCTIONS

CLAIMS 3 LAN processing functions are contained in the following four subsystems:

- Data Entry provides automated support for the receipting process.
- Case Analysis (Adjudication) provides examiners with automated support for casework adjudication.
- Processing Support (Clerical) provides automated support for generating notices.
- ADP provides a variety of system, database, and network maintenance functions.

Exhibit 3–1, CLAIMS 3 LAN User Functionality, summarizes CLAIMS 3 LAN user functionality.

| Main Menu<br>Selection                   | Data<br>Entry | Case<br>Analysis | Processing<br>Support | ADP |
|------------------------------------------|---------------|------------------|-----------------------|-----|
| Receipt New Case                         | X             |                  |                       |     |
| Case Status Inquiry                      | X             | X                | X                     | X   |
| Batch Case Status Update                 | X             | X                | X                     |     |
| Modify Address Information               | x             |                  | X                     |     |
| Printing Menu                            | x             | X                | X                     | Х   |
| Remove Fee Suspense                      | x             |                  |                       | _   |
| Record Bounced Check                     | X             |                  |                       |     |
| Bounced Check Corrected                  |               |                  |                       |     |
| Bounced Check Not Corrected              |               |                  |                       |     |
| Modify New Case                          | X             |                  |                       |     |
| Adjudicate a Case                        |               | X                |                       |     |
| CLAIMS WP Interface                      |               | *                | ste                   |     |
| Resend Card Order to ICF                 |               |                  | X                     |     |
| Run Archive Procedure                    |               |                  |                       | X   |
| I-797 Print Server                       |               |                  |                       | X   |
| System Table Maintenance                 |               |                  |                       | X   |
| USCIS CLAIMS 3 LAN Integrity<br>Programs |               |                  |                       | **  |
| Review Release Notes                     | X             | X                | X                     | X   |
| Exit                                     | X             | X                | X                     | X   |

#### Exhibit 3–1: CLAIMS 3 LAN User Functionality

\*Function only available at AAO \*\*Nonfunctional menu option

The following describes the various CLAIMS 3 LAN functions:

- Receipt New Cases allows you to receipt and reject new cases in CLAIMS.
- Case Status Inquiry allows you to identify the status, the receipt and alien file (A-File) locations, and the history of a case in CLAIMS.
- Batch Case Status Update facilitates assigning case status and updating case history.
- Modify Address Information facilitates address changes to applicant/petitioner and attorney address information.
- Printing Menu allows you to print reports, notices, cards, cover sheets, and manifests.
- Remove Fee Suspense removes the fee suspense hold and allows remittance data to be entered.
- Record Bounced Check allows you to record bounced checks.
- Bounced Check Corrected removes the hold placed on a case when a check bounces and allows you to enter the new remittance data.
- Bounced Check Not Corrected places a hold upon a case that is being processed and the remittance check subsequently bounces. This feature generates a revocation notice informing the applicant that the application will be terminated for a lack of fee.
- Modify New Case allows you to modify previously receipted or rejected case data.
- Adjudicate a Case allows you to approve, deny, and transfer cases.
- CLAIMS WP Interface allows you to extract information from database files and import that information into WordPerfect (WP) for processing decisions. This function is used at the AAO site only.
- Resend Card Order to ICF allows you to update card orders sent to the Immigration Card Facility (ICF) with current addresses, corrected information, or information to stop card production.
- Run Archive Procedure archives cases from the active database for which the last action taken was 180 days or later and places the cases in the archive database.
- I-797 Print Server loads the CLAIMS print server for network printing.
- System Table Maintenance facilitates database maintenance and examination using the Xtrieve utility.
- USCIS CLAIMS 3 LAN Integrity Programs is a nonfunctional menu option.
- Review Release Notes allows you to review the current enhancements incorporated into the system.

• Exit allows you to access the DOS prompt without having to leave the system.

### 3.1 Data Entry Function

The following subsections describe or refer to a description of the Data Entry function.

#### 3.1.1 Detailed Description of Data Entry Function

The data entry functions include the following:

- Receipt New Case
- Case Status Inquiry
- Batch Case Status Update
- Modify Address Information
- Printing Menu
- Remove Fee Suspense
- Record Bounced Check
- Bounced Check Corrected
- Bounced Check Not Corrected
- Modify New Case
- Review Release Notes

For further information, refer to Section 7, Data Entry.

#### 3.1.2 Preparation of Data Entry Function Inputs

For further information, refer to Section 7.

#### 3.1.3 Data Entry Function Results

For further information, refer to Section 7.

#### 3.2 Case Analysis Subsystem Function

The following subsections describe or refer to a description of the Case Analysis Subsystem function.

#### 3.2.1 Detailed Description of Case Analysis Subsystem Function

The case analysis subsystem functions include the following:

- Case Status Inquiry
- Batch Case Status Update
- Printing Menu
- Adjudicate a Case
- Review Release Notes

For further information, refer to Section 8, Case Analysis Subsystem.

#### 3.2.2 Preparation of Case Analysis Subsystem Function Inputs

For further information, refer to Section 8.

#### 3.2.3 Case Analysis Subsystem Function Results

For further information, refer to Section 8.

#### 3.3 Processing Support Function

The following subsections describe or refer to a description of the Processing Support function.

#### 3.3.1 Detailed Description of Processing Support Function

The processing support functions include the following:

- Case Status Inquiry
- Batch Case Status Update
- Modify Address Information
- Printing Menu
- Resend Card Order to ICF
- Review Release Notes

For further information refer to Section 9, Processing Support Function.

#### 3.3.2 Preparation of Processing Support Function Inputs

For further information, refer to Section 9.

#### 3.3.3 Processing Support Function Results

For further information, refer to Section 9.

#### 3.4 Automatic Data Processing (ADP) Function

The following subsections describe or refer to a description of the ADP function.

#### 3.4.1 Detailed Description of Automatic Data Processing (ADP) Function

The ADP function includes the following:

- Case Status Inquiry
- Printing Menu
- Run Archive Procedure
- I-797 Print Server
- System Table Maintenance
- Review Release Notes

For further information refer to Section 10, Automatic Data Processing (ADP) Function.

#### 3.4.2 Preparation of Automatic Data Processing (ADP) Function Inputs

For further information, refer to Section 10.

#### 3.4.3 Automatic Data Processing (ADP) Function Results

For further information, refer to Section 10.

### 4. OPERATING INSTRUCTIONS

CLAIMS 3 LAN provides menu-driven programs to receipt fees, adjudicate cases, notify applicants, and perform ADP functions. You interact with the system through menu selection and data entry. For security requirements, the system administrator, depending on your function, limits your access to certain system functions and programs. If you attempt to access a function or program to which you are not authorized, the system will notify you.

CLAIMS 3 LAN provides messages that describe each error condition, including program-identified file, record handling, and data entry errors.

(b)(2)

(b)(2)

You must log on to the file server to access CLAIMS 3 LAN

Once logged in to CLAIMS 3 LAN, you can access subsystems based on your user ID and security permissions.

In an online operation, the optimum administrative approach to using CLAIMS 3 LAN is to organize the Data Entry, Case Analysis, Processing Support, and ADP subsystems for your specific task assignments. This approach maximizes operational work flow and user efficiency.

A typical operating environment structures the work flow into the processing tasks depicted in Exhibit 4–1, Typical Operating Environment Work Flow.

| UserTask                      | Definition                                                                                                    |
|-------------------------------|----------------------------------------------------------------------------------------------------|
| Data Entry                    | Data Entry personnel receipt new applications and<br>petitions, modify applications and petitions, update case<br>status, and print fee registers and individual production<br>reports. |
| Case Analysis (Adjudication)  | Examiners use these functions to adjudicate cases.                                                                                                    |
| Processing Support (Clerical) | Clerical personnel print notices and individual and office<br>production reports, modify addresses, and update case<br>status.                                                          |
| ADP                           | ADP personnel maintain the database and network and supervise the CLAIMS management system                                                                                              |

### Exhibit 4-1: Typical Operating Environment Work Flow

### 4.1 Initiate Operation

(b)(2)

#### C3\_Rel 6.13\_DOS\_UM.doc Final
#### Exhibit 4-2: CLAIMS Login IRCA Warning Message

#### CLAIMS

#### LEGALIZATION NOTICE OF CONFIDENTIALITY

Sections 210(b)(6) and 245(c)(5) (Confidentiality of Information) of the Immigration and Nationality Act, as amended, limit the use of information furnished the Service in connection with Legalization applications. Anyone using, publishing, or permitting such information to be examined in violation of the above sections shall be subject to a fine and/or imprisonment in accordance with Title 18, United States Code.

WARNING! By accessing and using this computer system you are consenting to system monitoring for law enforcement and other purposes. Unauthorized use of or access to this computer system may subject you to criminal prosecution and penalties.

NOTE: THIS SYSTEM IS NOT AUTHORIZED TO PROCESS CLASSIFIED INFORMATION.

## 4.2 Maintain Operation

The following subsections describe the available LAN utilities and the CLAIMS 3 LAN Main menu. Refer to Sections 7 through 10 to maintain the operation of the following functions:

- Section 7, Data Entry
- Section 8, Case Analysis
- Section 9, Processing Support
- Section 10, Automatic Data Processing

#### 4.2.1 LAN Utilities

Use the LAN Utilities option to change passwords or select the appropriate printer.

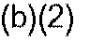

## 4.2.2 CLAIMS Main Menu

Selecting the CLAIMS Main menu allows you to access the subsystem that corresponds with your assigned user ID.

Exhibit 4--5, CLAIMS Data Entry Menu, displays the Data Entry Main menu. Section 4 explains this menu's options in detail.

(b)(2)

Exhibit 4-6, Case Analysis Menu, displays the main menu for Case Analysis. Section 5 explains this menu's options in detail.

#### Exhibit 4-6: Case Analysis Menu

Exhibit 4–7, Processing Support Menu, displays the Processing Support Main menu. Section 6 explains this menu's options in detail.

#### Exhibit 4-7: Processing Support Menu

Exhibit 4–8, ADP Menu, displays the ADP Main menu. Section 7 explains this menu's options in detail.

#### Exhibit 4-8: ADP Menu

(b)(2)

# 4.3 Terminate and Restart Operations

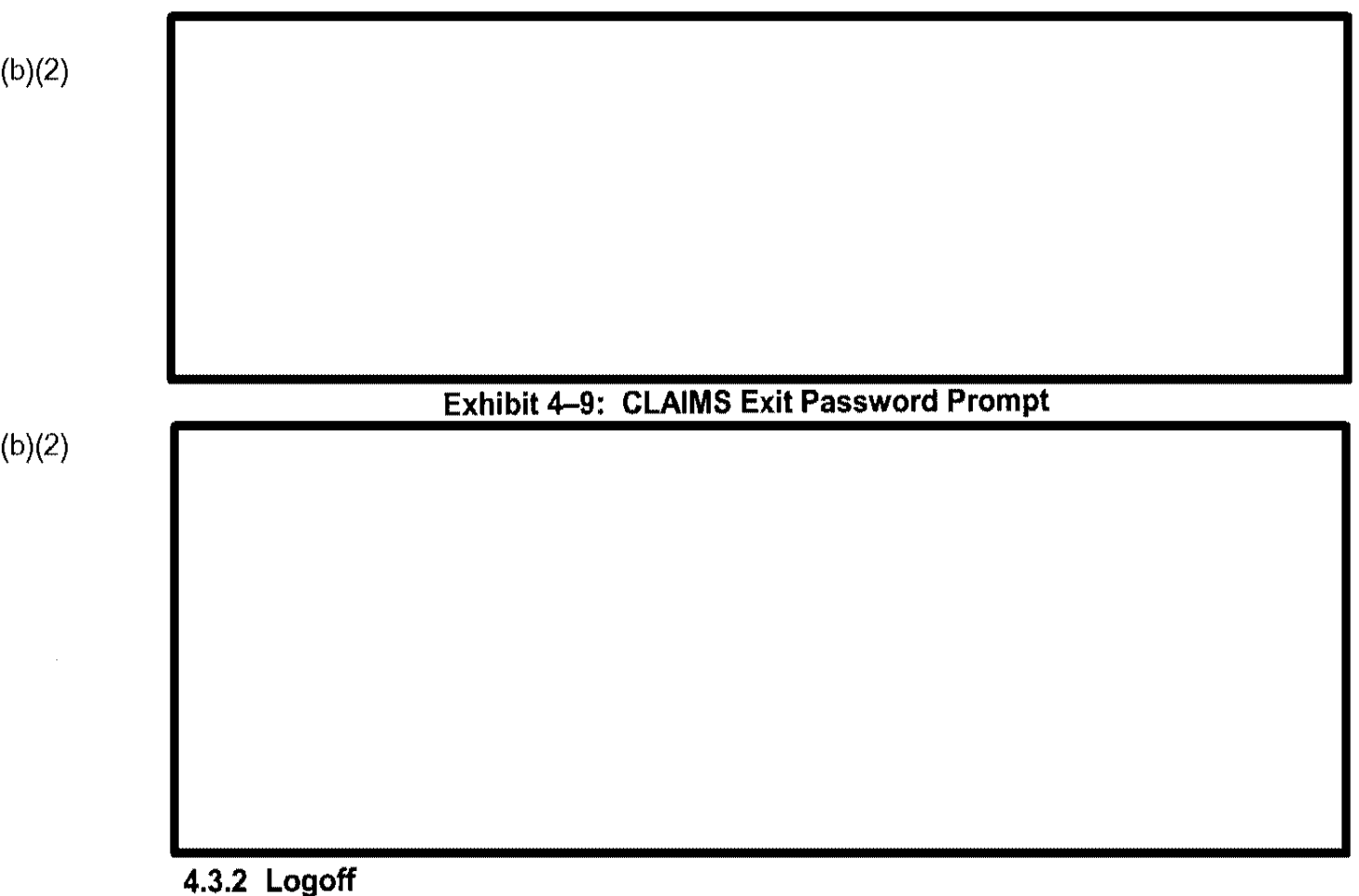

Select the Logoff option to exit CLAIMS 3 LAN and the network, as shown in Exhibit 4–10, CLAIMS Logoff Screen.

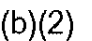

# Exhibit 4–10: CLAIMS Logoff Screen

## 4.4 User Conventions

This section discusses the processing conventions that apply to forms and associated screens.

### 4.4.1 Form Specific

Each application or petition form to be entered in the CLAIMS 3 LAN database is numbered closely to how the numbering appears on the computer screen. These numbers help you locate data when entering information.

### 4.4.2 Validation Tables

The following fields have validation tables assigned to them:

- Country of Birth (COB)
- Country of Citizenship
- Consulate
- Country
- Form Number
- Port of Entry (POE)
- State
- Status
- Type of Remittance
- Eligibility
- Marital Status

If data entered into a field do not appear within the field's validation table, the system beeps and displays an error message.

1

## 4.4.4 Standard Key Strokes

Exhibit 4-11, Standard Key Strokes, lists the standard key strokes used during data processing.

(b)(2)

(b)(2)

### Exhibit 4-11: Standard Key Strokes

| Action                  | Key Symbol Description                  |
|-------------------------|-----------------------------------------|
| Help                    | Provides online information for the     |
|                         | field in which the cursor is            |
| Case Status             | From the Case Information screen,       |
| Case History            | performs a status inquiry and shows     |
| Search                  | the case history if pressed a second    |
|                         | time; also, initiates a variable search |
| Soundex Search          | Initiates a Soundex search              |
| View Text               | Allows the user to view paragraph       |
|                         | text                                    |
| Save, Process, or       | Depending on function being used,       |
| Authorize Action        | saves changes, processes reports and    |
|                         | manifests, or authorizes supervisor     |
|                         | approvals                               |
| Reprint Bar-Code Labels | Reprints bar-code labels for a          |
|                         | receipted case                          |
| Mark                    | Toggle switch used to mark cases        |
| Clear Screen            | Clears the data from the Case           |
|                         | Information screen                      |
| Clear Beneficiary Data  | Clears the beneficiary data from the    |
|                         | Case Information screen                 |
| Clear Receipt Number    | Clears the receipt number from the      |
|                         | Case Information screen                 |
| Cancel                  | Cancels markings or edit changes        |
| Void                    | Voids a case within Data Entry          |
| Remove Supervisor       | Removes a supervisor hold from a        |
| Hold                    | case                                    |
| View/Edit Received      | Allows viewing and editing of the       |
| Date                    | Received Date                           |
| Adjudications           | Accesses the Adjudications menu or      |
| Menu/Information        | shows the adjudication information      |
|                         | on the displayed case                   |
| Exit the Program        | Exits the program                       |
| Retrieve USCIS          | Retrieves the standard USCIS codes      |
| Standard Code Tables    | for current field, if applicable        |

| ( | b | ) | ( | 2 | ) |
|---|---|---|---|---|---|
| ( | b | ) | ( | 2 | ) |

| Exhibit 4-11: | Standard | <b>Key Strokes</b> | (continued) |
|---------------|----------|--------------------|-------------|
|---------------|----------|--------------------|-------------|

| Action             | Symbol Description                  |
|--------------------|-------------------------------------|
| Move Forward One   | Moves the cursor forward one field; |
| Field              |                                     |
| Return to Previous | Returns you to the previous menu or |
| Screen             | exits a form                        |
| Cycle              | Cycles through the menus or screens |

## 4.4.5 Ellipsis Following a Field

Each field can accommodate a certain number of characters. If a field is viewed and the total data entered in the field are not always visible, an ellipsis (three consecutive dots) appears at the end of the field to indicate that there is more text in the field

(b)(2)

## 4.4.6 Foreign Addresses

Some application and petition forms have foreign address fields. Use the Country and Postal Code fields when entering a foreign address. Do not use the State and ZIP fields.

### 4.4.7 Fees

Various forms, such as the I-129S, retain a set fee; other forms, such as the I-724, accommodate requests for multiple benefits. The fee varies depending on specific form criteria. CLAIMS 3 LAN automatically verifies that the fee is entered correctly before it allows the case to be processed.

## 4.4.8 Supervisory Override

There are instances when a supervisor must override a system hold, such as to waive a fee. To avoid the need for a supervisor override, you may receive preauthorization to perform a blanket override.

## 4.4.9 Applicant or Petitioner Name

When the applicant or petitioner is an individual, type only the last name in the Last Name field and the first name in the First Name field. If the petitioner is a company, type the name of the company in the Last Name field only.

The following words and abbreviations can be omitted from the name of the petitioner, employer, firm name, beneficiary, or employee during fee receipting: and, Assoc., Co., Ltd., of, and the. Furthermore, standard abbreviations can be used for business names; use abbreviations when entering applicant or petitioner, employer, beneficiary, and employee data. Exhibit 4–12, Standard Abbreviations for Business Names, lists these standard abbreviations.

- 1

| Term                            | Abbreviation |
|---------------------------------|--------------|
| Administration                  | Admin        |
| Attorney                        | Atty         |
| Boulevard                       | Blvd         |
| Building                        | Bldg         |
| Center                          | Ctr          |
| Chairman                        | Chm          |
| College                         | Col          |
| Construction                    | Constr       |
| Department                      | Dept         |
| Doctor                          | Dr           |
| Education                       | Ed           |
| Engineer                        | Engr         |
| Executive                       | Exec/Ex      |
| Foundation                      | Fdn          |
| General                         | Gen          |
| General Electric                | GE           |
| Government                      | Govt         |
| Group                           | Gr           |
| Hospital                        | Hosp         |
| Information                     | Inf          |
| Institution                     | Inst         |
| International                   | Intl         |
| International Business Machines | IBM          |
| Management                      | Mgt          |
| National                        | Nat'l        |
| North America                   | NA           |
| Products                        | Prod         |
| Rehabilitation                  | Rehab        |
| Roman Catholic                  | RC           |
| Saint                           | St           |
| School                          | Sch          |
| Service                         | Serv         |
| South America                   | SA           |
| State University of New York    | SUNY         |
| United States                   | US           |
| University                      | Univ         |

## Exhibit 4–12: Standard Abbreviations for Business Names

## 5. ERROR HANDLING

Refer to Sections 7 through 11 to view the error messages and error handling procedures that may be required to maintain the operation of the following functions:

- Section 7, Data Entry
- Section 8, Case Analysis
- Section 9, Processing Support
- Section 10, Automatic Data Processing
- Section 11, Premium Processing

1

## 6. HELP FACILITIES

(b)(2)

The system displays a brief message describing what type of data relates to the field, the number of characters available for input, and how to enter the data.

If further help is required, refer to Exhibit 1-1.

## 7. DATA ENTRY

Data Entry provides users, including supervisors, with automated support for the Direct Mail Program's receipting process.

Exhibit 7–1, CLAIMS Data Entry Menu, is an example of the screen that the system displays when you log on to the CLAIMS Data Entry function.

#### Exhibit 7-1: CLAIMS Data Entry Menu

ł

# 7.1 Receipt New Case

To receipt new cases in CLAIMS, perform the following steps:

a static a static a

sub-providential-statements of

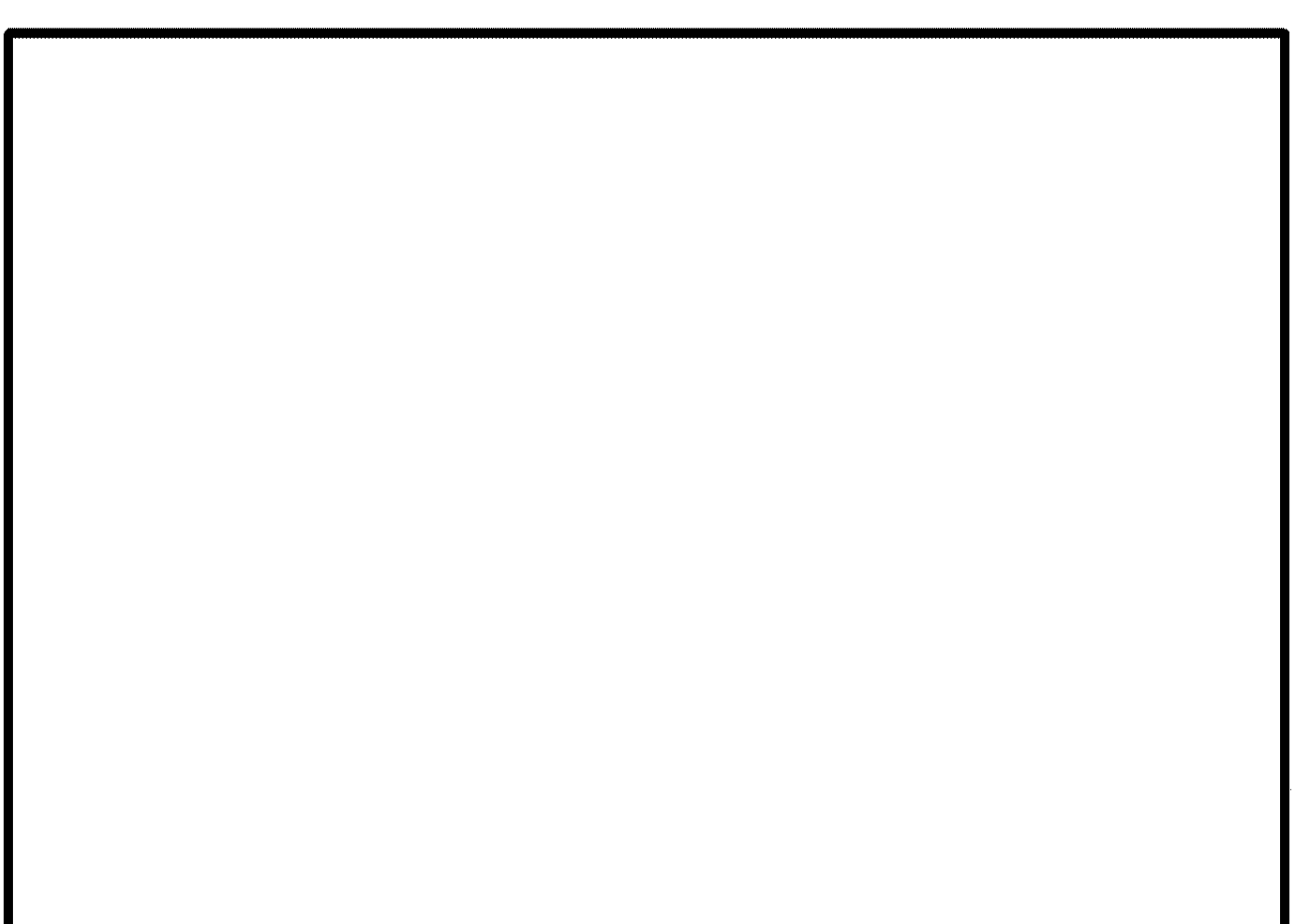

## Exhibit 7-3: Check Endorsement Printer Prompt

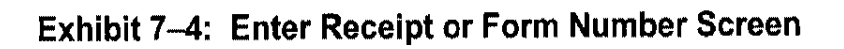

(b)(2)

(b)(2)

ELMS No.: 158225 June 23, 2006

- CLAIMS 3 LAN verifies that ZIP Codes reserved for Post Office boxes have the letters "PO" in the address. If not, you are alerted.
- CLAIMS 3 LAN verifies that for ZIP Codes reserved for specific organizations, the organization's name is found in the address. If not, you are alerted.
- City and State Provided—When you enter the city and state. CLAIMS 3 LAN verifies whether the city is recognized by the USPS

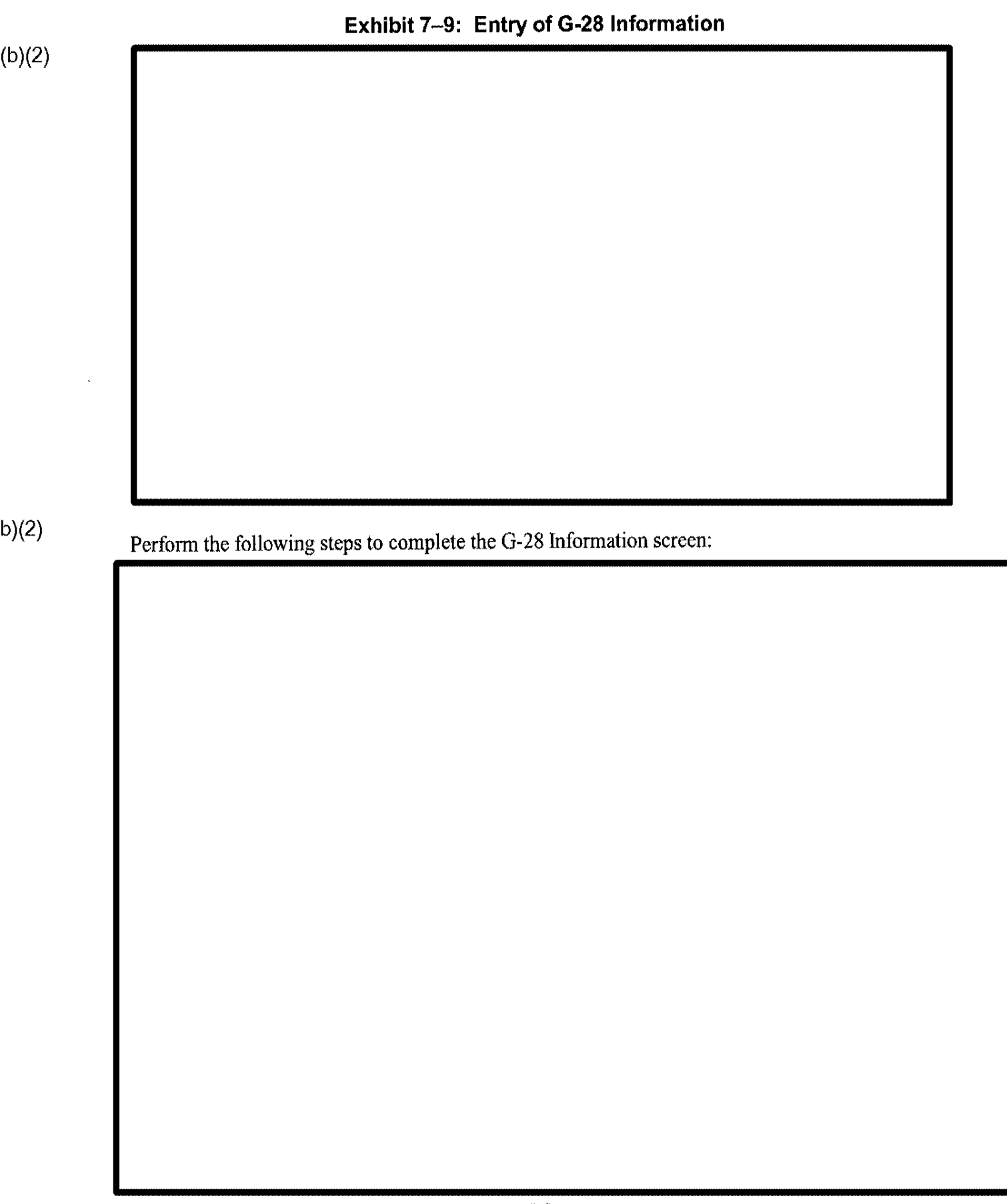

## Exhibit 7–10: Fee Information Selections Menu

Select the Receipt Remittance option from the Fee Information Selections menu. Exhibit 7-11, Remittance Screen, is an example of the screen that CLAIMS displays.

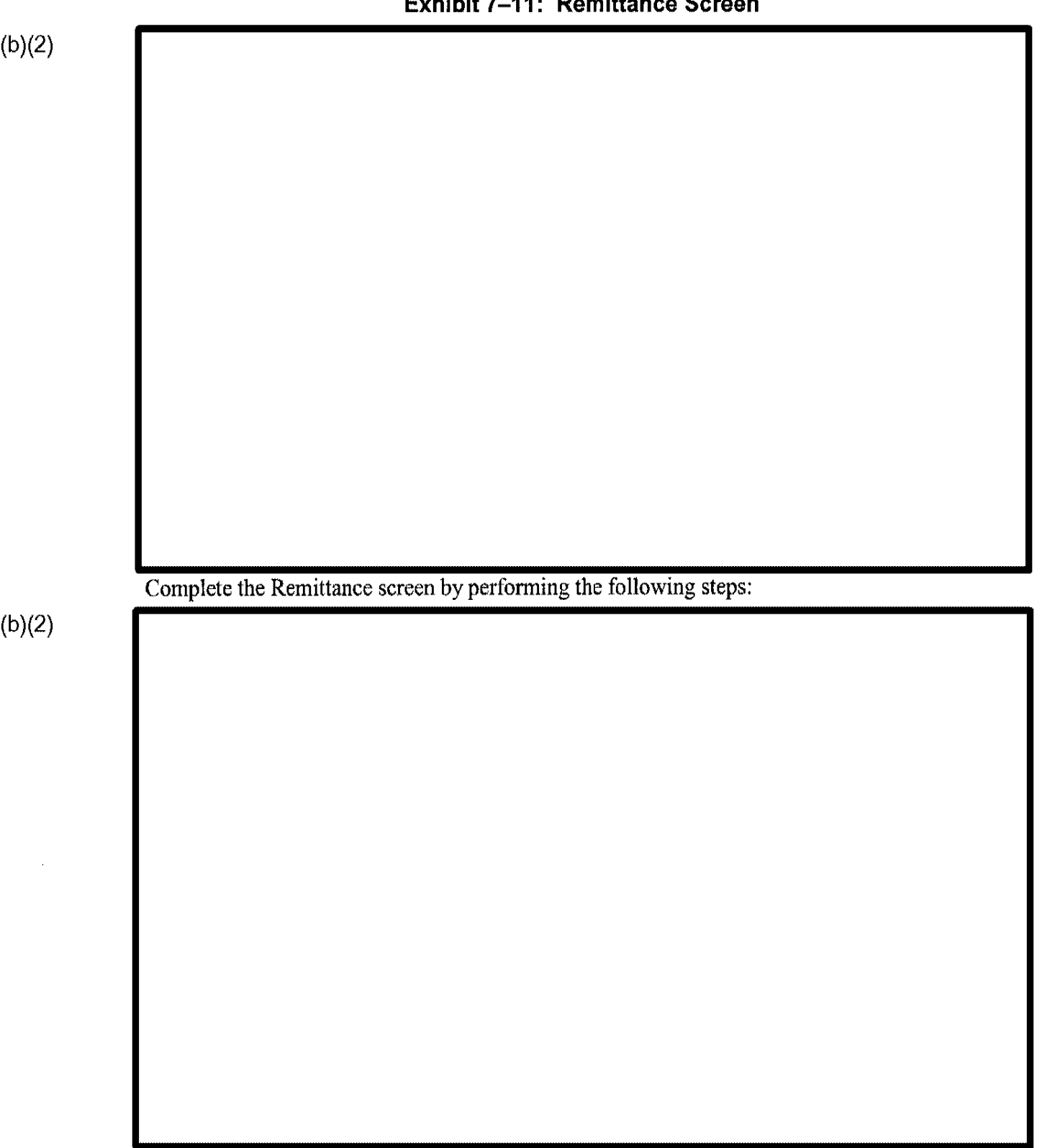

Exhibit 7–11: Remittance Screen

,

(b)(2)

## Exhibit 7–12: Summarized Remittance Information

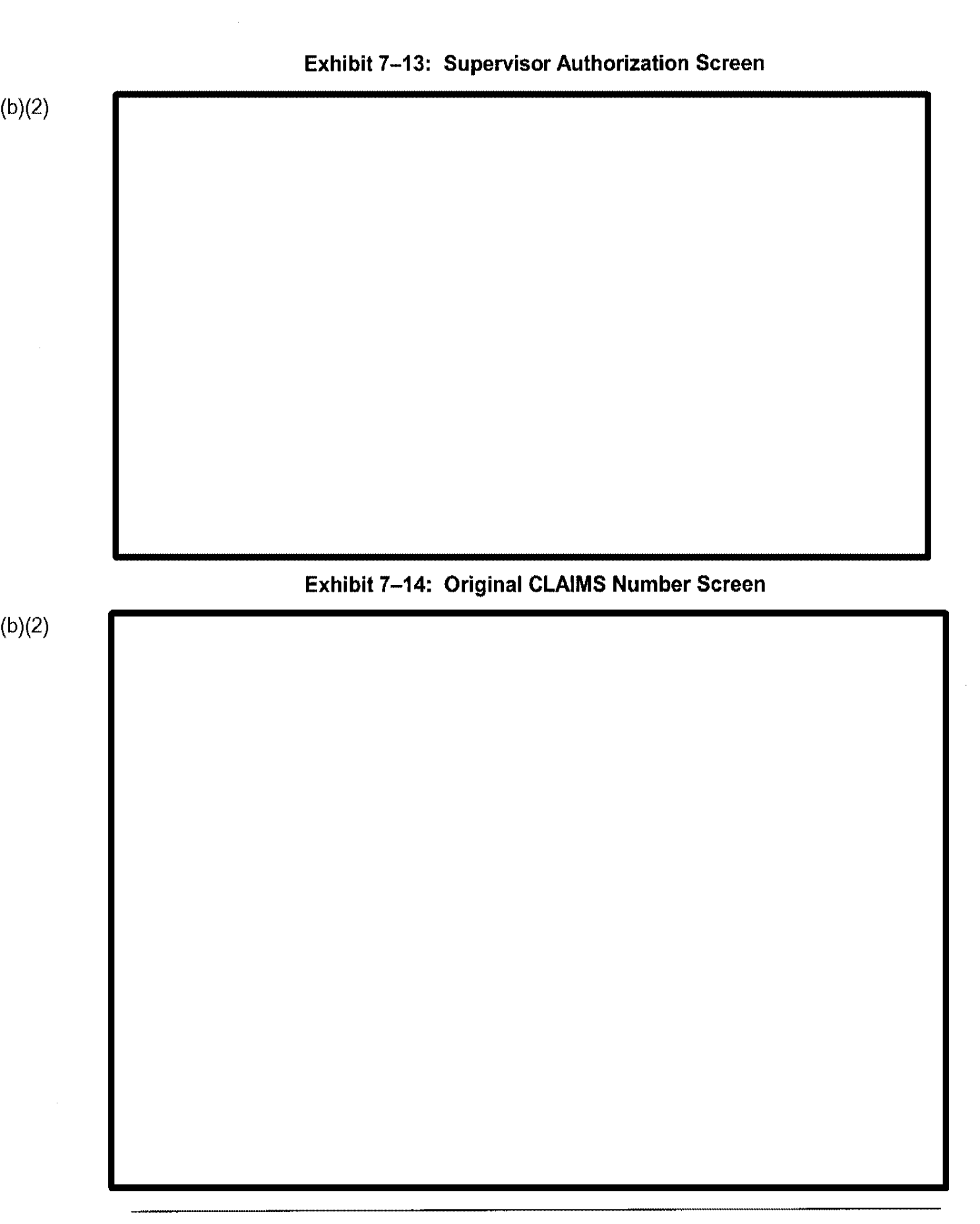

#### 7.1.1.1 Automated Returned Check Handling (ARCH) Procedures

Perform the following steps to begin the Automated Returned Check Handling (ARCH) procedures:

#### 7.1.1.1.1 PAYMENT FOR ONE CASE

Perform the following steps to process a single check with a single application/petition:

(b)(2)

(b)(2)

C3\_Rel 6.13\_DOS\_UM.doc Final

57

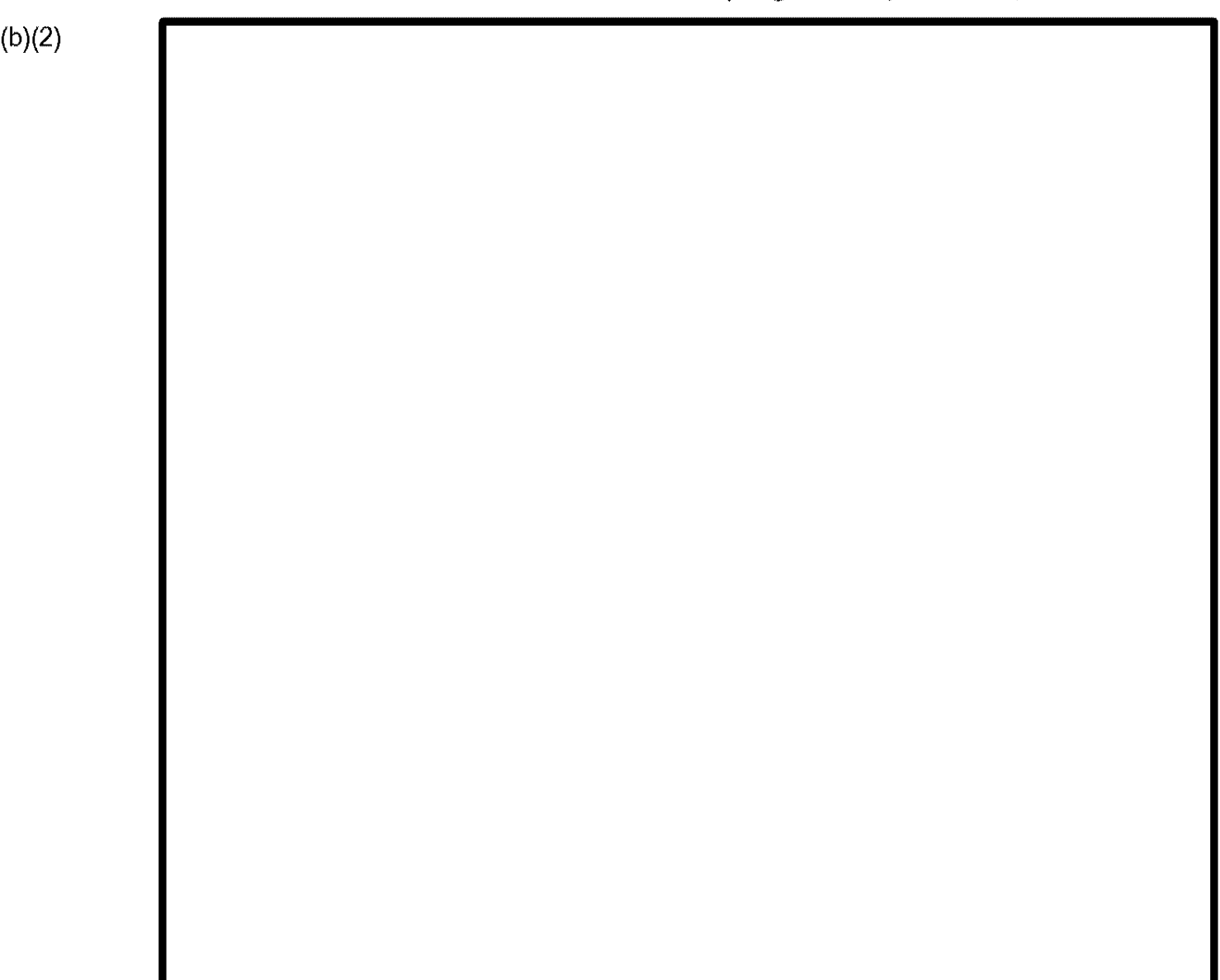

## Exhibit 7-16: Print Endorsement (Single Receipt Number)

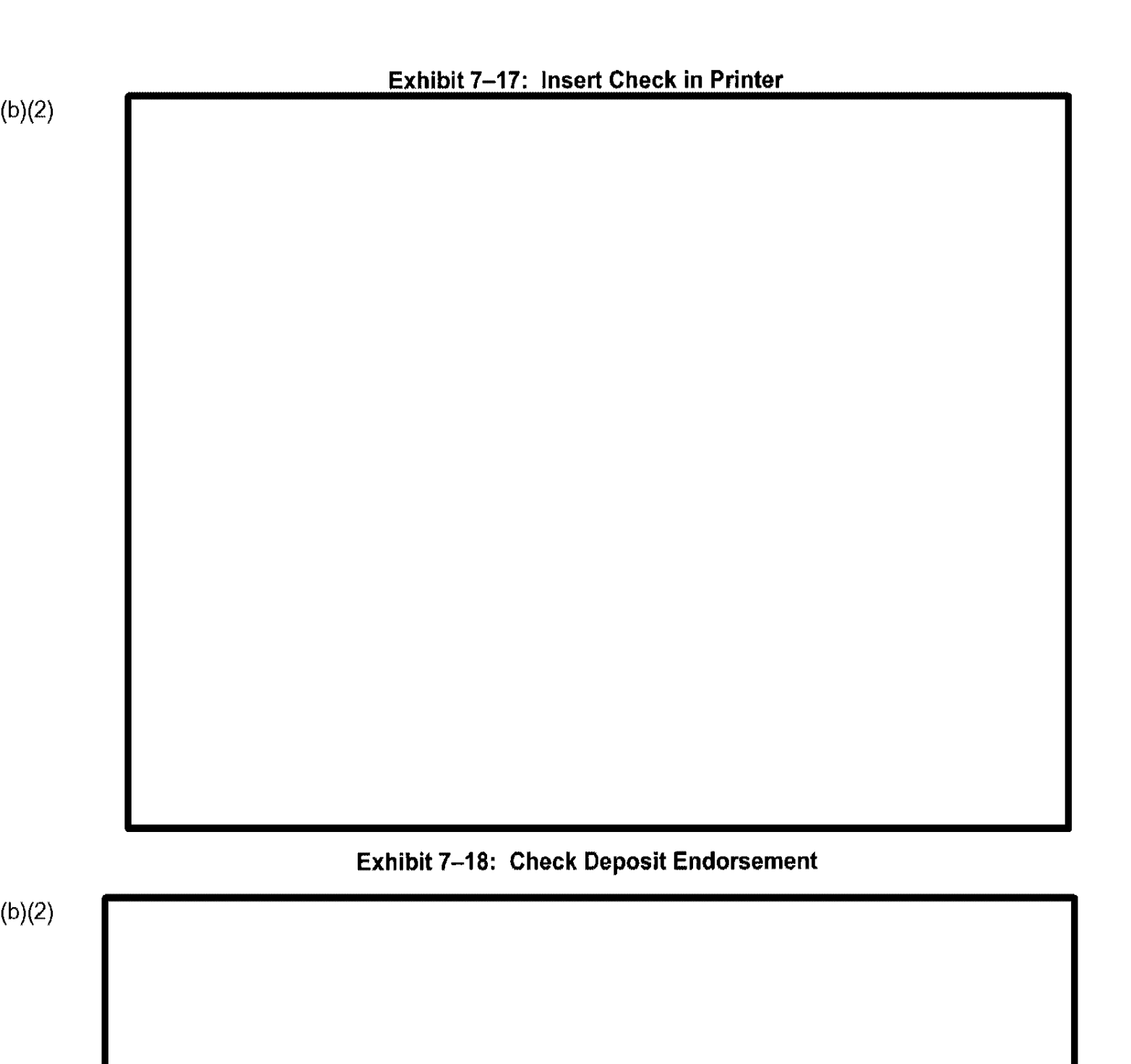

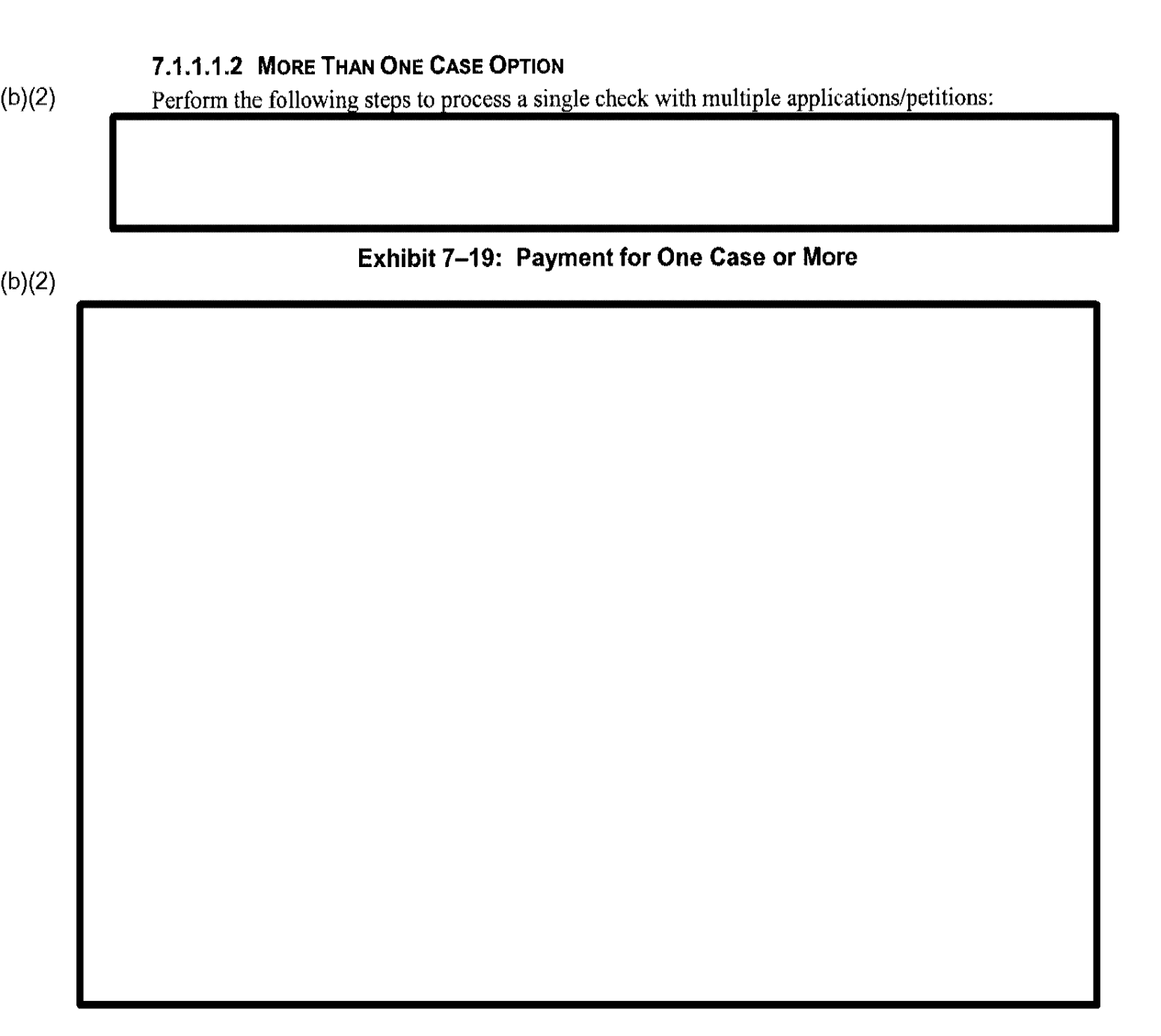

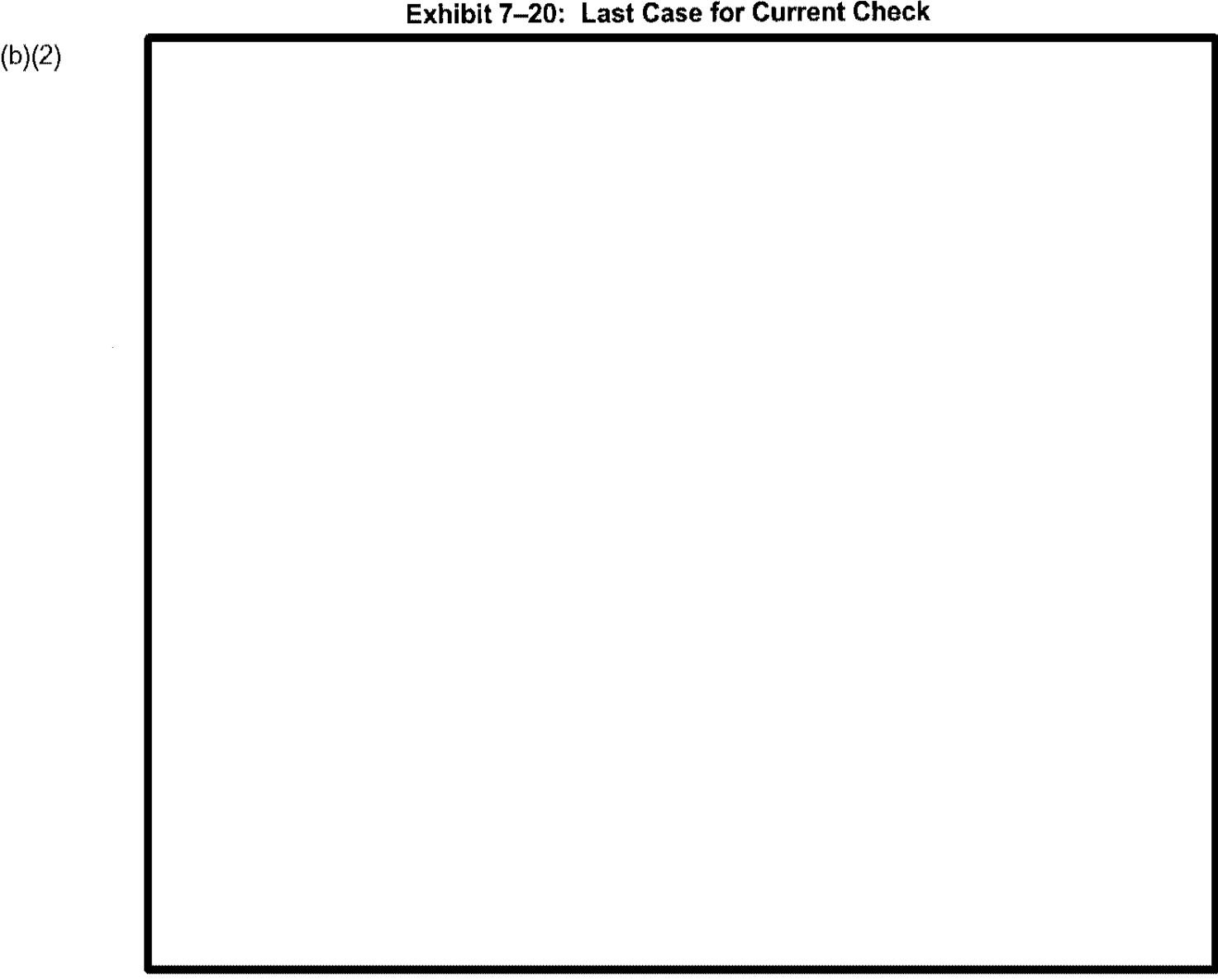

Exhibit 7–20: Last Case for Current Check

.

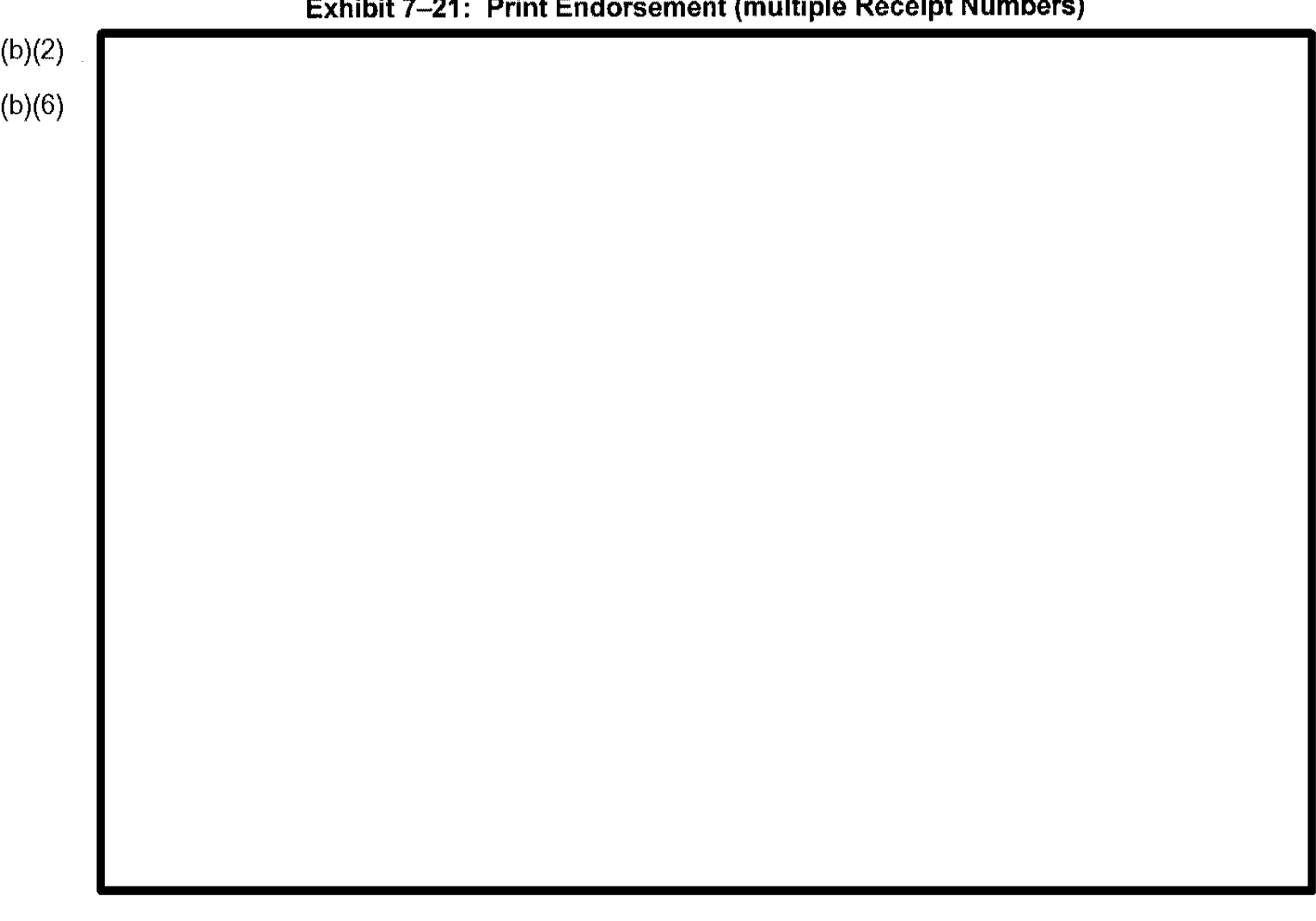

## Exhibit 7-21: Print Endorsement (multiple Receipt Numbers)

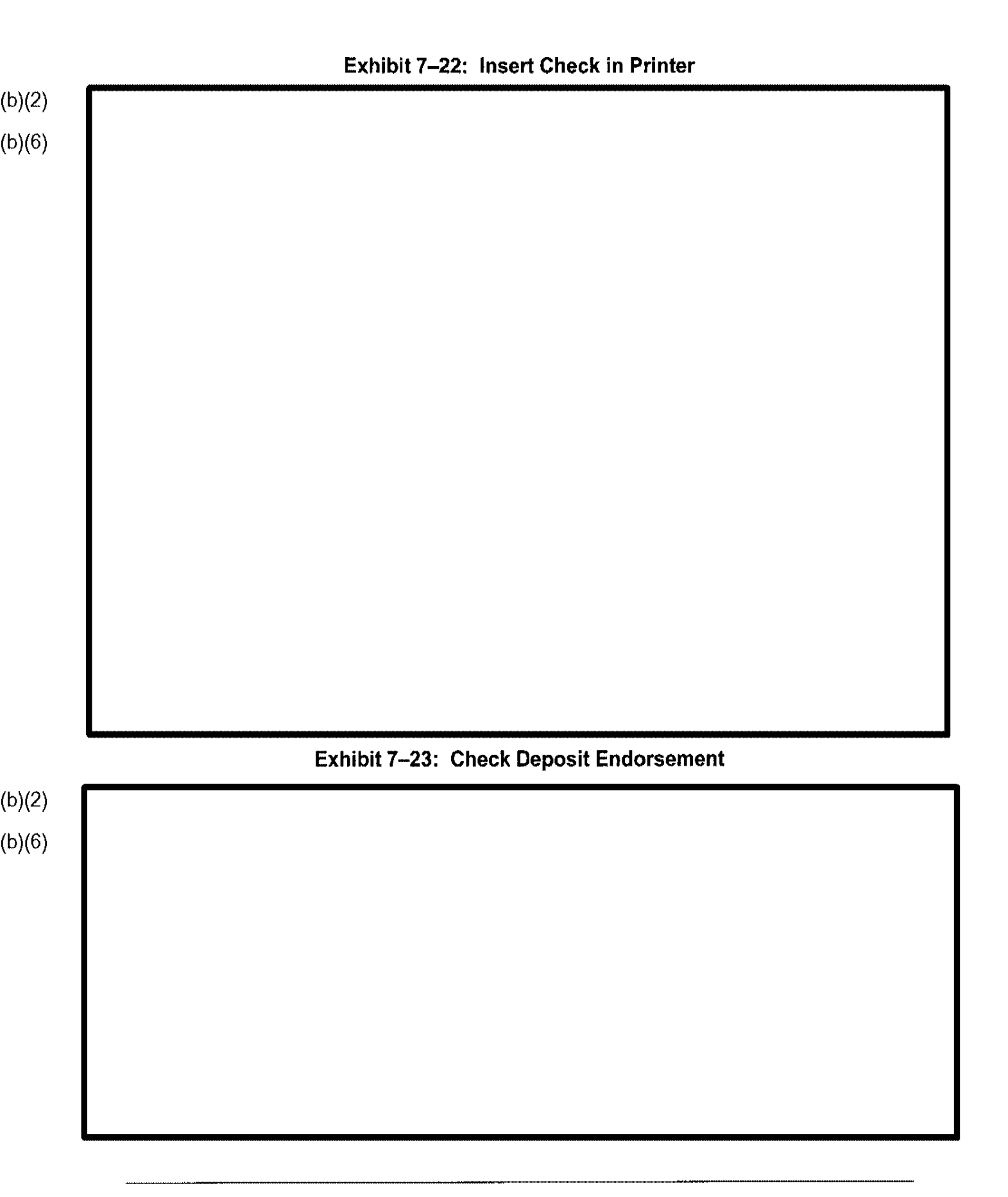

(b)(2)

## 7.1.1.1.3 MULTIPLE PAYMENTS FOR ONE CASE

Perform the following steps to process multiple checks with a single application/petition:

#### 7.1.1.2 Other Fee Options

Perform the following steps to perform the Other Fee Options functions:

## (b)(2)

See Exhibit 7–8. The following fields are also found on the CLAIMS Data Entry screen sample:

- <u>Signature</u>
- **Concurrent With** This function allows you to schedule related case filings for group interviews, schedule interviews associated with the same attorney so the attorney can attend consecutive interviews, and list related receipt numbers and names on the interview notice.

#### 7.1.1.3 Concurrent Information

## (b)(2)

(b)(2)

(b)(2)

## Exhibit 7–24: Concurrent With Example Screen

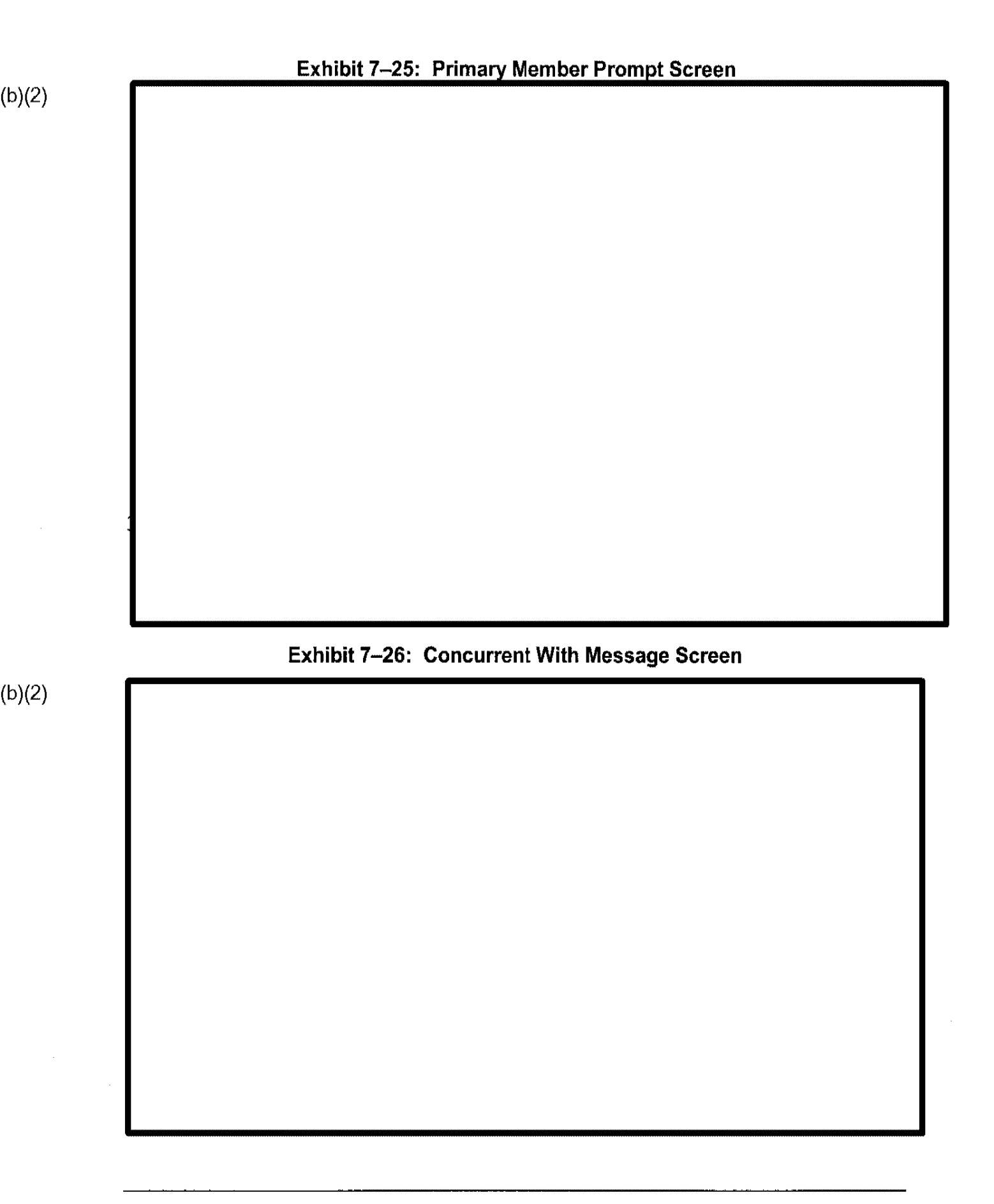

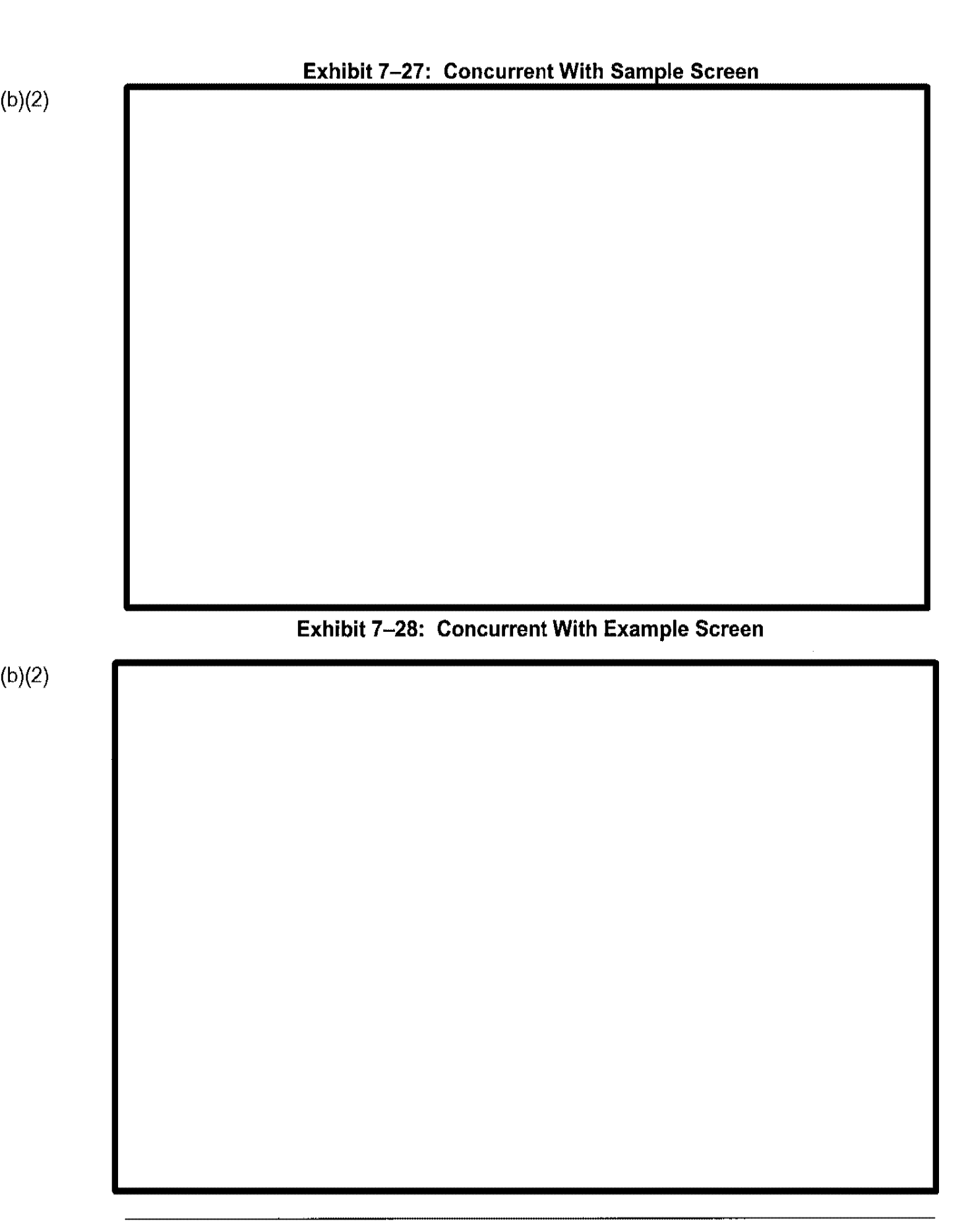

I

# 7.2 Case Status Inquiry

Case Status Inquiry is a data inquiry function that allows you to identify the status, the receipt and A-File location, and the case's history in CLAIMS 2 LAN

## 7.2.1 Variable Criteria and Soundex Searches

In Case Status Inquiry, you can perform two types of searches: variable criteria and Soundex. The greater the number of search criteria, the shorter the list of receipts will be. The following is a list of possible search variables:

- Receipt number
- Alien number (A-Number) of Applicant/Beneficiary
- A-Number of Petitioner
- Applicant/Beneficiary last name
- Applicant/Beneficiary last and first name
- Petitioner last name
- Petitioner last and first name
- Petitioner and Beneficiary last names
- Petitioner and Beneficiary last and first names
- A-Number and Applicant/Beneficiary last name
- A-Number and Applicant/Beneficiary first and last names
- A-Number and Petitioner last name
- A-Number and Petitioner last and first name
- A-Number, Petitioner last name, and Beneficiary last name
- A-Number, Petitioner first and last names, and Beneficiary first and last names
- Applicant/Beneficiary last name and DOB/date range
- Applicant/Beneficiary last and first names, and DOB/date range
- Petitioner last name and DOB/date range
- Petitioner last and first names, and DOB/date range
- Applicant/Beneficiary last name and city
- Applicant/Beneficiary last and first names, and city
- Petitioner last name and city
- Petitioner last and first names, and city
- Applicant/Beneficiary last name and form type
- Applicant/Beneficiary last and first names, and form type
- Petitioner last name and form type
- Petitioner last and first names, and form type
- Beneficiary and Petitioner last names and form type
- Beneficiary and Petitioner first and last names, and form type
- Applicant/Beneficiary last name, DOB/date range, and form type
- Applicant/Beneficiary last and first names, DOB/date range, and form type
- Petitioner last name, DOB/date range, and form type

- Petitioner last and first names, DOB/date range, and form type
- Beneficiary and Petitioner last names, DOBs/date range, and form type
- Beneficiary and Petitioner first and last names, DOBs/date range, and form type
- Firm name

## 7.2.1.1 Variable Search

(b)(2)

#### Exhibit 7-29: Status Inquiry Screen

Exhibit 7-30: Status Inquiry DOB Range Screen

A DOB must include not only the DOB but also an A-Number, receipt number, Applicant/Beneficiary name, or Petitioner name.

#### (b)(2)

7.2.1.2 Soundex Search A Soundex search looks for names that sound like the last name of the applicant in question. This type of search is useful for locating cases where the name might have been spelled incorrectly at the time of data entry, such as "Li" for "Lee." Soundex searches can be performed only for names of individuals or firms.

#### 7.2.2 Search Results

4

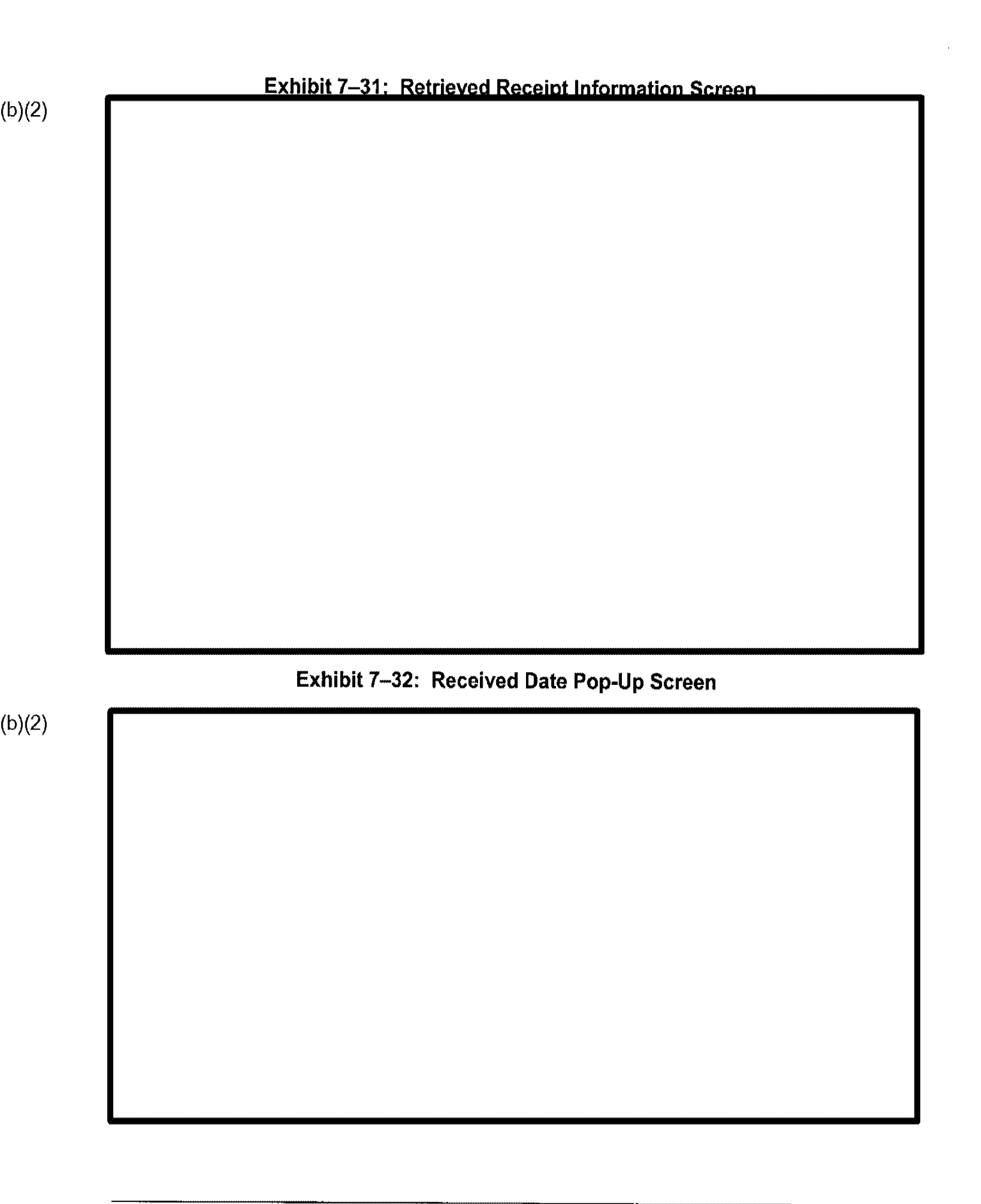
1

| ) |                                                  |  |
|---|--------------------------------------------------|--|
|   | Exhibit 7–33: Retrieved Receipt Information List |  |
|   |                                                  |  |
|   |                                                  |  |
|   |                                                  |  |
|   |                                                  |  |
|   |                                                  |  |
|   | Exhibit 7–34: Restore a Case Prompt              |  |
|   |                                                  |  |
|   |                                                  |  |
|   |                                                  |  |
|   |                                                  |  |

ł

(b)(2) Exhibit 7–35: Status Information Screen

action dates and types, and the individuals responsible for those actions.

4

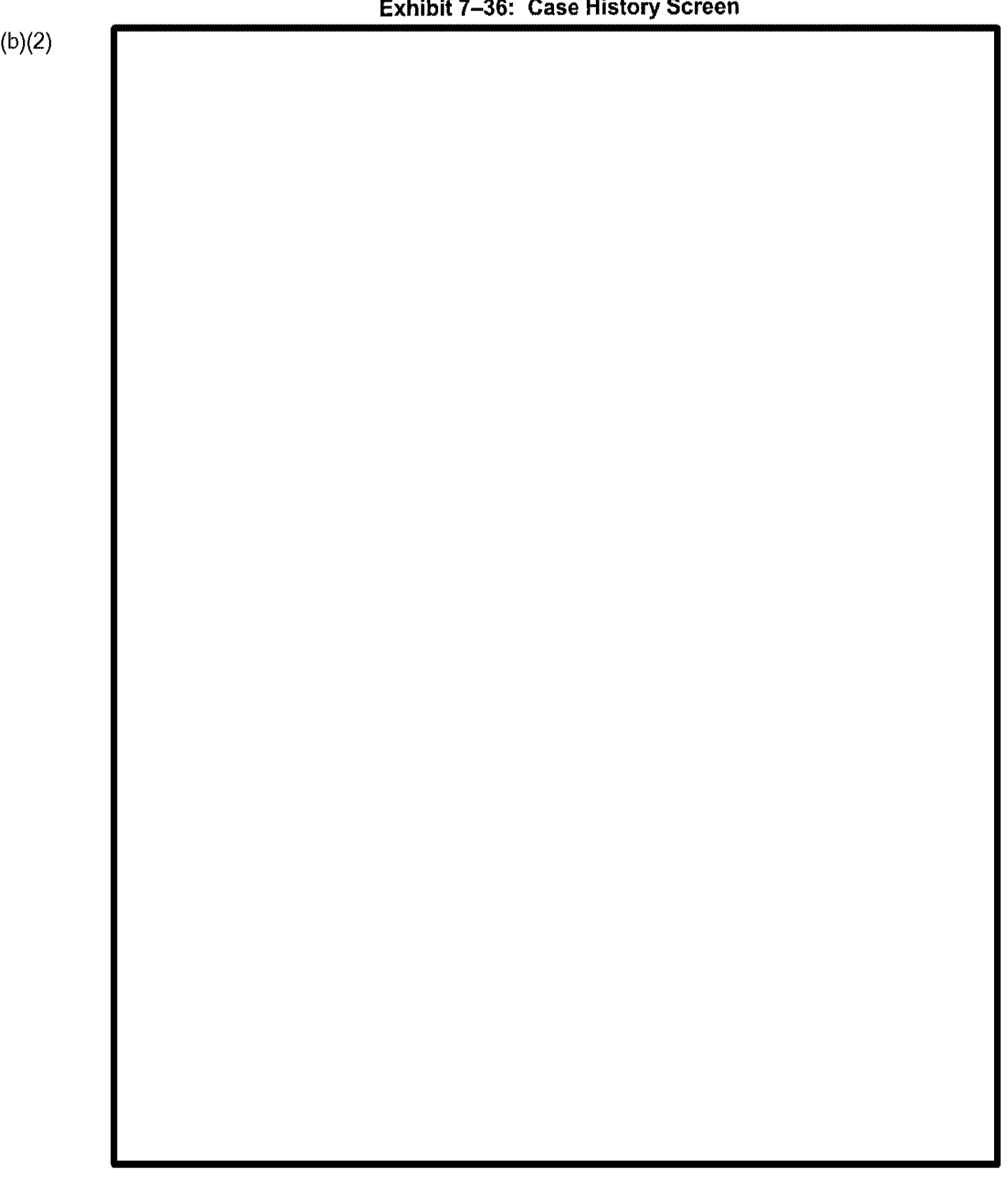

Exhibit 7-36: Case History Screen

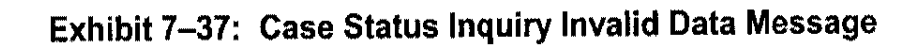

(b)(2)

# 7.2.3 Viewing Case Information

1

|   | Exhibit 7–38: Case Status Inquiry Approval Data Screen |  |
|---|--------------------------------------------------------|--|
| ) |                                                        |  |
| ) |                                                        |  |
| , |                                                        |  |
|   |                                                        |  |
|   |                                                        |  |
|   |                                                        |  |
|   |                                                        |  |
|   |                                                        |  |
|   |                                                        |  |
|   |                                                        |  |
|   |                                                        |  |
|   |                                                        |  |
|   |                                                        |  |
|   |                                                        |  |
|   |                                                        |  |
|   |                                                        |  |
|   |                                                        |  |
|   |                                                        |  |
|   |                                                        |  |
|   |                                                        |  |

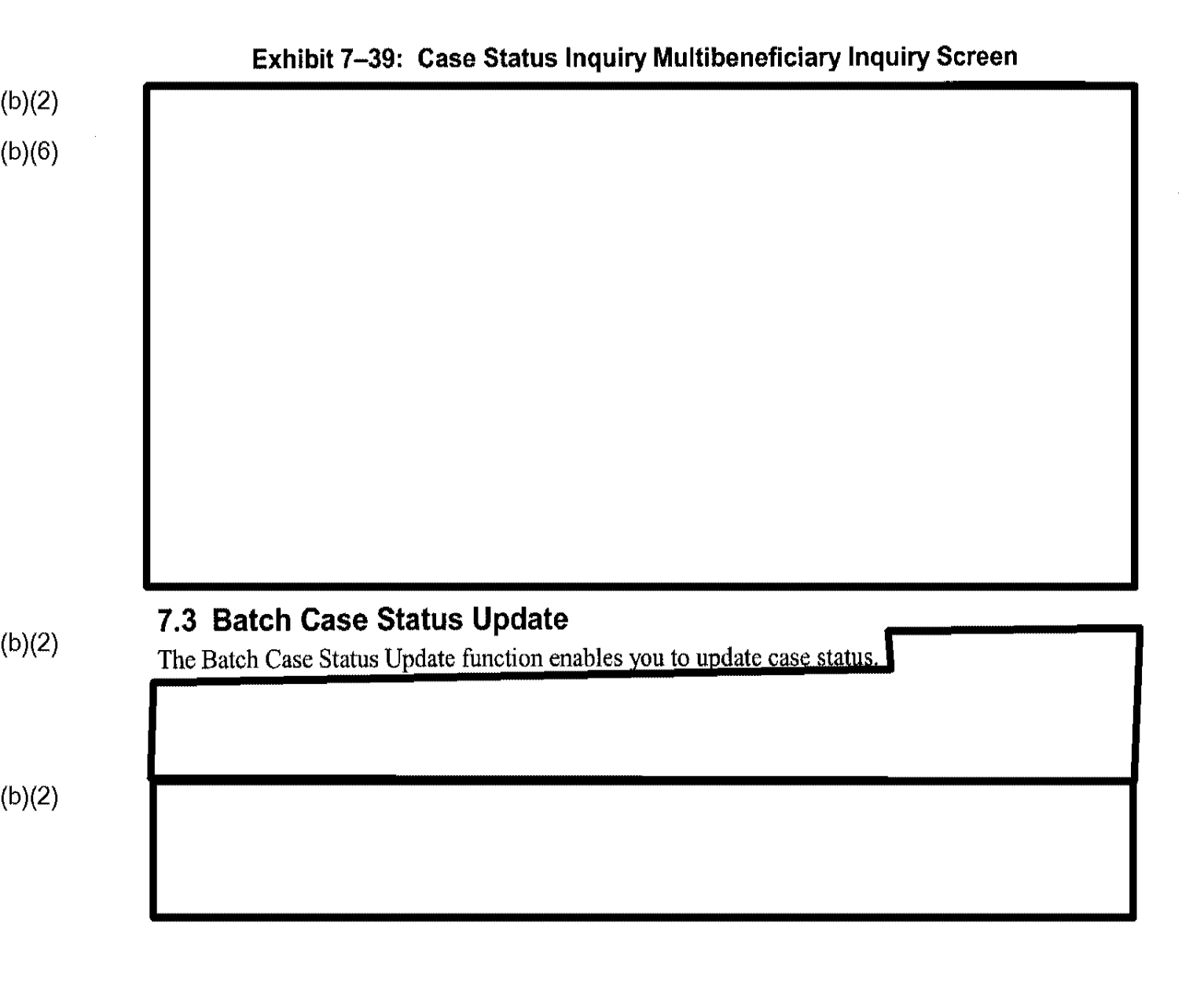

#### C3\_Rel 6.13\_DOS\_UM.doc Final

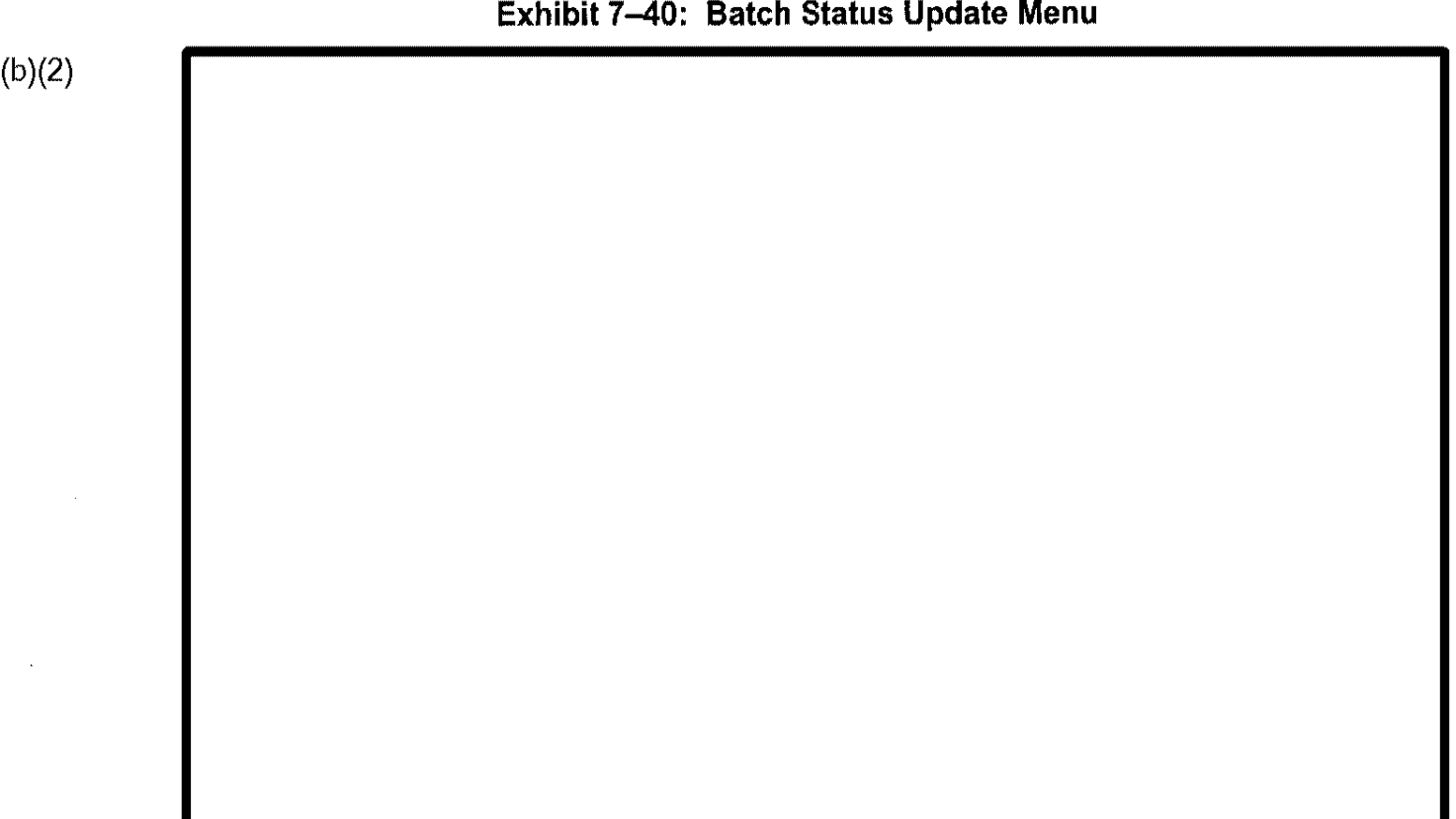

### Exhibit 7-40: Batch Status Update Menu

#### 7.3.1 Information Received

Select the Information Received option, and CLAIMS 3 LAN displays the menu depicted in Exhibit 7-41, Information Received Menu.

### Exhibit 7-41: Information Received Menu

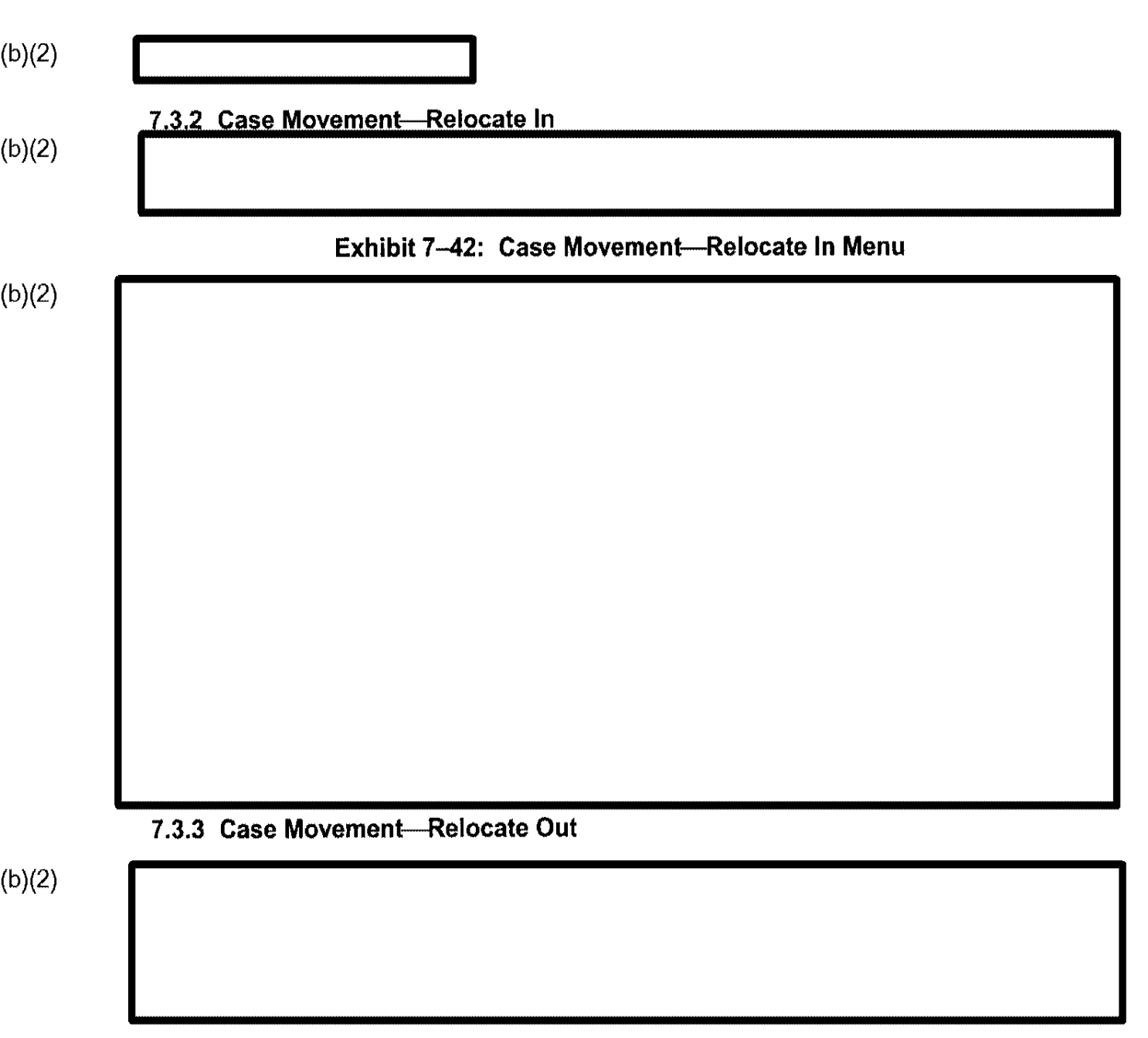

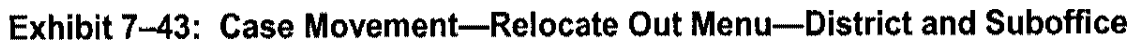

.

(b)(2)

Exhibit 7-44, Transfer Out Location Screen.

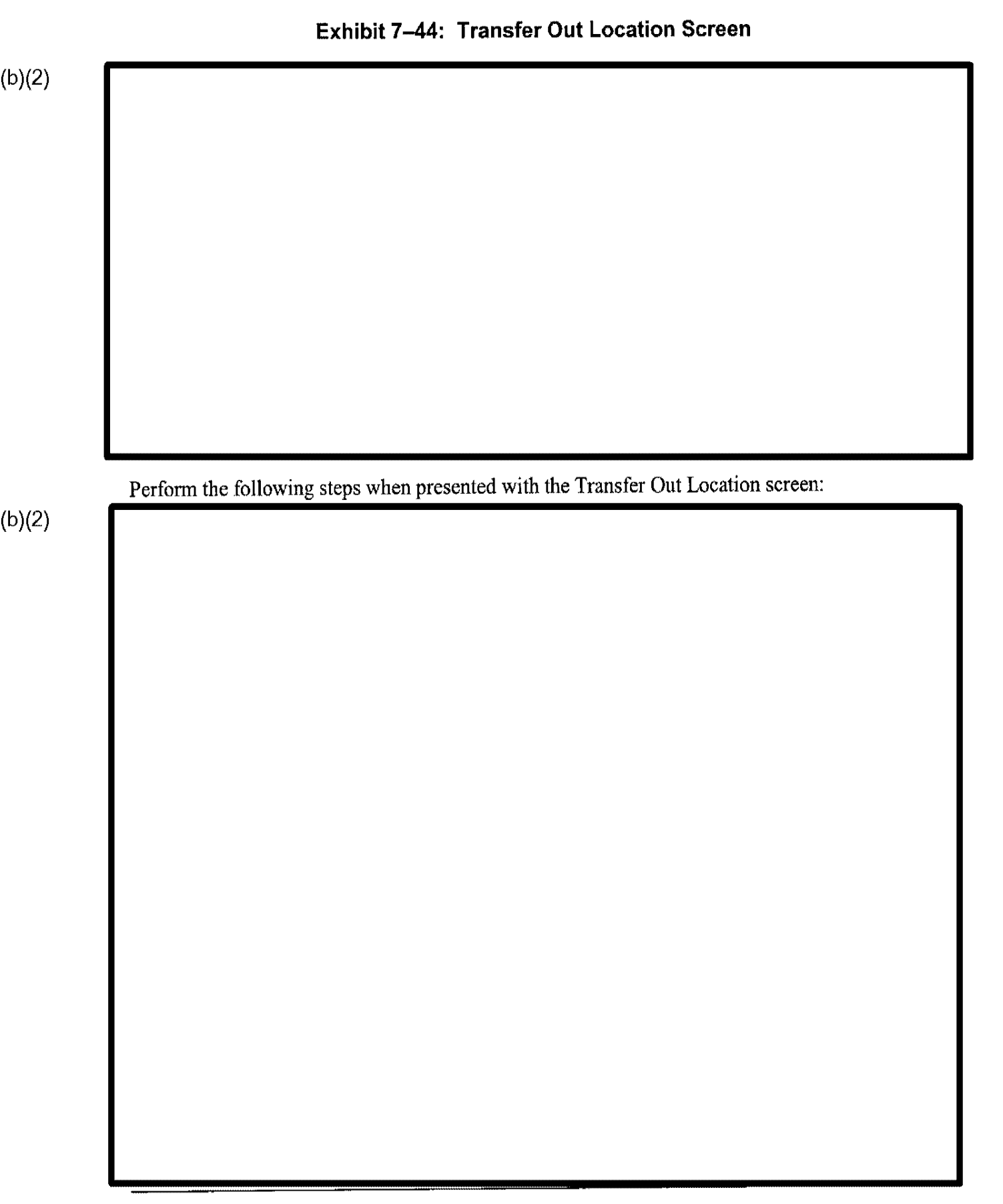

#### C3\_Rel 6.13\_DOS\_UM.doc Final

#### 7.3.3.2 Service Centers

(b)(2)

Exhibit 7-45: Case Movement-Relocate Out Menu-Service Centers

## 7.3.4 Batch Scheduler

## Exhibit 7-46: Scheduler Options

(b)(2)

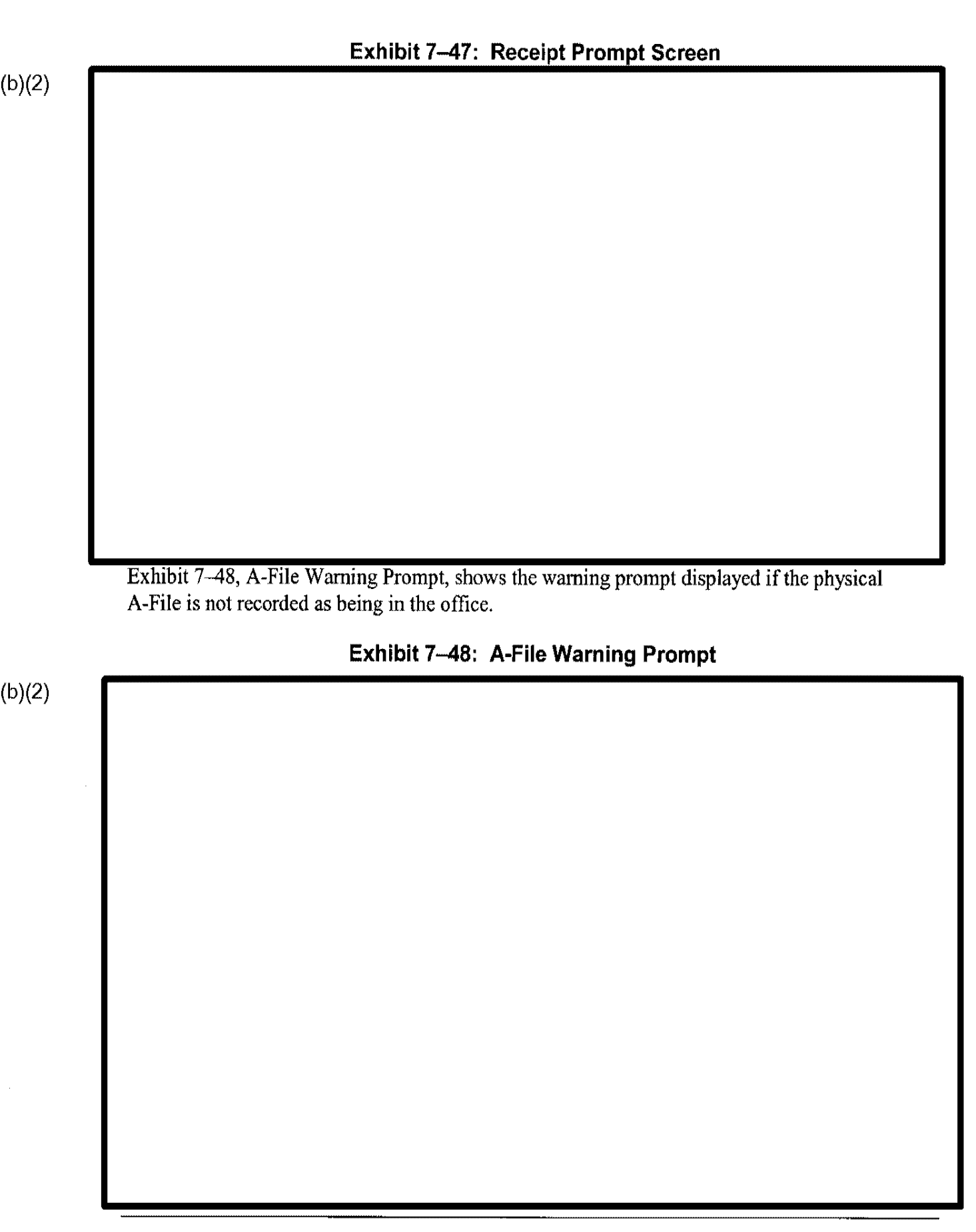

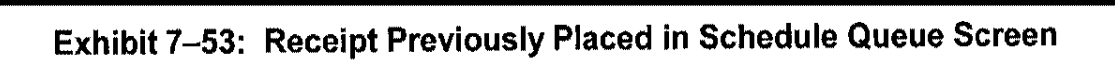

(b)(2) (b)(6)

## 7.3.4.2 Force Schedule an Interview

The Force Schedule an Interview option enables you to force an interview in a time slot not otherwise available

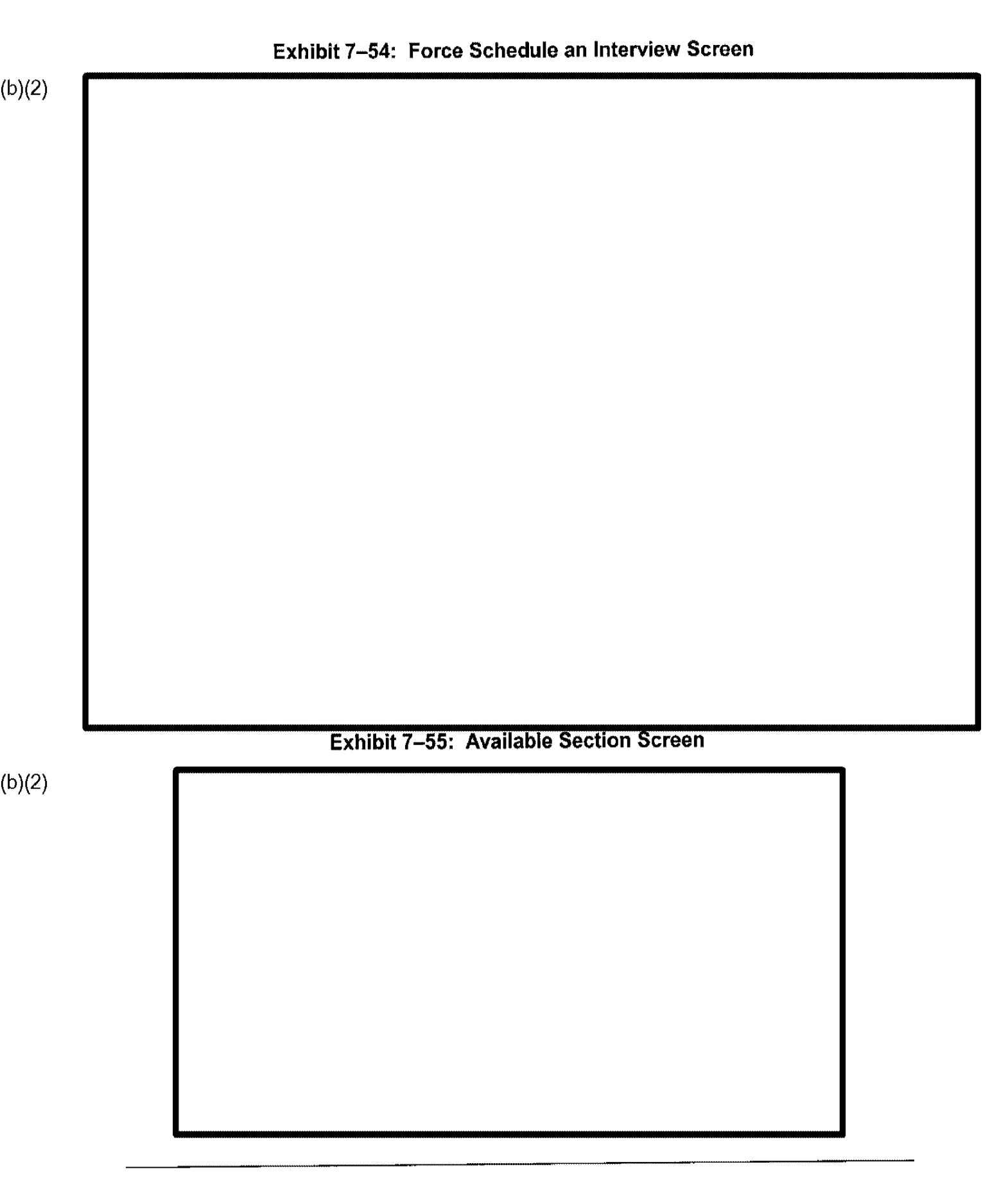

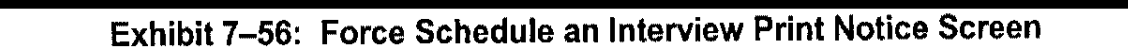

(b)(2) (b)(6) (b)(2) (b)(2) Exhibit 7–57: Rescheduling Prompt Screen (b)(2)

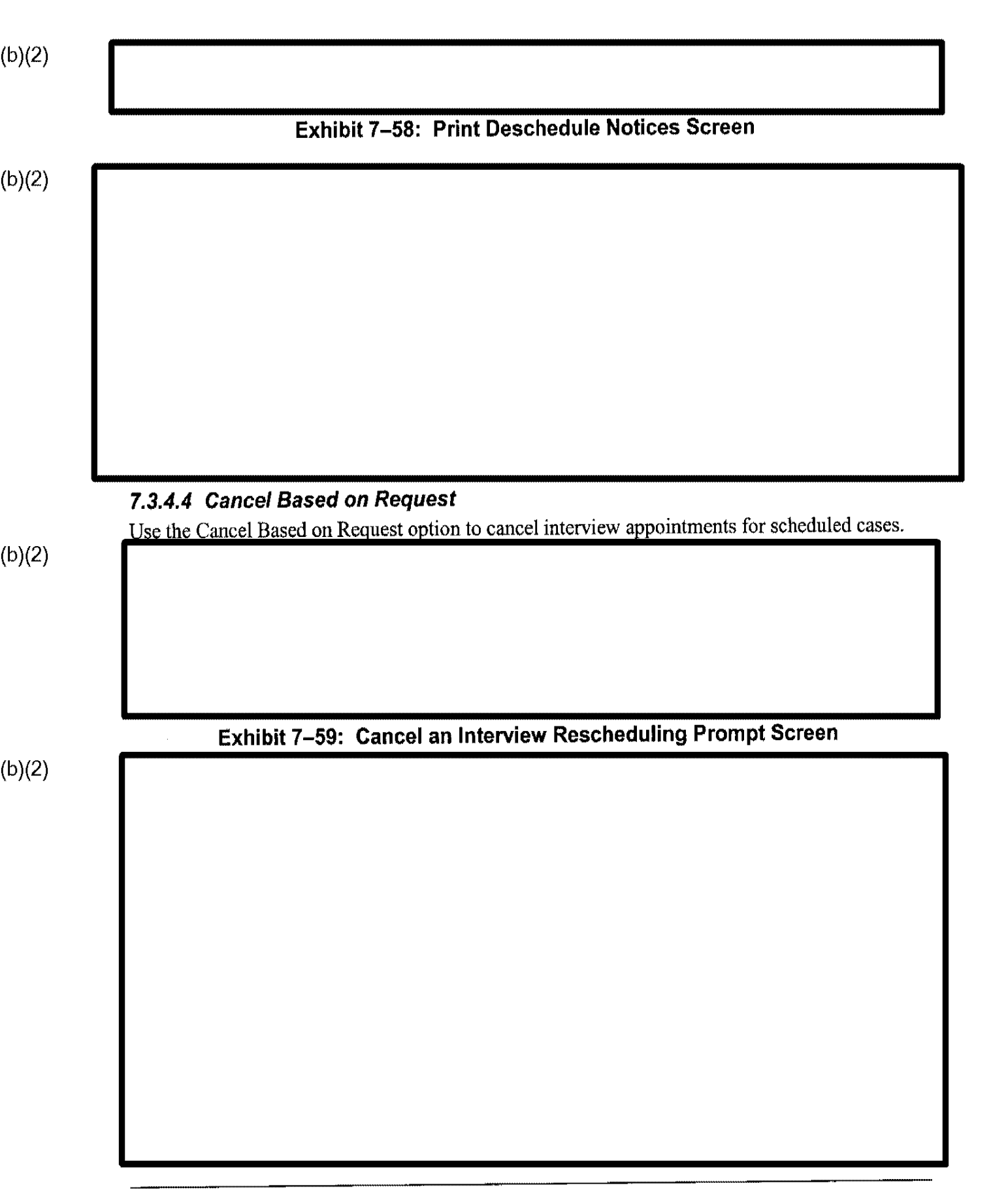

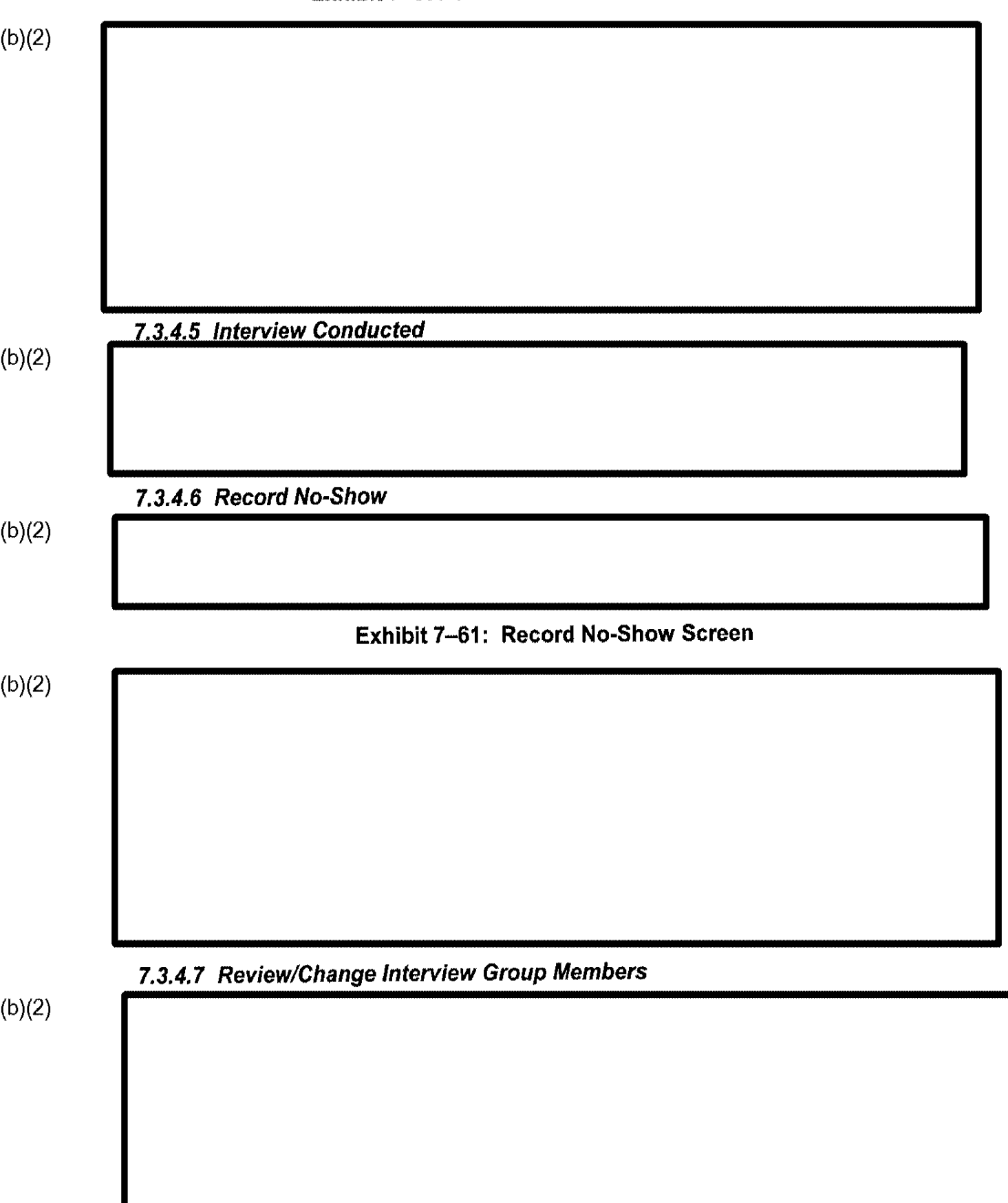

## Exhibit 7-60: Print Cancellation Notice Screen

(b)(2) Exhibit 7-62: Review/Change Group Receipt Request Prompt Screen (b)(2) Exhibit 7-63: Review/Change Group Delete Case Screen (b)(2) (b)(6)

#### (b)(2)

#### 7,3.4.8 Remove Case from Queue

Use the Remove Case from Queue option to remove cases from the scheduling queue.

# 7.3.5 Batch Off-System Notice Sent Update

Use the Batch Off-System Notice Sent Update option to update History Files to indicate that a notice was generated separately from CLAIMS 3 LAN and mailed to the applicant or petitioner. This update occurs when the notice is mailed.

Select the Batch Off-System Notice Sent Update option, and CLAIMS 3 LAN displays the screens shown in Exhibit 7–64, Batch Off-System Notice Sent Update Screen (Screen 1 of 2), and Exhibit 7–65, Batch Off-System Notice Sent Update Screen (Screen 2 of 2).

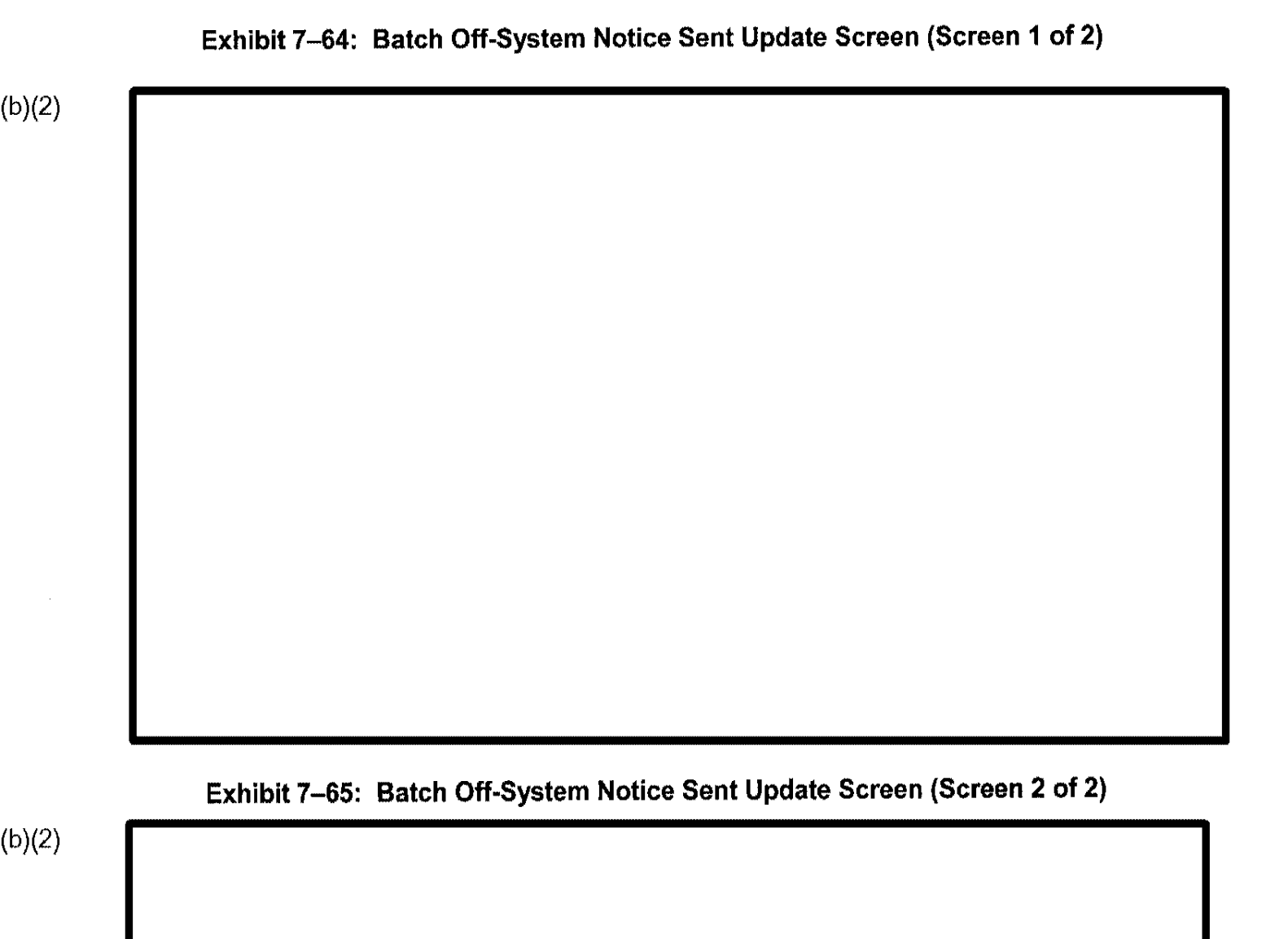

#### C3\_Rel 6.13\_DOS\_UM.doc Final

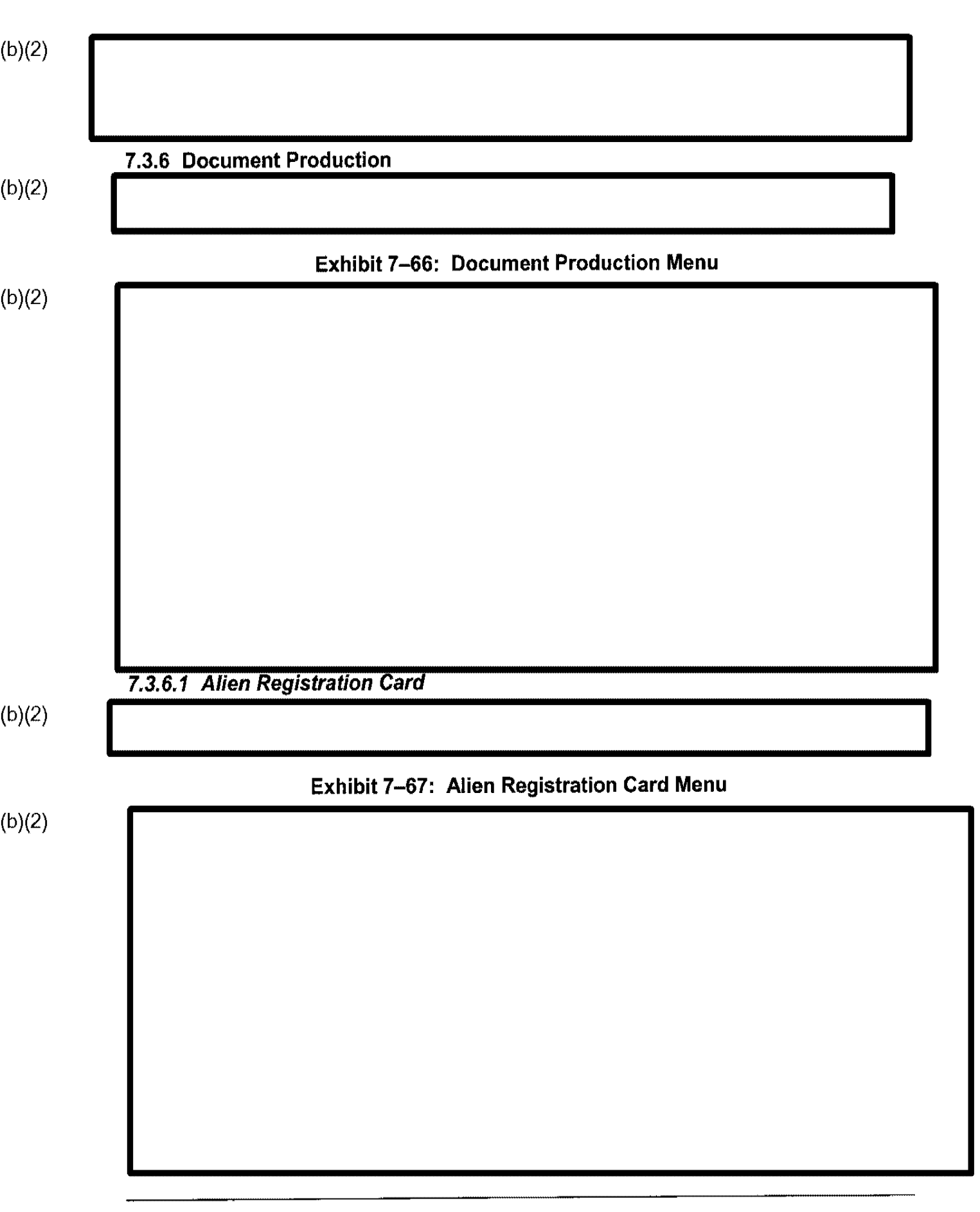

| 7.3.6.1.1 | PRINT I-89 COVER SHE | ET                  |                 |  |
|-----------|----------------------|---------------------|-----------------|--|
|           |                      |                     |                 |  |
|           | Exhibit 7–68:        | I-89 Cover Sheet Ge | neration Screen |  |
|           |                      |                     |                 |  |
|           |                      |                     |                 |  |
|           |                      |                     |                 |  |
|           |                      |                     |                 |  |
|           |                      |                     |                 |  |
|           |                      |                     |                 |  |
|           |                      |                     |                 |  |
|           |                      |                     |                 |  |
|           |                      |                     |                 |  |
|           |                      |                     |                 |  |
|           |                      |                     |                 |  |

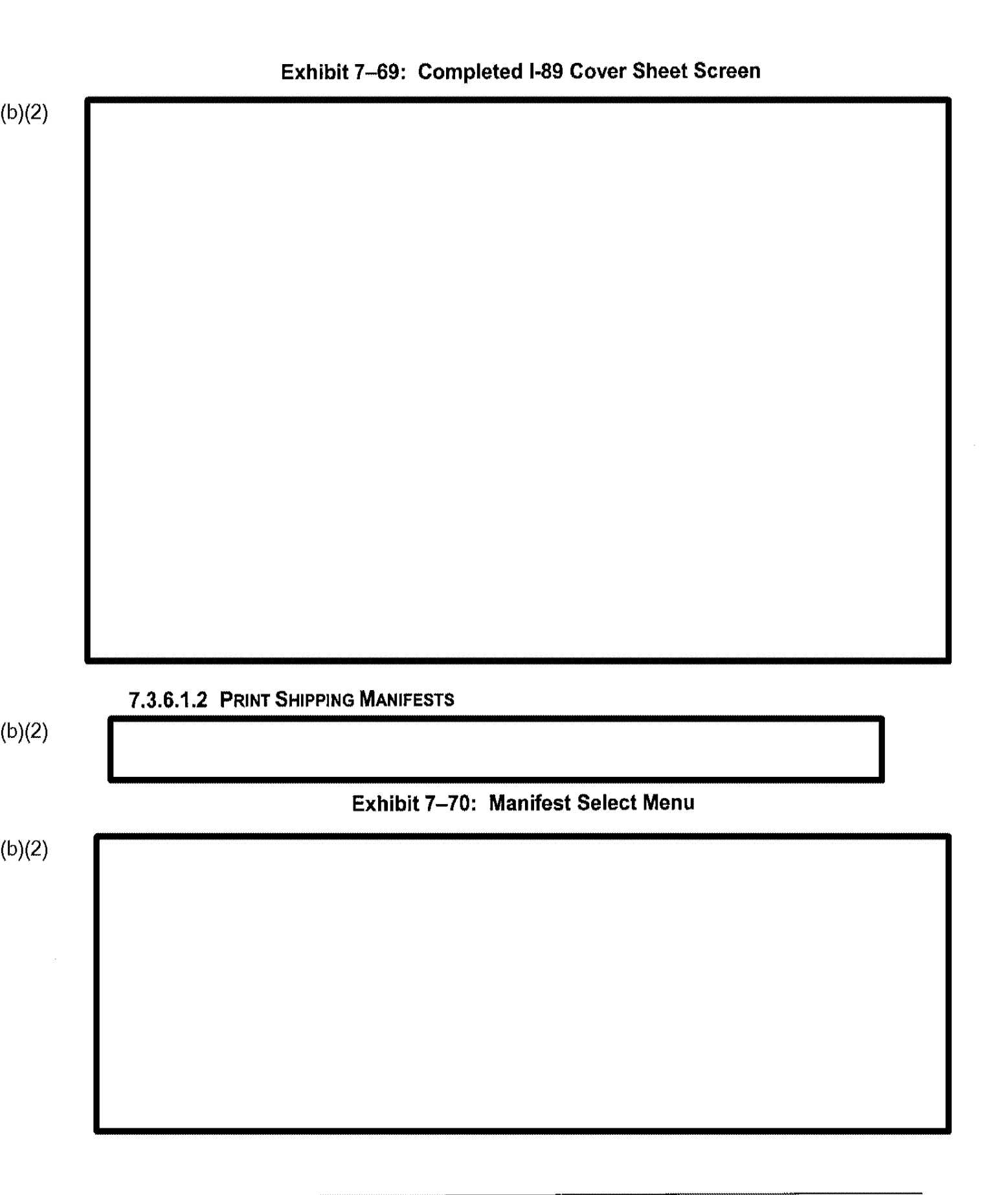

### 7.3.6.1.2.1 Create New Shipping Manifests

To create a new shipping manifest, perform the following steps:

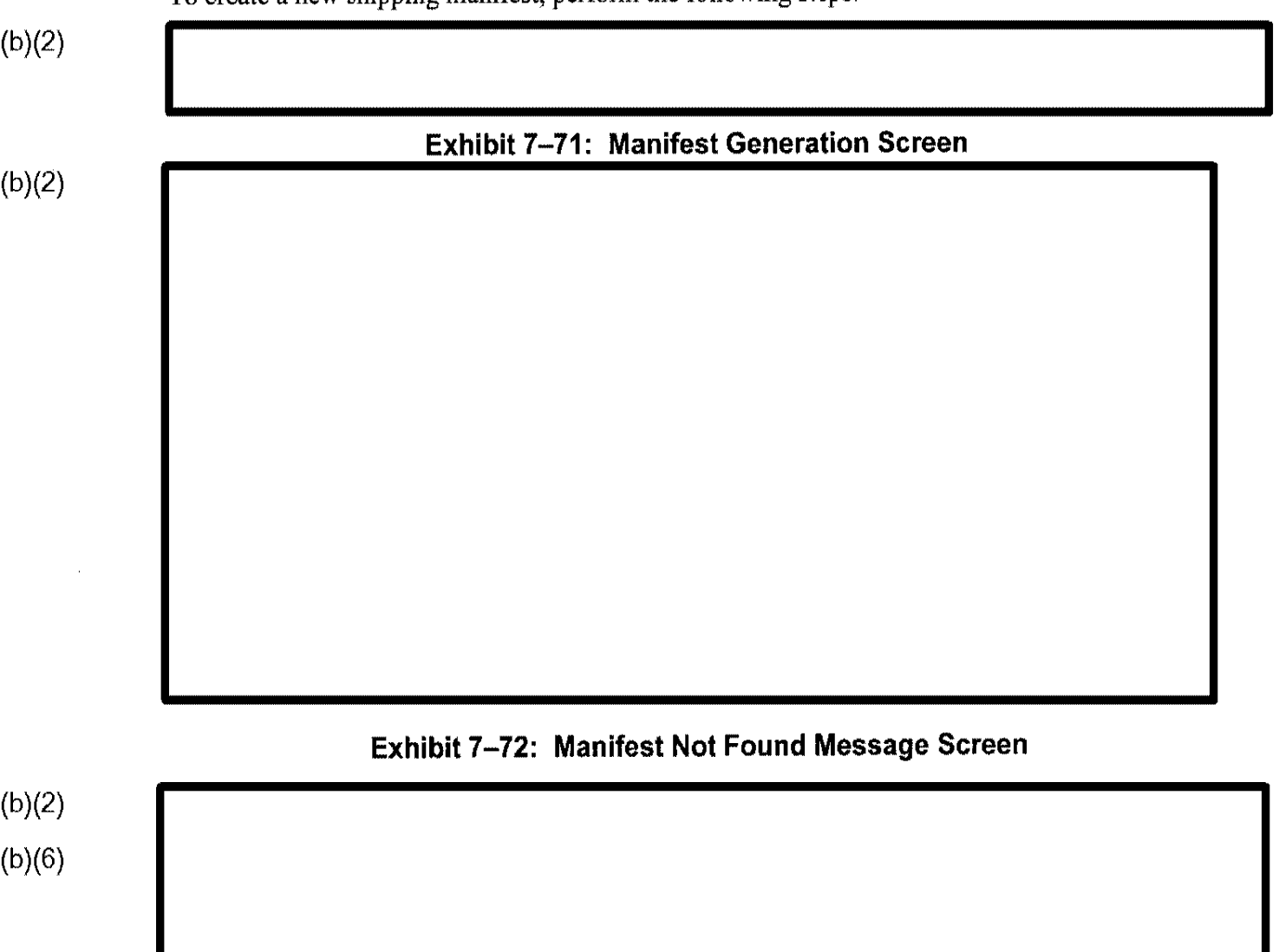

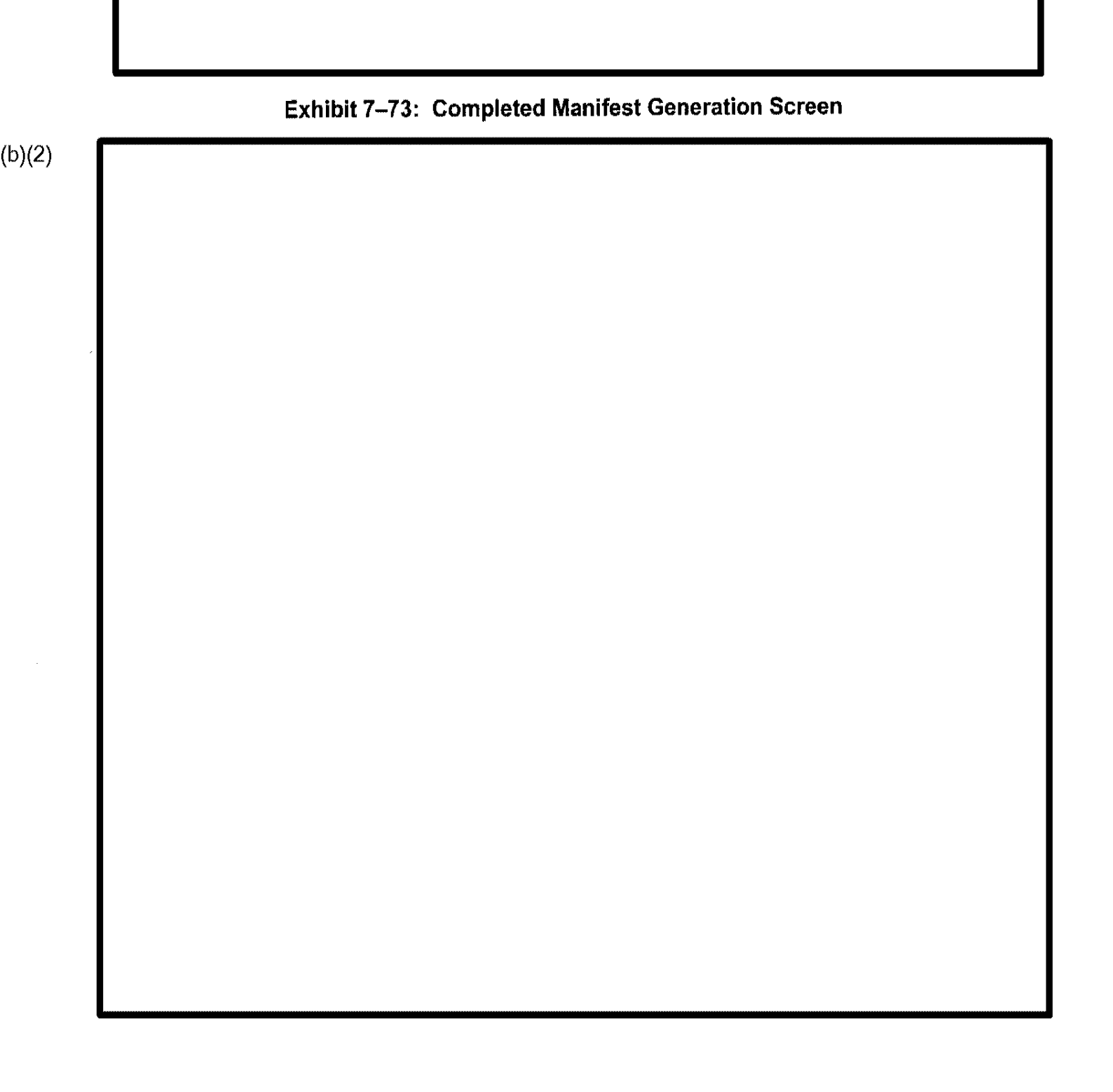

#### 7.3.6.1.3 PRINT EXISTING MANIFEST

To print an existing manifest, perform the following steps:

#### Exhibit 7-74: Manifest Reprint Select Screen

(b)(2)

(b)(2)

## Exhibit 7–75: Date Range Options

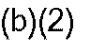

(b)(2) 7.3.6.2 Other Document Produced Off-System (b)(2) Exhibit 7–76: Other Document Produced Off-System Menu (b)(2)

| Exhibit 7 | -77. Other D | ocument Mai | ed Menu |  |
|-----------|--------------|-------------|---------|--|
|           |              |             |         |  |
|           |              |             |         |  |
|           |              |             |         |  |
|           |              |             |         |  |
|           |              |             |         |  |
|           |              |             |         |  |
|           |              |             |         |  |
|           |              |             |         |  |
|           |              |             |         |  |
|           |              |             |         |  |
|           |              |             |         |  |
|           |              |             |         |  |
|           |              |             |         |  |
|           |              |             |         |  |
|           |              |             |         |  |
|           |              |             |         |  |
|           |              |             |         |  |

| Exhibit 7–7 | B: Other Document D  | estroved or Return | Undeliverable M |
|-------------|----------------------|--------------------|-----------------|
|             |                      | ····               |                 |
|             |                      |                    |                 |
|             |                      |                    |                 |
|             |                      |                    |                 |
|             |                      |                    |                 |
|             |                      |                    |                 |
|             |                      |                    |                 |
|             |                      |                    |                 |
|             |                      |                    |                 |
|             |                      |                    |                 |
|             | til ganay Chaoka Ora | larad              |                 |

| <b></b>  | Exhibit 7–79: Fingerprint/Agency Checks Ordered Update Screen                          |
|----------|----------------------------------------------------------------------------------------|
|          |                                                                                        |
|          |                                                                                        |
|          |                                                                                        |
|          |                                                                                        |
|          |                                                                                        |
|          |                                                                                        |
|          |                                                                                        |
|          |                                                                                        |
| This opt | tion is used only to record that fingerprint checks, which caused the case to be place |
| suspense | c. were semi-                                                                          |
|          |                                                                                        |
| 738 (    | Case Management                                                                        |
|          |                                                                                        |
|          |                                                                                        |
|          | Exhibit 7–80: Case Management Menu                                                     |
|          |                                                                                        |
|          |                                                                                        |
|          |                                                                                        |
|          |                                                                                        |
|          |                                                                                        |
|          |                                                                                        |
|          |                                                                                        |
|          |                                                                                        |
|          |                                                                                        |

7.3.9 Derivative Action

(b)(2)

(b)(2)

Exhibit 7-81: Derivative Action Menu

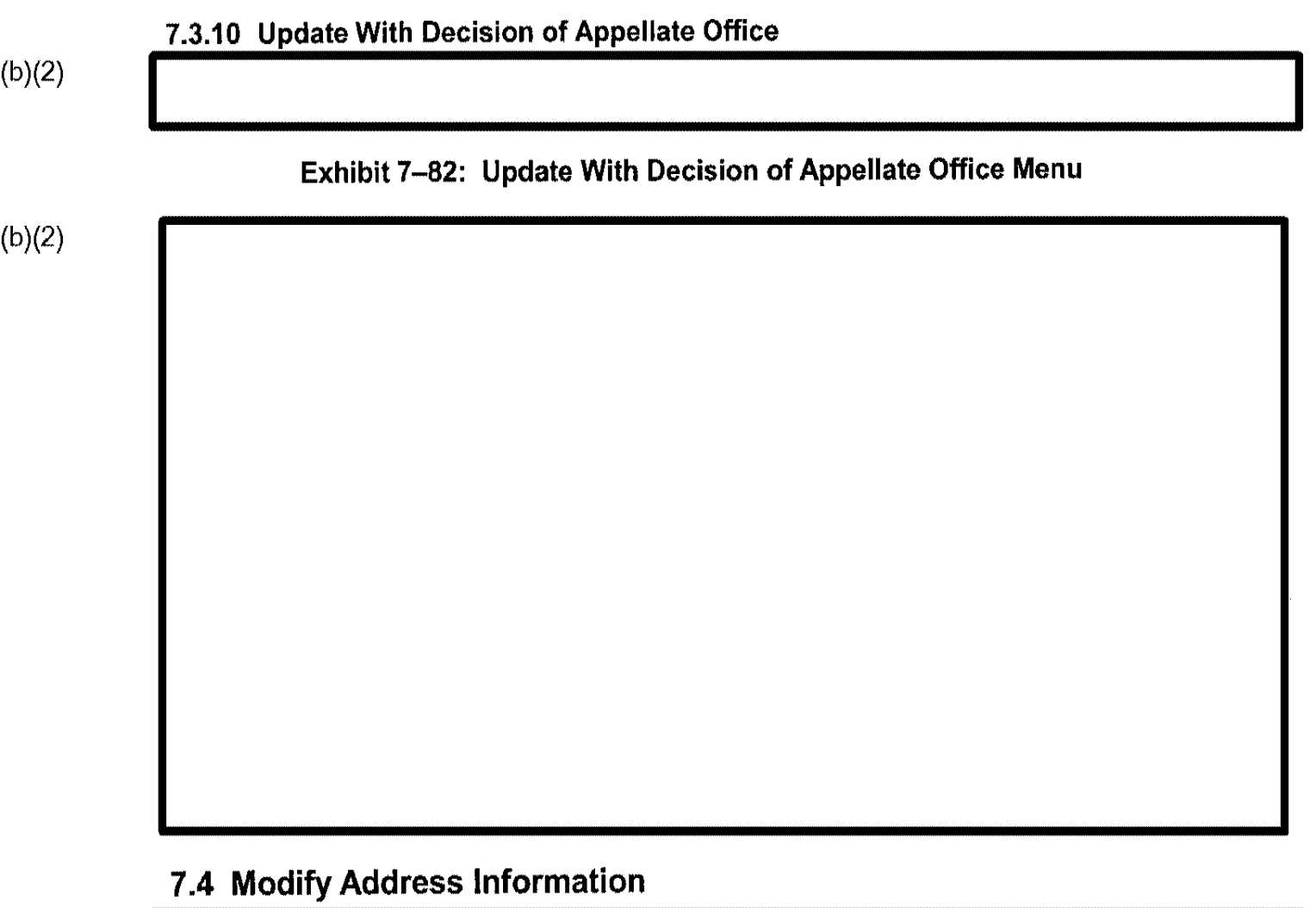

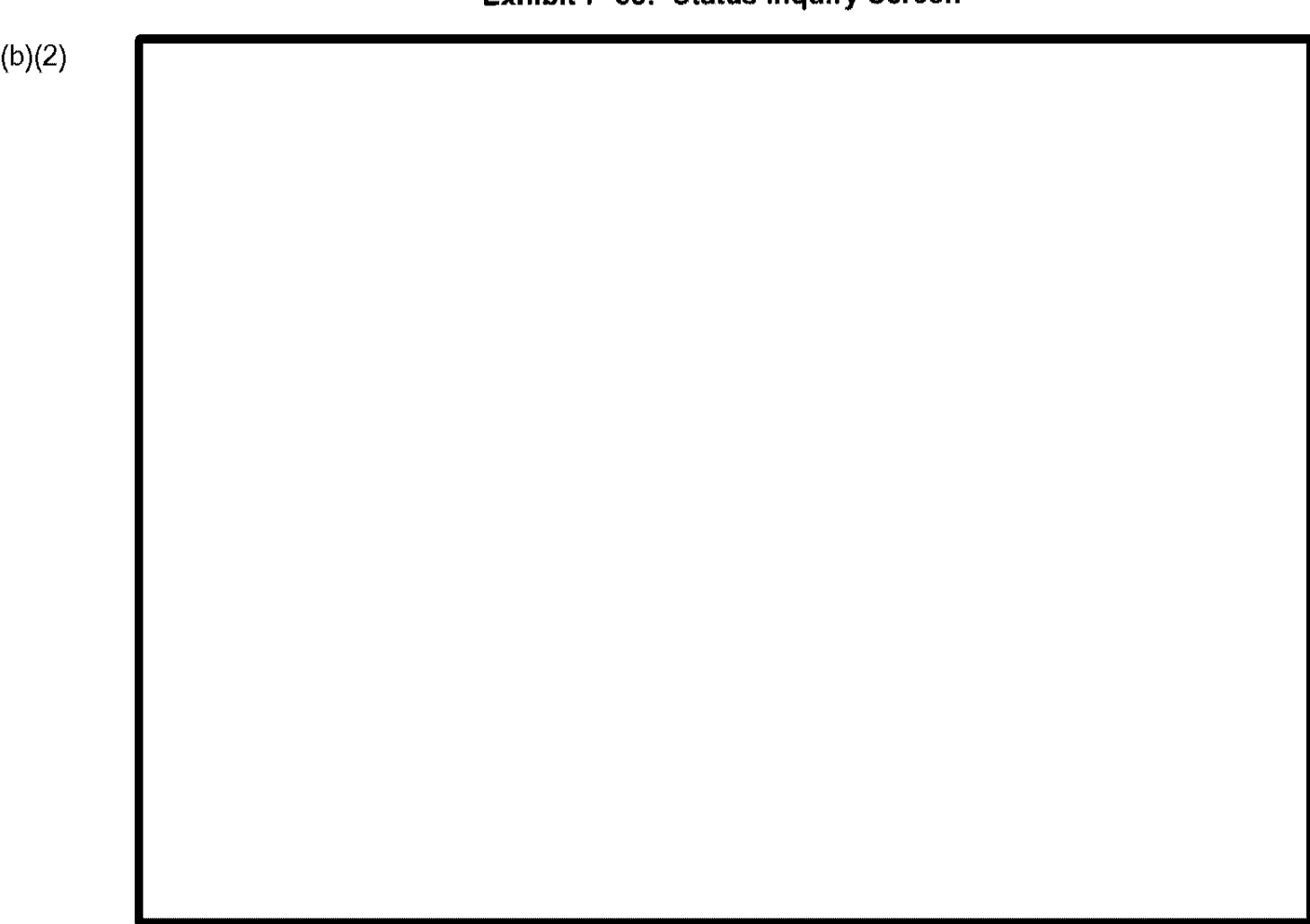

### Exhibit 7-83: Status Inquiry Screen

### 7.4.1 Case Status Inquiry Without Exiting

You use the Modify Address Information option to perform Case Status Inquiry functions without returning to the CLAIMS Main menu

# 7.5 Printing Menu

(b)(2)

### 7.5.1 Print CLAIMS Reports

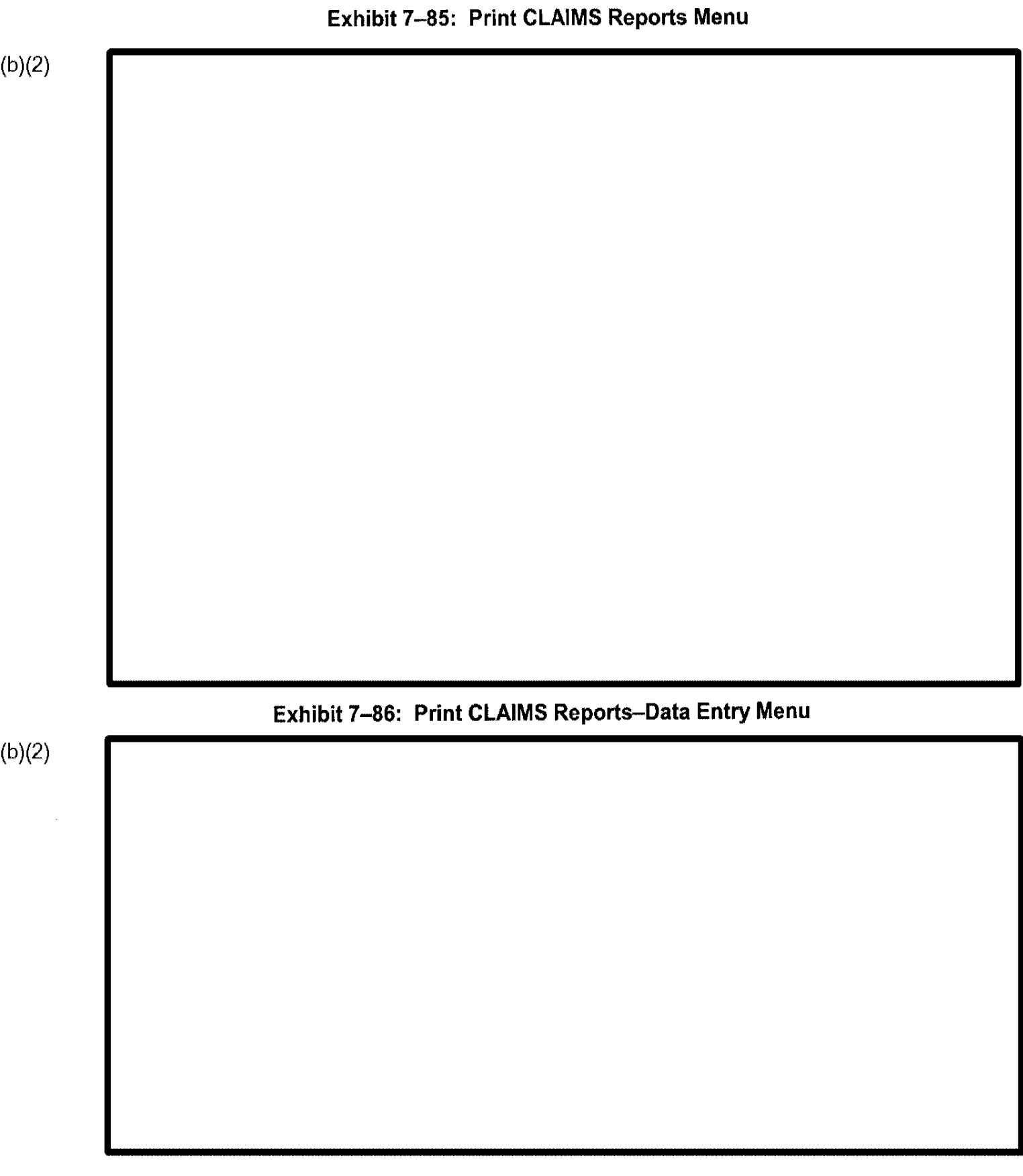
## 7.5.1.1 Individual Fee Register Report

The Individual Fee Register Report option prints the total fees receipted by remittance type to assist you in closing out the register drawer. You can request a detailed report that lists each receipt processed.

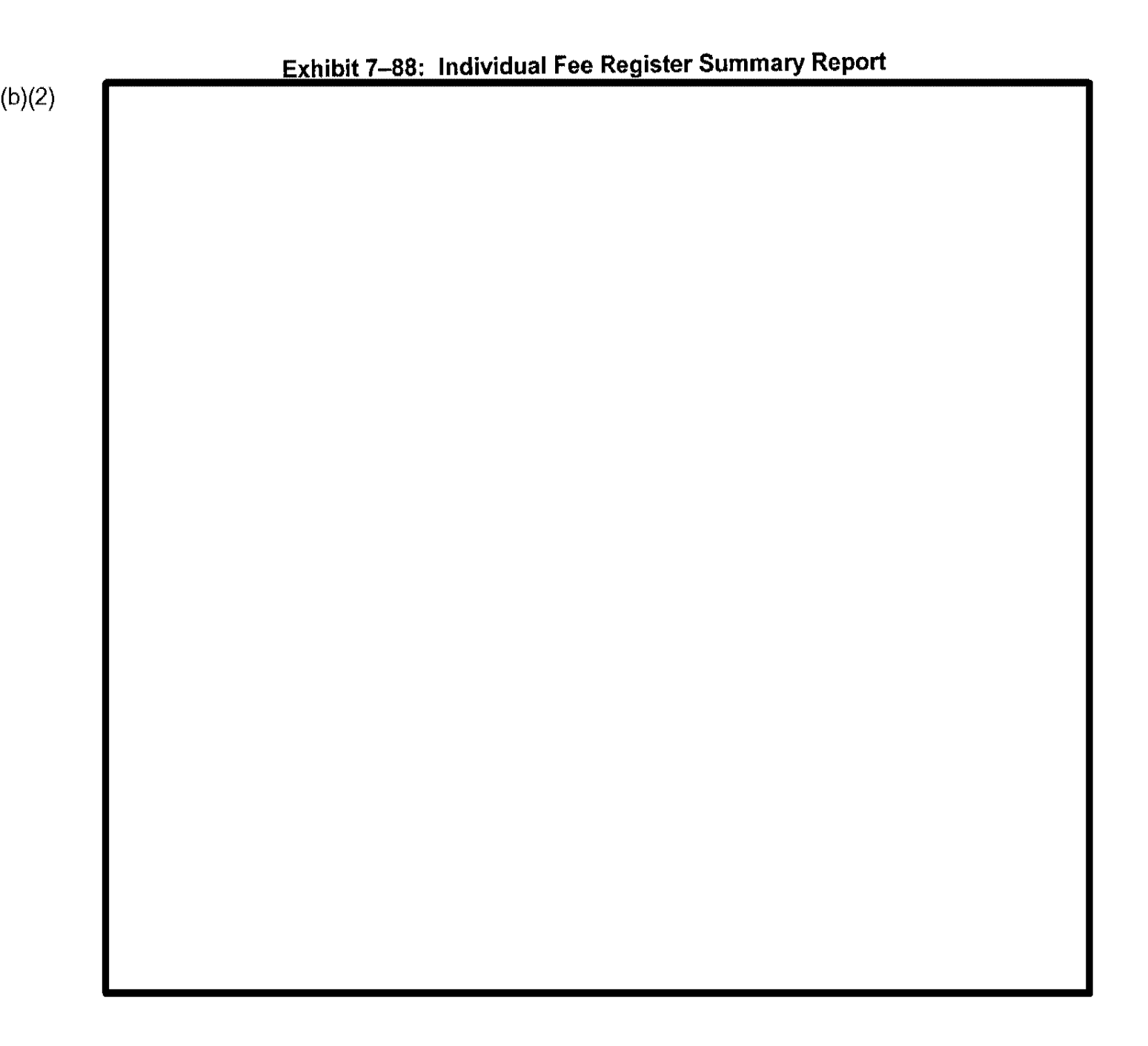

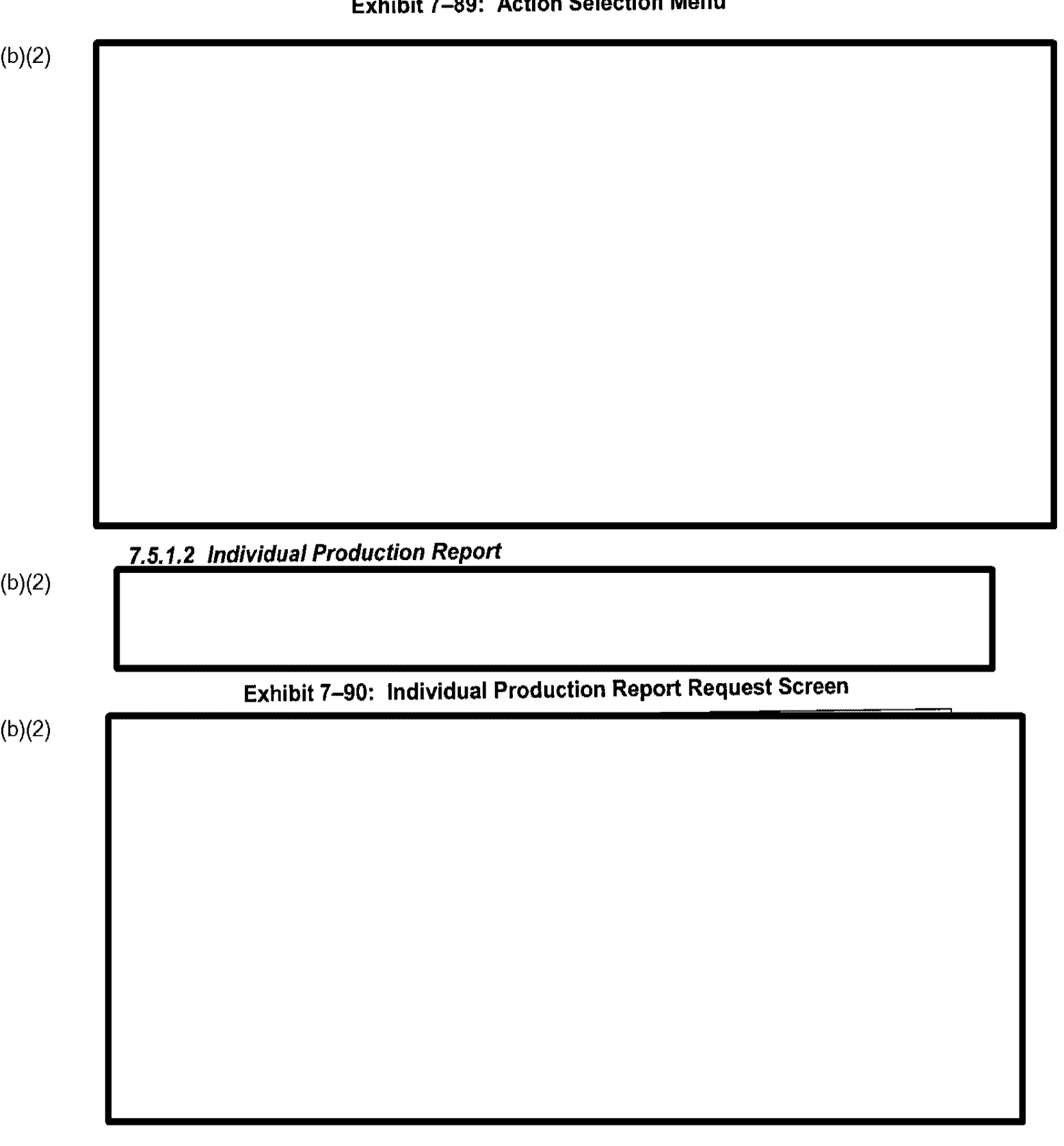

#### Exhibit 7-89: Action Selection Menu

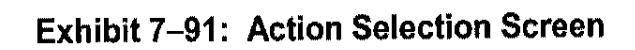

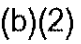

## 7.5.1.3 Data Entry Production Report Day by Day

(b)(2)

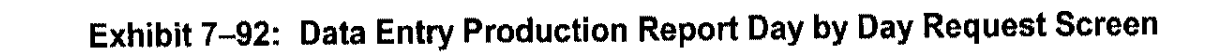

C3\_Rel 6.13\_DOS\_UM doc Final

#### Exhibit 7-93: Action Selection Screen

#### (b)(2)

#### 7.5.2 Print Amended Notices

Use the Print Amended Notices function to generate amended notices. To print these notices, perform the following steps:

(b)(2)

#### Exhibit 7–94: Print Amended Notices Receipt Queue

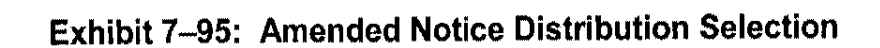

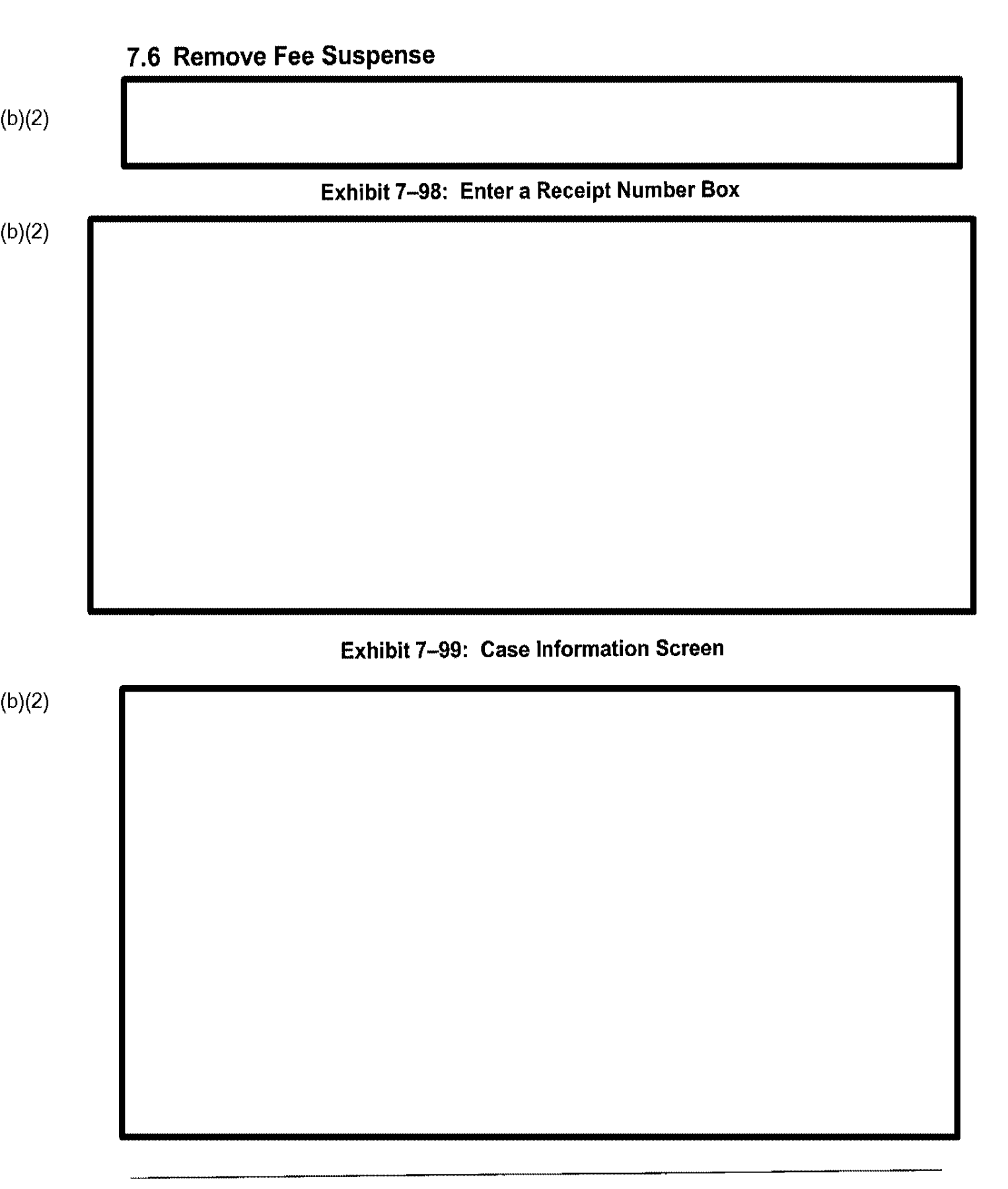

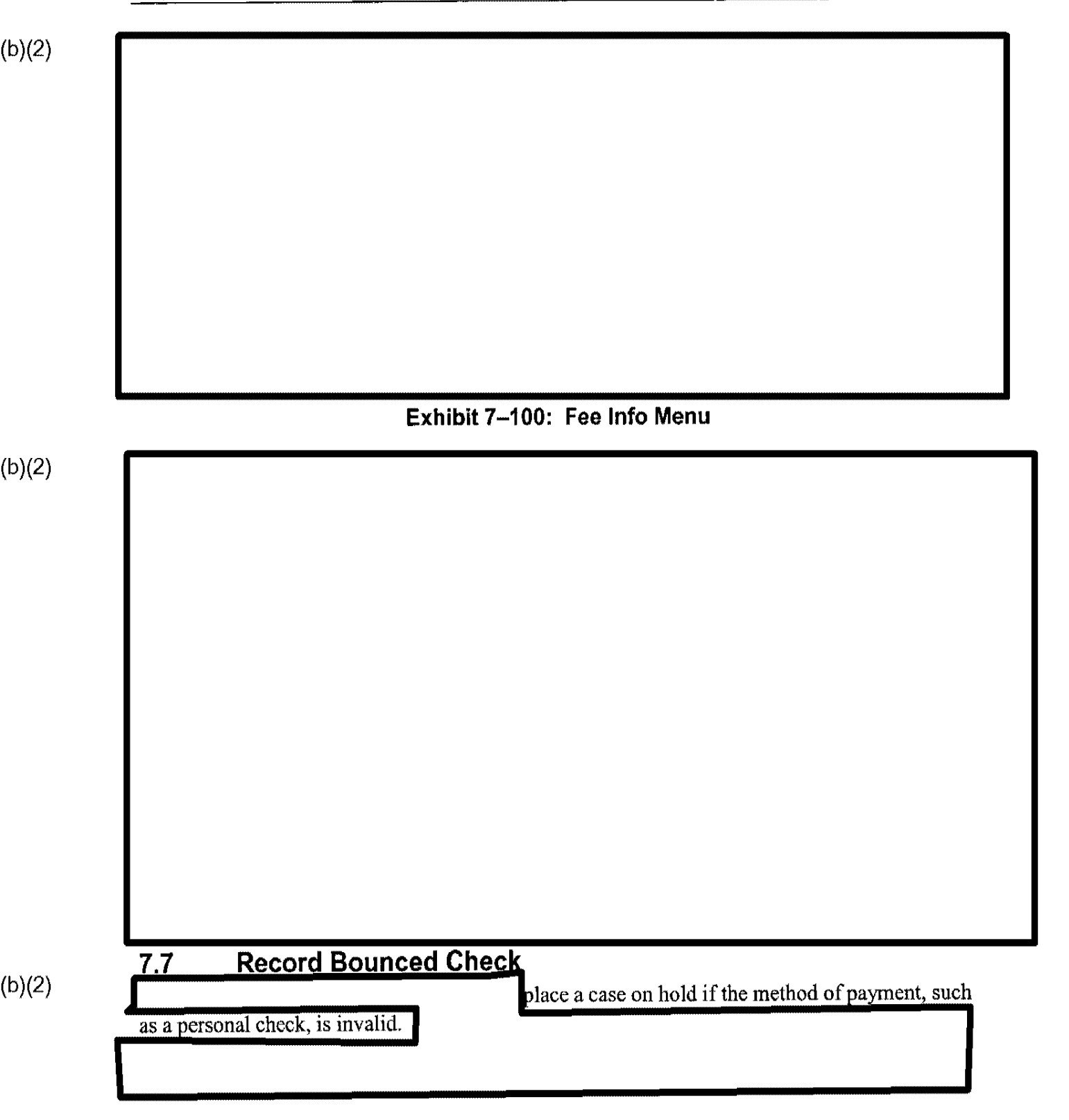

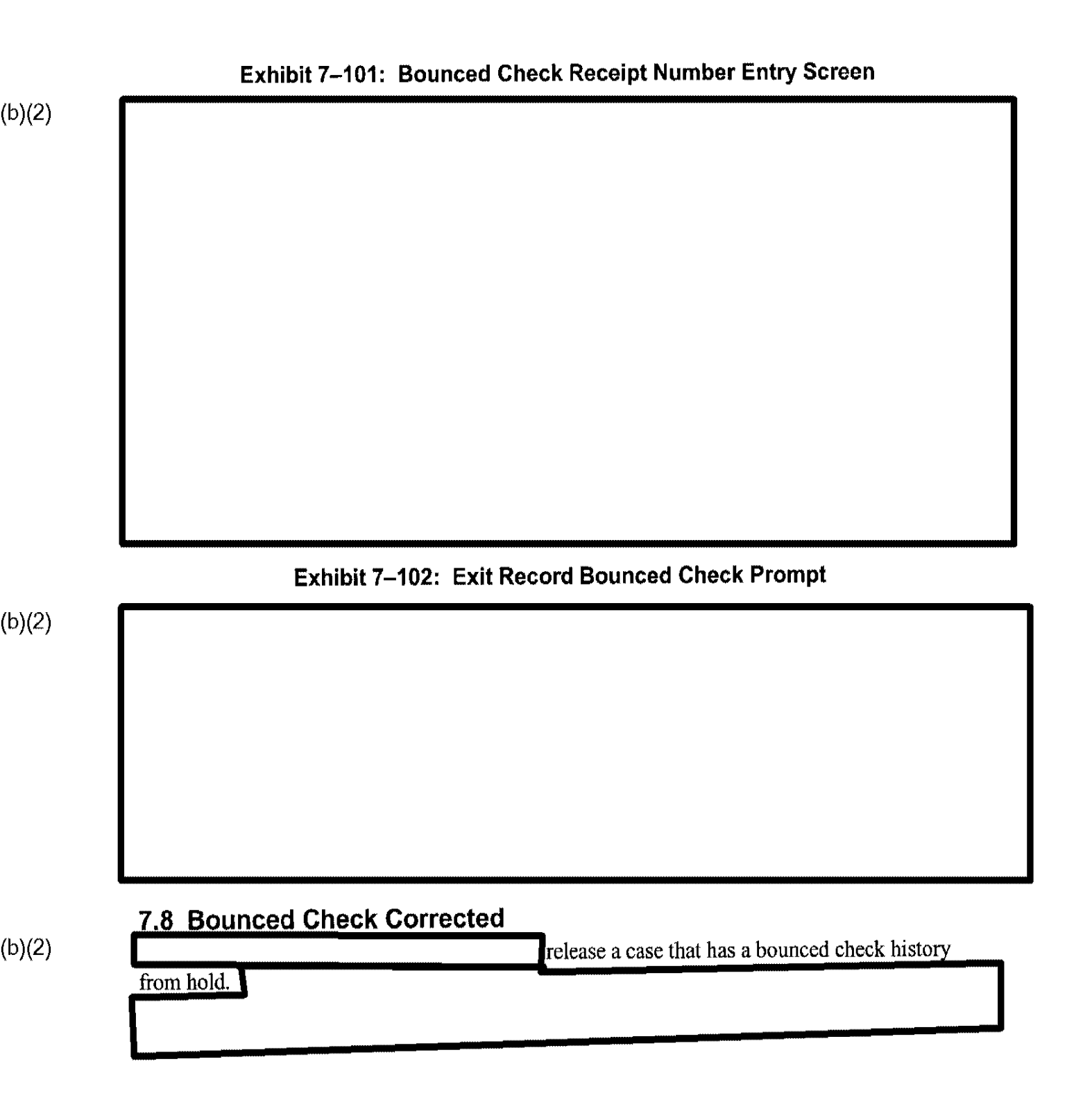

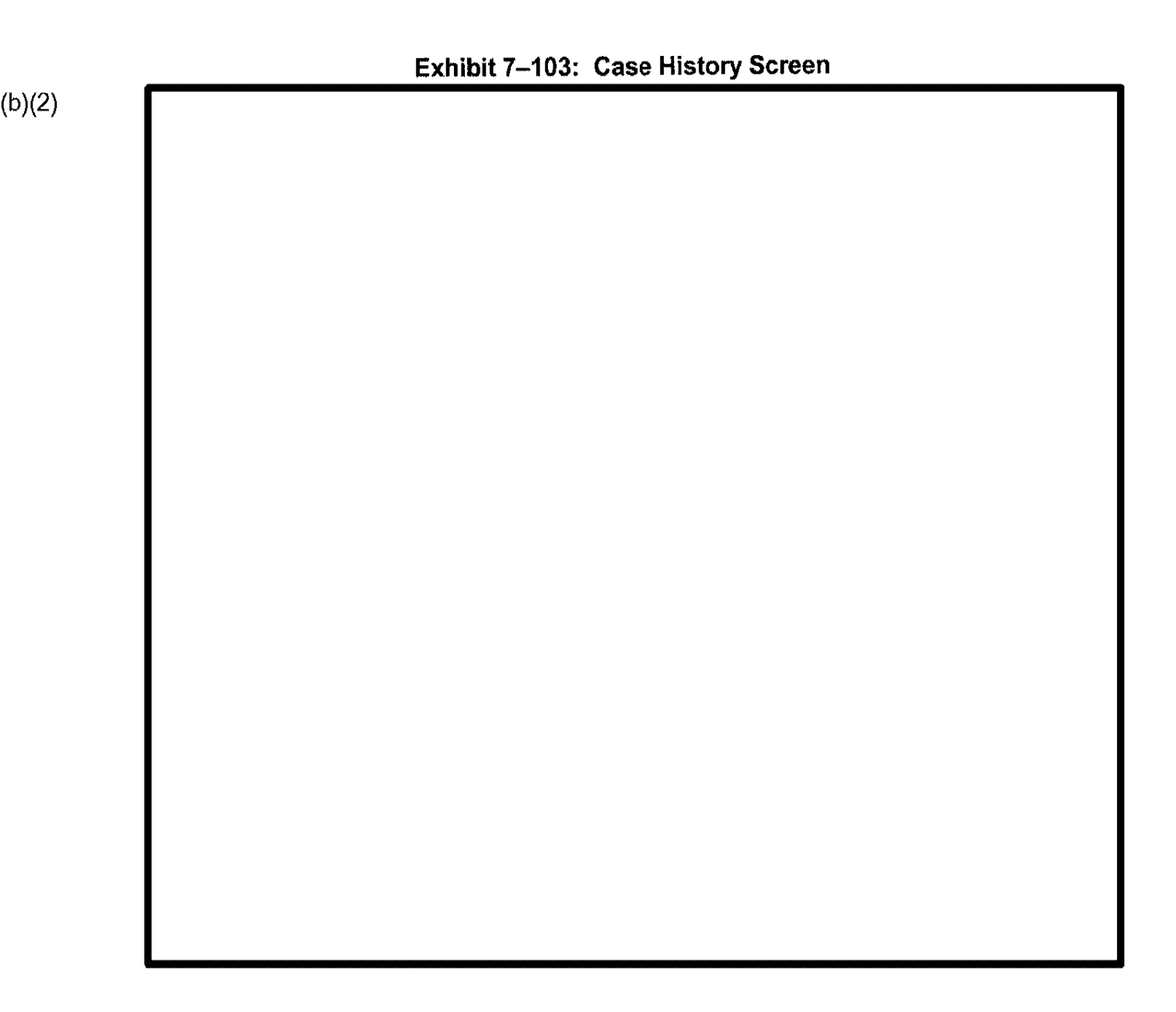

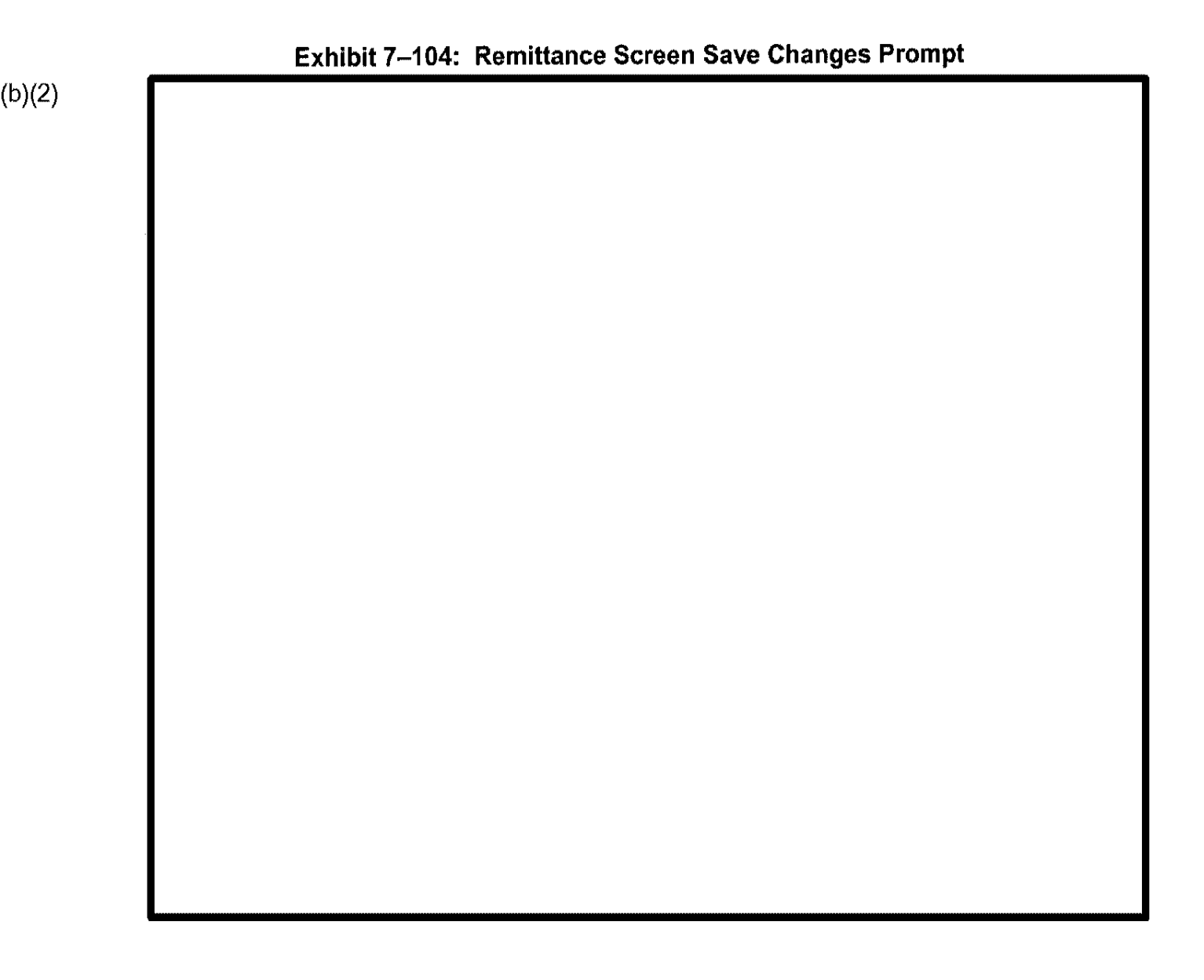

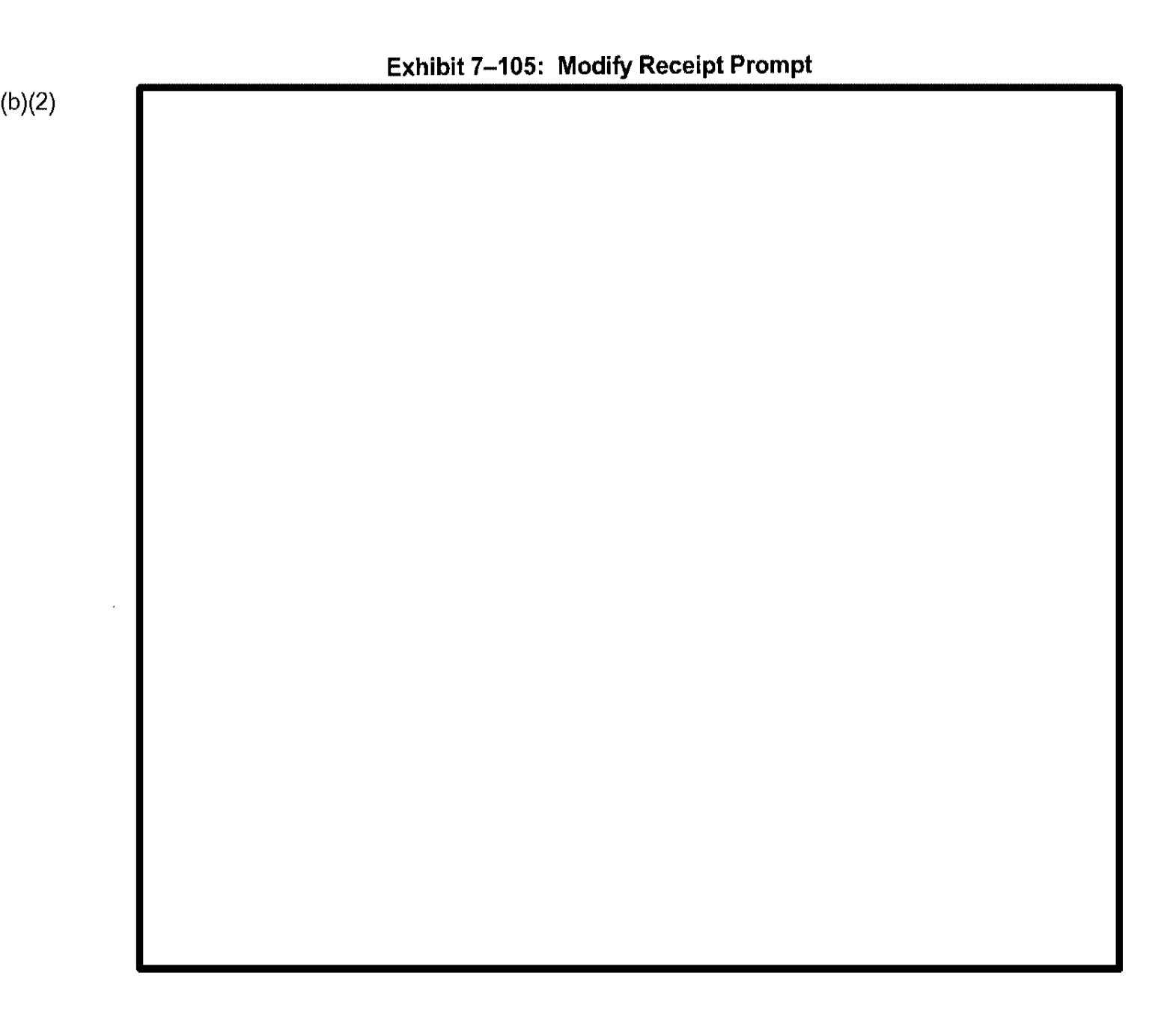

#### Exhibit 7–106: Exit Correct Bounced Checks Prompt

(b)(2)

## 7.9 Bounced Check Not Corrected

The Bounced Check Not Corrected selection allows you to place a hold on a case that is being processed and subsequently the check bounces. This feature generates a revocation notice informing the applicant the case can no longer be processed and will be terminated for lack of fee.

(b)(2)

#### Exhibit 7–107: Supervisor Authorization Screen

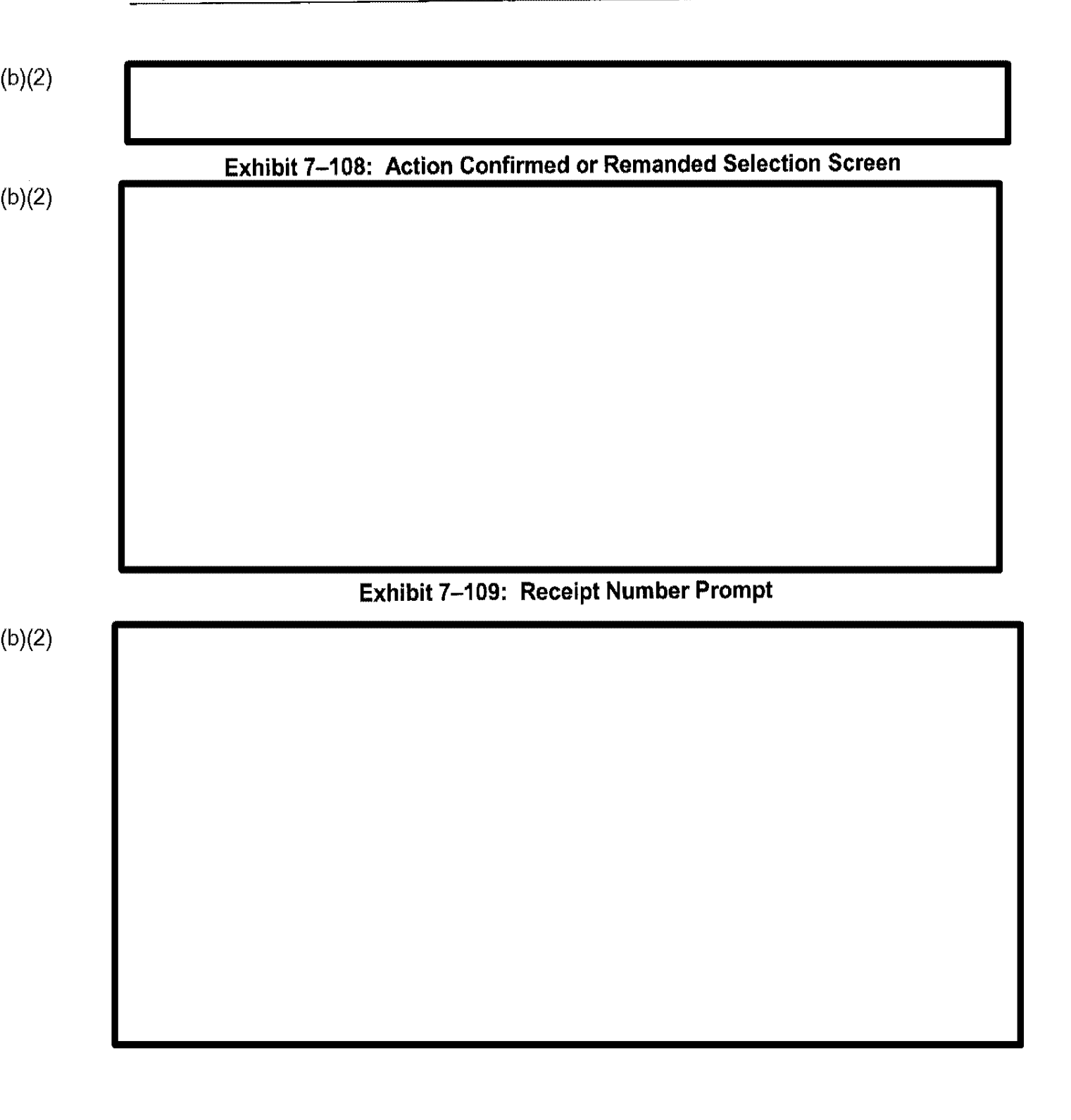

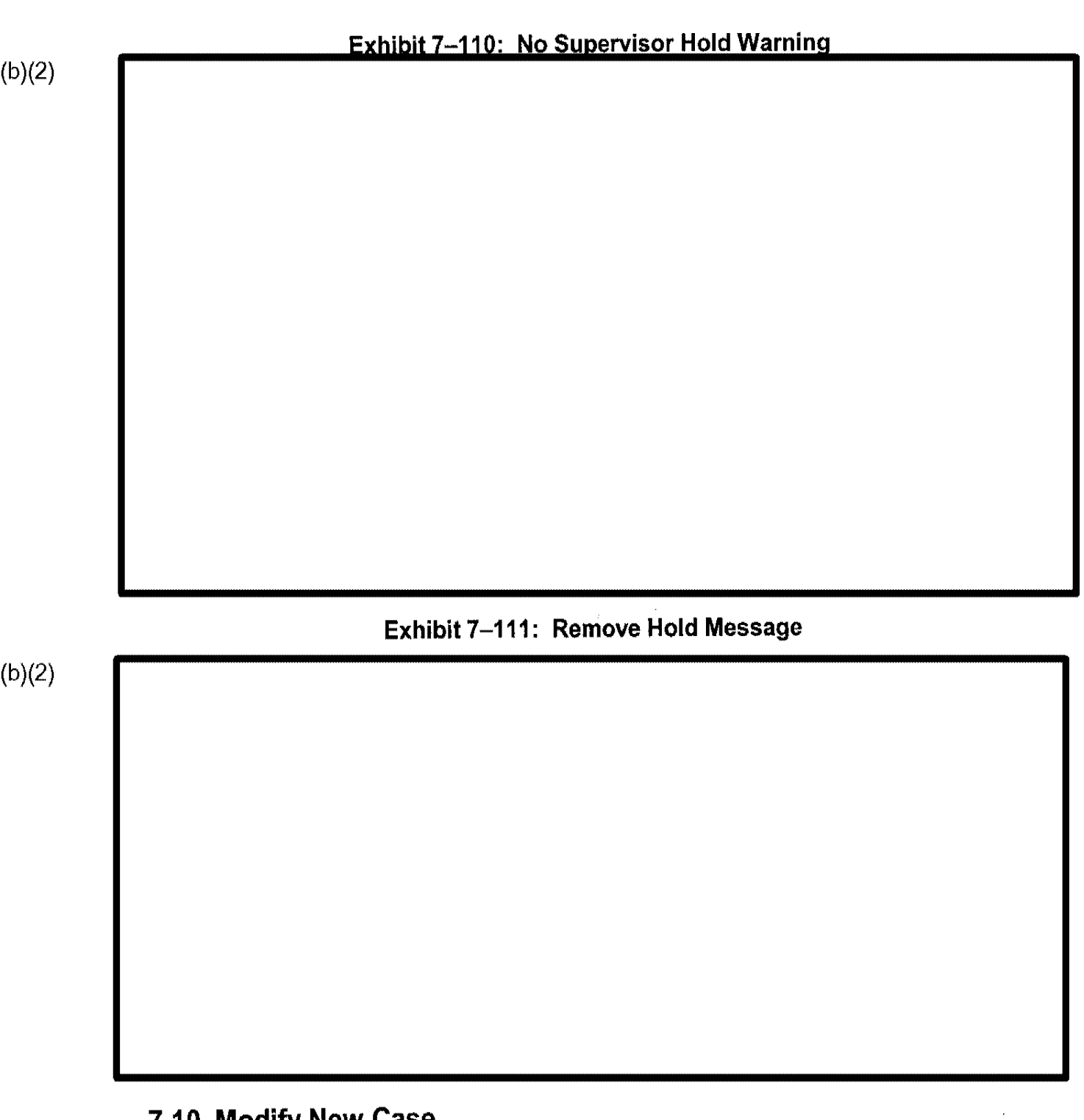

#### 7.10 Modify New Case

Use the Modify New Case option to change new receipts and previously rejected receipts on CLAIMS 3 LAN. Adding additional remittances for forms may be accomplished in this module.

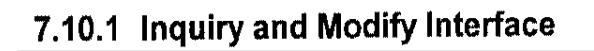

# Exhibit 7–112: Inquiry/Modify Interface Screen

(b)(2)

#### 7.10.2 Case Status Inquiry Functions

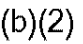

#### 7.10.3 Void Case

7.12 Exit

CLAIMS 3 LAN allows you, if you have proper authorization, to void cases. Cases can only be voided on the same day they are created and only by the user who initially receipted them. To void a case, perform the following steps:

(b)(2)

(b)(2)

(b)(2)

#### 7.11 Review Release Notes

#### 7.13 Data Entry Supervisor Functions

Data Entry supervisors have the same CLAIMS 3 LAN functions and menus as nonsupervisory personnel, with the following exceptions:

- Print Receipt Notices is a separate Data Entry menu option.
- Print CLAIMS Reports has three additional report selections:
  - Print Office Fee Register Report
  - Print Data Entry Section Production Report-Data
  - Print Office Production Report

Accessing the CLAIMS 3 LAN Data Entry Supervisor menu displays the screen depicted in Exhibit 7–113, Data Entry Supervisor Menu.

## Exhibit 7–113: Data Entry Supervisor Menu

#### (b)(2)

#### 7.13.1 Print Receipt Notices

The Print Receipt Notices option, which is identical to Print Receipt Notices for ADP, is described in Section 7.1.3, Print Receipt Notices.

(b)(2)

7 12 2 Print Supervisor Reports

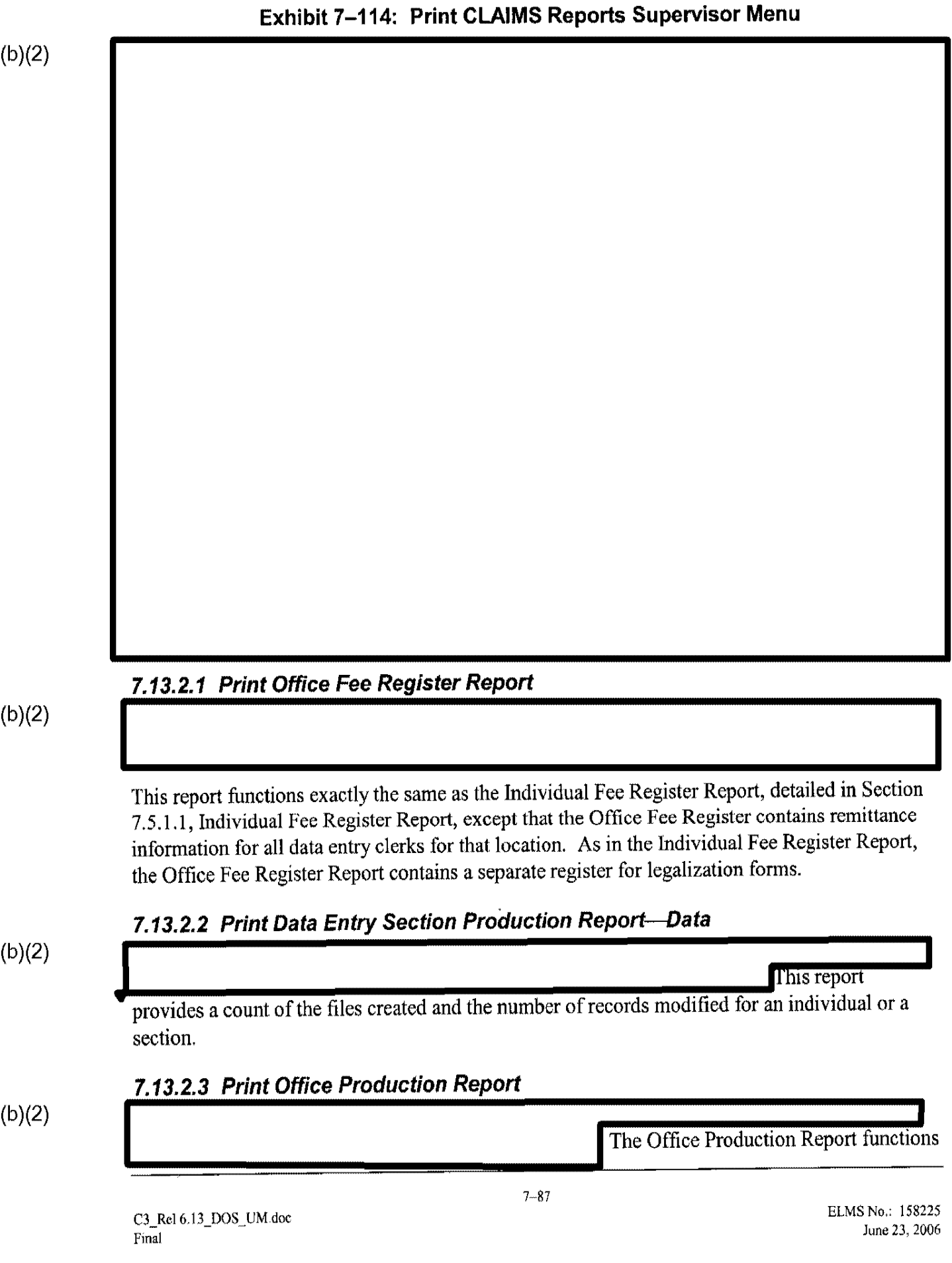

the same as the Individual Production Report. Refer to Section 7.5.1.2, Individual Production Report, for details on the report's operation and functionality.

#### 7.14 Form Library

Exhibit 7–115, CLAIMS 3 LAN DOS Forms, lists all forms presently being processed in the CLAIMS 3 LAN DOS Receipting System. The library includes each form's individual processing procedures.

| Feorm Number | Form Name                                                                |
|--------------|--------------------------------------------------------------------------|
| I-102        | Application for Initial/Replacement I-94 Arrival Document                |
| I-126        | Nonimmigrant Treaty Trader/Investor Report                               |
| I-129        | Petition for a Nonimmigrant Worker                                       |
| I-129F       | Petition for Fiance(e)                                                   |
| I-129S       | Nonimmigrant Petition Based on Blanket L Petition                        |
| I-130        | Immigrant Petition for Relative, Fiance(e), or Orphan                    |
| I-131        | Application for USCIS Travel Document                                    |
| I-140        | Immigrant Petition for Alien Worker                                      |
| I-191        | Application for Permission to Return                                     |
| I-192        | Application for Permission to Enter as Nonimmigrant                      |
| I-212        | Application to Reenter after Deportation                                 |
| I-246        | Application for Stay After Deportation                                   |
| I-256A       | Application to Suspend Deportation                                       |
| I-290A       | Appeal, Motion to Reopen or Reconsider                                   |
| I-290AA      | Notice of Appeal to the Board of Immigration Appeals                     |
| I-290AP      | Notice of Appeal to the Board of Immigration Appeals                     |
| I-290B       | Notice of Appeal to the Commissioner                                     |
| I-290BA      | Notice of Appeal to the Commissioner - Applicant                         |
| I-290BP      | Notice of Appeal to the Commissioner - Petitioner                        |
| I-290C       | Certified Appeal, Motion to Reopen or Reconsider                         |
| I-290M       | Motion to Reopen or Reconsider                                           |
| I-352        | Immigration Bond                                                         |
| I-360        | Petition for Amerasian, Widower, or Special Immigrant                    |
| I-506        | Application to Change Nonimmigrant Status                                |
| I-508        | Waiver of Rights, Privileges, and Immunities                             |
| I-512        | Authorization for Parole of an Alien into the U.S. (Generic Application) |
| I-515        | Deficiency Notice to Arriving F-1, M-1, or J-1                           |

| Exhibit | 7-115: | CLAIMS | 3 LAN        | DOS | Forms |
|---------|--------|--------|--------------|-----|-------|
|         |        | • ===  | <b>• —</b> , |     |       |

| Form Number | Form Name                                                         |
|-------------|-------------------------------------------------------------------|
| I-526       | Immigrant Petition by Alien Entrepreneur                          |
| I-526O      | Request Determination that Prospective Immigrant is an Investor   |
| I-538       | Application by Foreign Student                                    |
| I-539       | Application to Extend/Change Nonimmigrant Status                  |
| I-539O      | Application to Extend Temporary Stay                              |
| I-570       | Application for Refugee Travel Document                           |
| I-589       | Application for Asylum                                            |
| I-612       | Application to Waive Foreign Residence Requirements               |
| I-687       | Application for Status as a Temporary Resident                    |
| I-690       | Application for Waiver of Grounds of Excludability                |
| I-694       | Notice of Appeal of Decision under Section 210 or 245A            |
| I-695       | Application for Replacement of Form I-688A or I-688               |
| I-698       | Application to Adjust Status from Temporary to Permanent Resident |
| I-724       | Application to Waive Exclusion Grounds                            |
| I-730       | Refugee Asylee Relative Petition                                  |
| I-821       | Application for Temporary Protected Status                        |
| I-824       | Application for Action on an Approved Application or Petition     |
| EOIR26      | Notice of Appeal from Decision of Immigration Judge               |
| EOIR29      | Notice of Appeal from Decision of District Director               |
| FTA         | Application for Classification - FTA (Free Trade Agreement)       |
| I-AP66      | Certificate of Eligibility for Exchange Visitor                   |
| MOTIC       | Motion to Reopen Before the Commissioner                          |
| MOTIJ       | Motion to Reopen Before Immigration Judge                         |

Exhibit 7–115: CLAIMS 3 LAN DOS Forms (continued)

## 7.14.1 Form I-102: Application for Initial/Replacement I-94 Arrival Document

Exhibit 7–116, I-102 Data Entry Screen, is an example of the screen used to apply for a replacement alien registration card.

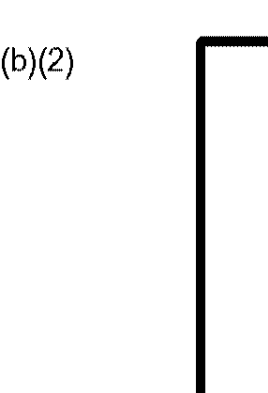

## Exhibit 7–116: 1-102 Data Entry Screen

To receipt an I-102, complete the following steps:

٠

#### 7.14.2 Form I-126: Nonimmigrant Treaty Trader/Investor Report

Exhibit 7–117, I-126 Data Entry Screen, is an example of the screen used to report a nonimmigrant treaty for a trader or investor.

#### Exhibit 7-117: I-126 Data Entry Screen

## 7.14.3 Form I-129: Petition for a Non-Immigrant Worker

Exhibit 7–118, I-129 Data Entry Screen, is an example of the screen used to petition for a nonimmigrant worker.

#### Exhibit 7-118: 1-129 Data Entry Screen

(b)(2)

Source propagation of the

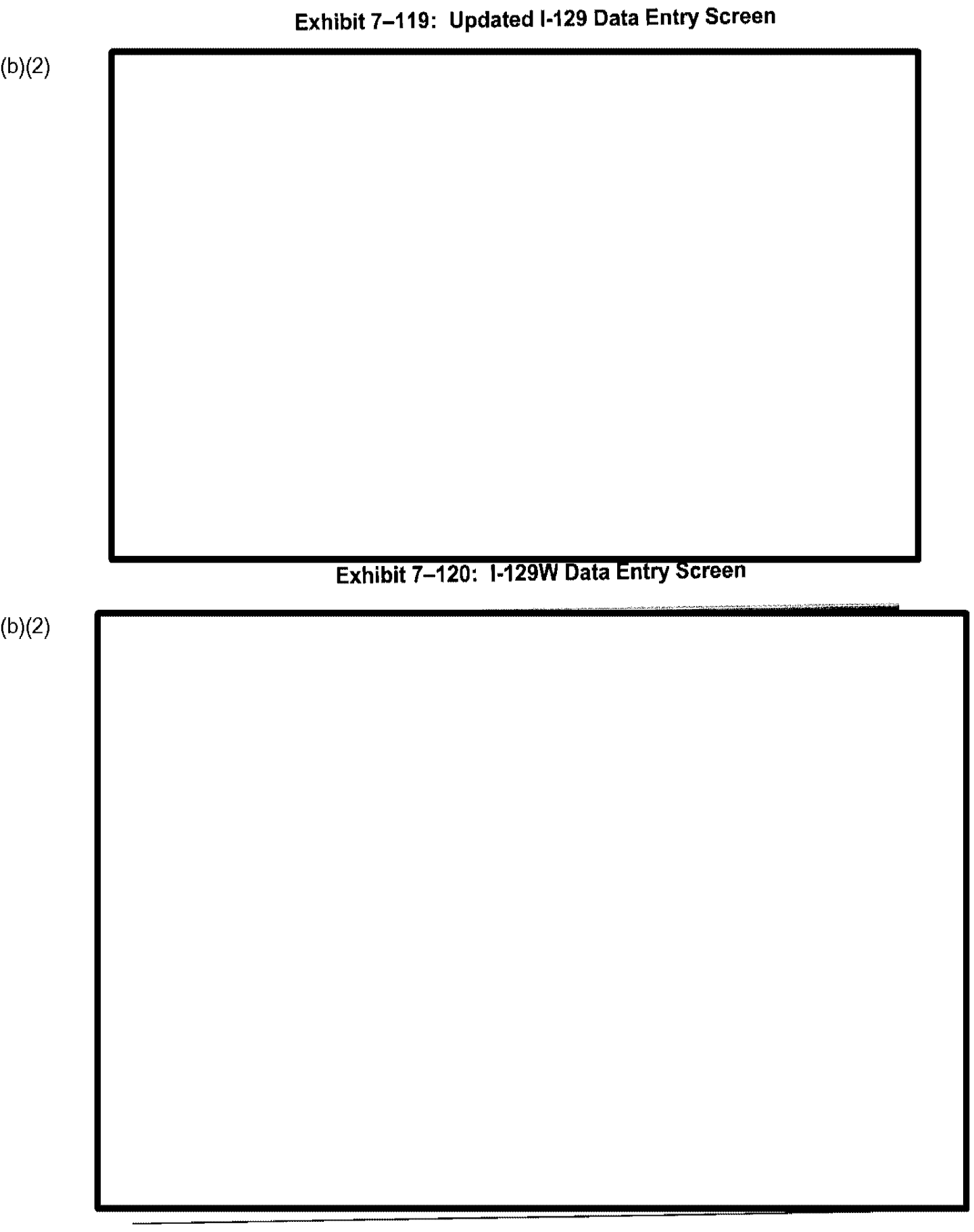

\*\*

Exhibit 7–121: Updated I-129 Fee Info Screen

## 7.14.4 Form I-129F: Petition for Fiance(e)

Exhibit 7–122, I-129F Data Entry Screen, is an example of the screen used to petition for a fiance(e).

## Exhibit 7–122: I-129F Data Entry Screen

(b)(2

# 7.14.5 Form I-129S: Non-Immigrant Petition Based on Blanket L Petition

Exhibit 7–123, I-129S Data Entry Screen, is an example of the screen used to petition for a nonimmigrant based on a Blanket L petition.

| 1 | h | ١ | 1 | 0 | ١ |
|---|---|---|---|---|---|
| i | D | ) | l | ۷ | ļ |

Exhibit 7-123: I-129S Data Entry Screen

. ...

## 7.14.6 Form I-130: Immigrant Petition for Relative, Fiance(e), or Orphan

Exhibit 7–124, I-130 Data Entry Screen, is an example of the screen used to petition for an immigrant relative, fiance(e), or orphan.

## Exhibit 7–124: I-130 Data Entry Screen
# 7.14.7 Form I-131: Application for USCIS Travel Document

The subsequent section describes a CLAIMS 3 LAN receipting function that is available only at the Lincoln, Nebraska, Service Center.

CLAIMS 3 LAN fully supports processing the I-131, Application for USCIS Travel Document. Exhibit 7–125, I-131 Data Entry Screen, is an example of the screen used to apply for an USCIS travel document.

Exhibit 7-125: I-131 Data Entry Screen

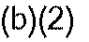

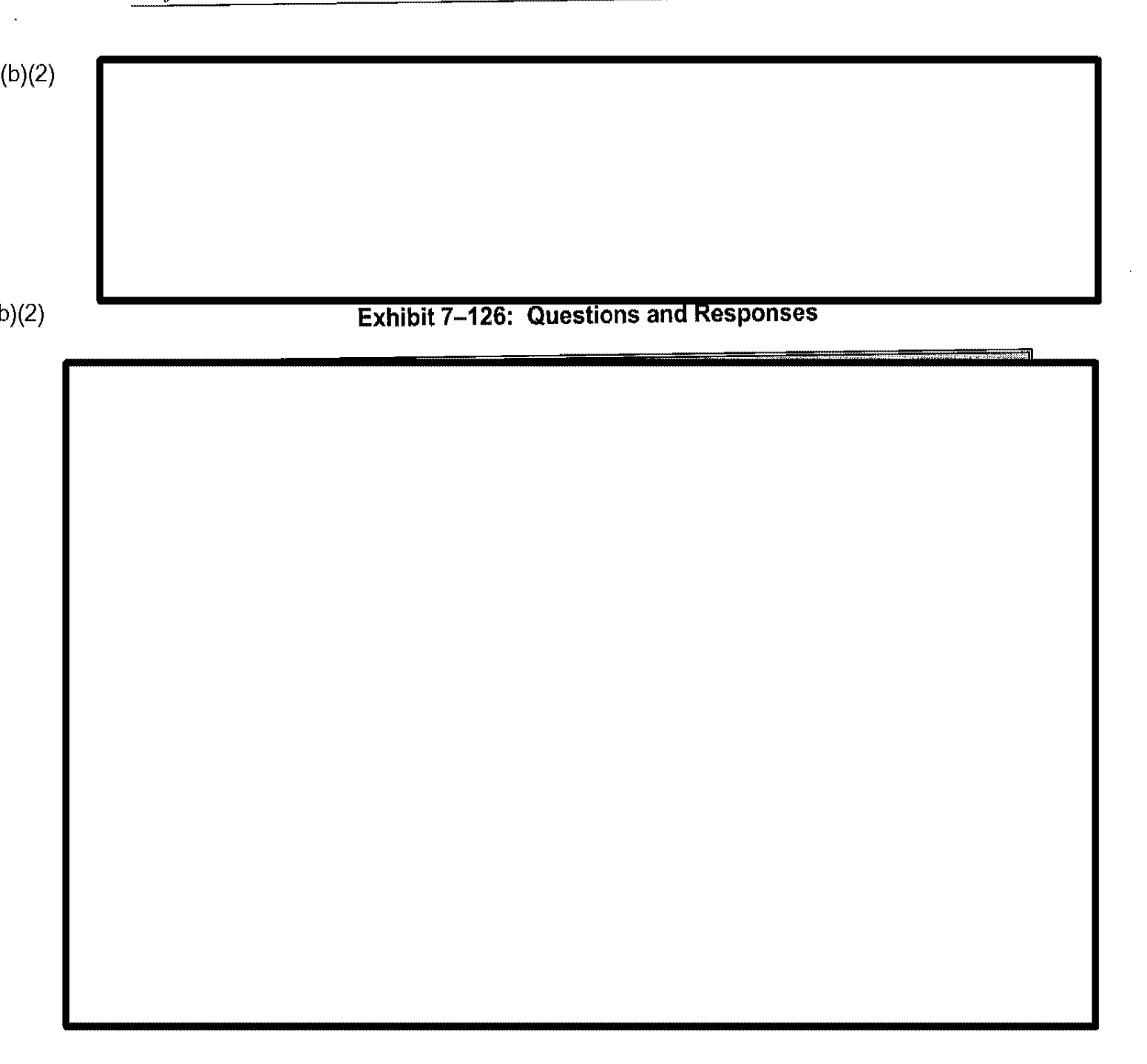

|        | Exhibit 7–127: I-131 Type A Processing Screen |
|--------|-----------------------------------------------|
| (b)(2) |                                               |
|        |                                               |
|        |                                               |
|        |                                               |
|        |                                               |
|        |                                               |
|        |                                               |
|        |                                               |
|        |                                               |
|        |                                               |
|        |                                               |
|        |                                               |
|        |                                               |
|        |                                               |
|        |                                               |
|        |                                               |
|        |                                               |
|        |                                               |
|        |                                               |
|        |                                               |
|        |                                               |
|        |                                               |
|        |                                               |
|        |                                               |
|        |                                               |
|        |                                               |
|        |                                               |
|        |                                               |
|        |                                               |
|        | <b>*</b> 110                                  |

,

## 7.14.8 Form I-140: Immigrant Petition for Alien Worker

Exhibit 7–128, I-140 Data Entry Screen, is an example of the screen used to petition for an alien worker.

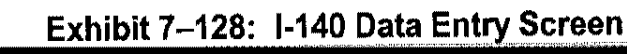

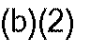

## 7.14.9 Form I-191: Application for Permission to Return

Exhibit 7–129, I-191 Data Entry Screen, is an example of the screen used to apply for permission to return.

## Exhibit 7-129: I-191 Data Entry Screen

# 7.14.10 Form I-192: Application for Permission to Enter as Nonimmigrant

Exhibit 7–130, I-192 Data Entry Screen, is an example of the screen used to apply for permission to enter as a nonimmigrant.

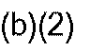

## Exhibit 7–130: I-192 Data Entry Screen

# 7.14.11 Form I-212: Application to Reenter after Deportation

Exhibit 7–131, I-212 Data Entry Screen, is an example of the screen used to apply to reenter after deportation.

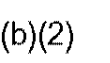

### Exhibit 7–131: I-212 Data Entry Screen

### 7.14.12 Form I-246: Application for Stay of Deportation

Exhibit 7–132, I-246 Data Entry Screen, is an example of the screen used to apply for a stay of deportation.

### Exhibit 7–132: I-246 Data Entry Screen

I.

### 7.14.13 Form I-256A: Application to Suspend Deportation

Exhibit 7–133, I-256A Data Entry Screen, is an example of the screen used to apply to suspend deportation.

### Exhibit 7–133: I-256A Data Entry Screen

,

#### 7.14.14 Form I-290A: Appeal, Motion to Reopen or Reconsider

Exhibit 7–134, I-290A Data Entry Screen, is an example of the screen used to apply for an appeal or motion to reopen or reconsider.

### Exhibit 7–134: I-290A Data Entry Screen

ı

Project No. 4.2.0.1, CLAIMS 3

(b)(2)

### 7.14.15 Form I-290AA: Notice of Appeal to the Board of Immigration Appeals

Exhibit 7–135, I-290AA Data Entry Screen, is an example of the screen used to generate a notice of appeal to the board of immigration appeals.

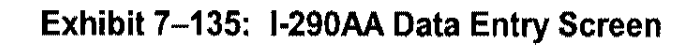

(b)(2)

C3\_Rel 6.13\_DOS\_UM.doc Final

## 7.14.16 Form I-290AP: Notice of Appeal to the Board of Immigration Appeals

Exhibit 7–136, I-290AP Data Entry Screen, is an example of the screen used to generate a notice of appeal to the board of immigration appeals.

(b)(2)

Exhibit 7–136: I-290AP Data Entry Screen

## 7.14.17 Form I-290B: Notice of Appeal to the Commissioner

Exhibit 7–137, I-290B Data Entry Screen, is an example of the screen used to generate a notice of appeal to the commissioner.

## Exhibit 7-137: I-290B Data Entry Screen

### 7.14.18 Form I-290BA: Notice of Appeal to the Commissioner - Applicant

Exhibit 7–138, I-290B Data Entry Screen, is an example of the screen used to generate a notice of appeal to the commissioner by an applicant.

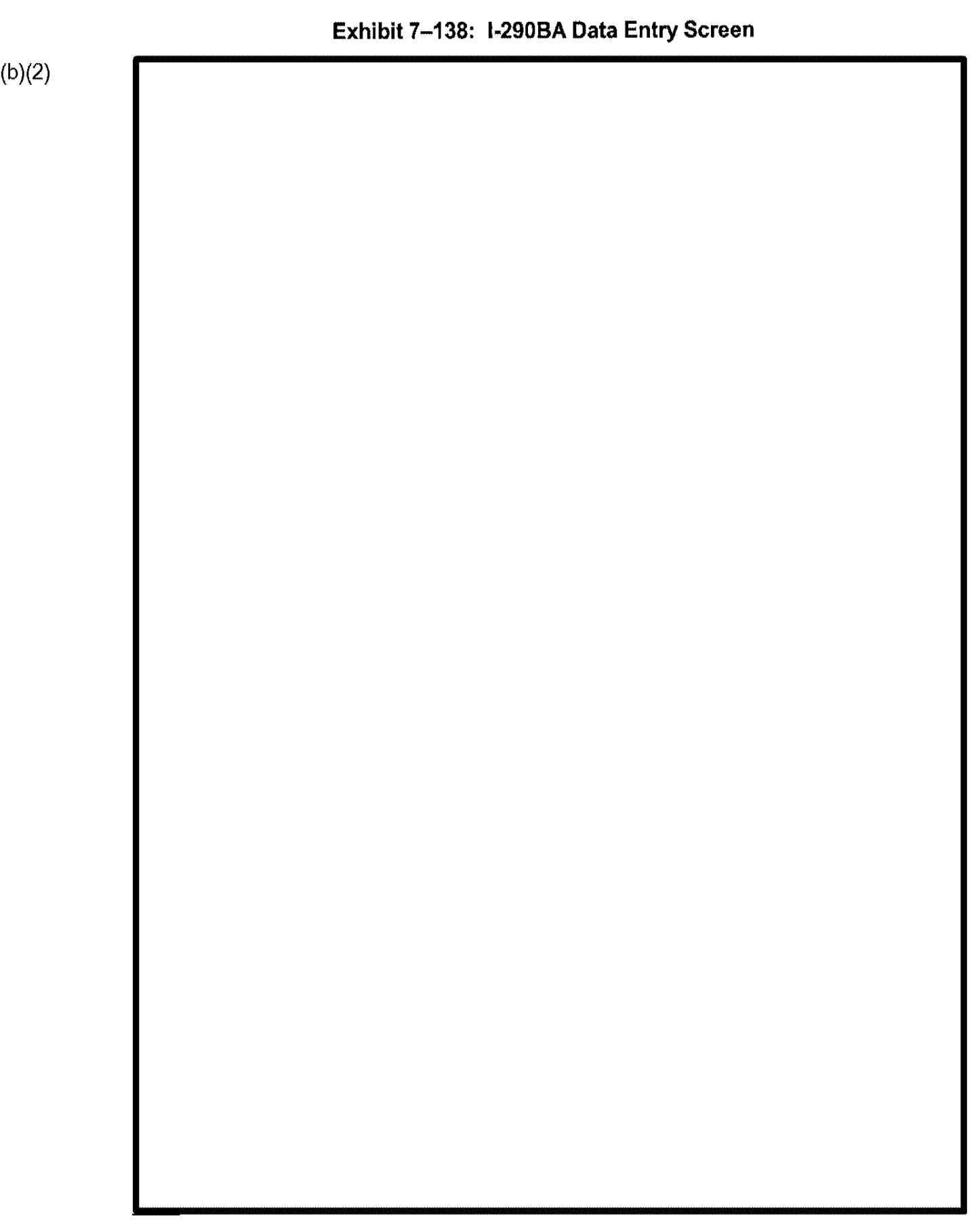

Т

# 7.14.19 Form I-290BP: Notice of Appeal to the Commissioner-Petitioner

Exhibit 7–139, I-290BP Data Entry Screen, is an example of the screen used to generate a notice of appeal to the commissioner by a petitioner.

## Exhibit 7-139: I-290BP Data Entry Screen

i.

# 7.14.20 Form I-290C: Certified Appeal, Motion to Reopen or Reconsider

Exhibit 7–140, I-290C Data Entry Screen, is an example of the screen used to make a certified appeal for a motion to reopen or reconsider.

## Exhibit 7-140: I-290C Data Entry Screen

- - - - -

i
ī

(b)(2)

# 7.14.21 Form I-290M: Motion to Reopen or Reconsider

Exhibit 7–141, I-290M Data Entry Screen, is an example of the screen used to apply for a motion to reopen or reconsider.

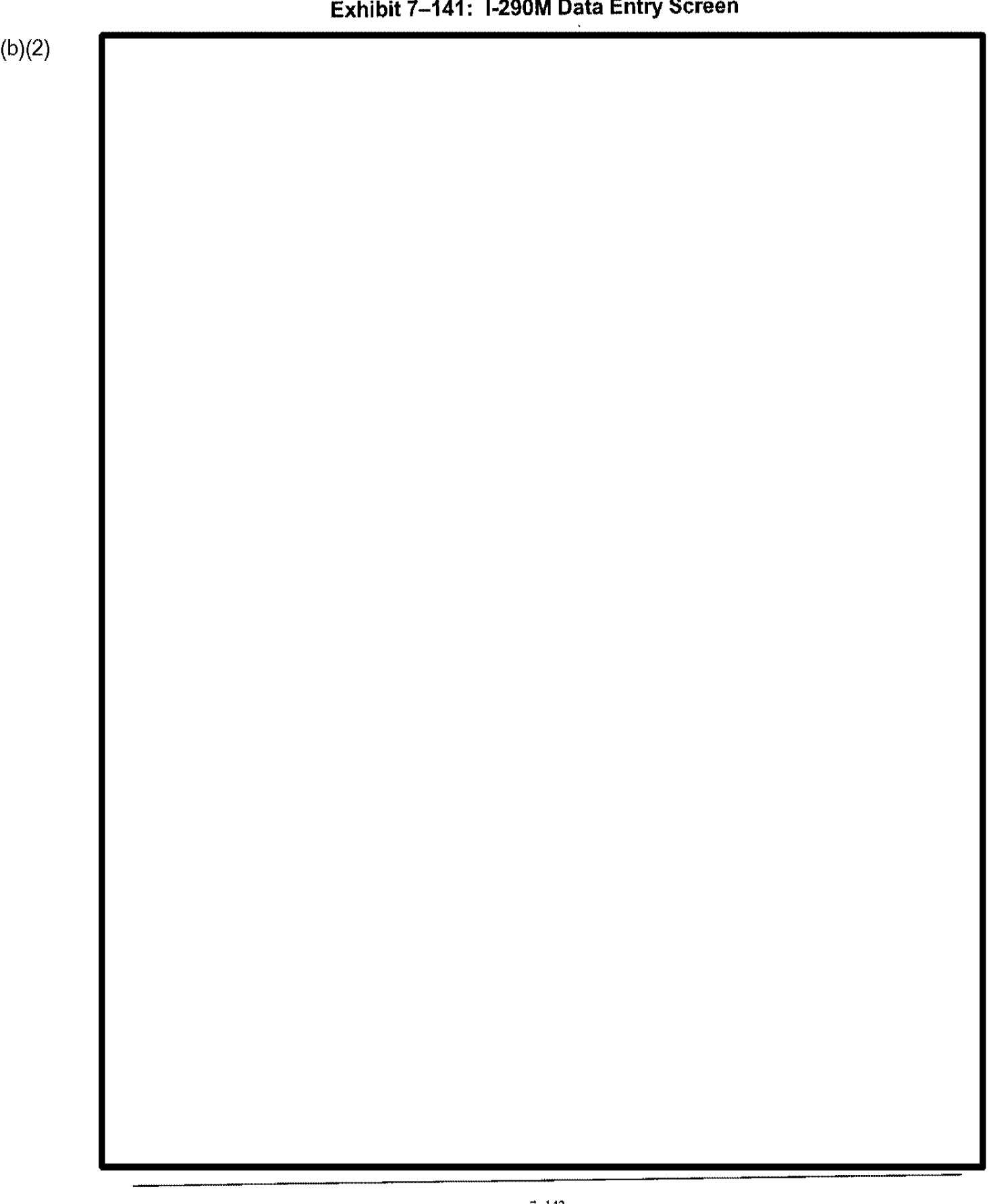

Exhibit 7–141: I-290M Data Entry Screen

#### 7.14.22 Form I-352: Immigration Bond

Exhibit 7–142, I-352 Data Entry Screen, is an example of the screen used to apply for an immigration bond.

### Exhibit 7–142: I-352 Data Entry Screen

. .

# 7.14.23 Form I-360: Petition for Amerasian, Widower, or Special Immigrant

Exhibit 7–143, I-360 Data Entry Screen, is an example of the screen used to petition for an Amerasian, widower, or special immigrant.

### Exhibit 7-143: 1-360 Data Entry Screen

(b)(2)

C3\_Rel 6.13\_DOS\_UM.doc Final

## 7.14.24 Form I-506: Application to Change Nonimmigrant Status

Exhibit 7–144, I-506 Data Entry Screen, is an example of the screen used to apply for a change in nonimmigrant status.

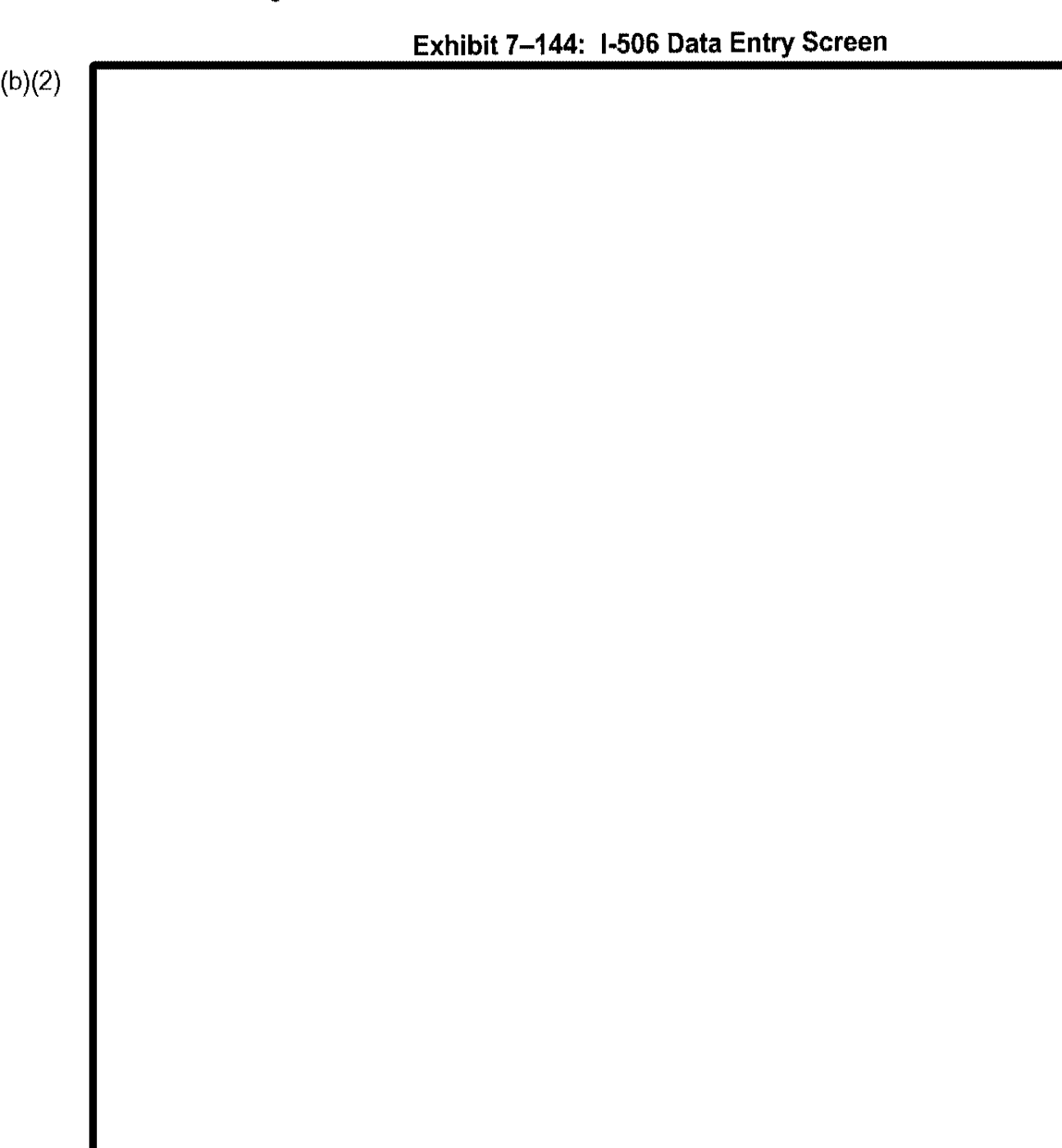

### 7.14.25 Form I-508: Waiver of Rights, Privileges, and Immunities

Exhibit 7–145, I-508 Data Entry Screen, is an example of the screen used to waive rights, privileges, and immunities.

#### Exhibit 7–145: I-508 Data Entry Screen

# 7.14.26 Form I-512: Authorization for Parole of an Alien into the U.S.

Exhibit 7–146, I-512 Data Entry Screen, is an example of the screen used to authorize the parole of an alien into the U.S..

## Exhibit 7-146: I-512 Data Entry Screen

# 7.14.27 Form I-515: Deficiency Notice to Arriving F-1, M-1, or J-1

Exhibit 7–147, I-515 Data Entry Screen, is an example of the screen used to generate a notice of deficiency to arriving F-1, M-1, or J-1 visa holders.

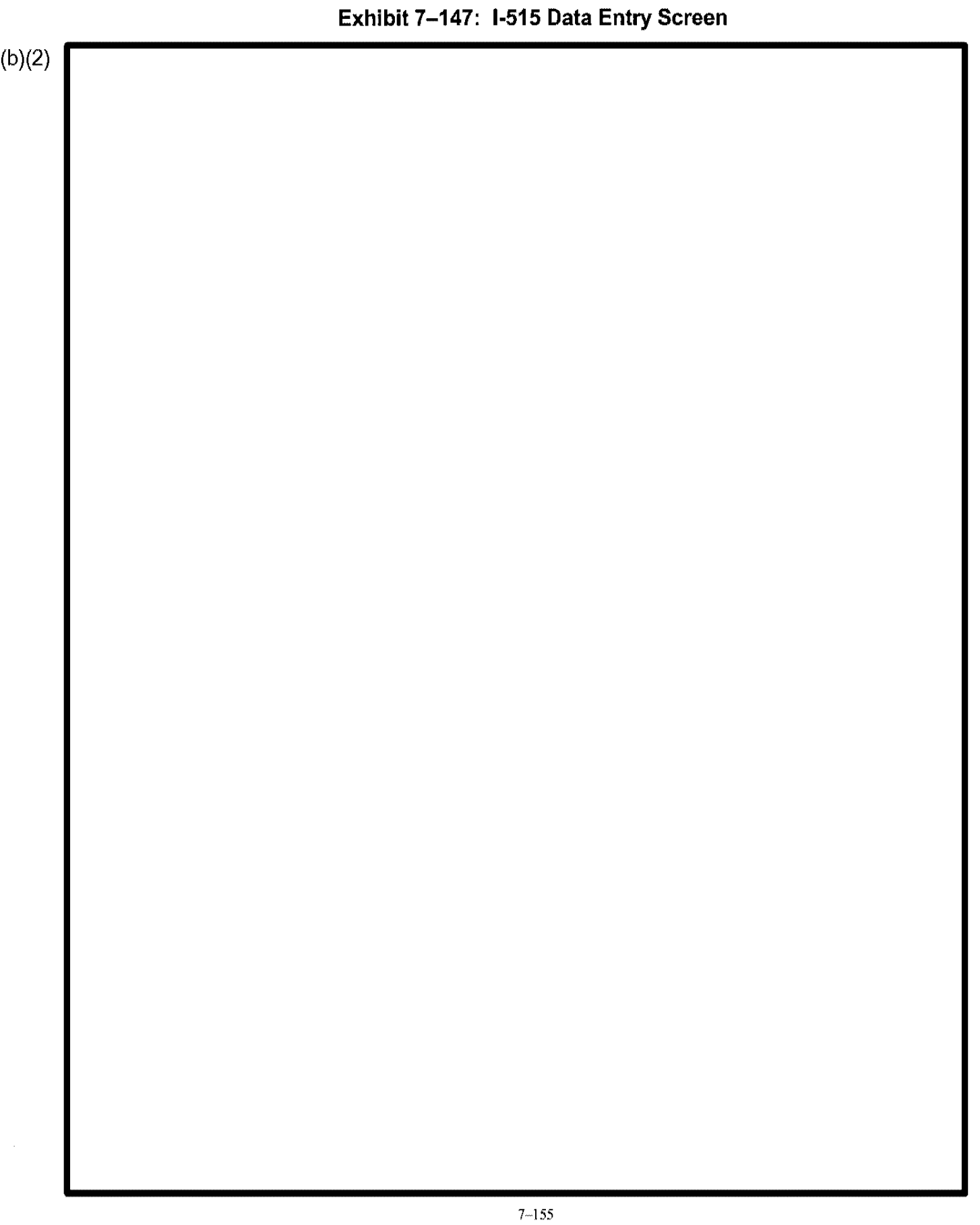

### 7.14.28 Form I-526: Immigrant Petition by Alien Entrepreneur

Exhibit 7–148, I-526 Data Entry Screen, is an example of the screen used to petition for an immigrant by an alien entrepreneur.

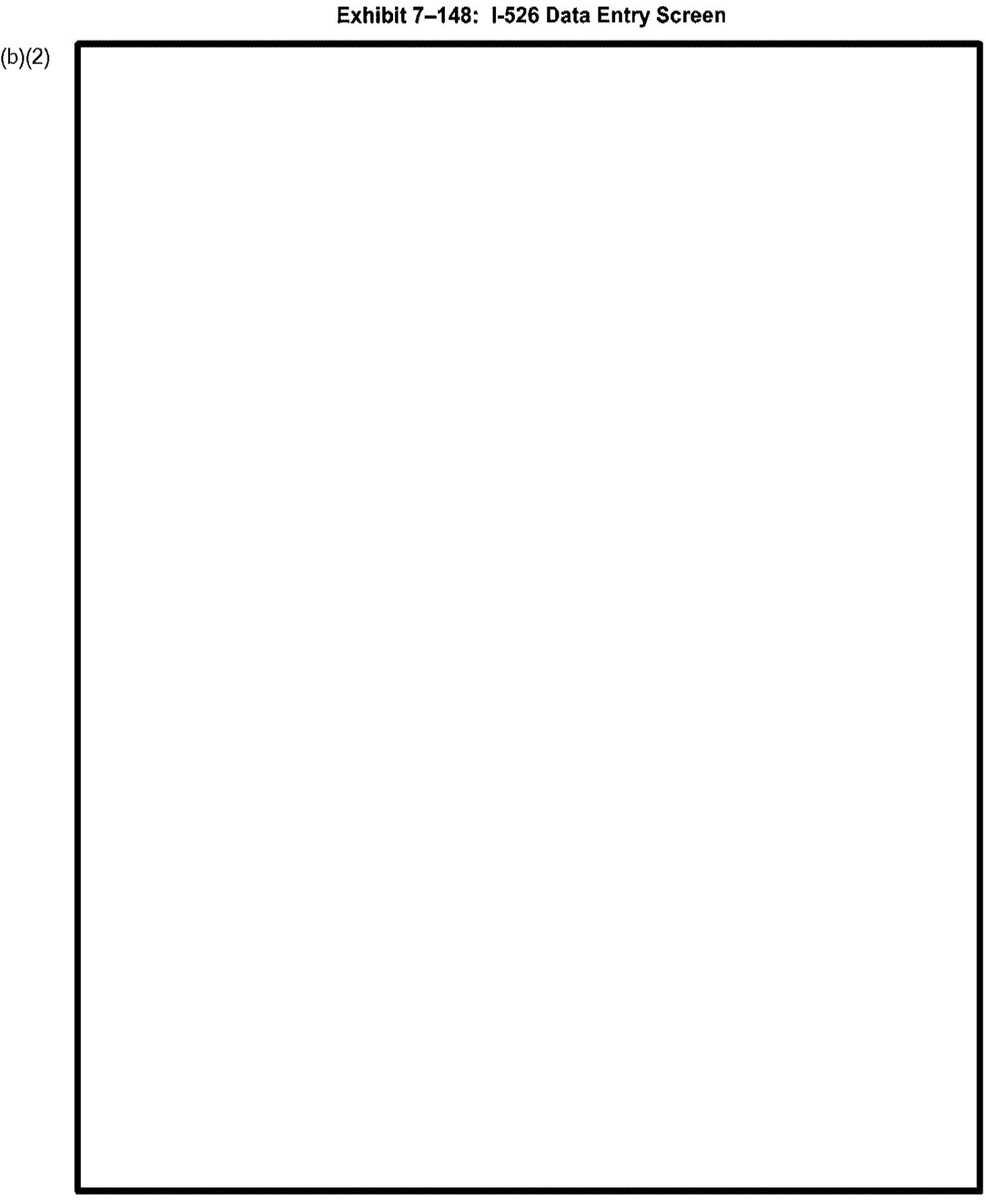

# 7.14.29 Form I-526O: Request Determination that Prospective Immigrant is an Investor

Exhibit 7–149, I-5260 Data Entry Screen, is an example of the screen used to request a determination that the prospective immigrant is an investor.

#### Exhibit 7–149: I-5260 Data Entry Screen

# 7.14.30 Form I-538: Application by Foreign Student

Exhibit 7–150, I-538 Data Entry Screen, is an example of the screen used to apply as a Foreign Student.

### Exhibit 7-150: 1-538 Data Entry Screen

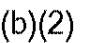

I.

#### 7.14.31 Form I-539: Application to Extend/Change Nonimmigrant Status

Exhibit 7–151, I-539 Data Entry Screen, is an example of the screen used to apply to extend or change nonimmigrant status.

(b)(2)

#### Exhibit 7-151: I-539 Data Entry Screen

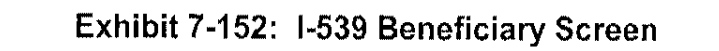

### 7.14.32 Form I-539O: Application to Extend Temporary Stay

Exhibit 7–153, I-539 Data Entry Screen, is an example of the screen used to apply to extend a temporary stay.

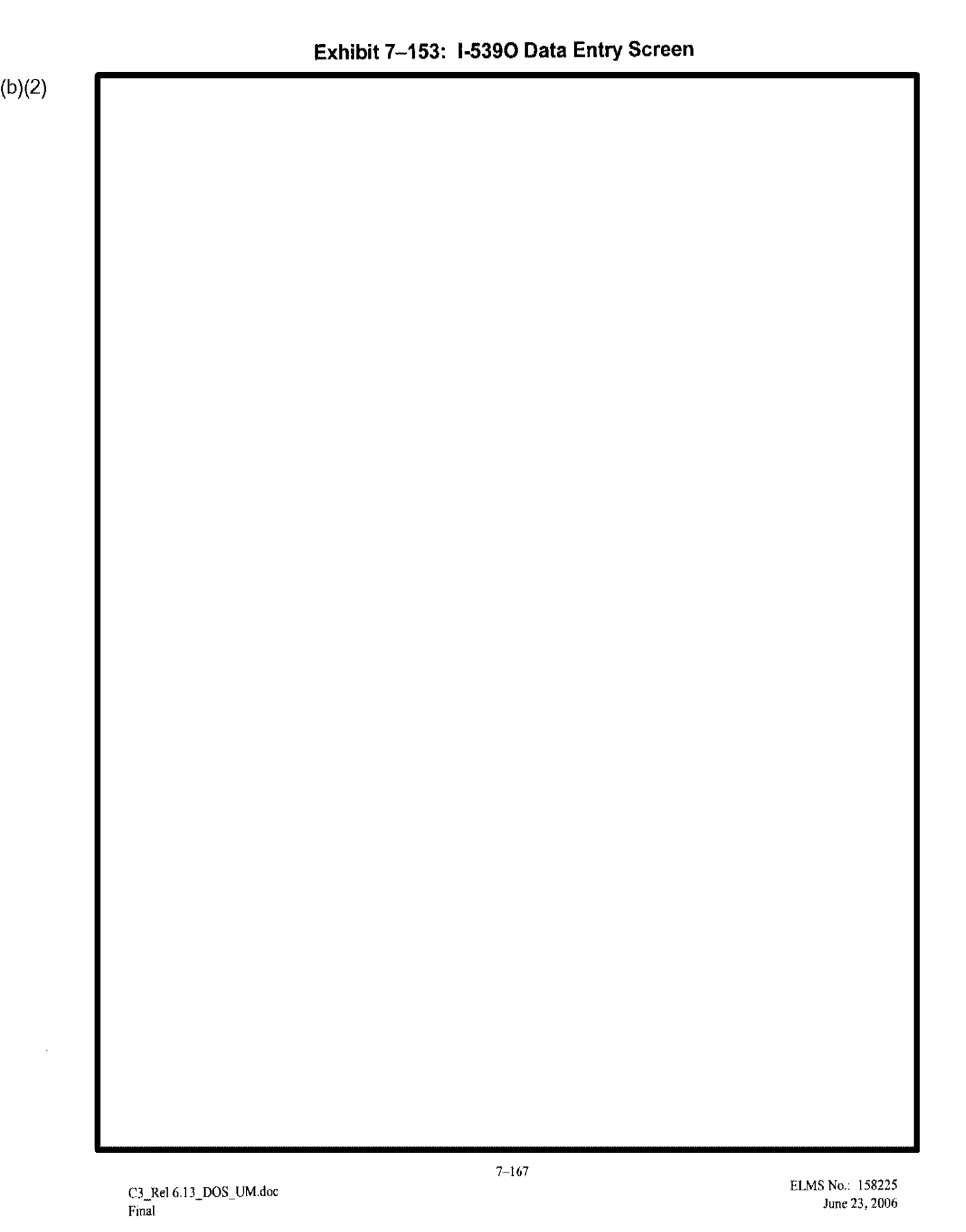

- 4

### 7.14.33 Form I-570: Application for Refugee Travel Document

Exhibit 7–154, I-570 Data Entry Screen, is an example of the screen used to apply for a refugee travel document.

#### (b)(2)

Exhibit 7–154: I-570 Data Entry Screen

ł

ł.

### 7.14.34 Form I-589: Application for Asylum

Exhibit 7–155, I-589 Data Entry Screen, is an example of the screen used to apply for asylum.

#### Exhibit 7-155: I-589 Data Entry Screen

(b)(2)

C3\_Rel 6.13\_DOS\_UM.doc Final

+

ł

(b)(2)

# 7.14.35 Form I-612: Application to Waive Foreign Residence Requirements

Exhibit 7–156, I-612 Data Entry Screen, is an example of the screen used to apply to waive foreign residence requirements.

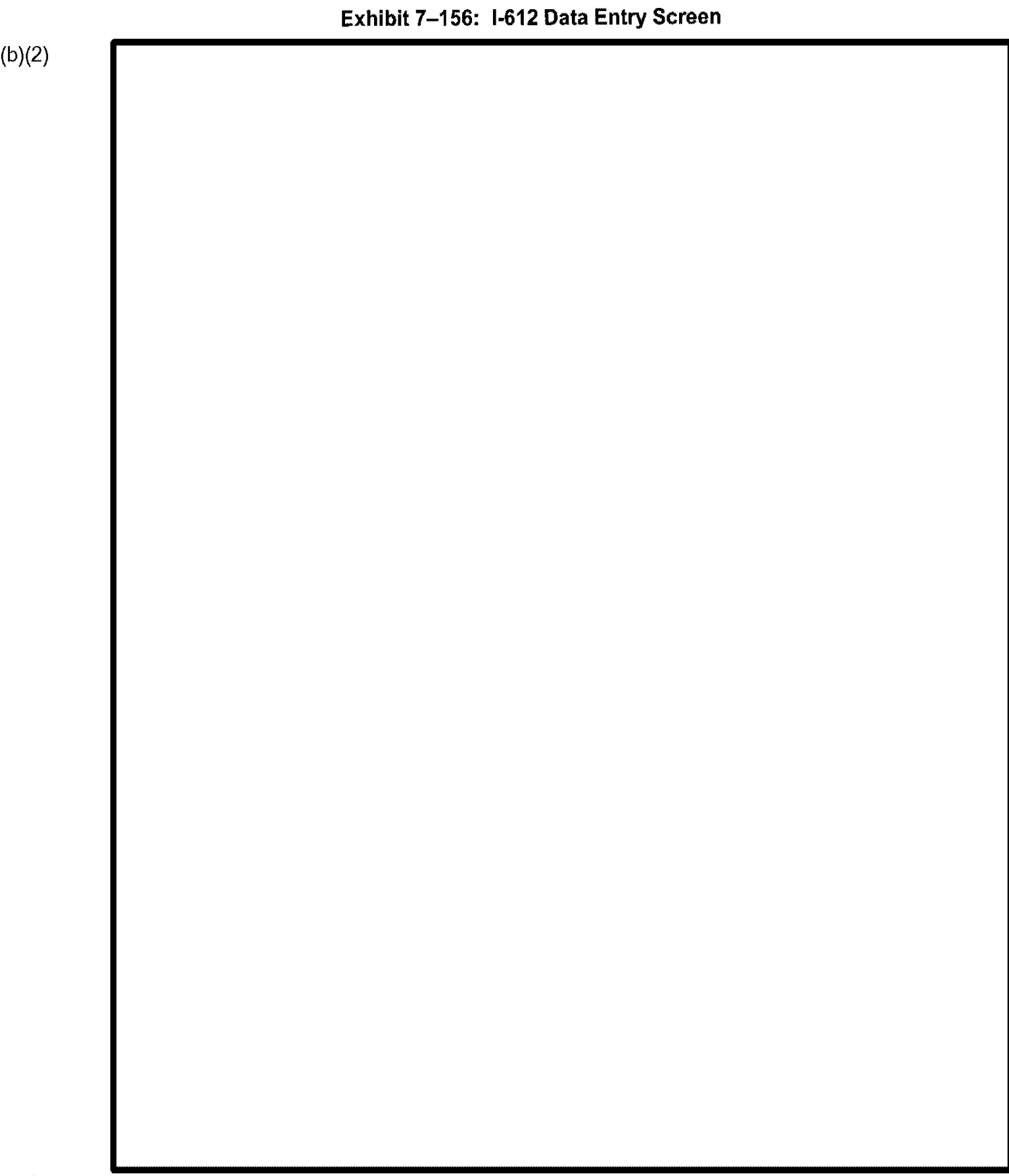

### 7.14.36 Form I-687: Application for Status as a Temporary Resident

Exhibit 7–157, I-687 Data Entry Screen, is an example of the screen used to apply for temporary resident status.

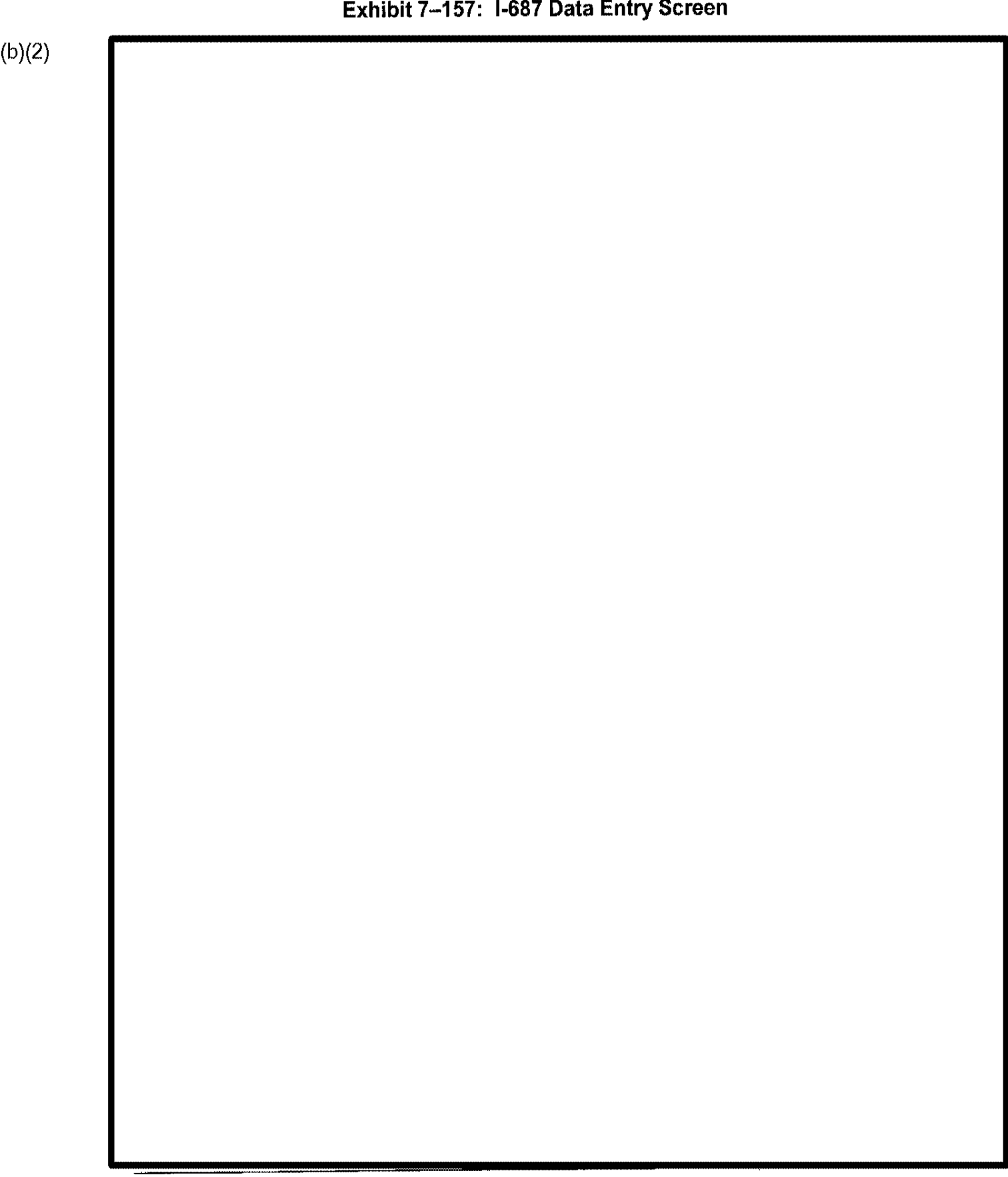

Exhibit 7-157: I-687 Data Entry Screen
# 7.14.37 Form I-690: Application for Waiver of Grounds of Excludability

Exhibit 7–158, I-690 Data Entry Screen, is an example of the screen used to apply to waive grounds of excludability.

# Exhibit 7-158: I-690 Data Entry Screen

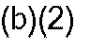

# 7.14.38 Form I-694: Notice of Appeal of Decision Under Sec 210 or 245A

Exhibit 7–159, I-694 Data Entry Screen, is an example of the screen used to generate a notice of appeal decision under sections 210 or 245A.

#### Exhibit 7–159: I-694 Data Entry Screen

## 7.14.39 Form I-695: Application for Replacement of Form I-688A or I-688

Exhibit 7–160, I-695 Data Entry Screen, is an example of the screen used to apply for a replacement of form I-688A or I-688.

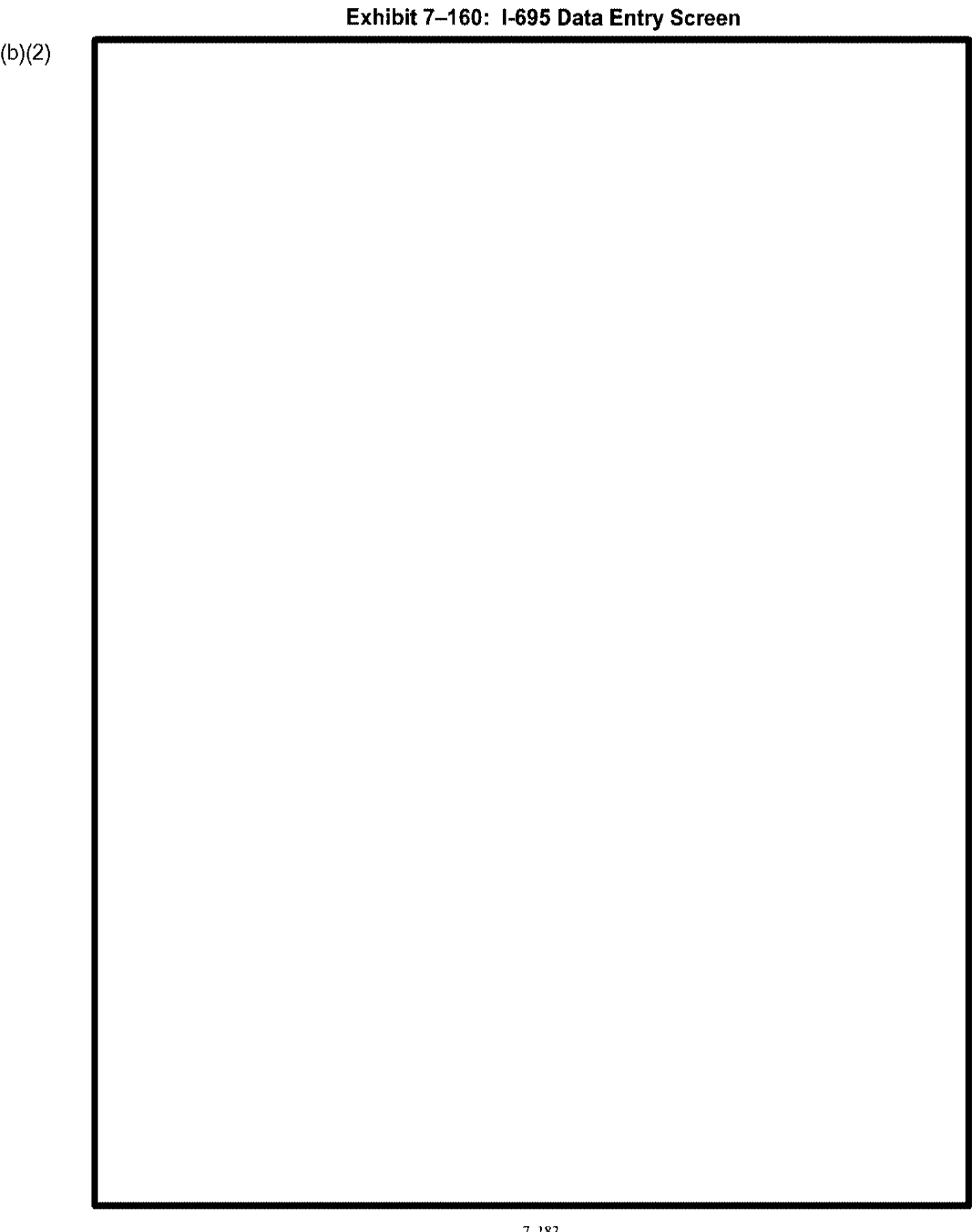

# 7.14.40 Form I-698: Application to Adjust Status from Temporary to Permanent Resident

Exhibit 7–161, I-698 Data Entry Screen, is an example of the screen used to apply to adjust status from temporary to permanent resident.

Exhibit 7-161: I-698 Data Entry Screen

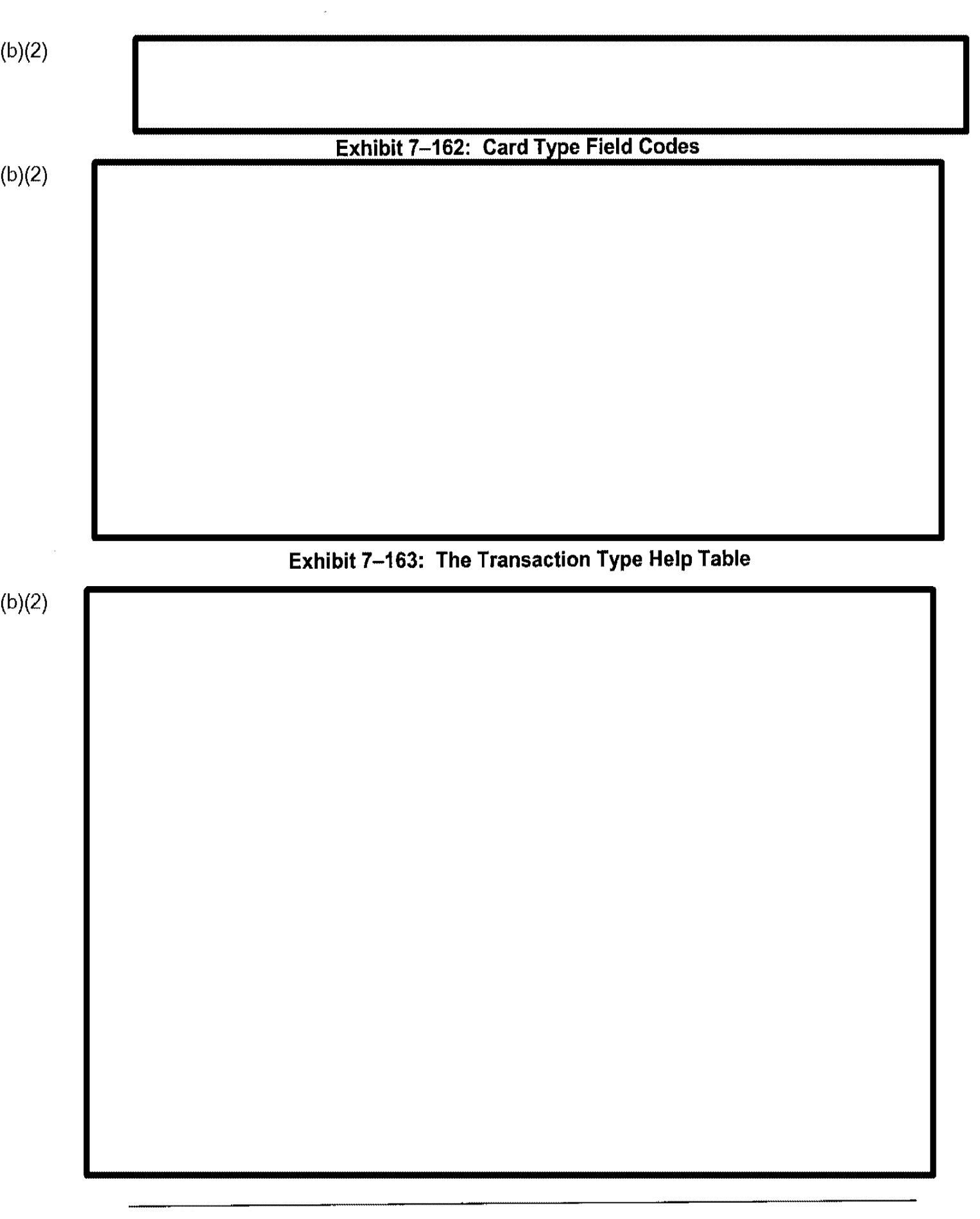

# Exhibit 7-164: Other Fingerprint Field Codes (b)(2)

## 7.14.41 Form I-724: Application to Waive Exclusion Grounds

Exhibit 7–165, I-724 Data Entry Screen, is an example of the screen used to apply to waive exclusion grounds.

## Exhibit 7-165: I-724 Data Entry Screen

# 7.14.42 Form I-730: Refugee Asylee Relative Petition

Exhibit 7–166, 1-730 Data Entry Screen, is an example of the screen used to petition for a refugee relative asylee.

## Exhibit 7–166: I-730 Data Entry Screen

I.

# 7.14.43 Form I-821: Application for Temporary Protected Status

Exhibit 7–167, I-821 Data Entry Screen, is an example of the screen used to apply for temporary protected status.

## Exhibit 7–167: I-821 Data Entry Screen

# Exhibit 7-168: Denial Data

# 7.14.44 Form I-824: Application for Action on an Approved Application or Petition

Exhibit 7-169, I-824 Data Entry Screen, is an example of the screen used to apply for action on an approved application or petition.

(b)(2)

Exhibit 7-169: I-824 Data Entry Screen

# 7.14.45 Form EOIR26: Notice of Appeal from Decision of Immigration Judge

Exhibit 7–170, EOIR26 Data Entry Screen, is an example of the screen used to generate a notice of appeal based on the decision of an immigration judge.

# Exhibit 7-170: EOIR26 Data Entry Screen

ł

÷.

(b)(2)

# 7.14.46 Form EOIR29: Notice of Appeal from Decision of District Director

Exhibit 7–171, EOIR29 Data Entry Screen, is an example of the screen used to generate a notice of appeal based on the decision of a district director.

4

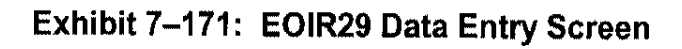

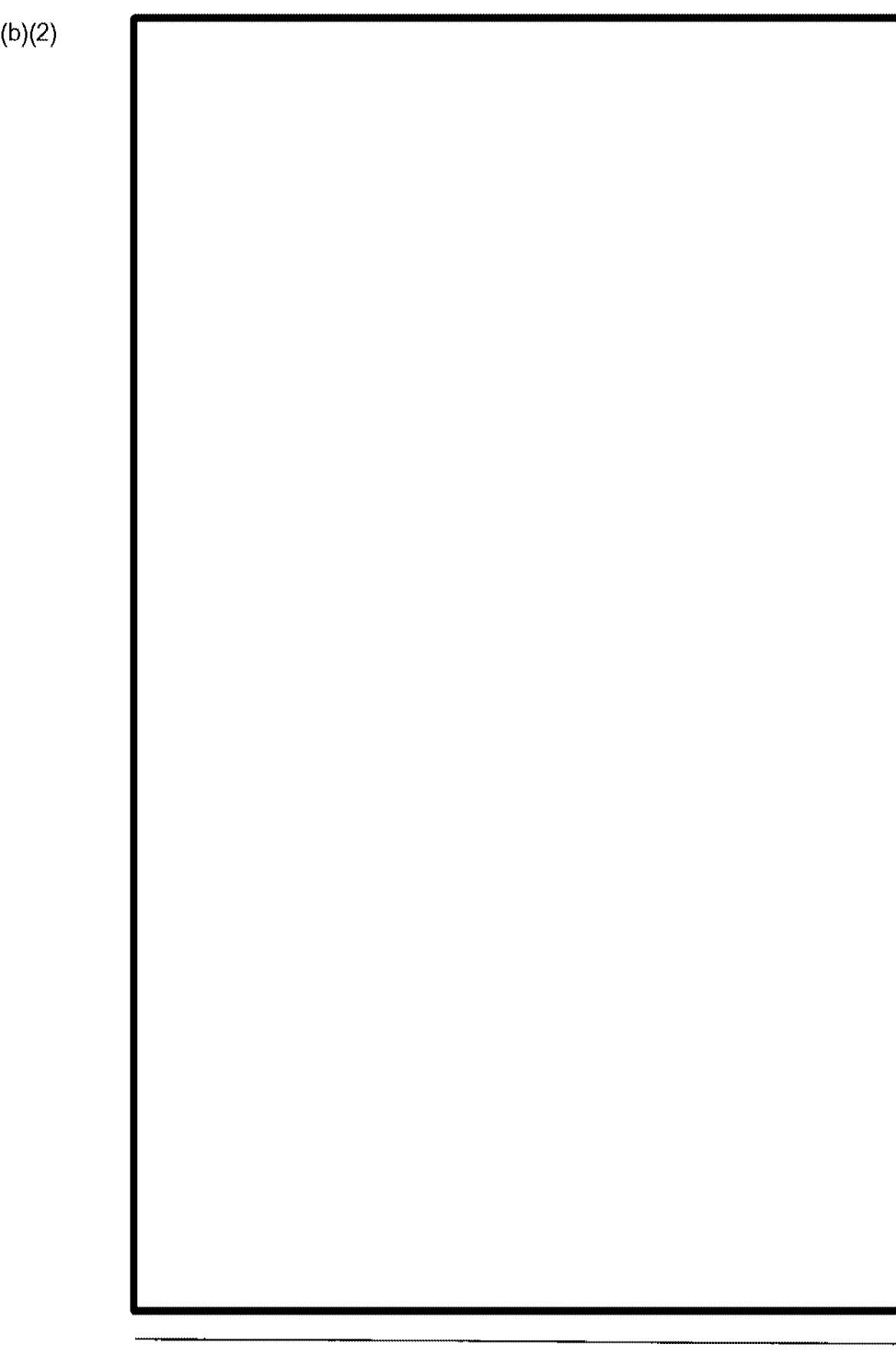

I.

# 7.14.47 Form FTA: Application for Classification - FTA

Exhibit 7–172, FTA Data Entry Screen, is an example of the screen used to apply for FTA classification.

## Exhibit 7–172: FTA Data Entry Screen

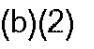

4

## 7.14.48 Form IAP66: Certificate of Eligibility for Exchange Visitor

Exhibit 7–173, IAP66 Data Entry Screen, is an example of the screen used to generate a certificate of eligibility for an exchange visitor.

## Exhibit 7–173: IAP66 Data Entry Screen

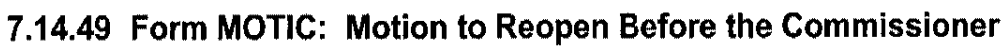

w· .

· · · · · - - - ·

Exhibit 7–174, MOTIC Data Entry Screen, is an example of the screen used to motion to reopen a case before the commissioner.

## Exhibit 7–174 MOTIC Data Entry Screen

# 7.14.50 Form MOTIJ: Motion to Reopen Before Immigration Judge

Exhibit 7–175, MOTIJ Data Entry Screen, is an example of the screen used to motion to reopen a case before an immigration judge.

.

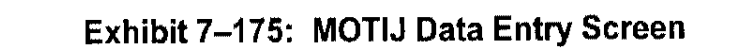

÷.

# 8. CASE ANALYSIS SUBSYSTEM

The Case Analysis Subsystem provides examination users, including supervisors, with automated support for processing cases receipted in CLAIMS 3 LAN.

Select the CLAIMS Exams Main Menu from the CLAIMS 3 LAN System Menu, and the menu depicted in Exhibit 8–1, Case Analysis Menu, appears.

## Exhibit 8-1: Case Analysis Menu

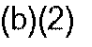

# 8.1 Adjudicate a Case

Selecting the Adjudicate a Case option from the Case Analysis menu displays the prompt depicted in Exhibit 8–2, Enter a Receipt or A-Number Prompt.

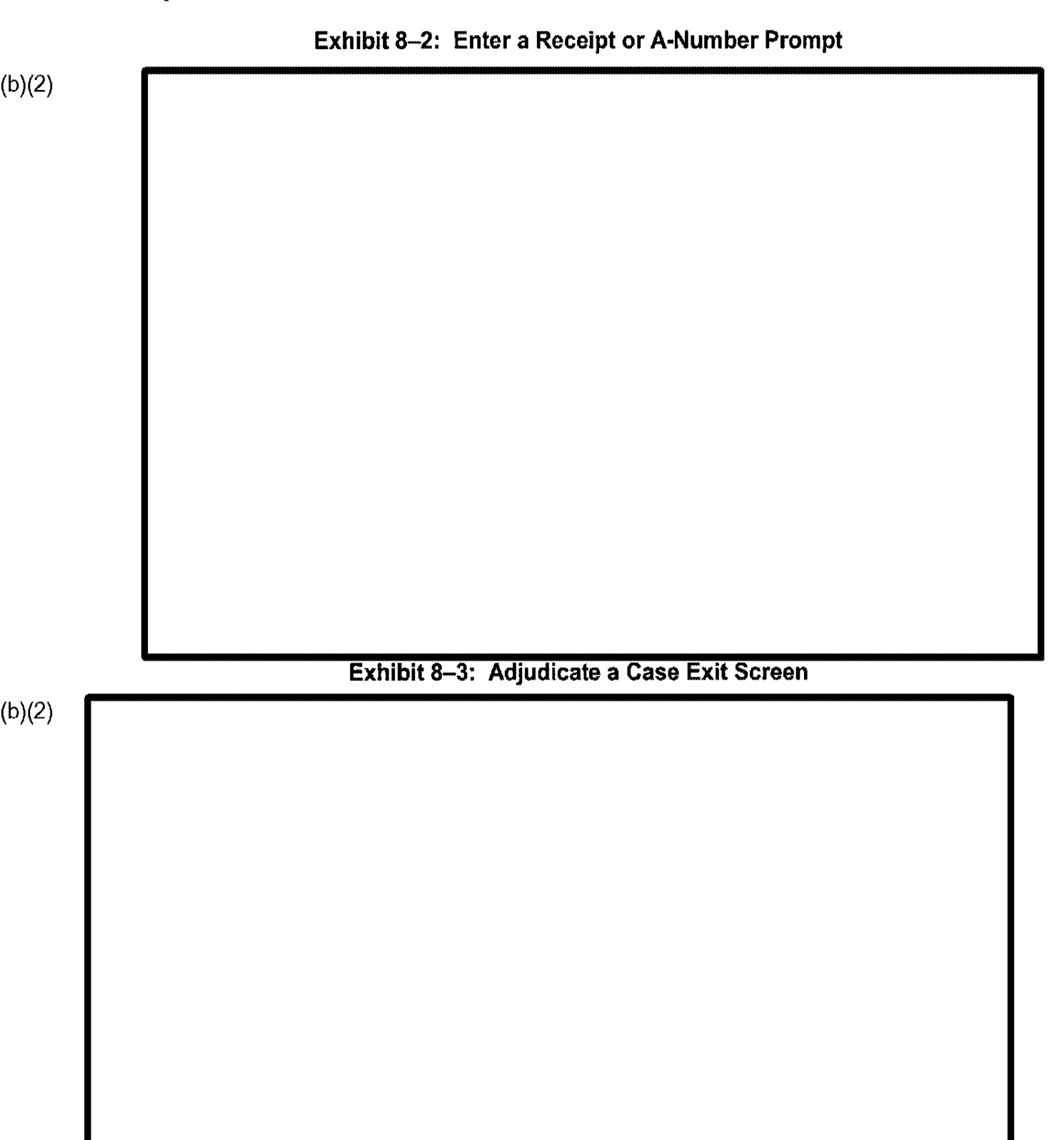
(b)(2)

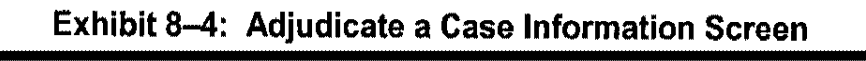

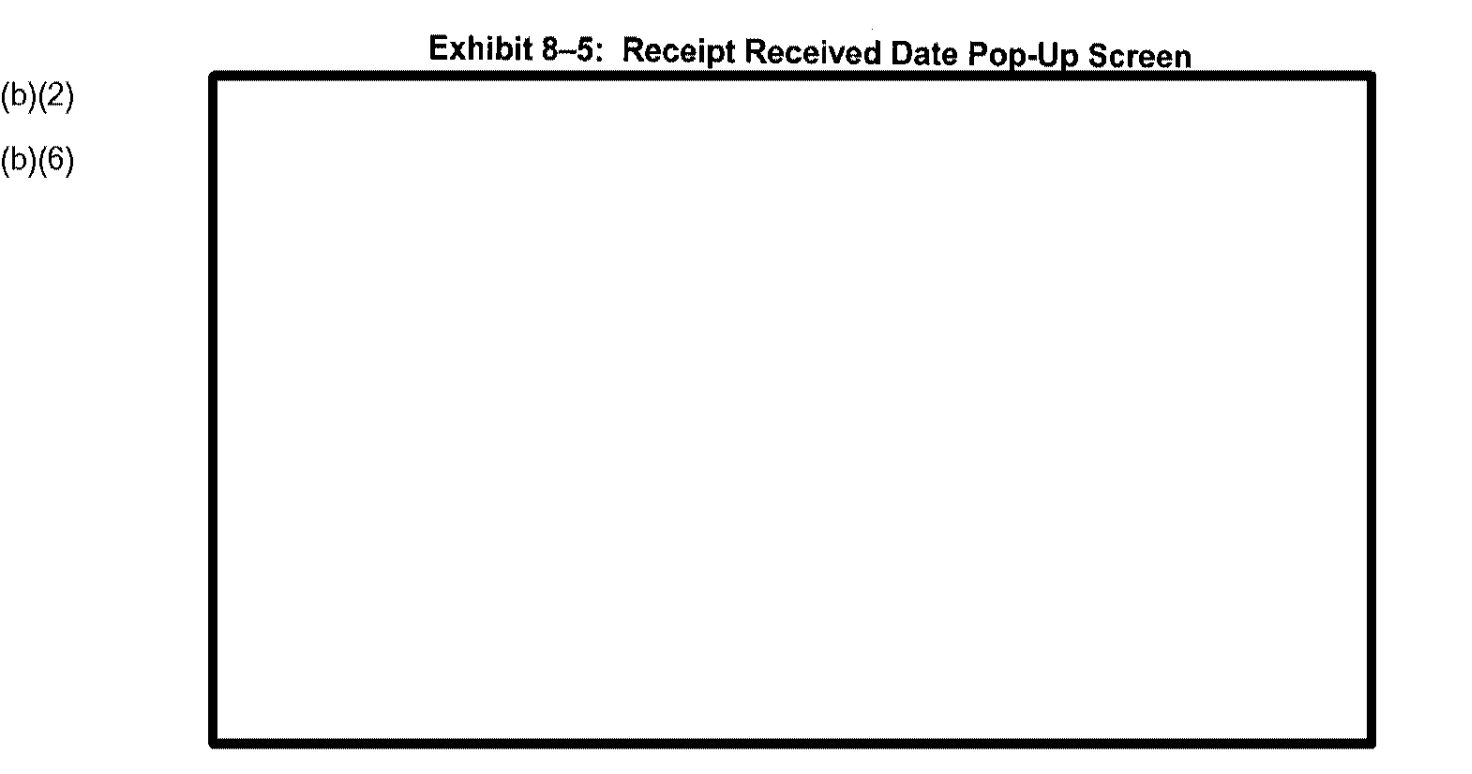

,

| o)(2)        |                                                                  |
|--------------|------------------------------------------------------------------|
| b)(2)        | Exhibit 8-6: Example Adjudicate a Case Status Information Screen |
| )(6)         |                                                                  |
|              |                                                                  |
|              |                                                                  |
|              |                                                                  |
|              |                                                                  |
|              |                                                                  |
|              |                                                                  |
|              | Exhibit 8–7: Example Adjudications Case History Screen           |
| )(2)<br>)(6) |                                                                  |
|              |                                                                  |
|              |                                                                  |
|              |                                                                  |
|              |                                                                  |
|              |                                                                  |

4

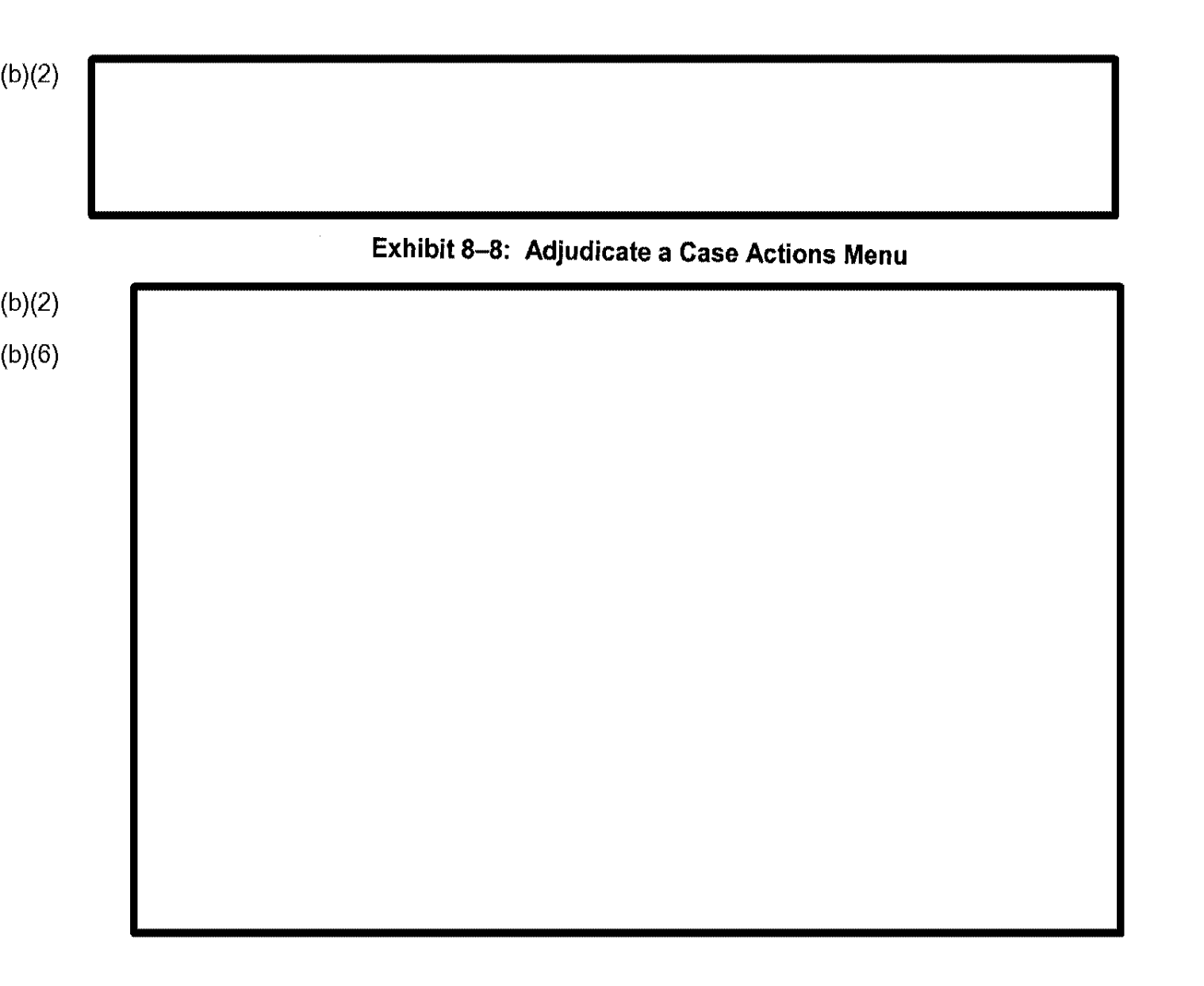

#### 8.1.1 Case Review

Selecting the Case Review option displays the menu depicted in Exhibit 8-9, Case Review Menu.

# (b)(2) (b)(6)

### Exhibit 8-9: Case Review Menu

#### 8.1.1.1 Place in Suspense

Select the Place in Suspense option from the Case Review menu. CLAIMS 3 LAN displays the screen depicted in Exhibit 8–10, Place in Suspense Screen.

ł

(b)(2) (b)(6)

CLAIMS 3 LAN displays the Change Case Status prompt for each of the actions, as depicted in Exhibit 8–11, Place in Suspense Change Case Status Prompt.

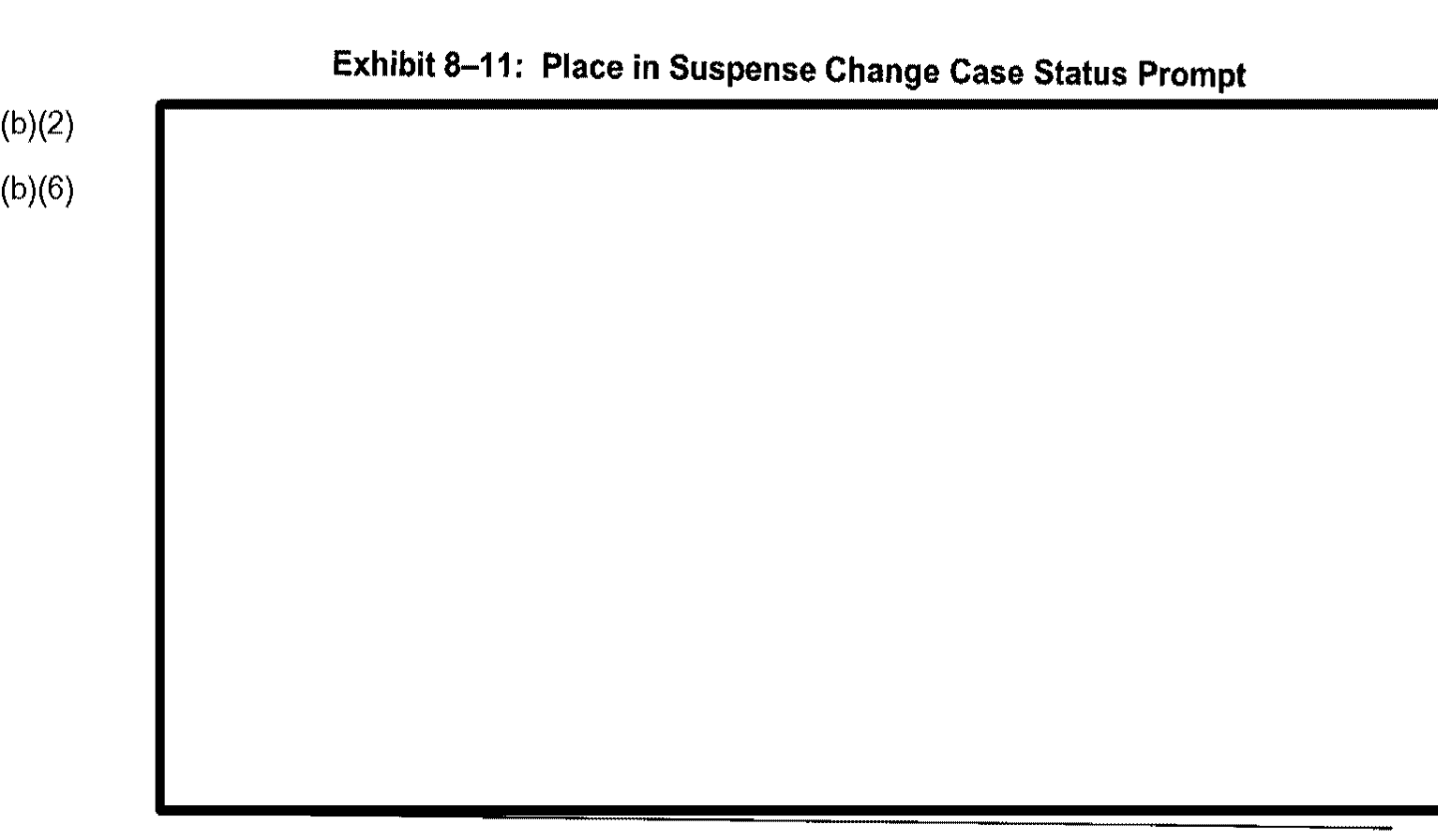

!

1

#### 8.1.1.2 Lift Suspense

Select the Lift Suspense option from the Case Review menu. The system displays the menu depicted in Exhibit 8–12, Lift Suspense Screen.

# Exhibit 8–12: Lift Suspense Screen

#### 8.1.1.3 Other Case Review

Selecting the Other Case Review option displays the menu depicted in Exhibit 8–13, Other Case Review Screen.

Exhibit 8–13: Other Case Review Screen

(b)(2) (b)(6)

| 8.1.1.4.1 D | OS SCHEDULER |                 |                  |    |  |
|-------------|--------------|-----------------|------------------|----|--|
|             |              |                 |                  |    |  |
|             |              |                 |                  |    |  |
|             |              |                 |                  |    |  |
| ·           | Exhibit 8–1  | 4: Scheduler Op | otions Menu Scre | en |  |
|             |              |                 |                  |    |  |
|             |              |                 |                  |    |  |
|             |              |                 |                  |    |  |
|             |              |                 |                  |    |  |
|             |              |                 |                  |    |  |
|             |              |                 |                  |    |  |
|             |              |                 |                  |    |  |
|             |              |                 |                  |    |  |
|             |              |                 |                  |    |  |
|             |              |                 |                  |    |  |
|             |              |                 |                  |    |  |
|             |              |                 |                  |    |  |

Exhibit 8–15, A-File Warning, is an example of the warning displayed if the physical A-File is not recorded as being in the office.

#### Exhibit 8-15: A-File Warning

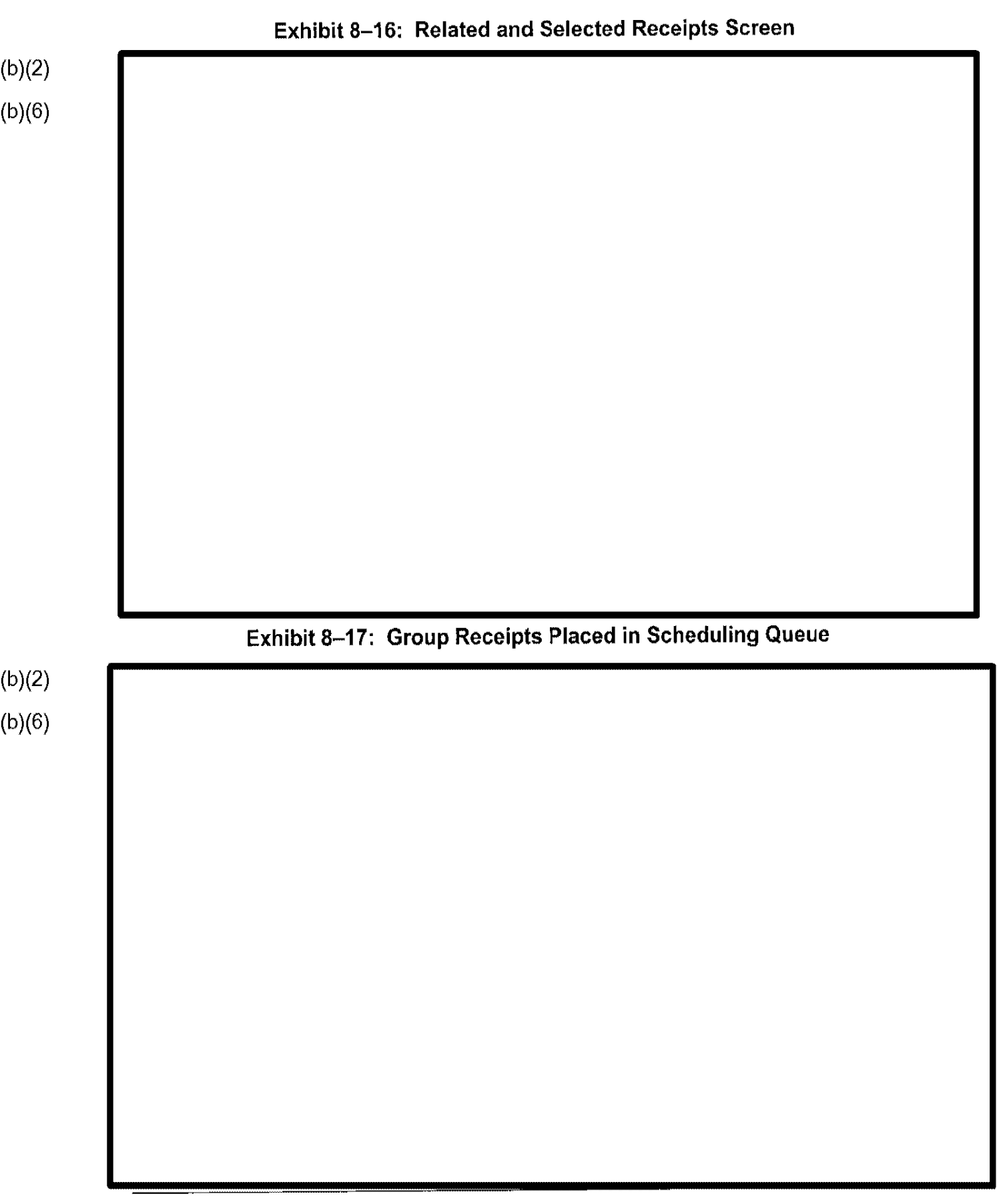

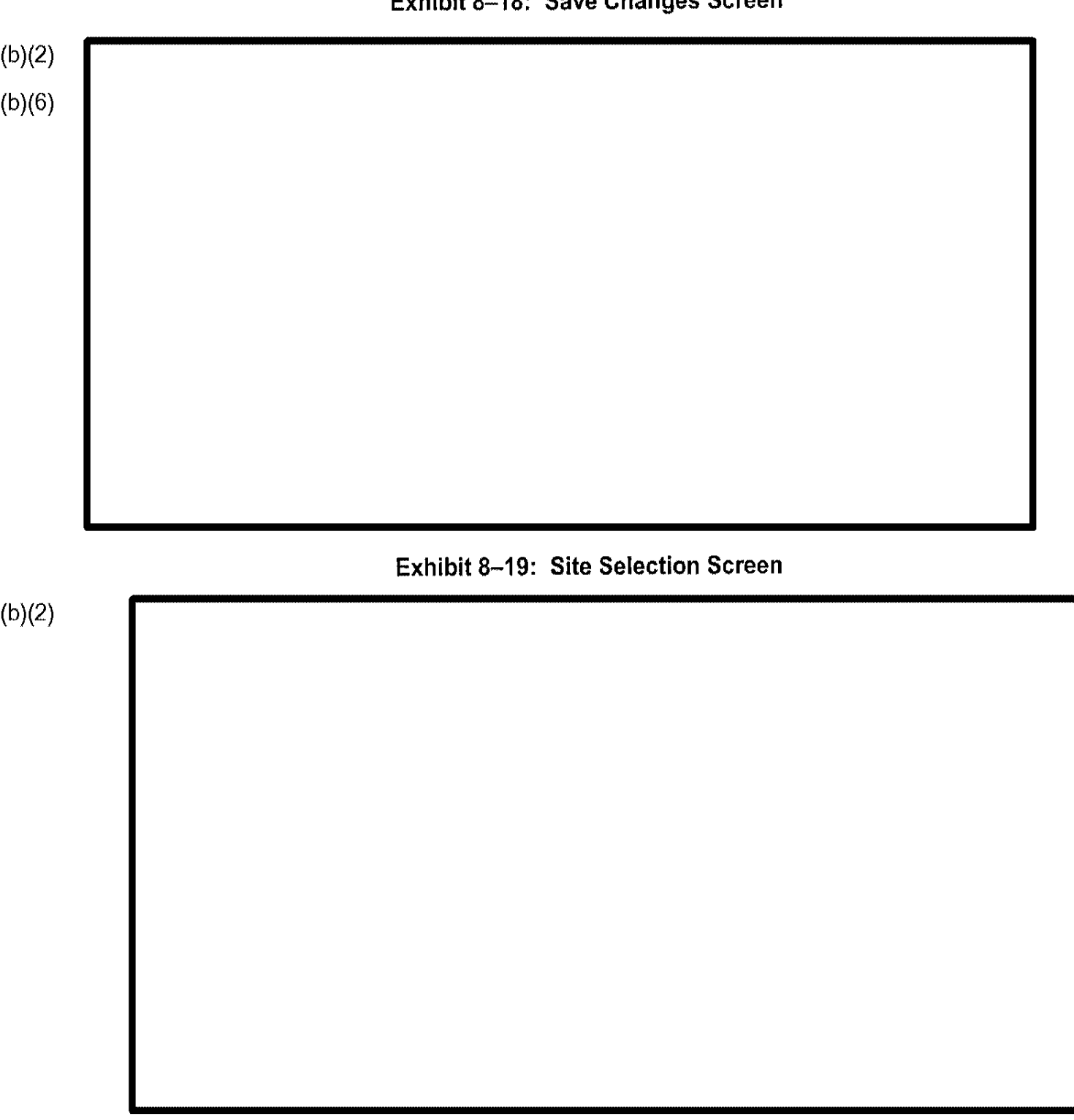

#### Exhibit 8–18: Save Changes Screen

(b)(2)

Should CLAIMS 3 LAN locate a receipt number already in the Ready to Schedule queue, the warning screen depicted in Exhibit 8–20, Receipt Previously Placed in Schedule Queue Screen, appears.

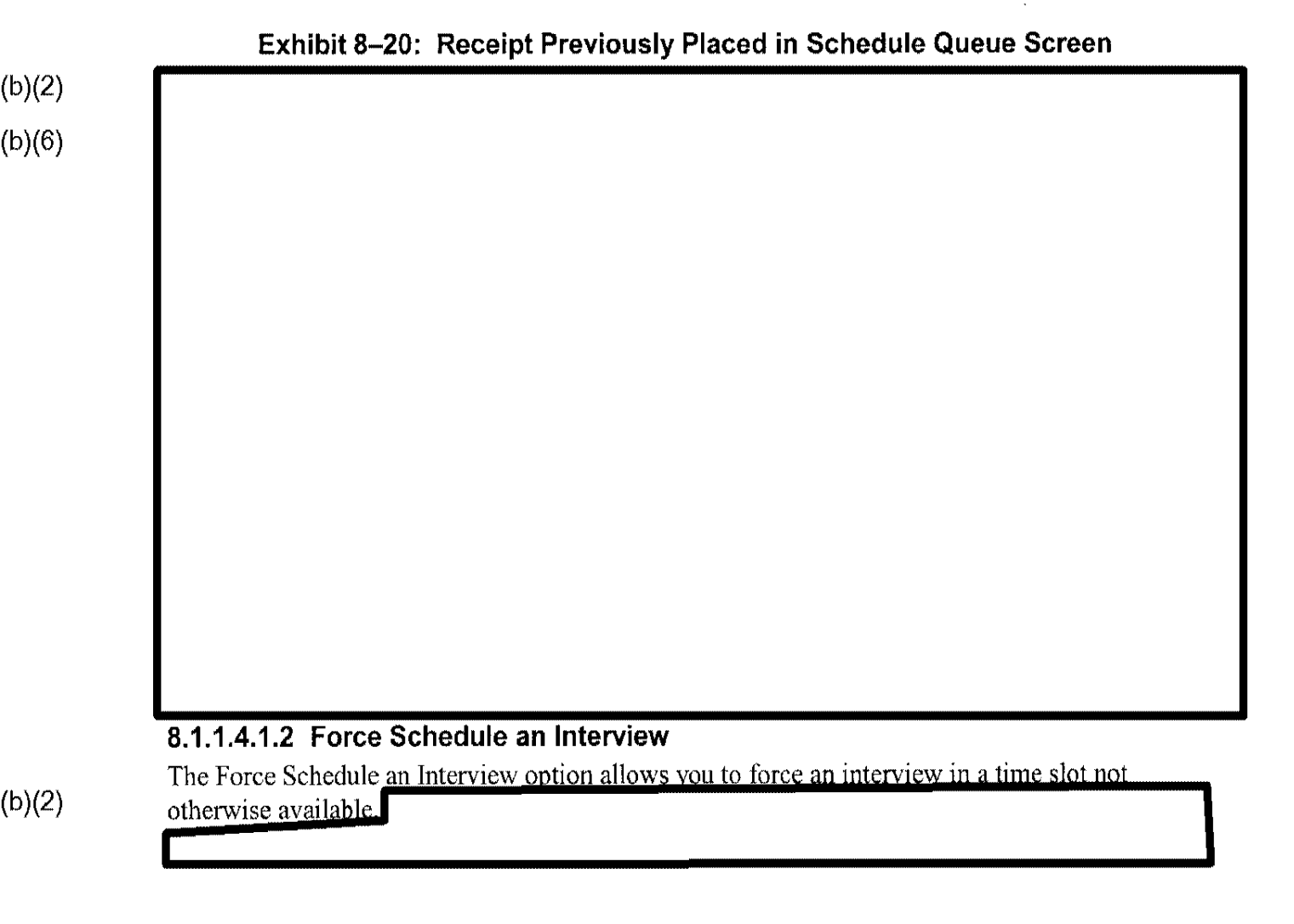

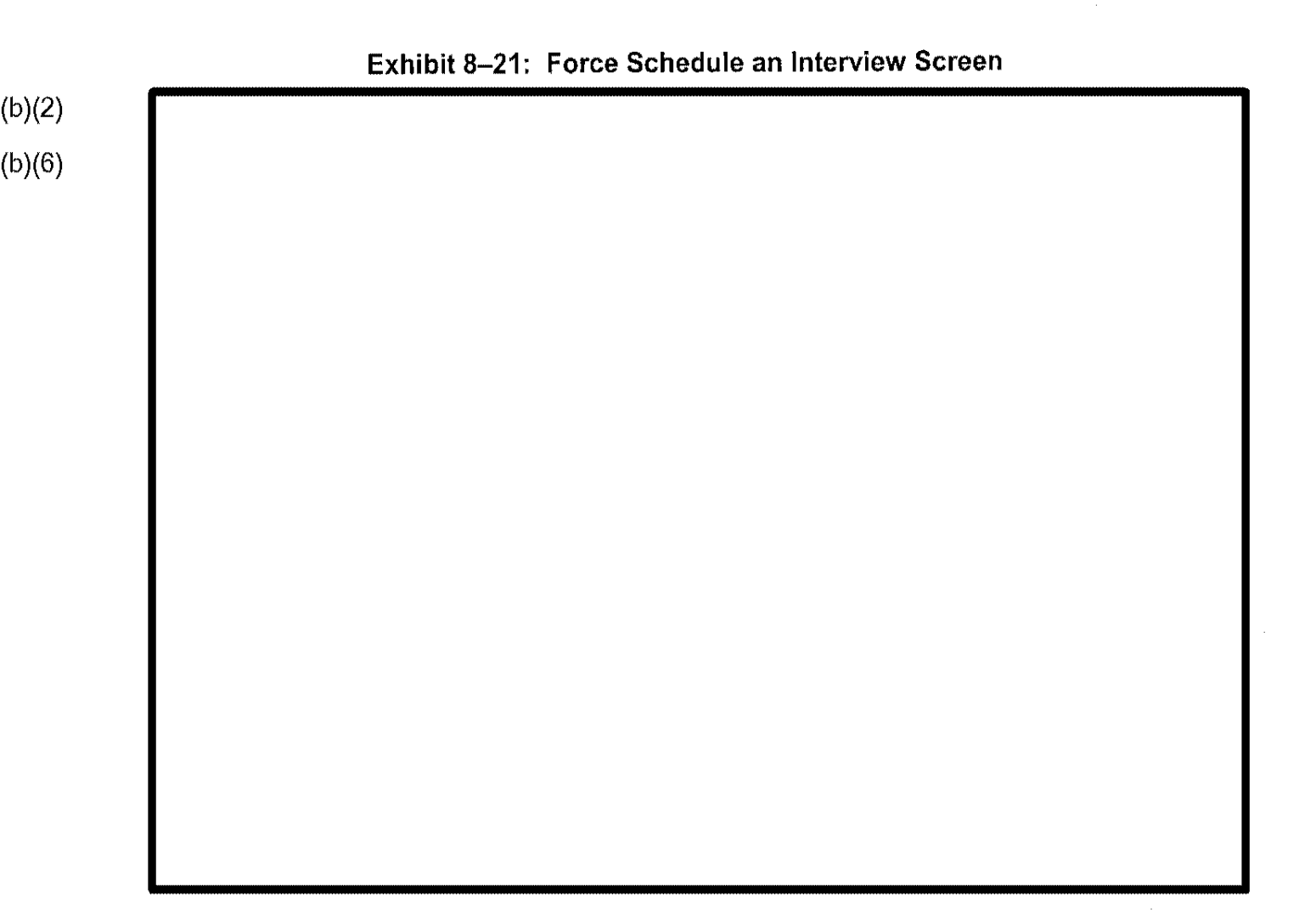

| Exhibit 8–22: | Available Section | s Screen |  |
|---------------|-------------------|----------|--|
|               |                   |          |  |
|               |                   |          |  |
|               |                   |          |  |
|               |                   |          |  |
|               |                   |          |  |
|               |                   |          |  |
|               |                   |          |  |
|               |                   |          |  |
|               |                   |          |  |
|               |                   |          |  |
|               |                   |          |  |
|               |                   |          |  |
|               |                   |          |  |
|               |                   |          |  |
|               |                   |          |  |

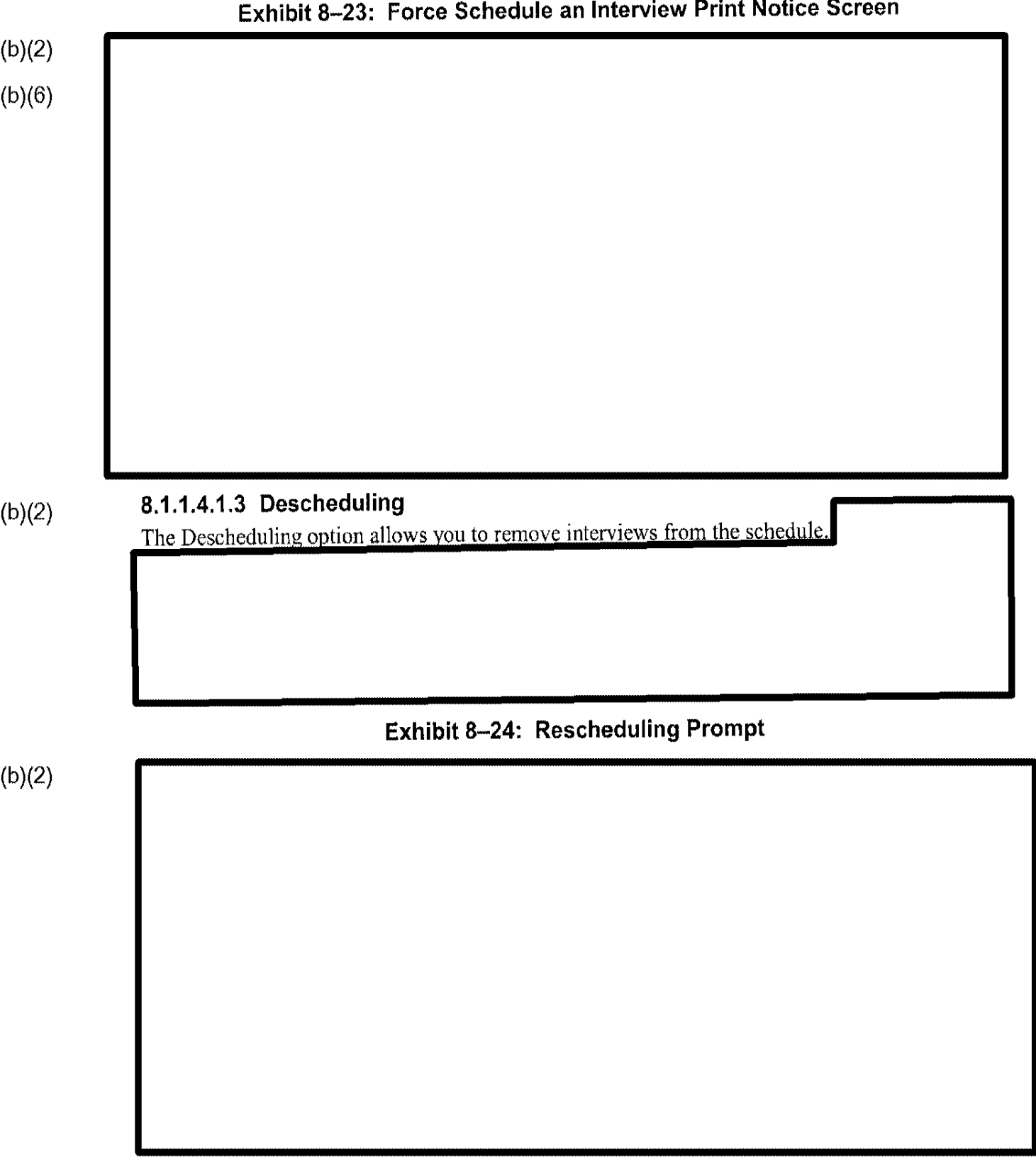

### Exhibit 8-23: Force Schedule an Interview Print Notice Screen

(b)(2)

#### 8.1.1.4.1.4 Cancel Based on Request

The Cancel Based on Request option allows you to cancel cases scheduled for interview. CLAIMS 3 LAN prompts you for a receipt number

# Exhibit 8–25: Cancel an Interview Rescheduling Prompt

(b)(2)

(b)(2) (b)(6)

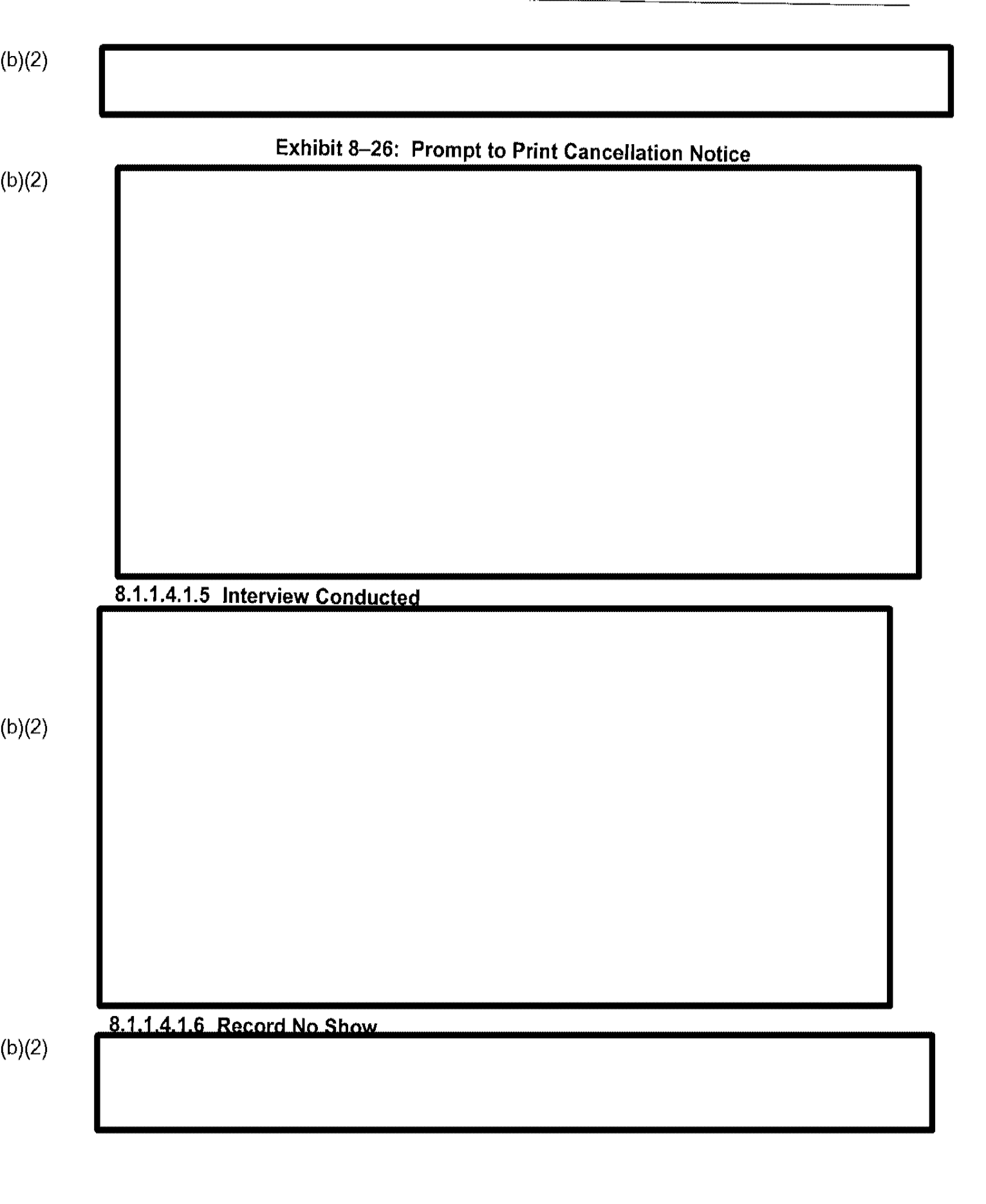

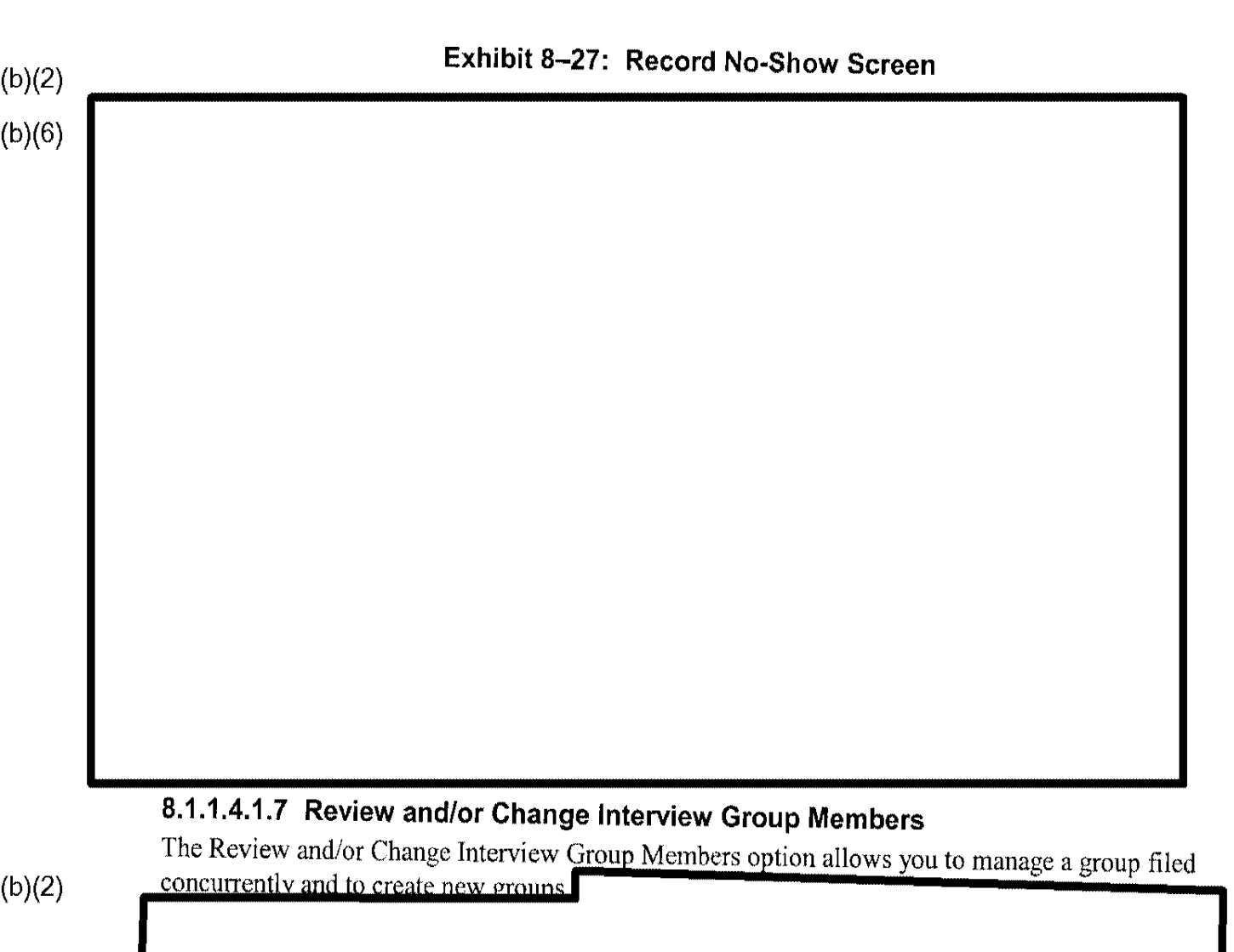

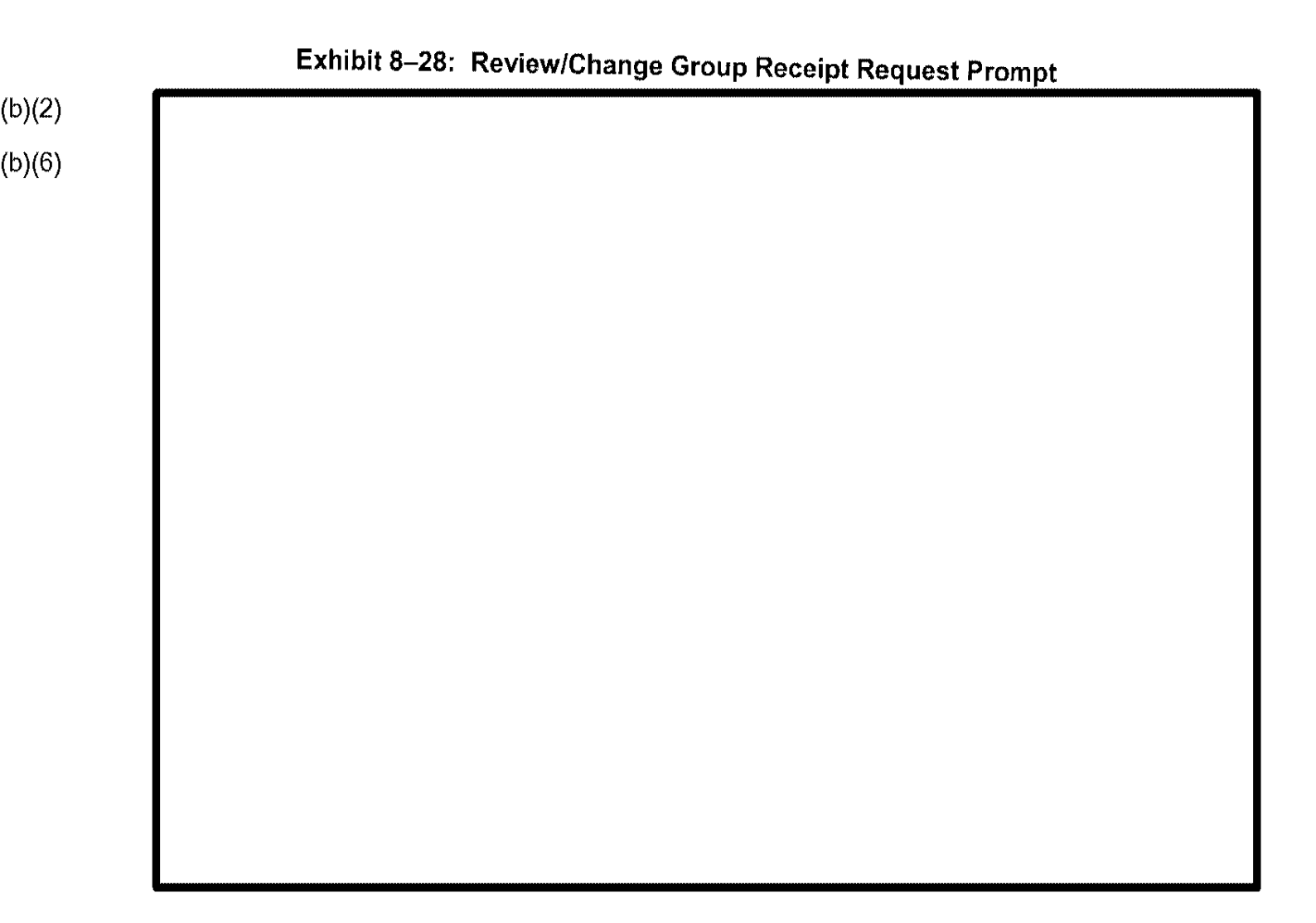

| <br>Exhibit 8–29 | : Review/Cha | nge Group A  | dd Case Scre | en |
|------------------|--------------|--------------|--------------|----|
|                  |              |              |              |    |
|                  |              |              |              |    |
|                  |              |              |              |    |
|                  |              |              |              |    |
|                  |              |              |              |    |
|                  |              |              |              |    |
|                  |              |              |              |    |
|                  |              |              |              |    |
|                  |              |              |              |    |
|                  |              |              |              |    |
| Exhibit 8_30     | Paviow/Chang |              |              |    |
|                  | Reviewonang  | le Group Den |              | en |
|                  |              |              |              |    |
|                  |              |              |              |    |
|                  |              |              |              |    |
|                  |              |              |              |    |
|                  |              |              |              |    |
|                  |              |              |              |    |
|                  |              |              |              |    |

#### (b)(2)

## 8.1.1.4.1.8 Remove Case From Queue

The Remove Case From Queue option allows you to remove cases from the scheduling queue. CLAIMS 3 LAN prompts you for a receipt number.

(b)(2)

(b)(2)

(b)(6)

# 8.1.1.5 Review CI Data and Processing Screens

If the data are stored in the Central Index System (CIS), CLAIMS 3 LAN displays the relevant fields.

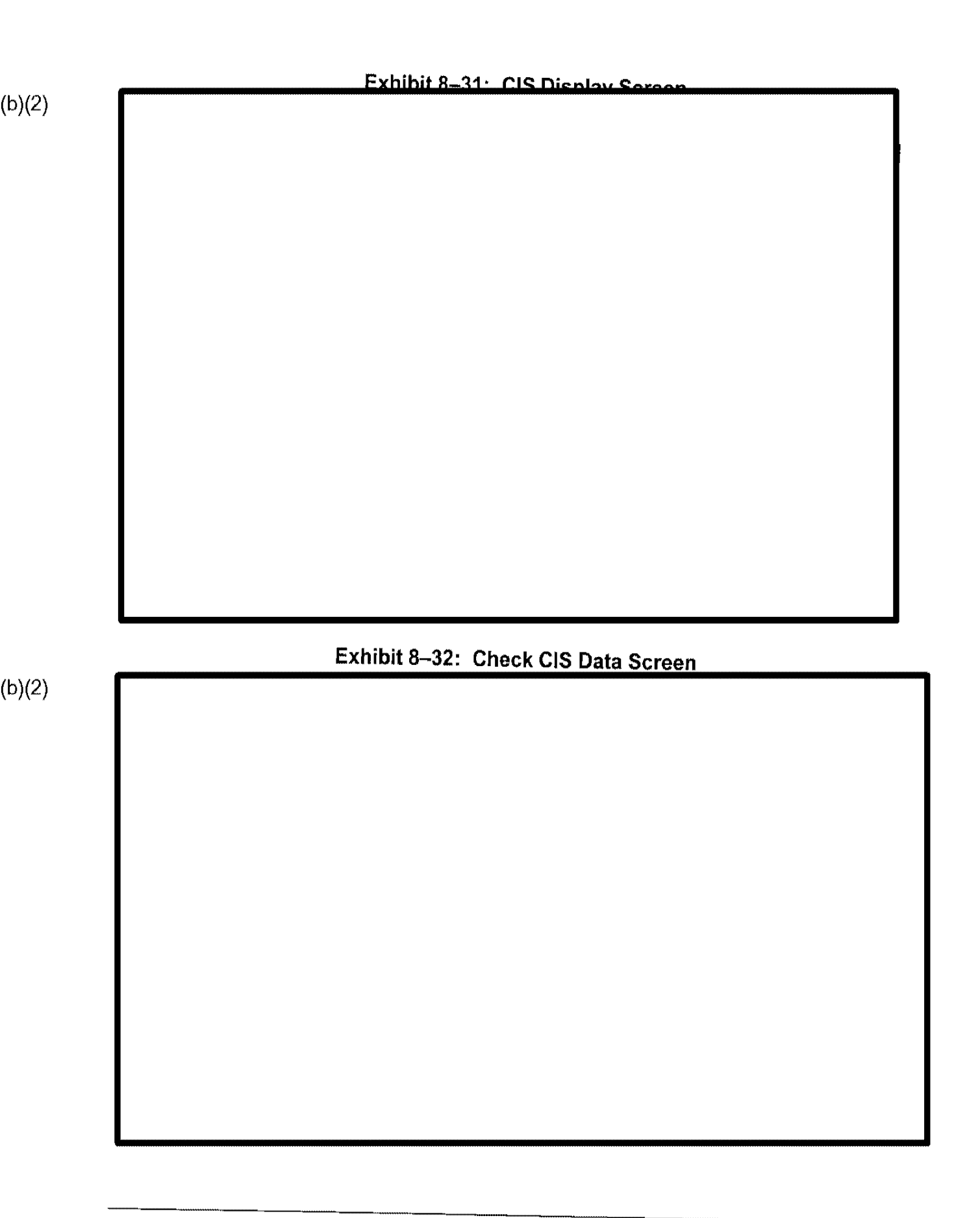

### 8.1.1.6 Case Resubmitted

Selecting the Case Resubmitted option displays the Change Case Status prompt, depicted in Exhibit 8-33, Change Case Status Prompt.

|        | Exhibit 8–33: Change Case Status Prompt |
|--------|-----------------------------------------|
| b)(2)  |                                         |
| (b)(6) |                                         |
|        |                                         |
|        |                                         |
|        |                                         |
|        |                                         |
|        |                                         |
|        |                                         |
|        |                                         |
|        |                                         |
|        |                                         |
|        |                                         |
|        |                                         |
|        |                                         |
|        |                                         |

#### . .. .. .....

### 8.1.1.7 Status Termination Actions

Selecting the Status Termination Actions option displays the menu depicted in Exhibit 8-34, Status Terminations Actions Screen.

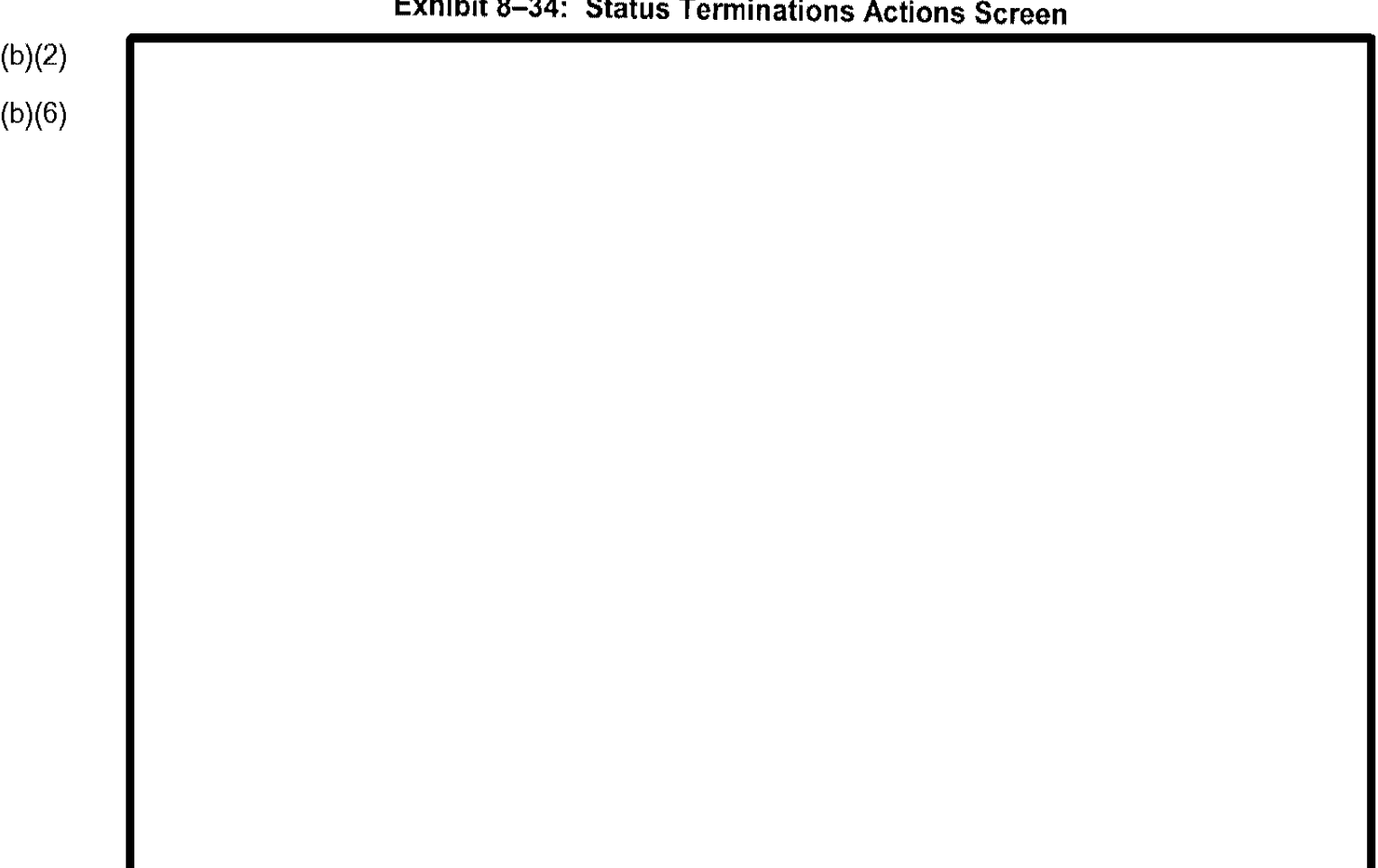

# Exhibit 8-34: Status Terminations Actions Screen

# 8.1.1.8 English and Civics Proficiency Update

Selecting the English and Civics Proficiency Update option displays the menu depicted in Exhibit 8–35, English and Civics Proficiency Update Screen.

| Exhibit 8–35: English and Civics Proficiency Opdate Screen |  |  |  |  |
|------------------------------------------------------------|--|--|--|--|
|                                                            |  |  |  |  |
|                                                            |  |  |  |  |
|                                                            |  |  |  |  |
|                                                            |  |  |  |  |
|                                                            |  |  |  |  |
|                                                            |  |  |  |  |
|                                                            |  |  |  |  |
|                                                            |  |  |  |  |
|                                                            |  |  |  |  |
|                                                            |  |  |  |  |
|                                                            |  |  |  |  |
|                                                            |  |  |  |  |
|                                                            |  |  |  |  |
|                                                            |  |  |  |  |
|                                                            |  |  |  |  |
|                                                            |  |  |  |  |
|                                                            |  |  |  |  |
|                                                            |  |  |  |  |
|                                                            |  |  |  |  |
|                                                            |  |  |  |  |
|                                                            |  |  |  |  |

#### 8.1.2 Approve the Case

Select the Approve the Case function to display the menu depicted in Exhibit 8–36, Approvals Menu.

| Exhibit | 8-36: | Approvals | Menu |
|---------|-------|-----------|------|
|---------|-------|-----------|------|

(b)(2) (b)(6)

4

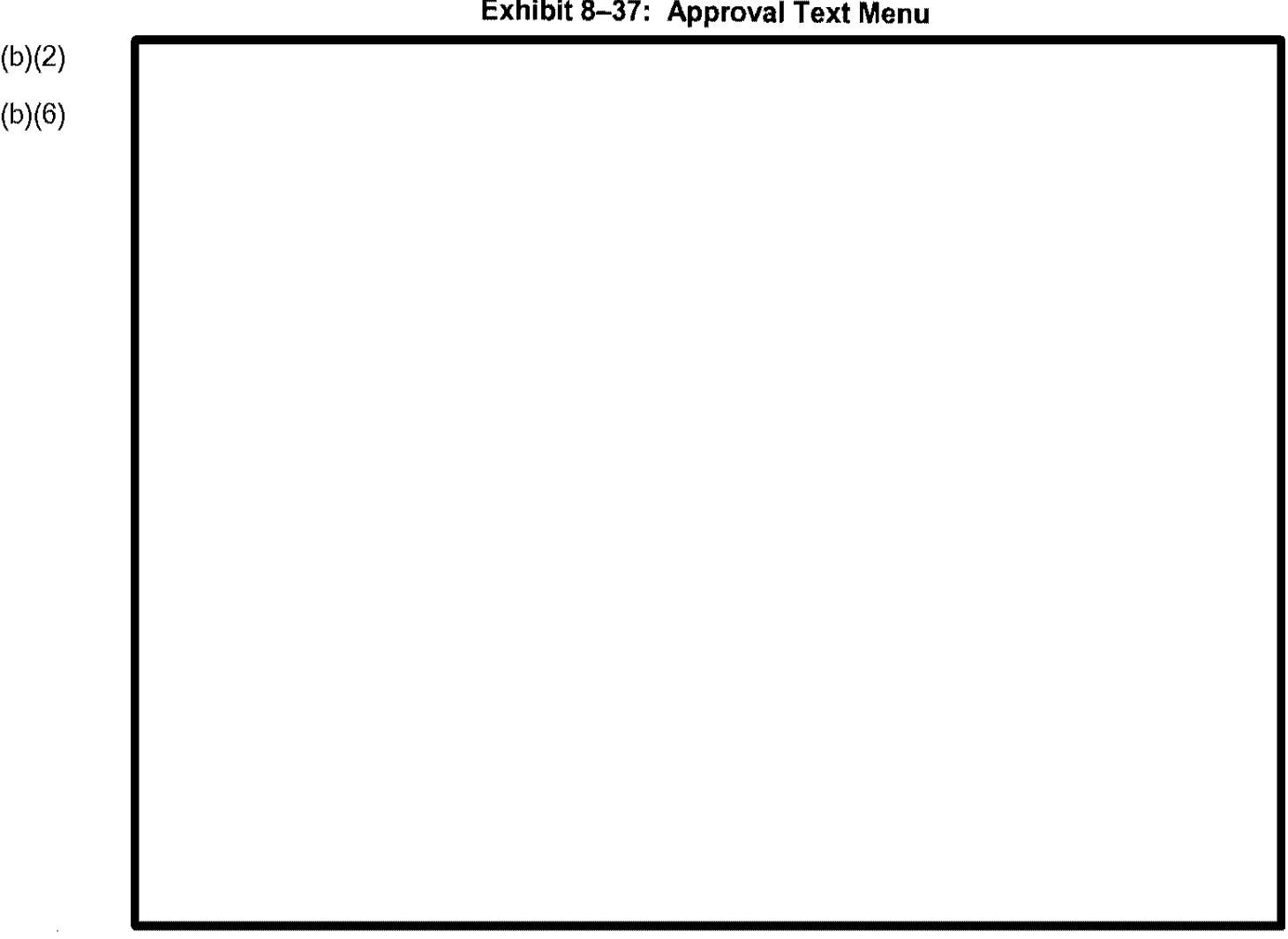

#### Exhibit 8–37: Approval Text Menu

Select the copy to be viewed, and CLAIMS 3 LAN displays the appropriate text, as depicted in Exhibit 8–38, Approval Paragraph View Example. This example of displayed approval text is for an I-90 Petitioner Copy.

#### Exhibit 8–38: Approval Paragraph View Example

(b)(2)

(b)(6)

The above petition has been approved, and forwarded to the listed consulate. Please contact the consulate with any questions about visa issuance, or if you would now like them to forward the petition to a different consulate. The petitioner can also file Form 1-824, &JApplication for Action on an Approved Application or Petition&U, with this office to request that we notify another consulate of the petition approval for visa processing purposes. THIS FORM IS NOT A VISA AND MAY NOT BE USED IN PLACE OF A VISA. ~~When the person this petition is for enters the U.S. based on this visa, he or she will be admitted for ninety (90) days in order to marry the petitioner, and based on that marriage file for adjustment to permanent residence status on form I-485. The marriage and filing of the adjustment application must occur within these 90 days. The form to apply for adjustment can be obtained at any local INS office ot INS form center. Please attach a copy of this notice to the adjustment application when you file it. ~~ If the petitioner and the fiance(e) do not marry within these 90 days, status will expire, and he or she will be in violation of the Immigration and Nationality Act if he or she does not depart. An extension cannot be granted. If it is requested that the petitioner inform his or her local INS office if he or she determines that the marriage will not take place within the 90 day period. Please attach a copy of this notice to any correspondence about this case.

÷

| Exhibit 8–39: Approval Data Screen |  |  |  |  |  |
|------------------------------------|--|--|--|--|--|
|                                    |  |  |  |  |  |
|                                    |  |  |  |  |  |
|                                    |  |  |  |  |  |
|                                    |  |  |  |  |  |
|                                    |  |  |  |  |  |
|                                    |  |  |  |  |  |
|                                    |  |  |  |  |  |
|                                    |  |  |  |  |  |
|                                    |  |  |  |  |  |
|                                    |  |  |  |  |  |
|                                    |  |  |  |  |  |
|                                    |  |  |  |  |  |
|                                    |  |  |  |  |  |
|                                    |  |  |  |  |  |
|                                    |  |  |  |  |  |
|                                    |  |  |  |  |  |

1

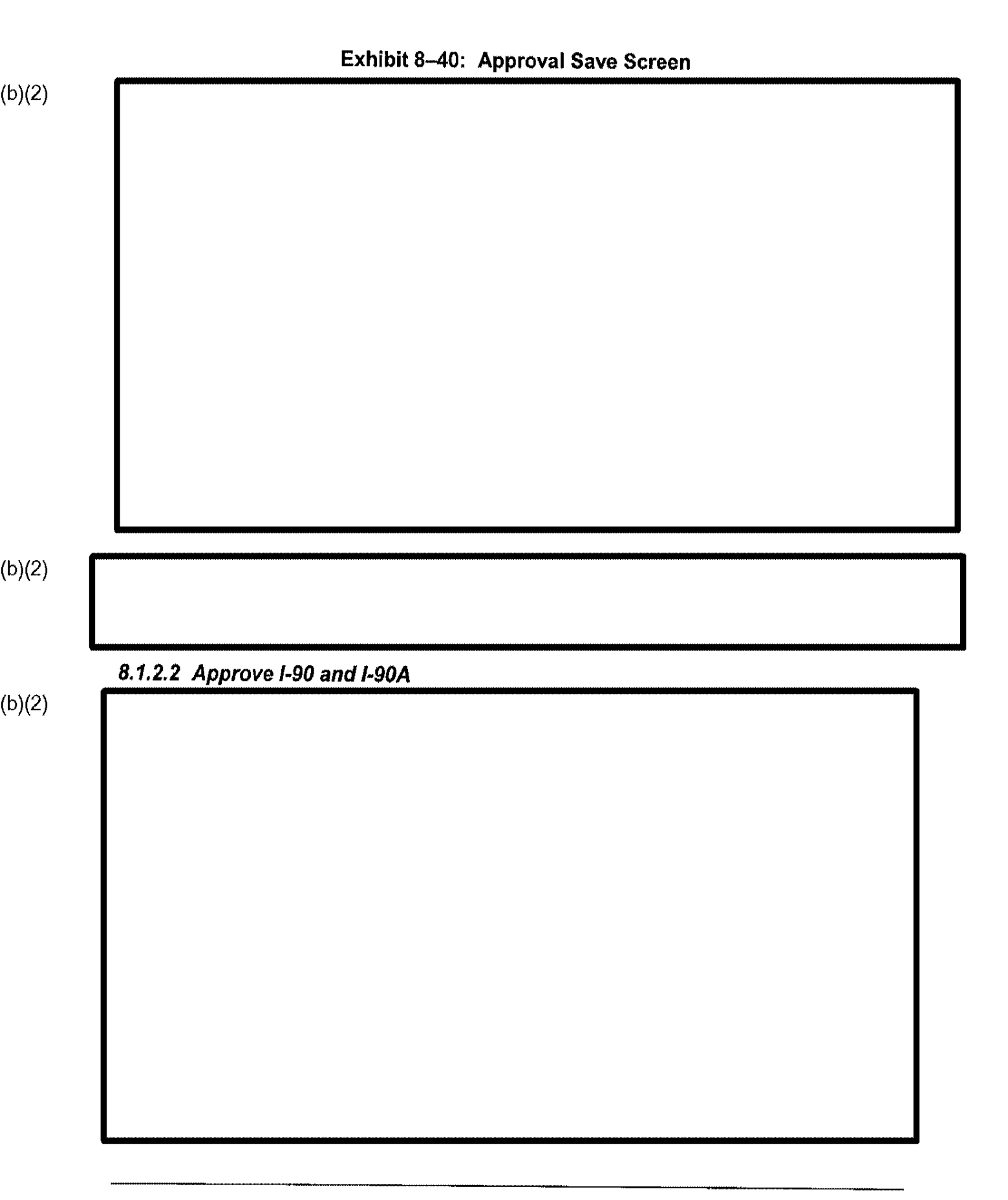

(b)(2)

÷

÷

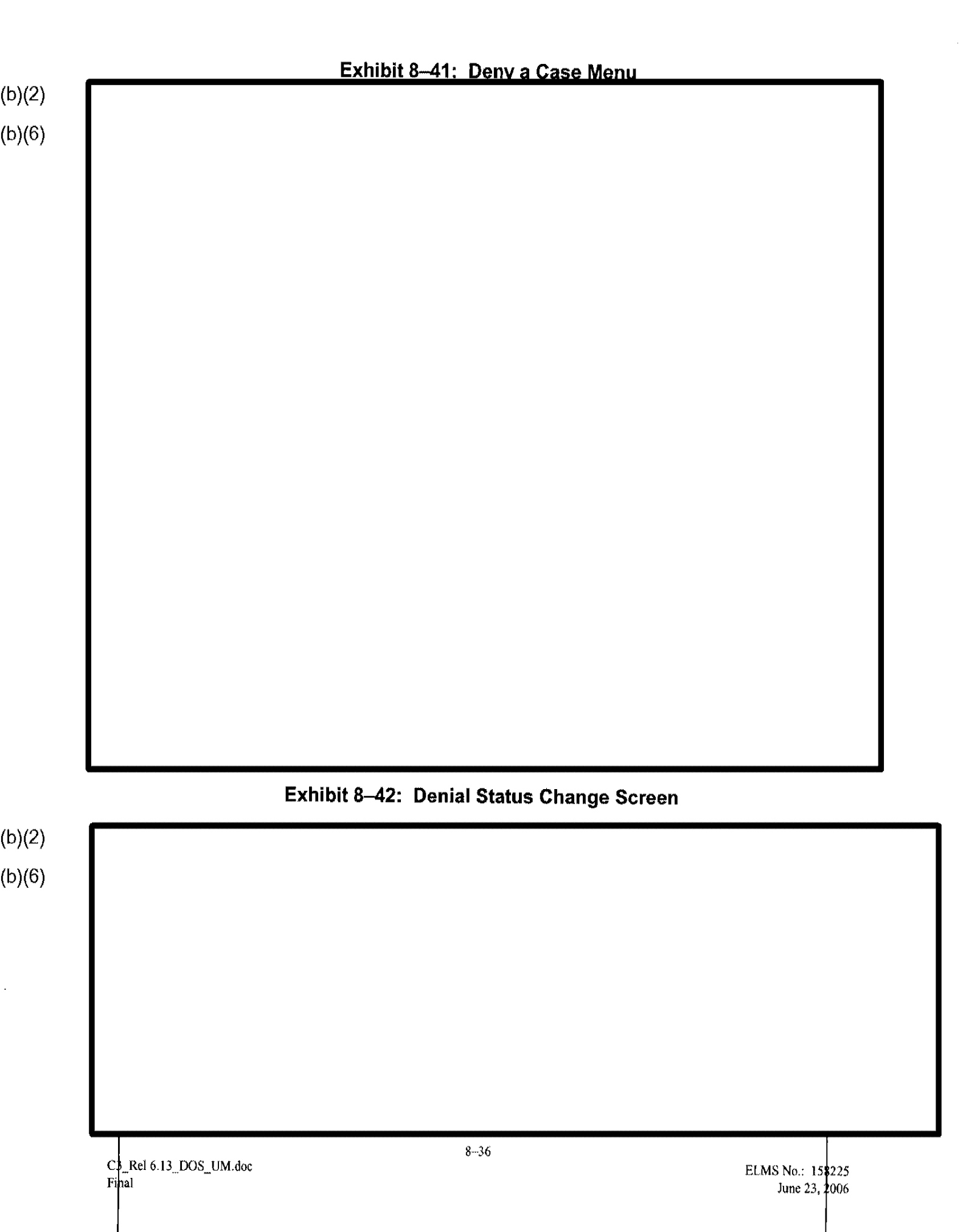

i.

a.

| <br>Exhibit 8–4 | 3: General Denial | Text Screen |  |
|-----------------|-------------------|-------------|--|
|                 |                   |             |  |
|                 |                   |             |  |
|                 |                   |             |  |
|                 |                   |             |  |
|                 |                   |             |  |
|                 |                   |             |  |
|                 |                   |             |  |
|                 |                   |             |  |
|                 |                   |             |  |
÷.

| \ | <br>Exhibit 8–44: | : Denial Data | Screen |  |
|---|-------------------|---------------|--------|--|
| ) |                   |               |        |  |
|   |                   |               |        |  |
|   |                   |               |        |  |
|   |                   |               |        |  |
|   |                   |               |        |  |
|   |                   |               |        |  |
|   |                   |               |        |  |
|   |                   |               |        |  |
|   |                   |               |        |  |
|   |                   |               |        |  |
|   |                   |               |        |  |
|   |                   |               |        |  |
|   |                   |               |        |  |
|   |                   |               |        |  |
|   |                   |               |        |  |
|   |                   |               |        |  |
|   |                   |               |        |  |
|   |                   |               |        |  |
|   |                   |               |        |  |
|   |                   |               |        |  |

I.

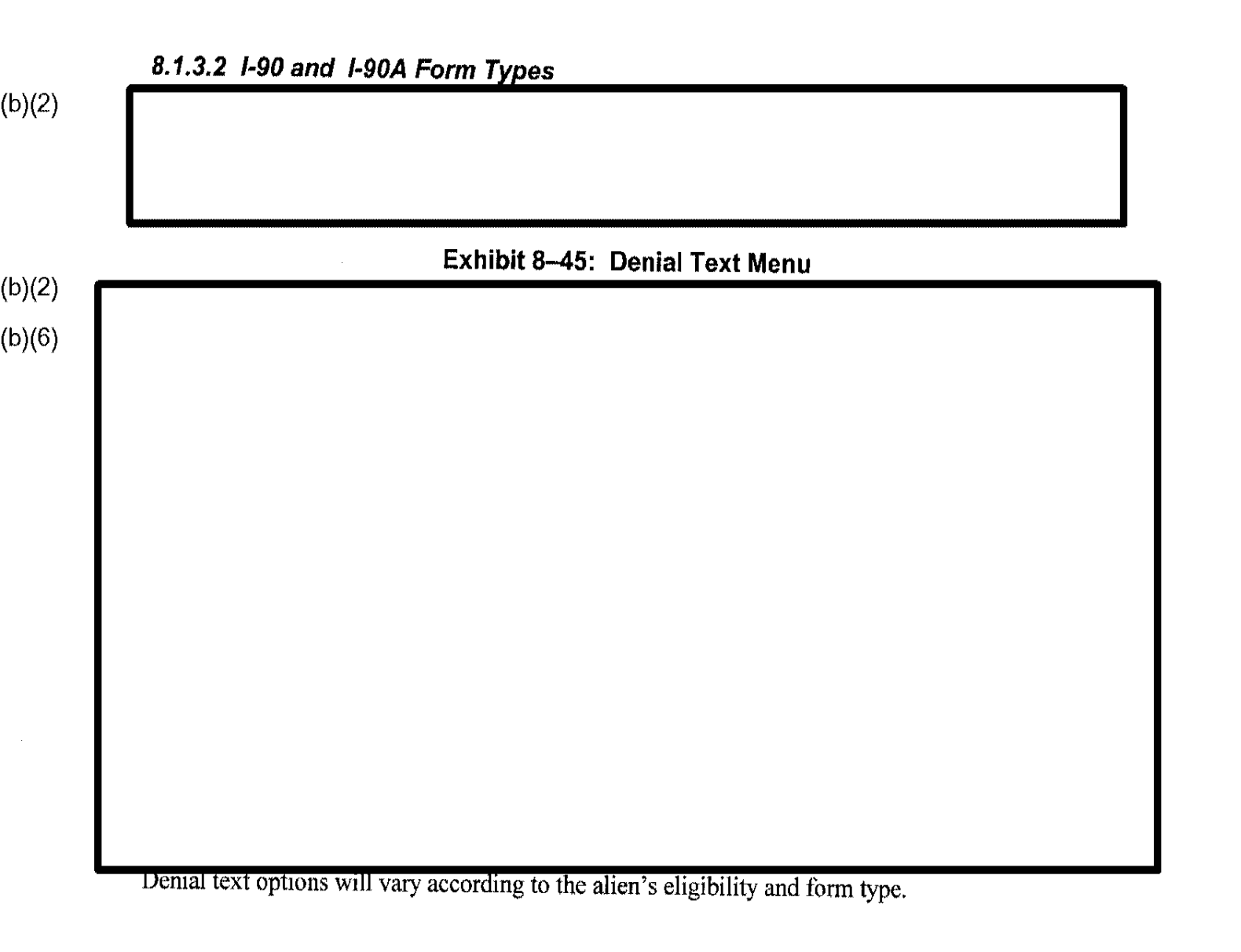

ł

(b)(2)

#### Exhibit 8-46: Denial Paragraph View Example

(b)(2)

You have failed to establish eligibility for employment authorization under 8 CFR 274a.12(a) or (c).

Accordingly, your application for employment authorization has been denied. There is no appeal to this decision. This decision is without prejudice to consideration of subsequent applications filed with INS.

÷

| Exhibit 8–47: | Denial Data Scre | en |  |
|---------------|------------------|----|--|
|               |                  |    |  |
|               |                  |    |  |
|               |                  |    |  |
|               |                  |    |  |
|               |                  |    |  |
|               |                  |    |  |
|               |                  |    |  |
|               |                  |    |  |
|               |                  |    |  |
|               |                  |    |  |
|               |                  |    |  |
|               |                  |    |  |
|               |                  |    |  |
|               |                  |    |  |
|               |                  |    |  |
|               |                  |    |  |

÷

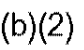

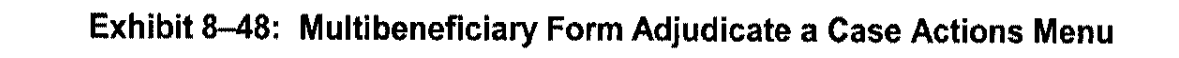

(b)(2) (b)(6)

> C3\_Rel 6.13\_DOS\_UM.doc Final

÷.

| E | Exhibit 8–49: Mu | Itibeneficiary Sel | ection Screen |  |
|---|------------------|--------------------|---------------|--|
|   |                  |                    |               |  |
|   |                  |                    |               |  |
|   |                  |                    |               |  |
|   |                  |                    |               |  |
|   |                  |                    |               |  |
|   |                  |                    |               |  |
|   |                  |                    |               |  |
|   |                  |                    |               |  |
|   |                  |                    |               |  |
|   |                  |                    |               |  |
|   |                  |                    |               |  |
|   |                  |                    |               |  |
|   |                  |                    |               |  |

÷

| Exhibit 8–50: | Multibeneficia | ary Approve/D | eny Menu |  |
|---------------|----------------|---------------|----------|--|
|               |                |               |          |  |
|               |                |               |          |  |
|               |                |               |          |  |
|               |                |               |          |  |
|               |                |               |          |  |
|               |                |               |          |  |
|               |                |               |          |  |
|               |                |               |          |  |
|               |                |               |          |  |
|               |                |               |          |  |

•

ł

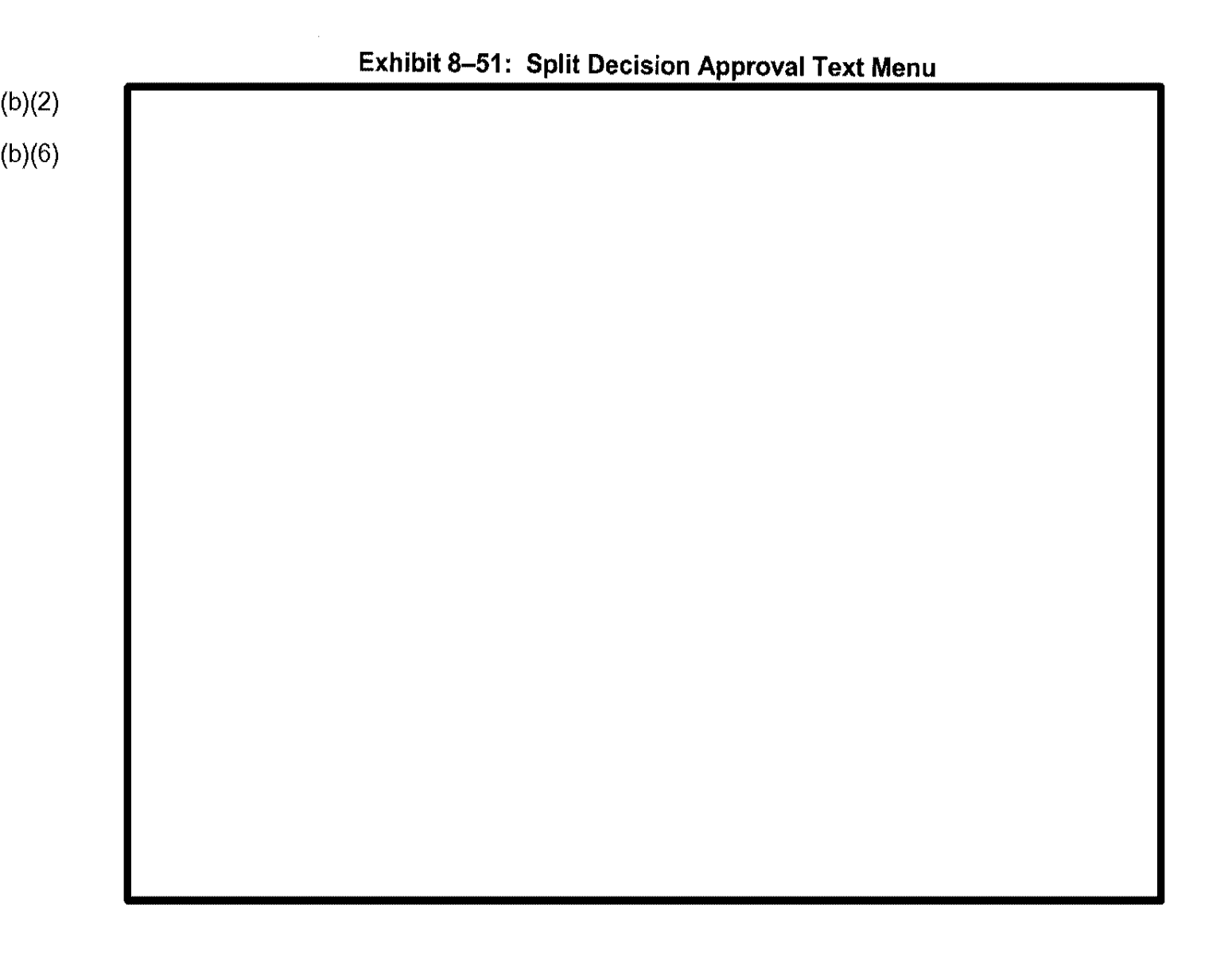

#### Exhibit 8–52: Split Decision Approval Data Screen

(b)(2) (b)(6)

· 1

| <br>Exhibit 8–53: | Information Receive | ed Menu |  |
|-------------------|---------------------|---------|--|
|                   |                     |         |  |
|                   |                     |         |  |
|                   |                     |         |  |
|                   |                     |         |  |
|                   |                     |         |  |
|                   |                     |         |  |
|                   |                     |         |  |
|                   |                     |         |  |
|                   |                     |         |  |
|                   |                     |         |  |

ł

#### 8.1.6 Case Movement

(b)(2)

C3\_Rel 6.13\_DOS\_UM.doc Final

i

(b)(2)

# Exhibit 8-55: Transfer Out Location Screen

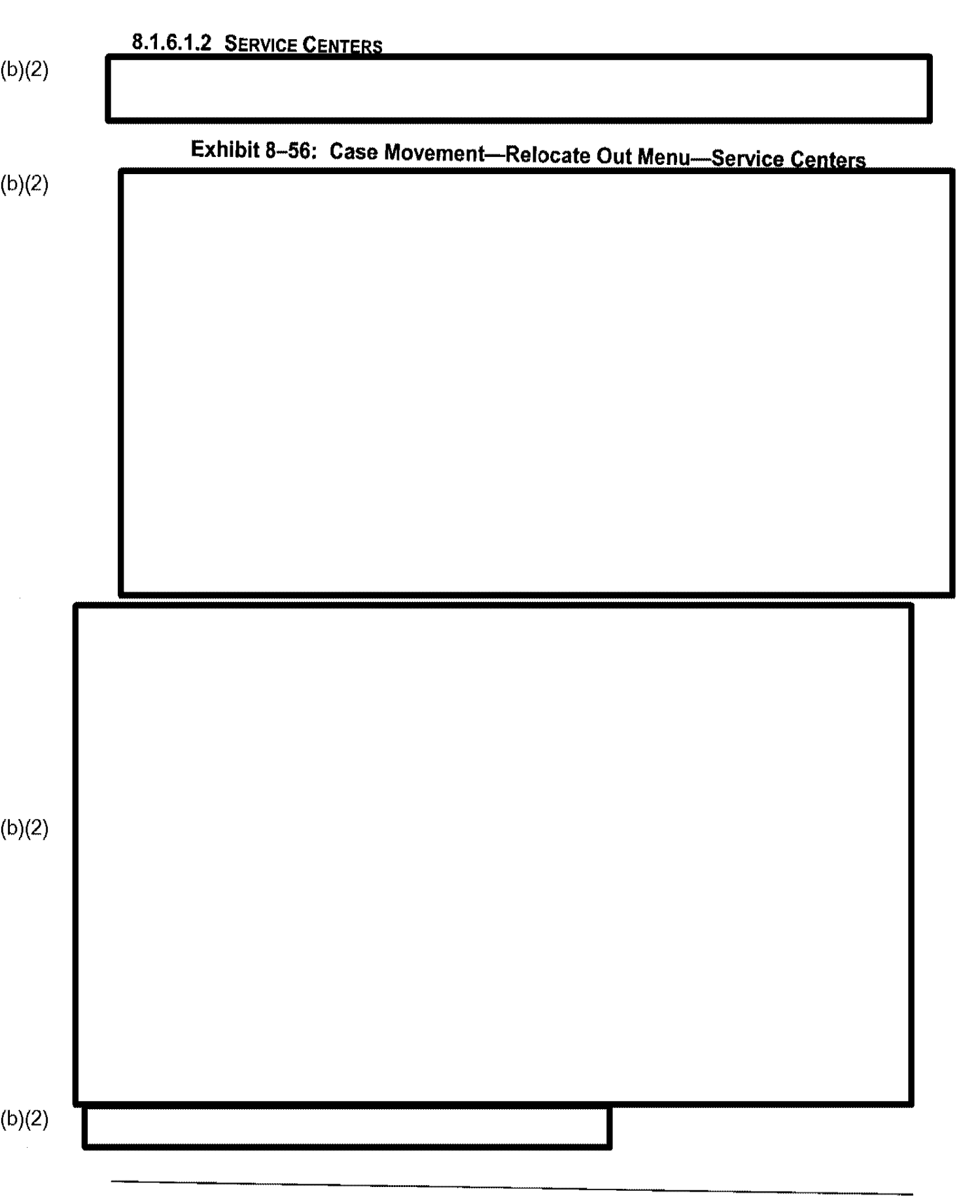

i.

| Exhibit 8–57: | Case Movemen | t-Relocate In | Menu |
|---------------|--------------|---------------|------|
|               |              |               |      |
|               |              |               |      |
|               |              |               |      |
|               |              |               |      |
|               |              |               |      |
|               |              |               |      |
|               |              |               |      |
|               |              |               |      |
|               |              |               |      |
|               |              |               |      |
|               |              |               |      |

i.

#### 8.1.7 Appeal and Motion Decisions

Selecting the Appeal and Motion Decisions option displays the menu depicted in Exhibit 8–58, Appellate Office Decisions Menu.

|        | Exhibit 8–58: Appellate Office Decisions Menu |
|--------|-----------------------------------------------|
| (b)(2) |                                               |
|        |                                               |
|        |                                               |
|        |                                               |
|        |                                               |
|        |                                               |
|        |                                               |
|        |                                               |
|        |                                               |
|        |                                               |
|        |                                               |
|        |                                               |
|        |                                               |
|        |                                               |
|        |                                               |
|        |                                               |
|        |                                               |
|        |                                               |
|        |                                               |
|        |                                               |

#### 8.1.8 Case Management

Selecting the Case Management option displays the menu depicted in Exhibit 8–59, Case Management Menu.

Exhibit 8–59: Case Management Menu

#### 8.1.9 Derivative Action

Selecting the Derivative Action option displays the menu depicted in Exhibit 8–60, Derivative Action Menu.

| Exhibit 8–60: | Derivative | Action | Menu |
|---------------|------------|--------|------|
|---------------|------------|--------|------|

(b)(2)

(b)(6)

# 8.2 Case Status Inquiry

(b)(2)

Case Status Inquiry is a data inquiry function. It allows you to identify the status, the receipt or A-File location, and the history of a case in CLAIMS 3 LAN

#### 8.2.1 Variable Criteria and Soundex Searches

In Case Status Inquiry, you can perform two types of searches: variable criteria and Soundex. The greater the number of search criteria, the shorter the list of receipts. The following is a list of possible search variables:

- Receipt number
- A-Number of Applicant/Beneficiary
- A-Number of Petitioner
- Applicant/Beneficiary last name
- Applicant/Beneficiary last and first name
- Petitioner last name
- Petitioner last and first name
- Petitioner and Beneficiary last names
- Petitioner and Beneficiary last and first names
- A-Number and Applicant/Beneficiary last name
- A-Number and Applicant/Beneficiary first and last names
- A-Number and Petitioner last name
- A-Number and Petitioner last and first name
- A-Number, Petitioner last name, and Beneficiary last name
- A-Number, Petitioner first and last names, and Beneficiary first and last names
- Applicant/Beneficiary last name and DOB/date range
- Applicant/Beneficiary last and first names, and DOB/date range
- Petitioner last name and DOB/date range
- Petitioner last and first names, and DOB/date range
- Applicant/Beneficiary last name and city
- Applicant/Beneficiary last and first names, and city
- Petitioner last name and city
- Petitioner last and first names, and city
- Applicant/Beneficiary last name and form type
- Applicant/Beneficiary last and first names, and form type
- Petitioner last name and form type
- Petitioner last and first names, and form type
- Beneficiary and Petitioner last names and form type
- Beneficiary and Petitioner first and last names, and form type
- Applicant/Beneficiary last name, DOB/date range, and form type
- Applicant/Beneficiary last and first names, DOB/date range, and form type
- Petitioner last name, DOB/date range, and form type
- Petitioner last and first names, DOB/date range, and form type
- Beneficiary and Petitioner last names, DOBs/date range, and form type

manu

- Beneficiary and Petitioner first and last names, DOBs/date range, and form type
- Firm name

#### 8.2.1.1 Variable Search

(b)(2)

# Exhibit 8-61: Status Inquiry Screen

## Exhibit 8–62: Status Inquiry DOB Range Screen

(b)(2)

8.2.1.2 Soundex Search

A Soundex search looks for names that sound like the last name of the applicant in question and is useful for locating cases in which the name might have been spelled incorrectly at the time of data entry, such as "Li" for "Lee." Soundex searches can be performed only for names of individuals or firms.

#### 8.2.2 Search Results

After initiating a search, CLAIMS 3 LAN displays one of several search results. Search results vary because more than one case can meet search criteria, such as a search that was conducted on a common last name, the case searched for may have been archived, or perhaps no case was found to match the search criteria.

If only one receipt is located, CLAIMS 3 LAN displays the sample screen depicted in Exhibit 8–63, Retrieved Receipt Information Screen.

\*\* \* \* \*

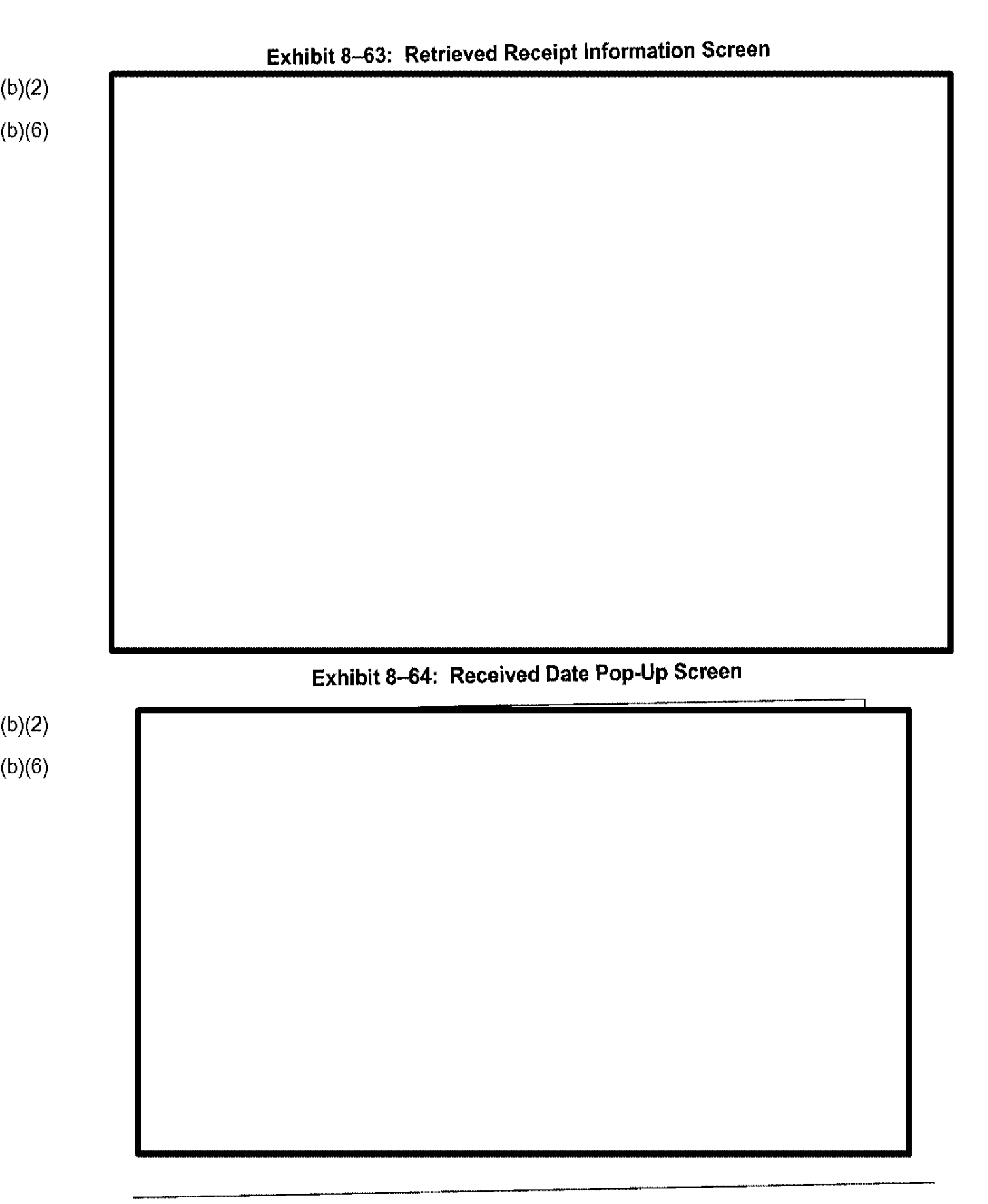

If there is more than one receipt that meets the search criteria, CLAIMS 3 LAN displays a list of receipts. This list contains information such as receipt number, form type, name of Beneficiary, name of Petitioner, and date of birth; an example of this list is shown in Exhibit 8–65, Retrieved Receipt Information List.

| <br>Exhibit 8–65: Retrieved Receipt Information List |               |
|------------------------------------------------------|---------------|
|                                                      |               |
|                                                      |               |
|                                                      |               |
|                                                      |               |
|                                                      |               |
|                                                      |               |
|                                                      |               |
|                                                      |               |
|                                                      |               |
|                                                      |               |
| Exhibit 8–66: Restore a Case Prompt                  |               |
| Exhibit 8–66: Restore                                | a Case Prompt |
|                                                      |               |
|                                                      |               |
|                                                      |               |
|                                                      |               |

Exhibit 8-67, Status Information Screen, reveals the last action taken on the case and the location of the case in RAFACS.

# Exhibit 8-67: Status Information Screen

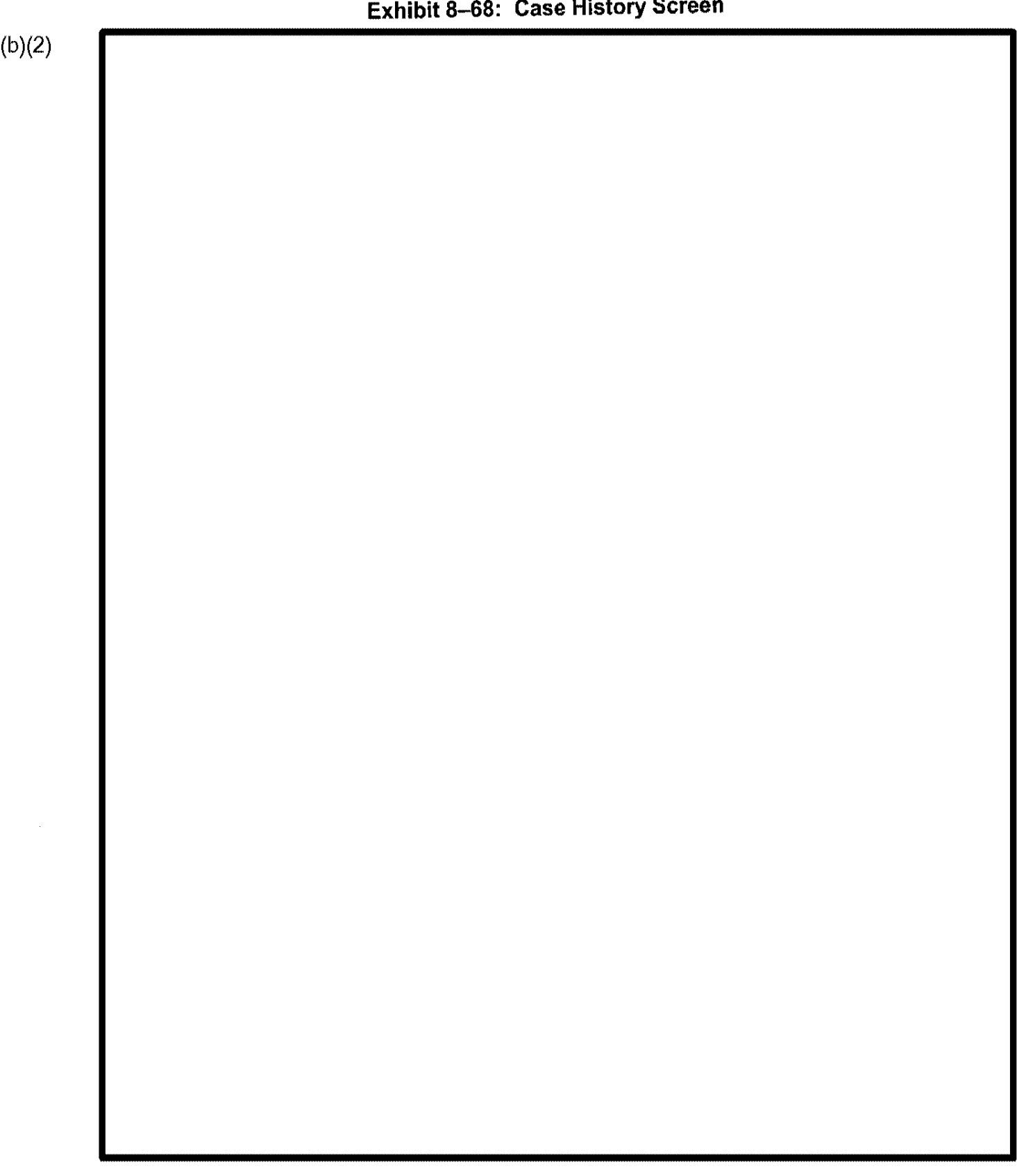

Exhibit 8-68: Case History Screen

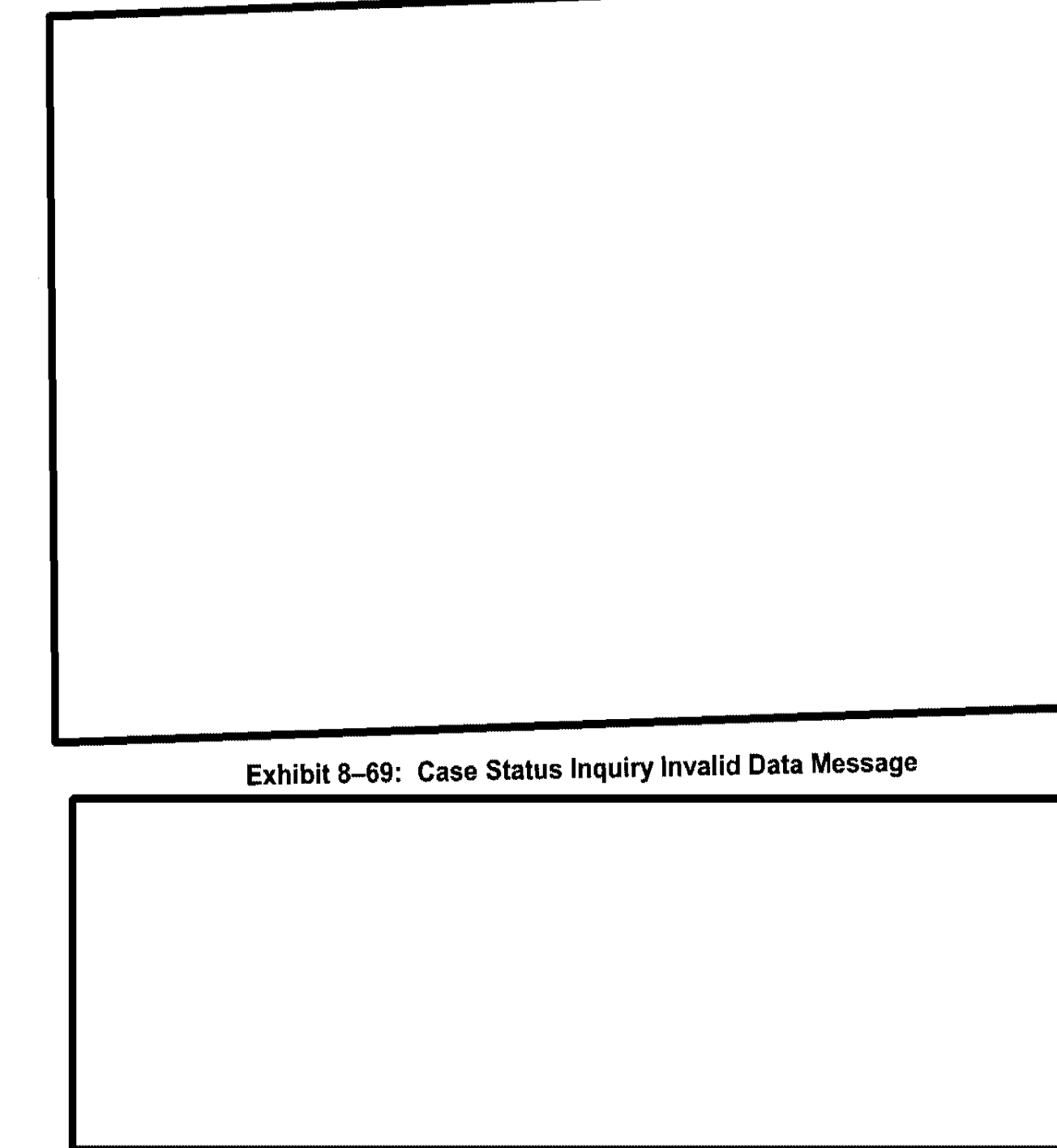

#### 8.2.3 Viewing Case Information

(b)(2)

the Case Status Inquiry screen, to view case approval and denial information. CLAIMS 3 LAN displays the screen depicted in Exhibit 8–70, Approval Data Screen.

|        | Exhibit 8–70: Approval Data Screen |  |
|--------|------------------------------------|--|
| (b)(2) |                                    |  |
| (b)(6) |                                    |  |
|        |                                    |  |
|        |                                    |  |
|        |                                    |  |
|        |                                    |  |
|        |                                    |  |
|        |                                    |  |
|        |                                    |  |
|        |                                    |  |
|        |                                    |  |
|        |                                    |  |
|        |                                    |  |

(b)(2) Cases with multiple beneficiaries may have split decisions, as denicted in Exhibit 8–71. Case
Status Inquiry Multibeneficiary Inquiry Screen.

Exhibit 8–71: Case Status Inquiry Multibeneficiary Inquiry Screen

### (b)(2) (b)(6)

# 8.3 Batch Case Status Update

The Batch Case Status Update function enables you to update the status of a case. When a status action is selected for a particular case, the history for that case is updated to reflect this action. The updated history can be viewed in Case Status Inquiry. To access the Batch Status Update menu, perform the following steps:

#### 8.3.1 Information Received

Select the Information Received option, and CLAIMS 3 LAN displays the menu depicted in Exhibit 8–73, Information Received Menu.

#### Exhibit 8–73: Information Received Menu

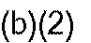

#### 8.3.2 Case Movement-Relocate In

Select the Case Movement—Relocate In option, and CLAIMS 3 LAN displays the screen depicted in Exhibit 8–74, Case Movement—Relocate In Menu.

#### Exhibit 8–74: Case Movement-Relocate In Menu

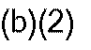

| - | 8.3.3 Case Movement—Relocate Out                                     |
|---|----------------------------------------------------------------------|
|   |                                                                      |
|   | Exhibit 8–75: Case Movement—Relocate Out Menu—District and Suboffice |
|   |                                                                      |
|   |                                                                      |
|   |                                                                      |
|   |                                                                      |
|   |                                                                      |
|   |                                                                      |
|   |                                                                      |
|   |                                                                      |

| (0) | Exhibi | t 8–76: Transfer | Out Location So | creen |  |
|-----|--------|------------------|-----------------|-------|--|
| 2)  |        |                  |                 |       |  |
|     |        |                  |                 |       |  |
|     |        |                  |                 |       |  |
|     |        |                  |                 |       |  |
|     |        |                  |                 |       |  |
|     |        |                  |                 |       |  |
|     |        |                  |                 |       |  |
|     |        |                  |                 |       |  |
|     |        |                  |                 |       |  |
|     |        |                  |                 |       |  |
|     |        |                  |                 |       |  |
|     |        |                  |                 |       |  |
|     |        |                  |                 |       |  |
|     |        |                  |                 |       |  |
|     |        |                  |                 |       |  |
|     |        |                  |                 |       |  |
|     |        |                  |                 |       |  |
|     |        |                  |                 |       |  |
|     |        |                  |                 |       |  |
|     |        |                  |                 |       |  |
|     |        |                  |                 |       |  |
|     |        |                  |                 |       |  |
|     |        |                  |                 |       |  |
|     |        |                  |                 |       |  |
|     |        |                  |                 |       |  |
|     |        |                  |                 |       |  |
|     |        |                  |                 |       |  |
|     |        |                  |                 |       |  |
|     |        |                  |                 |       |  |
|     |        |                  |                 |       |  |

|          | Exhibit 8–77: Case Movement—Relocate Out Menu—Service Centers |
|----------|---------------------------------------------------------------|
|          |                                                               |
|          |                                                               |
|          |                                                               |
|          |                                                               |
|          |                                                               |
| <b>–</b> |                                                               |
|          |                                                               |
|          |                                                               |
|          |                                                               |

(b)(2)

#### 8.3.4 Batch Scheduler

Select the Batch Scheduler option to display the menu depicted in Exhibit 8–78, Scheduler Options.

#### Exhibit 8-78: Scheduler Options

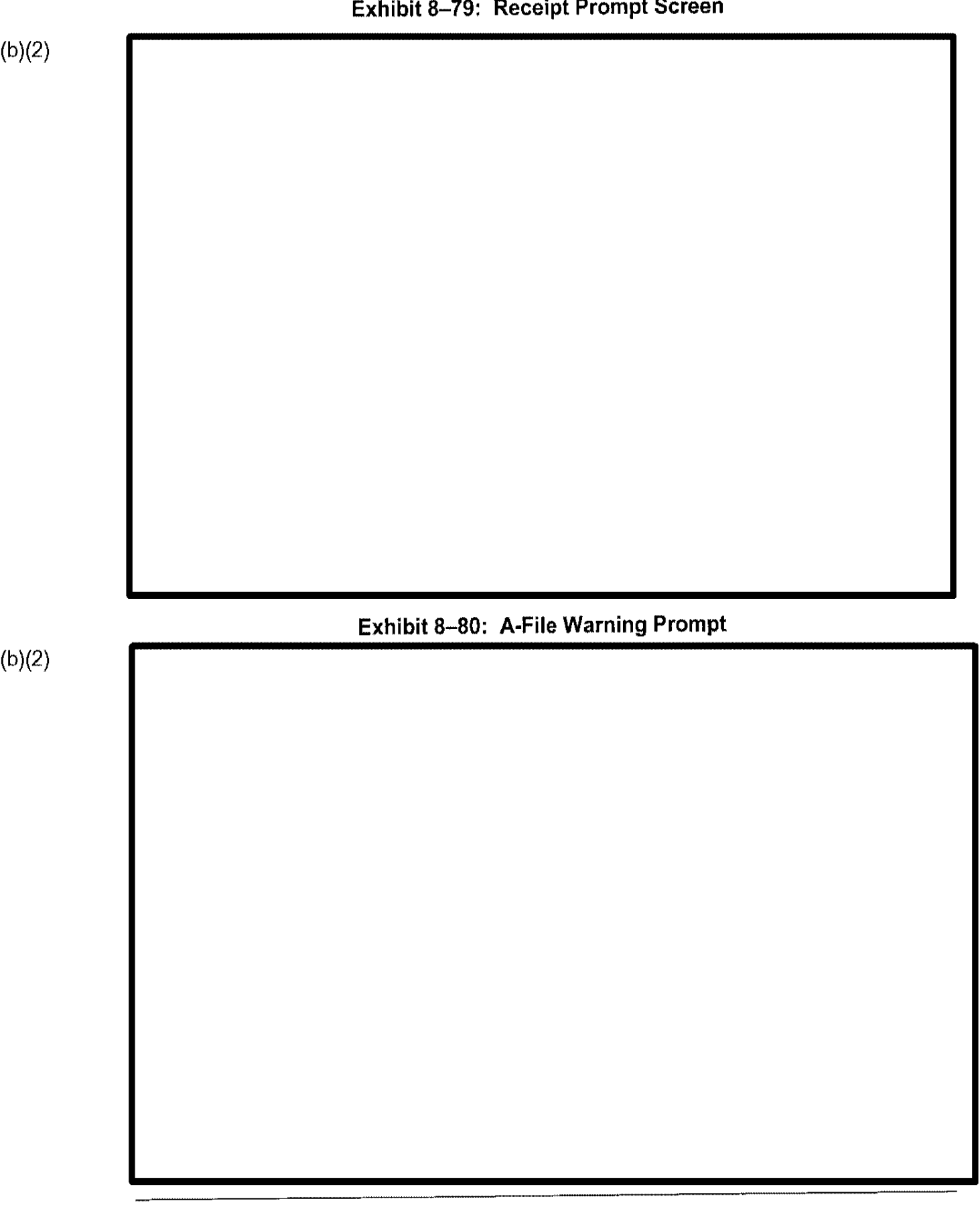

| 2) |  |  |
|----|--|--|
| )  |  |  |
|    |  |  |
|    |  |  |
|    |  |  |
|    |  |  |
|    |  |  |
|    |  |  |
|    |  |  |
|    |  |  |
|    |  |  |
|    |  |  |

#### Exhibit 8-81: Related and Selected Receipts Screen

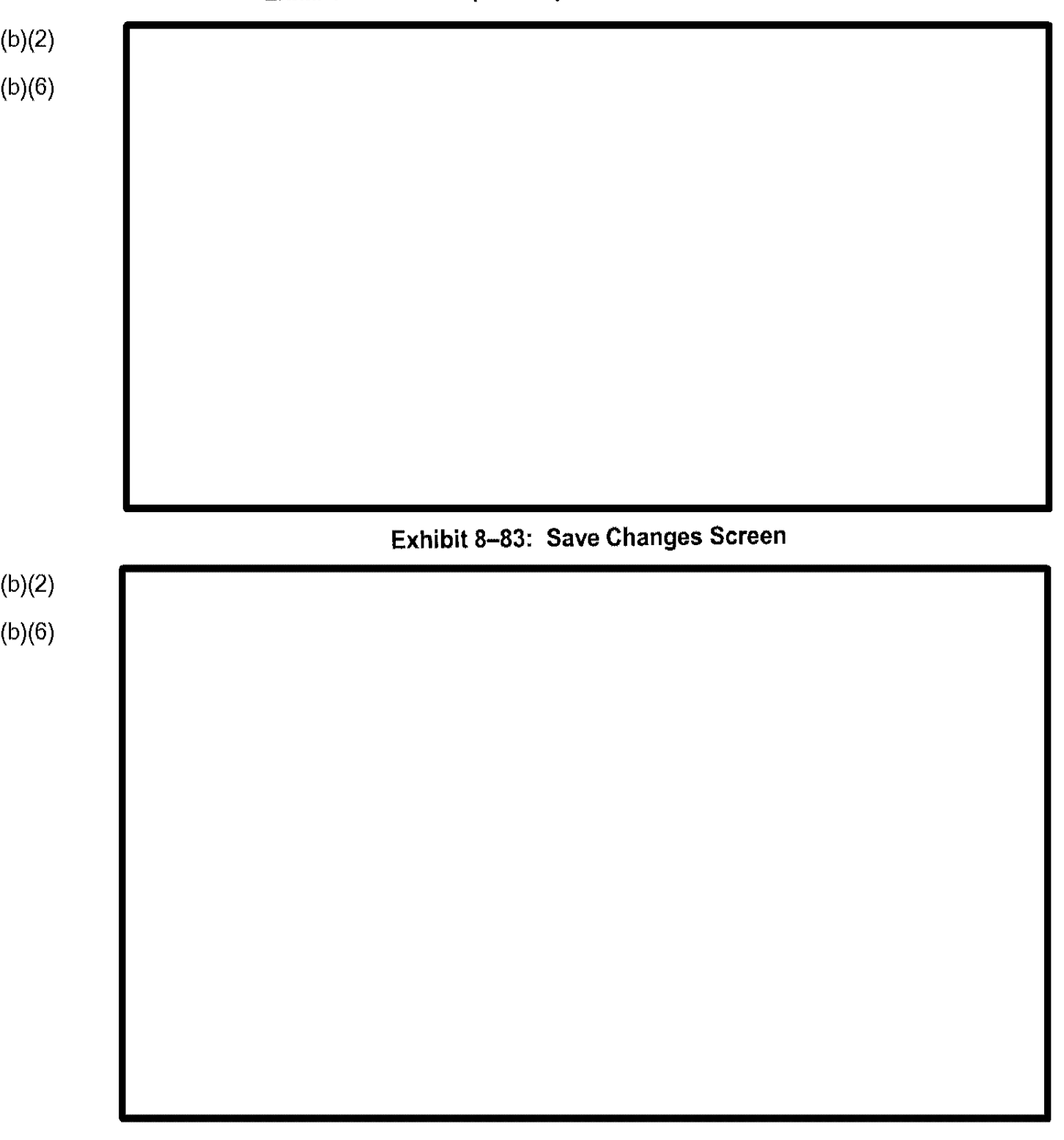

# Exhibit 8-82: Group Receipts Placed in Scheduling Queue
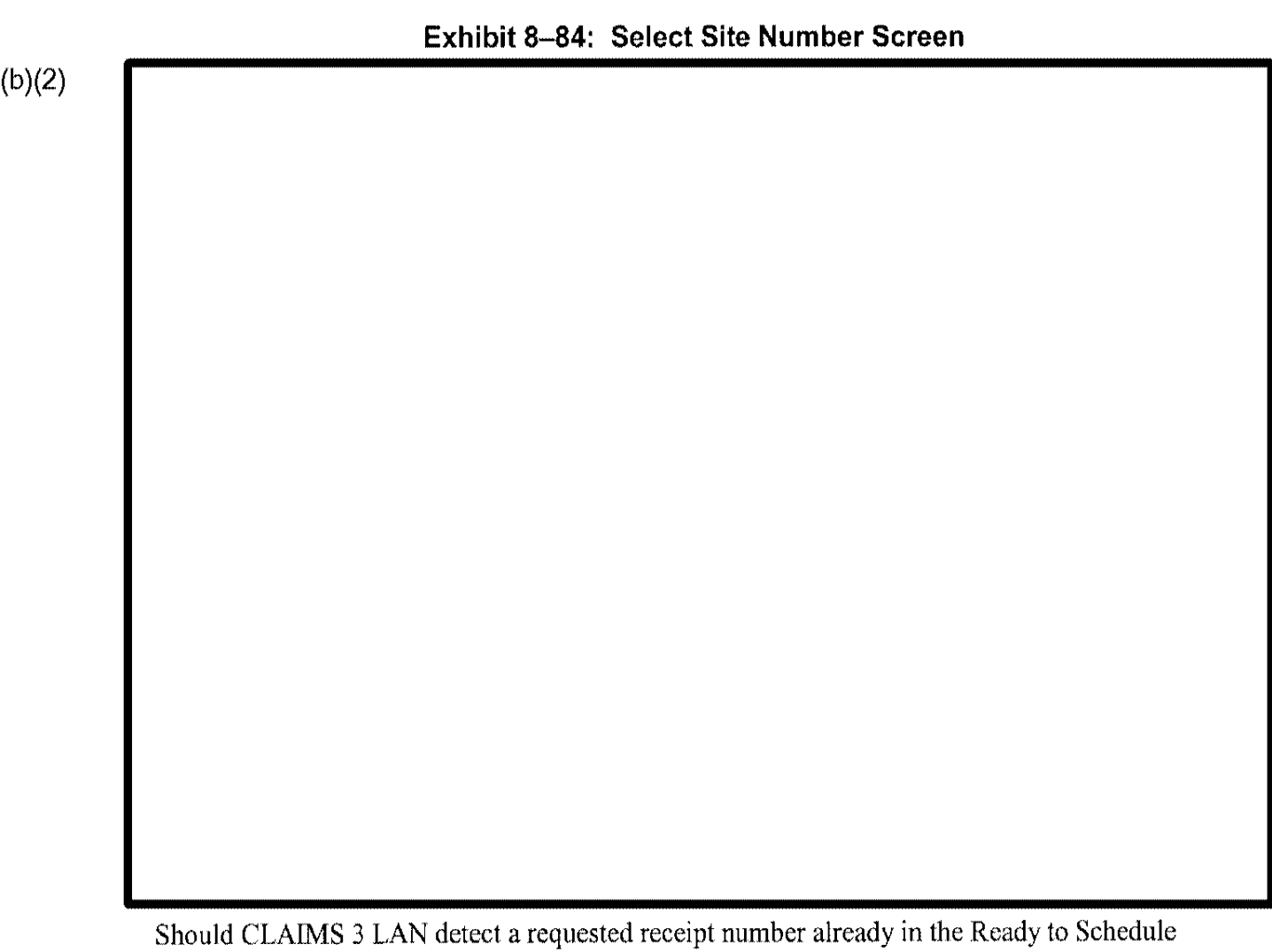

Should CLAIMS 3 LAN detect a requested receipt number already in the Ready to Schedule queue, the warning screen depicted in Exhibit 8–85, Receipt Previously Placed in Schedule Queue Screen, appears.

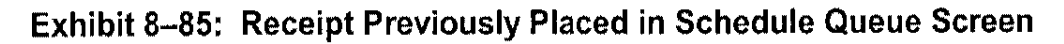

(b)(2) (b)(6)

| Exhibit 8–86: For | ce Schedule an li | nterview Screen |  |
|-------------------|-------------------|-----------------|--|
|                   |                   |                 |  |
|                   |                   |                 |  |
|                   |                   |                 |  |
|                   |                   |                 |  |
|                   |                   |                 |  |
|                   |                   |                 |  |
|                   |                   |                 |  |

| Exhibit 8–88: Force Schedule an Interview Print Notice Screen | Exhibit           | 8-87 · Avail | able Section   | s Screen       |        |
|---------------------------------------------------------------|-------------------|--------------|----------------|----------------|--------|
| Exhibit 8–88: Force Schedule an Interview Print Notice Screen |                   |              |                |                |        |
| Exhibit 8–88: Force Schedule an Interview Print Notice Screen |                   |              |                |                |        |
| Exhibit 8–88: Force Schedule an Interview Print Notice Screen |                   |              |                |                |        |
| Exhibit 8–88: Force Schedule an Interview Print Notice Screen |                   |              |                |                |        |
| Exhibit 8–88: Force Schedule an Interview Print Notice Screen |                   |              |                |                |        |
| Exhibit 8–88: Force Schedule an Interview Print Notice Screen |                   |              |                |                |        |
| Exhibit 8–88: Force Schedule an Interview Print Notice Screen |                   |              |                |                |        |
| Exhibit 8–88: Force Schedule an Interview Print Notice Screen |                   |              |                |                |        |
| Exhibit 8–88: Force Schedule an Interview Print Notice Screen |                   |              |                |                |        |
| Exhibit 8–88: Force Schedule an Interview Print Notice Screen |                   |              |                |                |        |
| Exhibit 8–88: Force Schedule an Interview Print Notice Screen |                   |              |                |                |        |
| Exhibit 8–88: Force Schedule an Interview Print Notice Screen |                   |              |                |                |        |
| Exhibit 8–88: Force Schedule an Interview Print Notice Screen |                   |              |                |                |        |
| Exhibit 8–88: Force Schedule an Interview Print Notice Screen |                   |              |                |                |        |
| Exhibit 8-88: Force Schedule an Interview Print Notice Screen |                   |              |                |                |        |
| Exhibit 8–88: Force Schedule an Interview Print Notice Screen |                   |              |                |                |        |
|                                                               | Exhibit 8-88: For | rce Schedule | e an Interviev | v Print Notice | Screen |
|                                                               |                   |              |                |                |        |
|                                                               |                   |              |                |                |        |
|                                                               |                   |              |                |                |        |
|                                                               |                   |              |                |                |        |
|                                                               |                   |              |                |                |        |
|                                                               |                   |              |                |                |        |
|                                                               |                   |              |                |                |        |

-

# 8.3.4.3 Descheduling

The Descheduling option allows you to remove interviews from the schedule. CLAIMS 3 LAN prompts you for a receipt number. Refer to Exhibit 8–79. CLAIMS 3 LAN seeks the matching record and checks for a group. All or part of the group may be deleted from the schedule. Unless the whole group is descheduled, the time slot selected for the group case is not available. CLAIMS 3 LAN prompts you to reschedule at another time; this prompt is depicted in Exhibit 8–89, Rescheduling Prompt Screen.

# Exhibit 8-89: Rescheduling Prompt Screen

(b)(2)

CLAIMS 3 LAN prompts for the generation of descheduling notices, as depicted in Exhibit 8–90, Print Deschedule Notices Screen.

# Exhibit 8-90: Print Deschedule Notices Screen

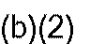

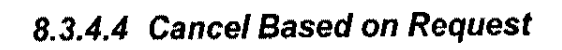

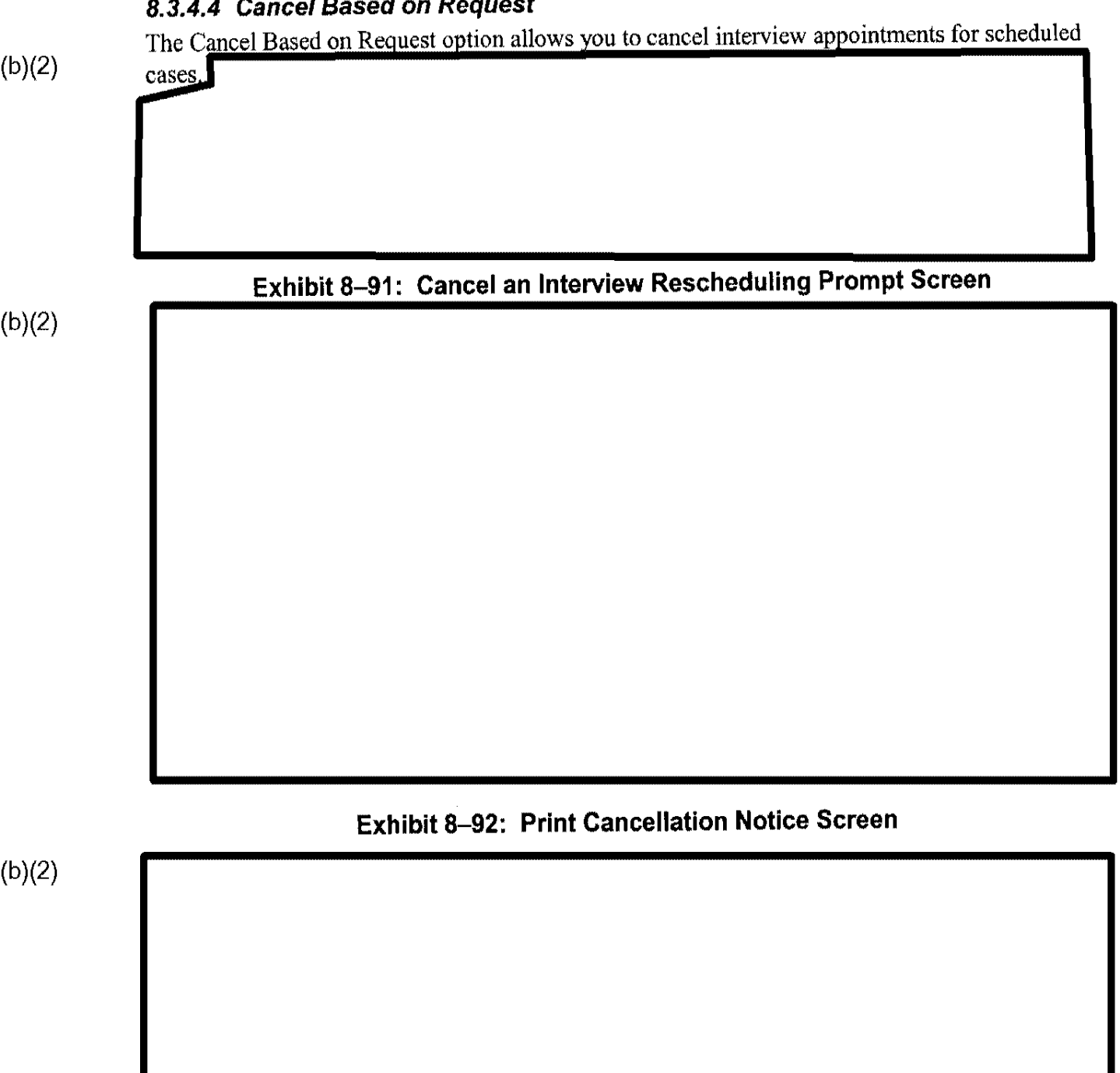

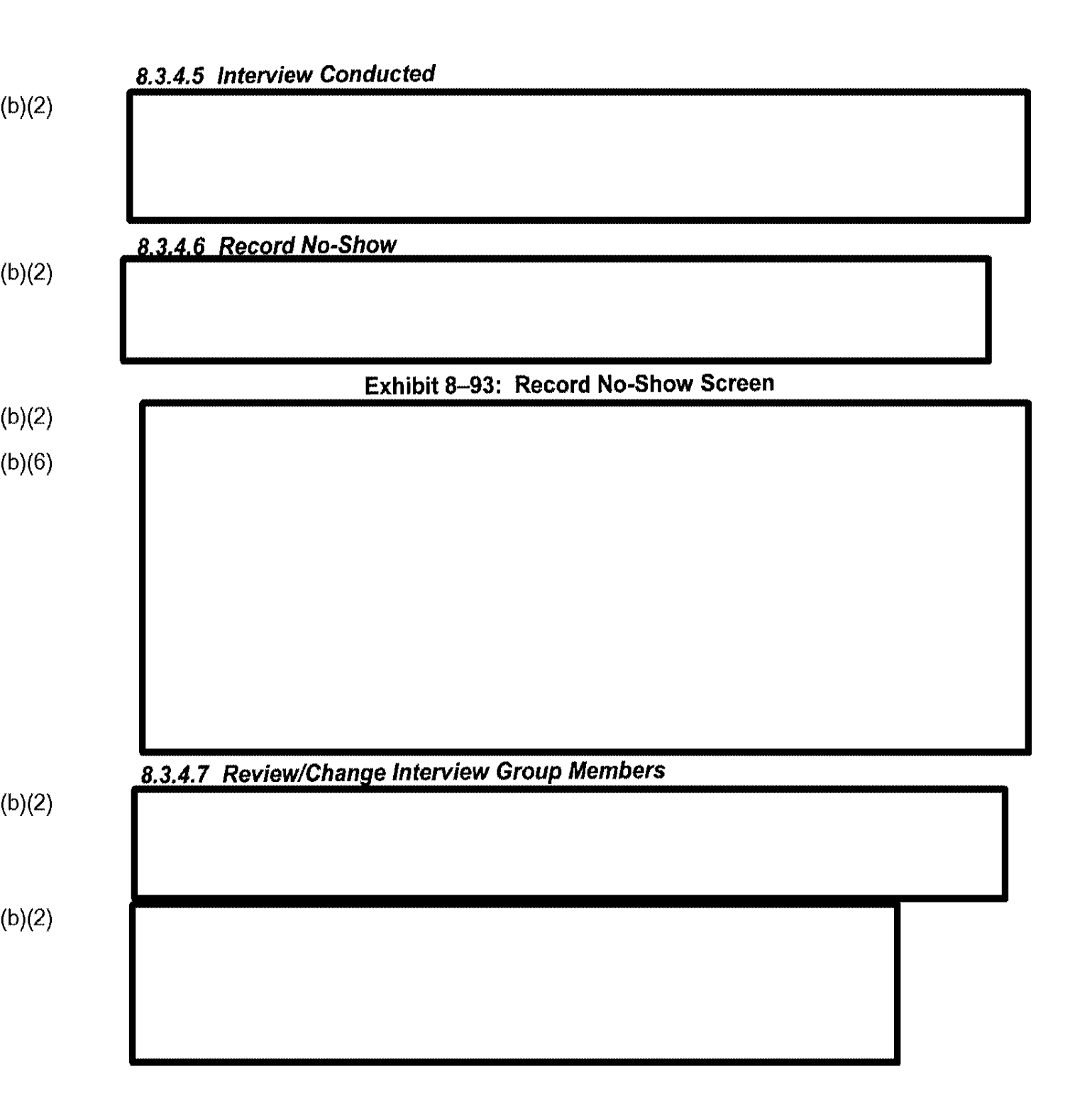

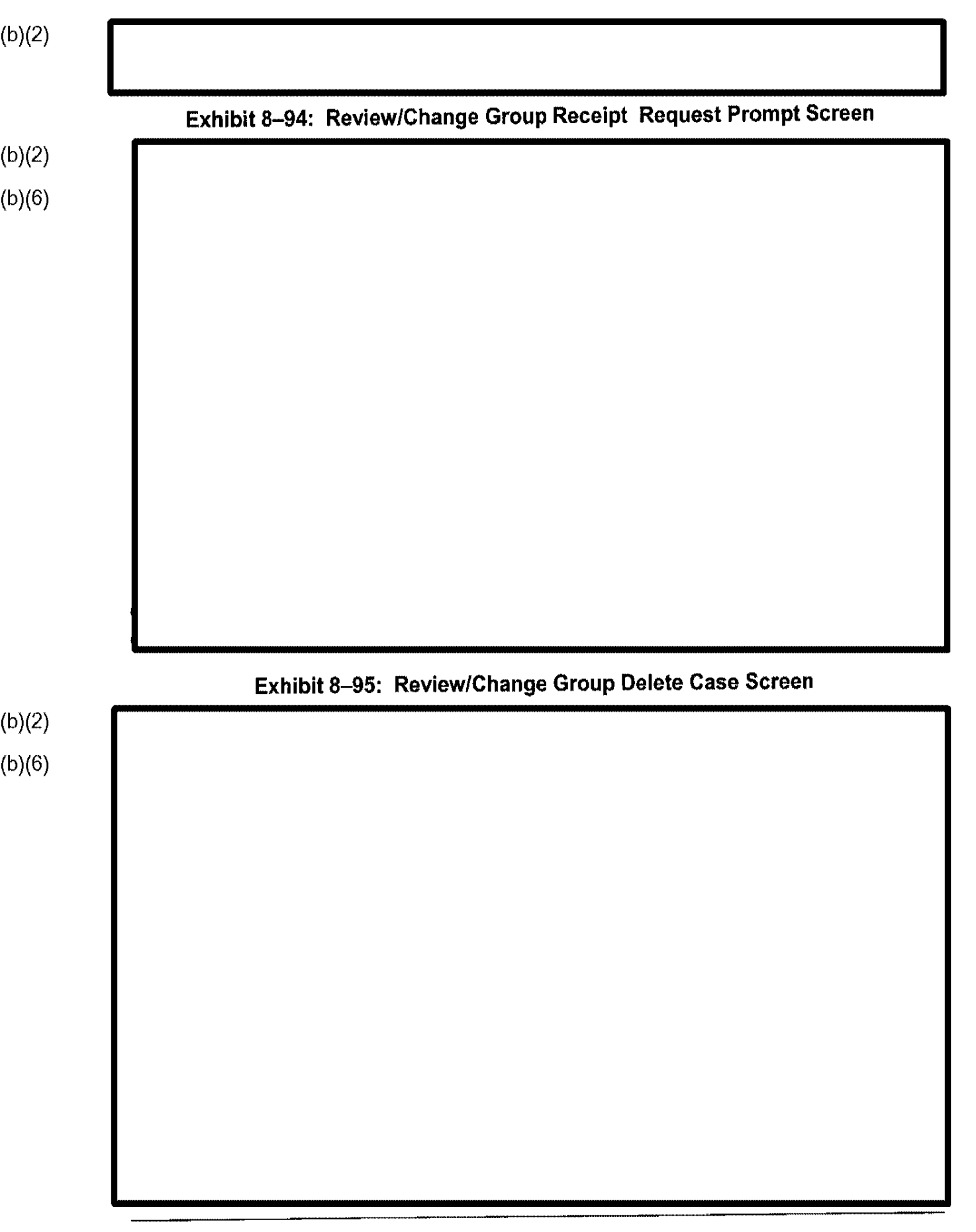

# 8.3.4.8 Remove Case From Queue

| т | e Remove Case From Oueue option allows you | to remove cases from the scheduling queue. |
|---|--------------------------------------------|--------------------------------------------|
| Ċ | ATMS 2 I AN prompts you for a receipt numb |                                            |
|   | A WIS STRAIN DITURTING VOID TO A READING   |                                            |

Exhibit 8–96: Batch Off-System Notice Sent Update Screen (Screen 1 of 2)

(b)(2)

Exhibit 8–97: Batch Off-System Notice Sent Update Screen (Screen 2 of 2)

# (b)(2) Exhibit 8–98: Document Production Menu (b)(2)

-- --

- --

# 8.3.6.1 Alien Registration Card

(b)(2)

(b)(2)

# Exhibit 8–99: Alien Registration Card Menu

Project No. 4.2.0.1, CLAIMS 3

An example of a completed I-89 Cover Sheet screen is shown in Exhibit 8–101, Completed I-89 Cover Sheet Screen.

|       | Exhibit 8–101: Completed 1-89 Cover Sheet Screen |  |
|-------|--------------------------------------------------|--|
| b)(2) |                                                  |  |
| b)(6) |                                                  |  |
|       |                                                  |  |
|       |                                                  |  |
|       |                                                  |  |
|       |                                                  |  |
|       |                                                  |  |
|       |                                                  |  |
|       |                                                  |  |
|       |                                                  |  |
|       |                                                  |  |
|       |                                                  |  |
|       |                                                  |  |
|       |                                                  |  |
|       |                                                  |  |
|       |                                                  |  |
|       |                                                  |  |
|       |                                                  |  |
|       |                                                  |  |
|       |                                                  |  |
|       |                                                  |  |
|       |                                                  |  |
|       |                                                  |  |

# Exhibit 8-101: Completed I-89 Cover Sheet Screen

## 8.3.6.1.2 PRINT SHIPPING MANIFESTS

Select the Print Shipping Manifests option from the Alien Registration Card menu and press **Enter**. The screen displays two options, depicted in Exhibit 8–102, Manifest Select Menu.

# Exhibit 8–102: Manifest Select Menu

# 8.3.6.1.2.1 Create New Shipping Manifests

(b)(2)

(b)(2)

To create a new shipping manifest, perform the following steps:

# Exhibit 8–103: Manifest Generation Screen

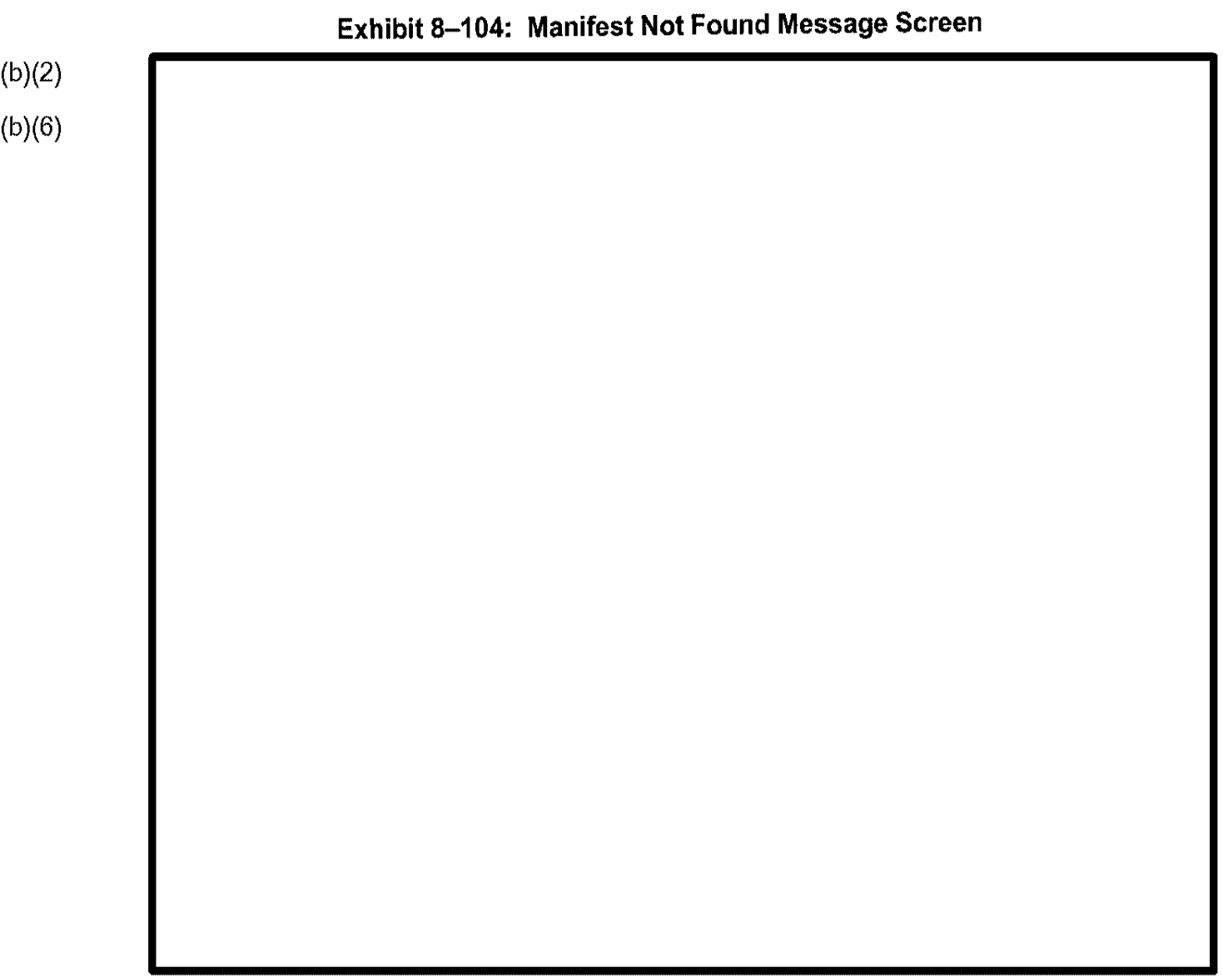

| Exhibit 8–105: Co | ompleted Manifest ( | Generation Screen |  |
|-------------------|---------------------|-------------------|--|
|                   |                     |                   |  |
|                   |                     |                   |  |
|                   |                     |                   |  |
|                   |                     |                   |  |
|                   |                     |                   |  |
|                   |                     |                   |  |
|                   |                     |                   |  |
|                   |                     |                   |  |
|                   |                     |                   |  |
|                   |                     |                   |  |
|                   |                     |                   |  |
|                   |                     |                   |  |
|                   |                     |                   |  |
|                   |                     |                   |  |
|                   |                     |                   |  |
|                   |                     |                   |  |
|                   |                     |                   |  |
|                   |                     |                   |  |
|                   |                     |                   |  |
|                   |                     |                   |  |
|                   |                     |                   |  |
|                   |                     |                   |  |
|                   |                     |                   |  |
|                   |                     |                   |  |
|                   |                     |                   |  |
|                   |                     |                   |  |

(b)(2)

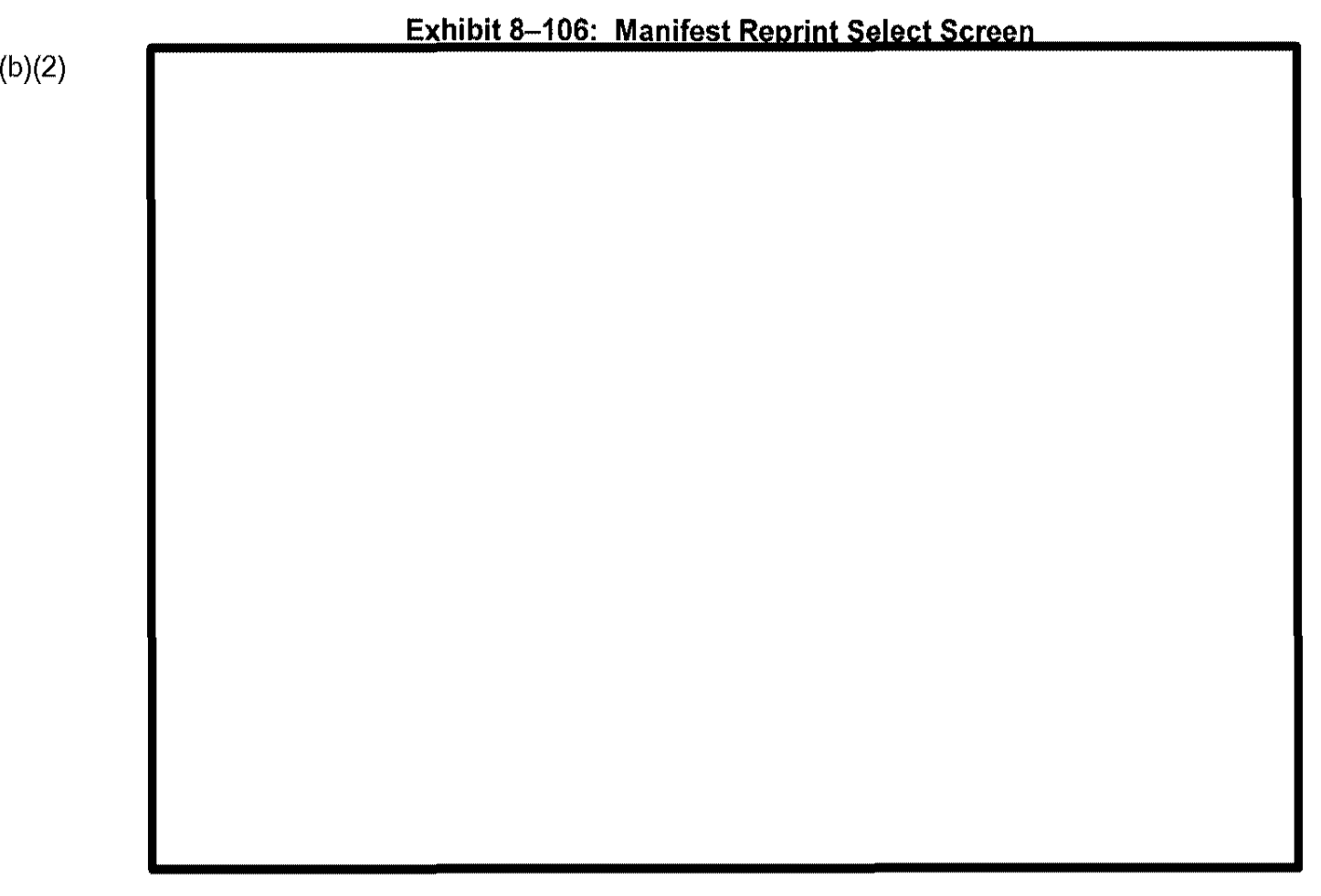

# Exhibit 8–107: Date Range Options

| Option             | Result                                                  |
|--------------------|---------------------------------------------------------|
| First date entered | Manifests listed from the date specified through today  |
| Both dates entered | Manifests listed for the date range entered (inclusive) |
| Last date entered  | Manifests listed up through the date specified          |

# 8.3.6.2 Other Document Produced Off-System (b)(2) Exhibit 8–108: Other Document Produced Off-System Menu (b)(2)

· · · · ·

| (b | ) | (2 | ) |
|----|---|----|---|
| •  |   |    |   |

| 8.3.6.3 Other Document Maile | d |  |
|------------------------------|---|--|
|                              |   |  |
|                              |   |  |
|                              |   |  |
|                              |   |  |
|                              |   |  |
|                              |   |  |
|                              |   |  |
|                              |   |  |
|                              |   |  |
|                              |   |  |
|                              |   |  |
|                              |   |  |
|                              |   |  |
|                              |   |  |
|                              |   |  |
|                              |   |  |
|                              |   |  |
|                              |   |  |
|                              |   |  |
|                              |   |  |
|                              |   |  |
|                              |   |  |
|                              |   |  |
|                              |   |  |
|                              |   |  |
|                              |   |  |
|                              |   |  |
|                              |   |  |

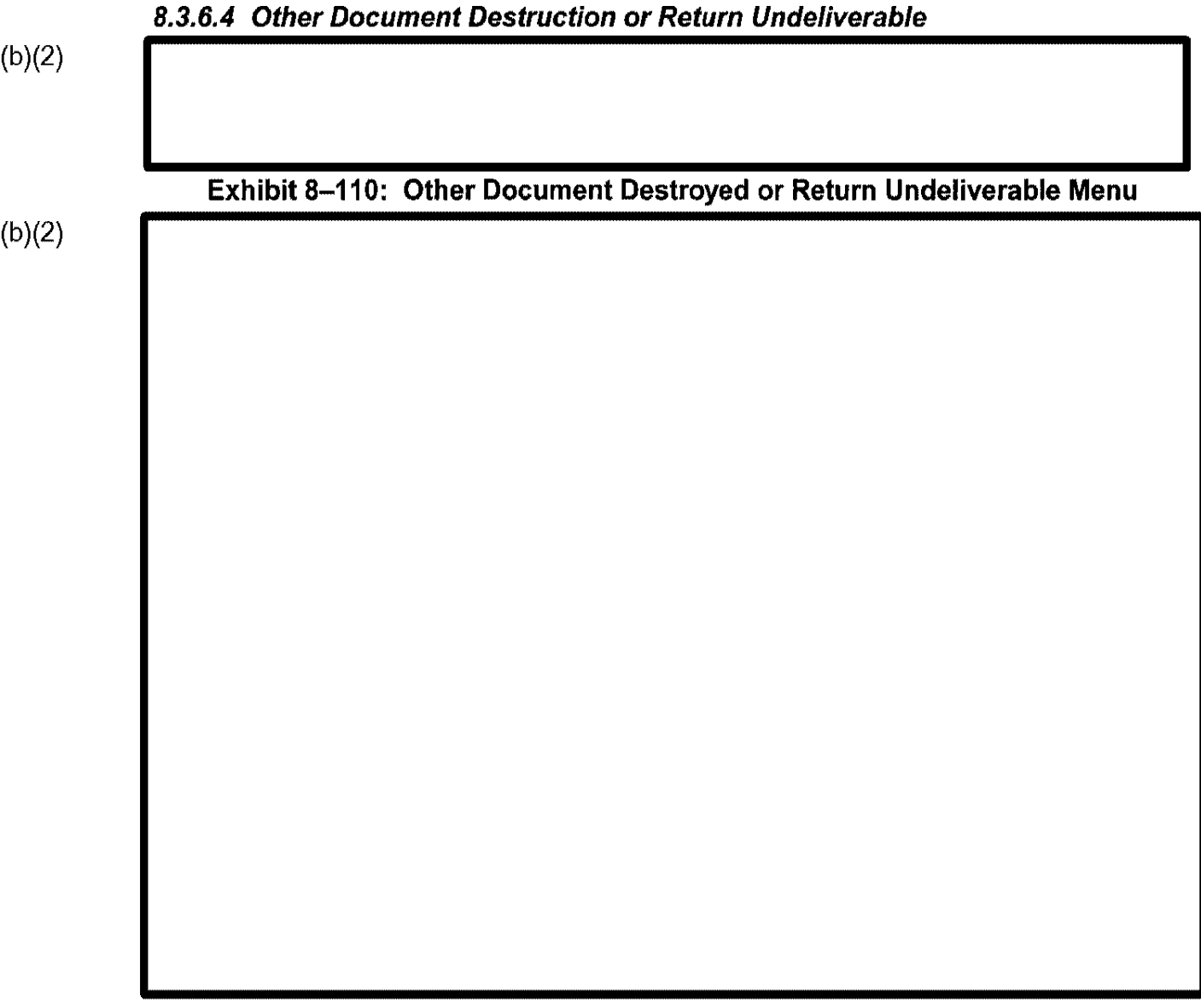

# 8.3.7 Fingerprint/Agency Checks Ordered

Select the Fingerprint/Agency Checks Ordered option, and CLAIMS 3 LAN displays the update screen depicted in Exhibit 8–111, Fingerprint/Agency Checks Ordered Screen.

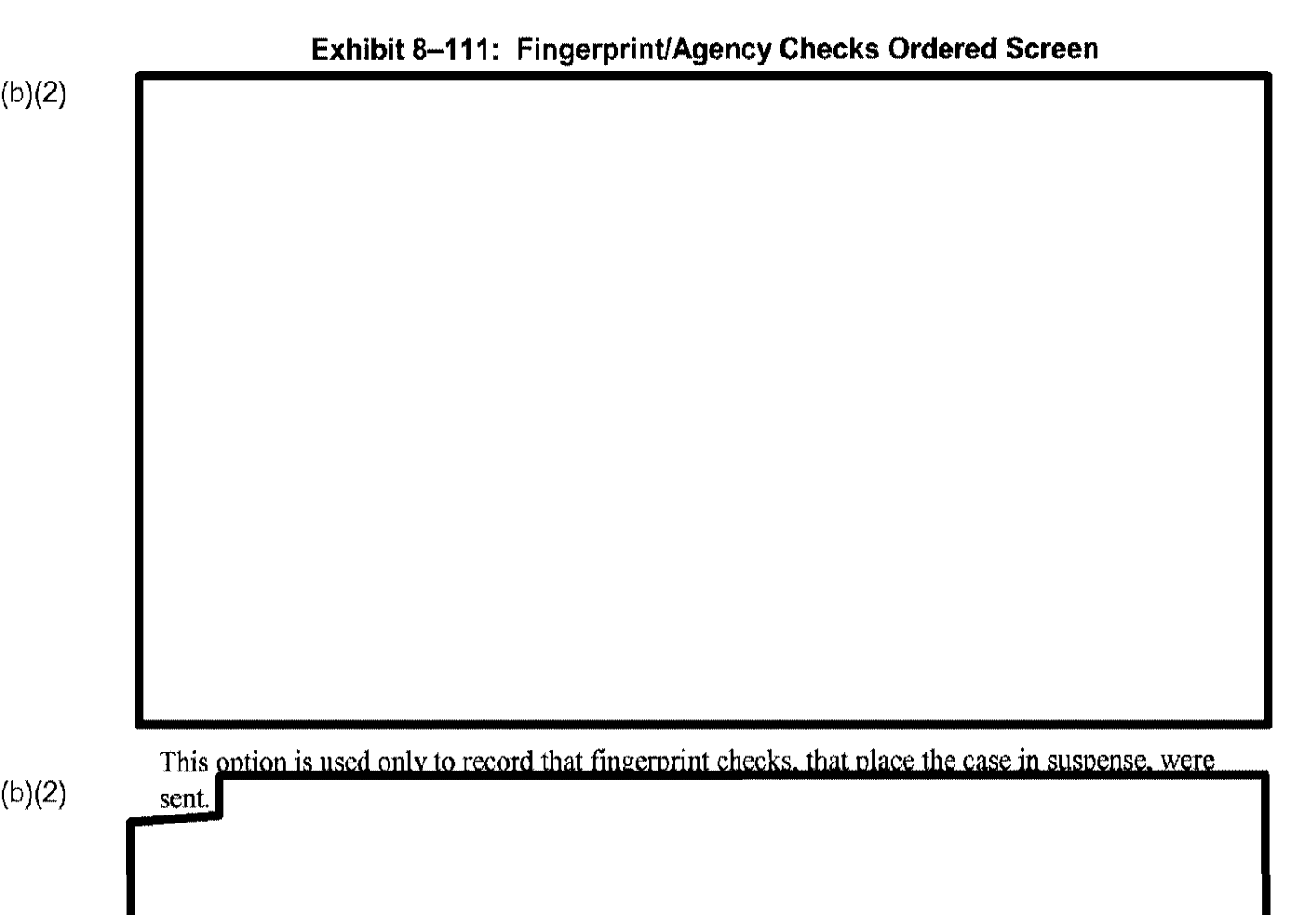

# 8.3.8 Case Management

Select the Case Management option, and CLAIMS 3 LAN displays the screen depicted in Exhibit 8–112, Case Management Menu.

|   |   |   |    | - |   |  |
|---|---|---|----|---|---|--|
| ٢ | Ь | ١ | 1  | ኅ | ١ |  |
|   | D | 1 | ſ  | / | 1 |  |
| Ł | ~ | 1 | ı. | _ | 1 |  |

### Exhibit 8-112: Case Management Menu

# 8.3.9 Derivative Action

Select the Derivative Action option, and CLAIMS 3 LAN displays the screen depicted in Exhibit 8–113, Derivative Action Menu.

# 8.3.10 Update With Decision of Appellate Office

Select the Update with decision of Appellate Office option, and CLAIMS 3 LAN displays the screen depicted in Exhibit 8–114, Update With Decision of Appellate Office Menu.

# Exhibit 8-114: Update With Decision of Appellate Office Menu

(b)(2)

# 8.4 Printing Menu

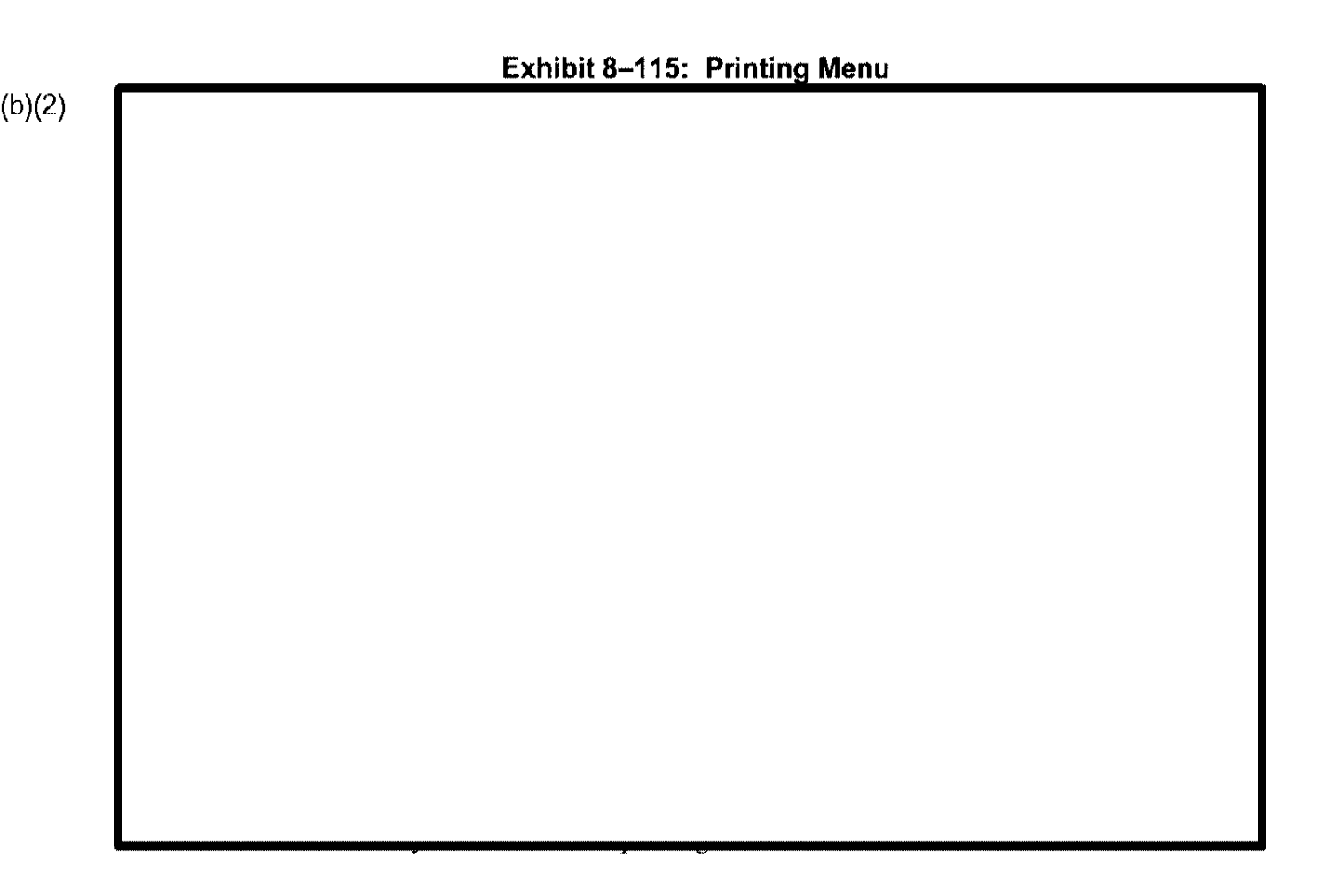

| <br>Exhibit 8–116: | Print CLAIMS Re | ports Menu |  |
|--------------------|-----------------|------------|--|
|                    |                 |            |  |
|                    |                 |            |  |
|                    |                 |            |  |
|                    |                 |            |  |
|                    |                 |            |  |
|                    |                 |            |  |
|                    |                 |            |  |
|                    |                 |            |  |
|                    |                 |            |  |
|                    |                 |            |  |
|                    |                 |            |  |
|                    |                 |            |  |
|                    |                 |            |  |

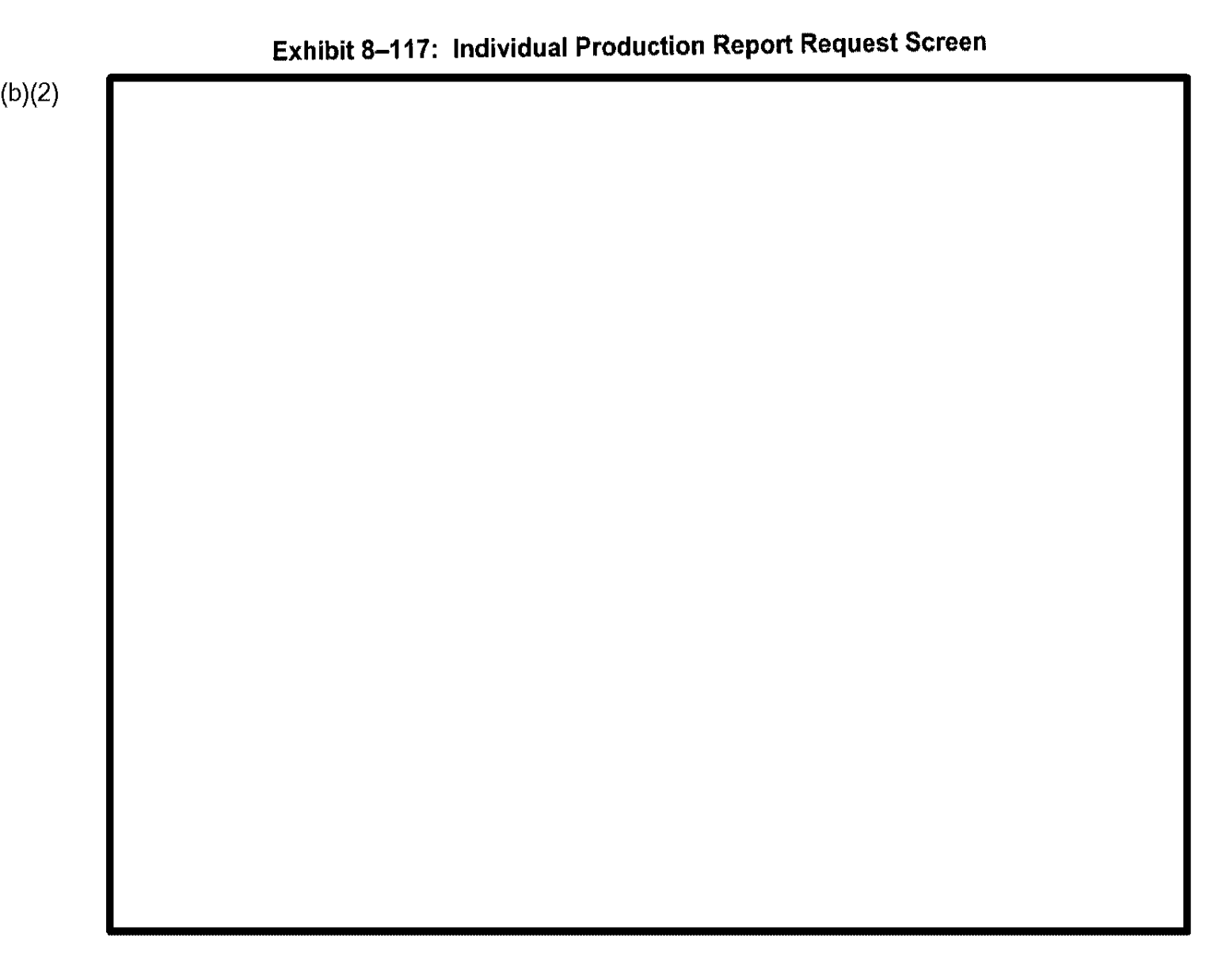

# 8.4.2 Print Amended Notices

The Print Amended Notices function allows you to print notices for cases that have been modified, such as an address change, since the notice was initially printed. To print Amended Notices, perform the following steps:

|                | Exhibit 8– | 119: Distributio | on Selection S | Screen         |
|----------------|------------|------------------|----------------|----------------|
|                |            |                  |                |                |
|                |            |                  |                |                |
|                |            |                  |                |                |
|                |            |                  |                |                |
|                |            |                  |                |                |
|                |            |                  |                |                |
|                |            |                  |                |                |
|                |            |                  |                |                |
|                |            |                  |                |                |
|                |            |                  |                |                |
|                |            |                  |                |                |
|                |            |                  |                |                |
|                |            |                  |                |                |
| <b>F</b> actor |            | lotod Amonded    | Notification   | Generation Scr |
| EXN            |            |                  | Hotmouton      |                |
|                |            |                  |                |                |
|                |            |                  |                |                |
|                |            |                  |                |                |
|                |            |                  |                |                |
|                |            |                  |                |                |
|                |            |                  |                |                |
|                |            |                  |                |                |

# 8.4.3 Print Notices

The Print Notices function releases approval notices to the batch queue. These notices are produced by the ADP staff responsible for the I-797 Print Server function. The Print Notices function produces certain denial notices at your local printer. Denial notices are produced by CLAIMS 3 LAN for the following form types: I-90, I-102, I-765, and I-817. Denial notices for other form types are printed outside CLAIMS 3 LAN, such as printing them in WordPerfect.

(b)(2)

# Exhibit 8–121: Notification Generation Screen

C3\_Rel 6.13\_DOS\_UM.doc Final

I

| Exhibit 8–12 | 2: Distribution | Selection Scree | n |
|--------------|-----------------|-----------------|---|
|              |                 |                 |   |
|              |                 |                 |   |
|              |                 |                 |   |
|              |                 |                 |   |
|              |                 |                 |   |
|              |                 |                 |   |
|              |                 |                 |   |
|              |                 |                 |   |
|              |                 |                 |   |
|              |                 |                 |   |

For more information on printing denial notices, refer to Section 8.4.5, Print Duplicate Notices.

| E | xhibit 8–123: Con | npleted Notificati | on Generation S | Screen |  |
|---|-------------------|--------------------|-----------------|--------|--|
|   |                   | -                  |                 |        |  |
|   |                   |                    |                 |        |  |
|   |                   |                    |                 |        |  |
|   |                   |                    |                 |        |  |
|   |                   |                    |                 |        |  |
|   |                   |                    |                 |        |  |
|   |                   |                    |                 |        |  |
|   |                   |                    |                 |        |  |
|   |                   |                    |                 |        |  |
|   |                   |                    |                 |        |  |
|   |                   |                    |                 |        |  |
|   |                   |                    |                 |        |  |
|   |                   |                    |                 |        |  |
|   |                   |                    |                 |        |  |
|   |                   |                    |                 |        |  |
|   |                   |                    |                 |        |  |
|   |                   |                    |                 |        |  |
|   |                   |                    |                 |        |  |
|   |                   |                    |                 |        |  |
|   |                   |                    |                 |        |  |
|   |                   |                    |                 |        |  |
|   |                   |                    |                 |        |  |
|   |                   |                    |                 |        |  |

C3\_Rel 6.13\_DOS\_UM.doc

Final

# 8.4.4 Print Duplicate Notices

The Print Duplicate Notices function allows you to reprint notices when required. To print duplicate notices, perform the following steps:

(b)(2)

Exhibit 8–126: Duplicate Notification Generation Screen

|          | select the distribution to be reprinted.                          |  |
|----------|-------------------------------------------------------------------|--|
|          |                                                                   |  |
|          |                                                                   |  |
|          |                                                                   |  |
|          |                                                                   |  |
|          |                                                                   |  |
|          |                                                                   |  |
|          |                                                                   |  |
|          | Exhibit 8–127: Completed Duplicate Notification Generation Screen |  |
|          |                                                                   |  |
|          |                                                                   |  |
|          |                                                                   |  |
|          |                                                                   |  |
|          |                                                                   |  |
|          |                                                                   |  |
|          |                                                                   |  |
|          |                                                                   |  |
|          |                                                                   |  |
|          |                                                                   |  |
|          |                                                                   |  |
|          |                                                                   |  |
|          |                                                                   |  |
|          |                                                                   |  |
|          |                                                                   |  |
|          |                                                                   |  |
| <b>I</b> |                                                                   |  |
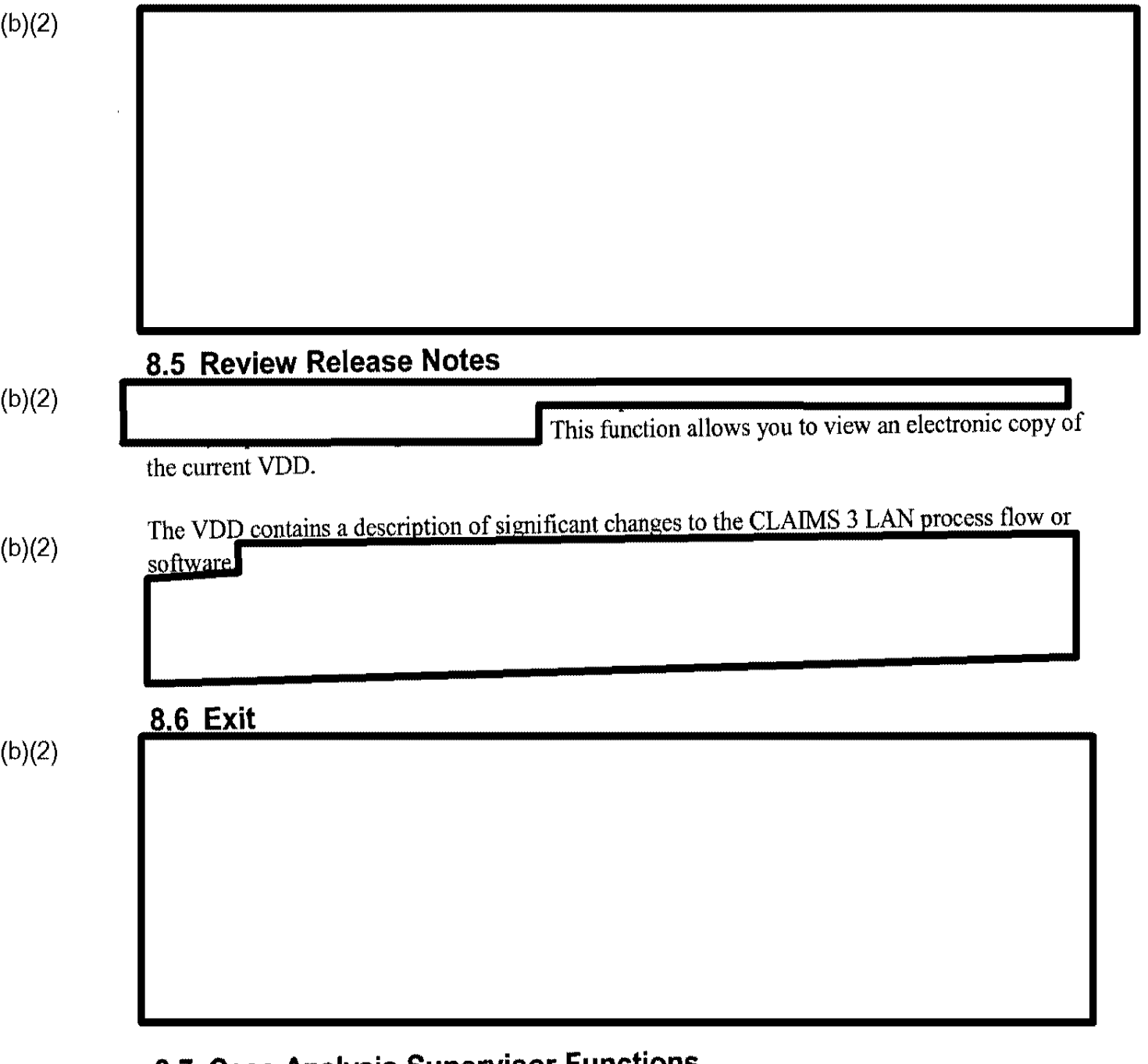

# 8.7 Case Analysis Supervisor Functions

This section discusses additional functions that CLAIMS 3 LAN supports for Case Analysis supervisors:

- Remove supervisor hold is an additional selection on the CLAIMS Main menu.
- Print CLAIMS Reports has the following six additional report selections:
  - Print TPS Reports
  - Print Office G-22 Report—Exams
  - Print Office Production Report
  - Print Occupational Report
  - Print ICF Card Production Report

- Print ADIT Processing Report
- Print Case Transfer Exception Report

When not supporting the previously mentioned functions, CLAIMS 3 LAN supports the same functions for Case Analysis supervisors that are supported for Case Analysis users.

Logging on to CLAIMS Case Analysis as a supervisor produces the menu depicted in Exhibit 8–128, Case Analysis Supervisor Main Menu.

## Exhibit 8–128: Case Analysis Supervisor Main Menu

(b)(2)

### 8.7.1 Remove Supervisor Hold

The Remove Supervisor Hold option allows you to remove the supervisor hold on cases. Selecting this option produces the screen depicted in Exhibit 8–129, Supervisor Authorization Screen.

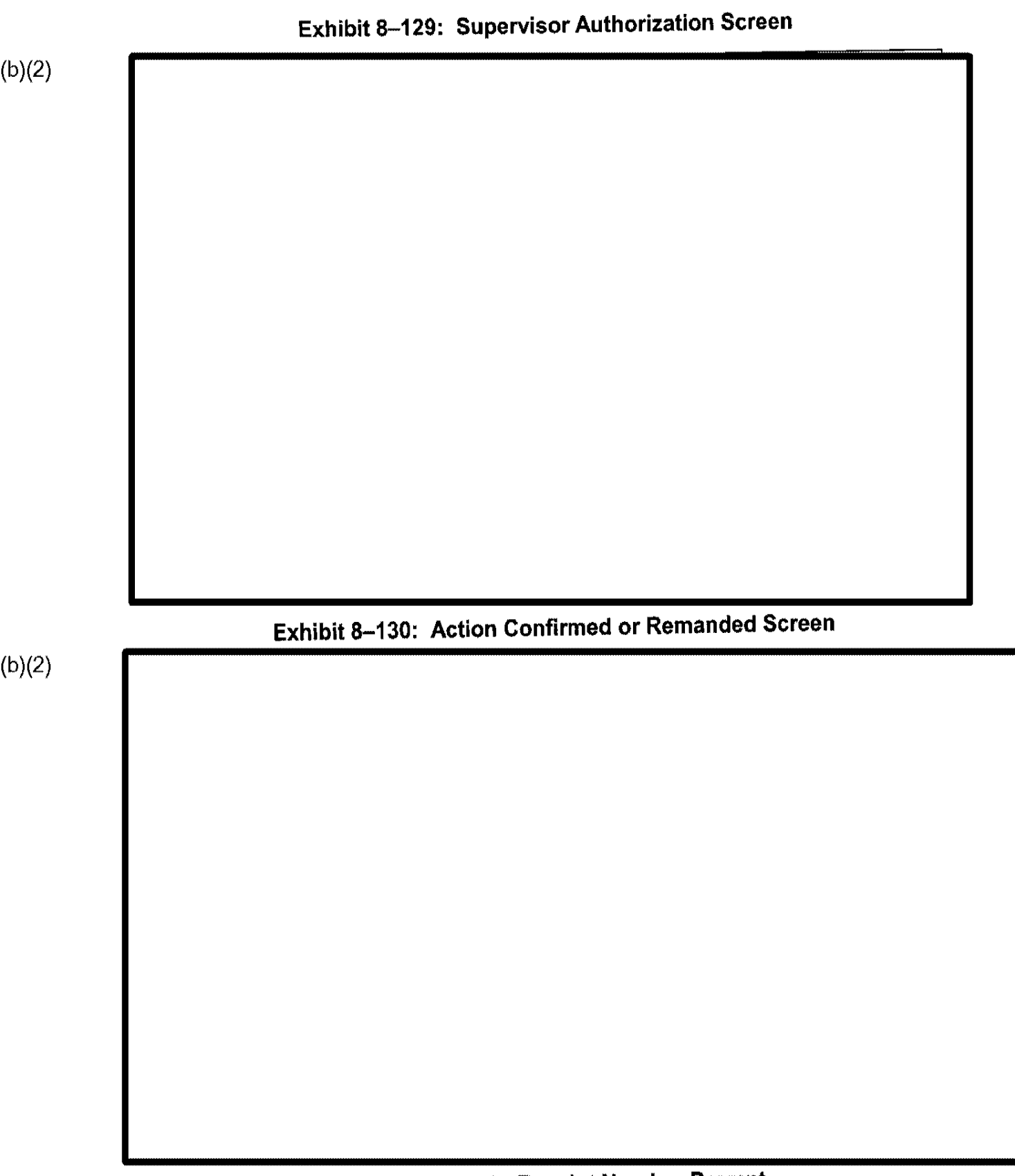

# Exhibit 8–131: Receipt Number Prompt

Exhibit 8–132: Exit Supervisor Hold Removed Prompt Screen

(b)(2)

### 8.7.2 Printing Menu

Select the Printing Menu option to produce the screen depicted in Exhibit 8–133, Case Analysis Supervisor Printing Submenu.

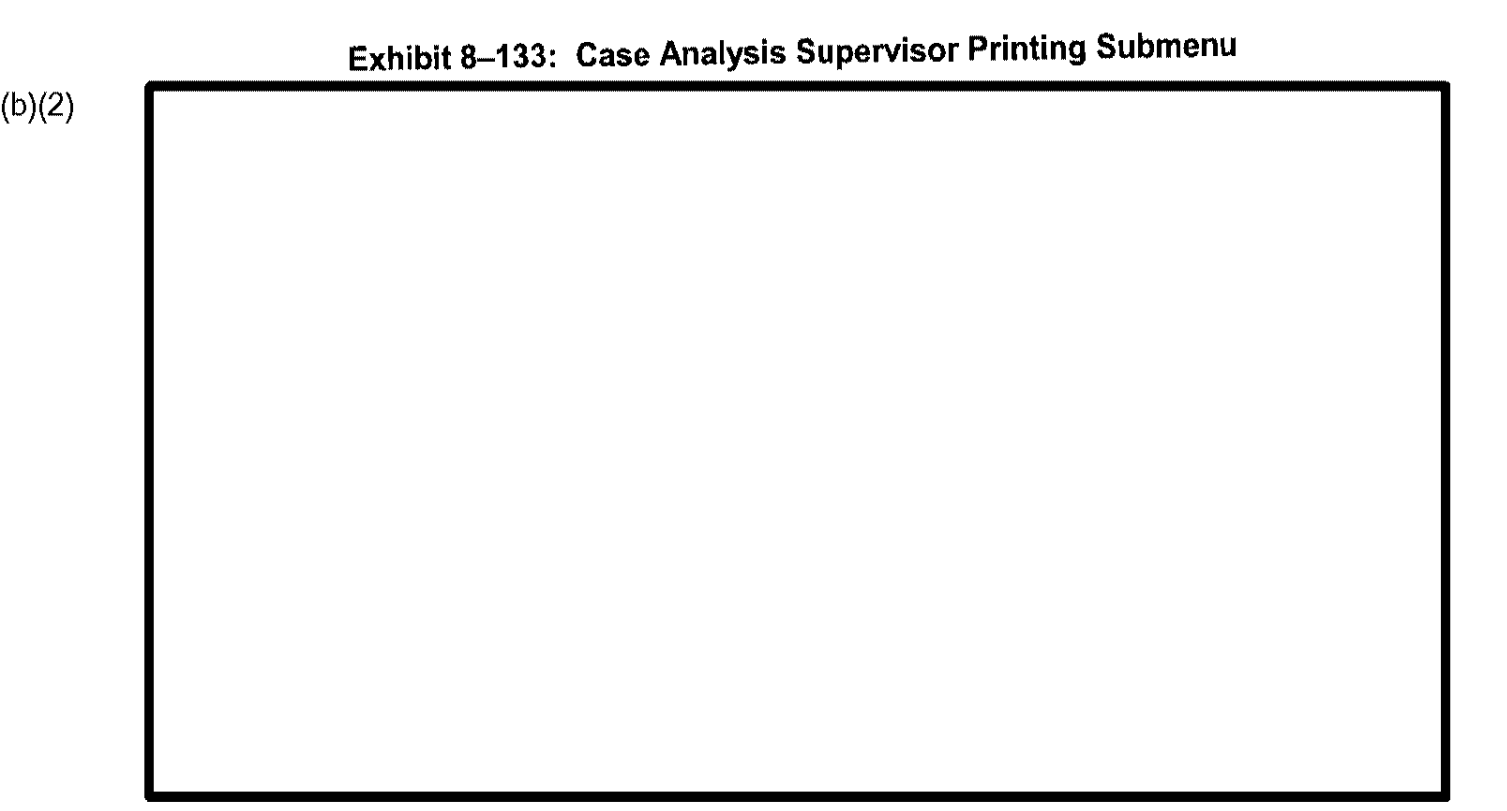

- --- ---

••

----

CLAIMS 3 LAN displays the reports menu depicted in Exhibit 8–134, Case Analysis Supervisor CLAIMS Reports Submenu.

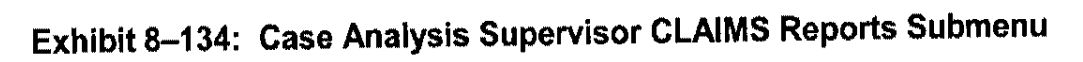

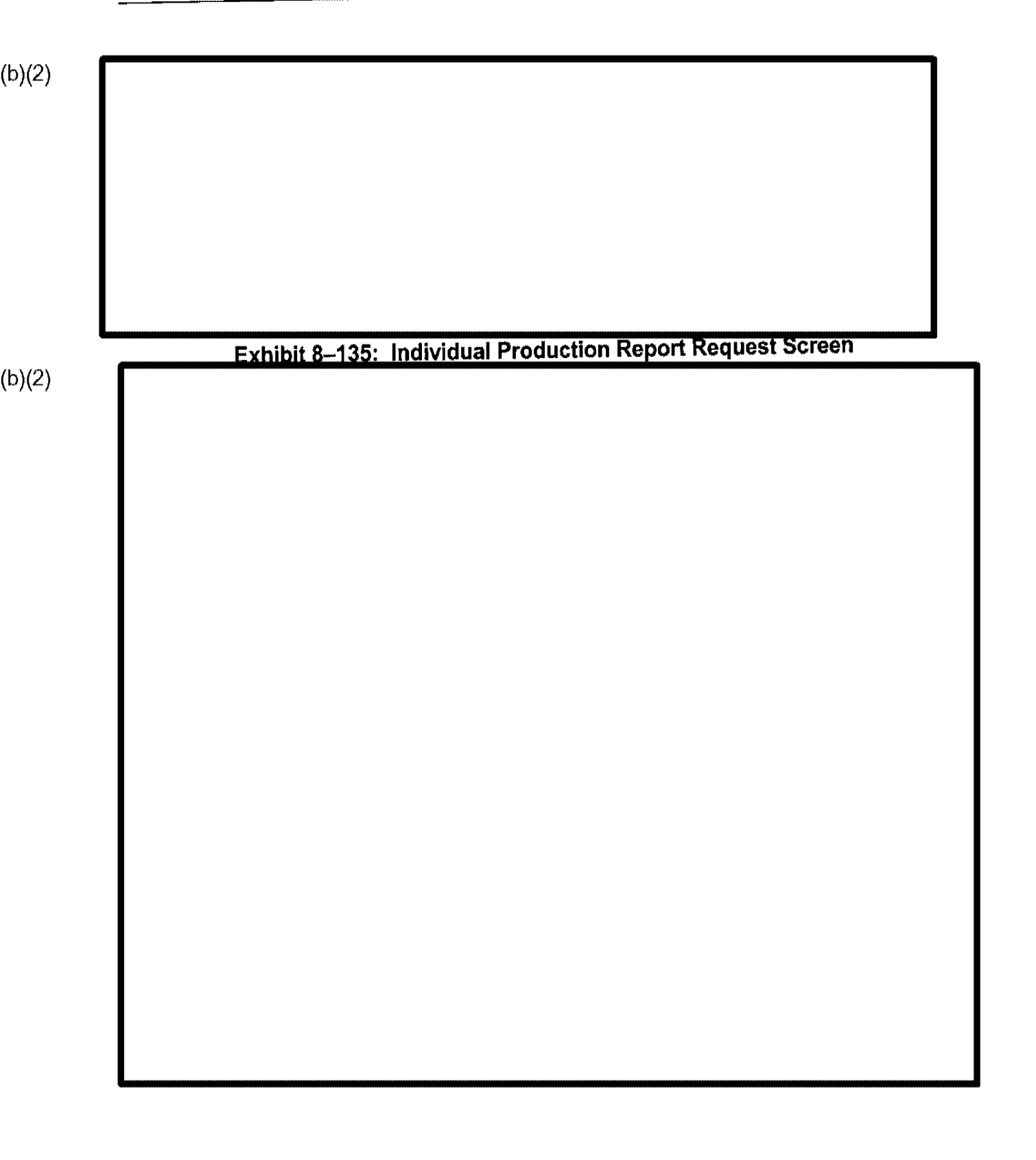

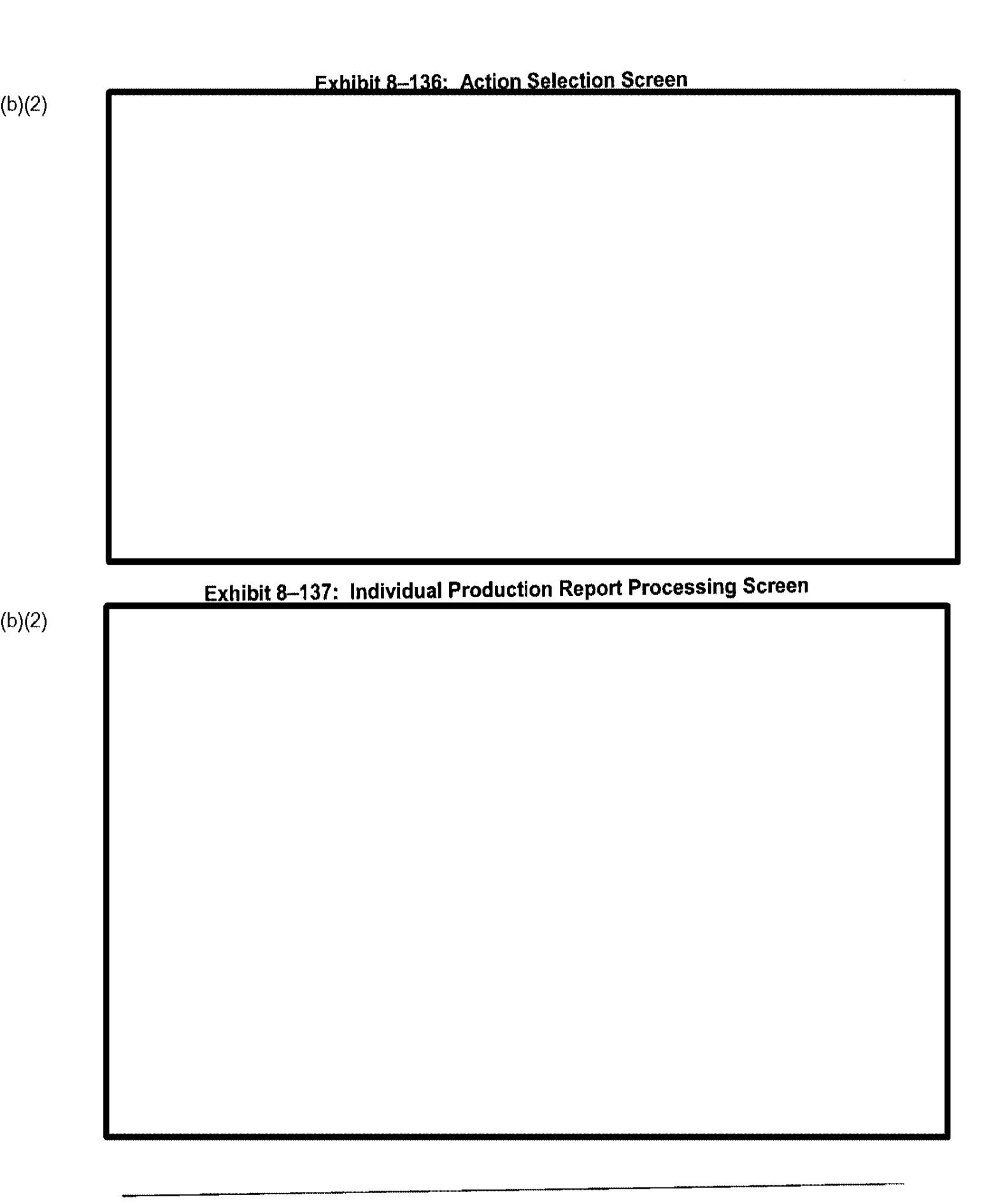

8.7.2.3

### (b)(2)

# 8.7.2.4 Print Office Production Report

Print Office G-22.22 Report—EXAMS

(b)(2)

The Office Production report functions the same as the

Individual Production report. Refer to Section 8.7.2.2, Print Individual Production Report, for details on this report's operation and functionality.

### 8.7.2.5 Print Occupational Report

The Occupational Code report allows you to generate occupational statistics for approved I-129, I-129S, and I-140 applications.

### (b)(2)

### Exhibit 8–138: Occupational Report Request Screen

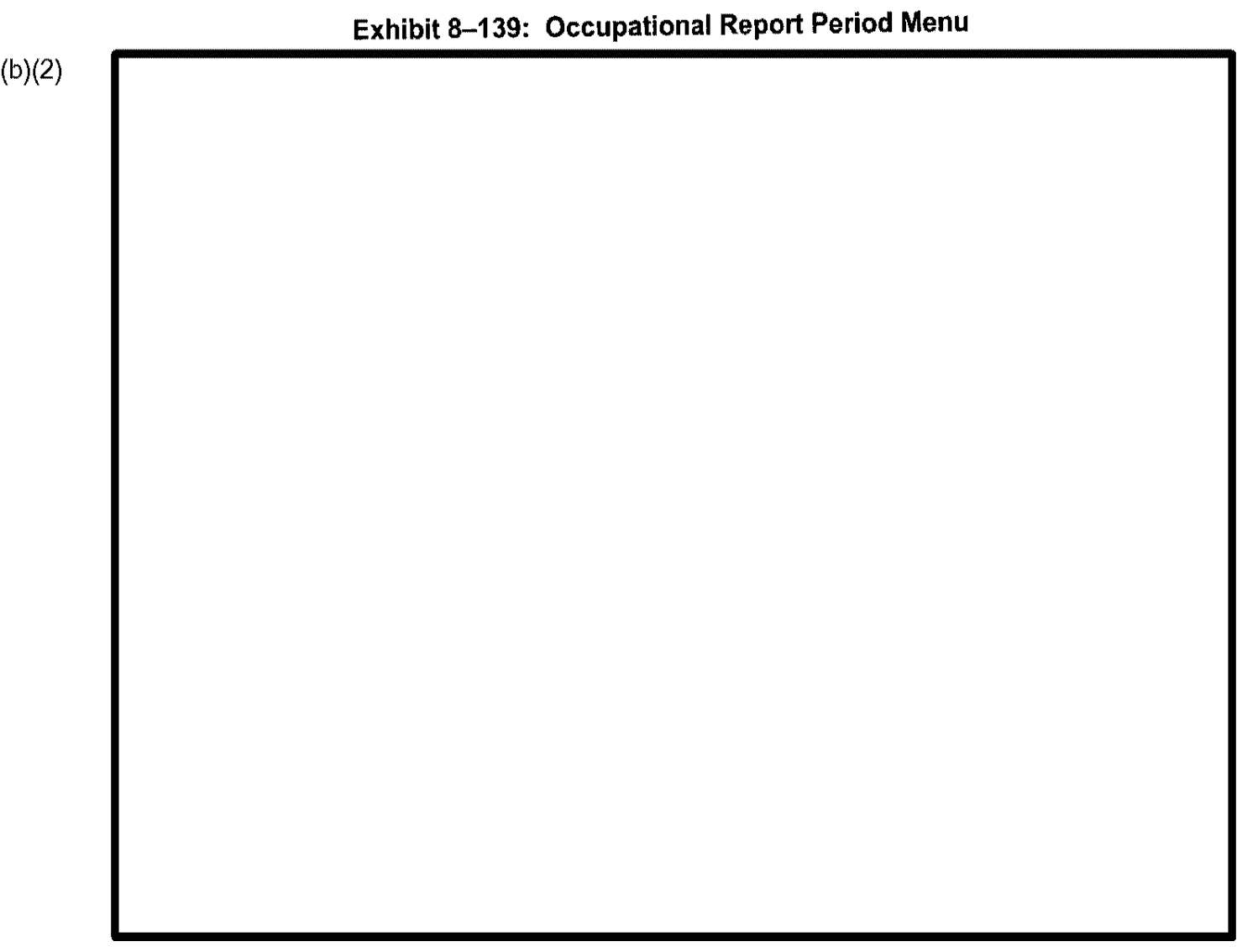

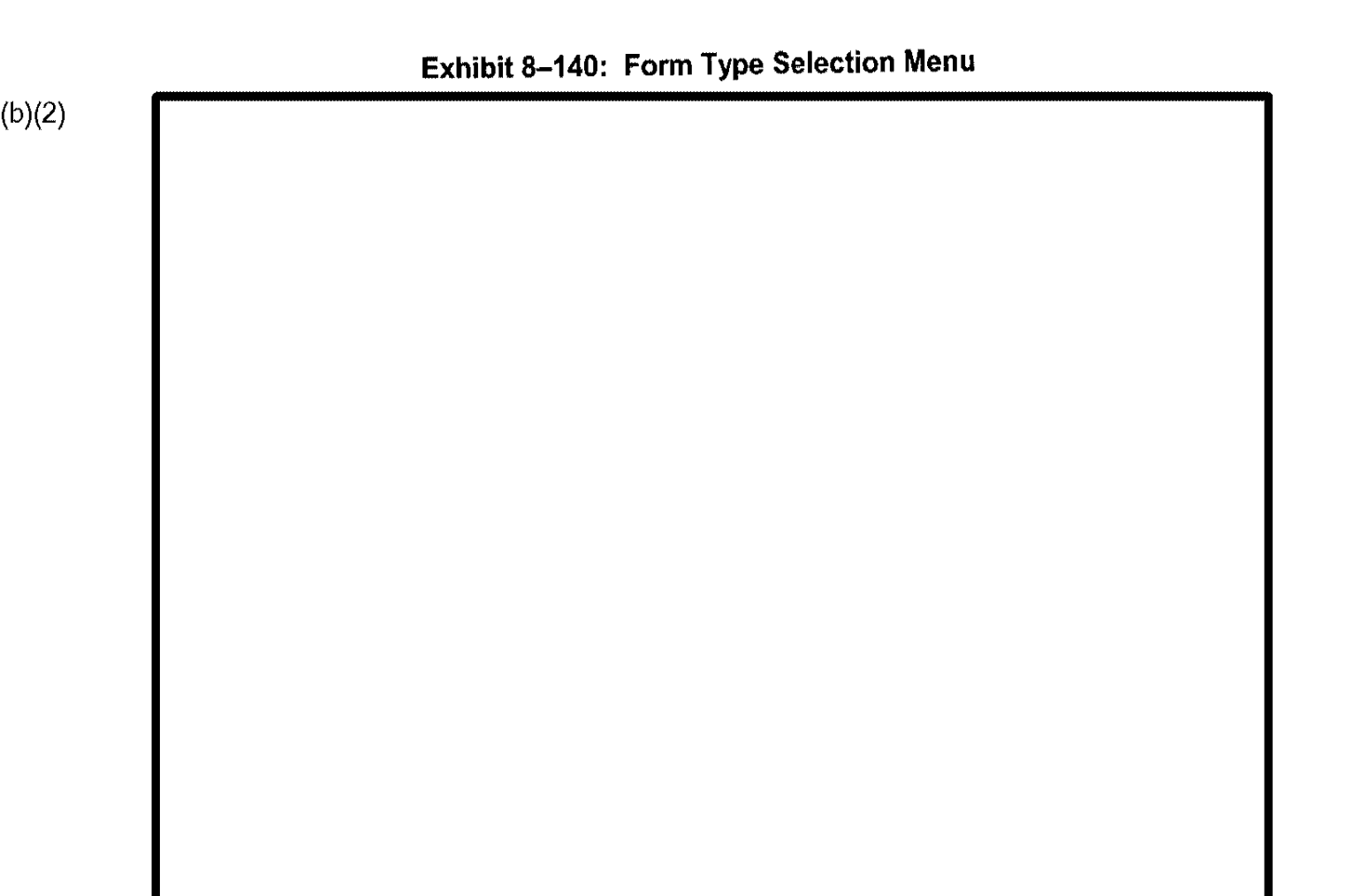

| Exhibit 8–1 | 41: Sort Selecti | on Menu |  |
|-------------|------------------|---------|--|
|             |                  |         |  |
|             |                  |         |  |
|             |                  |         |  |
|             |                  |         |  |
|             |                  |         |  |
|             |                  |         |  |
|             |                  |         |  |
|             |                  |         |  |
|             |                  |         |  |
|             |                  |         |  |
|             |                  |         |  |

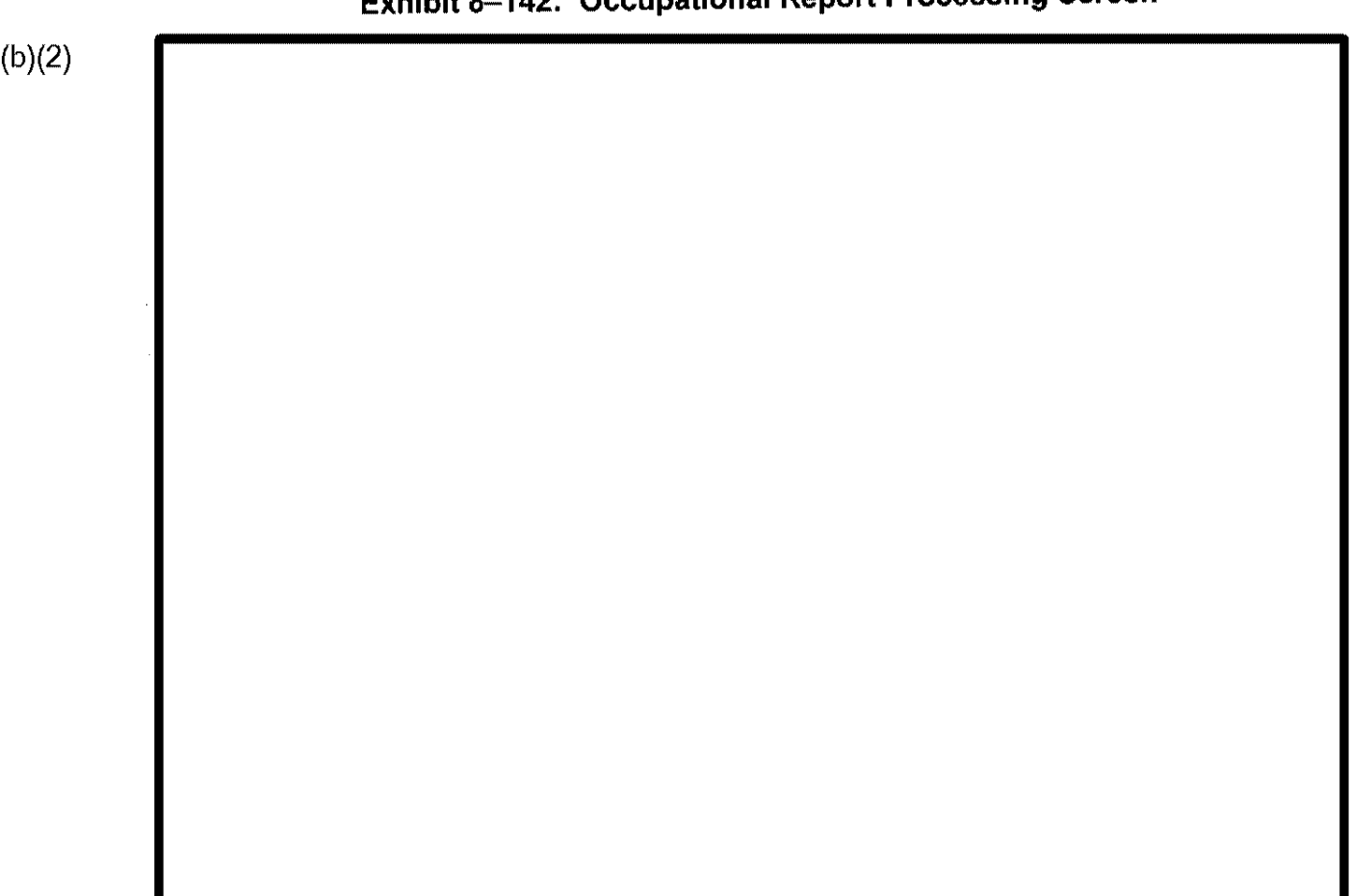

# Exhibit 8–142: Occupational Report Processing Screen

### 8.7.2.6 Print ICF Card Production Report

The ICF Card Production report allows you to print a report that tallies the number of ICF cards produced per month.

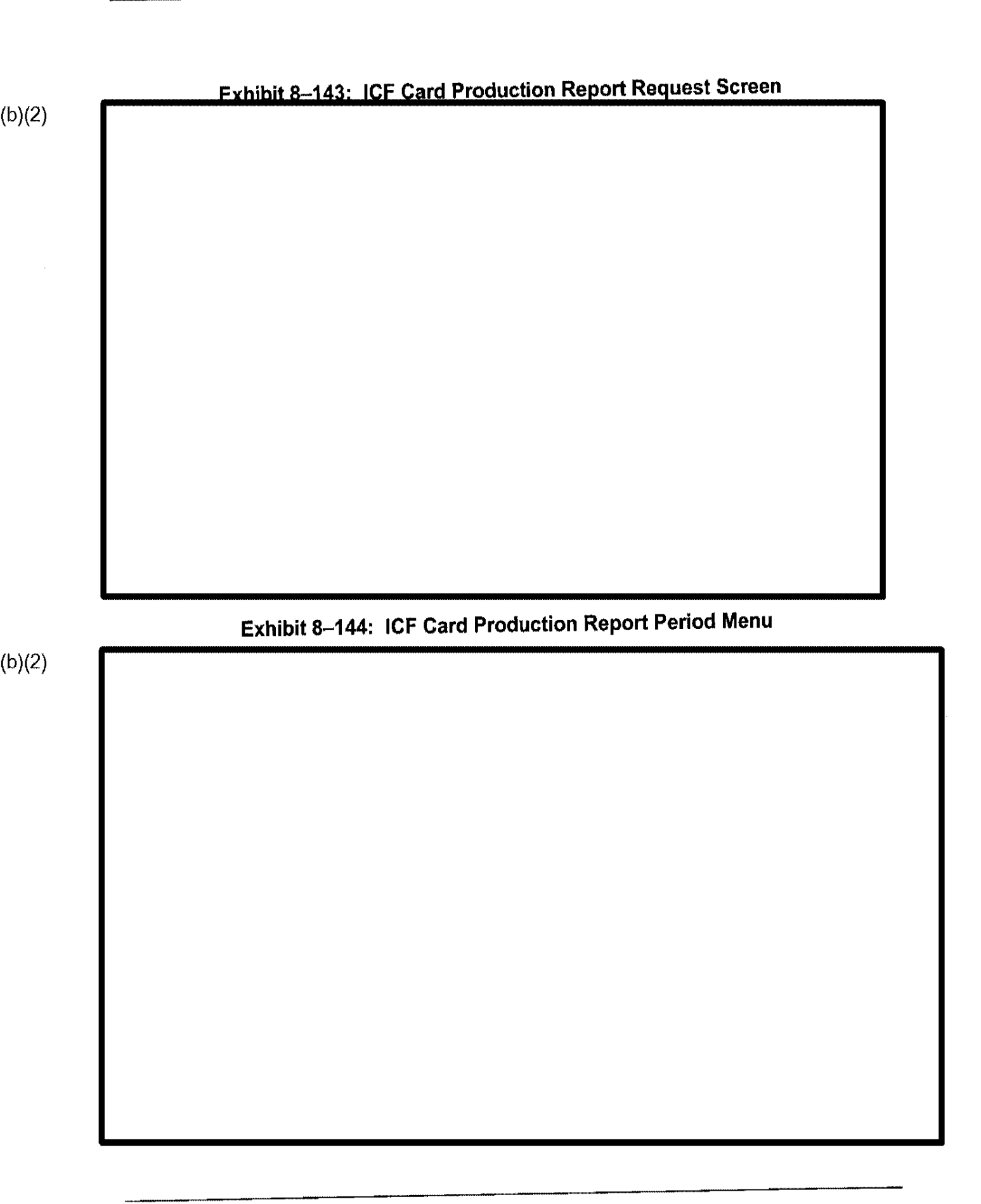

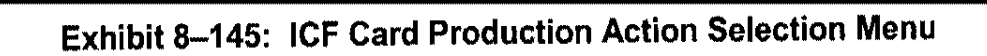

| Exhibit 8- | -146: Summary IC | CF Report View |  |
|------------|------------------|----------------|--|
|            |                  |                |  |
|            |                  |                |  |
|            |                  |                |  |
|            |                  |                |  |
|            |                  |                |  |
|            |                  |                |  |
|            |                  |                |  |
|            |                  |                |  |
|            |                  |                |  |
|            |                  |                |  |
|            |                  |                |  |
|            |                  |                |  |
|            |                  |                |  |

### 8.7.2.7 Print ADIT Processing Report

The ADIT Processing report provides information for scheduling personnel to process approved Phase II Legalization applicants who have not yet completed ADIT processing.

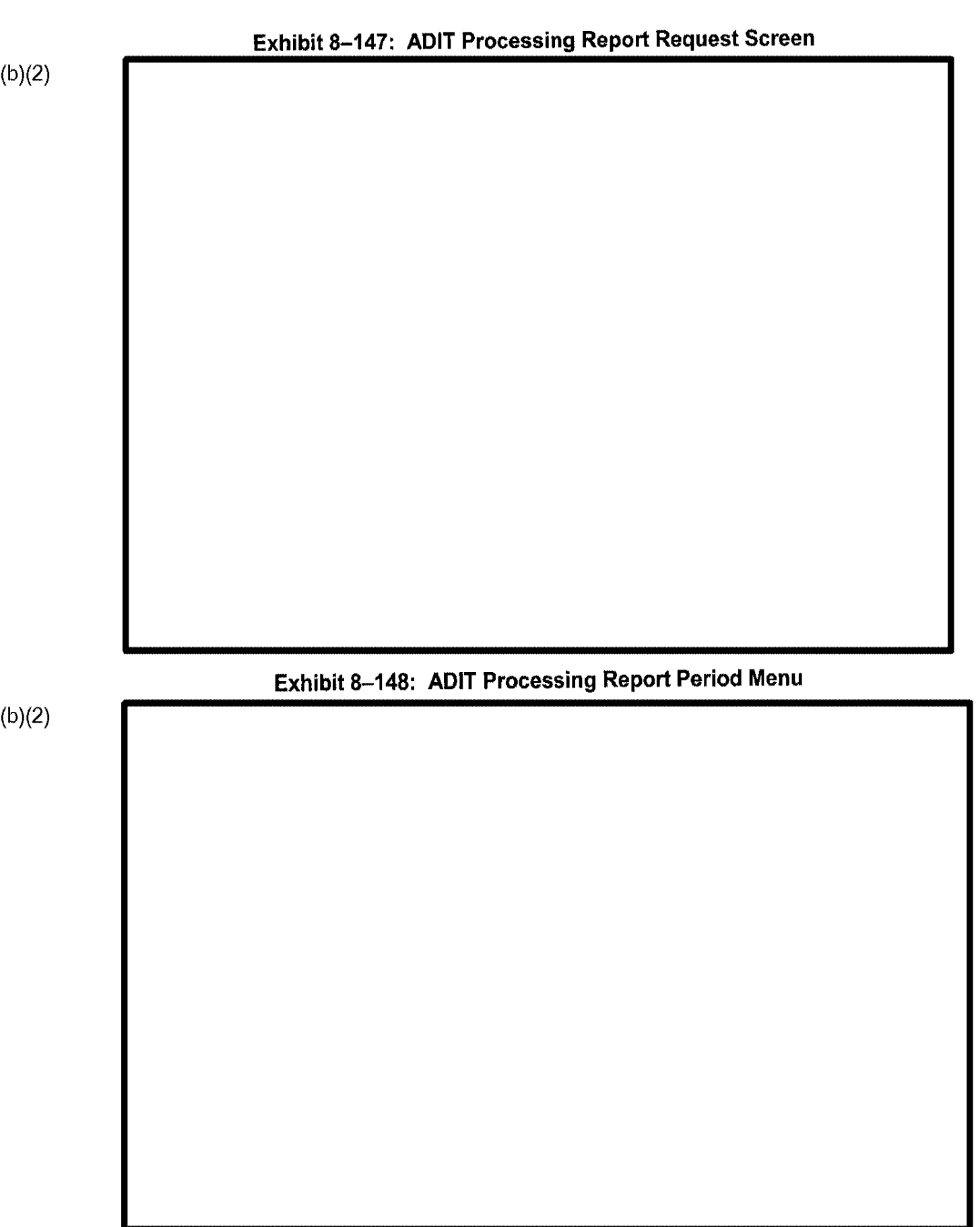

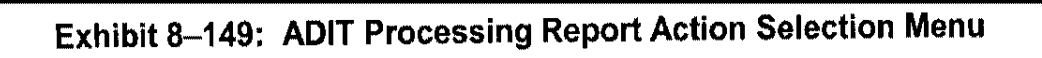

| <br>Exhibit 8–15 | U: ADII Report | Processing Scr | een |
|------------------|----------------|----------------|-----|
|                  |                |                |     |
|                  |                |                |     |
|                  |                |                |     |
|                  |                |                |     |
|                  |                |                |     |
|                  |                |                |     |
|                  |                |                |     |
|                  |                |                |     |
|                  |                |                |     |
|                  |                |                |     |

÷.

| <br>Exhibit 8–151: View ADIT Processing Report |
|------------------------------------------------|
|                                                |
|                                                |
|                                                |
|                                                |
|                                                |
|                                                |
|                                                |
|                                                |
|                                                |
|                                                |

.....

### 8.7.2.8 Print Case Transfer Exception Report

The Case Transfer Exception report provides information regarding cases transferred out of the SC or District Office for which the physical A-File has not yet been acknowledged as being received at the transferred to location. The Case Transfer Exception report also provides information about cases transferred into the SC or District Office for which the physical A-File has not yet been acknowledged as being received from the transferred out location.

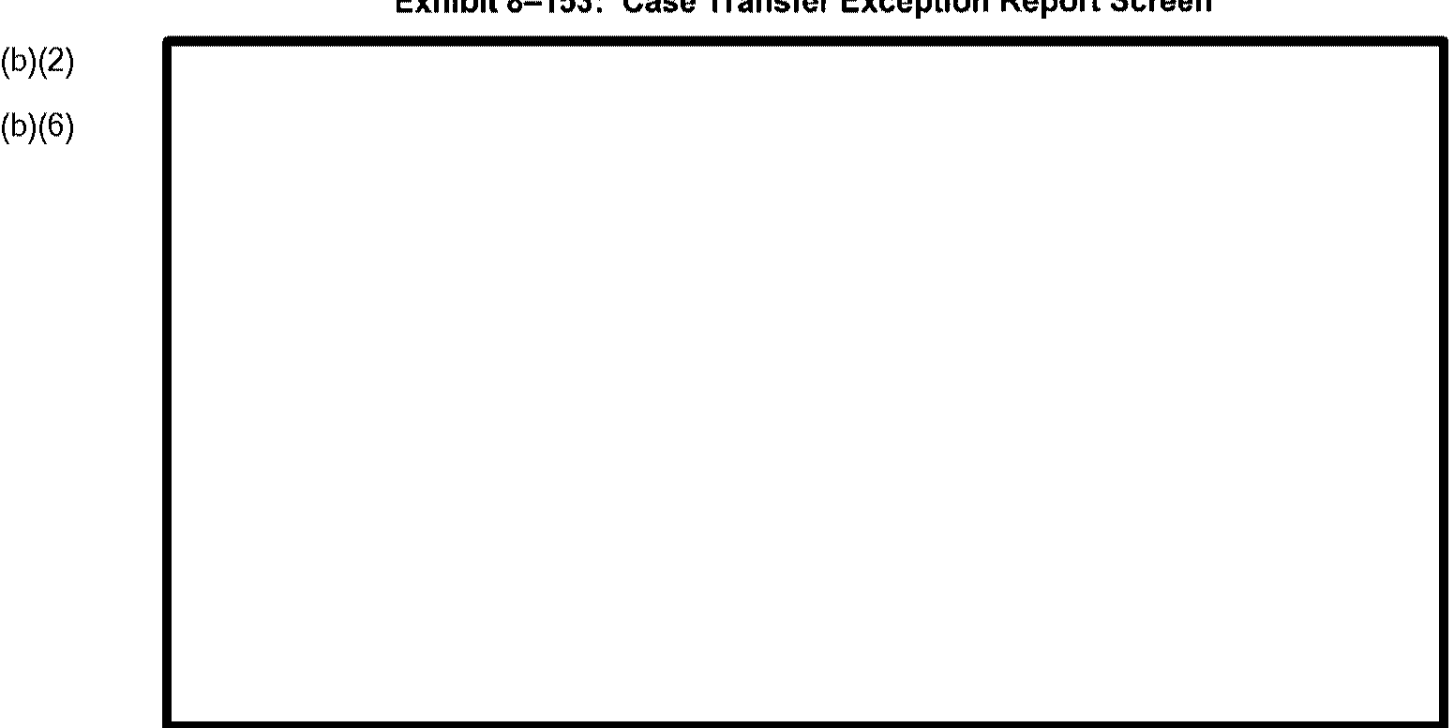

### Exhibit 8–153: Case Transfer Exception Report Screen

.....

### (b)(2) (b)(6)

### Exhibit 8–154: Case Transfer Exception Report Printout

# 8.8 Nebraska Service Center: I-131 Form

While most USCIS form types are approved in the fashion described in Section 8.1.2, Approve the Case, the I-131 form is unique because an I-131 requires a number of additional screens to be completed before a case can be approved. I-131 processing is restricted to the Nebraska Service Center in Lincoln, Nebraska.

Project No. 4.2.0.1, CLAIMS 3

.....

1

### 8.8.2 Approve I-131

(b)(2) (b)(6)

| ſ | Exhibit 8 | 3–156: I-131 Appr | oval Text Menu |  |
|---|-----------|-------------------|----------------|--|
|   |           |                   |                |  |
|   |           |                   |                |  |
|   |           |                   |                |  |
|   |           |                   |                |  |
|   |           |                   |                |  |
|   |           |                   |                |  |
|   |           |                   |                |  |
|   |           |                   |                |  |
|   |           |                   |                |  |

| (b)(2) |                                                      |
|--------|------------------------------------------------------|
|        |                                                      |
|        | Exhibit 9, 157: 1 121 Approval Deveryonh View Many   |
| (b)(2) |                                                      |
| (b)(6) |                                                      |
|        |                                                      |
|        |                                                      |
|        |                                                      |
|        |                                                      |
|        |                                                      |
|        |                                                      |
|        |                                                      |
|        |                                                      |
|        |                                                      |
|        |                                                      |
|        | Exhibit 8–158: I-131 Approval Paragraph View Example |
| (b)(2) |                                                      |
|        |                                                      |
|        |                                                      |
|        |                                                      |
|        |                                                      |
|        |                                                      |
|        |                                                      |
|        |                                                      |

| Exhibit 8–159 | : I-131 Approval [ | Data Screen |  |
|---------------|--------------------|-------------|--|
|               |                    |             |  |
|               |                    |             |  |
|               |                    |             |  |
|               |                    |             |  |
|               |                    |             |  |
|               |                    |             |  |
|               |                    |             |  |
|               |                    |             |  |
|               |                    |             |  |

i

| <b></b> | Exhibit 8 | -160: 1-327 L | abel Review | Screen |  |
|---------|-----------|---------------|-------------|--------|--|
|         |           |               |             |        |  |
|         |           |               |             |        |  |
|         |           |               |             |        |  |
|         |           |               |             |        |  |
|         |           |               |             |        |  |
|         |           |               |             |        |  |
|         |           |               |             |        |  |
|         |           |               |             |        |  |
|         |           |               |             |        |  |
|         |           |               |             |        |  |
|         |           |               |             |        |  |

### 9. PROCESSING SUPPORT

Processing Support provides users, including supervisors, with automated support to process notices, change addresses, and produce manifests, cover sheets, and signature cards for cases receipted in CLAIMS 3 LAN.

### 9.1 Case Status Inquiry

Case Status Inquiry, a data inquiry function, allows you to identify the status, the receipt or A-File locations, and a case's history in CLAIMS 3 LAN.

### 9.1.1 Variable Criteria and Soundex Searches

In Case Status Inquiry, you can perform two types of searches: variable criteria and Soundex. The greater the number of search criteria, the shorter the list of receipts will be. The following is a list of possible search variables:

- Receipt number
- A-Number of Applicant/Beneficiary
- A-Number of Petitioner
- Applicant/Beneficiary last name
- Applicant/Beneficiary last and first name
- Petitioner last name
- Petitioner last and first name
- Petitioner and Beneficiary last names
- Petitioner and Beneficiary last and first names
- A-Number and Applicant/Beneficiary last name
- A-Number and Applicant/Beneficiary first and last names
- A-Number and Petitioner last name
- A-Number and Petitioner last and first name
- A-Number, Petitioner last name, and Beneficiary last name
- A-Number, Petitioner first and last names, and Beneficiary first and last names

- Applicant/Beneficiary last name and DOB/date range
- Applicant/Beneficiary last and first names, and DOB/date range
- Petitioner last name and DOB/date range
- Petitioner last and first names, and DOB/date range
- Applicant/Beneficiary last name and city
- Applicant/Beneficiary last and first names, and city
- Petitioner last name and city
- Petitioner last and first names, and city
- Applicant/Beneficiary last name and form type
- · Applicant/Beneficiary last and first names, and form type
- Petitioner last name and form type
- Petitioner last and first names, and form type
- Beneficiary and Petitioner last names and form type
- Beneficiary and Petitioner first and last names, and form type
- Applicant/Beneficiary last name, DOB/date range, and form type
- Applicant/Beneficiary last and first names, DOB/date range, and form type
- Petitioner last name, DOB/date range, and form type
- Petitioner last and first names, DOB/date range, and form type
- Beneficiary and Petitioner last names, DOBs/date range, and form type
- Beneficiary and Petitioner first and last names, DOBs/date range, and form type
- Firm name

### 9.1.1.1 Variable Search

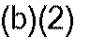

CLAIMS 3 LAN displays the screen depicted in Exhibit 9-2, Status

Inquiry Screen.

### Exhibit 9-2: Status Inquiry Screen

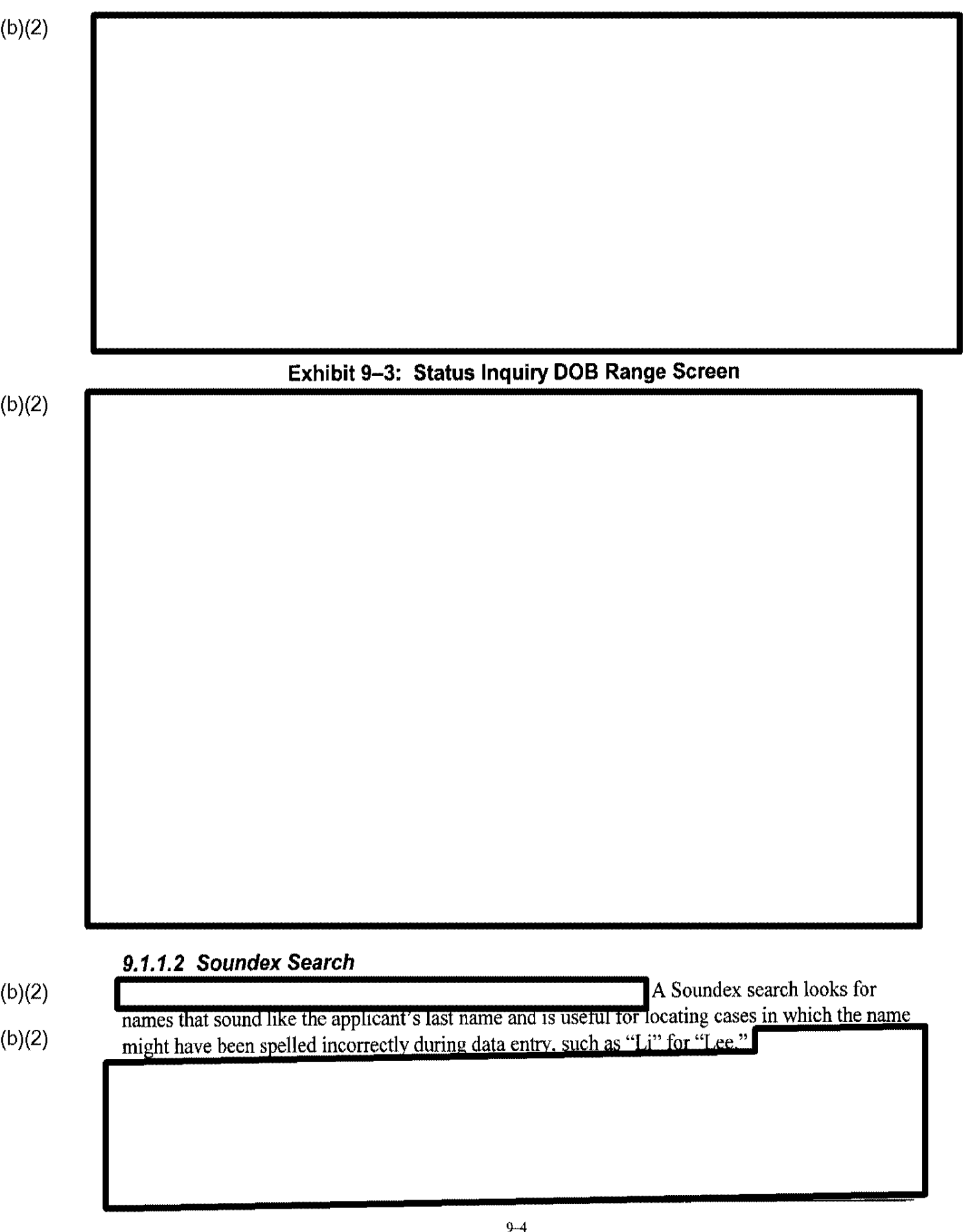

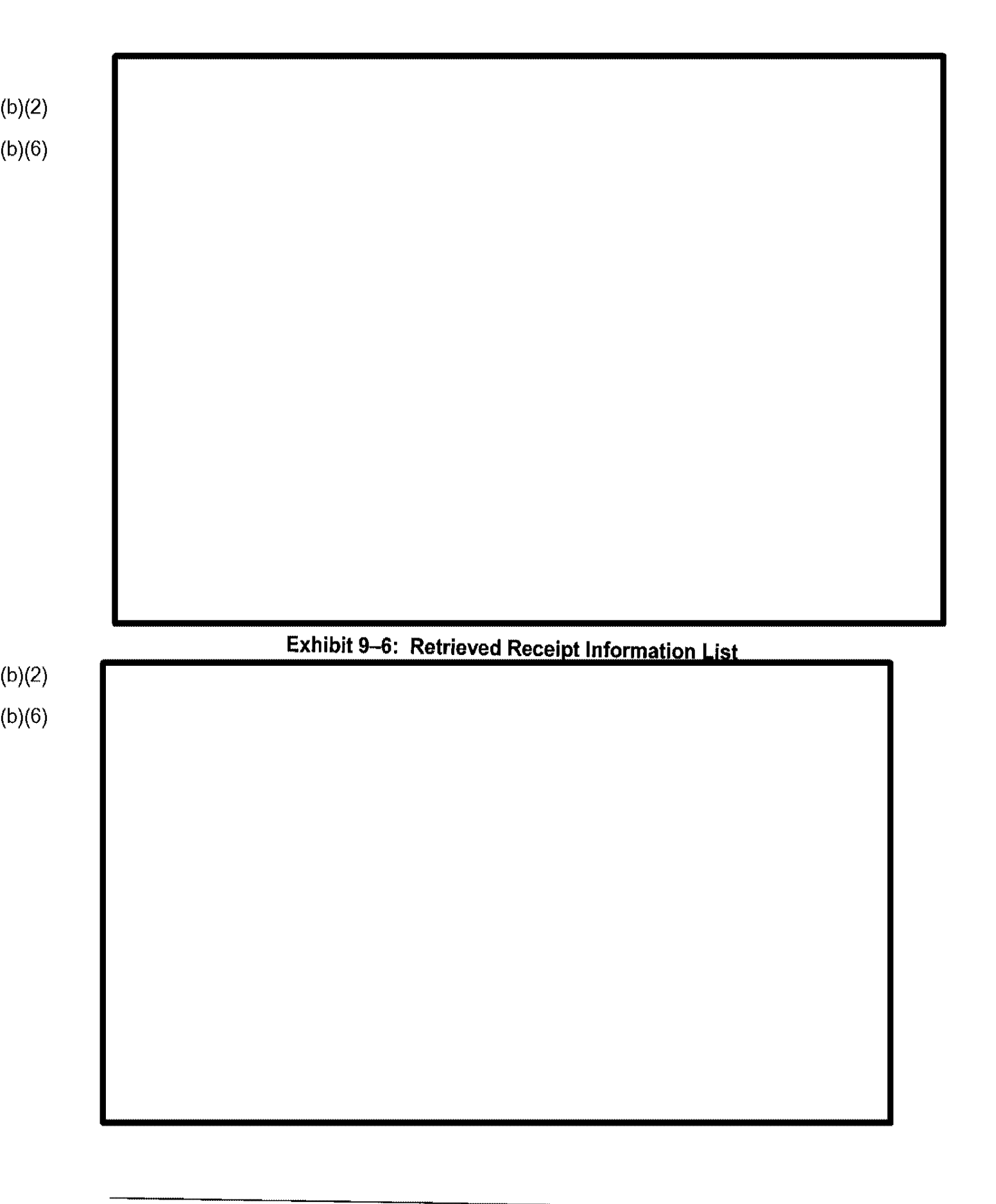

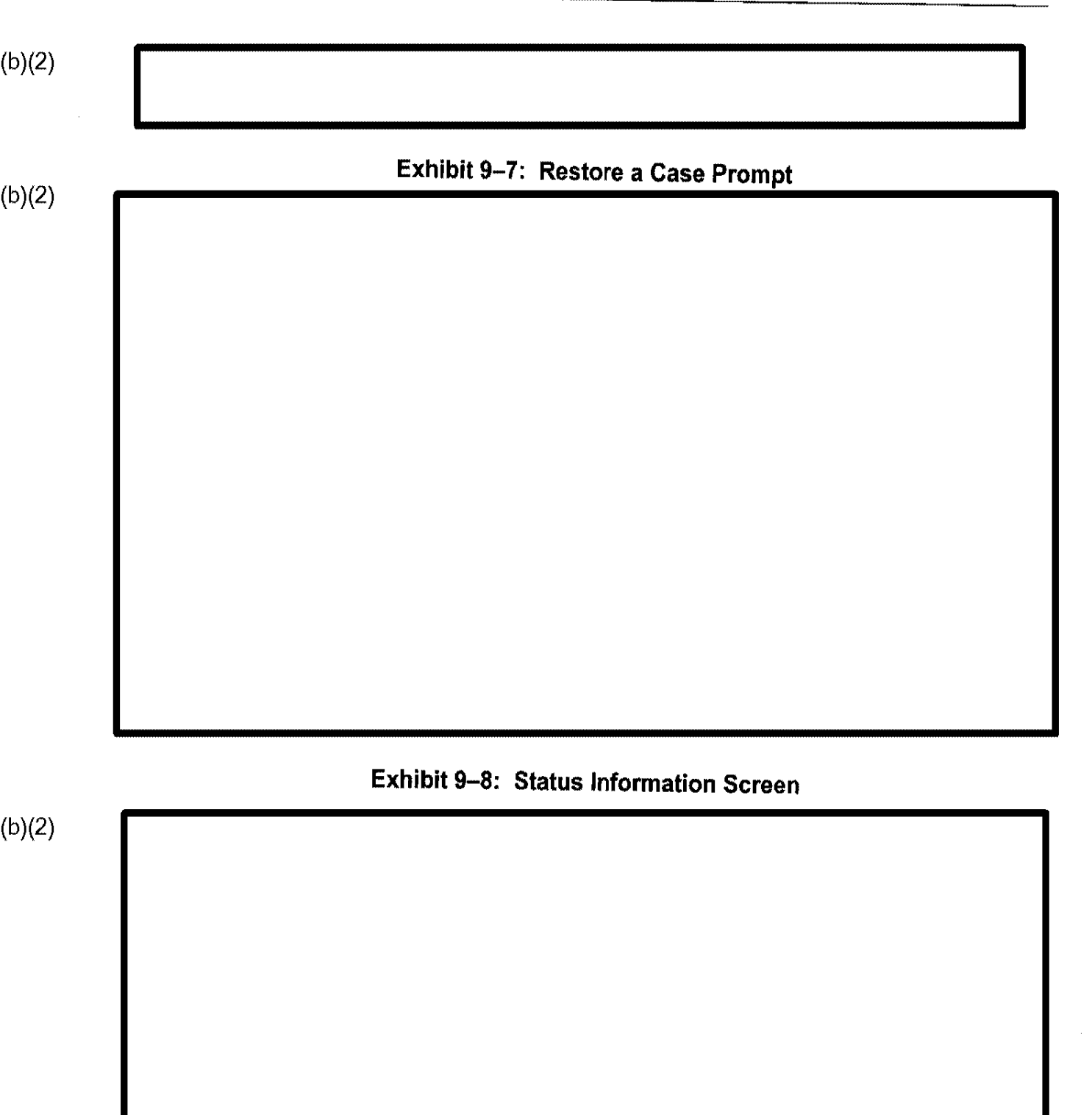

 .....

ų.

| Exhibit 9–9: Case F | listory Screen      |                                  |
|---------------------|---------------------|----------------------------------|
|                     |                     |                                  |
|                     |                     |                                  |
|                     |                     |                                  |
|                     |                     |                                  |
|                     |                     |                                  |
|                     |                     |                                  |
|                     |                     |                                  |
|                     |                     |                                  |
|                     |                     |                                  |
|                     |                     |                                  |
|                     |                     |                                  |
|                     |                     |                                  |
|                     |                     |                                  |
|                     |                     |                                  |
|                     |                     |                                  |
|                     |                     |                                  |
|                     |                     |                                  |
|                     |                     |                                  |
|                     |                     |                                  |
|                     | Exhibit 9–9: Case H | Exhibit 9–9: Case History Screen |

٠

# Exhibit 9-10: Case Status Inquiry Invalid Data Message
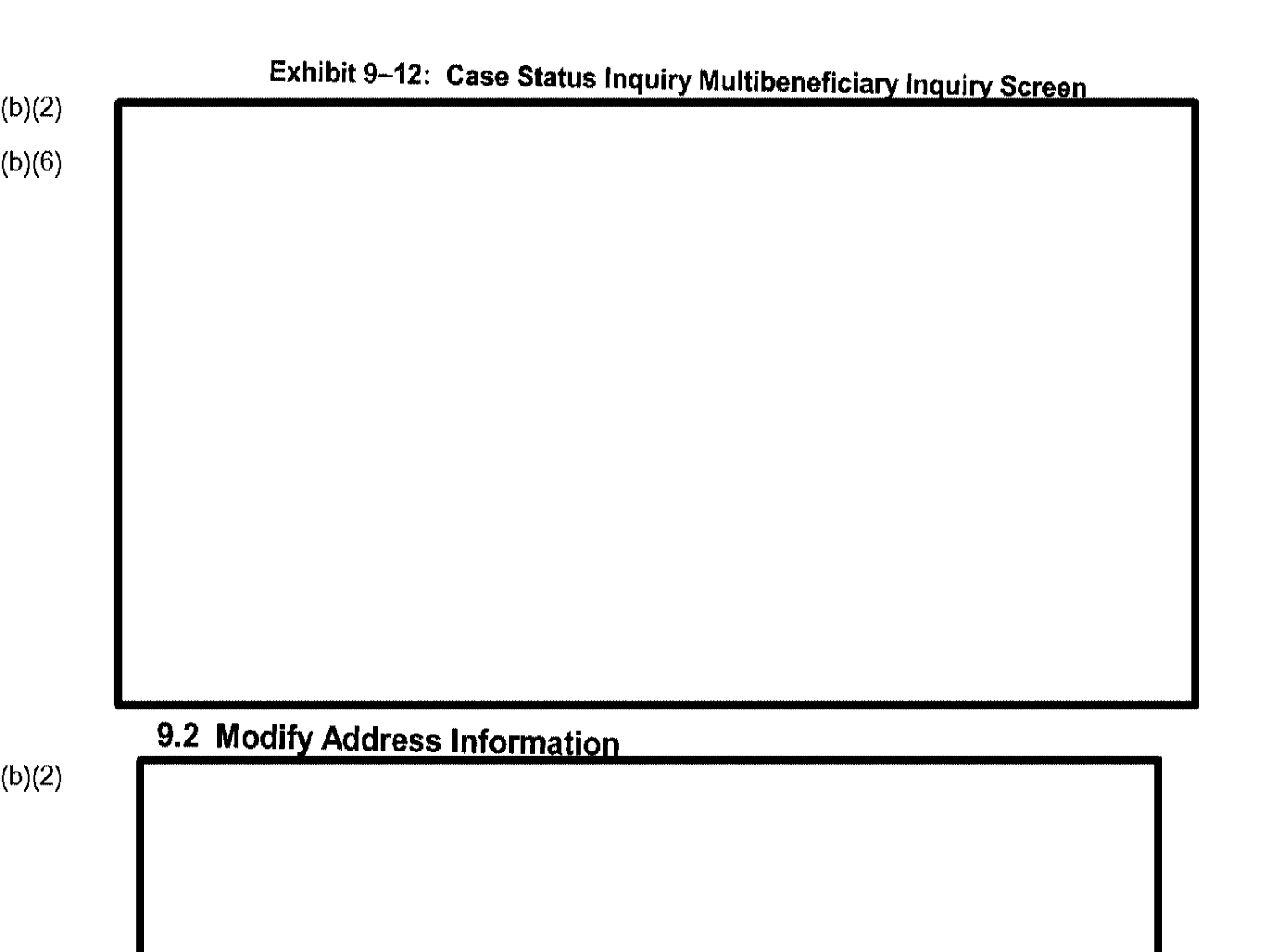

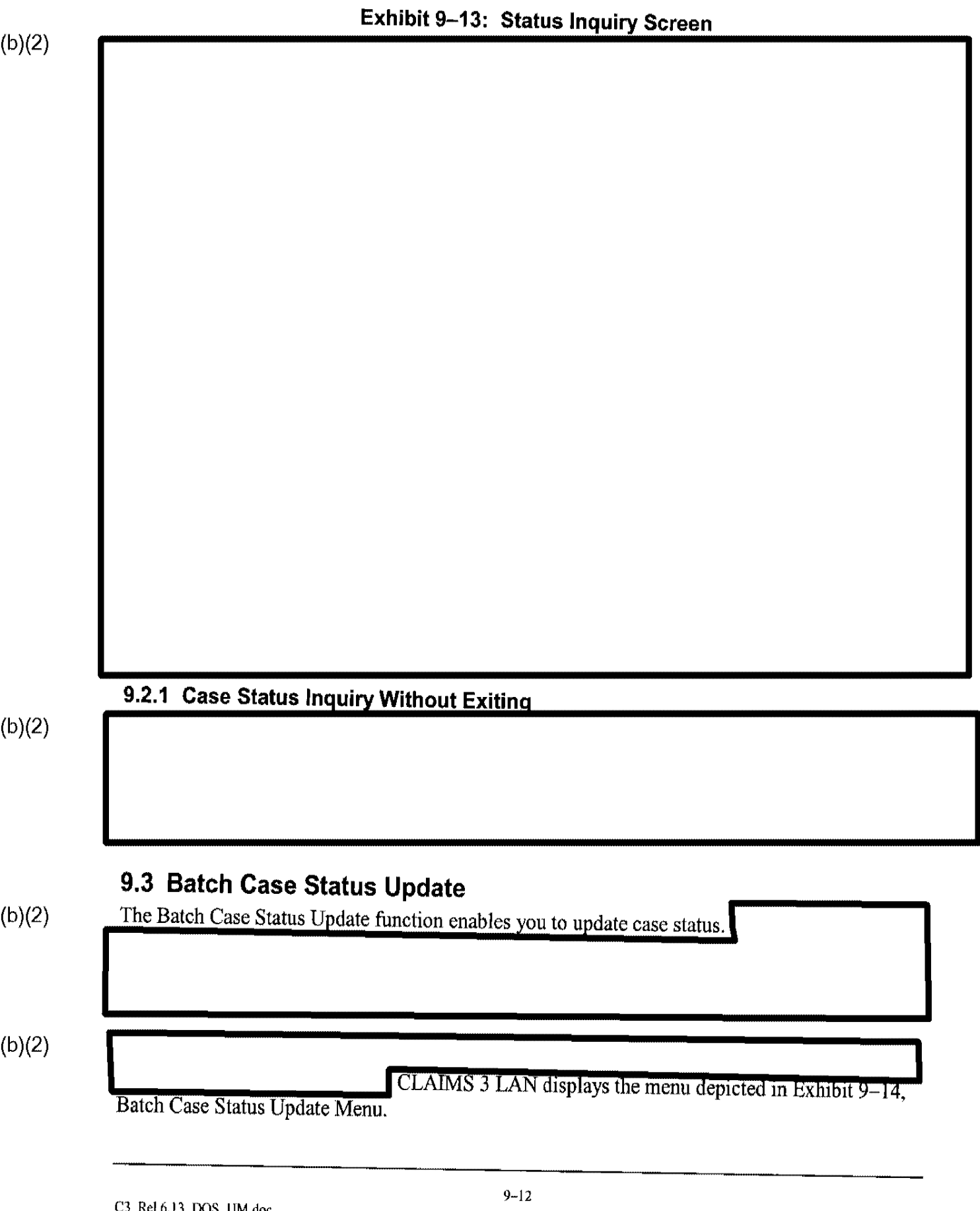

i

1.7.ar /

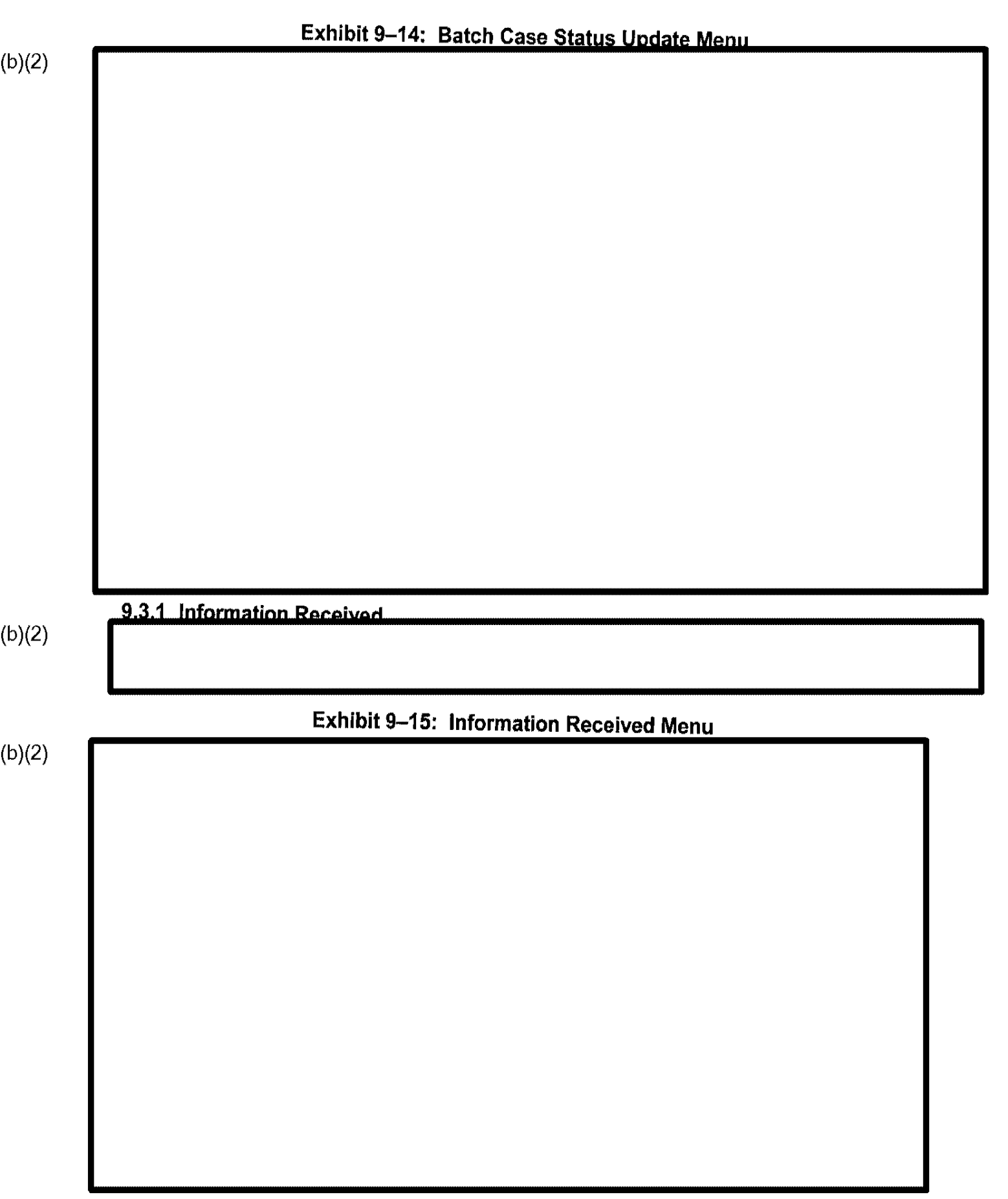

i.

| -16: Caso Mover |                 |        |  |
|-----------------|-----------------|--------|--|
| -16. Caso Mover |                 |        |  |
| TU. Case Moven  | pent-Relocate I | л Мөрц |  |
|                 |                 |        |  |
|                 |                 |        |  |
|                 |                 |        |  |
|                 |                 |        |  |
|                 |                 |        |  |
|                 |                 |        |  |
|                 |                 |        |  |
|                 |                 |        |  |
|                 |                 |        |  |
|                 |                 |        |  |
|                 |                 |        |  |

This section discusses two types of processing centers: (1) District and Suboffices, and (2) SCs.

# 9.3.3.1 District and Suboffices

(b)(2)

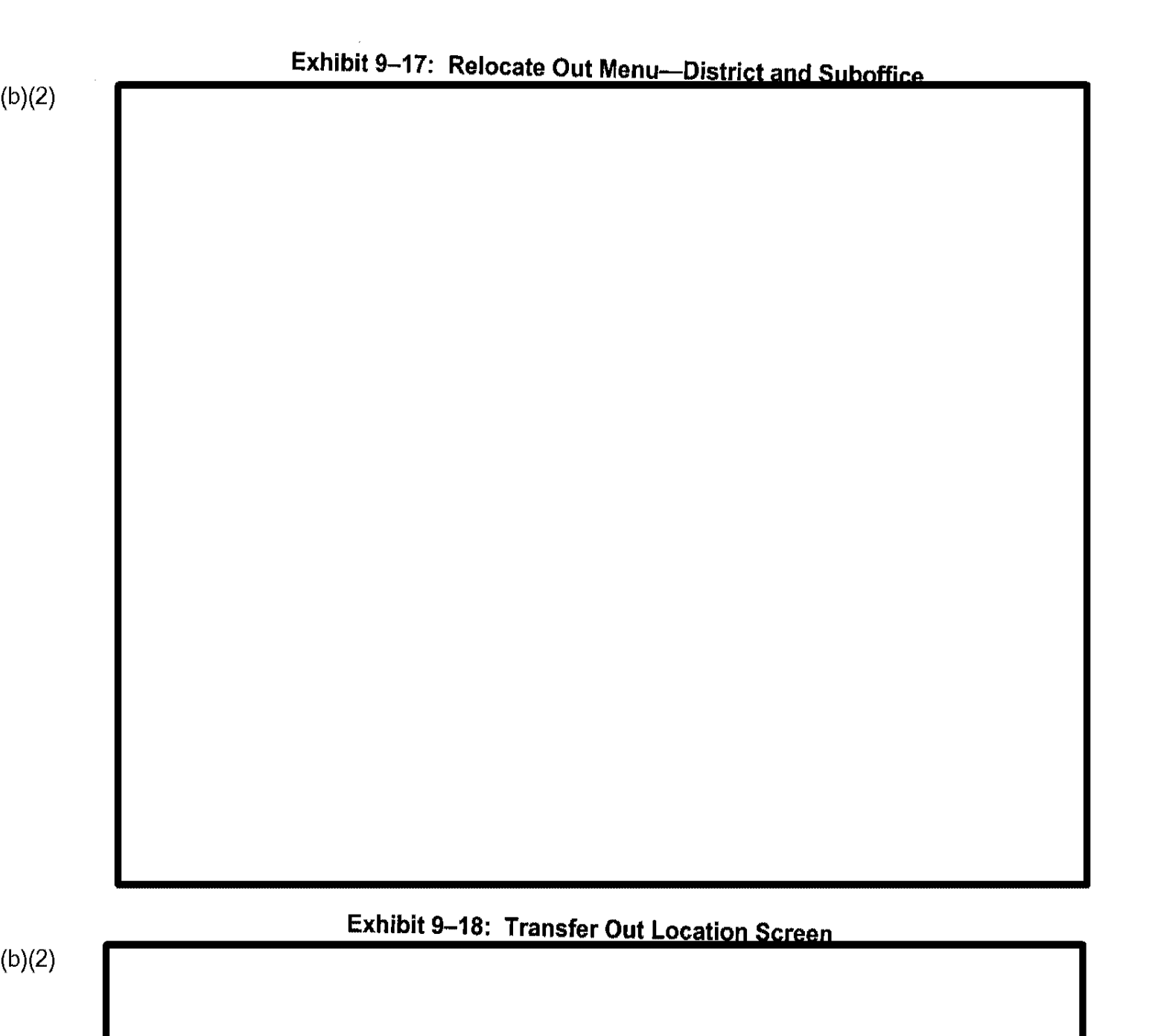

9.3.3.2 Service Centers

(b)(2)

(b)(2)

Exhibit 9–19: Case Movement—Relocate Out Menu—Service Centers

# 9.3.4 Batch Scheduler

(b)(2)

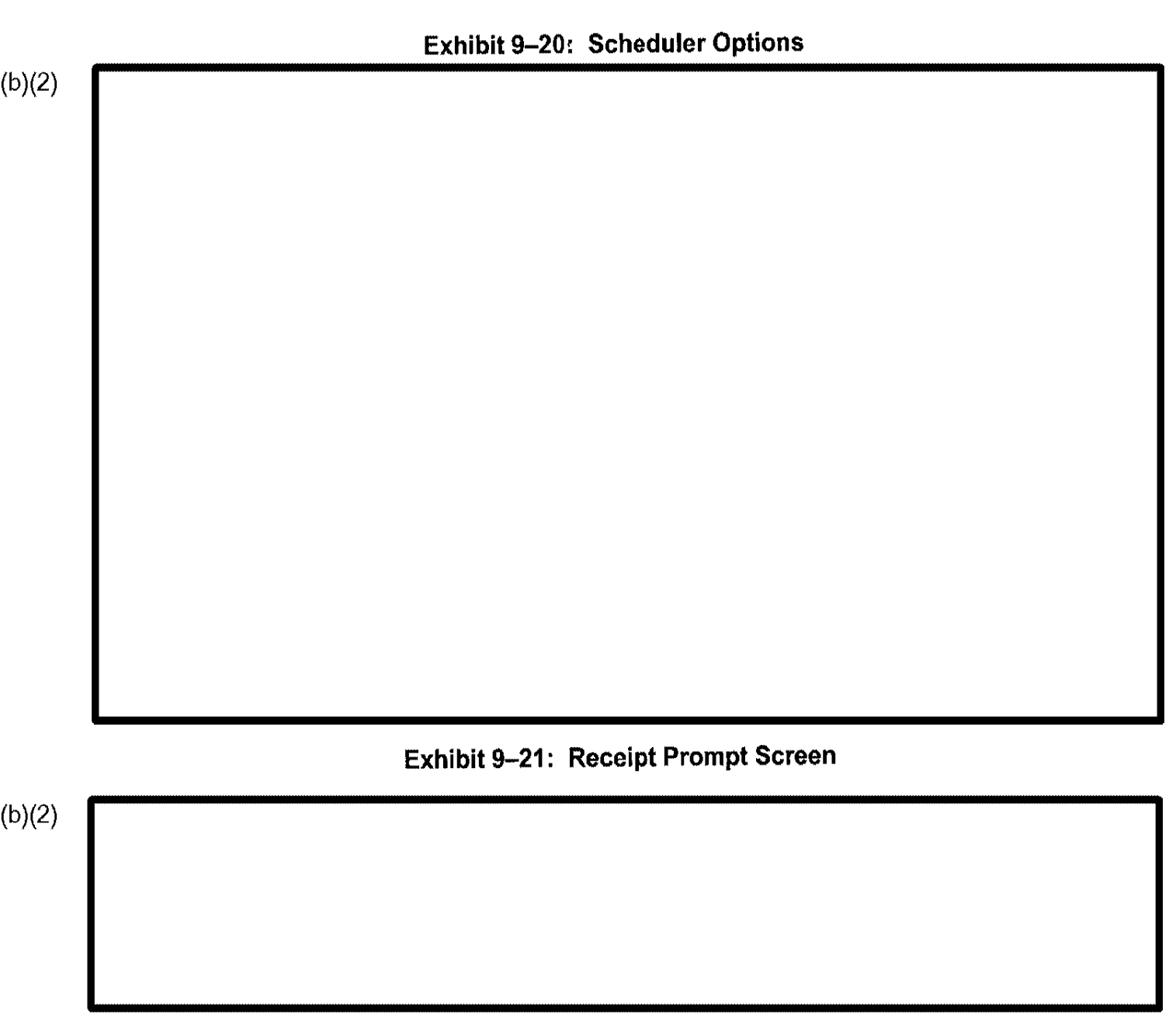

9.3.4.1 Place Case in Queue

Exhibit 9–22, A-File Warning Prompt, shows the warning prompt displayed if the physical A-File is not recorded as being in the office.

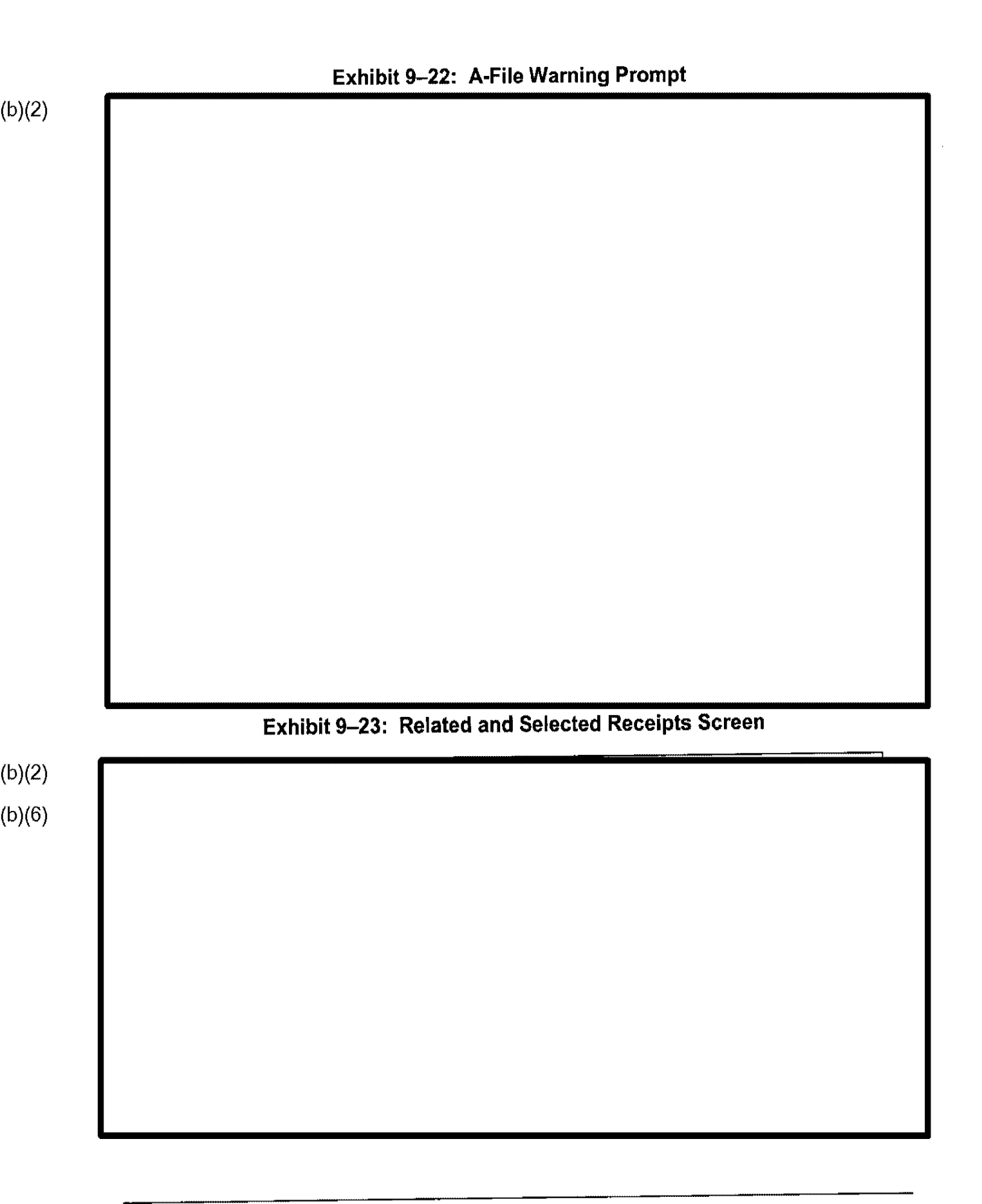

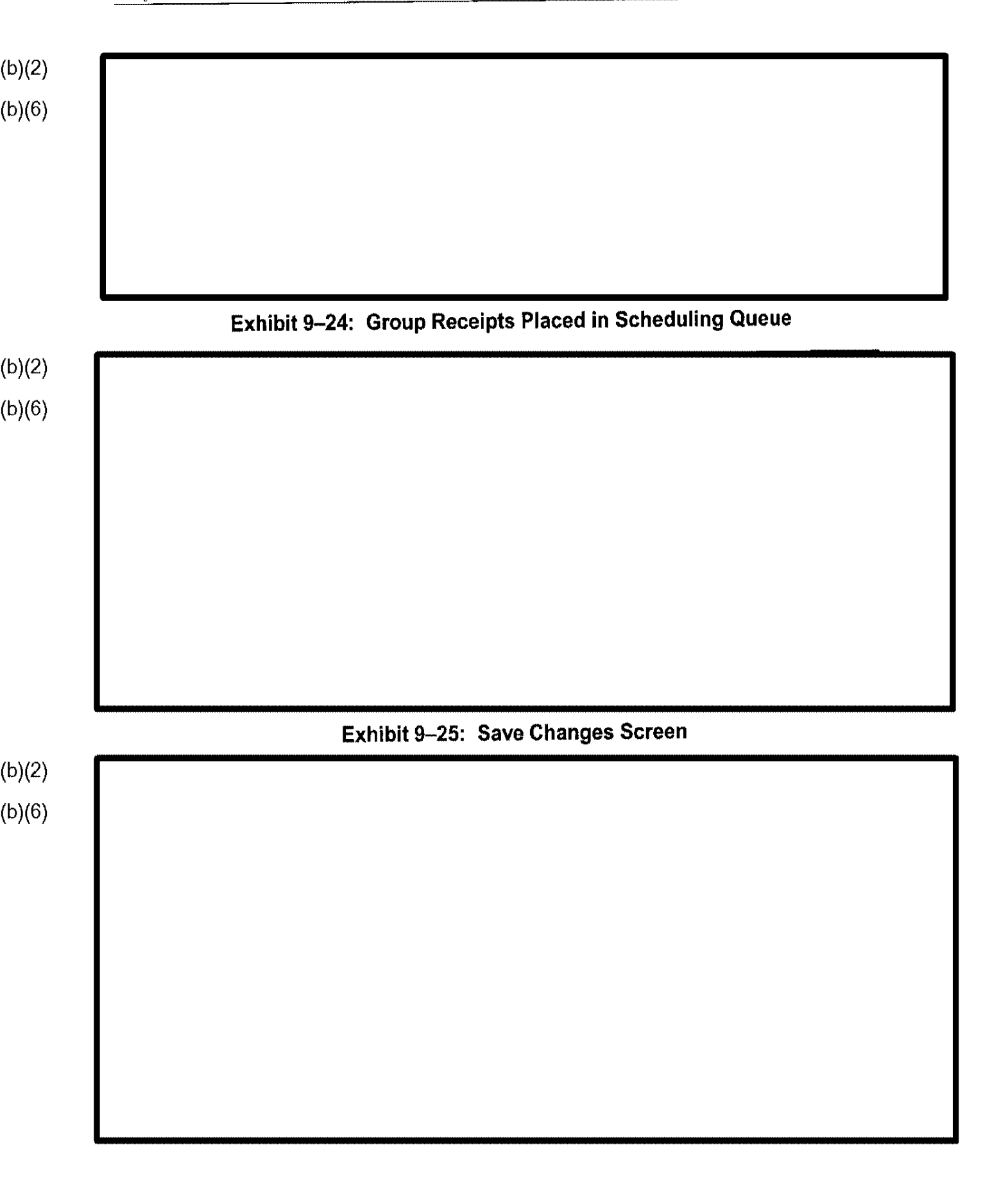

Exhibit 9-26: Select Site Number Screen (b)(2)

If CLAIMS 3 LAN detects a receipt number already in the Ready to Schedule queue, the system displays the warning screen depicted in Exhibit 9–27, Receipt Previously Placed in Schedule Queue Screen.

| 0342     | Earon Schodule an Interview                                                               |
|----------|-------------------------------------------------------------------------------------------|
| The Ford | ce Schedule an Interview option enables you to force an interview in a time slot not      |
|          | Co Schoudhe ha and the owned warded to be averaged and and and and and and and and and an |
| otherwis | se available.                                                                             |
| otherwis | se available.                                                                             |
| otherwis | se available.                                                                             |
| otherwis | Exhibit 9–28: Force Schedule an Interview Screen                                          |
| otherwis | Exhibit 9–28: Force Schedule an Interview Screen                                          |
| otherwis | Exhibit 9–28: Force Schedule an Interview Screen                                          |
|          | Exhibit 9–28: Force Schedule an Interview Screen                                          |
|          | Exhibit 9–28: Force Schedule an Interview Screen                                          |
|          | Exhibit 9–28: Force Schedule an Interview Screen                                          |
|          | Exhibit 9–28: Force Schedule an Interview Screen                                          |
|          | Exhibit 9–28: Force Schedule an Interview Screen                                          |
|          | Exhibit 9–28: Force Schedule an Interview Screen                                          |
|          | Exhibit 9–28: Force Schedule an Interview Screen                                          |
|          | Exhibit 9–28: Force Schedule an Interview Screen                                          |

|   | Exhibit | 9–29: Availabl | e Sections Sc | reen |  |
|---|---------|----------------|---------------|------|--|
|   |         |                |               |      |  |
|   |         |                |               |      |  |
|   |         |                |               |      |  |
|   |         |                |               |      |  |
|   |         |                |               |      |  |
|   |         |                |               |      |  |
|   |         |                |               |      |  |
|   |         |                |               |      |  |
| _ |         |                |               |      |  |
|   |         |                |               |      |  |

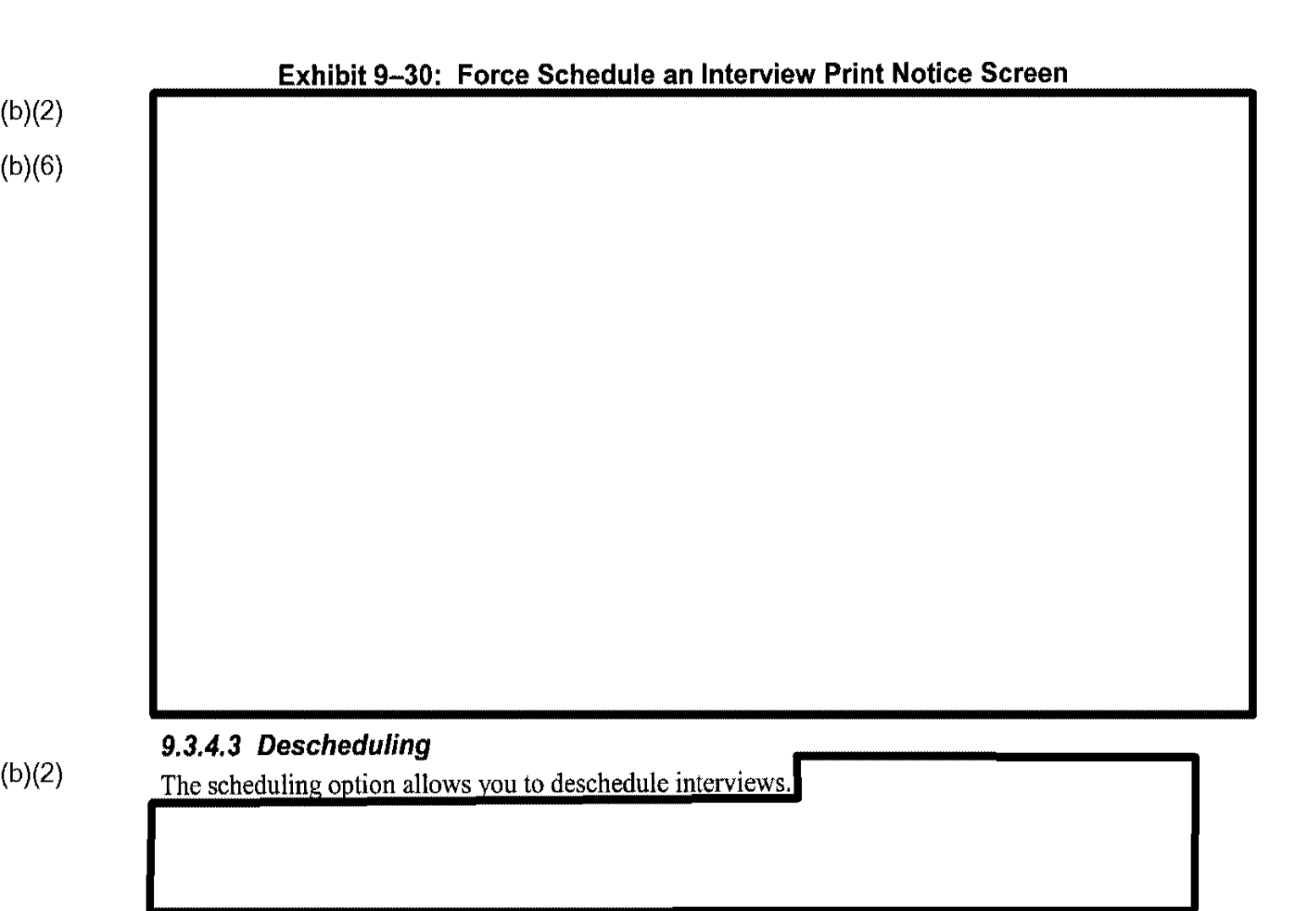

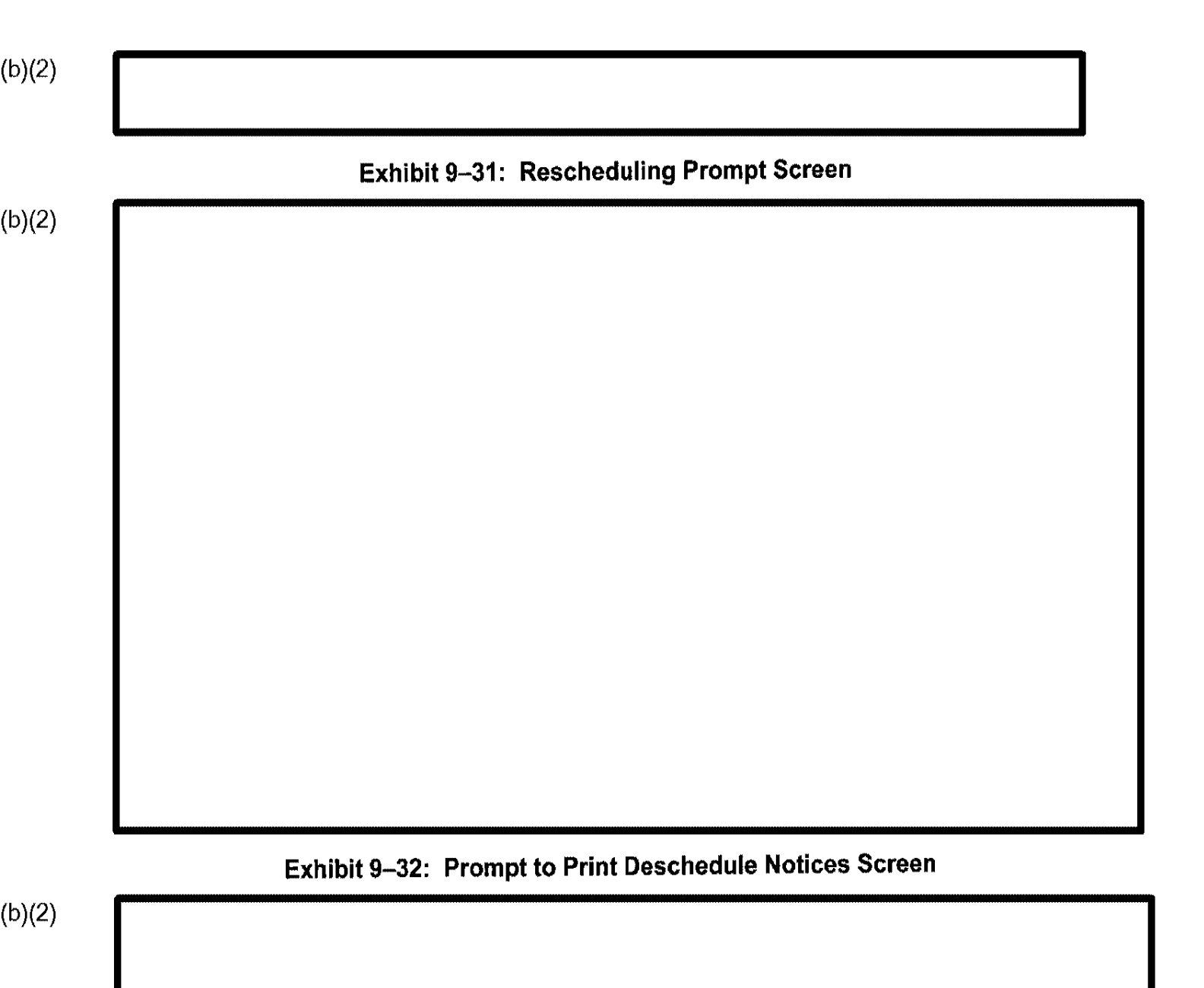

Final

### 9.3.4.4 Cancel Based on Request

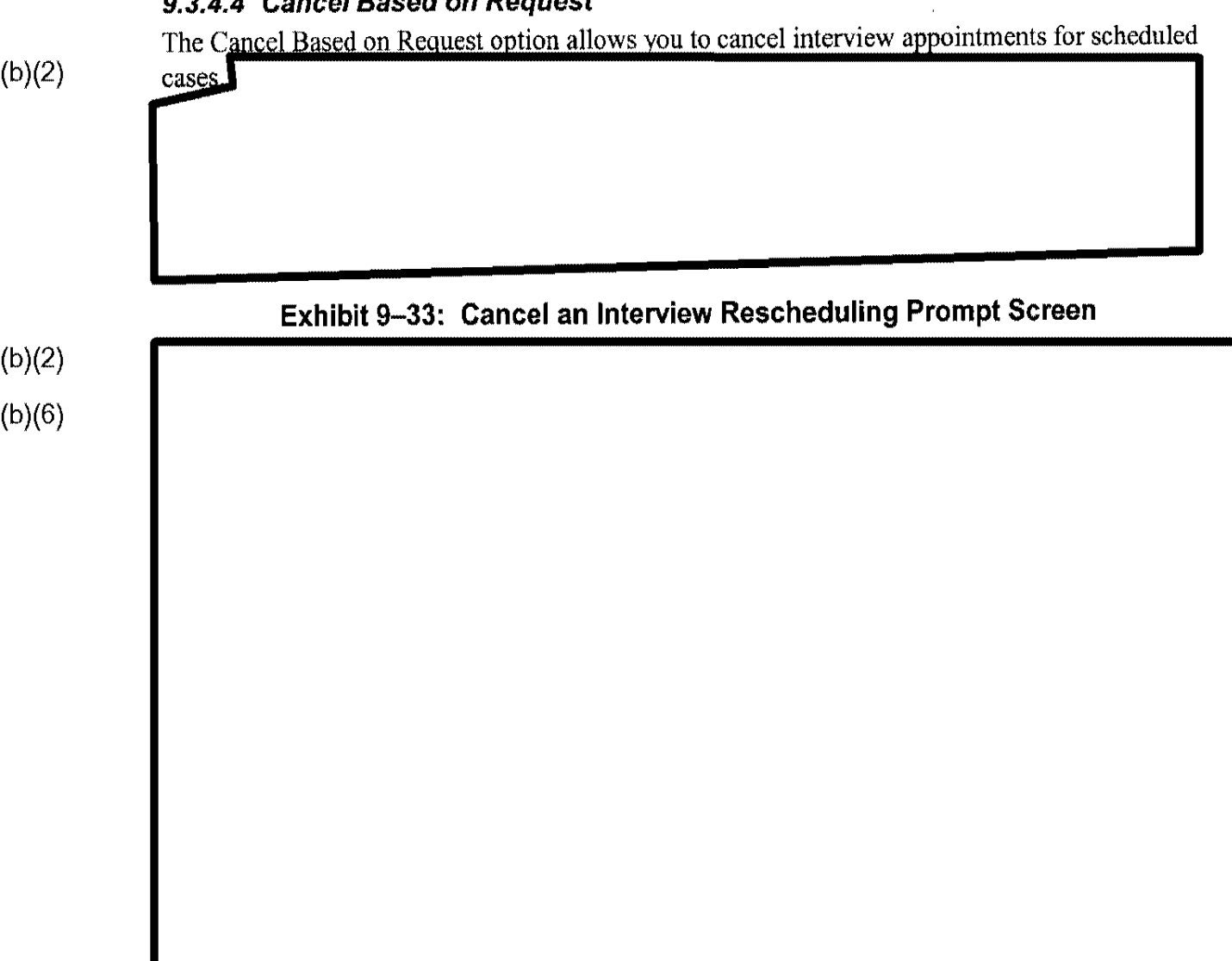

Т

|              | Exhibit 9–34: Pron | npt to Print Cance | Ilation Notice Scree | en |
|--------------|--------------------|--------------------|----------------------|----|
|              |                    |                    |                      |    |
|              |                    |                    |                      |    |
|              |                    |                    |                      |    |
|              |                    |                    |                      |    |
|              |                    |                    |                      |    |
| 9.3.4.5 Inte | rview Conducted    |                    |                      |    |
|              |                    |                    |                      |    |
| 0346 Bec     | ord No-Show        |                    |                      |    |
| 3.5.4.0 Acc  |                    |                    |                      |    |
|              | Exhibit 9-         | -35: Record No-S   | how Screen           |    |
|              |                    |                    |                      |    |
|              |                    |                    |                      |    |
|              |                    |                    |                      |    |
|              |                    |                    |                      |    |

L

#### 9.3.4.7 Review/Change Interview Group Members

The Review/Change Interview Group Members option allows you to manipulate existing groups and create new groups. CLAIMS 3 LAN permits you to add or remove claimants to or from the group.

(b)(2)

(b)(2)

Exhibit 9–36: Review/Change Group Receipt Request Prompt Screen

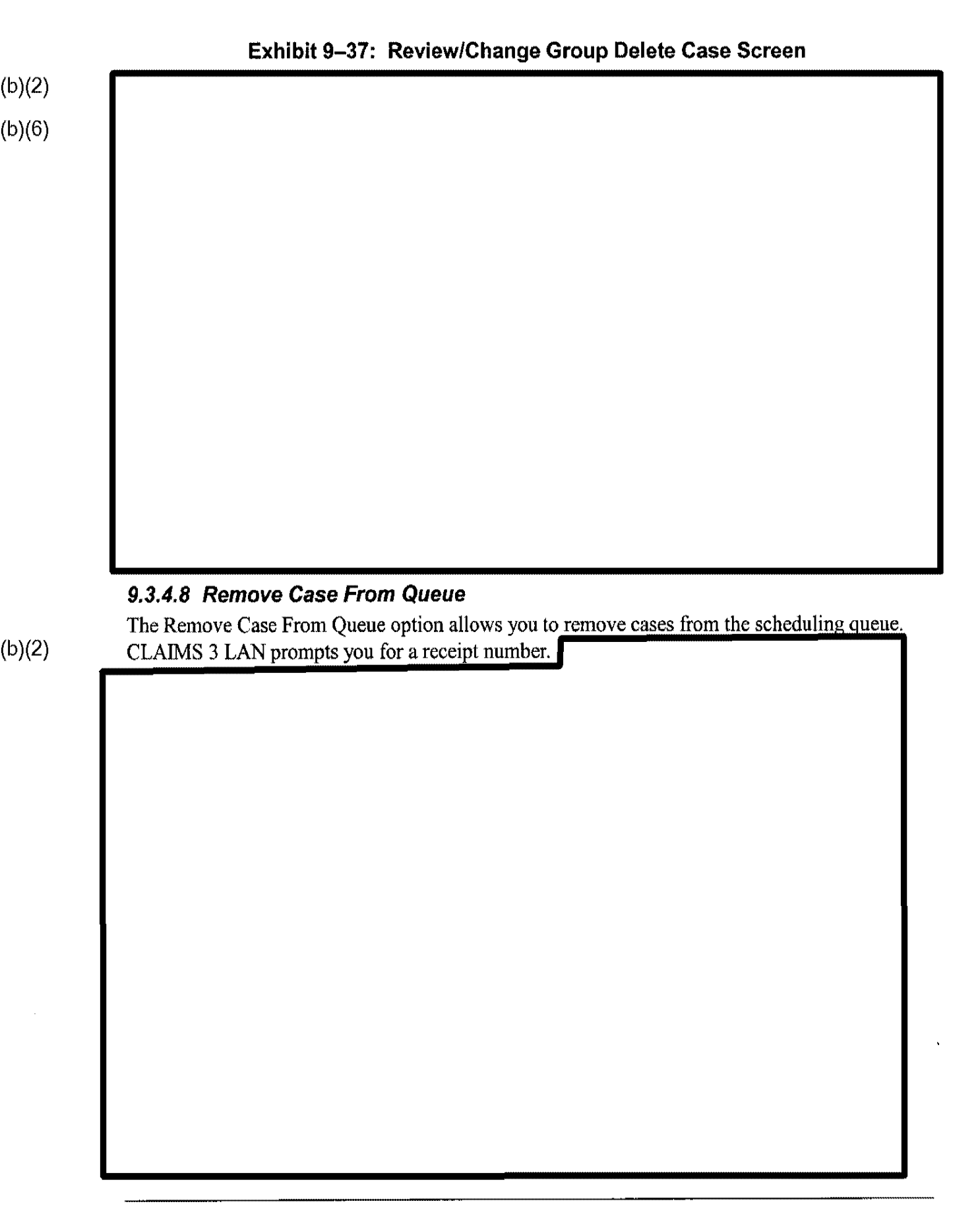

| 9       | .3.4.9 Exit                                                                                                    |
|---------|----------------------------------------------------------------------------------------------------|
|         |                                                                                                    |
| 9       | .3.5 Batch Off-System Notice Sent Update                                                                                                    |
| T<br>th | The Batch Off-System Notice Sent update option allows you to update History Files that a notice was generated separately from CLAIMS 3 LAN and mailed to the applicate transformer. This update occurs when the notice is mailed. |
| p       | etitioner. This update occurs when the notice is mailed.                                                                                                    |
|         |                                                                                                    |
|         |                                                                                                    |
|         | Nation Cart Undete Sereen /Sereen                                                                                                    |
|         | Exhibit 9–38: Batch Off-System Notice Sent Opdate Screen (Screen                                                                                                    |
|         |                                                                                                    |
|         |                                                                                                    |
|         |                                                                                                    |
|         |                                                                                                    |
|         |                                                                                                    |
|         |                                                                                                    |
|         |                                                                                                    |
|         |                                                                                                    |
|         |                                                                                                    |
|         |                                                                                                    |
|         |                                                                                                    |
|         |                                                                                                    |
|         |                                                                                                    |
|         |                                                                                                    |
|         |                                                                                                    |
|         |                                                                                                    |
|         |                                                                                                    |

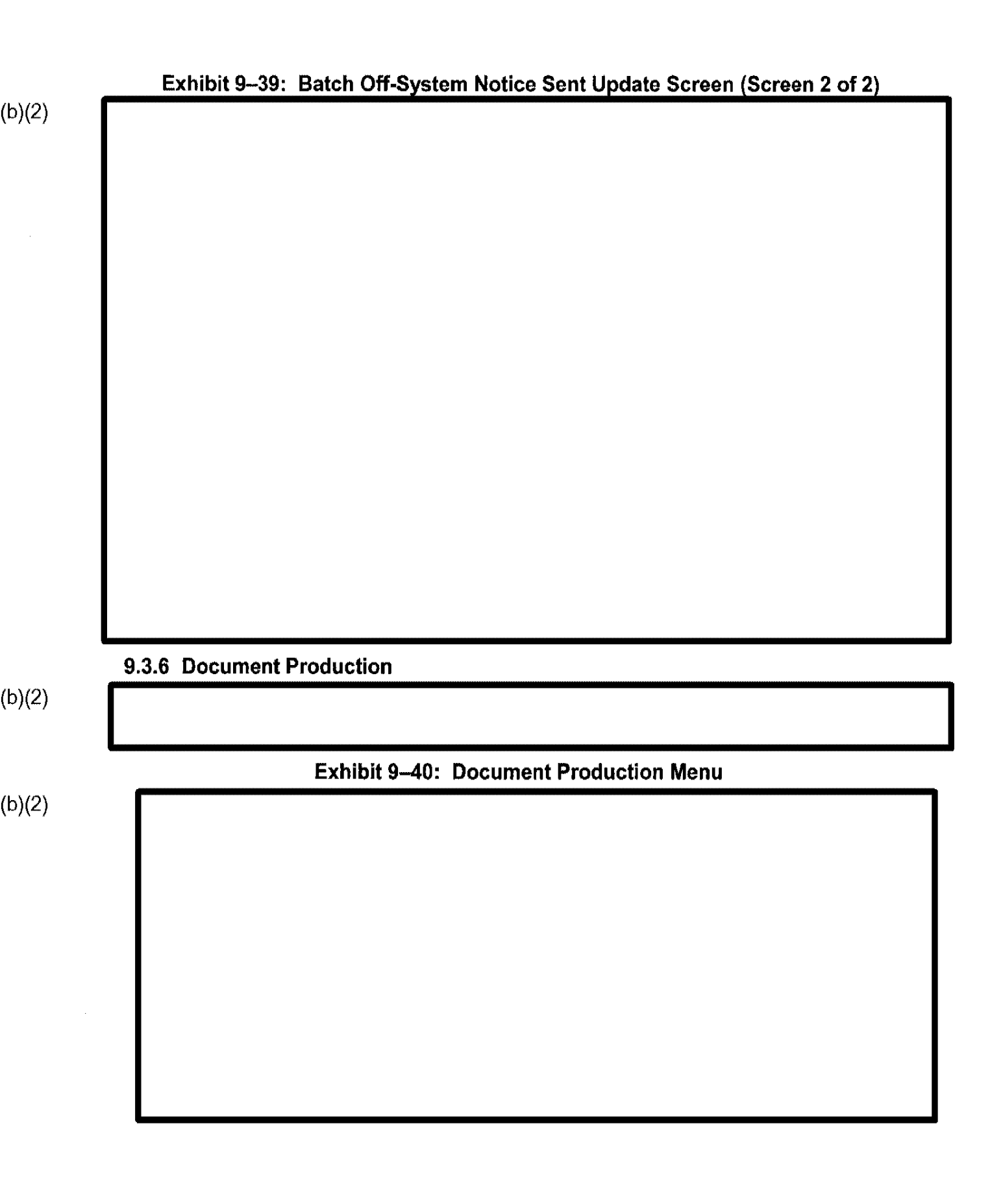

| ( | b) | (2) |  |
|---|----|-----|--|
| ٠ |    | · · |  |

# 9.3.6.1 Alien Registration Card

#### . . . .

(b)(2)

Exhibit 9-41: Alien Registration Card Menu

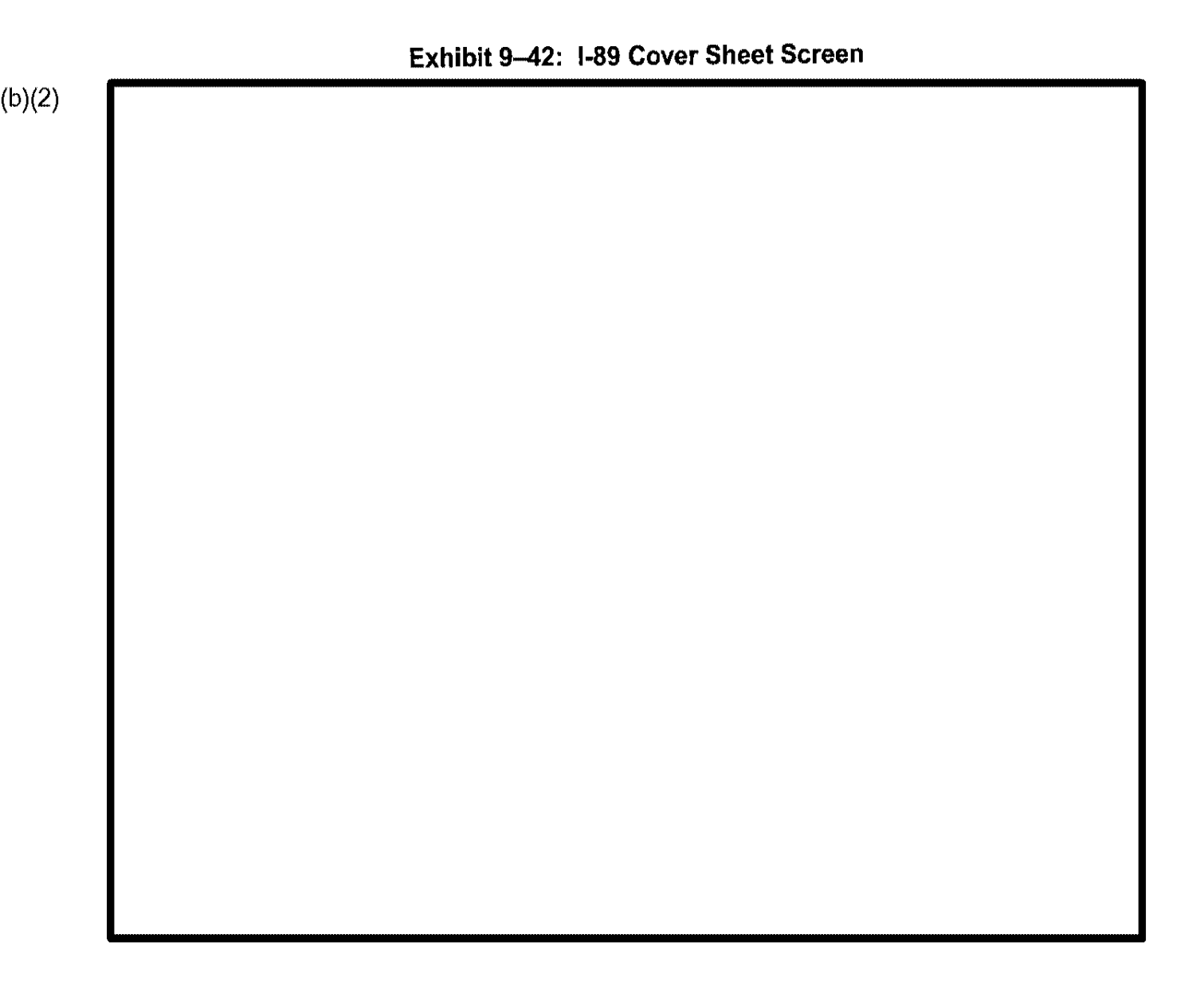

#### C3\_Rel 6.13\_DOS\_UM.doc Final

An example of a completed Cover Sheet screen is shown in Exhibit 9–43, Completed I-89 Cover Sheet Screen.

|  |  |  |  |  | , I I |
|--|--|--|--|--|-------|
|  |  |  |  |  |       |
|  |  |  |  |  |       |
|  |  |  |  |  |       |
|  |  |  |  |  |       |
|  |  |  |  |  |       |
|  |  |  |  |  |       |
|  |  |  |  |  |       |
|  |  |  |  |  |       |
|  |  |  |  |  |       |
|  |  |  |  |  |       |
|  |  |  |  |  |       |
|  |  |  |  |  |       |
|  |  |  |  |  |       |
|  |  |  |  |  |       |
|  |  |  |  |  |       |
|  |  |  |  |  |       |
|  |  |  |  |  |       |
|  |  |  |  |  |       |
|  |  |  |  |  |       |
|  |  |  |  |  |       |
|  |  |  |  |  |       |

## Exhibit 9-43: Completed I-89 Cover Sheet Screen

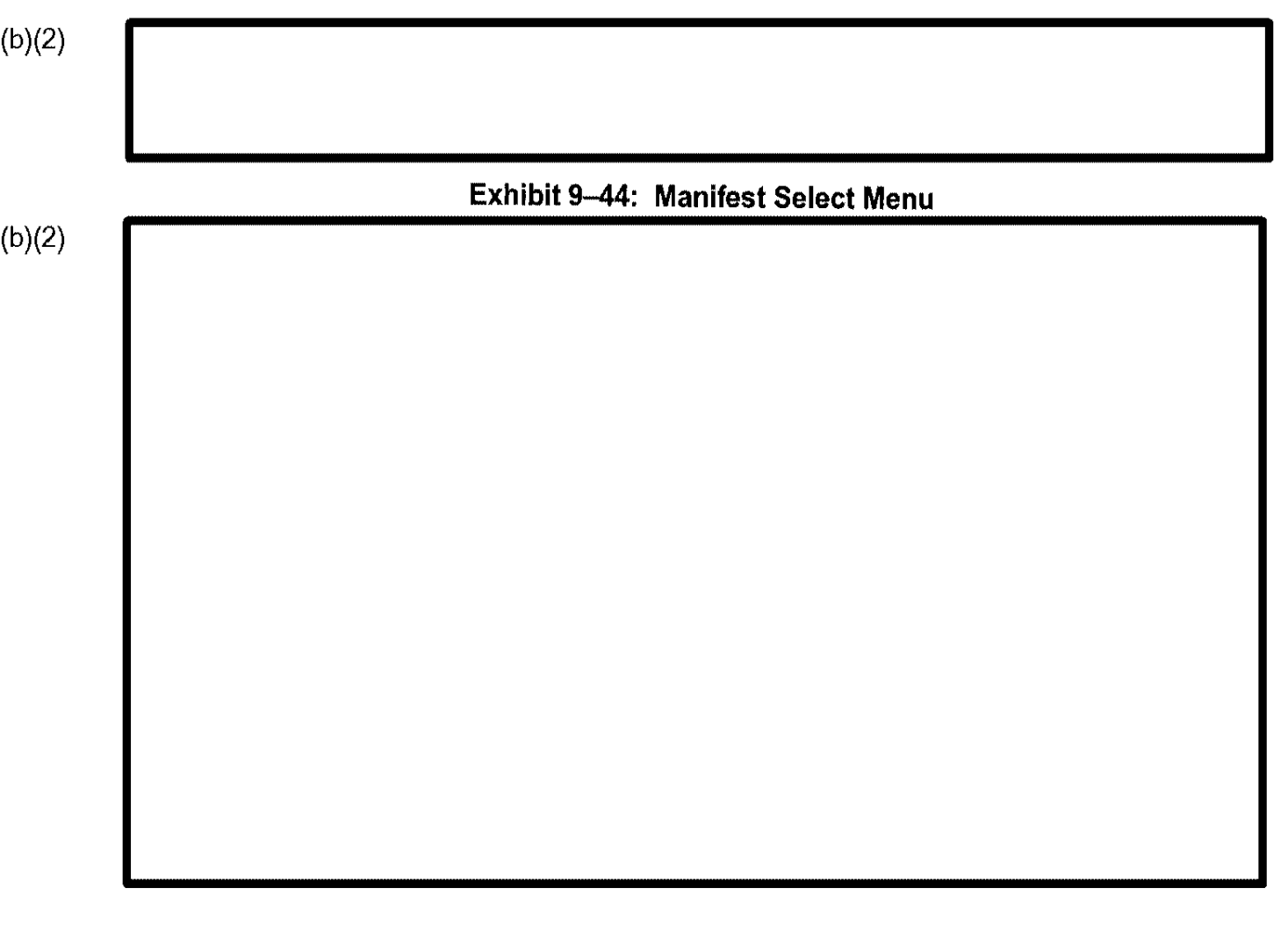

9.3.6.2 Create New Shipping Manifests

(b)(2)

Exhibit 9-45: Manifest Generation Screen

(b)(2)

| Exhibit 9–46: Man | ifest Not Found | Message Scre | en |
|-------------------|-----------------|--------------|----|
|                   |                 |              |    |
|                   |                 |              |    |
|                   |                 |              |    |
|                   |                 |              |    |
|                   |                 |              |    |
|                   |                 |              |    |
|                   |                 |              |    |
|                   |                 |              |    |
|                   |                 |              |    |
|                   |                 |              |    |
|                   |                 |              |    |
|                   |                 |              |    |
|                   |                 |              |    |

| Exhibit 9–47: Completed Manifest Generation Screen |  |  |  |  |  |
|----------------------------------------------------|--|--|--|--|--|
|                                                    |  |  |  |  |  |
|                                                    |  |  |  |  |  |
|                                                    |  |  |  |  |  |
|                                                    |  |  |  |  |  |
|                                                    |  |  |  |  |  |
|                                                    |  |  |  |  |  |
|                                                    |  |  |  |  |  |
|                                                    |  |  |  |  |  |
|                                                    |  |  |  |  |  |
|                                                    |  |  |  |  |  |
|                                                    |  |  |  |  |  |
|                                                    |  |  |  |  |  |
|                                                    |  |  |  |  |  |
|                                                    |  |  |  |  |  |
|                                                    |  |  |  |  |  |

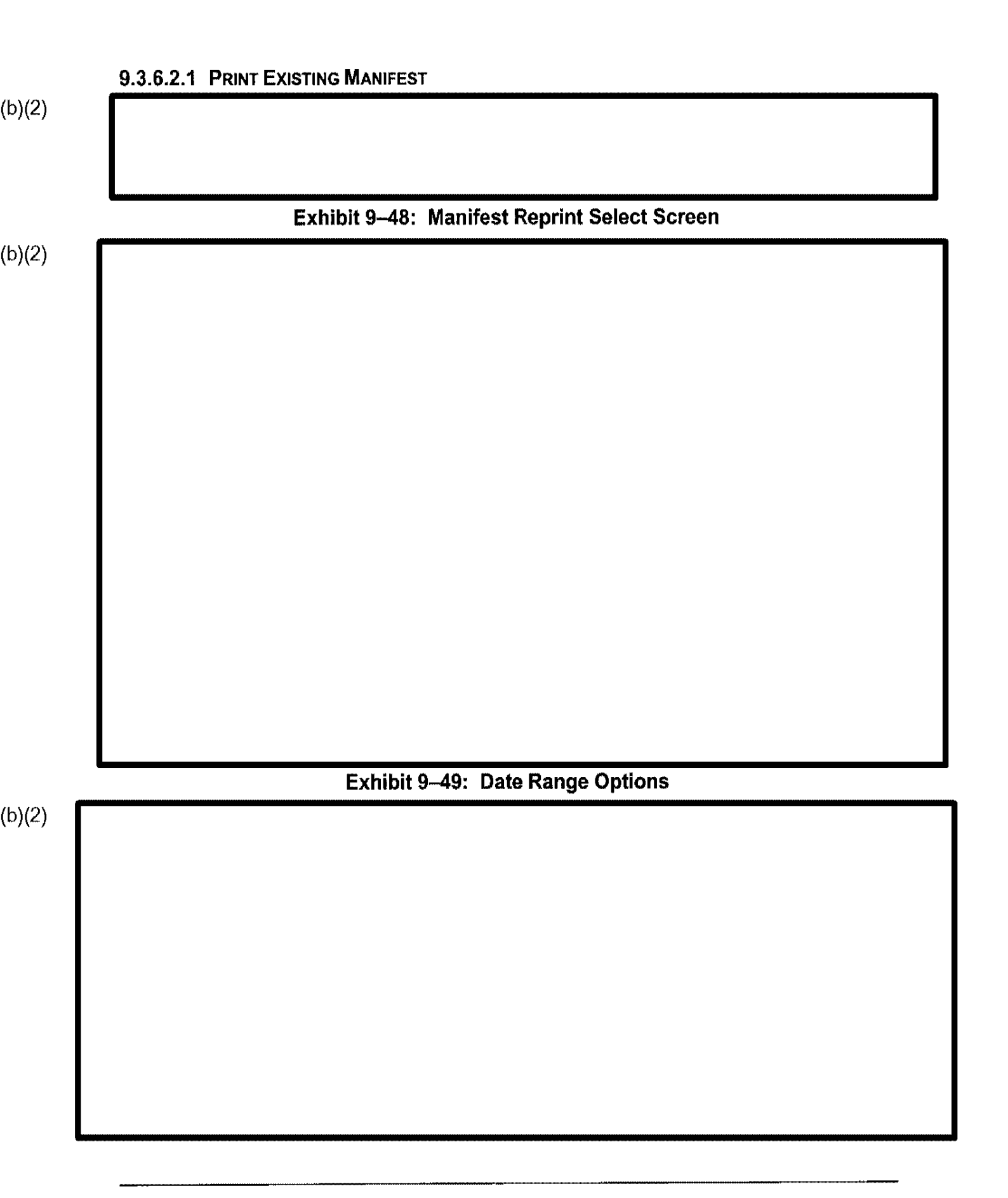

÷

| 9.3.6.3 | Other Document I | Produced Off-S | ystem           |               |  |
|---------|------------------|----------------|-----------------|---------------|--|
|         |                  |                |                 |               |  |
|         | Exhibit 9–50:    | Other Docume   | ent Produced Of | f-System Menu |  |
|         |                  |                |                 |               |  |
|         |                  |                |                 |               |  |
|         |                  |                |                 |               |  |
|         |                  |                |                 |               |  |
|         |                  |                |                 |               |  |
|         |                  |                |                 |               |  |
|         |                  |                |                 |               |  |
|         |                  |                |                 |               |  |
|         |                  |                |                 |               |  |

| Evhihit 9  | -51: Other D | ocument Mai | ed Menu |  |
|------------|--------------|-------------|---------|--|
| Exilibit 5 |              | oounone mar |         |  |
|            |              |             |         |  |
|            |              |             |         |  |
|            |              |             |         |  |
|            |              |             |         |  |
|            |              |             |         |  |
|            |              |             |         |  |
|            |              |             |         |  |
|            |              |             |         |  |
|            |              |             |         |  |
|            |              |             |         |  |
|            |              |             |         |  |
|            |              |             |         |  |
|            |              |             |         |  |
|            |              |             |         |  |
|            |              |             |         |  |
|            |              |             |         |  |
|            |              |             |         |  |

----

| Exhibit 9–52: C | ither Document De | estroyed or Retu | rned as Onderive |  |
|-----------------|-------------------|------------------|------------------|--|
|                 |                   |                  |                  |  |
|                 |                   |                  |                  |  |
|                 |                   |                  |                  |  |
|                 |                   |                  |                  |  |
|                 |                   |                  |                  |  |
|                 |                   |                  |                  |  |
|                 |                   |                  |                  |  |

| Exhibit 9 | -53. Eingernr  | int/Agency Ch | ecks Ordered | Screen |
|-----------|----------------|---------------|--------------|--------|
|           | -vo. i ingerpi | intrAgeney en |              |        |
|           |                |               |              |        |
|           |                |               |              |        |
|           |                |               |              |        |
|           |                |               |              |        |
|           |                |               |              |        |
|           |                |               |              |        |
|           |                |               |              |        |
|           |                |               |              |        |
|           |                |               |              |        |
|           |                |               |              |        |
|           |                |               |              |        |
|           |                |               |              |        |
|           |                |               |              |        |
|           |                |               |              |        |
|           |                |               |              |        |
|           |                |               |              |        |
|           |                |               |              |        |
|           |                |               |              |        |

.

| Evhibi | t 9_54: Case M | anagement Ma | nu  |  |
|--------|----------------|--------------|-----|--|
|        | 1 3-34. Gase n | anagement me | inu |  |
|        |                |              |     |  |
|        |                |              |     |  |
|        |                |              |     |  |
|        |                |              |     |  |
|        |                |              |     |  |
|        |                |              |     |  |
|        |                |              |     |  |
|        |                |              |     |  |
|        |                |              |     |  |
|        |                |              |     |  |
|        |                |              |     |  |
|        |                |              |     |  |
|        |                |              |     |  |
|        |                |              |     |  |
|        |                |              |     |  |
|        |                |              |     |  |
|        |                |              |     |  |
|        |                |              |     |  |
|        |                |              |     |  |
|        |                |              |     |  |

| Eshibit O ESt | Derivative Action Mar |    |
|---------------|-----------------------|----|
| EXHIBIT 9-55: |                       | 10 |
|               |                       |    |
|               |                       |    |
|               |                       |    |
|               |                       |    |
|               |                       |    |
|               |                       |    |
|               |                       |    |
|               |                       |    |
|               |                       |    |
|               |                       |    |
|               |                       |    |
|               |                       |    |
|               |                       |    |
|               |                       |    |
ı.

| Exhibit | 9–56 <sup>,</sup> Undate With | Decision of Annal | lata Office Manu |
|---------|-------------------------------|-------------------|------------------|
|         |                               | Decision of Appel | Tate Office Menu |
|         |                               |                   |                  |
|         |                               |                   |                  |
|         |                               |                   |                  |
|         |                               |                   |                  |
|         |                               |                   |                  |
|         |                               |                   |                  |
|         |                               |                   |                  |
|         |                               |                   |                  |
|         |                               |                   |                  |
|         |                               |                   |                  |
|         |                               |                   |                  |
|         |                               |                   |                  |
|         |                               |                   |                  |
|         |                               |                   |                  |
|         |                               |                   |                  |

## 9.4 Printing Menu

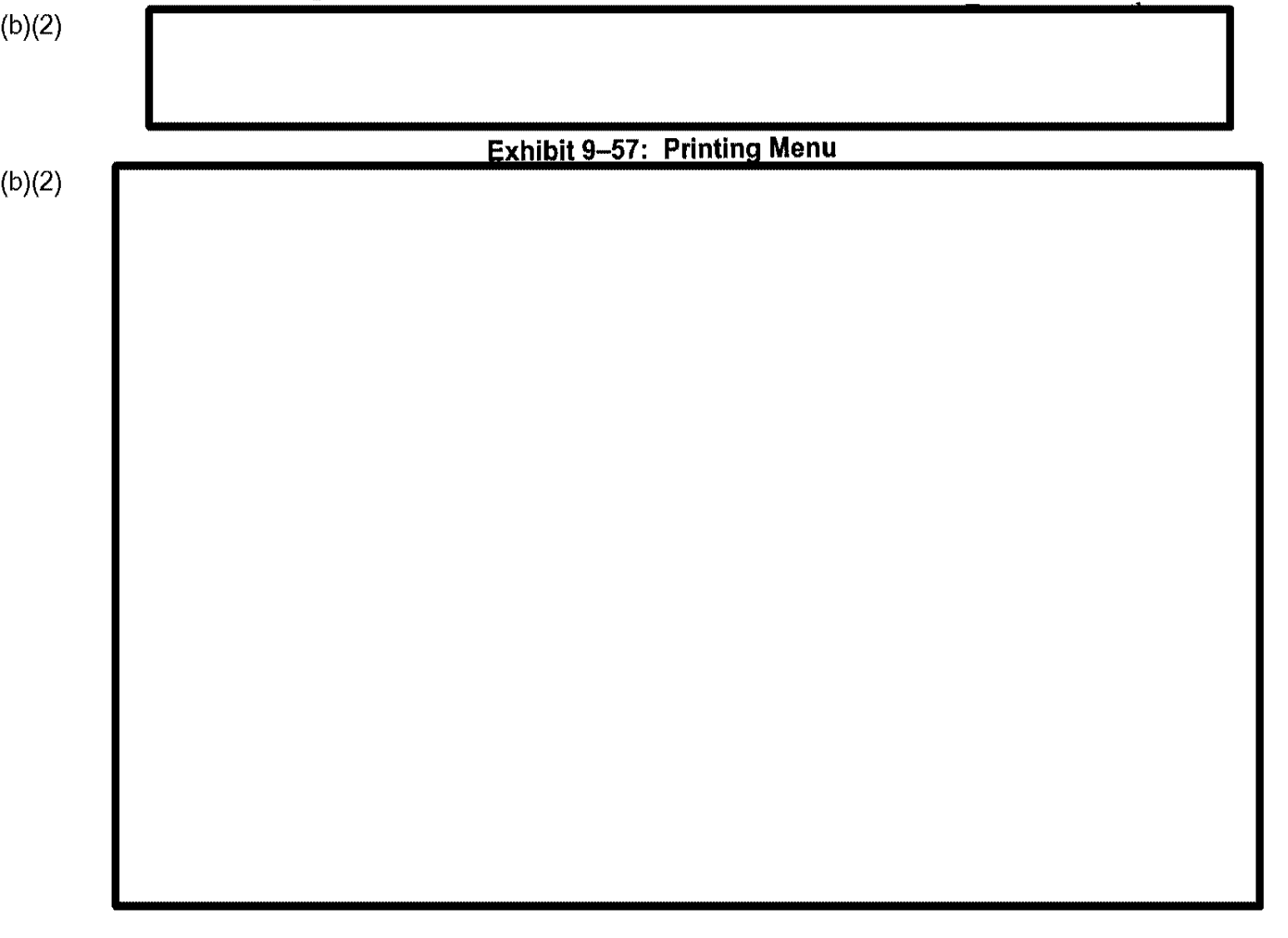

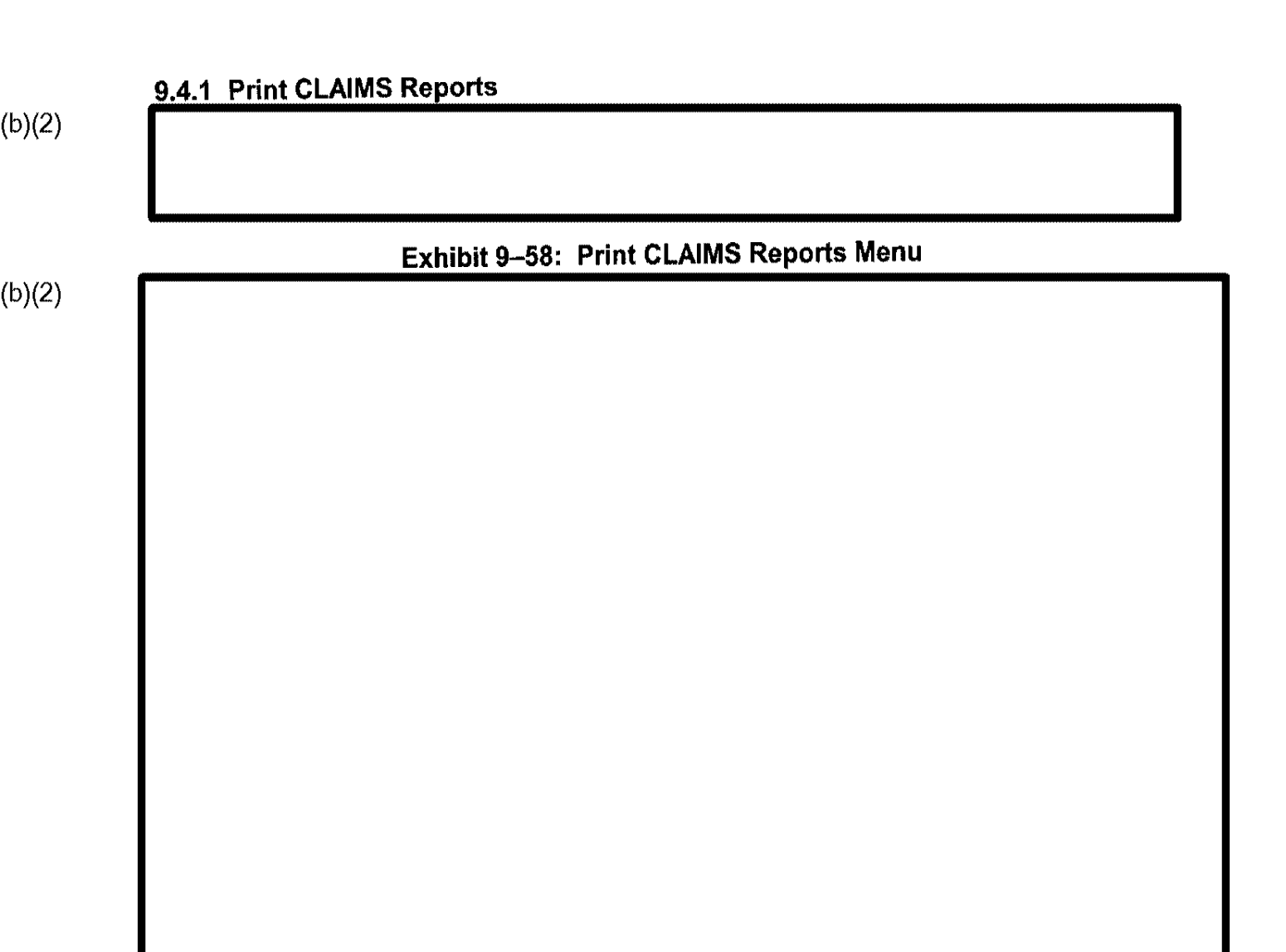

# 9.4.1.1 Print Clerical Production Report by Day

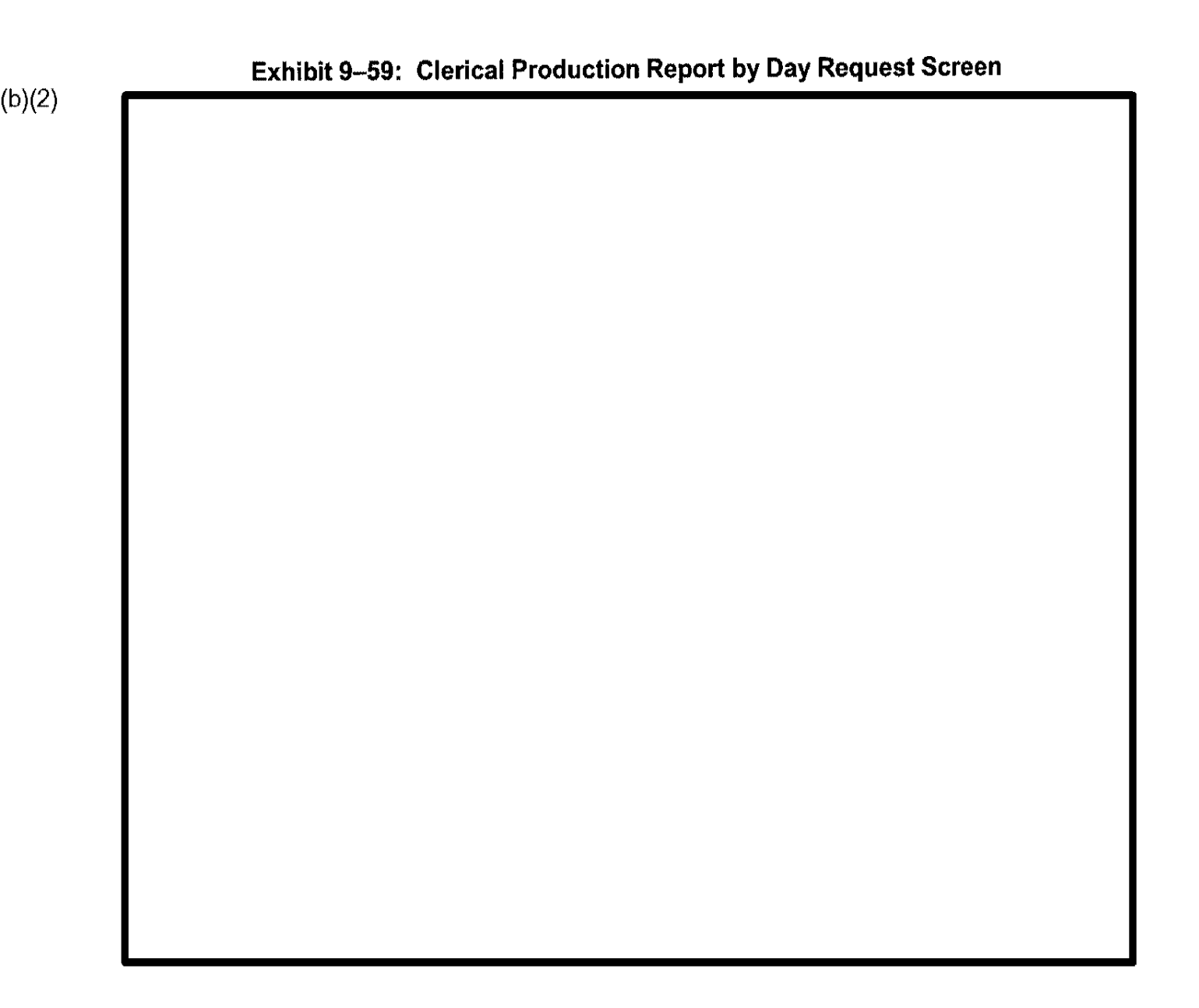

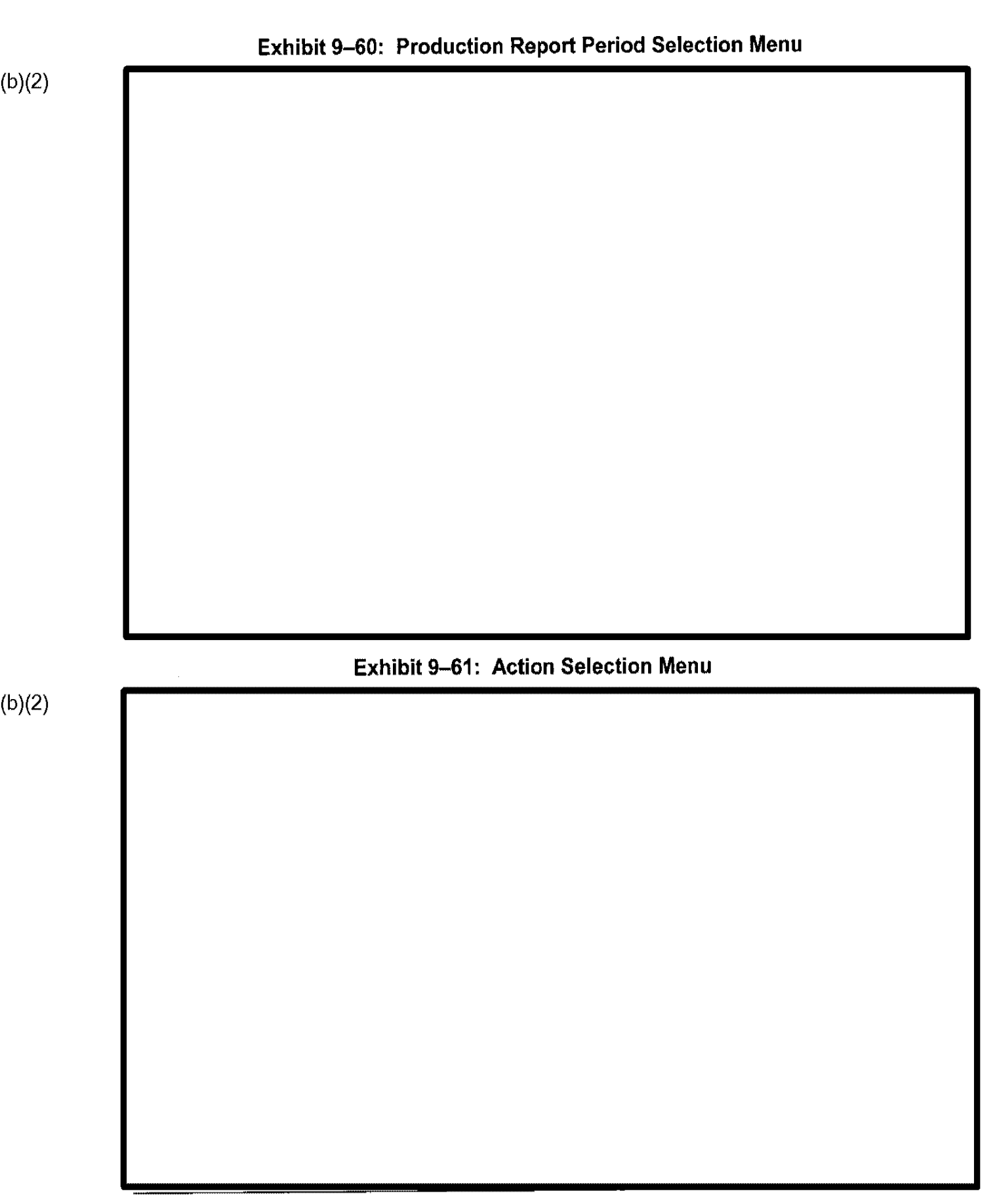

(b)(2)

(b)(2)

9412 Print Individual Production Report

### Exhibit 9-62: Individual Production Report Request Screen

#### 9.4.2 Print Amended Notices

Use the Print Amended Notices function to print notices for cases that have been modified since the initial notice was printed. For example, the applicant's address may have been changed. To print an Amended Notice, perform the following steps:

(b)(2)

Exhibit 9–63: Amended Notification Generation Screen

|   | Exhibit 9–64: Distribution Selection Box Screen                |
|---|----------------------------------------------------------------|
|   |                                                                |
|   |                                                                |
|   |                                                                |
|   |                                                                |
|   |                                                                |
|   |                                                                |
|   |                                                                |
|   |                                                                |
|   | Exhibit 9–65: Completed Amended Notification Generation Screen |
|   |                                                                |
|   |                                                                |
|   |                                                                |
|   |                                                                |
|   |                                                                |
|   |                                                                |
|   |                                                                |
|   |                                                                |
|   |                                                                |
|   |                                                                |
|   |                                                                |
|   |                                                                |
|   |                                                                |
|   |                                                                |
| - |                                                                |

#### 9.4.3 Print Notices

(b)(2)

The Print Notices function produces notices for approved cases that have been routed to Processing Support for printing

CLAIMS 3 LAN prints denial notices only for the following form types: I-90, I-102, I-765, and I-817. Denial notices for other form types must be printed outside CLAIMS 3 LAN, such as in WordPerfect.

(b)(2)

#### Exhibit 9-66: Notification Generation Screen

Project No. 4.2.0.1, CLAIMS 3

| (b)(2) |                                             |
|--------|---------------------------------------------|
|        |                                             |
|        |                                             |
|        |                                             |
|        |                                             |
| L      |                                             |
| (b)(2) | Exhibit 9–67: Distribution Selection Screen |
|        |                                             |
|        |                                             |
|        |                                             |
|        |                                             |
|        |                                             |
|        |                                             |
|        |                                             |
|        |                                             |
|        |                                             |
|        |                                             |
|        |                                             |

i.

|       | Exhibit 9–68: Notification Generation Screen |
|-------|----------------------------------------------|
| 5)(2) |                                              |
| b)(6) |                                              |
|       |                                              |
|       |                                              |
|       |                                              |
|       |                                              |
|       |                                              |
|       |                                              |
|       |                                              |
|       |                                              |
|       |                                              |
|       |                                              |
|       |                                              |
|       |                                              |
|       |                                              |
|       |                                              |
|       |                                              |
|       |                                              |
|       |                                              |
|       |                                              |
|       |                                              |
|       |                                              |
|       |                                              |
|       |                                              |
|       |                                              |
|       |                                              |
|       |                                              |

#### 9.4.4 Print Duplicate Notices

The Print Duplicate Notices function allows you to reprint notices when requested. To print duplicate notices, perform the following steps:

# Exhibit 9–70: Completed Duplicate Notification Generation Screen

(b)(2) (b)(6)

## 9.4.5 Print Shipping Manifests

This function allows you to prepare a shipping manifest of I-698 forms to be sent to the ICF.

(b)(2)

CLAIMS 3 LAN allows you to print new manifests and reprint old manifests for up to 1 year.

Exhibit 9-71: Manifest Select Menu

(b)(2)

# 9.4.5.1 Create New Shipping Manifests

| <br>Exhibit 9-7 | 2. Manifest Ge   | neration Screen |      |
|-----------------|------------------|-----------------|------|
|                 |                  |                 |      |
|                 |                  |                 |      |
|                 |                  |                 |      |
|                 |                  |                 |      |
|                 |                  |                 |      |
|                 |                  |                 |      |
|                 |                  |                 |      |
|                 |                  |                 |      |
|                 |                  |                 |      |
|                 |                  |                 |      |
|                 |                  |                 |      |
| Exhibit 9–73: N | lanifest Not For | und Message Sc  | reen |
|                 |                  |                 |      |
|                 |                  |                 |      |
|                 |                  |                 |      |
|                 |                  |                 |      |
|                 |                  |                 |      |
|                 |                  |                 |      |
|                 |                  |                 |      |
|                 |                  |                 |      |
|                 |                  |                 |      |
|                 |                  |                 |      |

i.

| <br>Exhibit 9–74: | : Completed Ma | nifest Generati | on Screen |  |
|-------------------|----------------|-----------------|-----------|--|
|                   |                |                 |           |  |
|                   |                |                 |           |  |
|                   |                |                 |           |  |
|                   |                |                 |           |  |
|                   |                |                 |           |  |
|                   |                |                 |           |  |
|                   |                |                 |           |  |
|                   |                |                 |           |  |
|                   |                |                 |           |  |
|                   |                |                 |           |  |
|                   |                |                 |           |  |
|                   |                |                 |           |  |
|                   |                |                 |           |  |
|                   |                |                 |           |  |

i

| 9.4.5.2 Print | Existing Manifest | {                |                    |  |
|---------------|-------------------|------------------|--------------------|--|
|               |                   |                  |                    |  |
|               |                   |                  |                    |  |
|               | Exhibit 9–75      | 5: Manifest Rep  | rint Select Screen |  |
|               |                   |                  |                    |  |
|               |                   |                  |                    |  |
|               |                   |                  |                    |  |
|               |                   |                  |                    |  |
|               |                   |                  |                    |  |
|               |                   |                  |                    |  |
|               |                   |                  |                    |  |
|               |                   |                  |                    |  |
|               |                   |                  |                    |  |
|               |                   |                  |                    |  |
|               | Exhibi            | it 9–76. Date Ra | unde Ontions       |  |
|               |                   |                  |                    |  |
|               |                   |                  |                    |  |
|               |                   |                  |                    |  |

Т

|                                                     |                           | This function allows user  | s to view an electro |
|-----------------------------------------------------|---------------------------|----------------------------|----------------------|
| copy of the current VDI<br>process flow or software | D. The VDD describes s    | significant changes to the | CLAIMS 3 LAN         |
| 9.6 Resend Card                                     | Order to ICF              |                            |                      |
| Use the Resend Card Or                              | der to ICF function to re | esend or delete card orde  | rs to or from the IC |
|                                                     |                           |                            |                      |
|                                                     |                           |                            |                      |
|                                                     |                           |                            |                      |
|                                                     |                           |                            |                      |
| 0.6.1. Becand as Del                                | oto Cand Order            |                            |                      |
| 9.6.1 Resend of Del                                 | ete Card Order            |                            |                      |
|                                                     |                           |                            |                      |
|                                                     |                           |                            |                      |
|                                                     |                           |                            |                      |

# 9.8 CLAIMS WP Interface

ı.

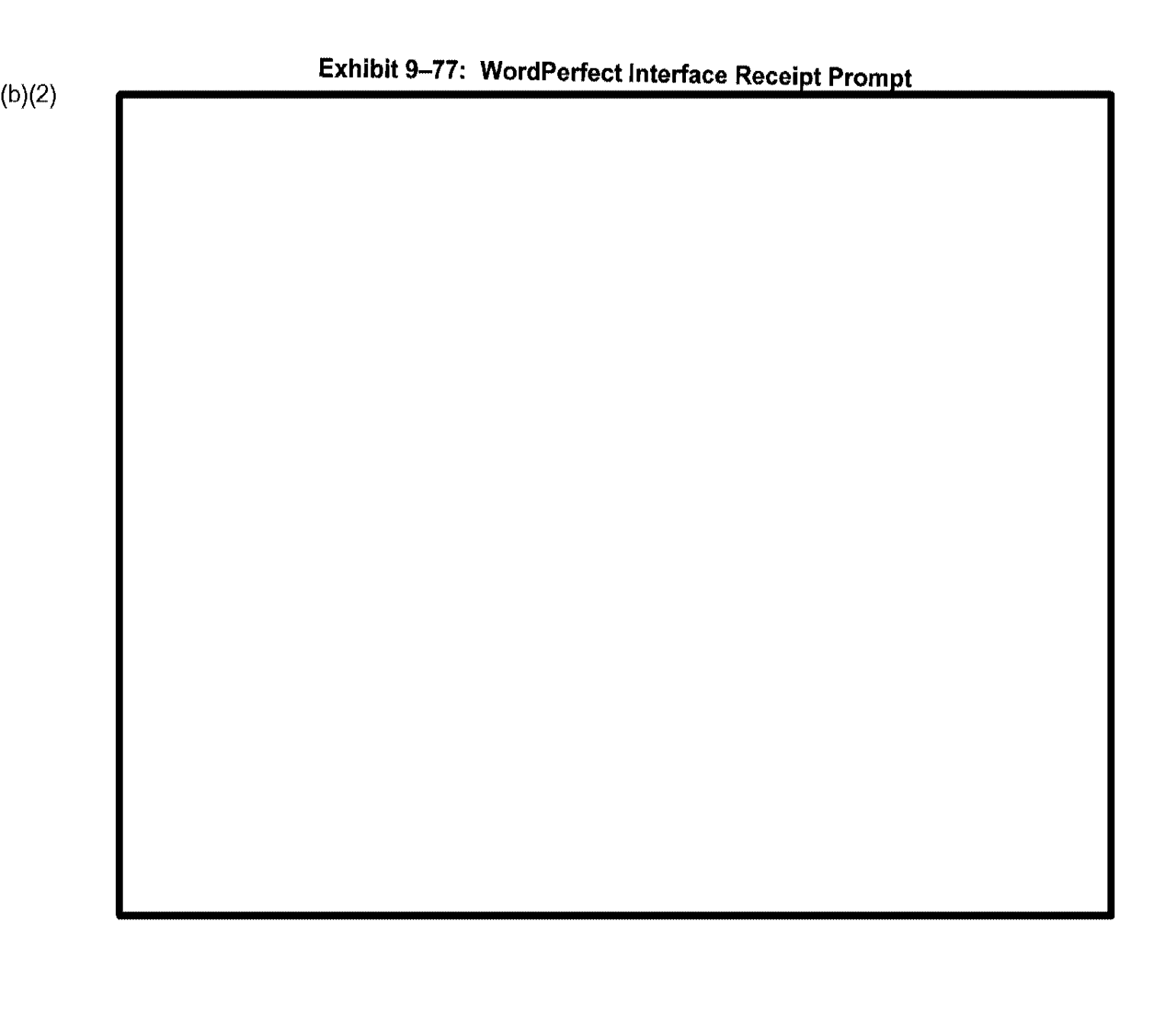

· · ·

| Exhibit 9–78: | AAO WordPerfect I | nformation Screen               |                                                  |
|---------------|-------------------|---------------------------------|--------------------------------------------------|
|               |                   |                                 |                                                  |
|               |                   |                                 |                                                  |
|               |                   |                                 |                                                  |
|               |                   |                                 |                                                  |
|               |                   |                                 |                                                  |
|               |                   |                                 |                                                  |
|               |                   |                                 |                                                  |
|               |                   |                                 |                                                  |
|               |                   |                                 |                                                  |
|               |                   |                                 |                                                  |
|               |                   |                                 |                                                  |
|               |                   |                                 |                                                  |
|               |                   |                                 |                                                  |
|               |                   |                                 |                                                  |
|               |                   |                                 |                                                  |
|               |                   |                                 |                                                  |
|               |                   |                                 |                                                  |
|               |                   |                                 |                                                  |
|               |                   |                                 |                                                  |
|               |                   |                                 |                                                  |
|               |                   |                                 |                                                  |
|               | Exhibit 9–78:     | Exhibit 9–78: AAO WordPerfect I | Exhibit 9–78: AAO WordPerfect Information Screen |

# 10. AUTOMATIC DATA PROCESSING (ADP)

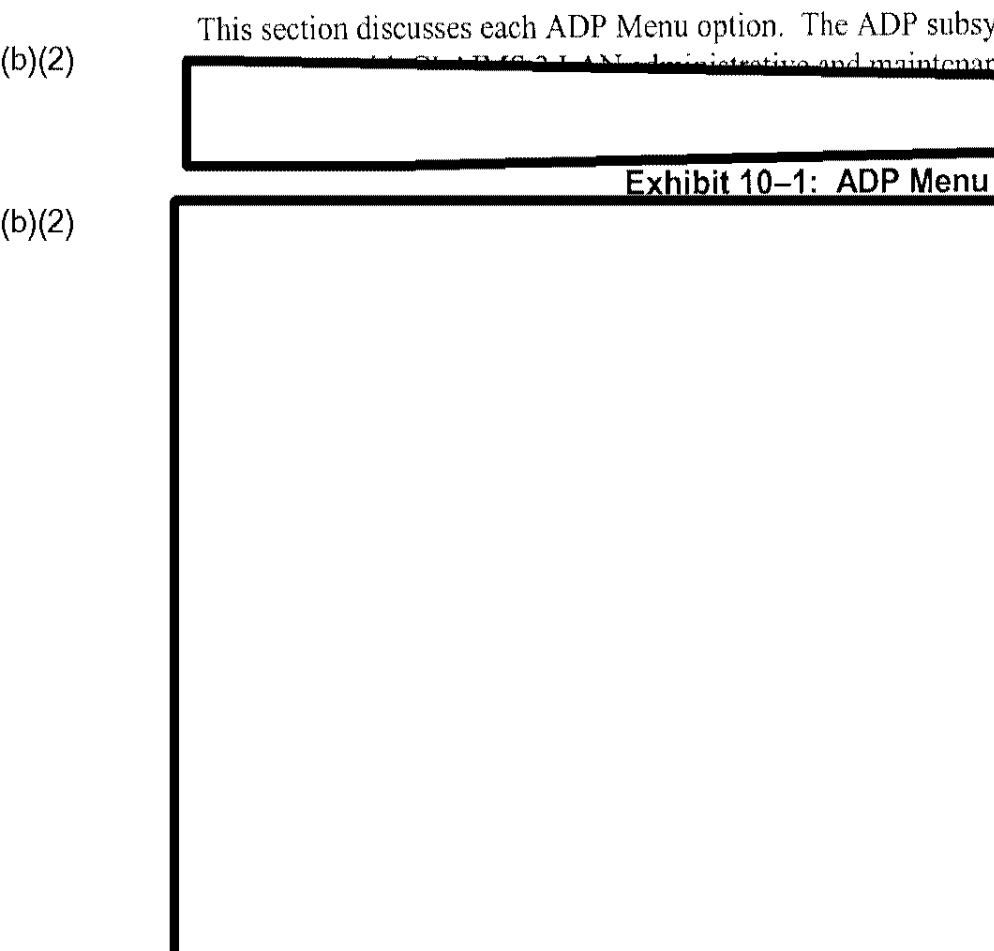

This section discusses each ADP Menu option. The ADP subsystem provides network strative and maintenance functions.

### 10.1 Printing Menu

(b)(2)

# 10.1.1 Print CLAIMS Reports

(b)(2)

# 10.1.1.1 Print Automatic Approval Production Report

The Automatic Approval Production report contains information about the I-131 applications that the system approved automatically.

AIMC Donorte

ΩŤ.

# 10.1.1.2 Print Individual Production Report

(b)(2) (b)(2)

# Exhibit 10-6: Print Individual Production Report Screen

| Exhibit 10- | -7: Individual Prod | uction Report Rec | cords Processed S | Screen |
|-------------|---------------------|-------------------|-------------------|--------|
|             |                     |                   |                   |        |
|             |                     |                   |                   |        |
|             |                     |                   |                   |        |
|             |                     |                   |                   |        |
|             |                     |                   |                   |        |
|             |                     |                   |                   |        |
|             |                     |                   |                   |        |
|             |                     |                   |                   |        |
|             |                     |                   |                   |        |
|             |                     |                   |                   |        |
|             |                     |                   |                   |        |
|             |                     |                   |                   |        |
|             |                     |                   |                   |        |
|             |                     |                   |                   |        |
|             |                     |                   |                   |        |

| <br>Exhibit 10_8 | Office Production | Report Screen |  |
|------------------|-------------------|---------------|--|
|                  |                   | ·             |  |
|                  |                   |               |  |
|                  |                   |               |  |
|                  |                   |               |  |
|                  |                   |               |  |
|                  |                   |               |  |
|                  |                   |               |  |
|                  |                   |               |  |
|                  |                   |               |  |
|                  |                   |               |  |
|                  |                   |               |  |
|                  |                   |               |  |
|                  |                   |               |  |
|                  |                   |               |  |
|                  |                   |               |  |
|                  |                   |               |  |

| / | ٦) | 10 | 1  |
|---|----|----|----|
| v | J  | ۱Z | ·) |

| Exhibit 10–9: | Office Production Report Records Processed Screen |  |
|---------------|---------------------------------------------------|--|
|---------------|---------------------------------------------------|--|

## 10.1.1.4 Print Suspense and Aging Reports

The Print Suspense and Aging Reports option allows you to prepare a report listing cases that are either in suspense or are inactive. Before executing the report, you specify a range for the case's age and a length of time since the case was active.

| - | - |  |  |
|---|---|--|--|
|   |   |  |  |
|   |   |  |  |
|   |   |  |  |
|   |   |  |  |
|   |   |  |  |
|   |   |  |  |
|   |   |  |  |
|   |   |  |  |
|   |   |  |  |
|   |   |  |  |

# 10.1.1.5 Print Occupational Report

The Print Occupational Report option allows you to generate occupational statistics for approved I-129, I-129S, and I-140.

(b)(2)

### Exhibit 10-12: Print Occupational Report Screen

(b)(2)

C3\_Rel 6.13\_DOS\_UM.doc Final

# Exhibit 10–13: Print Occupational Report Period Menu

Project No. 4.2.0.1, CLAIMS 3

| ) |             |                   |               |  |
|---|-------------|-------------------|---------------|--|
|   |             |                   |               |  |
|   |             |                   |               |  |
|   |             |                   |               |  |
|   | Exhibit 10- | -14: Form Type Se | election Menu |  |
| ) |             |                   |               |  |
|   |             |                   |               |  |
|   |             |                   |               |  |
|   |             |                   |               |  |
|   |             |                   |               |  |
|   |             |                   |               |  |
|   |             |                   |               |  |
|   |             |                   |               |  |
|   |             |                   |               |  |
|   |             |                   |               |  |

| (b)(2) |                                    |
|--------|------------------------------------|
|        |                                    |
|        | Exhibit 10–15: Sort Selection Menu |
| (b)(2) |                                    |
|        |                                    |
|        |                                    |
|        |                                    |
|        |                                    |
|        |                                    |
|        |                                    |
|        |                                    |

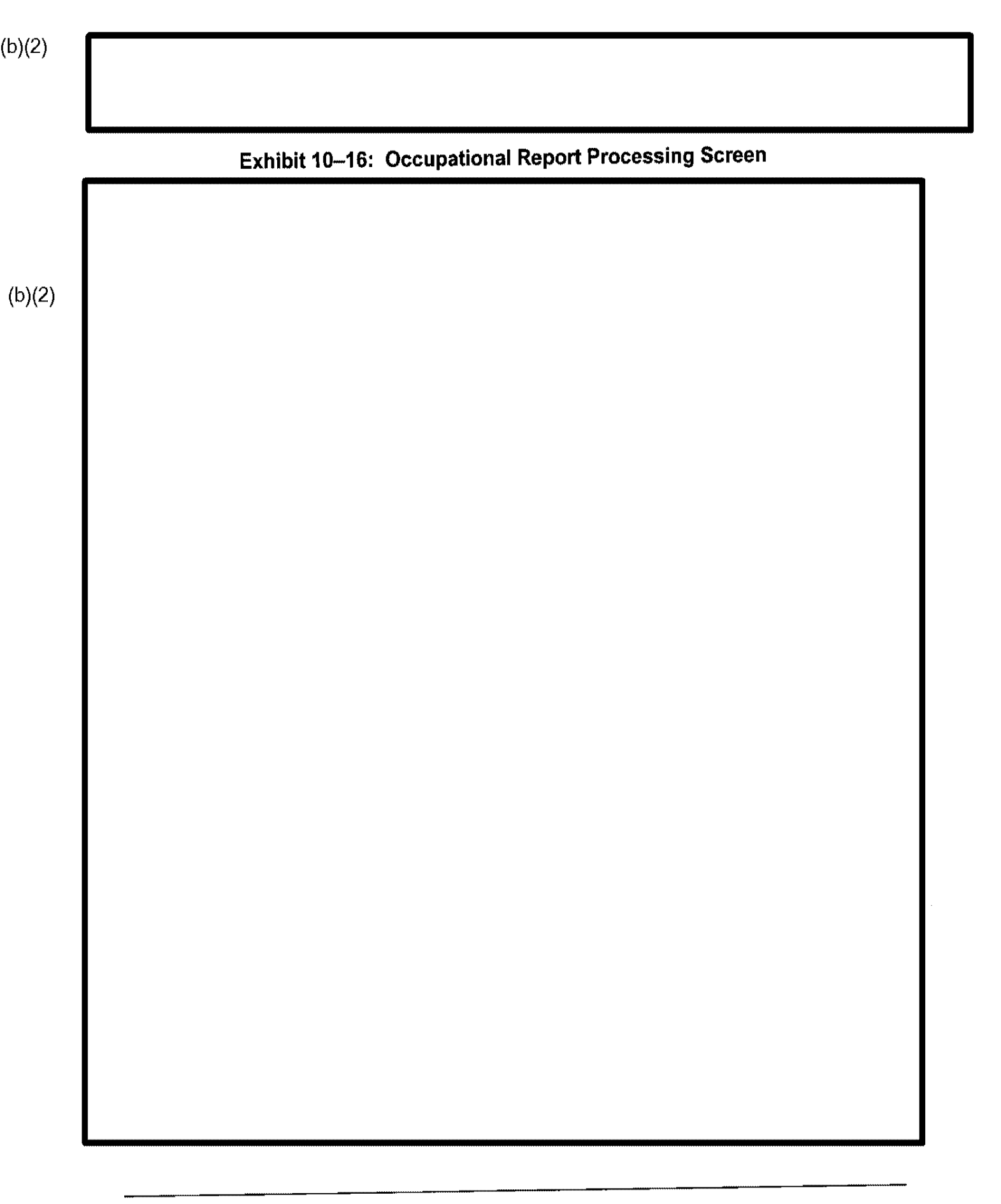
| ſ | Exhibit 1 | 0–18: ICF Proc | luction Repor | t Screen |  |
|---|-----------|----------------|---------------|----------|--|
|   |           |                |               |          |  |
|   |           |                |               |          |  |
|   |           |                |               |          |  |
|   |           |                |               |          |  |
|   |           |                |               |          |  |
|   |           |                |               |          |  |
|   |           |                |               |          |  |
|   |           |                |               |          |  |

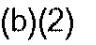

# Exhibit 10–19: ICF Production Report Period Menu

# Exhibit 10–20: ICF Production Report Action Selection Menu

# Exhibit 10-21: ICF Status Report View

......

••• •

# Exhibit 10-22: Sample ICF Card Production Report

### 10.1.1.7 Print ADIT Processing Report

The ADIT Processing report provides information to schedule applicants who have not yet completed ADIT processing.

# Exhibit 10-23: Office ADIT Report Screen

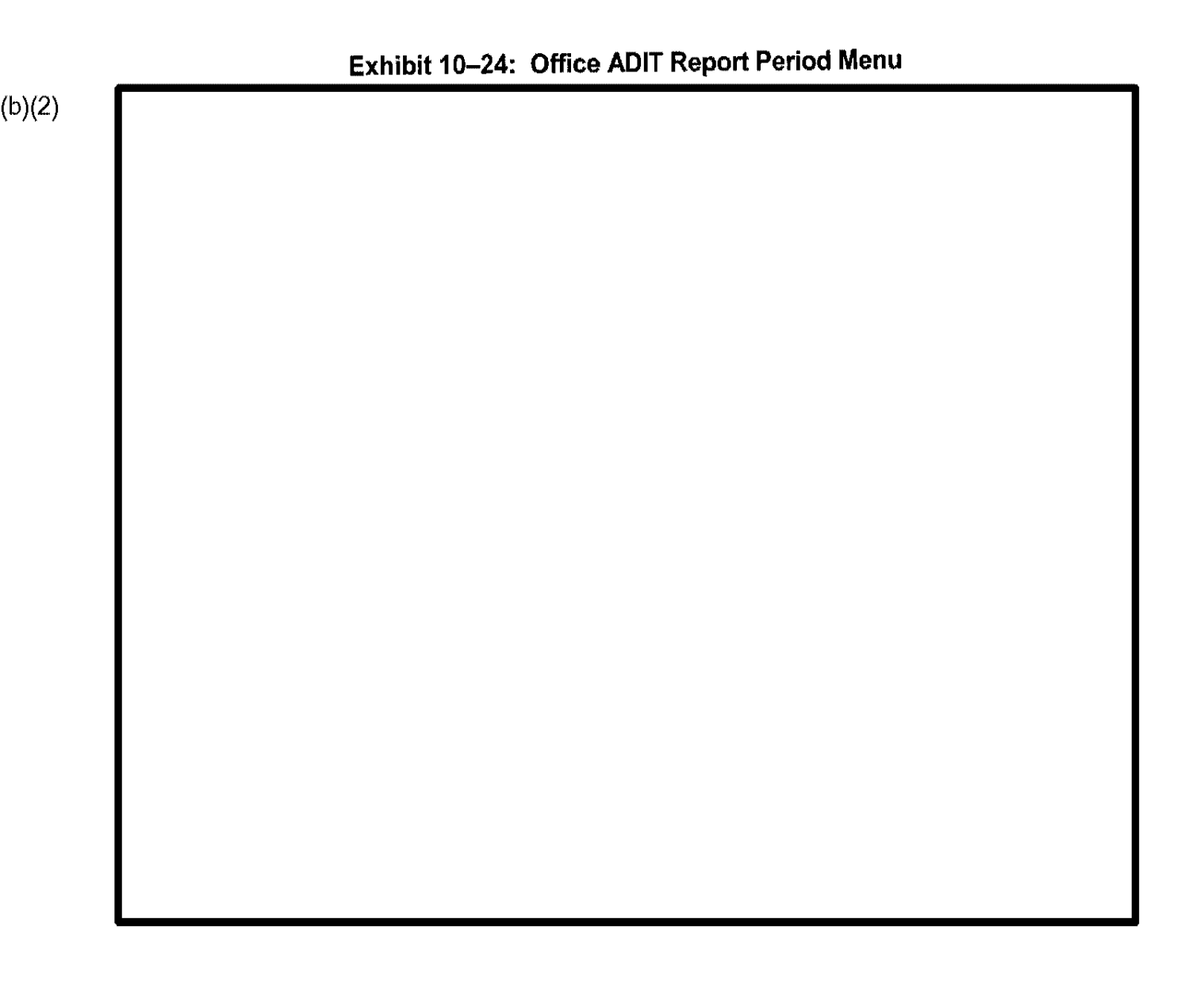

### C3\_Rel 6.13\_DOS\_UM.doc Final

# Exhibit 10-26: Office ADIT Report Processing Screen

# Exhibit 10-27: View Office ADIT Report Processing

1

| <br>Exhibit 1 | 0–28: Print ADI | T Report Prom | pt |  |
|---------------|-----------------|---------------|----|--|
|               |                 |               |    |  |
|               |                 |               |    |  |
|               |                 |               |    |  |
|               |                 |               |    |  |
|               |                 |               |    |  |
|               |                 |               |    |  |
|               |                 |               |    |  |
|               |                 |               |    |  |
|               |                 |               |    |  |
|               |                 |               |    |  |
|               |                 |               |    |  |

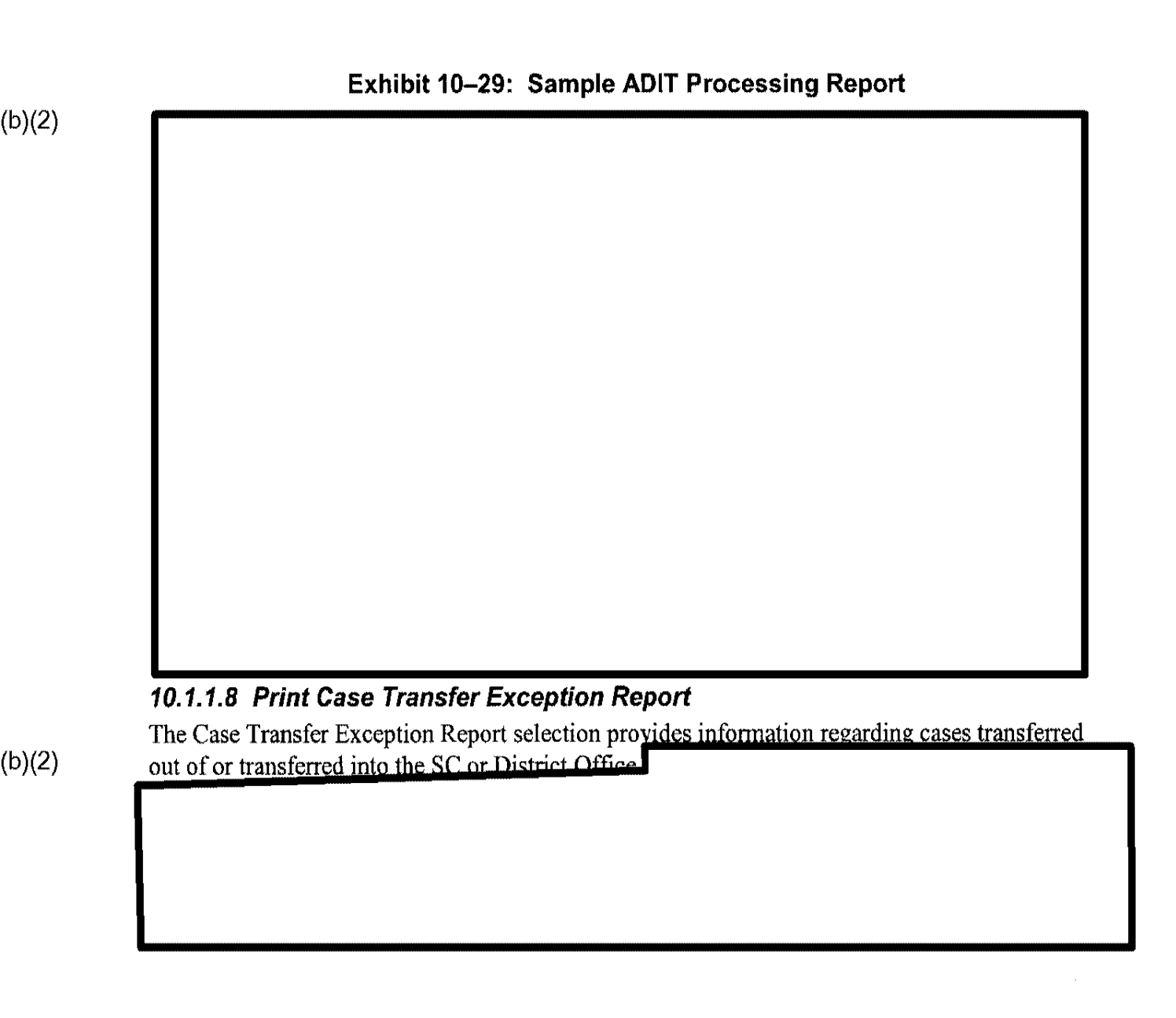

### C3\_Rel 6.13\_DOS\_UM.doc Final

| Exhibit 10 | –30: Case Trai | nsfer Exception | n Report Screer |  |
|------------|----------------|-----------------|-----------------|--|
|            |                |                 |                 |  |
|            |                |                 |                 |  |
|            |                |                 |                 |  |
|            |                |                 |                 |  |
|            |                |                 |                 |  |
|            |                |                 |                 |  |

| Exhibit 10–3 | 1: Case Transfe | er Exception F | Report Printout | t |
|--------------|-----------------|----------------|-----------------|---|
|              |                 |                |                 |   |
|              |                 |                |                 |   |
|              |                 |                |                 |   |
|              |                 |                |                 |   |
|              |                 |                |                 |   |
|              |                 |                |                 |   |
|              |                 |                |                 |   |
|              |                 |                |                 |   |
|              |                 |                |                 |   |
|              |                 |                |                 |   |
|              |                 |                |                 |   |
|              |                 |                |                 |   |
|              |                 |                |                 |   |
|              |                 |                |                 |   |
|              |                 |                |                 |   |
|              |                 |                |                 |   |
|              |                 |                |                 |   |
|              |                 |                |                 |   |
|              |                 |                |                 |   |
|              |                 |                |                 |   |
|              |                 |                |                 |   |
|              |                 |                |                 |   |

### 10.1.1.9 Document Destruction Report

The Print Document Destruction report is generated to track quality control by counting the incidents of spoilage and other causes of destruction during a given period.

(b)(2)

(b)(2)

Exhibit 10-32: Document Destruction Report Screen

C3\_Rel 6.13\_DOS\_UM.doc Final

i

### 10.1.2 Print Receipt Notices

The Print Receipt Notices option is provided for data entry supervisors and ADP users to print new or previously printed receipt notices and selected approval notices in batch.

(b)(2)

Exhibit 10-35: Print Batch Notice Selection Screen

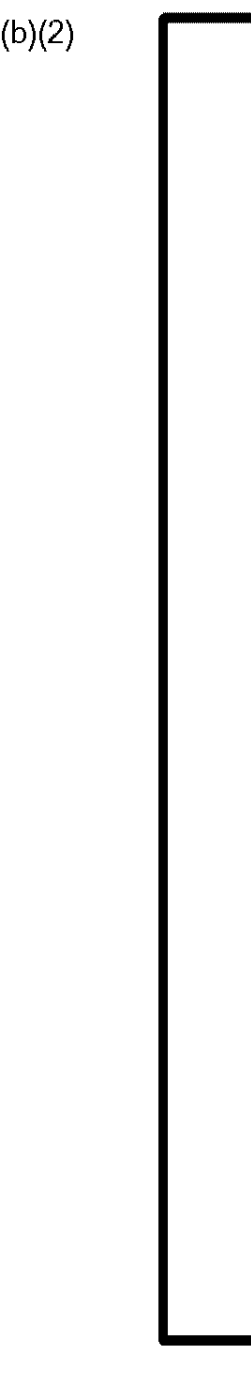

### 10.1.2.1 Print New Notices

Exhibit 10-36: Notices Are Queued for Printing and Process Batch Queue Screen

-

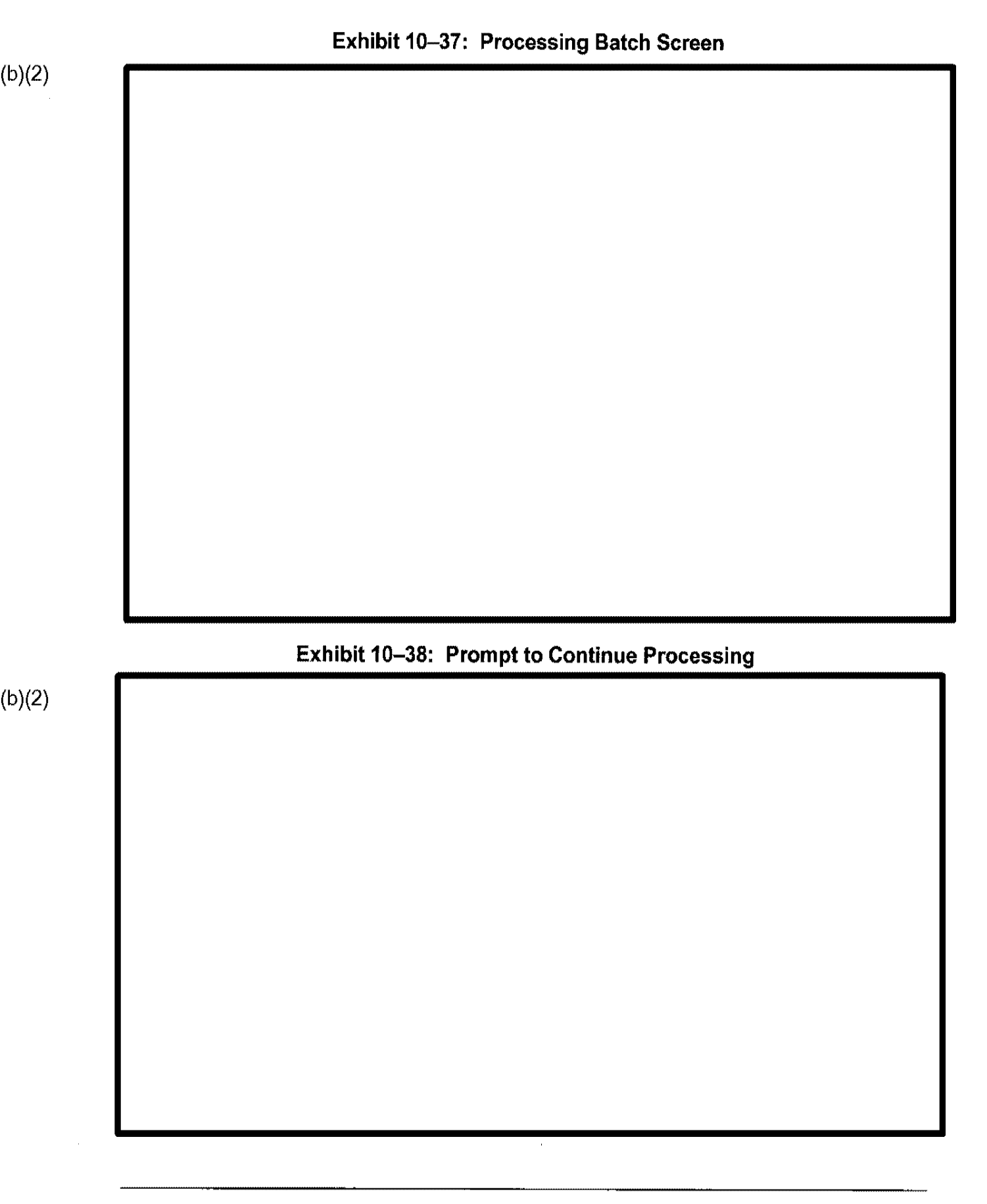

i

| <br>Exhibit 10–3 | 9: Prompt to E | xit Print Batch | Notices |  |
|------------------|----------------|-----------------|---------|--|
|                  |                |                 |         |  |
|                  |                |                 |         |  |
|                  |                |                 |         |  |
|                  |                |                 |         |  |
|                  |                |                 |         |  |
|                  |                |                 |         |  |
|                  |                |                 |         |  |
|                  |                |                 |         |  |
|                  |                |                 |         |  |
|                  |                |                 |         |  |
|                  |                |                 |         |  |
|                  |                |                 |         |  |
|                  |                |                 |         |  |
|                  |                |                 |         |  |
|                  |                |                 |         |  |
|                  |                |                 |         |  |
|                  |                |                 |         |  |
|                  |                |                 |         |  |
|                  |                |                 |         |  |

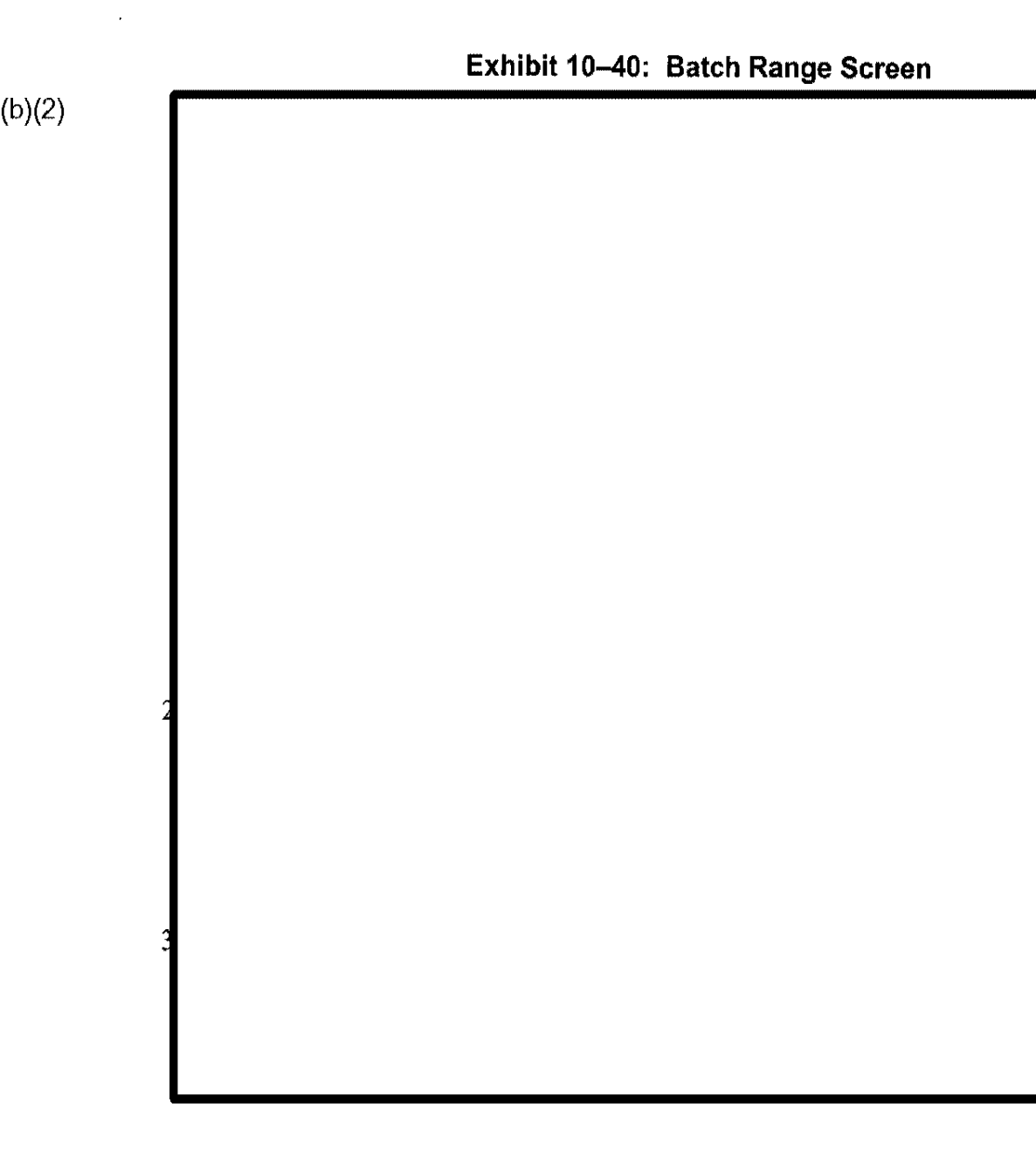

### C3\_Rel 6.13\_DOS\_UM.doc Final

4

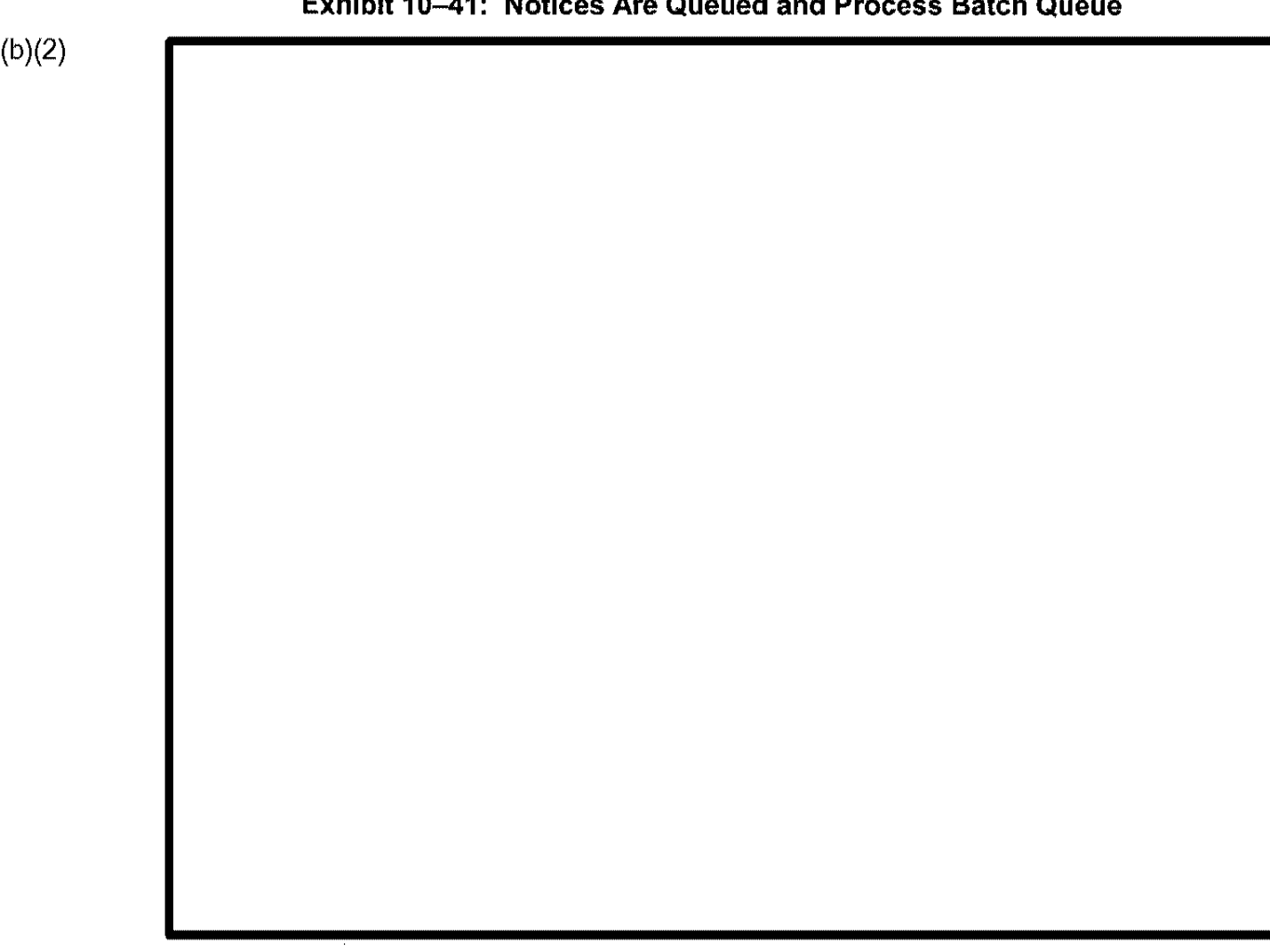

### Exhibit 10-41: Notices Are Queued and Process Batch Queue

4

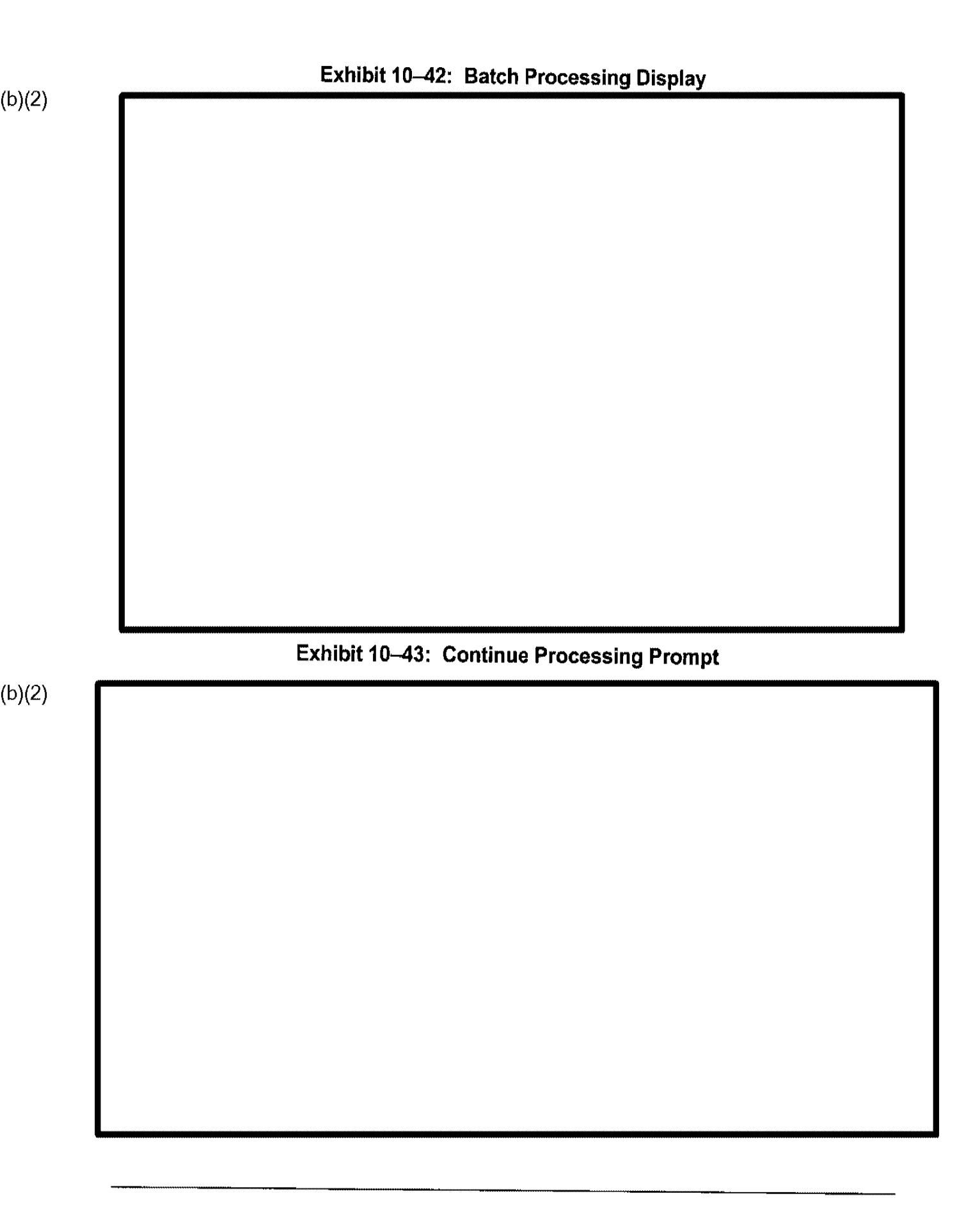

i.

|  | 44. EXILETIILE | Tompt |
|--|----------------|-------|
|  |                |       |
|  |                |       |
|  |                |       |
|  |                |       |
|  |                |       |
|  |                |       |
|  |                |       |
|  |                |       |
|  |                |       |
|  |                |       |
|  |                |       |
|  |                |       |

(b)(2)

# **10.2.1 Variable Criteria and Soundex Searches** ex. Ting is

ı.

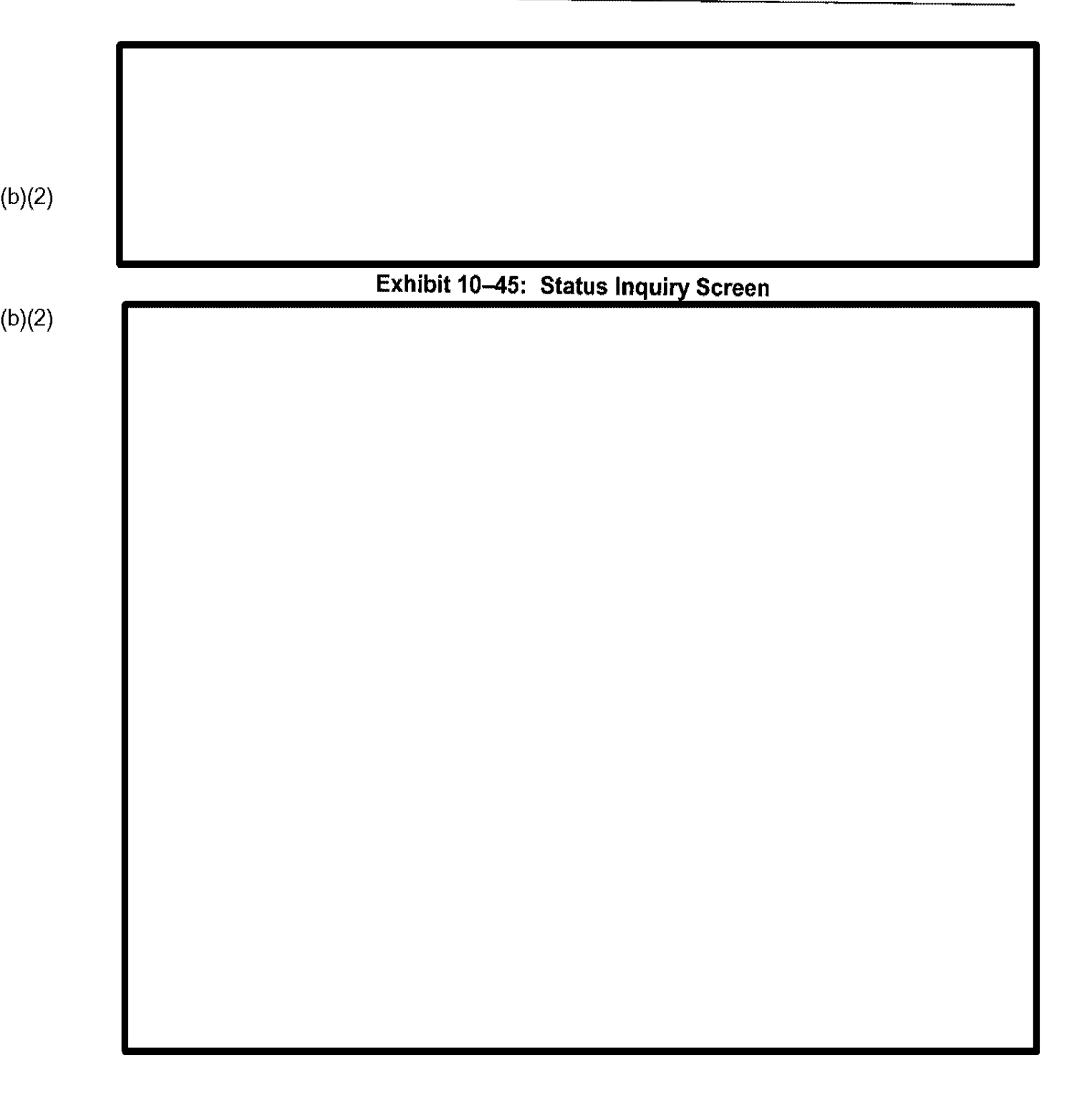

### 10.2.1.2 Soundex Search

A Soundex search looks for names that sound like the last name of the applicant in question. This type of search is useful for locating cases in which the name might have been spelled incorrectly during data entry, such as "Li" for "Lee." Soundex searches can be performed for names of individuals or firms only.

(b)(2)

(b)(2)

### 10.2.2 Search Results

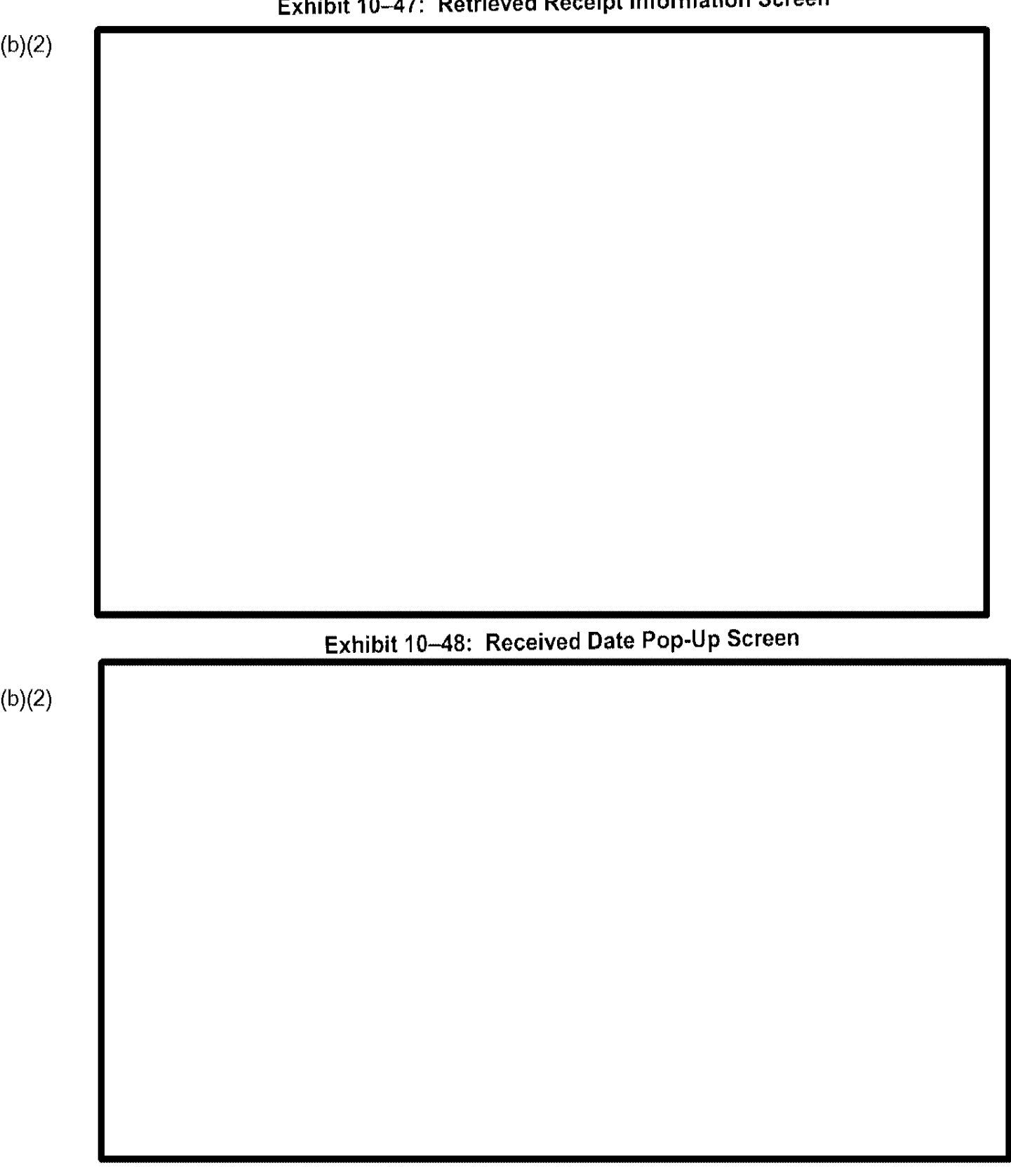

# Exhibit 10-47: Retrieved Receipt Information Screen

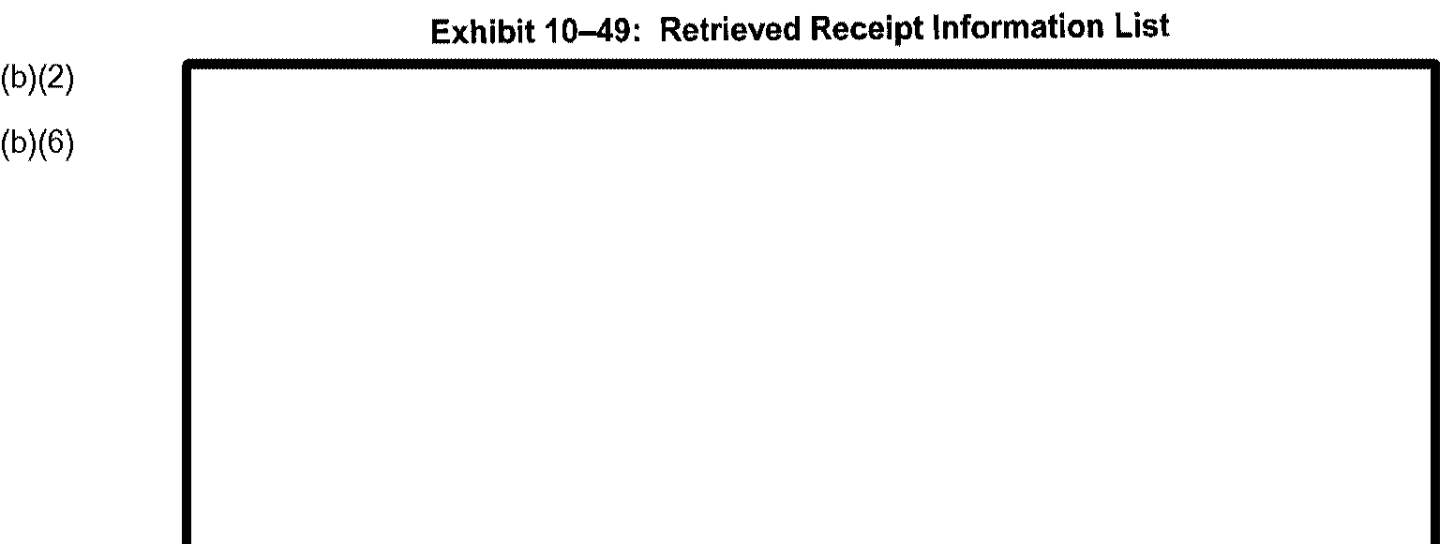

. .....

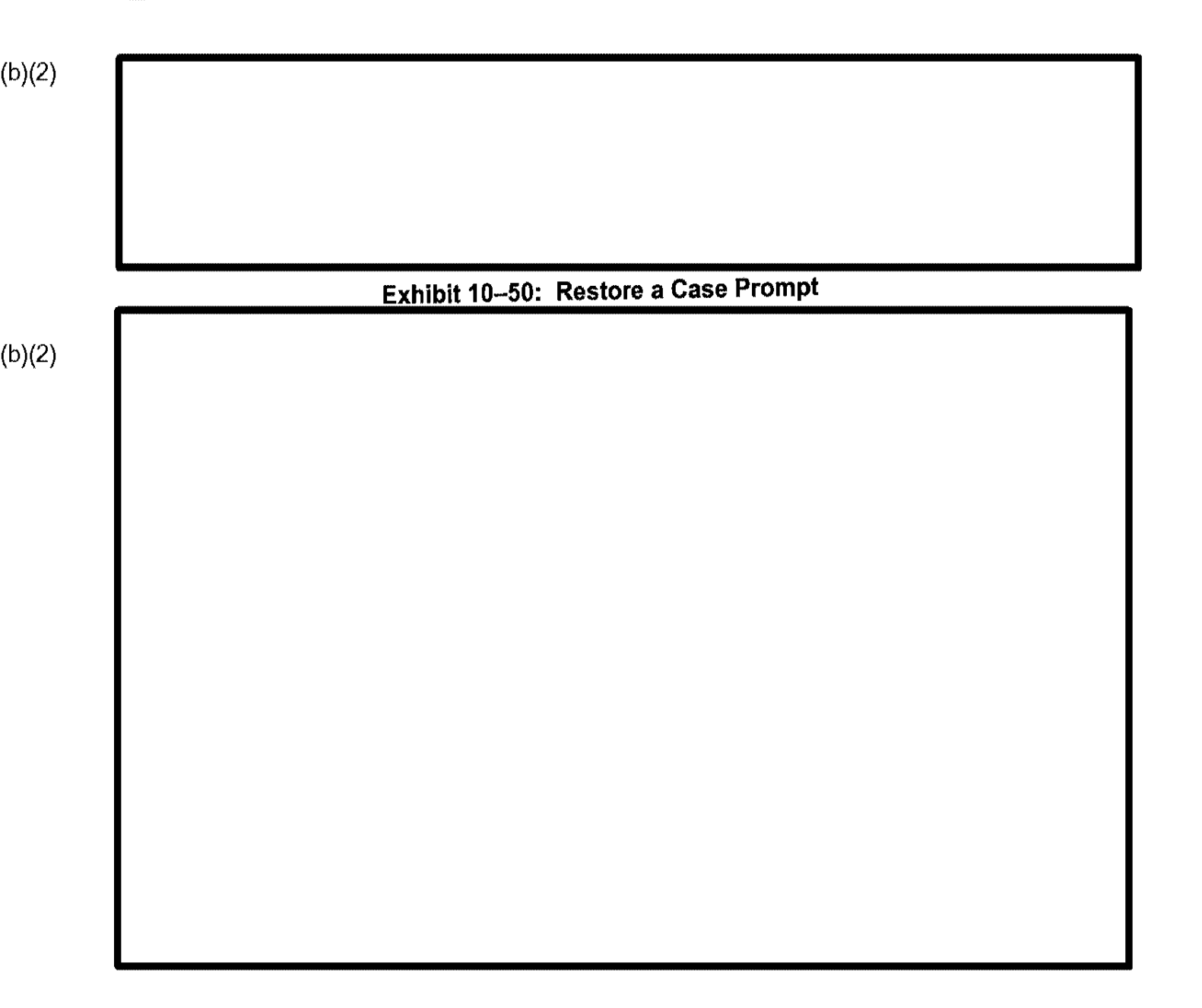

| Exhibit 10- | –51: Status Inforr | nation Screen |  |
|-------------|--------------------|---------------|--|
|             |                    |               |  |
|             |                    |               |  |
|             |                    |               |  |
|             |                    |               |  |
|             |                    |               |  |
|             |                    |               |  |
|             |                    |               |  |
|             |                    |               |  |
|             |                    |               |  |
|             |                    |               |  |

Exhibit 10-52: Case History Screen (b)(2)

If an invalid search is attempted, such as trying to locate a case by form type only, CLAIMS 3 LAN displays the screen depicted in Exhibit 10–53, Case Status Inquiry Invalid Data Message.

# Exhibit 10-53: Case Status Inquiry Invalid Data Message

# (b)(2) 10.2.3 Case Approval/Denial

This function allows you to see the approval or denial status of a particular case. CLAIMS 3 LAN

displays Exhibit 10-54, Case Status Inquiry Approval Data Screen.

# Exhibit 10-54: Case Status Inquiry Approval Data Screen

# Exhibit 10–55: Case Status Inquiry Multibeneficiary Inquiry Screen

## **10.3 Run Archive Procedure**

This function moves older cases from the active database to the archive database. Rejected cases are deleted 180 days after being created. Receipted cases are archived 180 days after the case is adjudicated and the notice (or card) is mailed to the applicant or the local USCIS office. The only exception is I-90 cases that are not archived.

(b)(2)

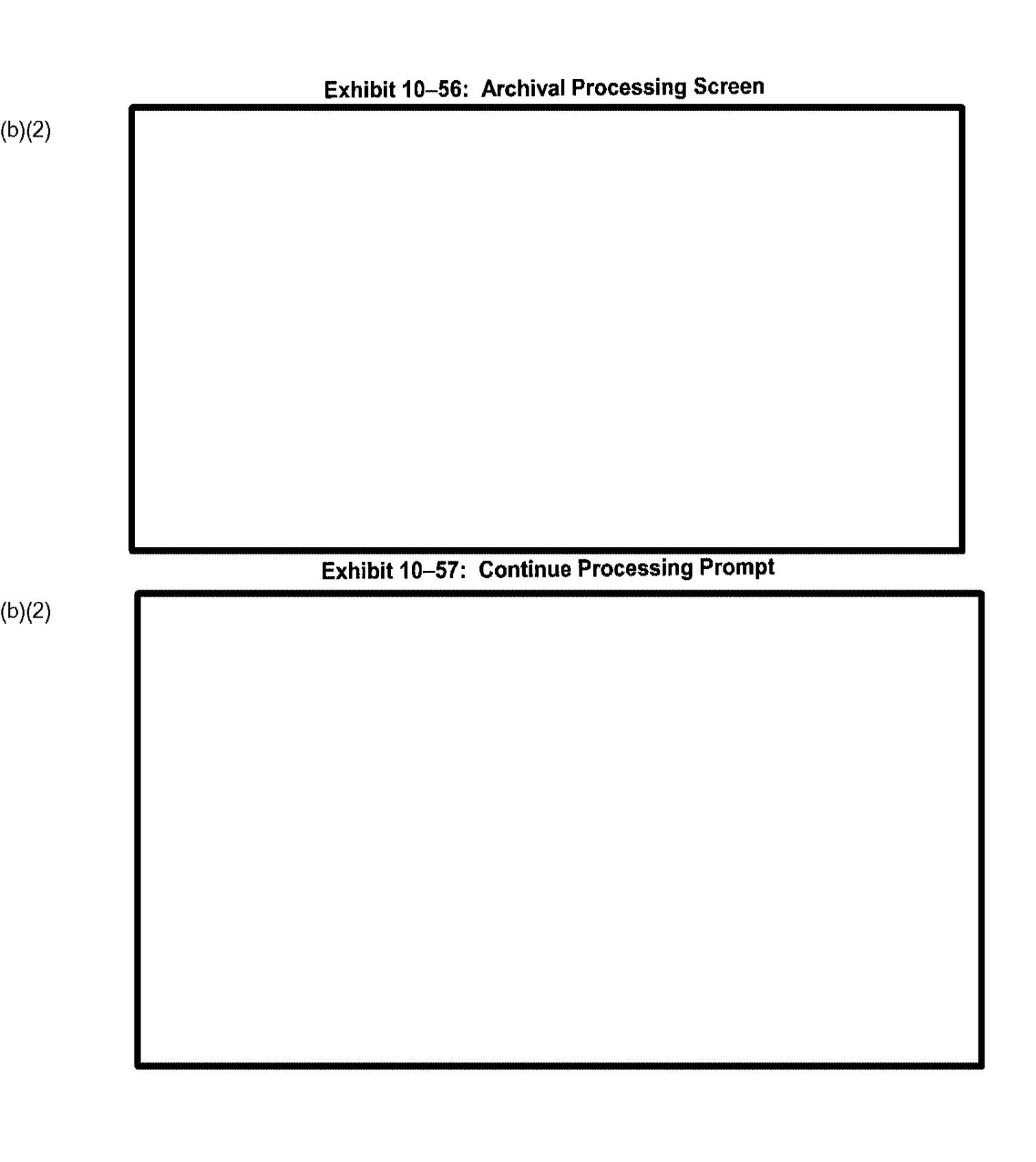

|  |  | • • • |
|--|--|-------|
|  |  |       |
|  |  |       |
|  |  |       |
|  |  |       |
|  |  |       |
|  |  |       |
|  |  |       |
|  |  |       |
|  |  |       |

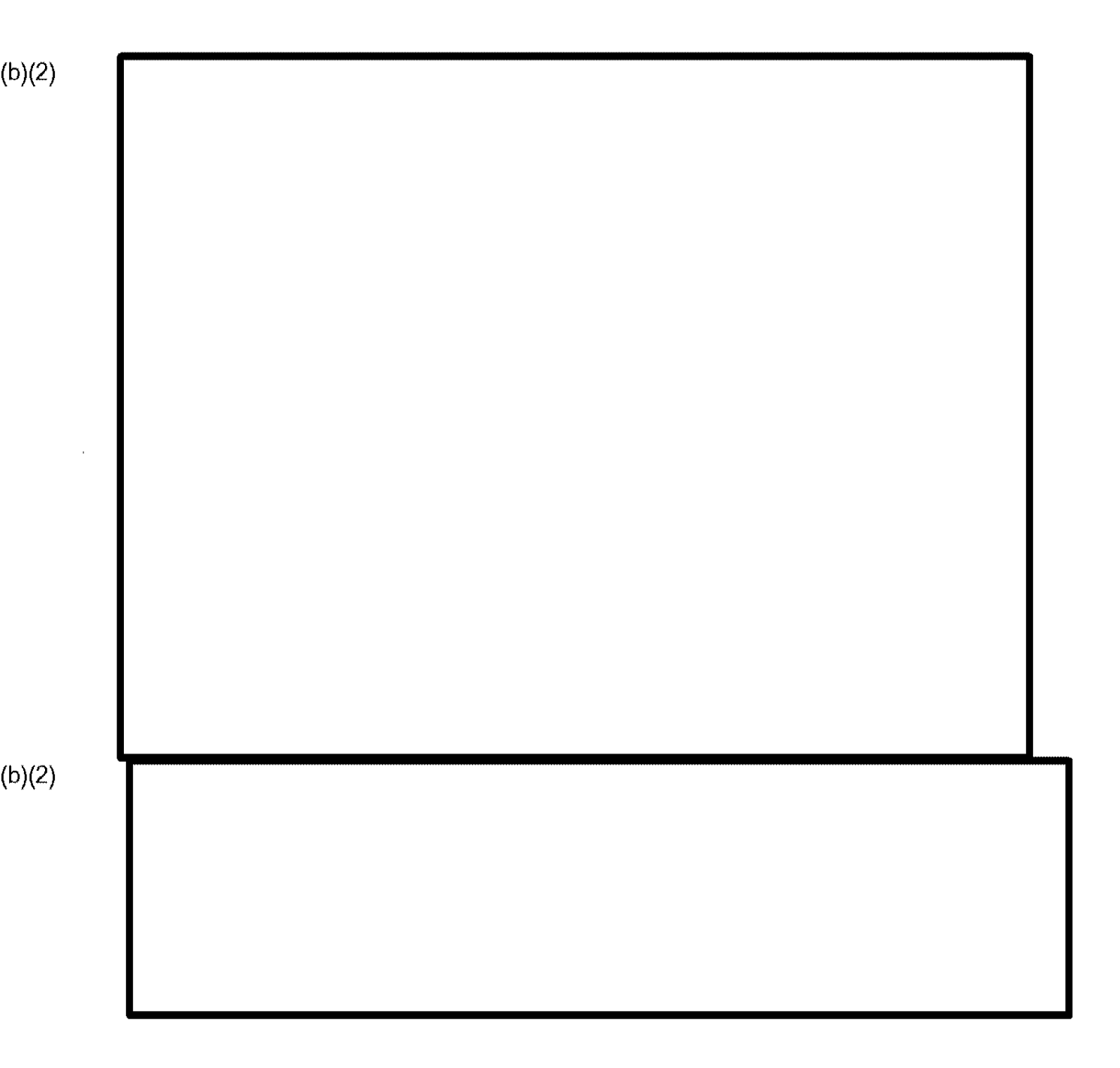
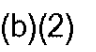

## 10.5 System Table Maintenance

This function is used to maintain, inquire, and report on the various CLAIMS 3 LAN tables.

## 10 5 1 View

| Exhibit 10–67: V | iew Menu Options |  |
|------------------|------------------|--|
|                  |                  |  |
|                  |                  |  |
|                  |                  |  |
|                  |                  |  |
|                  |                  |  |
|                  |                  |  |
|                  |                  |  |
|                  |                  |  |
|                  |                  |  |
|                  |                  |  |
|                  |                  |  |
|                  |                  |  |
|                  |                  |  |
|                  |                  |  |
|                  |                  |  |
|                  |                  |  |
|                  |                  |  |
|                  |                  |  |
|                  |                  |  |
|                  |                  |  |

## 10.5.1.2 Field

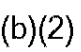

## Exhibit 10-70: Field Menu Options

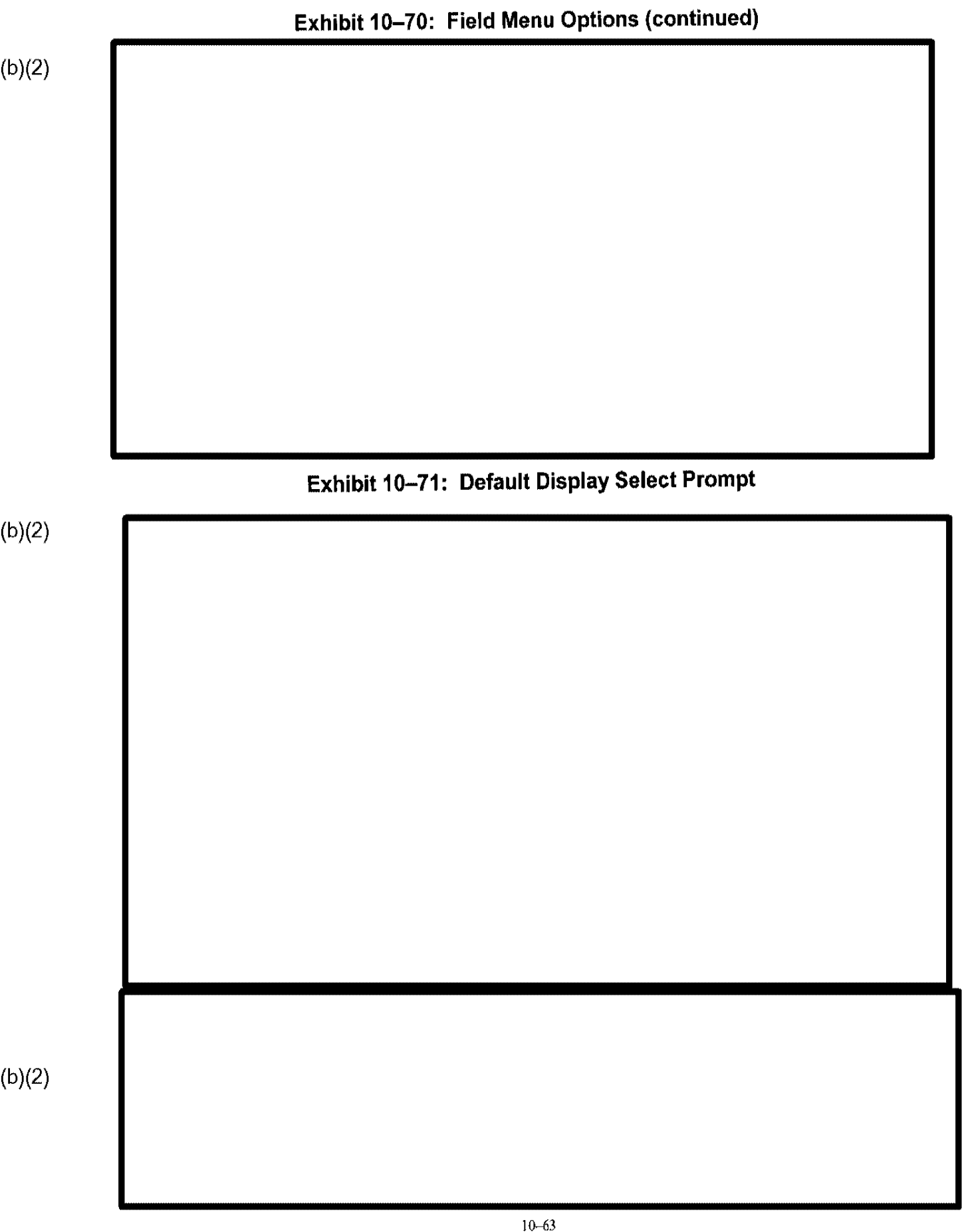

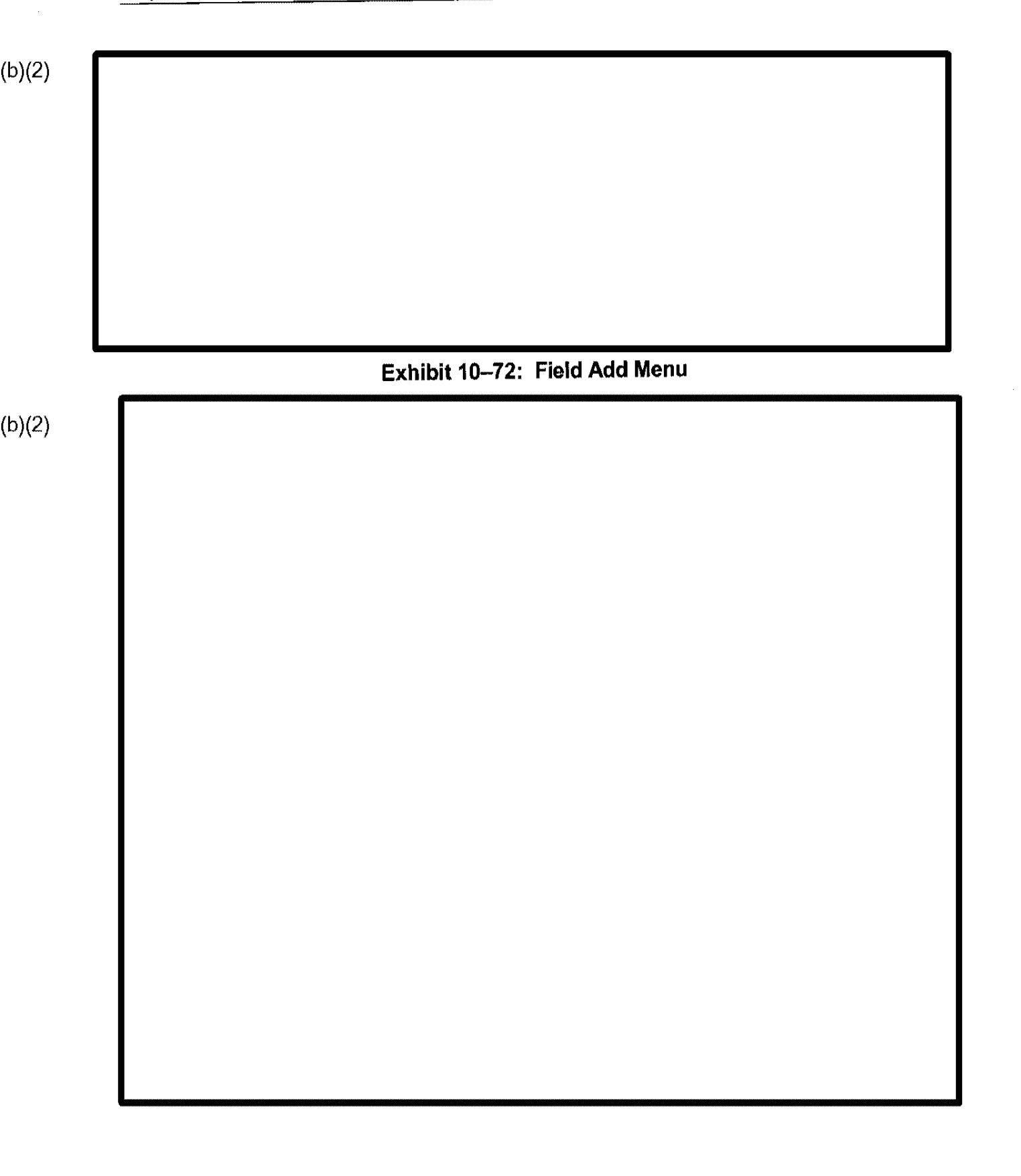

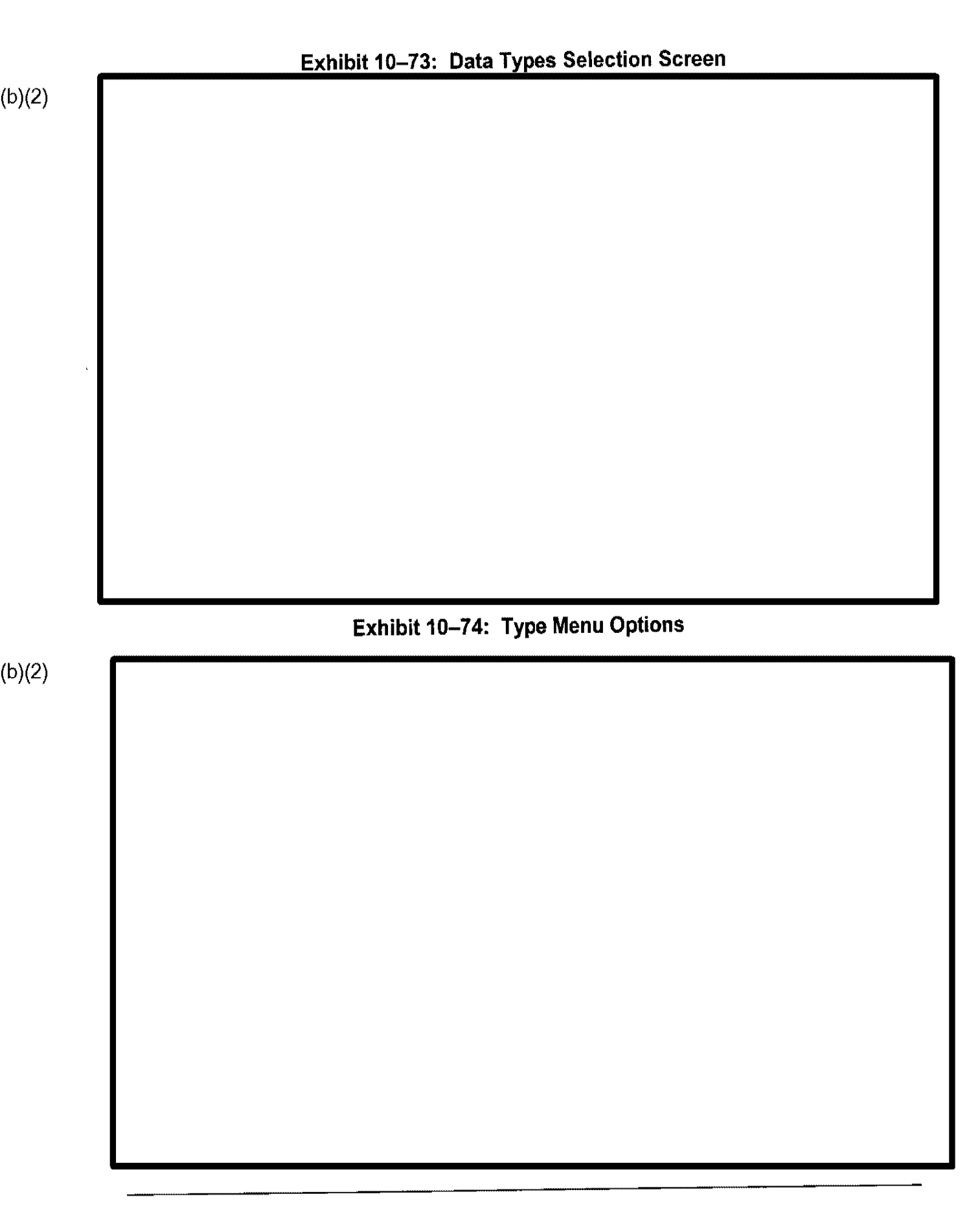

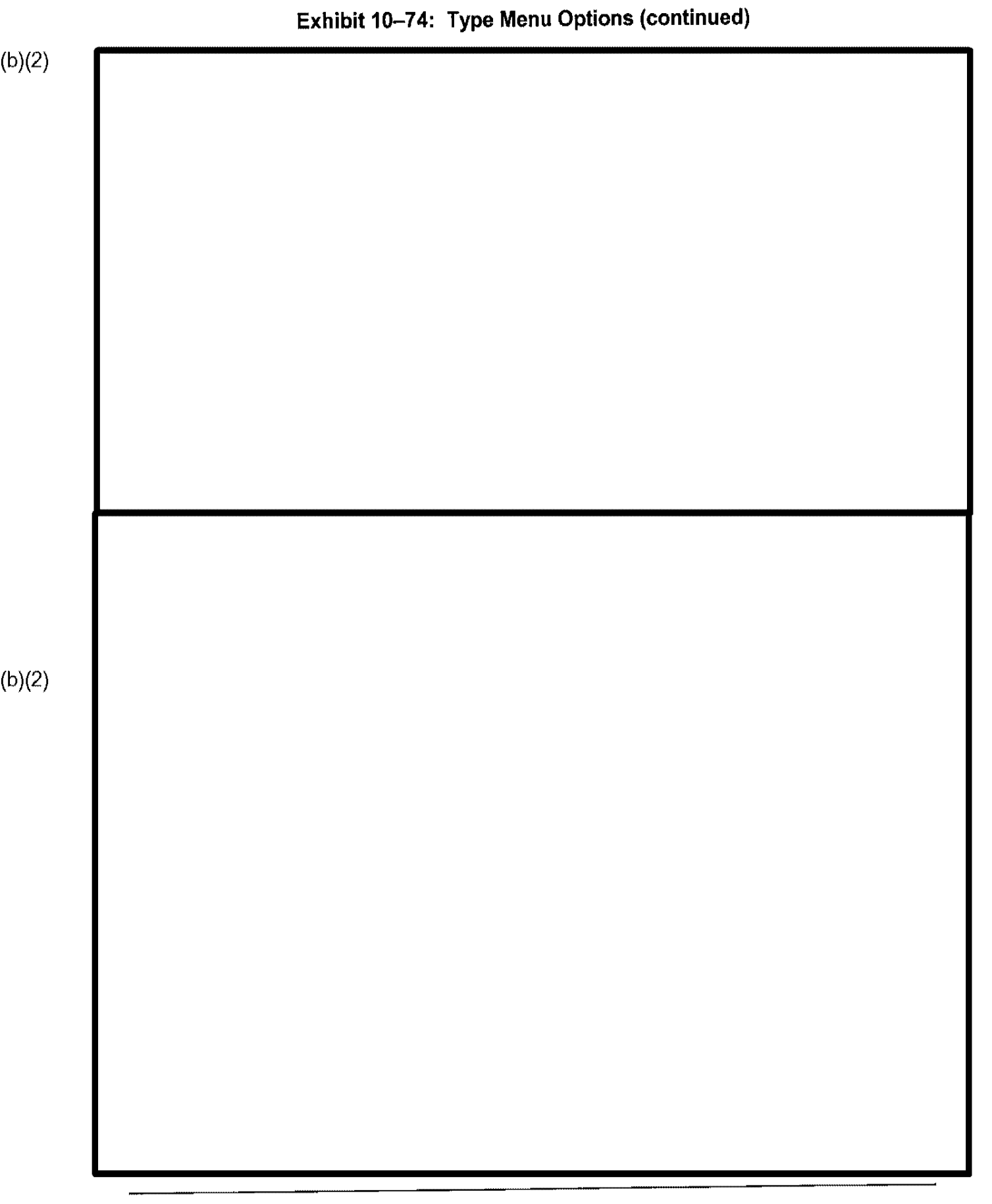

| (b)(2) |                                                              |
|--------|--------------------------------------------------------------|
|        |                                                              |
|        |                                                              |
|        |                                                              |
|        |                                                              |
|        |                                                              |
|        |                                                              |
|        |                                                              |
|        |                                                              |
|        |                                                              |
|        |                                                              |
|        |                                                              |
|        |                                                              |
|        |                                                              |
|        |                                                              |
|        | Use this option to modify how records in the view are sorted |
| (b)(2) |                                                              |
|        |                                                              |
|        |                                                              |
|        |                                                              |
|        |                                                              |
|        |                                                              |
|        |                                                              |
|        |                                                              |
|        |                                                              |
|   | 10.5.1.8 | Print |
|---|----------|-------|
| 1 |          |       |

•

÷

.. ..

-

· ·· —· · – ··

÷

ł

i

ł

٠
1

(b)(2)

10.5.7 Dictionary

1

## 10.7 Review Release Notes

(b)(2)

Use the Review Release Notes ontion to view the release notes in electronic format

## 10.9 FD-258 Management, Tracking, and Reporting System

## 10.9.1 Background

The FD-258 Management, Tracking, and Reporting System's objective is to create an FD-258 tracking and accountability system and prevent awarding benefits to ineligible applicants. The system provides the ability to track fingerprints from the time the Service Centers receive them until the Federal Bureau of Investigation (FBI) response is received and recorded. In addition to tracking FD-258 records, the USCIS can reduce the cost of FBI criminal background investigations and processing by submitting data in machine-readable data (MRD) format.

The subsequent sections detail the system and personnel actions.

• -•• • · ·

4

.

1

1

I.

.....
# **11. PREMIUM PROCESSING**

Premium Processing guarantees that upon the receipt of a \$1000 service fee, whether paid by an applicant, petitioner or other representative, certain cases (DOS forms I-129, I-140, and I-539, and GUI form I-765) are processed within fifteen (15) calendar days.

(b)(2)

# (b)(2)

11.1

Premium Processing Data Entry

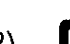

# 11.2 CLAIMS 3 LAN Batch Status Update

### 11.5 Premium Processing Reports

The Premium Processing reports are accessed through the CLAIMS Main Menu as depicted in Exhibit 11-7, CLAIMS Main Menu – Reports. The Premium Processing system produces four reports (Exhibit 11-8) – the Daily Aging Report, the Summary Report, the Critical Aging Report, and the Request for Evidence Report.

(b)(2)

Paragraphs 11.5.1 through 11.5.4 provide a brief description of these

reports.

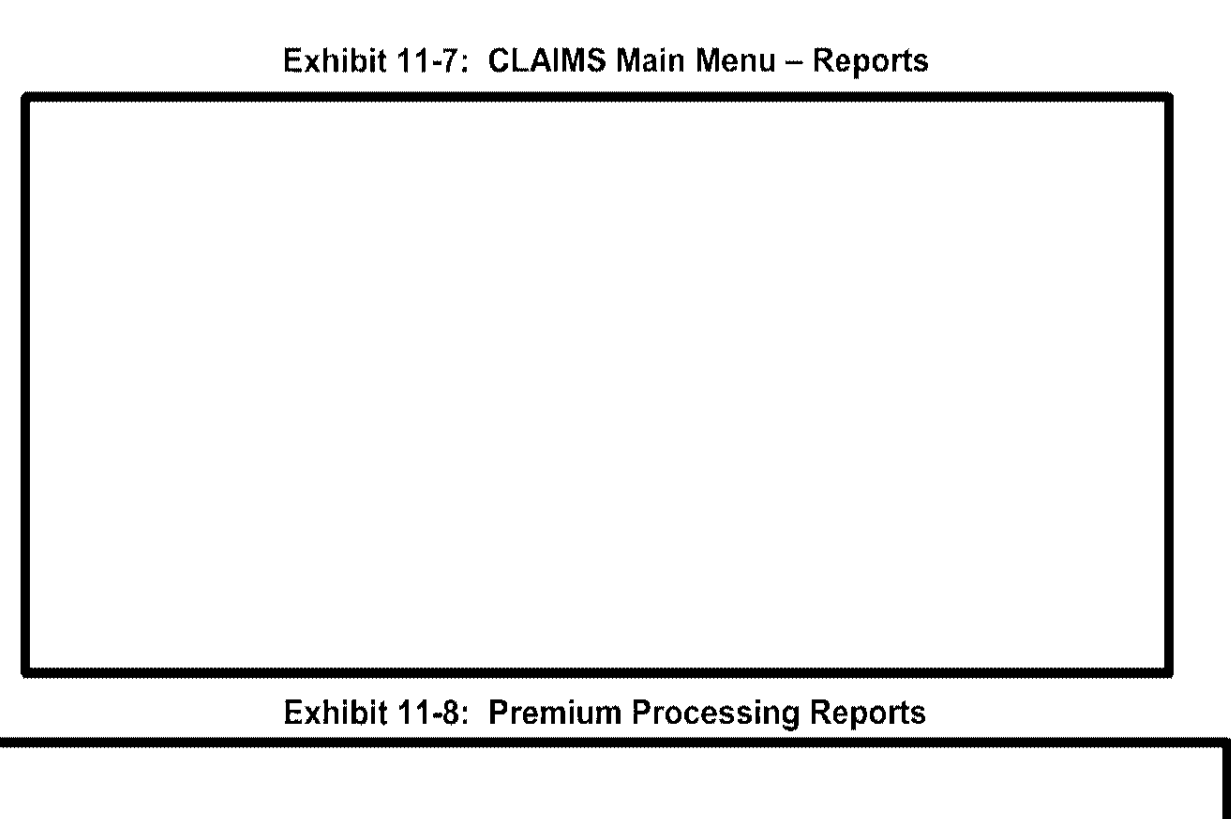

#### (b)(2)

#### 11.5.1 The Daily Aging Report (Exhibit 11-9)

This report provides a summary of activity up to the last complete day of processing. That is, if the report were generated on Tuesday June 5th it would report on activity that occurred up to and including Monday June 4<sup>th</sup>.

### Exhibit 11-9: Daily Aging Report

# 11.5.2 Critical Aging Report (Exhibit 11-10)

This report provides a listing of receipts, which have not completed processing in the Premium Processing system for eight days or longer.

(b)(6)

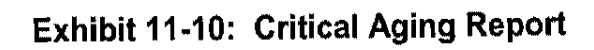

# 11.5.3 Request for Evidence Report (Exhibit 11-11)

This report provides a listing of receipts that have a request for evidence requested.

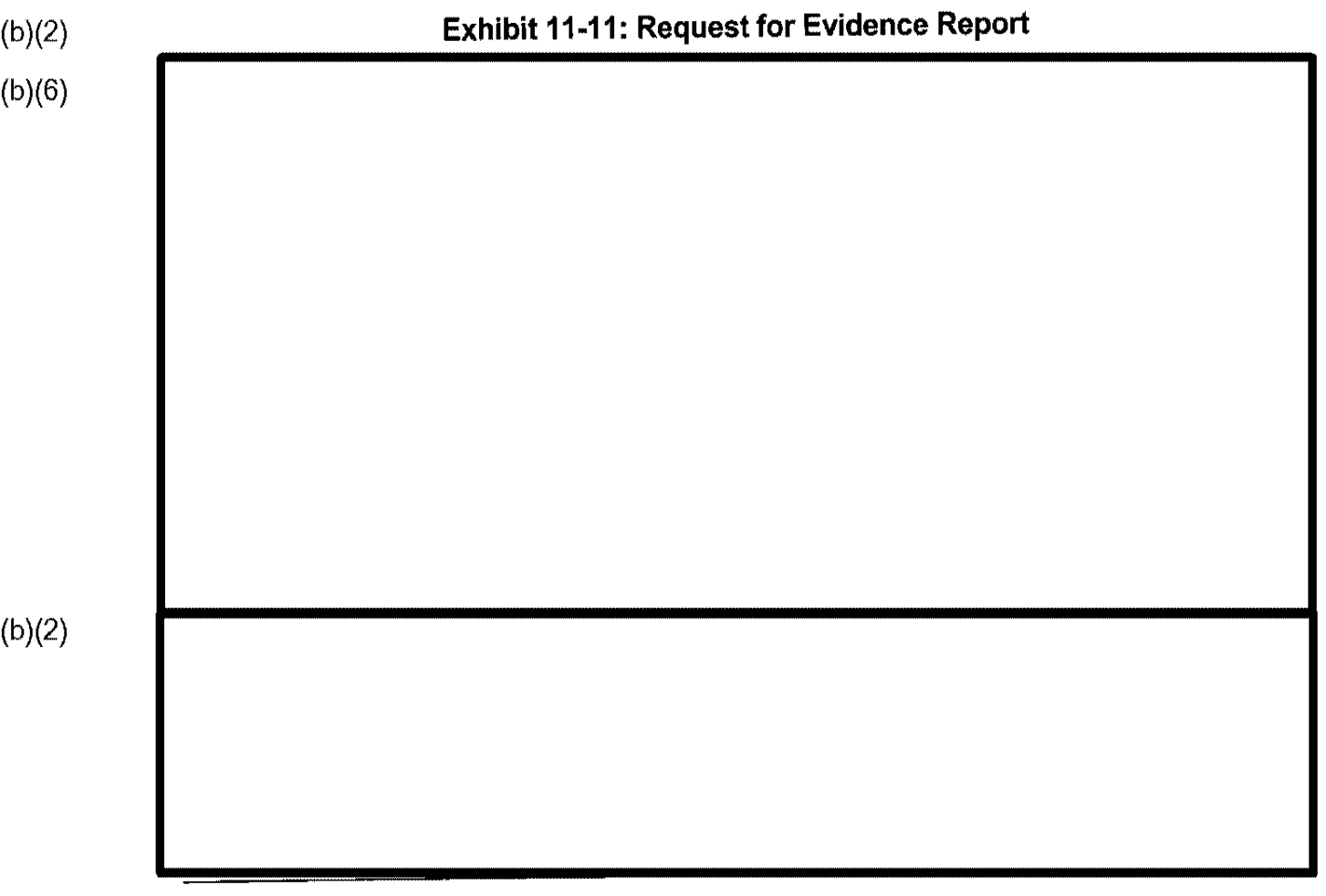

.

н

4

# ATTACHMENT A—ACRONYMS

| AAO      | Administrative Appeals Office                             |
|----------|-----------------------------------------------------------|
| ADIT     | Alien Documentation Information Technology                |
| ADP      | automatic data processing                                 |
| A-File   | Alien File                                                |
| A-Number | Alien Number                                              |
| ASCII    | American Standard Code for Information Interchange        |
| BDO      | Baltimore District Office                                 |
| CIDN     | Contributor-Assigned Identification Number                |
| CIS      | Central Index System                                      |
| CLAIMS   | Computer-Linked Application Information Management System |
| CPU      | central processing unit                                   |
| DOJ      | Department of Justice                                     |
| EAD      | Employment Authorization Document                         |
| EBCDIC   | Extended                                                  |
| EOIR     | Executive Office of Immigration Reform                    |
| ELMS     | Electronic Library Management System                      |
| FARES    | Fee and Application Receipt and Entry System              |
| FBI      | Federal Bureau of Investigation                           |
| FTA      | Free Trade Agreement                                      |
| GUI      | graphical user interface                                  |
| ICF      | Immigration Card Facility                                 |
| ID       | Identification                                            |
| INS      | Immigration and Naturalization Service                    |
| IRCA     | Immigration Reform and Control Act                        |
| LAN      | local area network                                        |
| MRD      | machine-readable data                                     |
| NOS      | Novell NetWare 486 Operating System                       |
| OR       | Outright™                                                 |
| PC       | personal computer                                         |
| POE      | port of entry                                             |
| RAFACS   | Receipt and Alien-File Accountability and Control System  |
| SCSI     | Small Computer System Interface                           |
| TIERS    | Telephone Inquiry Enhancement to RAFACS II                |
| USCIS    | United States Citizenship and Immigration Services        |
| USPS     | United States Postal Service                              |
| VDD      | version description document                              |
| WP       | WordPerfect                                               |

# ATTACHMENT B-GLOSSARY

Adjudication—The official judgment made by the examiner who is processing an application or petition. Standard adjudications include approval, denial, and transferring a case.

Alien File (A-File)—Paper file containing all the information about a person who has applied for benefits

Alien Registration Card—Identification card for aliens legally residing in the United States

Alien Number (A-Number)—Number assigned by INS facilities to aliens applying for benefits or status

Applicant—A person who is applying to the INS for benefits or status

**Archive**—Function that moves older cases from the active database to the archive database. Receipted cases are archived 180 days after the case is adjudicated and the notice or card is mailed to the applicant or local INS office. Rejected cases are deleted 180 days after their creation.

Associated Receipts—Receipts that are concurrent with one another

**Bar-Code Label**—Label attached to an A-File that, when scanned by a wand, provides the particular case's Receipt Number

**Bar-Code Printer**—Printer that prints bar-code labels. CLAIMS 3 LAN will verify a bar-code printer connection before receipting new cases. A bar-code printer is not necessary to receipt cases.

Beneficiary-The person who receives the benefits of the form being filed

**Biographic Data**—Information that identifies a person, such as address, height, weight, and gender

**Biometric Data**—Digital photographs, fingerprints, and signatures permanently stored in CLAIMS

**Bounced Check Not Corrected**—The Bounced Check Not Corrected function places a hold on a case being processed and the remittance check subsequently bounces. This function generates a revocation notice informing the applicant the case can no longer be processed and will be terminated for lack of fee.

**Btrieve**—A Novell-compatible file management system that is sometimes used as a database management system. CLAIMS 3 LAN uses Btrieve as a database management system.

**Buttons**—Buttons are rectangular gray boxes containing a command word, such as OK or Cancel. Buttons can initiate or carry out actions.

**Case Status Inquiry**—Function that allows you to identify the status, the receipt and A-File locations, and a case's history in CLAIMS

**Central Index System (CIS)**—The centralized ADP system containing information on aliens that is gathered by interacting with other INS systems

**Choose**—To choose in Windows<sup>TM</sup> is to carry out an action, such as activate a menu item or a command button.

**Class of Admission (COA)**—An individual's current INS status. On some INS forms, the current status is also called the current class.

Click—To click an item means to mark it with the cursor. Marking can be via a highlight, a dotted rectangle, or both. Selecting does not start an action.

**Computer-Linked Application Information Management System (CLAIMS)**—ADP system that supports the receipt, adjudication, and notification processes of the Examinations program of the INS

**Concurrent**—related. Cases that are concurrent are grouped together to allow you to schedule related cases for group interviews and any other appointments that you may need to attend.

**Correct Bounced Check**—A function that allows you to remove the bounced check hold on a case and enter new remittance data, including the bounced check fee

**Dialogue Box**—A dialog box is a special Windows<sup>TM</sup> feature that supplies or requests information about the task being performed. Usually, information will have to be typed into a dialog box. **Click** on **OK** or **Cancel** to exit a dialog box.

**Direct Mail Program**—INS-created program that allows the public to mail applications and petitions directly to INS Service Centers

**Download**—The transfer of data from a larger computer to a smaller one via a modem. The CLAIMS mainframe downloads information to the CLAIMS 3 LAN on a nightly basis.

EAD Card—Employment Authorization Document card; allows immigrants to seek employment in the United States

**FARE Number**—The receipt number issued by the original mainframe fee tracking system, Fee and Application Receipt and Entry System (FARES)

Fee and Application Receipt and Entry System (FARES)—ADP system that provides fee receipt, accounting activities, and management support

Fee in Suspense—Fee that has been put on hold. Occurs when there is a question about the proper fee amount or if the fee should be waived. A case can be receipted using this option, but any further processing is placed on hold until the fee issue is resolved.

Field—One item of information in a record

File Server—A computer that provides file storage for workstations on the network. The workstations can use the disks on the file server as though the disks were attached to the workstation.

**Force Schedule**—Function that allows you to schedule an interview for any time regardless of what is available in the automatic scheduler

Gateway—A hardware and software combination that allows two different networks to be attached to each other

Graphical User Interface (GUI)—A user-friendly, Windows-based version of a software package

Groups—People whose applications are concurrent with each other

**History File**—File in CLAIMS that records all the actions that have been taken on a case and the name of the user who processed those actions.

Hotkey—A shortcut key or sequence of keys used to execute a command

**I-89 Cover Sheet**—Provides a synopsis of applicant information for various forms. This sheet accompanies requests for additional documentation (such as identification cards).

**Icons**—Icons are small pictures or symbols with names under them. Icons represent programs not currently open.

Image—An electronically stored photograph, fingerprint, or signature

Jukebox—A hardware device containing multiple optical disk platters

Local Area Network (LAN)—A network system that provides a relatively small area with high-speed data transmission at low error rate. This network may include PCs, printers,

minicomputers, and mainframes linked by a transmission medium, such as a coaxial cable or twisted-pair wiring. Examples of a LAN are Ethernet and token ring.

Menu Bar—Located directly below the title bar, the menu bar presents menu choices for each window.

Modify Address Information—Function that allows you to change addresses for applicants, petitioners, and attorneys in CLAIMS

Modify Case—Function that allows you to change data of previously rejected or receipted cases

**Mouse**—The mouse is a hand-held device connected to the central processing unit (CPU) that allows you to manipulate items on a screen. The bottom of the mouse contains a mouse traction ball that is rolled on a desk. As the mouse is moved, the mouse pointer on the screen responds. The mouse has two or three buttons. The buttons are **clicked** and released. The left button is the primary button used for CLAIMS 3 LAN GUI applications. To hold the mouse correctly, wrap the thumb and fourth and fifth fingers around the body of the mouse. Leave the index finger loose over the left mouse button.

**Mouse Pointer**—The mouse pointer represents the movement of the mouse and takes on a different appearance depending on the operation being performed. It will change to an arrow, hour glass, I-beam, and other shapes.

**Output Device**—A hardware device for which the CPU can produce information such as a printer or screen

**Petitioner**—A person applying for benefits for another person. Petitioners are usually family members or attorneys of the beneficiary.

Primary Receipt Number-Receipt number of a group leader

Print Queue—A list of cases ready to be printed

Print Server—A computer that provides printer controls for workstations on the network

**Production Hold Queue**—Those cases in the I-765 card production queue that have been placed on hold for supervisor review

Query-Search or question

Queue-A series of jobs awaiting processing

Recapture Queue-Those cases in the I-765 card production queue that need to be recaptured

**Receipt Alien File Accountability and Control System (RAFACS)**—ADP system that tracks A-Files and receipt files in INS Files Control Offices; uses a wand and bar codes to track the files

Receipting—The procedure of processing an application or petition in CLAIMS

**Receipt Number**—A number generated by CLAIMS 3 LAN and mainframe that is assigned to a particular application or petition. The format for receipt numbers is XXXYYDDDNNNNN. XXX represents the three-letter code for the office that receipted the case. YY represents the fiscal year the case was processed. DDD represents the system operations day the application was receipted. The first N represents the kind of site that receipted the case (for example, LAN sites are represented by the number 5; mainframe sites are represented by the number 4 or lower). NNNN represents the chronological system number assigned to that specific case.

**Record Bounced Check**—Function that allows you to record that an applicant's or petitioner's payment invalid

**Rejected Cases**—Receipts that are no longer able to be processed because some information on the receipt is incorrect or blank. Standard reasons for Rejected Cases include an incorrect fee, a missing signature on the remittance or application, or a blank required field.

Release Notes—Documentation about system changes since the last software release

Remittance—A sum of money sent in payment

**Remove Fee Suspense**—Function that allows you to remove a fee suspense hold on a case and enter new remittance data

Restoring a Case—Bringing an archived case back to the CLAIMS 3 LAN active database

**Review Release Notes**—Function that allows you to view the release notes for the software version they are running

Routing—Determining where the case should go to next in Card Production

Scanner—A hardware device used to capture static images

**Signature Card**—The I-688 card that applicants sign and return to the INS. That signature is then electronically captured and placed on the applicant's EAD card.

**Soundex Search**—A database search that looks for names that sound like the name in question. Soundex searches are useful in locating cases where the names are spelled incorrectly. In CLAIMS, Soundex searches can be performed only on names of individuals or firms. **Status Inquiry**—Function that retrieves the history and I-765 care production status for the current case and, therefore, can only be executed when a case has been retrieved and is displayed on the screen.

**Supervisory Hold**—Status assigned to denied cases. The supervisor's ID and password are needed to release a supervisory hold.

Teslin-A tamper-proof plastic paper used in EAD and I-327 production

**Upload**—The transfer of data from a small computer to a larger one. CLAIMS 3 LAN uploads information to the CLAIMS mainframe on a nightly basis.

User ID—Code that identifies you to the system

#### V

Variable Search—A database search that searches on specific user-provided information. Standard search variables include name, date of birth, and address.

Version Description Document (VDD)—Text that characterizes a particular software version. VDDs are usually rewritten with each software update.

**Voided Receipts**—Receipts that are entered incorrectly must be voided. Receipts can only be voided on the day they were created and only by the user who created them.

**Wand**—Device used to read bar-code labels. The wand tip must be scanned over the label to read the information.

Wide Area Network (WAN)—Includes nodes distributed over a larger geographic area than a LAN can serve; typically refers to networks that include telecommunications trunks from common carriers, satellite links, or other long-distance communications links.

Xtrieve—The program that enables you to maintain and inquire about the database tables.

| Action Code |                                                                 |
|-------------|-----------------------------------------------------------------|
| AA          | Received                                                        |
| AA0         | Attorney Attached                                               |
| ABA         | Received—Fee Waived                                             |
| ABB         | Received—Fee Collected Elsewhere                                |
| ACA         | Received—Fee In Suspense                                        |
| ACB         | Fee Suspense Action—Determined That Fee Required                |
| ACC         | Fee Suspense Removed—Rejected Since Fee Not Paid                |
| ADA         | Fee Suspense Removed—Fee Accepted                               |
| ADB         | Fee Suspense Removed—Fee Waived                                 |
| ADC         | Fee Suspense Removed—No Fee Required                            |
| AE          | Case Resubmitted                                                |
| AF          | Rejected                                                        |
| AFAA        | Rejected—Check/Mo Not Signed                                    |
| AFAB        | Rejected—Application/Petition Not Signed                        |
| AFAC        | Rejected—Incorrect or No Fee                                    |
| AFAD        | Rejected—Not Current Version Of Form                            |
| AFAE        | Rejected—Case Improperly Appealed                               |
| AFAI        | Rejected—Form Not Signed/Incorrect Fee                          |
| AFBA        | Rejected—Check/Mo & Application/Petition Not Signed             |
| AFBB        | Rejected—Check/Mo Not Signed and Incorrect or No Fee            |
| AFBC        | Rejected—Check/Mo Not Signed & Not Current Version Of Form      |
| AFBD        | Rejected-Check/Mo Not Signed & Case Improperly Appealed         |
| AFBE        | RejectedApplication/Petition Not Signed and Incorrect or No Fee |
| AFBF        | Rejected—App/Pet Not Signed & Not Current Version Of Form       |
| AFBG        | Rejected—Application/Petition Not Signed & Case Improperly      |
|             | Appealed                                                        |
| AFBH        | Rejected—Incorrect or No Fee & Not Current Version Of Form      |
| AFBI        | Rejected—Incorrect or No Fee & Case Improperly Appealed         |
| AFBJ        | Rejected—Not Current Version Of Form & Case Improperly          |
|             | Appealed                                                        |
| AFCA        | Rejected-Check/Mo & App/Pet Not Signed and Incorrect or No Fee  |
| AFCB        | Rejected—Check/Mo & App/Pet Not Signed & Not Current Form       |
| AFCC        | Rejected—Check/Mo & App/Pet Not Signed & Case Improperly        |
|             | Appealed                                                        |

# ATTACHMENT C—ACTION CODE TABLE

| · · · · · · · · · · · · · · · · · · · | <b>ACTION</b> | CODE | TABLE ( | (continued) |
|---------------------------------------|---------------|------|---------|-------------|
|---------------------------------------|---------------|------|---------|-------------|

| Action Code | Definition                                                     |
|-------------|----------------------------------------------------------------|
| AFCD        | Rejected-Check/Mo Not Signed, Incorrect Fee, Not Current Form  |
| AFCE        | Rejected-Check/Mo Not Signed, Incorrect Fee, Improper Appeal   |
| AFCF        | Rejected—Check/Mo Not Signed, Not Current Form, Improper       |
|             | Appeal                                                         |
| AFCG        | Rejected—App/Pet Not Signed, Incorrect Fee, Not Current Form   |
| AFCH        | Rejected—App/Pet Not Signed, Incorrect Fee, Improper Appeal    |
| AFCI        | Rejected-App/Pet Not Signed, Not Current Form, Improper Appeal |
| AFCJ        | Rejected—Incorrect Fee, Not Current Form, Improper Appeal      |
| AFDA        | Rejected—Check/Mo & App/Pet Not Signed, Incorr Fee, Not Curr   |
|             | Form                                                           |
| AFDB        | Rejected—Check/Mo & App/Pet Not Signed, Incorr Fee, Improp     |
|             | Appeal                                                         |
| AFDC        | Rejected—Check/Mo & App/Pet Not Signed, Not Curr Form,         |
|             | Ітргор Арр                                                     |
| AFDD        | RejectedCheck/Mo Not Signed, No Fee, Not Curr Form, Improp     |
|             | Арр                                                            |
| AFDE        | Rejected—App/Pet Not Signed, No Fee, Not Curr Form, Improp     |
|             | Appeal                                                         |
| AFEA        | Rejected—Nothing Signed, Incorrect Fee, Not Curr Form, Improp  |
|             | App                                                            |
| AFFA        | Rejected—Filed Too Early                                       |
| AFZZ        | Rejected—Other                                                 |
| AGA         | Reopened or Reconsidered on Service Motion Without Appeal      |
| AGB         | Reopened or Reconsidered on INS Motion Based on Appeal         |
| AH          | Reopened By Court Remand                                       |
| AI          | Terminated Case Reopened                                       |
| AJA         | Check Bounced—Case Not Yet Completed                           |
| AJB         | Check Bounced—Case Already Approved                            |
| AJC         | Check Bounced—Case Already Denied, Revoked, or Abandoned       |
| AKA         | Bounced Check Corrected on Case Not Yet Completed              |
| AKB         | Bounced Check Corrected on Case Already Approved               |
| AKC         | Bounced Check Corrected on Case Already Denied                 |
| ALA         | Bounced Check Not Corrected—Rejected                           |
| ALB         | Bounced Check Not Corrected—Revoked                            |
| ALC         | Bounced Check Not Corrected on Prior Denial                    |
| ALD         | Bounced Check Correction Deficient                             |
| AMA         | Credit Card Verification Suspense                              |

| ACTION | CODE | TABLE ( | (continued)                             |
|--------|------|---------|-----------------------------------------|
|        |      |         | [ •• •• • • • • • • • • • • • • • • • • |

| Action Gode | Definition                                               |
|-------------|----------------------------------------------------------|
| AMB         | Credit Card Payment Approved                             |
| AMC         | Credit Card Payment Rejected                             |
| AMD         | Credit Card Verification Unsuccessful                    |
| ANA         | Refund Ordered                                           |
| ANB         | Fee Refund Sent                                          |
| BA          | Relocated For Processing                                 |
| BAA         | Relocated For Processing                                 |
| BB          | Relocated To New Jurisdiction                            |
| BC          | Relocated From Sc To Local Office For Standard Interview |
| BD          | Relocated From Sc For Field Review or Investigation      |
| BE          | Appeal/Motion/Certification Sent To AAO                  |
| BF          | Appeal/Motion/Certification Sent To EOIR                 |
| BG          | Relocated To Originating Office By AAO                   |
| BH          | Relocated To Originating Office By EOIR                  |
| BI          | Relocated To Originating Office By DOS For Review        |
| BJ          | Relocate To Asylum Office                                |
| ВК          | Relocated To MFAS                                        |
| BK0         | Motion To Appellate Body                                 |
| CA          | Relocated Received From Other INS Center or Office       |
| СВ          | Relocated Received From AAO                              |
| CC          | Relocated Received From EOIR                             |
| CD          | Case Relocated Received From State Department For Review |
| DA          | Approved/Notice Ordered                                  |
| DAEA        | Split Decision/Notice Ordered                            |
| DB          | Approved & Certified/Notice Ordered                      |
| DC          | Approved In Part/Notice Ordered                          |
| DD          | Approved In Part & Certified/Notice Ordered              |
| DE          | Case Ordered Approved By AAO/Notice Ordered              |
| DF          | Case Ordered Approved By EOIR/Notice Ordered             |
| DG          | Case Ordered Approved By Court/Notice Ordered            |
| DH          | Approved on Service Motion/Notice Ordered                |
| DI          | Approval Reaffirmed After DOS Return/Notice Ordered      |
| DJ          | Visa Issued By DOS                                       |
| EA          | Denial Notice Ordered                                    |
| EA0         | Local Office Final Decision                              |
| EAA         | Deny For Some Order Notice                               |
| EB          | Denial & Certification Notice Ordered                    |

| Action Code | Definition                                                   |
|-------------|--------------------------------------------------------------|
| EBA         | Deny For Some and Certify Order Notice                       |
| EC          | Denial Notice With Finding Of Fraud Ordered                  |
| ED          | Denial & Certification Notice With Finding Of Fraud Ordered  |
| EE          | Case Ordered Denied By AAO                                   |
| EF          | Case Ordered Denied By EOIR                                  |
| EGA         | Revocation Notice Ordered                                    |
| EGB         | Revocation Notice With Finding Of Fraud Ordered              |
| EGC         | Revocation & Certification Notice Ordered                    |
| EGD         | Revocation & Certification Notice w/Finding Of Fraud Ordered |
| EH0         | Rescission                                                   |
| EHA         | Rescission Notice Ordered                                    |
| EHAO        | Rescission Filed                                             |
| EHB         | Rescission Notice With Finding Of Fraud Ordered              |
| EHC         | Rescission & Certification Notice Ordered                    |
| EHD         | Rescission & Certification w/Finding Of Fraud Ordered        |
| EI          | Denial Of Motion Notice Ordered                              |
| EJ          | Motion Granted—Denial Of Renewed Case Notice Ordered         |
| EK          | Withdrawal Acknowledgment Notice Ordered                     |
| EL          | Abandonment Denial Notice Ordered                            |
| EM          | Automatic Termination Per Oi 103.2(O) Notice Ordered         |
| EN          | Case Terminated—Status Acquired Through Other Means          |
| EO          | Visa Denied By DOS                                           |
| EP          | Petition Terminated By DOS                                   |
| EQ          | Petition Revoked By DOS                                      |
| ER          | Service Denial Upheld By Court                               |
| ERA0        | Court Appeal Filed                                           |
| ERB0        | Svc Directed Let Prior Appvl Stand                           |
| ES0         | Deny Other                                                   |
| EW0         | Automatically Revoke                                         |
| EX0         | Appeal Withdrawn—Administrative                              |
| EY2         | Phase I Decision Changed To 'T'                              |
| FA          | Case Return For Additional Evidence Notice Ordered           |
| FAA         | Litigation Case Loaded                                       |
| FAB         | CIS Add Confirmed                                            |
| FB0         | Request Evidence                                             |
| FBA         | Initial Evidence Request Notice Ordered                      |
| FBB         | Additional Evidence Request Notice Ordered                   |

| Action Gode | Definition                                                  |
|-------------|-------------------------------------------------------------|
| FBC         | Initial and Additional Evidence Requested Notice Ordered    |
| FC          | Intent To Revoke Notice Ordered                             |
| FCA0        | Intent To Revoke—Fraud                                      |
| FCB0        | Intent To Revoke—Other                                      |
| FD          | Intent To Rescind Notice Ordered                            |
| FE          | Intent To Deny Notice Ordered                               |
| FF0         | To Fraud Unit For Analysis                                  |
| FFA         | Overseas Investigation Requested                            |
| FFB         | Domestic Investigation Requested                            |
| FG          | Non-INS Advisory Opinion Requested                          |
| FG0         | Forwarded For Service Brief                                 |
| FH          | Place In Interview Que                                      |
| FHA         | Schedule Case For Asylum Interview                          |
| FI          | Force Schedule Interview                                    |
| FJ          | Interview Scheduled/Notice Ordered                          |
| FKA         | Deschedule                                                  |
| FKB         | Cancel Interview Based on Request                           |
| FL          | Failed To Appear For Interview or ADIT Processing           |
| FM          | Reschedule Interview                                        |
| FN          | Fingerprint/Agency Checks Ordered                           |
| FO0         | Request File                                                |
| FOA         | File Transfer Request Ordered—Processing Not Suspended      |
| FOB         | File Transfer Request Ordered—Processing Suspended          |
| FP          | ADIT Processing Requested After Approval                    |
| FQ          | Request ADIT Re-Processing-Notice Ordered                   |
| FR          | Suspense Lifted                                             |
| FS          | Processing Hold Placed                                      |
| FSA0        | Request Database Checks                                     |
| FT          | Processing Hold Lifted                                      |
| FT0         | Officer Processing Begun                                    |
| FTA0        | Database Checks Received                                    |
| FU          | Eligible To File Supplemental Waiver or App.—Notice Ordered |
| FV          | Continued For Civics and/or English Retest—Case on Hold     |
| FWA         | Terminate Action To Revoke                                  |
| FWB         | Terminate Action To Rescind                                 |
| FX0         | Extension For Brief Granted                                 |
| FXA         | Terminate Placement In Interview Que                        |

| A | CTI | ON | CODE | TABLE | (continued) | į |
|---|-----|----|------|-------|-------------|---|
|---|-----|----|------|-------|-------------|---|

| Action Goder | Definition                                                  |
|--------------|-------------------------------------------------------------|
| FXX0         | Extension For Brief Denied                                  |
| FY0          | Treat As Motion                                             |
| FYD          | Legalization Phase 1 L.O. Recommendation Of Denial          |
| FYG          | Legalization Phase 1 L.O. Recommendation Of Grant           |
| HA           | Response To Request Notice To Application/Petition Received |
| HA0          | Waiver Request                                              |
| HB           | Notice Returned As Undeliverable                            |
| HC           | Investigative Report/Agency Checks Received                 |
| HCB0         | Ret From Fraud Unit Normal Process                          |
| HCC0         | Ret From Fraud Unit With Results                            |
| HD           | Correspondence Received                                     |
| HE           | Request To Re-Schedule Interview Received                   |
| HF           | ADIT Processing Completed                                   |
| HG           | Interview Conducted                                         |
| HH           | Investigation or Field Review Not Accepted                  |
| HI           | I-89 Received                                               |
| HJO          | File Received                                               |
| HK0          | Confirmed Dau Results Received                              |
| IAO          | Proyesto San Pablo/ INS Note Sent                           |
| IAA          | Receipt Notice Sent                                         |
| IAAA         | Receipt Notice w/Request For I-89 Processing Sent           |
| IAB          | Modified Receipt Notice 1 Sent                              |
| IAC          | Modified Receipt Notice 2 Sent                              |
| IAD          | Fee Collected Elsewhere Receipt Notice Sent                 |
| IBA          | Fee Suspense Receipt Notice Sent                            |
| IBB          | Fee Suspense—Fee Now Required Notice Sent                   |
| IBC          | Fee Suspense Rejection Notice Sent                          |
| IBD          | Fee Suspense Removal Notice Sent                            |
| IC           | Rejection Notice Sent                                       |
| D            | Resubmission Acknowledgment Notice Sent                     |
| IEA          | Approval Notice Sent                                        |
| IEB          | Certification Approval Notice Sent                          |
| IFA          | Denial Notice Sent                                          |
| IFB          | Certification Denial Notice Sent                            |
| IG           | Duplicate Notice Sent                                       |
| IH           | Amended Notice Sent                                         |
| II           | Notice Of Intent To Deny Sent                               |

| Action Code | Definition                                        |
|-------------|---------------------------------------------------|
| IJ          | Independent Cable Sent or POE Telephoned          |
| IK          | Request For Additional Evidence Sent              |
| IL          | Return Notice + Case Sent                         |
| IM          | Interview Notice Sent                             |
| IN          | ADIT Notice Sent                                  |
| IO          | Reopening Notice Sent                             |
| IP          | Transfer Notice Sent                              |
| IQ          | Affirmation Notice                                |
| IR          | Revocation Notice Sent                            |
| IS          | Rescission Notice Sent                            |
| IT          | Withdrawal Acknowledgment Notice Sent             |
| IU          | Notice Of Intent To Rescind Sent                  |
| IV          | Notice Of Intent To Revoke Sent                   |
| IWA         | Check Deficiency Notice 1 Sent                    |
| IWB         | Check Deficiency Notice 2 Sent                    |
| IWC         | Check Deficiency Notice 3 Sent                    |
| IWD         | Check Deficiency Rejection Notice Sent            |
| IWE         | Check Deficiency Revocation Notice Sent           |
| IWF         | Check Deficiency on Denial Notice Sent            |
| IWG         | Bounced Check Correction Not Accepted—Notice Sent |
| IXAA        | Interview Cancellation By INS—Notice Sent         |
| IXAB        | Interview Cancellation Per Request—Notice Sent    |
| IXB         | Continuation Notice Sent                          |
| IYA         | Intent To Terminate Status Notice Sent            |
| IYB         | Status Termination Notice Sent                    |
| IYC         | Status Termination Certification Notice Sent      |
| IZ          | Litigation Notice Sent                            |
| IZB         | Litigation Terminate Mailer Sent                  |
| JA          | Eligibility Notice Sent                           |
| JB          | Fee Refund Invitation Sent                        |
| JZ          | Notice Generated                                  |
| JZA         | I-90 Attorney Notice Sent                         |
| KA          | Supervisory Hold Placed                           |
| KB0         | Hold Otherwise Removed                            |

| Action Code | Definition                                                       |
|-------------|------------------------------------------------------------------|
| KBA         | Supervisory Hold Cleared—Action Confirmed                        |
| KBB         | Supervisory Hold Cleared—Action Cancelled                        |
| KC          | Quality Review Hold Placed                                       |
| KDA         | Quality Review Hold Cleared—Action Confirmed                     |
| KDB         | Quality Review Hold Cleared—Action Cancelled                     |
| KE          | Data Changed In Record                                           |
| KEA         | Address Change                                                   |
| KF          | Case Profile Hold Placed                                         |
| KF0         | Execute Profile                                                  |
| KG          | Case Profile Hold Cleared                                        |
| KH          | Pending Litigation Hold Placed                                   |
| KI          | Litigation Hold Cleared                                          |
| KJ          | Optical Record Created                                           |
| KK          | Previous Action Canceled                                         |
| KL          | Previous Action Canceled—Fee To Be Returned                      |
| KM          | Paper Record Destroyed                                           |
| KN          | Paper Record Archived                                            |
| КО          | Petition Shipped To DOS After Approval or Reaffirmation          |
| KP          | Petition Shipped By DOS To Consulate                             |
| KQ          | Prior Action Voided                                              |
| KR0         | AAO Conversion Record                                            |
| LAA         | Card Order Sent To ICF                                           |
| LAB         | Card Order Corrected or Verified and Resent To ICF               |
| LBA         | Card Order Received At ICF                                       |
| LC          | Card Order Returned To Ordering Office For Verification/Correct. |
| LDA         | Card Produced                                                    |
| LDB         | Card Destroyed; Did Not Meet Specifications                      |
| LEA         | Card Mailed To Applicant                                         |
| LEB         | Card Mailed To AMC                                               |
| LEC         | Card Personally Given To Applicant                               |
| LFA         | Card Returned As Undeliverable                                   |
| LFB         | Card Destroyed Since Undeliverable                               |
| LIC         | Fingerprint Not Readable                                         |
| LLBB        | I-89 Received No Companion Electronic Record                     |
| LLBC        | Electronic Record Received, No Companion I-89                    |
| LLBD        | Visa or Adj. Record Received, No Companion I-89                  |
| LLBE        | ICF Does Not Process SB1 Visas                                   |

| Action Code | Definition                                                        |  |
|-------------|-------------------------------------------------------------------|--|
| LLGA        | Applicant Signature Does Not Meet Specifications                  |  |
| LLGB        | No Applicant Signature on I-89 and Not Shown As Waived            |  |
| LLH         | Photographs Do Not Meet Specifications                            |  |
| LLIA        | Fingerprint Not Readable                                          |  |
| LLIB        | Fingerprint Missing and Not Under Age or Waived                   |  |
| LLJA        | I-89 Damaged and Cannot Be Used                                   |  |
| LLJB        | Photographs Damaged and Cannot Be Used                            |  |
| LLKA        | Card Order Data Inconsistent With Other Records                   |  |
| LLKB        | Other Records Indicate Applicant Has Naturalized                  |  |
| LLKC        | A# Previously Used on Card Issued To Someone Else                 |  |
| LLKD        | Discrepancy In A# on Material Submitted                           |  |
| LLKE        | DOB and Adj/Admission Date Incompatible                           |  |
| LLKF        | Wrong Side Of I-89 Completed For This Transaction                 |  |
| LLKG        | Necessary Data For This Type Card Order Missing or Illegible      |  |
| LLKH        | Subject's Conditional Period Has Expired                          |  |
| LLKI        | Removal Of Conditional Status Appears Premature                   |  |
| LLKJ        | Admission Code and Date Of Admission Incompatible                 |  |
| LLKK        | Data and Photo Clearly Incompatible                               |  |
| LLLA        | Verifying Signature and Data Missing, Incomplete or Illegible     |  |
| LLLB        | Admission Data or Admission Stamp Illegible on Visa               |  |
| LLLC        | Wrong Issue Of Card Returned With Card Order                      |  |
| LLM         | Card Order Appears To Be Duplicate                                |  |
| LM          | Duplicate Card Order                                              |  |
| LN          | Fingerprint Determined To Be Best Available                       |  |
| LO          | Card Not Produced Since Conditional Status Expires Within 60 Days |  |
| LPA         | Card Order Withdrawn                                              |  |
| M01         | No Photo Available                                                |  |
| M01F        | Fingerprint Not Waived                                            |  |
| M01S        | Signature Not Waived                                              |  |
| M02         | Improper Photo                                                    |  |
| M02S        | Improper Signature                                                |  |
| M03         | Photo Mismatch                                                    |  |
| M03S        | Signature Mismatch                                                |  |
| M04         | Data Mismatch                                                     |  |
| M05         | Bad Scan                                                          |  |
| M06         | Bad Card Print                                                    |  |
| M07         | Bad Diecut                                                        |  |

| Action Code | Definition                                                       |
|-------------|------------------------------------------------------------------|
| M08         | Bad Lamination                                                   |
| M09         | Bad Stock                                                        |
| M10         | Book Number Mismatch                                             |
| M11         | Mrz Not Readable                                                 |
| M201        | Scan Successful                                                  |
| M202        | Sent To Printer                                                  |
| M203        | Under Supervisor Review                                          |
| M207        | Good Card Quality                                                |
| MA          | EAD Card Produced                                                |
| MA0         | EAD Signature Card Printed                                       |
| MBA         | Reentry Permit Produced                                          |
| MBB         | Refugee Travel Document Produced                                 |
| MBC         | Advance Parole Document Produced                                 |
| MCA         | Naturalization Certificate Produced                              |
| MCB         | Citizenship Certificate Produced                                 |
| MCC         | Repatriation Certificate Produced                                |
| MCD         | Declaration Of Intent Produced                                   |
| MCE         | Special Certificate Of Naturalization Produced                   |
| MDB         | Document Destroyed—Did Not Meet Specifications                   |
| MEA         | Document Mailed To Applicant                                     |
| MEBA        | Document Mailed To Domestic Office For Distribution              |
| MEBB        | Document Mailed To Overseas Office or DOS For Distribution       |
| MEC         | Document Personally Given To Applicant                           |
| MFA         | Document Returned As Undeliverable                               |
| MFB         | Document Destroyed Since Undeliverable                           |
| MFC         | Document Filed Since Undeliverable                               |
| MO          | EAD Not Produced Since Adjustment Granted                        |
| NĀ          | OSC Ordered                                                      |
| NB          | OSC Produced                                                     |
| NC          | OSC Served                                                       |
| ND          | OSC Returned As Undeliverable                                    |
| NE          | OSC Canceled                                                     |
| NF          | Bond Posted                                                      |
| NG          | Bond Canceled                                                    |
| NHA         | English Proficiency Demonstrated For Natz. Purposes              |
| NHB         | Civics Proficiency Demonstrated For Natz. Purposes               |
| NHC         | English and Civics Proficiency Both Demonstrated For Natz. Purp. |

| ACTION | CODE | TABLE | (continued) |
|--------|------|-------|-------------|
|        |      |       | <b>\</b> /  |

| Action Code | Definition                                                      |
|-------------|-----------------------------------------------------------------|
| NI          | Intention To Terminate Status Notice Ordered                    |
| NJA         | Status Termination Notice Ordered                               |
| NJB         | Status Termination Certification Notice Ordered                 |
| NK          | Automatic Invitation To File For Next Step Of Staged Benefit No |
| OA          | Appeal Sustained                                                |
| OB          | Appeal Dismissed                                                |
| OC          | Case Remanded                                                   |
| OD          | Extension For Brief Granted                                     |
| OD0         | Decision Affirmed on Appeal/Cert.                               |
| ODD0        | Decision Reversed on Appeal/Cert.                               |
| OE          | Extension For Brief Denied                                      |
| OF          | Appeal Terminated                                               |
| OG .        | Appeal Withdrawn                                                |
| ОН          | Certified Decision Affirmed                                     |
| OHA         | Certified Approval Affirmed                                     |
| OHB         | Certified Denial Affirmed                                       |
| OI          | Certified Decision Reversed                                     |
| OIA         | Certified Approval Reversed/Case Denied                         |
| OIB         | Certified Denial Reversed/Case Approved                         |
| WK          | Appeal Filed                                                    |
| WL          | I-698 Appeal Filed                                              |
| MA80        | Card Request Sent to ICPS                                       |
| MA90        | Bad/Missing Data in Card Request (e.g., Address Missing)        |
| MA91        | Bad/Missing Data File During Card Production                    |
| MA92        | Bad/Missing Data in Stream                                      |
| MA93        | Duplicate Application ID in Same PRODREQ.DAT                    |
| MA94        | Duplicate Application ID Received While Card in Production      |
| MA95        | Unknown Return Address                                          |
| MA96        | OCR-B Field Missing (Blank)                                     |
| MA97        | Missing Card Media or Card Format in PRODREQ.DAT                |
| MA98        | Reserved for Future ICPS Use                                    |
| MA99        | Reserved for Future ICPS Use                                    |
| KAA         | Supervisory Hold/No Inspector Stamp                             |
| KAB         | Supervisory Hold/No Inspector Signature                         |
| KAC         | Supervisory Hold/No Applicant Signature                         |
| KAD         | Supervisory Hold/I89 Not Attached                               |
| KAE         | Supervisory Hold/Missing Biometric Data                         |
| KAF         | Supervisory Hold/Missing Biographic Data                        |

| Action Code | Definition                                 |
|-------------|--------------------------------------------|
| LSP         | Stop Card Production                       |
| KAG         | Supervisory Hold/No Adjudicator Stamp      |
| KSB         | Class SB1 - Processing Complete            |
| MI          | Interim 13(d) EAD Card Produced Off-System |

# ATTACHMENT D—NONROUTINE PROCEDURES

# D1 NONROUTINE PROCEDURES

## D1.1 Error/Recovery From System Failure

In the event of a system crash (CPU failure), power loss at the terminal, or excessive response time, contact the system administrator for information and instruction on how to proceed. In the event of a network or application error, record all error message information displayed by the application/network and a brief description of the scenario. Follow the suggested instruction included in the error message. If this action is not successful, contact the system administrator. Always report all incidents, including those that appear to be resolved, to the system administrator.

# D1.2 Corrective Action for Restart

Contact the local system administrator for instructions regarding corrective action procedures.
# ATTACHMENT E—SAMPLE OUTPUTS

# E1 SAMPLE OUTPUTS

All system output samples have been included in the body of the user manual. Screens are recreated in the logical sequence with your progression through the system. Sample reports and system outputs are included in their respective manual sections. Refer to these sections for additional information.

# A Deliverable to the U.S. Citizenship and Immigration Services

# Information Technology Legacy Operations and Maintenance Bridge

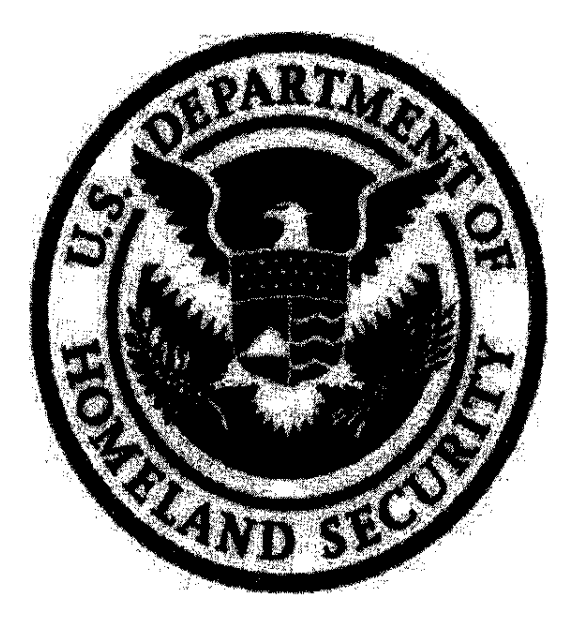

# User Manual CLAIMS 3 LAN GUI

### ITDL Number: 164932

### September 16, 2008

#### Final

# Contract No. HSHQDC-06-D-00021: Benefits Bridge Task Order: HSHDQDC-08-J-00072

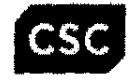

# CONTENTS

| <b>1-1</b><br>1-1<br>1-1<br>1-2<br>1-3<br>1-3<br>1-4<br>1-4 |
|-------------------------------------------------------------|
| 1-1<br>1-1<br>1-2<br>1-3<br>1-3<br>1-4<br>1-4               |
| 11<br>12<br>13<br>13<br>1-4<br>1-4                          |
| 1-2<br>1-3<br>1-3<br>1-4<br>1-4                             |
| 1-3<br>1-3<br>1-4<br>1-4                                    |
| 1–3<br>1–4<br>1–4                                           |
| 1-4<br>1-4                                                  |
| 1-4                                                         |
|                                                             |
| ! <b>1</b><br>21                                            |
| 2-1                                                         |
| 2-1                                                         |
| !2                                                          |
| !2                                                          |
| !2                                                          |
| <b>3</b>                                                    |
| 6                                                           |
| -6                                                          |
| -6                                                          |
| -6                                                          |
| -7                                                          |
| -7                                                          |
| -7                                                          |
| -7                                                          |
| -7                                                          |
| -7                                                          |
| -7                                                          |
|                                                             |

i

| CLAIMS 3. | LAN     | User Manual<br>Release 6.16                                            |
|-----------|---------|------------------------------------------------------------------------|
| 3.4       | Integr  | ated Card Production System                                            |
| • • •     | 3.4.1   | Detailed Description of Integrated Card Production System Function 3–7 |
|           | 3.4.2   | Preparation of Integrated Card Production System Function Inputs 3–8   |
|           | 3.4.3   | Integrated Card Production System Function Results                     |
| 3.5       | Sched   | Juler                                                                  |
|           | 3.5.1   | Detailed Description of Scheduler                                      |
|           | 3.5.2   | Preparation of Scheduler Inputs                                        |
|           | 3.5.3   | Scheduler Results                                                      |
| 3.6       | GUI P   | Processing Support                                                     |
|           | 3.6.1   | Detailed Description of GUI Processing Support                         |
|           | 3.6.2   | Preparation of GUI Processing Support Inputs                           |
|           | 3.6.3   | GUI Processing Support Results                                         |
| 3.7       | Case 1  | Transfer                                                               |
|           | 3.7.1   | Detailed Description of Case Transfer                                  |
|           | 3.7.2   | Preparation of Case Transfer Inputs                                    |
|           | 3.7.3   | Case Transfer Results                                                  |
| 3.8       | C3I/B   | RU                                                                     |
|           | 3.8.1   | Detailed Description of C3I/BRU 3-9                                    |
|           | 3.8.2   | Preparation of C3I Function Inputs                                     |
|           | 3.8.3   | C3I Function Results                                                   |
| 3.9       | Adjud   | ications                                                               |
|           | 3.9.1   | Detailed Description of Adjudications                                  |
|           | 3.9.2   | Preparation of C3I Function Inputs                                     |
|           | 3.9.3   | C3I Function Results                                                   |
| 3.10      | Premiu  | um Processing                                                          |
|           | 3.10.1  | Detailed Description of Premium Processing                             |
|           | 3.10.2  | Preparation of Premium Processing Inputs                               |
|           | 3.10.3  | Premium Processing Results                                             |
| 3.11      | Printin | g                                                                      |
|           | 3.11.1  | Detailed Description of Printing                                       |
|           | 3.11.2  | Preparation of Printing Inputs                                         |
|           | 3.11.3  | Printing Results                                                       |

ù

,

•

| CLA | IMS 3             | , LAN                                 | User Man<br>Release 6.                                  | ual<br>16        |
|-----|-------------------|---------------------------------------|---------------------------------------------------------|------------------|
| 4.0 | OF                | PERATI                                | ING INSTRUCTIONS4                                       | 1                |
|     | 4.1               | Initia                                | te Operation                                            | 1                |
|     |                   | 4.1.1                                 | Login Procedures 4                                      | 1                |
|     |                   | 4.1.2                                 | Accessing Windows and CLAIMS LAN GUI 4                  | ~1               |
|     | 4.2               | Main                                  | tain Operation                                          | 2                |
|     | 4.3               | Term                                  | inate and Restart Operations 4                          | -2               |
|     |                   | 4.3.1                                 | Exiting CLAIMS 3 LAN GUI 4                              | 2                |
|     |                   | 4.3.2                                 | Exiting Windows 4                                       | -2               |
|     |                   | 4.3.3                                 | Logout                                                  | -2               |
|     |                   | 4.3.4                                 | Restart                                                 | 2                |
|     | 4.4               | User                                  | Convention                                              | 2                |
|     |                   | 4.4.1                                 | Windows Terms Used in CLAIMS 3 LAN GUI                  | 2                |
|     |                   | 4.4.2                                 | Windows Operations                                      | -4               |
|     |                   | 4.4.3                                 | Form Specific                                           | -5               |
|     |                   | 4.4.4                                 | Validation Tables                                       | -5               |
|     |                   | 4.4.5                                 | Standard Key Strokes                                    | -5               |
|     |                   | 4.4.6                                 | Foreign Addresses                                       | -6               |
|     |                   | 4.4.7                                 | Fees                                                    | -6               |
|     |                   | 4.4.8                                 | Supervisory Override—Blanket Authorization              | -6               |
|     |                   | 4.4.9                                 | Applicant or Petitioner Name and Standard Abbreviations | -6               |
| 5.0 | ERI               | ror H                                 | ANDLING                                                 | -1               |
| 6.0 | HE                | LP FAC                                | CILITIES                                                | ·1               |
| 7.0 | <b>R2I</b><br>7.1 | <b>REC32</b><br>File D                | Prop-Down Menu                                          | . <b>1</b><br>-6 |
|     |                   | 7.1.1                                 | System Administration                                   | -6               |
|     |                   | 7.1.2                                 | Image Utilities                                         | 0                |
|     |                   | 7.1.3                                 | Exit                                                    | 2                |
|     | 7.2               | Receir                                | pt/Modify                                               | 3                |
|     |                   | 7.2.1                                 | Data Entry                                              | 3                |
|     |                   | 722                                   | Processing Standards for Common Data Entry Fields 7–1   | 4                |
|     |                   | 772                                   | Automated Return Check Handling 7-2                     | 1                |
|     |                   | · · · · · · · · · · · · · · · · · · · |                                                         | **               |

| CLAIMS     | 3, LAN                                                  | User Manual<br>Release 6.16 |
|------------|---------------------------------------------------------|-----------------------------|
| 7.         | 3 Inquiry/Modify                                        |                             |
|            | 7.3.1 Inquiry/Modify a Case                             |                             |
| 7.         | 4 Financial Update                                      |                             |
|            | 7.4.1 Remove Fee Suspense                               |                             |
|            | 7.4.2 Record Bounced Check                              |                             |
|            | 7.4.3 Bounced Check Corrected                           |                             |
|            | 7.4.4 Bounced Check Not Corrected                       |                             |
| 7.:        | 5 Help                                                  |                             |
|            | 7.5.1 Contents                                          |                             |
|            | 7.5.2 Topics                                            |                             |
|            | 7.5.3 About                                             |                             |
| 7.0        | 6 System Termination Procedures                         |                             |
| 7.1        | 7 Form Library                                          |                             |
|            | 7.7.1 Receipt NACS Forms                                |                             |
|            | 7.7.2 Receipt Immigration Forms                         |                             |
|            | 7.7.3 FD-258 Fingerprint Card                           |                             |
|            | 7.7.4 I-485 Fingerprint Check                           |                             |
| 7.8        | 8 Reports                                               |                             |
| <b>8.0</b> | RECEIPTING<br>File Drop-Down Menu                       | 8–1<br>                     |
|            | 8.1.1 System Administration                             |                             |
|            | 8.1.2 Image Utilities                                   |                             |
|            | 8.1.3 Exit                                              |                             |
| 8.2        | 2 Receipt/Modify                                        |                             |
|            | 8.2.1 Data Entry                                        |                             |
|            | 8.2.2 Processing Standards for Common Data Entry Fields |                             |
|            | 8.2.3 Supervisor Hold                                   |                             |
| 8.3        | Inquiry/Modify                                          |                             |
| 8.4        | Other Services                                          |                             |
|            | Card Recovered/Not Recovered                            | 8–29                        |
|            | 8.4.1 Stop Card Production                              |                             |
| 8.5        | ICF GUI Form Library                                    | 8–33                        |
|            | * · · · · · · · · · · · · · · · · · · ·                 |                             |

iv

(b)(2)

|      |                    | 8.5.1                    | Supervisor Hold                                                             | 8–33                |
|------|--------------------|--------------------------|-----------------------------------------------------------------------------|---------------------|
|      |                    | 8.5.2                    | Form CR I-89: Conditional Residency I-89                                    | 8–34                |
|      |                    | 8.5.3                    | Form I-181: Creation of Record of Lawful Permanent Residence                | 839                 |
|      |                    | 8.5.4                    | Form I-190: Application for Border Crossing Card                            | 846                 |
|      |                    | 8.5.5                    | Form I-407: Abandonment of Lawful Permanent Resident Status                 | 8–50                |
|      |                    | 8.5.6                    | Form I-865: Sponsor Change of Address                                       | 8–52                |
|      |                    | 8.5.7                    | Form LV-189: Low Volume I-89                                                | 8–55                |
|      |                    | 8.5.8                    | Form OS-155A: Immigrant Visa and Alien Registration                         | 858                 |
|      |                    | 8.5.9                    | Form I-914: Application for T Nonimmigrant Status                           | . 865               |
|      |                    | 8.5.10                   | Form I-131: Application for USCIS Travel Document                           | . 874               |
|      |                    | 8.5.11                   | Form I-817: Application for Voluntary Departure Under Family Unity Program. | 7                   |
|      |                    |                          |                                                                             | . 8–78              |
| 9.0  | <b>l-76</b><br>9.1 | <b>5 EAD</b><br>Function | CARD PRODUCTION                                                             | . <b>9–1</b><br>9–1 |
|      |                    | 9.1.1                    | File                                                                        | 9–1                 |
|      |                    | 9.1.2                    | Card Production                                                             | 9–7                 |
|      |                    | 9.1.3                    | Modify Data                                                                 | . 9–19              |
|      |                    | 9.1.4                    | Options                                                                     | . 9–19              |
|      |                    | 9.1.5                    | Help                                                                        | . 9–23              |
|      |                    | 9.1.6                    | EAD Duplicate Card Request                                                  | . 9–24              |
|      | 9.2                | System                   | Termination Procedures                                                      | . 9–26              |
| 10.0 | INTI               | EGRAT                    | ED CARD PRODUCTION SYSTEM                                                   | 10–1                |
| 11.0 | <b>SCH</b><br>11.1 | File                     | ER                                                                          | <b>11–1</b>         |
|      | 11.2               | Intervie                 | 2W                                                                          | 11-1                |
|      |                    | 11.2.1                   | Interview Scheduler                                                         | 11–2                |
|      |                    | 11.2.2                   | Deschedule                                                                  | 11-19               |
|      |                    | 11.2.3                   | Cancel Based on Request                                                     | 1-21                |
|      |                    | 11.2.4                   | Record No-Show                                                              | 1-25                |
|      |                    | 11.2.5                   | Review/Change Group1                                                        | 1–27                |

v

ITDL No.: 164932 September 16, 2008

| CLAI | MS 3, LAN                                                | User Manual<br>Release 6.16 |
|------|----------------------------------------------------------|-----------------------------|
|      | 11.3 Scheduler Administrator                             |                             |
|      | 11.3.1 Interview Administrator                           |                             |
|      | 11.4 In-Person Generic Processing Hours                  |                             |
|      | 11.5 Office Close Calendar                               |                             |
|      | 11.6 Schedule Report                                     |                             |
|      | 11.6.1 Interview Schedule Report                         |                             |
|      | 11.6.2 Available Appointment Slots                       |                             |
|      | 11.6.3 Ready to Schedule Queue                           |                             |
|      | 11.6.4 Cancel/No-Show Report                             |                             |
|      | 11.7 Help                                                |                             |
|      | 11.7.1 Contents                                          |                             |
|      | 11.7.2 Topics                                            | 11–49                       |
|      | 11.7.3 About CLAIMS Scheduler                            | 11–49                       |
| 12.0 | GUI PROCESSING SUPPORT                                   | <b>12–1</b>                 |
|      | 12.2 FBI Processing Drop-Down Menu                       |                             |
|      | 12.2.1 Immediate Reject                                  |                             |
|      | 12.2.2 CIDN Wanding                                      | 126                         |
| 13.0 | CASE TRANSFER                                            | <b>13–1</b><br>13–2         |
|      | 13.2 Add New Requests                                    |                             |
|      | 13.2.1 Case Transfer Resend—Add function—Preparation     |                             |
|      | 13.2.2 Case Transfer Resend-Add FunctionNormal Operation |                             |
|      | 13.3 Delete Existing Requests                            | 13–8                        |
|      | 13.4 Exit                                                |                             |
|      |                                                          |                             |
| 14.0 | C3I/BRU                                                  | <b>14–1</b><br>14–1         |
|      | 14.1.1 Processing Overview                               |                             |
|      | 14.1.2 Communications Overview                           |                             |
|      | 14.1.3 DESCRIPTION OF RUNS                               |                             |
|      | 14.2 Run Sequence                                        |                             |

Vi

| CLAI  | IMS 3, LAN                                                                             | User Manual<br>Release 6.16 |
|-------|----------------------------------------------------------------------------------------|-----------------------------|
| 4     | 14.3 Diagnostic Procedures                                                             |                             |
|       | 14.4 Error Messages                                                                    |                             |
|       | 14.1.1 Control Inputs                                                                  |                             |
|       | 14.4.2 Primary User Contact                                                            |                             |
|       | 14.4.3 Output Reports                                                                  |                             |
|       | 14.4.4 Restart/Recovery Procedures                                                     |                             |
|       | 14.5 BRU DESCRIPTION                                                                   |                             |
|       | 14.1.1 Oracle Extract                                                                  |                             |
|       | 14.1.2 LIFE_BMTRCS_IN Table Structure:                                                 |                             |
|       | 14.1.3 Image File Creation and Storage                                                 |                             |
|       | 14.1.4 Btrieve Table Insertion                                                         |                             |
|       | 14.1.5 Copy Images for Related Records                                                 |                             |
|       | 14.1.6 Oracle Cleanup                                                                  |                             |
| 15.0  | ADJUDICATIONS                                                                          | <b>15-1</b><br>15-1         |
|       | 15.1.1 Case Review                                                                     |                             |
|       | 15.1.2 Approve the Case                                                                |                             |
|       | 15.1.3 Deny the Case                                                                   |                             |
|       | 15.1.4 Case Movement                                                                   |                             |
|       | 15.1.5 Appeal and Motion Decisions                                                     | 15-21                       |
|       | 15.1.6 Case Management                                                                 |                             |
|       | 15.2 Inquiry/Modify                                                                    |                             |
|       | 15.3 Card Menu (I-89)                                                                  |                             |
| 16.0  | PREMIUM PROCESSING<br>16.1 I-907 Data Entry – Designating Cases for Premium Processing | <b>16-1</b>                 |
|       | 16.2 Premium Processing Clock                                                          |                             |
|       | 16.3 Clock Rules                                                                       |                             |
|       | 16.4 Manual Clock Operation                                                            |                             |
|       | 16.5 Premium processing reports                                                        |                             |
| 17.0  | PRINTING.<br>17.1 Batch Queue Program                                                  | <b>17-1</b><br>17-1         |
| ····· | vii                                                                                    |                             |

| CLAII | MS 3, LAN                         | User Manual<br>Release 6.16 |
|-------|-----------------------------------|-----------------------------|
|       | 17.1.1 Printing All Notices       |                             |
|       | 17.1.2 Printing Notices in Ranges |                             |
|       | 17.2 Individual Notice Generation |                             |
|       | 17.3 I-797 Print Server           |                             |
|       | 17.3.1 Mailing Machine Menu       |                             |
| 18.0  | SECURITY ADMINISTRATION           | 18-1                        |
| ΑΤΤΑ  | CHMENT A-ACRONYMS                 | A-1                         |
| ΑΤΤΑ  | CHMENT B-GLOSSARY                 | B-1                         |
| ΑΤΤΑ  | CHMENT C—ACTION CODE TABLE        | C-1                         |
| ΑΤΤΑ  | CHMENT D-NONROUTINE PROCEDURES    | D-1                         |
| ΑΤΤΑ  | CHMENT E-SAMPLE OUTPUTS           | E-1                         |
| ΑΤΤΑ  | CHMENT F-FBI COUNTRY CODES        | F-1                         |
| ATTA  | CHMENT G—FBI ORI CODES            | G-1                         |

# **EXHIBITS**

| 12.111.1.1.1 |                                           | 1 0 |
|--------------|-------------------------------------------|-----|
| Exmont 1-1:  | Key Project Personnel                     | 13  |
| Exhibit 3-1: | CLAIMS 3 LAN GUI User Functionality       | 3–3 |
| Exhibit 4-1: | Windows Terms                             | 4-3 |
| Exhibit 4-2: | Windows Operations                        | 4-4 |
| Exhibit 4-3: | Standard Key Strokes                      | 4-6 |
| Exhibit 4-4: | Standard Abbreviations for Business Names | 4-7 |
| Exhibit 7-1: | R2IREC32 Login Dialog Box                 | 7–1 |
| Exhibit 7-2: | Login Unsuccessful Message Box            | 71  |
| Exhibit 7-3: | Change Password Message Box               | 7–2 |
| Exhibit 7-4: | Change Password Dialog Box                | 72  |
| Exhibit 7-5: | Password Change Unsuccessful Dialog Box   | 7-2 |
| Exhibit 7-6: | Login Unsuccessful Message Box            | 7–3 |
| Exhibit 7-7: | Change Password Option                    | 7–3 |
| Exhibit 7-8: | UMAX Error Message                        | 74  |
| Exhibit 7-9: | Bar Code Printer Error Message            | 7-4 |
| Exhibit 7-10 | 2D Scanner Error Message                  | 7-4 |
|              |                                           | -   |

viii

| Exhibit 7-11  | : No Endorsement Printer Warning              | 7–5  |
|---------------|-----------------------------------------------|------|
| Exhibit 7-12  | : CLAIMS Main Menu Screen                     | 7–5  |
| Exhibit 7-13  | : File Drop-Down Menu                         | 7–6  |
| Exhibit 7-14  | : System Administration Drop-Down Menu        | 7–6  |
| Exhibit 7-15  | : Set User Permissions Table                  | 77   |
| Exhibit 7-16  | : Permissions Definitions                     | 7–7  |
| Exhibit 7-17  | : Supervisor Authorization                    | 79   |
| Exhibit 7-18: | : Image Utilities Drop-Down Menu              | 7–10 |
| Exhibit 7-19: | : Image File Utility                          | 7–10 |
| Exhibit 7-20: | : JukeBox Retrieval                           | 7–11 |
| Exhibit 7-21: | : File Drop-Down Menu                         | 7–12 |
| Exhibit 7-22: | Exit Button                                   | 7-12 |
| Exhibit 7-23: | Windows Termination Warning Message           | 7–12 |
| Exhibit 7-24: | Receipt/Modify Drop-Down Menu                 | 713  |
| Exhibit 7-25: | Receipt/Modify a Case                         | 7–13 |
| Exhibit 7-26: | G-28                                          | 7–15 |
| Exhibit 7-27: | Fee Field Pop-Up Menu                         | 7–15 |
| Exhibit 7-28: | Remittance Information                        | 7–16 |
| Exhibit 7-29: | Original FARE Number Screen                   | 7–17 |
| Exhibit 7-30: | Suspension Message                            | 7–17 |
| Exhibit 7-31: | Case Not in Suspense Message                  | 7-18 |
| Exhibit 7-32: | Concurrent Field Pop-Up Menu                  | 7–18 |
| Exhibit 7-33: | Clear All Button.                             | 7–19 |
| Exhibit 7-34: | Clear R# Button                               | 7–19 |
| Exhibit 7-35: | Cancel Button                                 | 7–19 |
| Exhibit 7-36: | History Icon                                  | 720  |
| Exhibit 7-37: | Void Drop-Down Menu                           | 720  |
| Exhibit 7-38: | Void OK Message                               | 720  |
| Exhibit 7-39: | Remove Hold Drop-Down Menu                    | 7–21 |
| Exhibit 7-40: | Reprint Bar Codes Drop-Down Menu              | 721  |
| Exhibit 7-41: | Options Drop-Down Menu                        | 7–22 |
| Exhibit 7-42: | One Case or More?                             | 7–23 |
| Exhibit 7-43: | Print Endorsement (Single Receipt Number)     | 7–24 |
| Exhibit 7-44: | No check in printer                           | 7–24 |
| Exhibit 7-45: | Check Deposit Endorsement                     | 7–25 |
| Exhibit 7-46: | Check for Multiple Cases                      | 7–25 |
| Exhibit 7-47: | Print Endorsement (Multiple Receipt Numbers)  | 726  |
| Exhibit 7-48: | No check in printer                           | 7-26 |
| Exhibit 7-49: | Check Deposit Endorsement                     | 727  |
| Exhibit 7-50: | Inquiry/Modify Drop-Down Menu                 | 7-27 |
| Exhibit 7-51: | Inquiry                                       | 7–28 |
| Exhibit 7-52: | Financial Update Drop-Down Menu               | 7–29 |
| Exhibit 7-53: | Remove Fee Suspense                           | 7–29 |
| Exhibit 7-54: | Record Bounced Check                          | 730  |
| Exhibit 7-55: | Record Bounced Check Retrieved Receipt Screen | 7–31 |
| Exhibit 7-56: | Remittance Status Changes to Y                | 7–31 |

Release 6.16 CLAIMS 3, LAN 

х

User Manual

| Exhibit 7-103:   | Other Button Screen                      |
|------------------|------------------------------------------|
| Exhibit 7-104:   | Finger Identification Screen             |
| Exhibit 7-105:   | I-485 FD-258 Data Entry Screen           |
| Exhibit 7-106:   | I-600 Data Entry                         |
| Exhibit 7-107:   | I-600A Data Entry                        |
| Exhibit 7-108:   | I-601 Data Entry                         |
| Exhibit 7-109:   | I-765 Data Entry                         |
| Exhibit 7-110:   | Biometrics Information Screen            |
| Exhibit 7-111:   | Blank I-765 Image Acquisition Screen     |
| Exhibit 7-112:   | PreScan Preview Screen                   |
| Exhibit 7-113:   | Photograph PreScan Screen                |
| Exhibit 7-114:   | Fingerprint PreScan Screen               |
| Exhibit 7-115:   | Signature PreScan Screen                 |
| Exhibit 7-116:   | I-765 Image Acquisition Screen 7–107     |
| Exhibit 7-117:   | Image Improvement Tools 7–108            |
| Exhibit 7-118    | Grav Scale Fingemrint Screen 7–109       |
| Exhibit 7-119    | Other Button Screen 7–110                |
| Exhibit 7-120    | Finger Identification Screen 7–111       |
| Exhibit 7-120.   | I-90 Data Entry 7–112                    |
| Exhibit 7-1221   | I-90 Eata Entry                          |
| Exhibit 7-123    | I-90A Data Entry 7–116                   |
| Exhibit 7-120.   | I-901 Data Lini y                        |
| Exhibit 7-125    | FD-258 Data Entry Screen 7-120           |
| Exhibit 7-125.   | FD-258 Reprint CIDN Labels Option 7-123  |
| Exhibit 7-127.   | L485 Data Entry Screen 7–124             |
| Exhibit 7-127.   | LA85 Fingerprint Activities Screen 7–124 |
| Exhibit 7.120.   | Property Dron-Down Menu 7-124            |
| Exhibit 8.1. IN  | MAY Error Message $g_{-1}$               |
| Exhibit 8.2. Ba  | r-Code Printer Error Message             |
| Exhibit 8-2. CI  | a TMS ICE CUI Main Manu Screen           |
| Exhibit 8.4: Fil | a Drop Down Menu 8 2                     |
| Exhibit 9 5. Su  | stem Administration Dron Down Monu       |
| Exhibit 8.6. Se  | t User Dermissions Table 8-3             |
| Exhibit 8-7. De  | rmissions Definitions                    |
| Exhibit 9.9. Cu  | nonvisor Authorization 9.6               |
| Exhibit 8.0. Jun | age Utilities Drop Down Menu 8.7         |
| Exhibit 8.10. Ir | age Othines Drop-Down Menu               |
| Exhibit 8-10. h  | hage the Othity                          |
| Exhibit 8-12. E  | ile Dron Down Menu 9 10                  |
| Exhibit 9 12. F  | vit Dutten 8 10                          |
| EAMOR 0-13. E    | All Dullomination Warning Massaga 9 10   |
| DAHDIL OF 14. W  | nuows I chininauon wanning wicssage      |
| DALIDIL 6-13. K  | computerioutry prop-pown menu            |
| CAMDIL 8-10: K   | eccipi/iviouity a Case                   |
| EXHIDIT 8-17: K  | eccipt Preview Screen                    |
| EXHIBIT 8-18: BI | iometrics information Screen             |
| exhibit 8-19: Sa | ave Button                               |

| Exhibit 8-20: Clear All Button                                      | 8.13            |
|---------------------------------------------------------------------|-----------------|
| Exhibit 8-20: Clear R# Button                                       | . 0–15<br>8_14  |
| Exhibit 8-22: Cancel Button                                         | 8_14            |
| Exhibit 8-23. Print Button                                          | 8_14<br>8_14    |
| Exhibit 8-24: History Icon                                          | . 0-1-<br>8_14  |
| Exhibit 8-25' Reprint Bar Codes Dron-Down Menu                      | .0              |
| Exhibit 8-26: Reprint Natices Drop-Down Menu                        | 8_15            |
| Exhibit 8-20. Reprint Poteces Drop-Down Menu                        | 8_15            |
| Exhibit 8-28: Canture Icon                                          | 8_16            |
| Exhibit 8-29: Blank Image Acquisition Screen                        | 8_16            |
| Exhibit 8-30: Scan Preview Screen                                   | 8_18            |
| Exhibit 8-31: Photograph Scan Preview Screen                        | R_10            |
| Exhibit 8-37: Fingermint Scan Preview Screen                        | 8_20            |
| Exhibit 8-33. Signature Scan Preview Screen                         | 8               |
| Exhibit 8-34. Image Acquisition Screen                              | 8_27            |
| Exhibit 8-35. Image Improvement Tools                               | 8_23            |
| Exhibit 8-36. Other Button Screen                                   | 8_25            |
| Exhibit 8-37. Finger Identification Screen                          | 8.25            |
| Exhibit 8-38. Inquiry/Modify Dron-Down Menu                         | 8 26            |
| Exhibit 8-30. Inquiry prop-2000 menu                                | 8-27            |
| Exhibit 8-40: Inquiry/Modify Dron-Down Menu                         | 8-28            |
| Exhibit 8-41. Recover Card                                          | 8_20            |
| Exhibit 8-47: Stop Card Production                                  | 8-31            |
| Exhibit 8-42. Stop Card Production Status Bar                       | 8 27            |
| Exhibit 8-44: Stop Card Production Current Status Field Information | 8.22            |
| Exhibit 8-45. CLAIMS LANICE GUI Forme                               | 8 22            |
| Exhibit 8-45. CEALING EAN ICF GOT Follins                           | 0-35            |
| Exhibit 8-40. CK 1-89 Data Entry Soleen                             | 0-27            |
| Exhibit 8-48. L181 Data Entry                                       | 0-37<br>9 40    |
| Exhibit 8 10. L20 Data Entry Screen                                 | 0~~+10<br>9 /11 |
| Exhibit 8-50: 1-864 Data Entry                                      | Q //            |
| Exhibit 8-50. 1-004 Data Entry Screen                               | 044<br>8 . 17   |
| Exhibit 8-57: 1-150 Data Ehity Scient                               | 8.40            |
| Exhibit 8-53: 1-407 Data Entry Screen                               | 0+7<br>8_51     |
| Exhibit 8-55: 1-407 Data Diny Scient                                | 8.57            |
| Exhibit 8-54: Calibaneation Monu-                                   | 853             |
| Exhibit 8-56: 1 V-189 Data Entry Screen                             | 8               |
| Exhibit 8-57: OS-155A Data Entry Screen                             | 0-55<br>8-50    |
| Exhibit 8-58: 1-89 Form                                             | 8-62            |
| Exhibit 8-59: 1-864 Data Entry Screen                               | 8-63            |
| Exhibit 8-60: I-914 Main screen                                     | 8_66            |
| Exhibit 8-61. L914 Part C screen                                    | 8_68            |
| Exhibit $8-67$ . $1-914$ A Screen                                   | 0-00<br>8_60    |
| Exhibit 2-63. 1-917A Devel                                          | ບ—ບຯ<br>ຊຸ71    |
| Exhibit 8 64: 1 014 Supplement D Sereen                             | 0/1<br>0/1      |
| Exhibit 9 65, 1 014D Supplement D Dart D Second                     | 0/1<br>0        |
| Exhibit 0-05. 1-9145 Supplement B rat B Screen                      | 0-13            |

xii

CLAIMS 3, LAN

User Manual

Release 6.16

| Exhibit 8-66: I-914 Safe Mailing Address                               | . 8–73 |
|------------------------------------------------------------------------|--------|
| Exhibit 8-67: I-131 Data Entry Screen                                  | . 8–74 |
| Exhibit 8-68: Questions and Responses                                  | . 8–76 |
| Exhibit 8-69: I-131 Part C Processing Screen                           | . 8–76 |
| Exhibit 8-70: I-817 Data Entry Screen                                  | . 8–79 |
| Exhibit 9-1: UMAX Error Message                                        | 9–1    |
| Exhibit 9-2: File Drop-Down Menu                                       | 9–1    |
| Exhibit 9-3: System Administration Submenu                             | 9–2    |
| Exhibit 9-4: Reset Production Queue Message                            | 9–2    |
| Exhibit 9-5: Set Permissions Screen                                    | 93     |
| Exhibit 9-6: Supervisor Authorization Screen                           | 9-4    |
| Exhibit 9-7: Image File Utility Screen                                 | 9–5    |
| Exhibit 9-8: Jukebox Retrieval Screen                                  | 9–7    |
| Exhibit 9-9: Card Production Drop-Down Menu                            | 9–8    |
| Exhibit 9-10: Employment Authorization (Print Mode) Screen             | 9–8    |
| Exhibit 9-11: Fail (Print Mode) Screen                                 | 9-9    |
| Exhibit 9-12: Modify Image Screen                                      | . 9–10 |
| Exhibit 9-13: Image Improvement Tools                                  | 9-11   |
| Exhibit 9-14: Gray Scale Fingerprint Screen                            | .9-12  |
| Exhibit 9-15: Other Button Screen                                      | .9–13  |
| Exhibit 9-16: Finger Identification Screen                             | 9-14   |
| Exhibit 9-17: Employment Authorization (Quality Assurance Mode) Screen | 9-15   |
| Exhibit 9-18: Fail (Quality Assurance Mode) Screen.                    | 9-16   |
| Exhibit 9-19: Marking Cases For Supervisor Review Screen               | 9-16   |
| Exhibit 9-20: Number of Cases Put Into Supervisor Review Screen        | 9-17   |
| Exhibit 9-21: Employment Authorization (Supervisor Review Mode) Screen | 9-17   |
| Exhibit 9-22: Case Destination Screen                                  | 9-18   |
| Exhibit 9-23: Update Status Screen                                     | 9-18   |
| Exhibit 9-24: Modify Menu with Modify Data Graved-Out Screen           | 9-19   |
| Exhibit 9-25: Options Menu                                             | 9-19   |
| Exhibit 9-26: Insert Label Screen                                      | 9-20   |
| Exhibit 9-27: Destroy Labels Screen                                    | 9-21   |
| Exhibit 9-28: Resubmit Case Screen                                     | 9-21   |
| Exhibit 9-29: Where should the case go? Screen                         | 9-22   |
| Exhibit 9-30: Supervisory Resolution Update Screen                     | 9–23   |
| Exhibit 9-31: Help Menu                                                | 9-24   |
| Exhibit 9-32: EADS Card Production Main Screen                         | 9-24   |
| Exhibit 9-33: Duplicate Card Request Form                              | 9-25   |
| Exhibit 9-34: Level One Approval Form                                  | 925    |
| Exhibit 9-35: Level Two Approval Form                                  | 9–26   |
| Exhibit 11-1: Scheduler Main Menu Screen.                              | 11-1   |
| Exhibit 11-2: Interview Drop-Down Menu                                 | 11-2   |
| Exhibit 11-3: Interview Scheduler Submenu.                             | 11-2   |
| Exhibit 11-4: Place Case in Oueue                                      | 11-3   |
|                                                                        |        |

CLAIMS 3, LAN

User Manual Release 6.16

| Exhibit 11-7: Ren   | nove Case from Queue11                                                                                                    | l5  |
|---------------------|----------------------------------------------------------------------------------------------------|-----|
| Exhibit 11-8: Ren   | nove Case from Queue Prompt 11                                                                                                    | 1-6 |
| Exhibit 11-9: Case  | e Removed from Queue Message11                                                                                                    | l-7 |
| Exhibit 11-10: Vie  | ew/Print Daily Interview Schedule11                                                                                                    | l8  |
| Exhibit 11-11: Da   | ily Interview Schedule                                                                                                    | l-9 |
| Exhibit 11-12: Vie  | ew/Print Examiner Schedule                                                                                                    | -10 |
| Exhibit 11-13: Vie  | ew/Print Examiner Schedule11-                                                                                                    | -11 |
| Exhibit 11-14: Scl  | hedule Inquiry Screen                                                                                                    | -12 |
| Exhibit 11-15: Sch  | edule Inquiry Screen                                                                                                    | -13 |
| Exhibit 11-16: Sar  | mple Case History Screen                                                                                                    | -14 |
| Exhibit 11-17: For  | rce Schedule an Interview                                                                                                    | -15 |
| Exhibit 11-18: Inte | erview Force Schedule Screen                                                                                                    | -16 |
| Exhibit 11-19: For  | rce Schedule Completed                                                                                                    | -17 |
| Exhibit 11-20: Cas  | ses Past Interview Date w/No Action                                                                                                    | -18 |
| Exhibit 11-21: De   | schedule Prompt                                                                                                    | .19 |
| Exhibit 11-22: Ch   | eck Group Screen                                                                                                    | 20  |
| Exhibit 11-23: Des  | schedule Screen                                                                                                    | 20  |
| Exhibit 11-24: Cor  | mmand Menu Options                                                                                                    | 21  |
| Exhibit 11-25: Car  | ncel Interview Screen 11–                                                                                                    | 22  |
| Exhibit 11-26: Che  | eck Group Screen                                                                                                    | 22  |
| Exhibit 11-27: Car  | ncel Interview Screen 11–                                                                                                    | 23  |
| Exhibit 11-28: Cor  | mmand Menn Options                                                                                                    | 24  |
| Exhibit 11-29: Inte | erviews Canceled Successfully Message Screen 11-                                                                                                    | 24  |
| Exhibit 11-30: Rec  | cord No-Show Frror Message                                                                                                    | 25  |
| Exhibit 11-31: Rec  | corded as No-Show Message Screen                                                                                                    | 26  |
| Exhibit 11-32: Rev  | view Change Screen                                                                                                    | 27  |
| Exhibit 11-33: Del  | lete Member Box                                                                                                    | 28  |
| Exhibit 11-34: Reg  | rouping Deschedule Box                                                                                                    | 28  |
| Exhibit 11-35: Sch  | peduler Administrator Drop-Down Men                                                                                                    | 29  |
| Exhibit 11-36: Inte | erview Administrator Submenu                                                                                                    | 29  |
| Exhibit 11-37: Set  | Office Profile Screen 11–                                                                                                    | 30  |
| Exhibit 11-38: Set  | Section Profile Screen                                                                                                    | 32  |
| Exhibit 11-39: Set  | Section Profile/Interview Hours Screen 11-                                                                                                    | 33  |
| Exhibit 11-40: Set  | Section Profiles/Case Types Screen11-                                                                                                    | 34  |
| Exhibit 11-41: Set  | Case Type Interview Profile Screen 11-                                                                                                    | 35  |
| Exhibit 11-42: Set  | Scheduling Exceptions Screen.                                                                                                    | 36  |
| Exhibit 11-43: Sch  | eduling Status Selection Screen                                                                                                    | 37  |
| Exhibit 11-44: Sch  | eduling Status by Section Screen                                                                                                    | 38  |
| Exhibit 11-45: Sch  | eduling Status by Case Screen                                                                                                    | 39  |
| Exhibit 11-46: Sch  | eduling Status by Case Report Screen                                                                                                    | 39  |
| Exhibit 11-47: Gen  | neric In-Person Processing Screen 11-4                                                                                                    | 40  |
| Exhibit 11-48: Offi | ice Closing Calendar Screen 11-4                                                                                                    | 42  |
| Exhibit 11-49: Add  | 1 Office Close Screen 11-4                                                                                                    | 43  |
| Exhibit 11-50: Offi | ice Closing Day Message Example                                                                                                    | 13  |
| Exhibit 11-51: Dele | ete Office Close Message 11-4                                                                                                    | 14  |
| Exhibit 11-52. Sch  | edule Report Submenu                                                                                                    | 15  |
|                     | AMARY AND AL PROPERTY AND A CONTRACT AND A CONTRACT | · • |

| Exhibit 11-53: Interview Schedule Report Screen                | -45          |
|----------------------------------------------------------------|--------------|
| Exhibit 11-54: Available Appointment Slots Report Screen       | -46          |
| Exhibit 11-55: Ready to Schedule Queue Report Screen 11-       | -47          |
| Exhibit 11-56: Cancel/No Show Report Screen 11-                | -48          |
| Exhibit 12-1: Processing Support Main Menu Screen              | 21           |
| Exhibit 12-2: FBI Processing Drop-Down Menu                    | 2-1          |
| Exhibit 12-3: FBI Processing Drop-Down Menu                    | 22           |
| Exhibit 12-4: FD-258 Immediate Reject Data Entry Screen        | 2-2          |
| Exhibit 12-5: FD-258 Immediate Reject Confirmation Screen      | 2-3          |
| Exhibit 12-6: Immediate Reject Status Screen #1                | 2-4          |
| Exhibit 12-7: Immediate Reject Message #1                      | 2-4          |
| Exhibit 12-8: Immediate Reject Status Screen #2 12             | 2-5          |
| Exhibit 12-9: Immediate Reject Warning Screen #1               | 2–5          |
| Exhibit 12-10: Immediate Reject Warning Screen #2              | 26           |
| Exhibit 12-11: Immediate Reject Warning Screen #3              | 2-6          |
| Exhibit 12-12: FD-258 CIDN Wanding Screen                      | 2-7          |
| Exhibit 12-13: FBI Send Message Screen #1                      | 2-8          |
| Exhibit 12-14: FBI Send Message Screen #2                      | 28           |
| Exhibit 12-15: FBI Send Message Screen #3                      | 2-8          |
| Exhibit 13-1: Transfer Status and Error Codes and Explanations | <u>3–1</u>   |
| Exhibit 13-2: Case Transfer Resend Main Menu                   | <u> _2</u>   |
| Exhibit 13-3: Case Transfer Resend—Add                         | <u>–3</u>    |
| Exhibit 13-4: Receipt Number Warning                           | j_4          |
| Exhibit 13-5: Office Site                                      | <u>-4</u>    |
| Exhibit 13-6: Case Resend Request Error—X Transfer Status      | 4            |
| Exhibit 13-7: Case Resend Request—Y Transfer Status            | -5           |
| Exhibit 13-8: Case Resend Request—Z Transfer Status            | -5           |
| Exhibit 13-9: Case Resend Request—D Transfer Status            | -5           |
| Exhibit 13-10: Case Resend Request—W Transfer Status           | 6            |
| Exhibit 13-11: Case Resend Request—T Transfer Status           | <u>–6</u>    |
| Exhibit 13-12: Case Resend Request—* Transfer Status           | -6           |
| Exhibit 13-13: Case Resend Request—S Transfer Status           | ⊢7           |
| Exhibit 13-14: Case Resend Request—R Transfer Status           | -7           |
| Exhibit 13-15: Case Resend Request-Invalid Transfer Status     | ; <b>-</b> 7 |
| Exhibit 13-16: Case Transfer Resend—Delete                     | -8           |
| Exhibit 13-17: Case Resend Request                             | 9            |
| Exhibit 13-18: Case Resend Request-No Receipt                  | -9           |
| Exhibit 14-1 - Main window for C3I.exe                         | 2            |
| Exhibit 15-1: Adjudicate Menu                                  | 5-1          |
| Exhibit 15-2: Please enter a Receipt # to retrieve Case Prompt | 5-2          |
| Exhibit 15-3: Preview Screen                                   | 5-3          |
| Exhibit 15-4: I-485 Data Entry Screen                          | 5-3          |
| Exhibit 15-5: I-765 Data Entry Screen                          | 5-4          |
| Exhibit 15-6: I-817 Data Entry Screen                          | 5-4          |
| Exhibit 15-7: I-914 Data Entry Screen                          | 5-5          |
| Exhibit 15-8: CI Data Review Screen                            | 5-5          |

xv

| CLAIMS | З, | LAN |
|--------|----|-----|
|--------|----|-----|

| Exhibit 15-9: Adjudicate a Case Actions Menu                                 | .15-6  |
|------------------------------------------------------------------------------|--------|
| Exhibit 15-10: Case Review Submenu                                           | . 15-6 |
| Exhibit 15-11: Suspense Options                                              | .15-7  |
| Exhibit 15-12: Suspense Options, Cont'd                                      | .15-7  |
| Exhibit 15-13: Lift Suspense                                                 | .15-8  |
| Exhibit 15-14: Other Case Review Screen                                      | .15-9  |
| Exhibit 15-15: Status Terminations Actions Screen                            | 15-10  |
| Exhibit 15-16: English and Civics Proficiency Update Screen                  | 15-11  |
| Exhibit 15-17: Approvals Menu                                                | 15-12  |
| Exhibit 15-18: I-485 Approval Screen                                         | 15-13  |
| Exhibit 15-19: I-765 Approval Screen                                         | 15-14  |
| Exhibit 15-20: I-817 Approval Screen                                         | 15-15  |
| Exhibit 15-21: I-914 Approval Screen                                         | 15-16  |
| Exhibit 15-22: Deny a Case Menu                                              | 15-17  |
| Exhibit 15-23: Denv a Case Menu, Cont'd                                      | 15-17  |
| Exhibit 15-24: Denv a Case Menu. Cont'd 2                                    | 15-18  |
| Exhibit 15-25: Case Movement—Relocate Out Menu—Service Centers               | 15-19  |
| Exhibit 15-26: Case Movement—Relocate In Menu                                | 15-20  |
| Exhibit 15-27: Appellate Office Decisions Menu                               | 15-21  |
| Exhibit 15-28: Appellate Office Decisions Menu Cont'd                        | 15_21  |
| Exhibit 15-29: Appellate Office Decisions Menu, Cont'd 2                     | 15-21  |
| Exhibit 15-20: Case Management Menu                                          | 15-22  |
| Exhibit 15-30. Case Management Menu Cont'd                                   | 15 72  |
| Exhibit 15-31. Case Management Menu, Cont d                                  | 15-25  |
| Exhibit 15-32. Inquiry Scienting                                             | 15-24  |
| Exhibit 15-33. Seatch Results                                                | 15-23  |
| Exhibit 15-54. 1-69 Solection Dropogning Data Entry Screen                   | 16.0   |
| Exhibit 16.2. Dramium Dragoning Data Entry Screen Dian's L 007 Data Eight    | 10-2   |
| Exhibit 16-2: Premium Processing Data Entry Screen – Blank 1-907 Data Fields | .10-3  |
| Exhibit 16-5: Premium Processing Data Entry Screen – Entered 1-907 Data      | 10-3   |
| Exhibit 10-4: Blank Remittance Information Screen                            | .16-4  |
| Exhibit 16-5: Type of Remittance Field Drop-Down List                        | .16-4  |
| Exhibit 16-6: Applicant's Remittance Added                                   | 16-5   |
| Exhibit 16-7: Applicant's Premium Processing Request Submitted               | 16-6   |
| Exhibit 16-8: Clock Stopping Actions                                         | . 16-7 |
| Exhibit 16-9: Clock Starting Actions.                                        | . 16-7 |
| Exhibit 16-10: Opened Premium Processing Case With Started Clock             | . 16-8 |
| Exhibit 16-11: Supervisor Login Dialog Box Displayed to Stop Clock           | .16-9  |
| Exhibit 16-12: Clock Status Changed to Stopped                               | .16-9  |
| Exhibit 16-13: Case With Premium Processing Clock Stopped                    | 6-10   |
| Exhibit 16-14: Reports Menu – Premium Processing Option                      | 6-10   |
| Exhibit 16-15: Critical Aging Report Selected                                | 6-11   |
| Exhibit 16-16: Form Selection Window1                                        | 6-11   |
| Exhibit 16-17: Report Accuracy Reminder Message 1                            | 6-12   |
| Exhibit 16-18: Critical Aging Report Displayed 1                             | 6-12   |
| Exhibit 17-1: Batch Queue Main Menu                                          | 17-1   |
| Exhibit 17-2: New Notices Batch Queue Screen                                 | .17-2  |

| Exhibit 17-3: New Notices Batch Queue Screen                            |
|-------------------------------------------------------------------------|
| Exhibit 17-4: Batch Queue Option Menu Selections                        |
| Exhibit 17-5: ZIP Code Range and Date Range Dialog Boxes                |
| Exhibit 17-6: New Notices Set for ZIP Code Range or Date Range          |
| Exhibit 17-7: Notice Generation Program                                 |
| Exhibit 17-8: Receipt Number Entered into Notice Generation Main Screen |
| Exhibit 17-9: Queued Notice(s) Ready to be Printed                      |
| Exhibit 17-10: Notice Generation Program (Submitted)                    |
| Exhibit 17-11: I-797 Print Server Screen                                |
| Exhibit 17-12: I-797 Sample List of Available Printers                  |
| Exhibit 17-13: Print Server With Notices Ready to Print                 |
| Exhibit 17-14: Print Server With Notices Printing                       |
| Exhibit 17-15: Print Server with All Notices Printed                    |
| Exhibit 18-1: Security Admin Tool Login                                 |
| Exhibit 18-2: Security Admin Tool Incorrect Login Message               |
| Exhibit 18-3: Security Admin Tool Lockout Message                       |
| Exhibit 18-4: Security Admin Tool Change Password Box                   |
| Exhibit 18-5: Security Admin Tool Password Change Message               |
| Exhibit 18-6: Security Admin Tool Password Change Message               |
| Exhibit 18-7: Main Admin Screen                                         |
| Exhibit 18-8: Main Admin Screen – All Users                             |
| Exhibit 18-9: Main Admin Screen – Multiple Selected Users               |
| Exhibit 18-10: Main Admin Screen – User Menu                            |
| Exhibit 18-11: Create New User                                          |
| Exhibit 18-12: Add Application User Role                                |
| Exhibit 18-13: Search User                                              |
| Exhibit 18-14: Security Admin Tool File menu                            |
| Exhibit 18-15: Security Admin Tool Report                               |
| Exhibit 18-16: Security Admin Tools Menu                                |
| Exhibit 18-17: General Tab of the Settings Box                          |
| Exhibit 18-18: Default Password Tab of the Settings Box                 |
| Exhibit 18-19: Applications List                                        |
| Exhibit 18-20: Create New Application Box                               |
| Exhibit 18-21: Application Roles Box                                    |
| Exhibit 18-22: Create New Role Box                                      |
| Exhibit 18-23: Help Menu                                                |
| Exhibit 18-24: Password Rules Box                                       |
|                                                                         |

# 1.0 INTRODUCTION

#### 1.1 Purpose

This User Manual provides an overview of the Computer-Linked Application Information Management System (CLAIMS) 3 and its workflow process. It provides general information regarding CLAIMS 3, as well as detailed instruction on how to use CLAIMS 3 Local Area Network (LAN) Graphical User Interface (GUI) functions, referred to as CLAIMS 3 LAN GUI. This manual also serves as a reference guide to the system functionality of CLAIMS 3 LAN to aid the United States Citizenship and Immigration Services (USCIS) representatives responsible for handling naturalization cases.

# 1.2 Scope

The USCIS developed CLAIMS 3 LAN to assist in the processing of applications related to benefits and visas. Designed to meet the sharp increase in applications, CLAIMS 3 provides a more efficient and effective process for handling these cases. In addition to a Disk Operating System (DOS) computerized handling of forms and receipts, CLAIMS 3 also uses a faster, more efficient technology based on a GUI. CLAIMS 3 enables the USCIS to process cases more efficiently by tracking each case through all aspects of the naturalization and citizenship process, from application submission to close out.

#### 1.2.1 Organization

This manual is organized into 18 sections. Sections 1 through 4 contain overall system, subsystem, and operating information. This information includes, but is not limited to, system summaries, conventions, and system initiation.

- Section 1: Introduction
- Section 2: System Capabilities
- Section 3: Description Of System Functions
- Section 4: Operating Instructions

Sections 5 and 6 describe error handling procedures and available help facilities.

- Section 5: Error Handling
- Section 6: Help Facilities

Sections 7 through 18 detail the specific instructions to perform each subsystem's functions. The subsystem's functions include the following:

b)(2)

- Section 7: Receipting
- Section 8: Receipting
- Section 9: EAD Card Production
- Section 10: Integrated Card Production System
- Section 11: Scheduler

- Section 12: GUI Processing Support
- Section 13: Case Transfer
- Section 14: C3I/BRU
- Section 15: Adjudications
- Section 16: Premium Processing
- Section 17: Printing
- Section 18: Security Administration

Appendices A through G provide additional information for reference while using CLAIMS 3 LAN GUI. The appendices are as follows:

- Attachment A: Acronyms
- Attachment B: Glossary
- Attachment C: Action Code Table
- Attachment D: Non-routine Procedures
- Attachment E: Sample Outputs
- Attachment F: FBI Country Codes
- Attachment G: FBI ORI Codes

### **1.3 System Description**

o)(2)

CLAIMS 3 LAN provides the USCIS with a decentralized, geographically dispersed LAN-based mission support case management system, with participation in the centralized CLAIMS Mainframe data repository. CLAIMS 3 LAN supports the requirements of the Direct Mail Phase I and II, Immigration Act of 1990 (IMMACT 90) and USCIS Forms Improvement projects.

Originally developed to track the receipting of applicant/petitioner remittances and to produce notices documenting the remittance, CLAIMS 3 LAN functionality now includes adjudication, archive, card production, case history, case transfer, on-demand reports, electronic file tracking, image capture, production statistics, status update and electronic ingest of applicant data captured through the Efiling web application and the BankOne Lockboxes.

The CLAIMS 3 LAN application architecture contains a set of tightly coupled, interconnected subsystems of moderate to high complexity

# 1.4 Key Project Personnel

```
If users experience a problem while attempting to access or use CLAIMS 3 LAN that the local CLAIMS 3 LAN system administrator cannot resolve, the system administrator should phone the USCIS Help Desk or ______ or via the Federal Telecommunications System on
```

Exhibit 1-1 lists the key project personnel for this release.

Exhibit 1-1: Key Project Personnel

(b)(6)

(b)(2)

(b)(2)

(b)(2)

| System Owner     | USCIS OIT |  |
|------------------|-----------|--|
| CLAIMS 3 OIT     | USCIS OIT |  |
| Program Manager  | ( ·       |  |
| CLAIMS 3 Project | CSC       |  |
| Manager          |           |  |

# 1.5 Document References

The following documents were referenced when developing this manual:

- System Development Life Cycle Manual, Version 6.0, Electronic Library Control Number (ELCN): SMI-0039-IRM-307-MAH-30147A, July 1, 2002
- Enterprise Systems Assurance Plan, Version 1.2, Electronic Library Management System (ELMS) Number: 158615, December 30, 2004
- Software Engineering Process (SEP), ELCN: ZTY00.90001-01.F\*0
- INS ITP Software Engineering Policy, ELCN: MAY00.90010-00.F\*0, January 12, 1998
- ICPS Guide, ELCN: CLY00.50012-00.F\*0-EDS, April 20, 2000
- USCIS WAN Redesign document, ELCN: SMI-0039-SID-306-HJS-40073A, July 31, 2002
- Requirements Traceability Matrix, CLAIMS 3 LAN, Release 6.16, ITDL Number: 176823, September 16, 2008
- Test Plan, CLAIMS 3 LAN, Release 6.16, ITDL Number: 176785, September 16, 2008

• Version Description Document, CLAIMS 3 LAN Release 6.16, ITDL Number: 177722, September 16, 2008

# **1.6 Primary Business Functions**

CLAIMS 3 is an umbrella system that incorporates casework-oriented software subsystems and supports the USCIS application receipt, adjudication, and notification processes. It also provides automated support for the full range of benefits functions and processes. CLAIMS 3 resides on two platforms: a LAN and a mainframe system. This User Manual is intended to aid in the application of the CLAIMS 3 LAN portion of the system. The LAN component is implemented at the four USCIS Regional Service Centers, the Administrative Appeals Office (AAO), and the Baltimore District Office (BDO). The mainframe system provides batch process interconnectivity between the four Service Centers, the AAO, and BDO.

#### 1.7 Glossary

A list defining acronyms used in this document is provided in Attachment A, Acronyms. Attachment B, Glossary, contains a list of terms and definitions used in this document.

### 2.0 SYSTEM CAPABILITIES

CLAIMS 3 LAN tracks cases and assists in processing applications for naturalization visa and other benefits. The system is capable of tracking a case from the time it enters the mailroom until the naturalization certificate is printed and given to the applicant and the case is closed out.

### 2.1 Overview

CLAIMS 3 LAN, a receipt-tracking system by which USCIS operators receipt and adjudicate alien applications and petitions, supports the Direct Mail Program. The USCIS instituted this program to allow the public to mail applications and petitions directly to USCIS Service Centers and other locations. CLAIMS 3 LAN supports supervisory personnel and other users when they receipt fees; adjudicate cases; process various notices; and produce manifests, cover sheets, and signature cards for CLAIMS 3 LAN cases. Automated support includes interview and workload scheduling and other administrative and maintenance functions. This system also supports case and file tracking, inquiry, update, case history, and status and notice reporting.

# 2.2 General Description

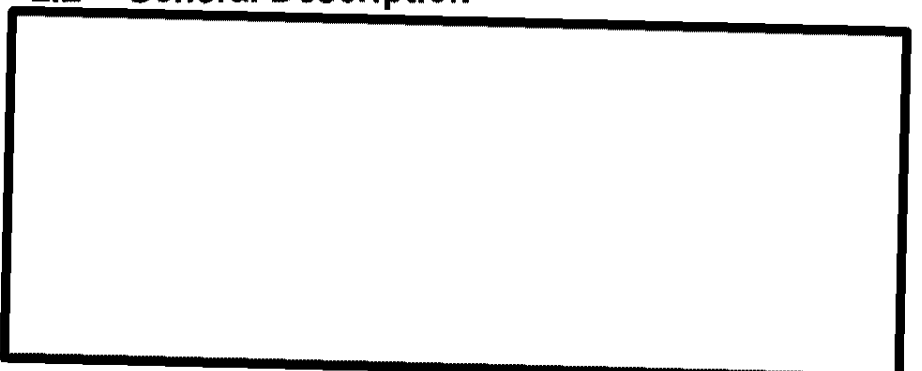

The following CLAIMS 3 LAN subsystems contain various processing functions: Data Entry, Case Analysis (Adjudication), Processing Support (Clerical), and Automatic Data Processing (ADP). CLAIMS 3 LAN also has special applications operating in a Windows 3.1 program environment. These special applications include data entry and capture of biometric images, Employment Authorization Document (EAD) Card Production, the Integrated Card Production System (ICPS) Printer Server, and Windows Scheduler.

Through CLAIMS 3 mainframe and the Department of Justice (DoJ) mainframe interface, CLAIMS 3 LAN interfaces with the Central Index System (CIS) and other USCIS mainframe systems. The CLAIMS Mainframe replaced the Fee and Application Receipt and Entry System (FARES). CLAIMS 3 LAN also interfaces with other LAN systems, such as the Receipt and Alien-File Accountability and Control System (RAFACS II) and Telephonic Inquiry Enhancement to RAFACS II (TIERS).

#### 2.2.1 Operating Environment

#### <sup>(2)</sup>

(b)(2)

User Manual Release 6.16

#### CLAIMS 3, LAN

(b)(2)

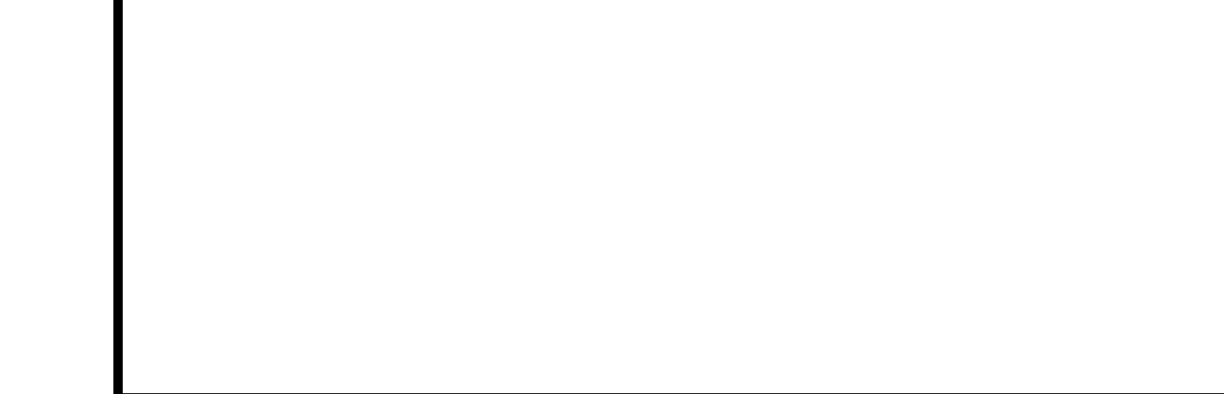

#### **Computer Environment** 2.2.2

CLAIMS 3 LAN consists of a physical medium (cables) to allow PCs to share system resources such as hard drives and printers. The network allows users to share common files stored on a common hard drive and to print to common printers. The common hard drive is called a file server.

(b)(2)

#### **Privacy Act Considerations** 2.3

The CLAIMS 3 ADP system captures and processes non-U.S. citizen data that are sensitive but unclassified information about individuals. This information is covered by the Privacy Act and, therefore, must be protected against disclosure and tampering. Any loss of, misuse of, modification to, or unauthorized access to this sensitive information could affect the national interest, the conduct of Federal programs, or sensitive USCIS ADP systems. Accordingly, the CLAIMS 3 system is equipped with minimum levels of security integrity control. Users must access the CLAIMS 3 system with a user ID and a unique password.

# 3.0 DESCRIPTION OF SYSTEM FUNCTIONS

CLAIMS 3 LAN GUI consists of a set of programs for IBM-compatible computers. Windows 98/95 or Windows 3.1-DOS are operating systems that provide computer startup instructions and control the information flow to peripheral devices such as printers and image scanners. The set of GUI programs enhances DOS by enabling users to perform DOS functions in a user-friendly, graphical environment through menus, icons, and dialog boxes. Users can employ a mouse instead of keyboard commands. The following modules comprise CLAIMS 3 LAN GUI processing functions:

- Receipting: Provides automated support for data entry and receipting, for fee-based forms, and a means to capture biometric data
- Receipting: Provides automated support for data entry, card production, and receipting, for Immigration Card Facility (ICF) forms, as well as a means to capture biometric data
- EAD Card Production: Performs Quality Assurance (QA) form processing for approved EADs
- ICPS: Supports processing I-327 travel documents for DOS-based I-131 forms
- Scheduler: Provides examiners with automated support to schedule casework
- Case Transfer: Enables ADP staff to transfer (and repeat case transfers) from one USCIS office to another
- Printing: Allows users to print notices and access the I-797 print server

Exhibit 3-1, CLAIMS 3 LAN GUI User Functionality, summarizes user functions in CLAIMS 3 LAN GUI. Note: ICPS is not included in this table, as this functionality is covered in the *ICPS Guide*, which is referenced in Section 1.5 of this document.

|              |                                        |          | STRAIN COMPANY | Schedule | Cases Fransferr | Stamours                               |
|--------------|----------------------------------------|----------|----------------|----------|-----------------|----------------------------------------|
|              | A Seconding                            | Recommen | Production     | 学生 计 计   | <b>的现在分词</b> 中的 |                                        |
| Bounced      | X                                      |          |                | ]        |                 |                                        |
| Check        |                                        | }        | }              | 1        |                 | 1                                      |
| Corrected    |                                        |          |                |          |                 |                                        |
| Bounced      | X                                      |          |                |          |                 |                                        |
| Check Not    |                                        |          |                |          |                 |                                        |
| Corrected    |                                        |          |                |          |                 | [                                      |
| Case Status  | X                                      | X        | X              | X        |                 |                                        |
| Inquiry      |                                        | l<br>    |                |          |                 |                                        |
| Fee          | X                                      |          |                |          |                 |                                        |
| Authorizatio |                                        |          |                |          |                 |                                        |
| n            |                                        |          |                |          |                 |                                        |
| EAD Card     | ······································ |          | X              |          |                 |                                        |
| Production   |                                        |          |                |          |                 | I                                      |
| Insert New   |                                        |          | X              |          |                 | ······································ |
| Control      |                                        |          |                |          |                 |                                        |
| Documents    | 1                                      |          |                |          |                 |                                        |

3-3

#### Exhibit 3-1: CLAIMS 3 LAN GUI User Functionality

(b)(2)

(b)(2)

(b)(2)

b)(2)

User Manual Release 6.16

| (b) | (2)          |
|-----|--------------|
| (~) | \ <u>~</u> / |

| Task J J     |               |                    | EAD Card   | Selfeduler                             | Case Iransfer                          | Section 1     |
|--------------|---------------|--------------------|------------|----------------------------------------|----------------------------------------|---------------|
| a factor and | Respuin       | <b>B</b> REAL MARK | Production |                                        | · 是自己 17 世纪世                           | <b>HANANA</b> |
| Modify       | X             | X                  | X          |                                        |                                        |               |
| Address      |               |                    |            | }                                      |                                        | (             |
| Information  |               |                    |            |                                        |                                        |               |
| Modify Data  | X             |                    | x          |                                        |                                        |               |
| Modify       | X             | X                  | X          |                                        |                                        |               |
| Image        |               |                    | ļ          |                                        | [                                      |               |
| Modify New   | X             | X                  |            |                                        |                                        |               |
| Case         |               |                    |            |                                        |                                        |               |
| Print EAD    |               |                    | X          | ······································ |                                        |               |
| Cards        | }             | 1                  |            |                                        |                                        |               |
| Quality      |               | ······             | X          |                                        |                                        |               |
| Assurance    |               |                    |            |                                        |                                        |               |
| Receipt New  | X             | X                  |            |                                        | ······································ |               |
| Case         | )             |                    |            |                                        |                                        |               |
| Record       | X             |                    |            |                                        |                                        |               |
| Bounced      |               |                    |            |                                        |                                        |               |
| Check        |               |                    | (          |                                        |                                        |               |
| Remove Fee   | X             |                    |            |                                        |                                        |               |
| Suspense     | -             |                    |            |                                        | ,                                      |               |
| Remove       | x             | X                  | X          |                                        |                                        |               |
| Hold         |               |                    |            |                                        |                                        |               |
| Restore      | x             | X                  |            |                                        |                                        |               |
| Archived     |               |                    |            |                                        |                                        |               |
| Cases        |               |                    |            |                                        | ·                                      |               |
| Scan         | X             | X                  | X          |                                        |                                        |               |
| Schedule an  |               |                    |            | x                                      |                                        |               |
| Interview    | (             |                    | <br>       |                                        |                                        |               |
| Supervisor   |               |                    | x          |                                        | ······································ |               |
| Resolution   |               |                    |            |                                        |                                        |               |
| Update       | ľ             | 1                  |            |                                        |                                        |               |
| Void Receipt | X             |                    |            |                                        | ······································ |               |
| Order Card   |               | x                  |            |                                        |                                        |               |
| Production   | Í             | }                  | ·          |                                        |                                        |               |
| Stop Card    |               | x                  |            |                                        | ·····                                  |               |
| Production   |               |                    |            |                                        |                                        |               |
| Cash         | ··· <u></u> _ | X                  |            |                                        |                                        |               |
| Recovered/   | 1             |                    | ļ          |                                        |                                        | (             |
| Not          | ļ             | ł                  | ļ          | ļ                                      |                                        | ĺ             |
| Recovered    |               |                    |            | . )                                    |                                        |               |
| Transfer     |               |                    |            |                                        | x                                      |               |
| Cases        |               |                    |            |                                        |                                        |               |
| Case         |               |                    |            |                                        | X                                      |               |
| Transfer     | ł             |                    | ļ          | j                                      | (                                      |               |
| Resend       |               |                    |            |                                        | [                                      |               |
| Printing     | ·····         |                    |            |                                        |                                        | X             |
| I-797 Print  |               |                    |            |                                        |                                        | X             |
| Server       | 1             | )                  |            |                                        |                                        | 1             |

The following describes the various CLAIMS 3 GUI functions:

- Bounced Check Corrected removes the hold placed on a case when a check bounces and allows you to enter the new remittance data
- Bounced Check Not Corrected places a hold upon a case that is being processed and the remittance check subsequently bounces. This feature generates a revocation notice informing the applicant that the application will be terminated for a lack of fee
- History allows users to view the status, the receipt and alien file (A-File) locations, and the history of a case in CLAIMS
- Fee Authorization allows users to determine fee actions
- Card Production allows users to print EAD cards and view and modify biometrics data
- Insert New Control Documents allows users to sign out a block of controlled forms
- Modify Data allows users to modify name, address alien number (A-Number), and other information
- Modify Image allows users access to the toolbars required to darken, lighten, or crop images
- Modify a Case allows users to modify the data of previously receipted or rejected cases
- Print EAD Cards allows users to send requests for EAD cards from the Card Production Module to the EAD print server
- Quality Assurance allows users to accept or fail final EAD cards
- Receipt/Modify allows users to receipt and reject new cases in CLAIMS and facilitates modifying previously receipted case information
- Receipting allows users access to data entry functions
- Record Bounced Check allows users to record that a check has bounced
- Remove Fee Suspense removes the fee suspense hold and allows remittance data to be entered
- Remove Hold allows authorized users to remove a supervisor hold from a case
- Restore Archived Cases allows users to work in a case that has been dormant more than 180 days
- Scan allows users to capture biometric images
- Schedule an Interview allows users to schedule an interview
- Supervisor Resolution Update allows supervisors to confirm or remand actions on cases examiners have routed to them
- Void Receipt allows users to void a receipt on the day it was created

- Order Card Production allows users to order card production for auto-adjudicated cases
- Stop Card Production allows users to cancel card production for cases where card production was previously ordered
- Card Recovered/Not Recovered allows users to record recovery of cards that are no longer valid and lost cards
- Transfer Cases allows users to relocate a CLAIMS 3 case from one USCIS office to another electronically
- Case Transfer Resend allows users to relocate a CLAIMS 3 case from one USCIS office to another electronically, subsequent to the initial attempt to transfer the case
- Printing allows users to print forms, notices and reports
- I-797 Print Server loads the CLAIMS print server for network printing

# (b)(2) 3.1 Receipting

(b)(2) The Receipting function provides automated support for data entry and receipting, for fee-based forms, and a means to capture biometric data. It provides users, including supervisors, with automated support for the Direct Mail Program's Data Entry and Receipting processes.

The system automatically verifies the connection of a UMAX scanner used for image capture. To avoid an error message, power on the scanner before powering on the PC and logging in to CLAIMS 3 LAN.

(b)(2)

)(2)

3.2

# Receipting

The \_\_\_\_\_\_ receipting function provides automated support for data entry, card production, and receipting for ICF forms, as well as a means to capture biometric data. It provides users, including supervisors, with automated support for the data entry and receipting processes for ICF forms.

|               | User Manual  |
|---------------|--------------|
| CLAIMS 3, LAN | Release 6.16 |
|               |              |

The system automatically verifies the connection of a UMAX scanner used for image capture. To avoid an error message, power on the scanner before powering on the PC and logging in to CLAIMS LAN.

(b)(2) Note: The functionality has been combined with (b)(2)**Detailed Description of** Function 3.2.1 (b)(2)Please refer to Section 8. Receipting. (b)(2)Preparation of unction Inputs 3.2.2 Please refer to Section 8. (b)(2)Function Results 3.2.3

Function Resu

Please refer to Section 8.

b)(2)

# (b)(2) **3.3 EAD Card Production**

This function performs QA form processing for approved EADs. It provides users, including supervisors, with automated support to verify and modify biographic and biometric applicant information and to print EAD cards.

The system automatically verifies the connection of a UMAX scanner used for image capture. To avoid an error message, power on the scanner before powering on the PC and logging in to CLAIMS LAN.

### 3.3.1 Detailed Description of EAD Card Production Function

Please refer to Section 9, EAD Card Production.

### 3.3.2 Preparation of EAD Card Production Function Inputs

Please refer to Section 9.

### 3.3.3 EAD Card Production Function Results

Please refer to Section 9.

# 3.4 Integrated Card Production System

The CLAIMS I-131/I-327 Production System is used only at the Nebraska Service Center. Instructions for using this application were developed in a separate document, which can be found in Attachment A—-CLAIMS I-131/I-327 Users Manual (CMY90.70012-00.F\*0, September 16, 1993).

### 3.4.1 Detailed Description of Integrated Card Production System Function

Please refer to Attachment A-CLAIMS I-131/I-327 Users Manual (CMY90.70012-00.F\*0, September 16, 1993).

#### 3.4.2 Preparation of Integrated Card Production System Function Inputs

Please refer to Attachment A---CLAIMS I-131/I-327 Users Manual (CMY90.70012-00.F\*0, September 16, 1993).

#### 3.4.3 Integrated Card Production System Function Results

Please refer to Attachment A—CLAIMS I-131/I-327 Users Manual (CMY90.70012-00.F\*0, September 16, 1993).

# 3.5 Scheduler

CLAIMS LAN GUI Scheduler gives users, including supervisors, automated support for scheduling interviews, reflecting interview status (conducted, no-show, canceled), viewing and printing schedules for offices and individuals, and viewing and printing four separate schedule reports. Users with scheduler administrator rights have access to scheduler configuration and maintenance functions such as determining the local office profiles, generic office hours, and when the office is closed.

#### 3.5.1 Detailed Description of Scheduler

Please refer to Section 11, Scheduler.

#### 3.5.2 **Preparation of Scheduler Inputs**

Please refer to Section 11.

#### 3.5.3 Scheduler Results

Please refer to Section 11.

### 3.6 GUI Processing Support

GUI Processing Support is a separate module that provides CLAIMS LAN users with access to the FD-258 Immediate Reject and Contributor-Assigned Identification Number (CIDN) Wanding functions. Both functions support the FD-258 Reporting, Management, and Tracking System.

#### 3.6.1 Detailed Description of GUI Processing Support

Please refer to Section 12, GUI Processing Support.

#### 3.6.2 **Preparation of GUI Processing Support Inputs**

Please refer to Section 12.

#### 3.6.3 GUI Processing Support Results

Please refer to Section 12.

# 3.7 Case Transfer

USCIS personnel use the CLAIMS LAN Case Transfer function to electronically relocate a CLAIMS case from one USCIS office to other USCIS offices. The Case Transfer Resend application builds on this.

(b)(2)

# 3.7.1 Detailed Description of Case Transfer

Please refer to Section 13, Case Transfer.

# 3.7.2 Preparation of Case Transfer Inputs

Please refer to Section 13.

# 3.7.3 Case Transfer Results

Please refer to Section 13.

#### 2 8 C3I/BRII

(b)(2)

# 3.9 Adjudications

The Adjudicate Menu options allow users to adjudicate, view data, and enter I-89 card information for the following USCIS Benefits forms:

- I-485, Application to Adjust to Permanent Resident Status
- I-765, Application for Employment Authorization
- I-817, Application for Family Unity Benefits
- I-914, Application for T Nonimmigrant Status

#### 3.9.1 **Detailed Description of Adjudications**

Please refer to Section 15, Adjudications.

#### 3.9.2 **Preparation of C3I Function Inputs**

Please refer to Section 15.

#### 3.9.3 C3I Function Results

Please refer to Section 15.

### 3.10 Premium Processing

Premium Processing guarantees that upon the receipt of a \$1000 service fee, whether paid by an applicant, petitioner or other representative, certain cases (DOS forms I-129, I-140, and I-539, and GUI form I-765) are processed within fifteen (15) calendar days.

#### 3.10.1 Detailed Description of Premium Processing

Please refer to Section 16, Premium Processing.

#### 3.10.2 **Preparation of Premium Processing Inputs**

Please refer to Section 16.

#### 3.10.3 **Premium Processing Results**

Please refer to Section 16.

### 3.11 Printing

Printing functionality allows users to print forms, notices, and reports. Prior to CLAIMS 3 LAN Release 5.14, this functionality was performed on the DOS side. With Release 5.14, it moves to the GUI.

#### 3.11.1 Detailed Description of Printing

Please Refer to Section 17, Printing

User Manual Release 6.16

#### 3.11.2 **Preparation of Printing Inputs**

Please refer to Section 17.

#### 3.11.3 Printing Results

Please refer to Section 17.

# 4.0 OPERATING INSTRUCTIONS

CLAIMS 3 LAN provides menu-driven programs to accomplish CLAIMS 3 LAN GUI Receipting, Card Production, Scheduler, and ICPS processing functions. Users interact with the system through menu selection and data entry. In some cases, the system's security features allow users to select only a subset of functions.

CLAIMS 3 LAN provides a descriptive message for each possible error, including program-identified errors that result from errors in handling files and records and in data entry. Log in to the file server before accessing CLAIMS LAN.

(b)(2)

(b)(2)

#### 4.1 Initiate Operation

(b)(2)

CLAIMS 3, LAN

User Manual Release 6.16

#### (b)(2)

# 4.2 Maintain Operation

Refer to Sections 7 through 13 to maintain the operation of the following functions:

#### (b)(2)

Receipting

- Receipting
- EAD Card Production
- ICPS

.

- Scheduler
- GUI Processing Support
- Case Transfer

# 4.3 Terminate and Restart Operations

The following subsections describe the procedures for terminating and restarting CLAIMS 3 LAN GUI.
.

## Exhibit 4-1: Windows Terms

| Term                                   |                                                                              |  |  |  |
|----------------------------------------|------------------------------------------------------------------------------|--|--|--|
| Buttons                                | Buttons are rectangular gray boxes containing a command, such as OK or       |  |  |  |
|                                        | Cancel. Pressing buttons initiates or carries out actions.                   |  |  |  |
| Choose                                 | To choose in Windows is to carry out an action, such as activating a menu    |  |  |  |
|                                        | item or a command button. Choose an item by placing the mouse pointer on     |  |  |  |
|                                        | the item and clicking once, or highlight the appropriate option using the up |  |  |  |
|                                        | or down arrow keys and press Enter.                                          |  |  |  |
| Dialog Box                             | A dialog box is a special Windows feature that supplies or requests          |  |  |  |
|                                        | information about the task being performed. Usually information will have    |  |  |  |
|                                        | to be typed into a dialog box. Click on OK or Cancel to exit a dialog box.   |  |  |  |
| Icons                                  | Icons are small pictures or symbols with names under them. Icons represent   |  |  |  |
| ·                                      | programs not currently open.                                                 |  |  |  |
| Menu Bar                               | Located directly below the title bar, the menu bar presents menu choices for |  |  |  |
| ······································ | each window.                                                                 |  |  |  |
| Mouse                                  | The mouse is a hand-held device connected to the CPU that allows users to    |  |  |  |
|                                        | manipulate items on a screen. The bottom of the mouse contains a mouse       |  |  |  |
|                                        | traction ball that is rolled on a desk or mouse pad. As the mouse is moved,  |  |  |  |
|                                        | the mouse pointer on the screen responds. The mouse has two or three         |  |  |  |
|                                        | buttons. The user clicks and releases the buttons. The left button is the    |  |  |  |
|                                        | primary button and is used for CLAIMS 3 LAN GUI applications. To hold        |  |  |  |
|                                        | the mouse correctly, wrap the thumb and fourth and fifth fingers around the  |  |  |  |
| <u></u>                                | mouse's body. Hold the index finger loosely over the left mouse button.      |  |  |  |
| Click                                  | To click an item means to mark it with the cursor. This mark can be a        |  |  |  |
|                                        | highlight, a dotted rectangle, or both. Selecting does not start an action.  |  |  |  |
| Mouse                                  | The mouse pointer represents the mouse's movement. The pointer takes on      |  |  |  |
| Pointer                                | a different appearance, such as an arrow, hourglass, I-beam, and other       |  |  |  |
|                                        | shapes, depending on the operation being performed.                          |  |  |  |
| Title Bar                              | Located at the top of the screen, the title bar displays the active program. |  |  |  |
| Select                                 | To highlight or activate an item; does not carry out an action.              |  |  |  |
| Task Bar                               | Windows 95/98: Located at the edge of the screen, with a START button –      |  |  |  |
| ·                                      | Task Bar sows all open.                                                      |  |  |  |

4-3

## 4.4.2 Windows Operations

Exhibit 4-2, Windows Operations, describes the new navigational methods to operate Windows graphical environment programs and displayed screens.

| Exhibit 4-2: W | indows O | perations |
|----------------|----------|-----------|
|----------------|----------|-----------|

| Function              | Navigation Technique                                                                                                    |
|-----------------------|----------------------------------------------------------------------------------------------------|
| Mouse Operation       | <ul> <li>Click: To click on an item or choose a menu command, point at the item or command with the mouse pointer and quickly press and release the left mouse button.</li> <li>Double-click: To access an item and bypass the menu, point to the desired item and quickly press the left mouse button twice in rapid succession. The double-click speed is relatively fast.</li> <li>Click and Drag: Point at the item and click and hold the left mouse button. Without releasing the button, move the pointer to the desired location and release the button.</li> </ul> |
| Menu Operation        | Menu items consist of commands or the names of menus that list additional commands.                                                                                                    |
|                       | <ul> <li>To open a menu, click on it with the mouse.</li> <li>To choose an item from the drop-down menu, click on the highlighted entry or press Enter.</li> <li>To close a menu without choosing an item, click anywhere outside the menu.</li> </ul>                                                                                                    |
| Button Operation      | Buttons are used in the data entry screens and within dialog boxes<br>and have the following characteristics:                                                                                                    |
|                       | <ul> <li>Unavailable buttons have gray instead of black type.</li> <li>The currently selected button has a border darker than the borders on the other buttons.</li> <li>To choose a command button, click the button with the mouse or press Tab until the button is selected and press Enter.</li> <li>To close a dialog box without carrying out a command, click the Cancel button or press Esc.</li> </ul>                                                                                                    |
| Keyboard<br>Operation | Windows operations can be performed with the keyboard if a mouse<br>is not available. Keyboard navigation conventions appear in the<br>following format:                                                                                                    |
|                       | <ul> <li>A plus (+) sign between keyboard names means to press and hold down the first key while pressing the second key.</li> <li>Example: Shift+Tab means to press and hold down the Shift key and press the Tab key and then release both keys.</li> </ul>                                                                                                    |

### 4.4.3 Form Specific

Each section of the application or petition form to be entered into the CLAIMS 3 LAN database is numbered in the same way that it appears on the computer screen. These numbers help locate data when keying in information.

### 4.4.4 Validation Tables

The fields listed below have validation tables assigned to them. Any field with three ellipses (three consecutive dots) appearing at the end also has a validation table.

- COB (Country of Birth)
- Country of Citizenship
- Consulate
- Country
- Form Number
- POE (port of entry or arrival)
- State
- Status
- Eligibility
- Place of Last Entry
- Manner of Last Entry
- County

If data entered in a field does not appear within the field's validation table, the system beens and displays an error message.

## Exhibit 4-3: Standard Key Strokes

| Function       | Kaystroke Internet and Description |
|----------------|------------------------------------|
| HELP           |                                    |
| Quit HELP      |                                    |
| Choose a menu  |                                    |
| Retrieve USCIS |                                    |
| Field right    |                                    |
| Field left     |                                    |
| Choose an item |                                    |
| Home           |                                    |
| End            |                                    |

### 4.4.6 Foreign Addresses

Some application and petition forms have foreign address fields. Use the Country and Postal Code fields when entering a foreign address. Do not use the State and ZIP code fields.

#### 4.4.7 **Fees**

Various forms, such as the I-129S, retain a set fee, while other forms, such as the I-724, accommodate requests for multiple benefits. The fee varies depending upon specific form criteria. CLAIMS 3 LAN automatically verifies that the fee is entered correctly before it allows the case to be processed.

### 4.4.8 Supervisory Override—Blanket Authorization

There are several instances, such as waiving a fee, when an authorized supervisor must override a system hold. To avoid the need for a supervisor to override a hold, users may be given preauthorized permission to allow blanket overrides.

### 4.4.9 Applicant or Petitioner Name and Standard Abbreviations

When the applicant/petitioner is an individual, type only the last name in the Last Name field and the first name in the First Name field. If the petitioner is a company, type the name of the company only in the Last Name field.

The following words and abbreviations can be omitted from the name of the petitioner, employer, firm name, beneficiary, and employee during fee receipting: "and, Assoc., Co., LTD., of, and the." Standard abbreviations can be used for business names. These abbreviations are used when entering applicant/petitioner, employer, beneficiary, and employee data, as shown in Exhibit 4-4, Standard Abbreviations for Business Names.

| Term                            | Abbreviation |
|---------------------------------|--------------|
| Administration                  | Admin        |
| Attorney                        | Atty         |
| Boulevard                       | Blvd         |
| Building                        | Bldg         |
| Center                          | Ctr          |
| Chairman                        | Chm          |
| College                         | Col          |
| Construction                    | Constr       |
| Department                      | Dept         |
| Doctor                          | Dr           |
| Education                       | Ed           |
| Engineer                        | Engr         |
| Executive                       | Exec/Ex      |
| Foundation                      | Fdn          |
| General                         | Gen          |
| General Electric                | GE           |
| Government                      | Govt         |
| Group                           | Gr           |
| Hospital                        | Hosp         |
| Information                     | Inf          |
| Institution                     | Inst         |
| International                   | Intl         |
| International Business Machines | IBM          |
| Management                      | Mgt          |
| National                        | Nat'l        |
| North America                   | NA           |
| Products                        | Prod         |
| Rehabilitation                  | Rehab        |
| Roman Catholic                  | RC           |
| Saint                           | St           |
| School                          | Sch          |
| Service                         | Serv         |
| South America                   | SA           |
| State University of New York    | SUNY         |
| United States                   | US           |
| University                      | Univ         |

## Exhibit 4-4: Standard Abbreviations for Business Names

User Manual Release 6.16

#### 5.0 **ERROR HANDLING**

Refer to Sections 7 through 13 to view the error messages and error handling procedures that may be required to maintain the operation of the following functions:

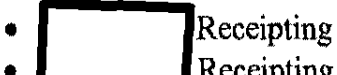

- Receipting
- EAD Card Production •
- **ICPS** .

(b)(2)

- Scheduler .
- **GUI Processing Support** •
- Case Transfer .

Final

# 6.0 HELP FACILITIES

The system displays a brief message describing what type of data relates to the field, the number of characters available for input, and how to enter the data.

If further help is required, refer to the personnel listed in Exhibit 1-1.

# RECEIPTING

7.0 Receipting provides users, including supervisors, with automated support for the Direct Mail Program's Data Entry and Receipting processes.

| CT ATMS 3 I AN  | User Manua<br>Release 6.1 |
|-----------------|---------------------------|
| CLAINIS S, LAIN |                           |
|                 |                           |
|                 |                           |
|                 |                           |
|                 |                           |
|                 |                           |
|                 |                           |
|                 |                           |
|                 |                           |
|                 |                           |
|                 |                           |
|                 |                           |
|                 |                           |
|                 |                           |
|                 |                           |
|                 |                           |
|                 |                           |
|                 |                           |
|                 |                           |
|                 |                           |
|                 |                           |
|                 |                           |
|                 |                           |
|                 |                           |
|                 |                           |
|                 |                           |

User Manual Release 6.16

## CLAIMS 3, LAN

User Manual Release 6.16

# CLAIMS 3, LAN

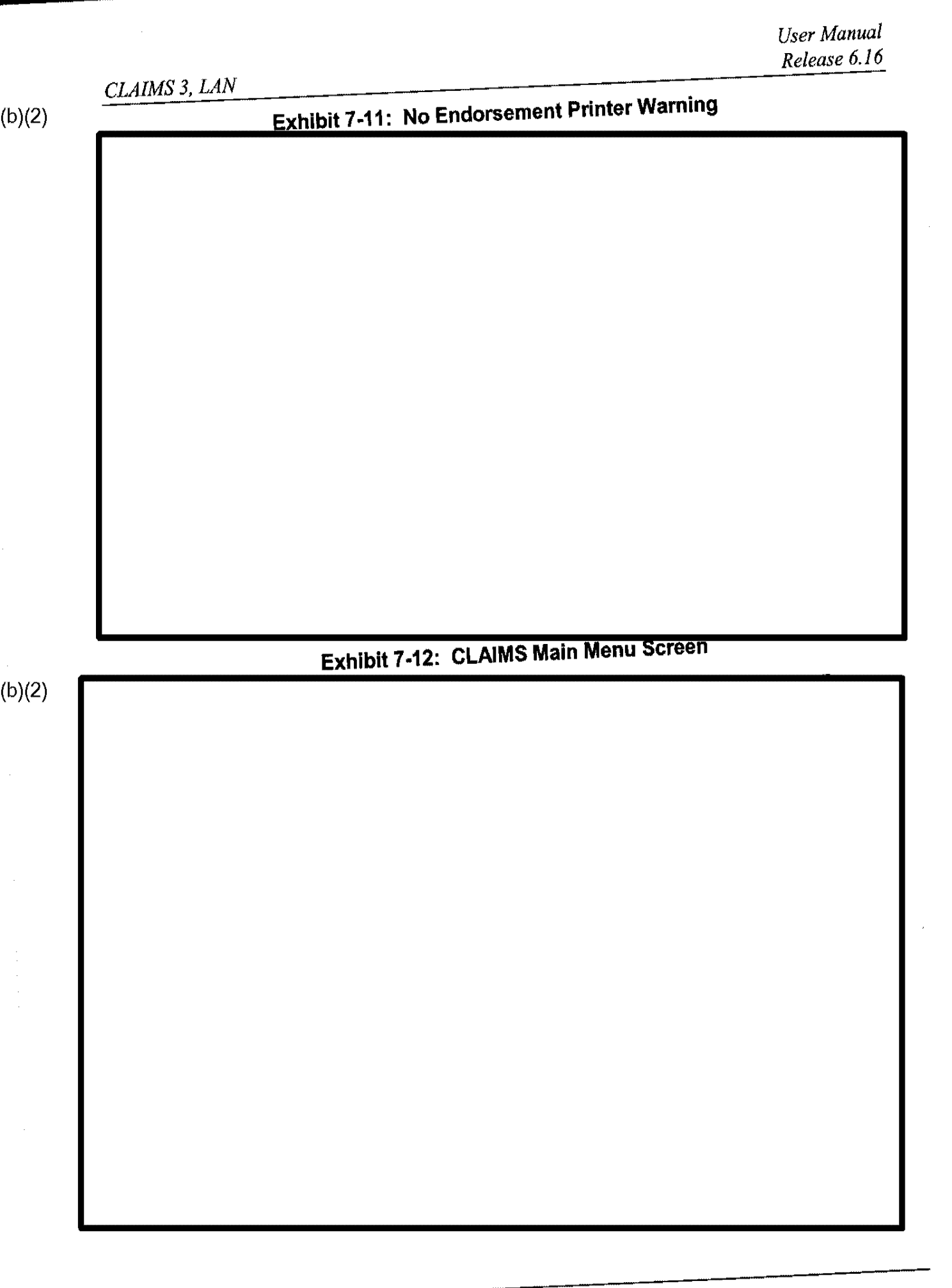

| /盀 | ١ | <i>(</i> ") | ١ |
|----|---|-------------|---|
| (D | ) | (2          | Į |

| CLAINIS 3, LAIV | A C. Set User Permissions          | Table                                    |
|-----------------|------------------------------------|------------------------------------------|
|                 | Exhibit 7-15: Set Oser Permissions | a an an an an an an an an an an an an an |
|                 |                                    |                                          |
|                 |                                    |                                          |
|                 |                                    |                                          |
|                 |                                    |                                          |
|                 |                                    |                                          |
|                 |                                    |                                          |
|                 |                                    |                                          |
|                 |                                    |                                          |
|                 |                                    |                                          |
|                 |                                    |                                          |
|                 |                                    |                                          |
|                 |                                    |                                          |
|                 |                                    |                                          |
|                 |                                    |                                          |
|                 |                                    |                                          |
|                 |                                    |                                          |
|                 |                                    |                                          |
|                 |                                    |                                          |
|                 |                                    |                                          |
|                 |                                    |                                          |
|                 |                                    |                                          |
|                 |                                    |                                          |
|                 |                                    |                                          |
|                 |                                    |                                          |
|                 |                                    |                                          |
|                 |                                    |                                          |
|                 |                                    |                                          |
|                 |                                    |                                          |
|                 |                                    |                                          |
|                 |                                    |                                          |
|                 |                                    |                                          |

# Exhibit 7-16: Permissions Definitions

7-7

ITDL No.: 164932 September 16, 2008

(b)(2)

User Manual Release 6.16

on John Stephen

# (b)(2)

Exhibit 7-17: Supervisor Authorization

| CLAIMS 3. LAN                                                                                         | User Manual<br>Release 6.16 |
|----------------------------------------------------------------------------------------------------|-----------------------------|
|                                                                                                    |                             |
| 7.1.2 Image Utilities<br>The Image Utilities function allows users to display and view stored images. |                             |
|                                                                                                    |                             |
| Exhibit 7-18: Image Utilities Drop-Down Menu                                                          |                             |
|                                                                                                    |                             |
|                                                                                                    |                             |
| Exhibit 7-19: Image File Utility                                                                      |                             |
|                                                                                                    |                             |
|                                                                                                    |                             |
|                                                                                                    |                             |
|                                                                                                    |                             |
|                                                                                                    |                             |

(b)(2)

(b)(2)

<u> "LAIMS 3 LAN</u>

#### Receipt/Modify (b)(2)

The Receipt/Modify drop-down menu, shown in Exhibit 7-24, Receipt/Modify Drop-Down Menu, provides access to the Data Entry option.

# Exhibit 7-24: Receipt/Modify Drop-Down Menu

(b)(2)

Data Entry

The Data Entry option allows users to create a new receipt or to modify existing receipts.

# Exhibit 7-25: Receipt/Modify a Case

7-13

|                                                      |                   | User Man<br>Release 6 |
|------------------------------------------------------|-------------------|-----------------------|
| CLAIMS 3, LAN<br>722 Processing Standards for Common | Data Entry Fields | ADDC23                |
|                                                      |                   |                       |
|                                                      |                   |                       |
|                                                      |                   |                       |
|                                                      |                   |                       |
|                                                      |                   |                       |
|                                                      |                   |                       |
|                                                      |                   |                       |
|                                                      |                   |                       |
|                                                      |                   |                       |
|                                                      |                   |                       |
|                                                      |                   |                       |
|                                                      |                   |                       |
|                                                      |                   |                       |
|                                                      |                   |                       |
|                                                      |                   |                       |
|                                                      |                   |                       |
|                                                      |                   |                       |
|                                                      |                   |                       |
|                                                      |                   |                       |
|                                                      |                   |                       |
|                                                      |                   |                       |
|                                                      |                   |                       |
|                                                      |                   |                       |
|                                                      |                   |                       |
|                                                      |                   |                       |

| CL | AIMS | 3, | LAN |  |
|----|------|----|-----|--|
|    |      |    |     |  |

# Exhibit 7-26: G-28

| /m ) |  |
|------|--|

| CLAIMS 3. LAN     | Release 6.1          |
|-------------------|----------------------|
|                   |                      |
|                   |                      |
| Exhibit 7-28: Ren | nittance Information |
|                   |                      |
|                   |                      |
|                   |                      |
|                   |                      |
|                   |                      |
|                   |                      |
|                   |                      |
|                   |                      |
|                   |                      |
|                   |                      |
|                   |                      |
|                   |                      |

CLAIMS 3, LAN

CLAIMS 3. LAN

| (b | )( | 2 | ) |
|----|----|---|---|

CLAIMS 3, LAN

| CLAIMS 3. LAN | User Manu<br>Release 6.1 |
|---------------|--------------------------|
|               | (Numbers)                |
|               |                          |
|               |                          |
|               |                          |
|               |                          |
|               |                          |
|               |                          |
|               |                          |
|               |                          |
|               |                          |
|               |                          |
|               |                          |
|               |                          |
|               |                          |
|               |                          |
|               |                          |
|               |                          |
|               |                          |
|               |                          |
|               |                          |
|               |                          |
|               |                          |
|               |                          |
|               |                          |
|               |                          |
|               |                          |
|               |                          |

footure that provides

# CLAIMS 3, LAN

(b)(2)

# 7.3 Inquiry/Modify

# Exhibit 7-51: Inquiry

#### **Financial Update** 7.4

Exhibit 7-52, Financial Update Drop-Down Menu, illustrates the menu that provides access to several remittance management options.

# Exhibit 7-52: Financial Update Drop-Down Menu
#### CLAIMS 3, LAN

<u>CLAIMS 3, LAN</u>

(b)(2)

| CLAIMS 3. L                    | 4N                                 |                     |                        | Release 6.        |
|--------------------------------|------------------------------------|---------------------|------------------------|-------------------|
|                                |                                    |                     |                        |                   |
|                                |                                    |                     |                        |                   |
|                                |                                    |                     |                        |                   |
|                                |                                    |                     |                        |                   |
|                                |                                    |                     |                        |                   |
|                                |                                    |                     |                        |                   |
|                                |                                    |                     |                        |                   |
|                                |                                    |                     |                        |                   |
|                                |                                    |                     |                        |                   |
| <b>7.5 Hel</b><br>Exhibit 7-64 | <b>p</b><br>H. Help Drop-Down Menu | . shows the menu th | nat gives users access | to an extensive h |
| system                         |                                    |                     |                        |                   |
| <b></b>                        | Exhibit                            | 7-64: Help Drop     | -Down Menu             |                   |
|                                |                                    |                     |                        |                   |
|                                |                                    |                     |                        |                   |
|                                |                                    |                     |                        |                   |
|                                |                                    |                     |                        |                   |
|                                |                                    |                     |                        |                   |
|                                |                                    |                     |                        |                   |
|                                |                                    |                     |                        |                   |
|                                |                                    |                     |                        |                   |
|                                |                                    |                     |                        |                   |
|                                |                                    |                     |                        |                   |
|                                |                                    |                     |                        |                   |
|                                |                                    |                     |                        |                   |
|                                |                                    |                     |                        |                   |
|                                |                                    |                     |                        |                   |

#### 7.7 Form Library

Exhibit 7-65, CLAIMS LAN GUI Forms, lists all forms presently being processed in the CLAIMS LAN GUI Receipting System. As more forms are added to the system, the library will include their individual processing procedures.

| Form Number | Rorta Name                                                                  |
|-------------|-----------------------------------------------------------------------------|
| I-17        | Application by a School to Accept Foreign Students                          |
| I-131       | Application for USCIS Travel Document                                       |
| I-193       | Application to Waive the Passport/Visa Requirements                         |
| I-485       | Application to Adjust to Permanent Resident Status                          |
| I-600       | Immigrant Petition for Orphan                                               |
| I-600A      | Immigrant Petition for Orphan (Advance Processing)                          |
| I-601       | Application to Waive Excludability                                          |
| I-765       | Application for Employment Authorization                                    |
| I-817       | Application for Voluntary Departure Under Family Unity Program              |
| I-914       | Application for T Non-Immigrant Status                                      |
| I-90        | Application to Replace Alien Registration Card                              |
| I-90A       | Application to Replace Special Agricultural Worker (SAW) Alien Registration |
|             | Card                                                                        |
| FD-258      | FBI Fingerprint Card                                                        |
| N-400       | Application to File Petition for Naturalization                             |
| N-470       | Application to Preserve Residence-Naturalization                            |
| N-565       | Application for a New NATZ/Citizenship Certificate                          |
| N-600       | Application for a Certificate of Citizenship                                |
| N-643       | Application for Certificate of Citizenship for an Adopted Child             |
| N-644       | Application for Posthumous Citizenship                                      |

| Exhibit 7-65 | CLAIMS | LAN | <b>GUI Forms</b> |
|--------------|--------|-----|------------------|
|--------------|--------|-----|------------------|

#### 7.7.1 Receipt NACS Forms

Specific Naturalization Casework System (NACS) forms have been identified for incorporation into the CLAIMS LAN system. The initial NACS data are captured in CLAIMS LAN and uploaded through the CLAIMS LAN/Mainframe Interface to NACS. All subsequent processing of these cases occurs through NACS.

#### 7.7.1.1 Form N-400: Application to File Petition for Naturalization

#### 7.7.1.1.1 MANUAL ENTRY OF N-400 INFORMATION

The following steps are the form-specific procedures to complete the data entry process for an N-400 form, shown in Exhibit 7-66, N-400 Data Entry.

## Exhibit 7-66: N-400 Data Entry

(b)(2)

(b)(2)

CLAIMS 3, LAN

#### User Manual Release 6.16

(b)(2)

CLAIMS 3 LAN Release 6.16 UM FINAL.doc Final

| CLAIMS 3, LAN | User Manual<br>Release 6.10 |
|---------------|-----------------------------|
|               |                             |
|               |                             |
|               |                             |
|               |                             |
|               |                             |
|               |                             |
|               |                             |
|               |                             |
|               |                             |
|               |                             |
|               |                             |
|               |                             |
|               |                             |
|               |                             |
|               |                             |
|               |                             |

#### CLAIMS 3, LAN

CLAIMS 3, LAN

CLAIMS 3, LAN

| (b | )( | 2) |
|----|----|----|

#### CLAIMS 3, LAN

CLAIMS 3, LAN

CLAIMS 3 LAN Release 6.16 UM FINAL.doc Final

(b)(2)

(b)(2)

User Manual Release 6.16

Coroon

### CLAIMS 3, LAN

<u>CLAIMS 3, LAN</u>

(b)(2)
|               | User Manue<br>Release 6.1 |
|---------------|---------------------------|
| CLAIMS 3, LAN | 1 1 7 Call Droce          |
|               |                           |
|               |                           |
|               |                           |
|               |                           |
|               |                           |
|               |                           |
|               |                           |
|               |                           |
|               |                           |
|               |                           |
|               |                           |
|               |                           |
|               |                           |
|               |                           |
|               |                           |
|               |                           |
|               |                           |
|               |                           |
|               |                           |
|               |                           |

|                      |                                | User Manual<br>Release 6.16 |
|----------------------|--------------------------------|-----------------------------|
| <u>CLAIMS 3, LAN</u> | Exhibit 7-88: 1-193 Data Entry |                             |
|                      |                                |                             |
|                      |                                |                             |
|                      |                                |                             |
|                      |                                |                             |
|                      |                                |                             |
|                      |                                |                             |
|                      |                                |                             |
|                      |                                |                             |
|                      |                                |                             |
|                      |                                |                             |
|                      |                                |                             |
|                      |                                |                             |
|                      |                                |                             |
|                      |                                |                             |
|                      |                                |                             |
|                      |                                |                             |
|                      |                                |                             |
|                      |                                |                             |
|                      |                                |                             |
|                      |                                |                             |
|                      |                                |                             |
|                      |                                |                             |
|                      |                                |                             |
|                      |                                |                             |
|                      |                                |                             |
|                      |                                |                             |
|                      |                                |                             |

CLAIMS 3 LAN Release 6.16 UM FINAL.doc Final

| 77228Assign A RECEIPT NUMBER            | The system will genera |
|-----------------------------------------|------------------------|
|                                         |                        |
| Earm L485: Application to Adjust to Per | manent Resident Status |
| 7.7.2.3 POINT - 400. 7 (pp. 10          |                        |
|                                         |                        |
|                                         |                        |
|                                         |                        |
|                                         |                        |
|                                         |                        |
|                                         |                        |
|                                         |                        |
|                                         |                        |
|                                         |                        |
|                                         |                        |
|                                         |                        |
|                                         |                        |
|                                         |                        |
|                                         |                        |
|                                         |                        |
|                                         |                        |
|                                         |                        |
|                                         |                        |
|                                         |                        |
|                                         |                        |
|                                         |                        |
|                                         |                        |
|                                         |                        |

<u>cent H</u>·

### CLAIMS 3, LAN

(b)(2)

7.7.2.3.6 PART 2: APPLICATION TYPE

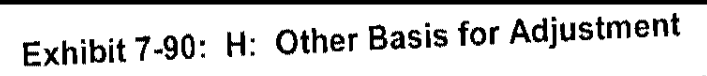

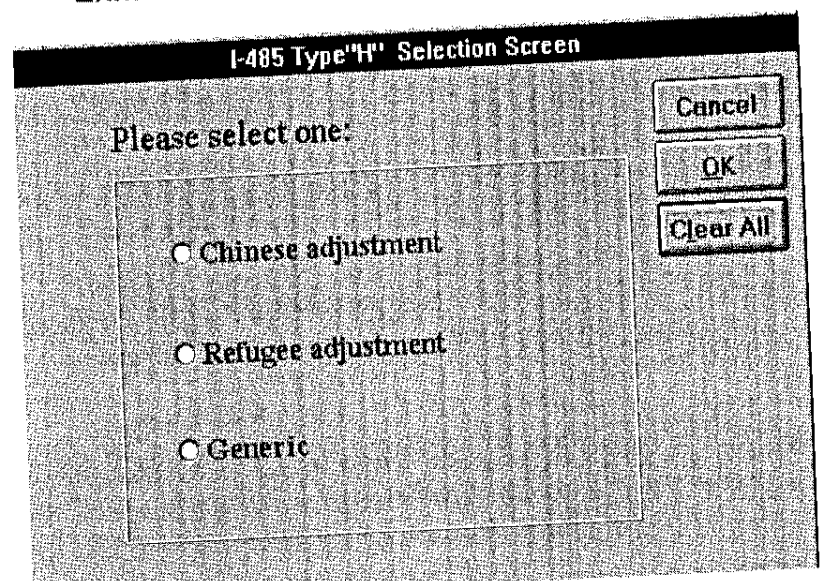

7-73

| 7.7.2.3.8 <b>IRS-9003</b><br>Perform the following steps to input data into IRS-9003: |                                          |
|---------------------------------------------------------------------------------------|------------------------------------------|
|                                                                                       |                                          |
| Exhibit 7-91: IRS-9003                                                                |                                          |
|                                                                                       | an an an an an an an an an an an an an a |
|                                                                                       |                                          |
|                                                                                       |                                          |
|                                                                                       |                                          |
|                                                                                       |                                          |
|                                                                                       |                                          |
|                                                                                       |                                          |
|                                                                                       |                                          |
|                                                                                       |                                          |
|                                                                                       |                                          |
|                                                                                       |                                          |

7-74

|                                | User Manual<br>Release 6.16 |
|--------------------------------|-----------------------------|
|                                |                             |
| TAIMS 3 I AN                   |                             |
|                                |                             |
| 7.2.3.9 ENTER 1-89 INFORMATION |                             |
|                                |                             |
| Exhibit 7-92: 1-89 Form        |                             |
|                                | , <b>.</b>                  |
|                                |                             |
|                                |                             |
|                                |                             |
|                                |                             |
|                                |                             |
|                                |                             |
|                                |                             |
|                                |                             |
|                                |                             |
|                                |                             |
|                                |                             |
|                                |                             |

(b)(2)

| 7.7.2.3.10 | SUPPLEMENT A TO FORM 1-485   |              |
|------------|------------------------------|--------------|
|            |                              |              |
|            | Exhibit 7-93: 1-485 Suppleme | ent A Screen |
| <b></b>    |                              |              |
|            |                              |              |
|            |                              |              |
|            |                              |              |
|            |                              |              |
|            |                              |              |
|            |                              |              |
|            |                              |              |
|            |                              |              |
|            |                              |              |
|            |                              |              |
|            |                              |              |
|            |                              |              |
|            |                              |              |

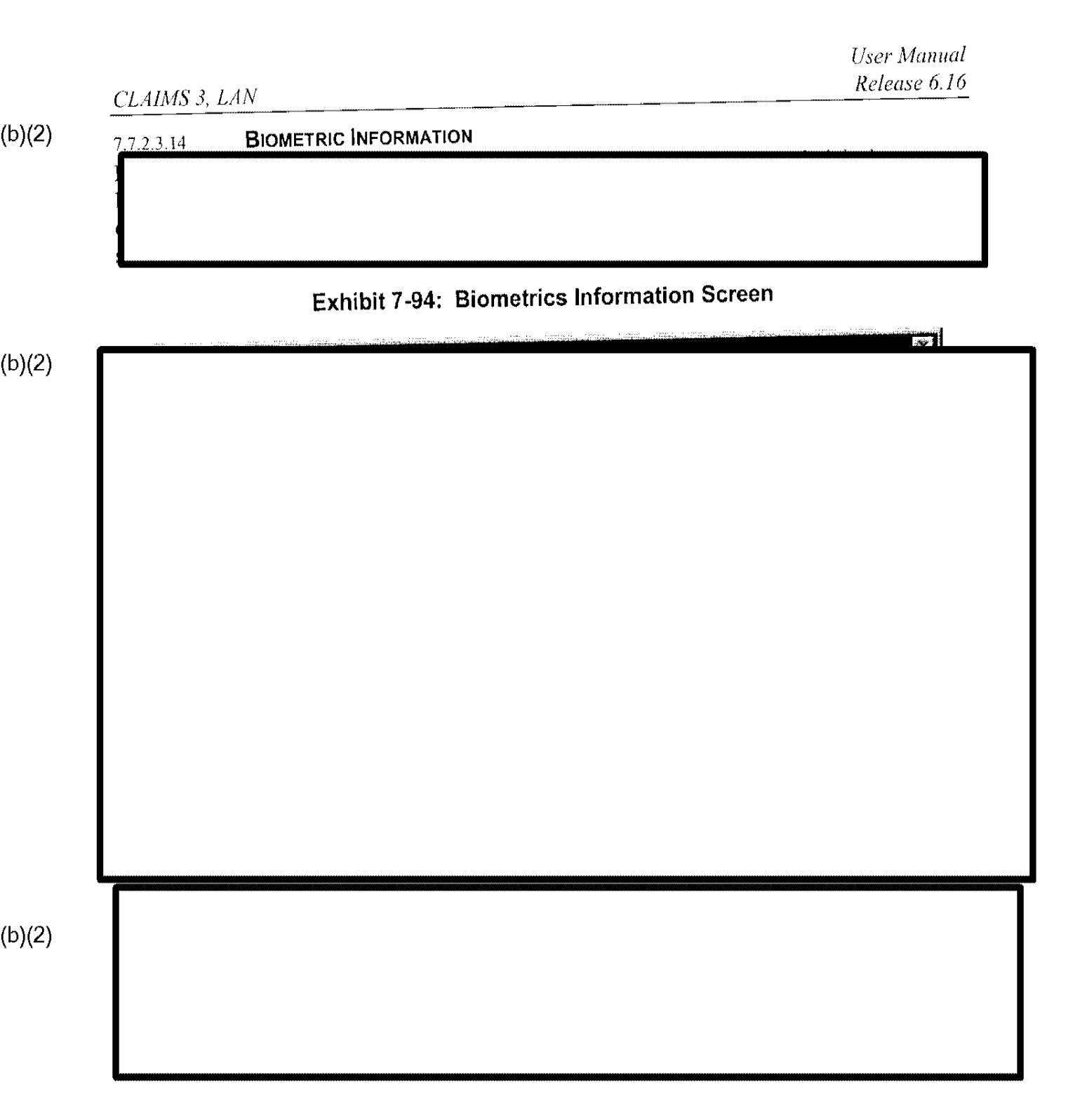

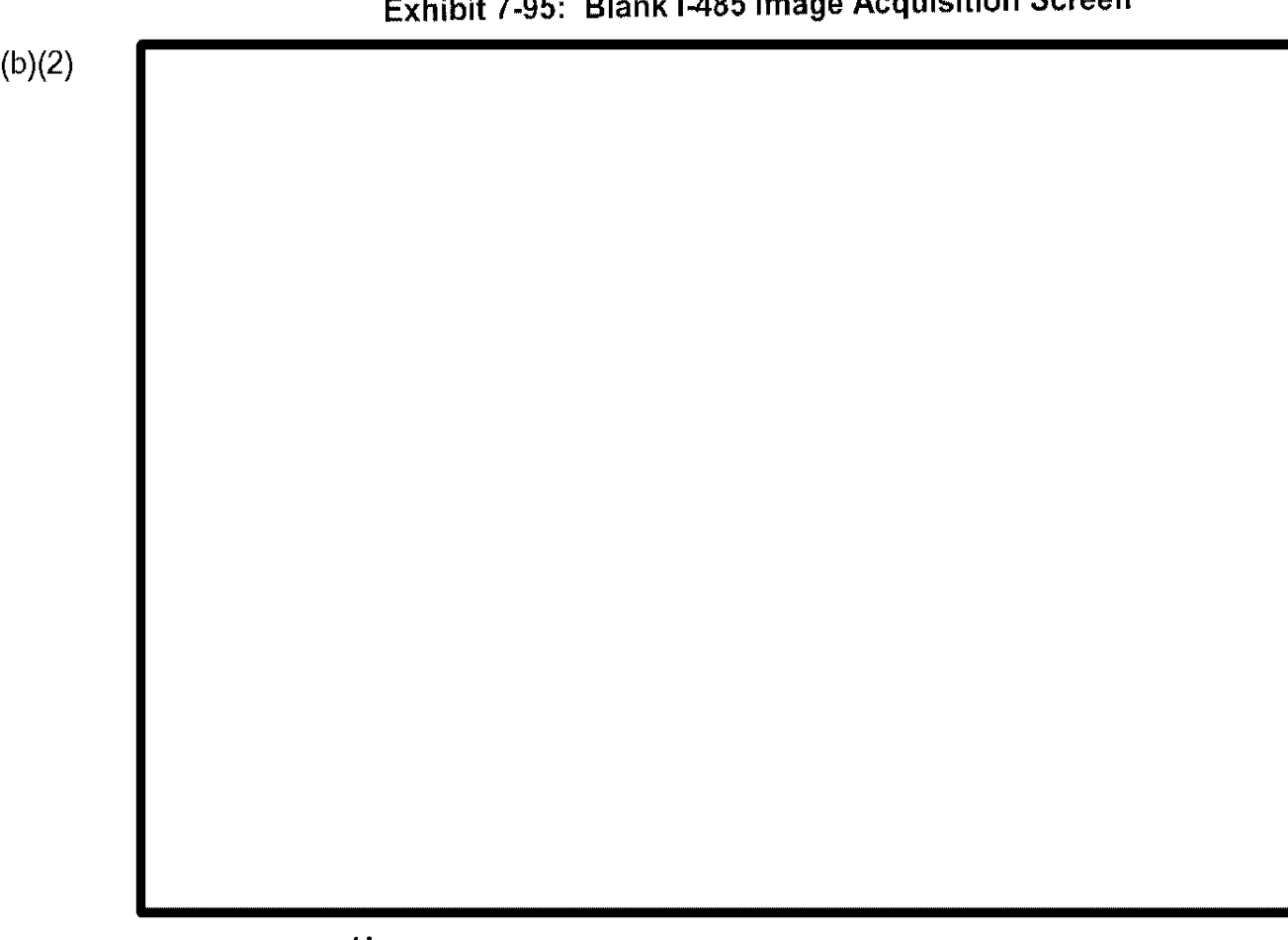

### Exhibit 7-95: Blank I-485 Image Acquisition Screen

#### **USE SCAN** 7.7.2.3.16

Use the Scan function when an I-89 is provided with the application. The scanner automatically scans a predetermined area of the scanning bed. Perform the following steps to use the Scan function:

| CLAIMS 3,                                                   | LAN                                                                                                    | User Manua<br>Release 6.1                                            |
|-------------------------------------------------------------|----------------------------------------------------------------------------------------------------|----------------------------------------------------------------------|
| 7.7.2.3.17<br>If a scan is u<br>the PreScan<br>following st | <b>USE PRESCAN</b><br>insuccessful, the images are unsatisfactory, or the in<br>function to identify the area of the scanning bed to<br>teps: | mages to be captured are loose, use<br>be captured by performing the |
|                                                             |                                                                                                    |                                                                      |
|                                                             |                                                                                                    |                                                                      |
|                                                             | Exhibit 7-96: PreScan Previe                                                                                                    | w Screen                                                             |
|                                                             |                                                                                                    |                                                                      |
|                                                             |                                                                                                    |                                                                      |
|                                                             |                                                                                                    |                                                                      |
|                                                             |                                                                                                    |                                                                      |
|                                                             |                                                                                                    |                                                                      |
|                                                             |                                                                                                    |                                                                      |
|                                                             |                                                                                                    |                                                                      |
|                                                             |                                                                                                    |                                                                      |
|                                                             |                                                                                                    |                                                                      |
|                                                             |                                                                                                    |                                                                      |
|                                                             |                                                                                                    |                                                                      |
|                                                             |                                                                                                    |                                                                      |
|                                                             |                                                                                                    |                                                                      |
|                                                             |                                                                                                    |                                                                      |
|                                                             |                                                                                                    |                                                                      |
|                                                             |                                                                                                    |                                                                      |

| CLAIMS 3, LAN        | User Man<br>Release ( |
|----------------------|-----------------------|
|                      |                       |
|                      |                       |
|                      |                       |
|                      |                       |
|                      |                       |
| Exhibit 7-97: Photog | raph PreScan Screen   |
|                      |                       |
|                      |                       |
|                      |                       |
|                      |                       |
|                      |                       |
|                      |                       |
|                      |                       |
|                      |                       |
|                      |                       |
|                      |                       |
|                      |                       |
|                      |                       |
|                      |                       |
|                      |                       |
|                      |                       |
|                      |                       |
|                      |                       |
|                      |                       |
|                      |                       |
|                      |                       |
|                      |                       |
|                      |                       |
|                      |                       |

(b)(6)

Note: Make the smallest box possible, which surrounds as much of the fingerprint as possible, without missing any important features.

| EXNIDIT 7-98: | Fingerprint F | rescan scree | 11 |           |
|---------------|---------------|--------------|----|-----------|
|               |               |              |    |           |
|               |               |              |    |           |
|               |               |              |    |           |
|               |               |              |    |           |
|               |               |              |    |           |
|               |               |              |    |           |
|               |               |              |    |           |
|               |               |              |    |           |
|               |               |              |    |           |
|               |               |              |    |           |
|               |               |              |    |           |
|               |               |              |    |           |
|               |               |              |    | ox,       |
|               |               |              |    |           |
|               |               |              |    | nt        |
|               |               |              |    |           |
|               |               |              |    | e         |
|               |               |              |    | <b>St</b> |
|               |               |              |    |           |
|               |               |              |    |           |

#### gernrint PreScan Screen

(b)(6)

Exhibit 7-99 Signature PreScan Screen

| (b)(2) |            |                     |       |  |
|--------|------------|---------------------|-------|--|
| (b)(6) |            |                     |       |  |
|        |            |                     |       |  |
|        |            |                     |       |  |
|        |            |                     |       |  |
|        |            |                     |       |  |
|        |            |                     |       |  |
|        |            |                     |       |  |
|        |            |                     |       |  |
|        |            |                     |       |  |
|        |            |                     |       |  |
|        |            |                     |       |  |
|        |            |                     |       |  |
|        |            |                     |       |  |
|        |            |                     |       |  |
| (1)(0) | 7.7.2.3.18 | PHOTOGRAPHIC ADJUST | MENTS |  |
| (b)(2) |            |                     |       |  |
|        |            |                     |       |  |
|        |            |                     |       |  |
|        |            |                     |       |  |
|        |            |                     |       |  |
|        |            |                     |       |  |
|        |            |                     |       |  |
|        |            |                     |       |  |
|        |            |                     |       |  |
|        |            |                     |       |  |
|        |            |                     |       |  |

### Exhibit 7-101: Image Improvement Tools

| (b)(2) |                                              |
|--------|----------------------------------------------|
|        |                                              |
| (b)(6) | Exhibit 7-102: Gray Scale Fingerprint Screen |
|        |                                              |
|        |                                              |
|        |                                              |

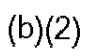

#### Exhibit 7-104: Finger Identification Screen

#### 7.7.2.3.22 **FD-258 PROCEDURES**

The following fields will be populated with

information from the I-485 application, if entered:

- Last Name
- First Name

- Middle Name
- Alias
- Reason Fingerprinted
- A-Number
- SSN
- Sex
- Date of Birth

## Exhibit 7-105: I-485 FD-258 Data Entry Screen-

FD-258

<u>CLAIMS 3, LAN</u>

procont

(b)(2)

-----

#### 7.7.2.4 Form I-600: Immigrant Petition for Orphan

The following steps are the specific procedures to complete the Data Entry process for an I-600 form, shown in Exhibit 7-106, I-600 Data Entry. Refer to Section 7.2 for standard data entry information.

(b)(2)

#### Exhibit 7-106: 1-600 Data Entry

# 7.7.2.5 Form I-600A: Immigrant Petition for Orphan (Advance Processing)

The following steps are the specific procedures to complete the Data Entry process for an I-600A form, shown in Exhibit 7-107, 1-600A Data Entry. Refer to Section 7.2 for standard data entry information.

### Exhibit 7-107: I-600A Data Entry

(b)(2)

CLAIMS 3 LAN Release 6.16 UM FINAL.doc Final

1.1

(b)(2)

## 7.7.2.7 Form I-765: Application for Employment Authorization

The following steps are the specific procedures to complete the Data Entry process for an I-765 form, shown in Exhibit 7-109, I-765 Data Entry. Refer to Section 7.2 for standard data entry information.

| CL | AIMS | З, | LAN |
|----|------|----|-----|
|    |      |    |     |

### Exhibit 7-109: I-765 Data Entry
| CLAIMS 3, LAN | User Manual<br>Release 6.16 |
|---------------|-----------------------------|
|               |                             |
|               |                             |
|               |                             |
|               |                             |
|               |                             |
|               |                             |
|               |                             |
|               |                             |
|               |                             |
|               |                             |
|               |                             |
|               |                             |
|               |                             |
|               |                             |
|               |                             |
|               |                             |
|               |                             |
|               |                             |
|               |                             |
|               |                             |
|               |                             |
|               |                             |
|               |                             |
|               |                             |
|               |                             |

(b)(2) (b)(6) Exhibit 7-113: Photograph PreScan Screen

| <br>Exhibit 7-11 | 4: Fingerprint | PreScan Screen |  |
|------------------|----------------|----------------|--|
|                  |                |                |  |
|                  |                |                |  |
|                  |                |                |  |
|                  |                |                |  |
|                  |                |                |  |
|                  |                |                |  |
|                  |                |                |  |
|                  |                |                |  |
|                  |                |                |  |
|                  |                |                |  |
|                  |                |                |  |
|                  |                |                |  |
|                  |                |                |  |
|                  |                |                |  |
|                  |                |                |  |
|                  |                |                |  |
|                  |                |                |  |
|                  |                |                |  |
|                  |                |                |  |
|                  |                |                |  |
|                  |                |                |  |
|                  |                |                |  |
|                  |                |                |  |
|                  |                |                |  |
|                  |                |                |  |
|                  |                |                |  |

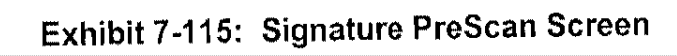

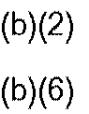

(b)(6)

## Exhibit 7-116: I-765 Image Acquisition Screen

(b)(2)

## CLAIMS 3, LAN

(b)(2) (b)(6)

# Exhibit 7-120: Finger Identification Screen

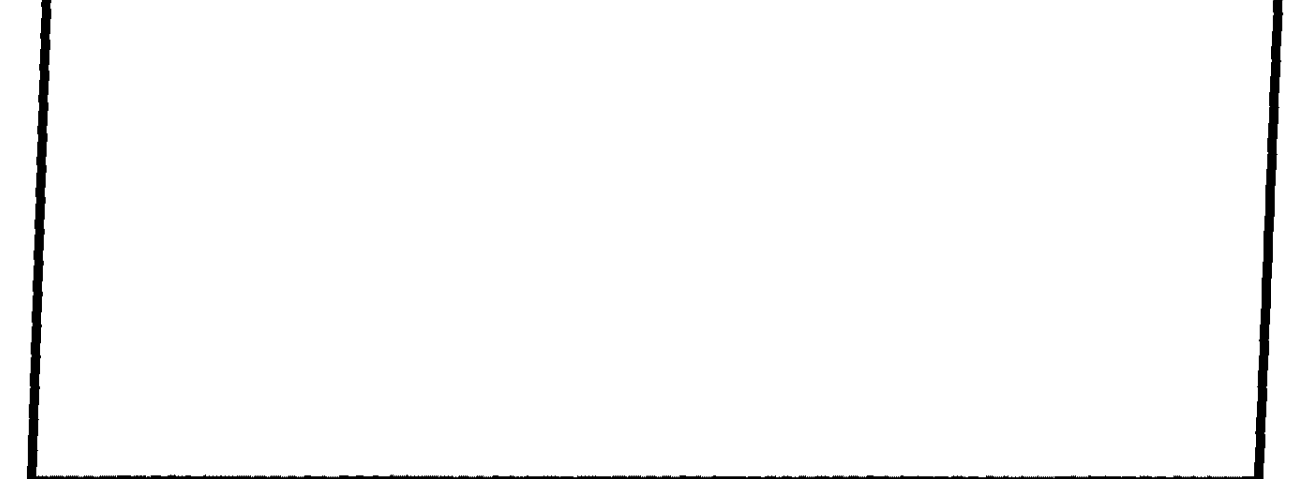

## 7.7.2.8 Form I-90: Application to Replace Alien Registration Card

The following steps are the specific procedures to complete the Data Entry process for an I-90 form, shown in Exhibit 7-121, I-90 Data Entry. Refer to Section 7.2 for standard data entry information.

## Exhibit 7-121: 1-90 Data Entry

User Manual Release 6.16

## CLAIMS 3, LAN

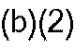

# 7.7.2.6 Form I-601: Application to Waive Excludability

The following steps are the specific procedures to complete the Data Entry process for an I-601 form, shown in Exhibit 7-108, I-601 Data Entry. Refer to Section 7.2 for standard data entry information.

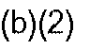

## Exhibit 7-108: I-601 Data Entry

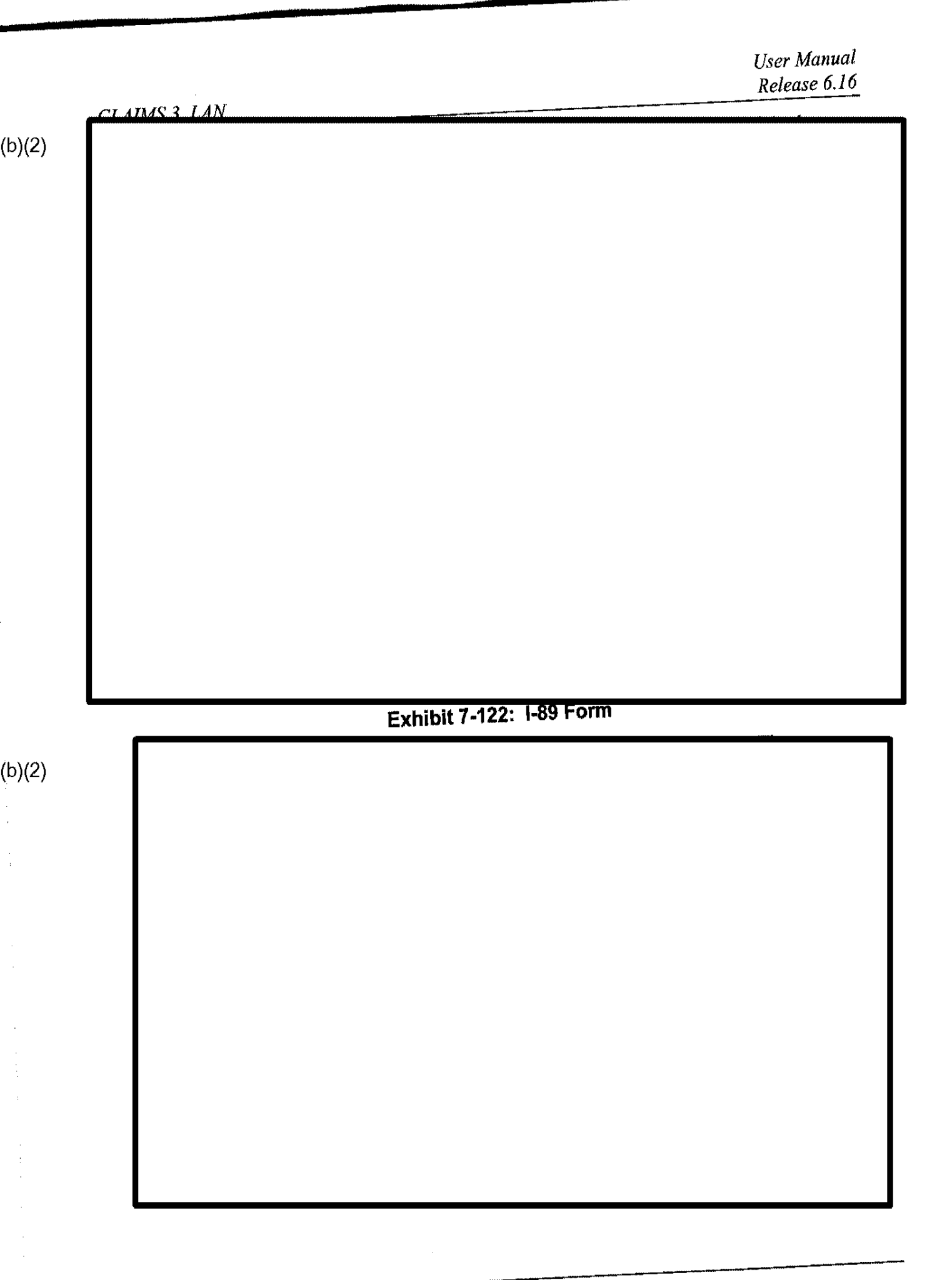

User Manual Release 6.16

## CLAIMS 3, LAN

# 7.7.2.9 Form I-90A: Application to Replace Special Agricultural Worker (SAW) Alien Registration Card

The following steps are the specific procedures to complete the Data Entry process for an I-90A form, shown in Exhibit 7-123, I-90A Data Entry. Refer to Section 7.2 for standard data entry information.

(b)(2)

#### Exhibit 7-123: I-90A Data Entry

| _ CLAIMS 3, LAN | User Manu<br>Release 6. |
|-----------------|-------------------------|
|                 |                         |
|                 |                         |
|                 |                         |
|                 |                         |
|                 |                         |
|                 |                         |
|                 |                         |
|                 |                         |
|                 |                         |
|                 |                         |
|                 |                         |
|                 |                         |
|                 |                         |
|                 |                         |
|                 |                         |
| }               |                         |
|                 |                         |
|                 |                         |
|                 |                         |
|                 |                         |
|                 |                         |
|                 |                         |
|                 |                         |
|                 |                         |
|                 |                         |
|                 |                         |
|                 |                         |
|                 |                         |
|                 |                         |
|                 |                         |
|                 |                         |

(b)(2)

CLAIMS 3, LAN

User Manual Release 6.16

User Manual Release 6.16 LAN GUI Receipting module. Exhibit 7-125, FD-258 Data Entry Screen, displays the FD-258 electronic format.

| -      |  |
|--------|--|
| (b)(2) |  |
|        |  |
|        |  |
|        |  |
|        |  |
|        |  |
|        |  |
|        |  |
|        |  |
|        |  |
|        |  |
| (b)(2) |  |
|        |  |
|        |  |
|        |  |
|        |  |
|        |  |
|        |  |
|        |  |
|        |  |
|        |  |

¢.

(b)(2)

.

| CLAIMS 3, LAN | User Man<br>Release |
|---------------|---------------------|
|               |                     |
|               |                     |
|               |                     |
|               |                     |
|               |                     |
|               |                     |
|               |                     |
|               |                     |
|               |                     |
|               |                     |
|               |                     |
|               |                     |
|               |                     |
|               |                     |
|               |                     |
|               |                     |
|               |                     |
|               |                     |
|               |                     |
|               |                     |
|               |                     |
|               |                     |
|               |                     |
|               |                     |
|               |                     |
|               |                     |

| CLAIMS 3. LAN         | User Manua<br>Release 6.1  |
|-----------------------|----------------------------|
| Exhibit 7-126: FD-258 | Reprint CIDN Labels Option |
|                       |                            |
|                       |                            |
|                       |                            |
|                       |                            |
|                       |                            |
|                       |                            |
|                       |                            |
|                       |                            |
|                       |                            |
|                       |                            |
|                       |                            |
|                       |                            |
|                       |                            |
|                       |                            |
|                       |                            |
|                       |                            |
|                       |                            |
|                       |                            |
|                       |                            |
|                       |                            |
|                       |                            |
|                       |                            |
|                       |                            |

| CT 4D4C 2 J 4M                |                    |                  | User Manue<br>Release 6.1 |
|-------------------------------|--------------------|------------------|---------------------------|
| CLAIMS 3, LAN<br>Exhibit 7-12 | 27: I-485 Data Ent | ry Screen        |                           |
|                               |                    |                  |                           |
|                               |                    |                  |                           |
|                               |                    |                  |                           |
|                               |                    |                  |                           |
|                               |                    |                  |                           |
|                               |                    |                  |                           |
|                               |                    |                  |                           |
|                               |                    |                  |                           |
|                               |                    |                  |                           |
|                               |                    |                  |                           |
|                               |                    |                  |                           |
| Exhibit 7-128:                | -485 Fingerprint A | ctivities Screen | I                         |
|                               |                    |                  |                           |
|                               |                    |                  |                           |
|                               |                    |                  |                           |
|                               |                    |                  |                           |
|                               |                    |                  |                           |
|                               |                    |                  |                           |
|                               |                    |                  |                           |
|                               |                    |                  |                           |
|                               |                    |                  |                           |
|                               |                    |                  |                           |
|                               |                    |                  |                           |

#### Reports 7.8

Exhibit 7-129, Reports Drop-Down Menu, illustrates the menu feature that provides access to National Benefits Center reports, Premium Processing reports, or Others reports inquiry. Refer to the appropriate Quick Reference Guide for further details.

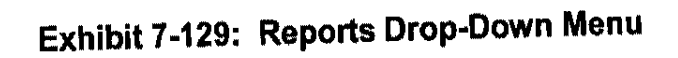

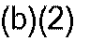

|        | CLAIMS 3 LAN Release (                                                                                                    | ual<br>5.16 |
|--------|----------------------------------------------------------------------------------------------------|-------------|
| (b)(2) | 8.0 RECEIPTING                                                                                                    |             |
| (b)(2) | The module provides users, including supervisors, with automated support for the data entry and receipting processes for Immigration Card Facility (ICF) forms.<br>The system automatically verifies the connection of a UMAX scanner used for image capture Exhibit 8-1, UMAX Error Message, illustrates the system message that displays if a UMAX scanner is not located. To avoid this message, power on the scanner before powering on the and logging in to CLAIMS LAN. | н.<br>РС    |
|        | Exhibit 8-1: UMAX Error Message                                                                                                    |             |
| (b)(2) |                                                                                                    | ]           |
|        |                                                                                                    |             |
|        | The system automatically verifies the connection of a bar-code printer. Exhibit 8-2, Bar-Con-<br>Brinter Error Message, illustrates the system message that displays if a bar-code printer                                                                                                    | de          |

Printer Error Message, in connection is not located.

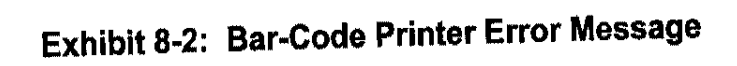

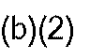

| CLAIMS 3, LAN                                                                                  | User Manua<br>Release 6.10    |
|------------------------------------------------------------------------------------------------|-------------------------------|
| Exhibit 8-3: CLAIMS ICF GUI Main N                                                             | lenu Screen                   |
|                                                                                                |                               |
|                                                                                                |                               |
|                                                                                                |                               |
|                                                                                                |                               |
|                                                                                                |                               |
|                                                                                                |                               |
|                                                                                                |                               |
|                                                                                                |                               |
|                                                                                                |                               |
|                                                                                                |                               |
|                                                                                                |                               |
|                                                                                                |                               |
|                                                                                                |                               |
|                                                                                                |                               |
|                                                                                                |                               |
| e 4 Eile Dron-Down Menu                                                                        |                               |
| The File drop-down menu provides access to several file main Exhibit 8-4, File Drop-Down Menu. | ntenance options, as shown in |
| Exhibit 8-4: File Drop-Dowr                                                                    | n Menu                        |

#### System Administration 8.1.1

Exhibit 8-5, System Administration Drop-Down Menu, shows how to access the Set Permissions option.

| Exhibit 8-5: System Administration Drop-Down Menu                                                                                                    |
|----------------------------------------------------------------------------------------------------|
|                                                                                                    |
|                                                                                                    |
|                                                                                                    |
|                                                                                                    |
| 8.1.1.1 Set Permissions<br>The Set Permissions option allows users with system administration privileges to give or take a<br>permissions from other users and to set or change permission levels. Permissions should be set<br>accordance with management-established workflow practices. Exhibit 8-6, Set User Permission<br>Table, depicts this option. |
| Exhibit 8-6: Set User Permissions Table                                                                                                    |
|                                                                                                    |
|                                                                                                    |
|                                                                                                    |
|                                                                                                    |
|                                                                                                    |
|                                                                                                    |
|                                                                                                    |
|                                                                                                    |
|                                                                                                    |
|                                                                                                    |
|                                                                                                    |
|                                                                                                    |
|                                                                                                    |
|                                                                                                    |
|                                                                                                    |
|                                                                                                    |
|                                                                                                    |
|                                                                                                    |
|                                                                                                    |
| <br>Users with system administrative privileges employ this option to add, delete, or update user                                                                                                    |
| permissions.                                                                                                    |
| Exhibit X-7 Permissions Definitions, explains the permi                                                                                                    |

| CLAIMS 2 LAN   |                        |                | User Ma<br>Release |
|----------------|------------------------|----------------|--------------------|
| CLAIMS 5, LAIV | Exhibit 8-7: Permissio | ns Definitions |                    |
|                |                        |                |                    |
|                |                        |                |                    |
|                |                        |                |                    |
|                |                        |                |                    |
|                |                        |                |                    |
|                |                        |                |                    |
|                |                        |                |                    |
|                |                        |                |                    |
|                |                        |                |                    |
|                |                        |                |                    |
|                |                        |                |                    |
|                |                        |                |                    |
|                |                        |                |                    |
|                |                        |                |                    |
|                |                        |                |                    |
|                |                        |                |                    |
|                |                        |                |                    |
|                |                        |                |                    |
|                |                        |                |                    |
|                |                        |                |                    |
|                |                        |                |                    |
|                |                        |                |                    |
|                |                        |                |                    |
|                |                        |                |                    |
|                |                        |                |                    |

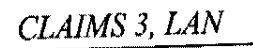

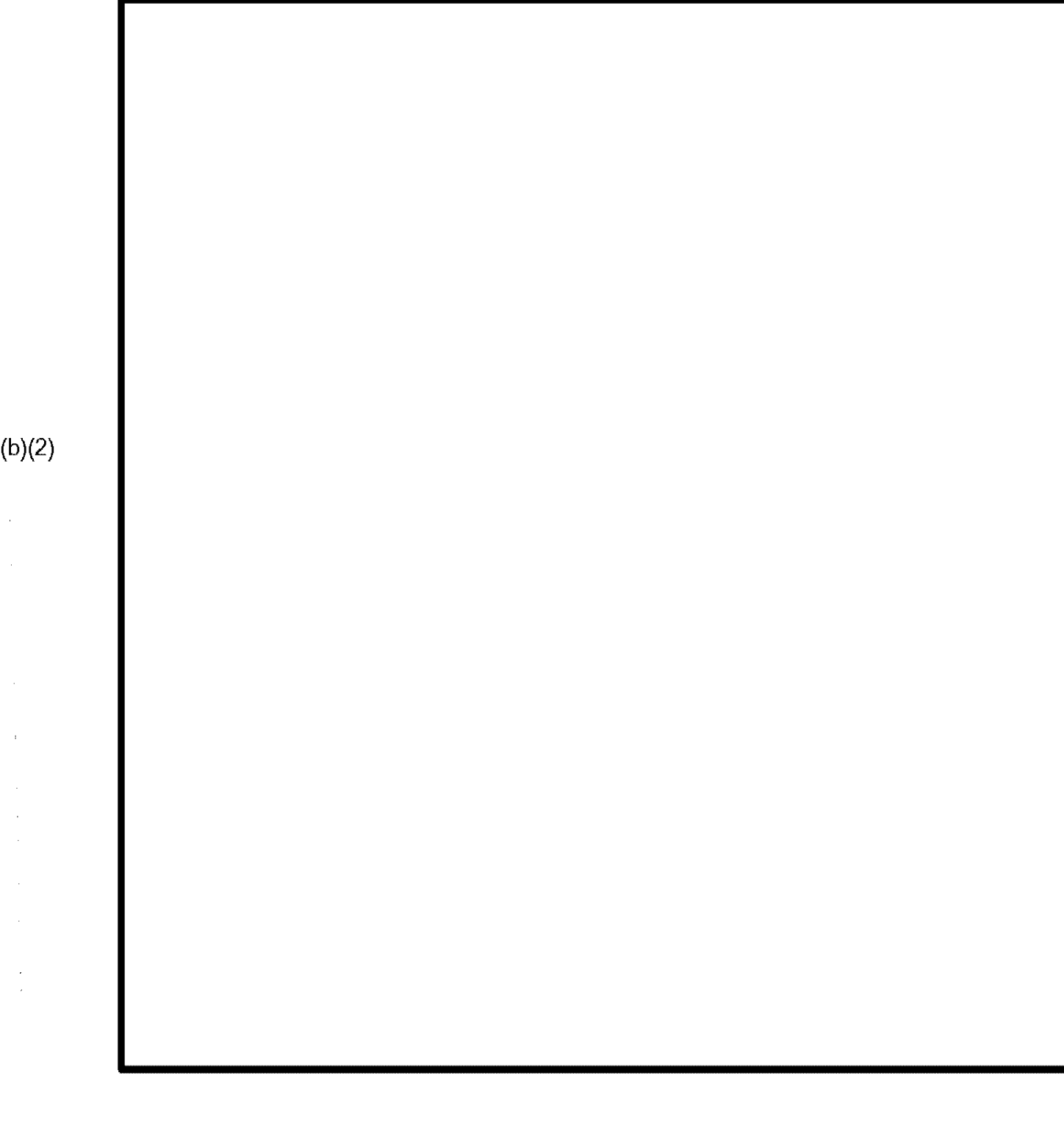

| 8.1.2 Image Utiliti | ilities<br>es function allows users to | o display and view | stored images. |  |
|---------------------|----------------------------------------|--------------------|----------------|--|
|                     |                                        |                    |                |  |

| CLAIMS | З, | LAN |
|--------|----|-----|
|--------|----|-----|

User Manual Release 6.16

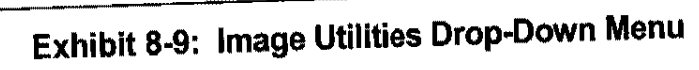

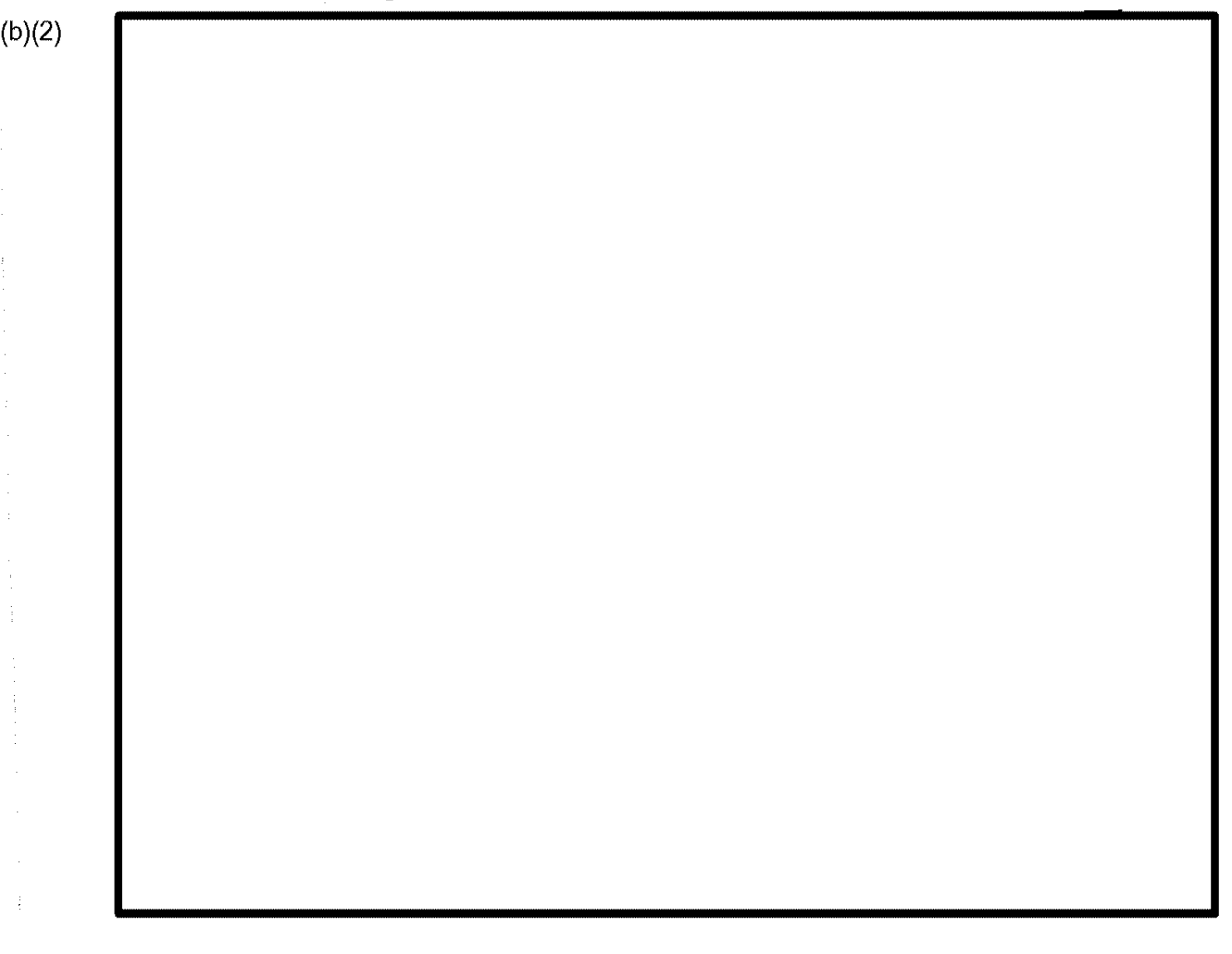

| CLAIMS 3, LAN                    |  |  |  |  |
|----------------------------------|--|--|--|--|
| Exhibit 8-10: Image File Utility |  |  |  |  |
|                                  |  |  |  |  |
|                                  |  |  |  |  |
|                                  |  |  |  |  |
|                                  |  |  |  |  |
|                                  |  |  |  |  |
|                                  |  |  |  |  |
|                                  |  |  |  |  |
|                                  |  |  |  |  |
|                                  |  |  |  |  |
|                                  |  |  |  |  |
|                                  |  |  |  |  |
|                                  |  |  |  |  |
|                                  |  |  |  |  |
|                                  |  |  |  |  |
|                                  |  |  |  |  |
|                                  |  |  |  |  |
|                                  |  |  |  |  |
|                                  |  |  |  |  |
|                                  |  |  |  |  |
|                                  |  |  |  |  |
|                                  |  |  |  |  |
|                                  |  |  |  |  |
|                                  |  |  |  |  |
|                                  |  |  |  |  |
|                                  |  |  |  |  |
|                                  |  |  |  |  |
|                                  |  |  |  |  |
|                                  |  |  |  |  |
|                                  |  |  |  |  |
|                                  |  |  |  |  |
|                                  |  |  |  |  |
|                                  |  |  |  |  |
|                                  |  |  |  |  |
|                                  |  |  |  |  |
|                                  |  |  |  |  |

User Manual Release 6.16

### CLAIMS 3, LAN

| 8.2.1 <b>Data Ent</b><br>The Data Entry op | ry<br>ption allows users to crea | ate a new receipt or to | modify existing receipts. |
|--------------------------------------------|----------------------------------|-------------------------|---------------------------|
|                                            |                                  |                         |                           |
|                                            | Exhibit 8-1                      | 6: Receipt/Modify       | a Case                    |
|                                            |                                  |                         |                           |
|                                            |                                  |                         |                           |
|                                            |                                  |                         |                           |
|                                            |                                  |                         |                           |
|                                            |                                  |                         |                           |
|                                            |                                  |                         |                           |
|                                            |                                  |                         |                           |
|                                            |                                  |                         |                           |
|                                            |                                  |                         |                           |
|                                            |                                  |                         |                           |
|                                            |                                  |                         |                           |

# Exhibit 8-17: Receipt Preview Screen

(b)(2) (b)(6)
### Exhibit 8-18: Biometrics Information Screen

(b)(2)

CLAIMS 3 LAN Release 6.16 UM FINAL.doc Final

#### CLAIMS 3, LAN

CLAIMS 3 LAN Release 6.16 UM FINAL.doc Final

CLAIMS 3, LAN

(b)(2) (b)(6) Exhibit 8-30: Scan Preview Screen

# Exhibit 8-31: Photograph Scan Preview Screen

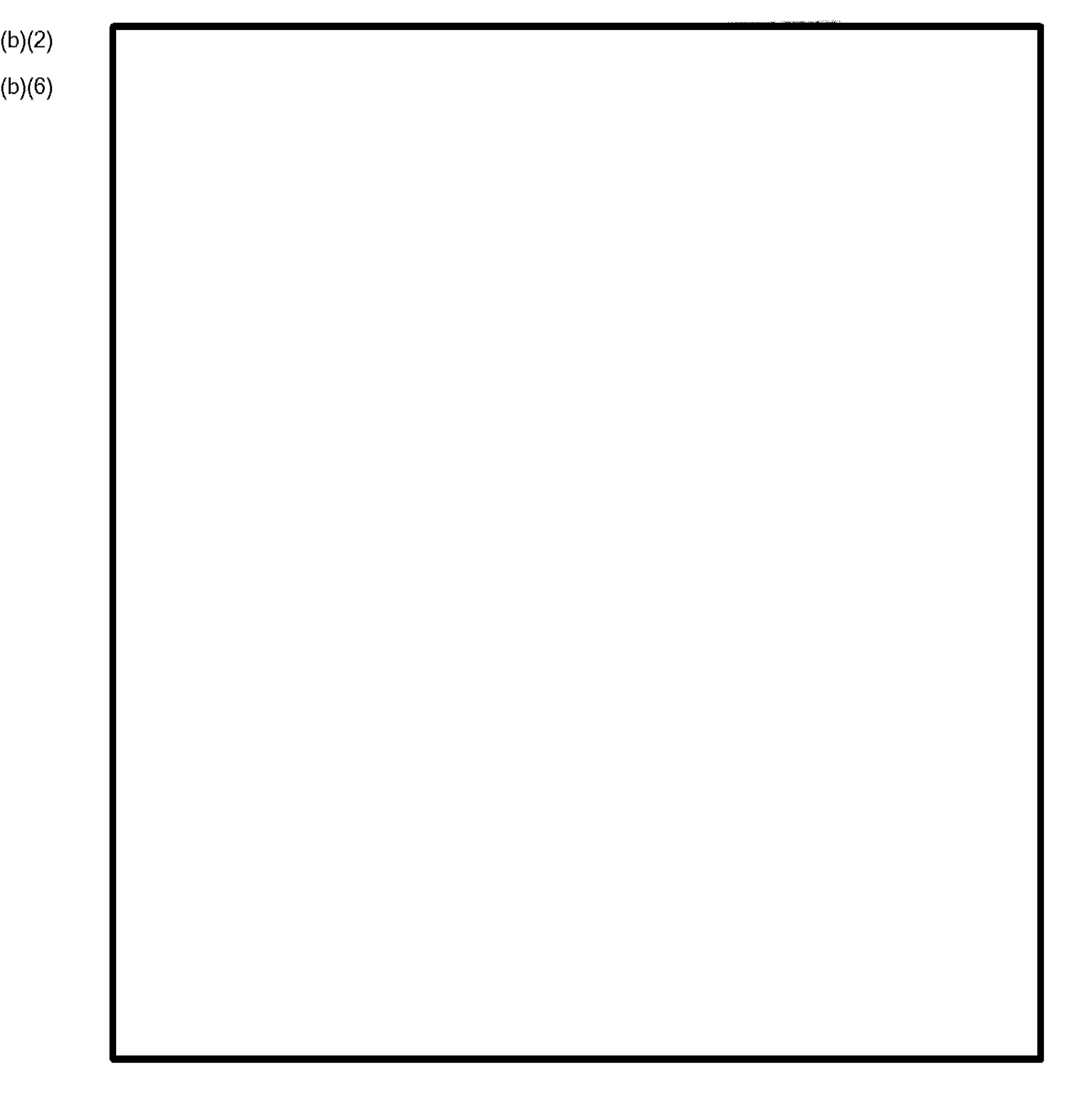

## Exhibit 8-32: Fingerprint Scan Preview Screen

(b)(2) (b)(6)

### Exhibit 8-33: Signature Scan Preview Screen

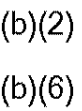

(6)

|      | Exhibit 8-34: Image Acquisition Screen |
|------|----------------------------------------|
| )(2) |                                        |
| )(6) |                                        |
|      |                                        |
|      |                                        |
|      |                                        |
|      |                                        |
|      |                                        |
|      |                                        |
|      |                                        |
|      |                                        |
|      |                                        |
|      |                                        |
|      |                                        |
|      |                                        |
|      |                                        |
|      |                                        |
|      |                                        |
|      |                                        |
|      |                                        |
|      |                                        |
|      |                                        |
|      |                                        |
|      |                                        |
|      |                                        |

### Exhibit 8-35: Image Improvement Tools

| CLAIMS 3, LAN           | Oser Ma<br>Release  |
|-------------------------|---------------------|
|                         |                     |
|                         |                     |
|                         |                     |
|                         |                     |
|                         |                     |
| Exhibit 8-37: Finger Id | entification Screen |
|                         |                     |
|                         |                     |
|                         |                     |
|                         |                     |
|                         |                     |
|                         |                     |
|                         |                     |
|                         |                     |
|                         |                     |
|                         |                     |
|                         |                     |
|                         |                     |
|                         |                     |
|                         |                     |
|                         |                     |
|                         |                     |
|                         |                     |
|                         |                     |
|                         |                     |
|                         |                     |

8.2.3

(b)(2)

(b)(2)

The Supervisor Hold function is used in this module to keep a case from being sent to the ICPS Print Server for processing prior to being completed. There is a series of system edits that a case must comply with prior to the print request being generated.

There is a specific order that required information is presented as missing for the forms processed through the module.

#### 8.3 Inquiry/Modify

Supervisor Hold

The Inquiry/Modify Drop-Down Menu, shown in Exhibit 8-38, Inquiry/Modify Drop-Down Menu, provides access to the Inquiry/Modify a Case function.

#### Exhibit 8-38: Inquiry/Modify Drop-Down Menu

|                               | Exhibit 8-39 In                                    | auirv                                             |                 |
|-------------------------------|----------------------------------------------------|---------------------------------------------------|-----------------|
|                               |                                                    |                                                   |                 |
|                               |                                                    |                                                   |                 |
|                               |                                                    |                                                   |                 |
|                               |                                                    |                                                   |                 |
|                               |                                                    |                                                   |                 |
|                               |                                                    |                                                   |                 |
|                               |                                                    |                                                   |                 |
|                               |                                                    |                                                   |                 |
|                               |                                                    |                                                   |                 |
|                               |                                                    |                                                   |                 |
|                               |                                                    |                                                   |                 |
|                               |                                                    |                                                   |                 |
|                               |                                                    |                                                   |                 |
|                               |                                                    |                                                   |                 |
|                               |                                                    |                                                   |                 |
|                               |                                                    |                                                   |                 |
|                               |                                                    |                                                   |                 |
|                               |                                                    |                                                   |                 |
|                               |                                                    | 1 internet and data associat                      | ed with a case  |
| The Inquiry function allows u | isers to review the status, ion in RAFACS. This or | nistory, and uata association allows users to mod | fy certain data |
| check the physical the stocal |                                                    |                                                   |                 |
|                               |                                                    |                                                   |                 |
|                               |                                                    |                                                   |                 |
|                               |                                                    |                                                   |                 |
|                               |                                                    |                                                   |                 |
|                               |                                                    |                                                   |                 |
|                               |                                                    |                                                   |                 |
|                               |                                                    |                                                   |                 |
|                               |                                                    |                                                   |                 |
|                               |                                                    |                                                   |                 |

initiato a Soundex

(b)(2)

# **Other Services**

The Other Services Drop-Down Menu, shown in Exhibit 8-40, Inquiry/Modify Drop-Down Menu, provides access to the Card Recovered/Not Recovered and Stop Card Production functions.

# Exhibit 8-40: Inquiry/Modify Drop-Down Menu

| CLAIMS 3 I AN |                  | User Manua<br>Release 6.1 |
|---------------|------------------|---------------------------|
| CLAIMS 5, LAN |                  |                           |
|               |                  |                           |
|               |                  |                           |
|               |                  |                           |
|               |                  |                           |
|               |                  |                           |
| Exhibit 8-4   | 41: Recover Card |                           |
|               | -                |                           |
|               |                  |                           |
|               |                  |                           |
|               |                  |                           |
|               |                  |                           |
|               |                  |                           |
|               |                  |                           |
|               |                  |                           |
|               |                  |                           |
|               |                  |                           |
|               |                  |                           |
|               |                  |                           |
|               |                  |                           |
|               |                  |                           |
|               |                  |                           |
|               |                  |                           |
|               |                  |                           |
|               |                  |                           |
|               |                  |                           |
|               |                  |                           |
|               |                  |                           |
|               | 8-29             | ITDL No.:                 |

Final

| by The |
|--------|
|        |
|        |
|        |
|        |
|        |

| CLAIMS | 3, | LAN |
|--------|----|-----|
|        |    |     |

#### Exhibit 8-42: Stop Card Production

| EXHIBIT 0-42. | Stop vara i | Toulous |  |
|---------------|-------------|---------|--|
|               |             |         |  |
|               |             |         |  |
|               |             |         |  |
|               |             |         |  |
|               |             |         |  |
|               |             |         |  |
|               |             |         |  |
|               |             |         |  |
|               |             |         |  |
|               |             |         |  |
|               |             |         |  |
|               |             |         |  |
|               |             |         |  |
|               |             |         |  |
|               |             |         |  |
|               |             |         |  |
|               |             |         |  |
|               |             |         |  |
|               |             |         |  |
|               |             |         |  |
|               |             |         |  |
|               |             |         |  |
|               |             |         |  |
|               |             |         |  |
|               |             |         |  |
|               |             |         |  |
|               |             |         |  |
|               |             |         |  |
|               |             |         |  |
|               |             |         |  |
|               |             |         |  |
|               |             |         |  |
|               |             |         |  |
|               |             |         |  |
|               |             |         |  |
|               |             |         |  |
|               |             |         |  |
|               |             |         |  |
|               |             |         |  |
|               |             |         |  |
|               |             |         |  |
|               |             |         |  |
|               |             |         |  |

AIMS 3 I AN

#### **ICF GUI Form Library** 8.5

Exhibit 8-45, CLAIMS LAN ICF GUI Forms, lists all the forms being processed in the CLAIMS LAN ICF module. Each form's individual processing procedures are included in this library section.

| Form Number | Form Name                                        |
|-------------|--------------------------------------------------|
| CR-189      | Conditional Residency Card                       |
| I-181       | Creation of Record of Lawful Permanent Residence |
| I-190       | Application for Border Crossing Card             |
| 1-407       | Abandonment of Lawful Permanent Resident Status  |
| I-865       | Sponsor Change of Address                        |
| LV-189      | Low Volume Replacement for Citizenship Card      |
| <br>OS-155A | Immigrant Visa and Alien Registration            |

### Exhibit 8-45: CLAIMS LAN ICF GUI Forms

#### **Supervisor Hold** 8.5.1

The ICF GUI module uses a Supervisor Hold function to restrict print request generation for cases missing required card production information. Required system information includes the following:

- An I-89 attached .
- Biometric images attached or waived .

- Required biographic information, such as Last Name, Address, and DOB
- Adjudicator or officer stamp

When a case is placed on Supervisor Hold and subsequent processing is required, it is not necessary for a supervisor to release the Supervisor hold. It is the responsibility of the data entry clerk to determine why the hold has been placed on the case. This hold determination is conducted by viewing the case history screen. The following sections describe the various Supervisor Hold actions in detail.

- KAA SUPERVISORY HOLD/NO INSPECTOR STAMP
- KAB SUPERVISORY HOLD/NO INSPECTOR SIGNATURE
- KAC SUPERVISORY HOLD/NO APPLICANT SIGNATURE
- KAD SUPERVISORY HOLD/I-89 NOT ATTACHED
- KAE SUPERVISORY HOLD/MISSING BIOMETRIC DATA
- KAF SUPERVISORY HOLD/MISSING BIOGRAPHIC DATA
- KAG SUPERVISORY HOLD/NO ADJUDICATOR STAMP

Once all required information is provided to the system, all Supervisor Hold reasons are removed from a case. The case is ready for the verification step prior to generating the print request.

#### 8.5.2 Form CR I-89: Conditional Residency I-89

Conditional Residency I-89 forms are used for conditional residents who are eligible to change their status to permanent residents. The Form I-89 is completed with a Code 1 in the Card Type field.

CLAIMS LAN ICF GUI provides a screen to capture the CR I-89 biographic form information and generates a Receipt Number and five bar-code labels. If all the required fields are not supplied on the Conditional Residency I-89 form, or the Conditional Residency I-89 data does not pass the CLAIMS LAN online edits, CLAIMS LAN places the case on supervisor hold. A data entry supervisor is responsible for removing the supervisor hold and supplying missing data or correcting the errors.

If the photograph is not attached, CLAIMS LAN provides a notice and the case is placed on supervisor hold. According to the notice, the alien is advised that an ARC cannot be produced until the alien goes to the Local Office to complete the photograph for the I-89 Form. When the Local Office forwards the completed I-89 to the Service Center, a data entry supervisor is responsible for removing the supervisor hold.

Exhibit 8-46, CR 1-89 Data Entry Screen, depicts the CR 1-89 screen.

#### Exhibit 8-46: CR I-89 Data Entry Screen

CLAIMS 3, LAN

CLAIMS 3 LAN Release 6.16 UM FINAL.doc Final

|        | CLAIMS 3. LAN |                                      | User Manual<br>Release 6.16 |
|--------|---------------|--------------------------------------|-----------------------------|
| (b)(2) |               |                                      |                             |
|        |               |                                      |                             |
|        |               |                                      |                             |
|        |               |                                      |                             |
|        |               |                                      |                             |
|        |               |                                      |                             |
|        |               |                                      |                             |
| -      |               | Exhibit 8-47: 1-864 Affidavit Screen |                             |

CLAIMS 3 LAN Release 6.16 UM FINAL.doc Final

| CLAIMS 3, LAN | User Manua<br>Release 6.1 |
|---------------|---------------------------|
|               |                           |
|               |                           |
|               |                           |
|               |                           |
|               |                           |
|               |                           |
|               |                           |
|               |                           |
|               |                           |
|               |                           |
|               |                           |
|               |                           |
|               |                           |
|               |                           |
|               |                           |
|               |                           |
|               |                           |

#### 8.5.3 Form I-181: Creation of Record of Lawful Permanent Residence

#### 8.5.3.1 Initial Processing

Adjustment of Status (I-485) forms are presently receipted and adjudicated at the Service Centers and District Offices. District Offices will forward their Copy 2 I-181s to the Service Centers.

| CLAIMS 3, LAN |                      |       | User Manua<br>Release 6.1 |
|---------------|----------------------|-------|---------------------------|
| -             |                      |       |                           |
|               |                      |       |                           |
|               |                      |       |                           |
|               |                      |       |                           |
|               |                      |       |                           |
|               |                      |       |                           |
|               |                      |       |                           |
| Evhibi        | + 8-48+ 1-181 Data I | Entry |                           |
| LXIIISI       | 10-40. 1-101 Data 1  |       |                           |
|               |                      |       |                           |
|               |                      |       |                           |
|               |                      |       |                           |
|               |                      |       |                           |
|               |                      |       |                           |
|               |                      |       |                           |
|               |                      |       |                           |
|               |                      |       |                           |
|               |                      |       |                           |
|               |                      |       |                           |
|               |                      |       |                           |
|               |                      |       |                           |
|               |                      |       |                           |
|               |                      |       |                           |
|               |                      |       |                           |
|               |                      |       |                           |
|               |                      |       |                           |
|               |                      |       |                           |
|               |                      |       |                           |
|               |                      |       |                           |
|               |                      |       |                           |
|               |                      |       |                           |

8 40

(b)(2)

CLAIMS 3 LAN Release 6.16 UM FINAL.doc Final

| CLAIMS 3, LAN | User Manual<br>Release 6.16 |
|---------------|-----------------------------|
|               |                             |
|               |                             |
|               |                             |
|               |                             |
|               |                             |
|               |                             |
|               |                             |
|               |                             |
| Exhibit 8-49  | : I-89 Data Entry Screen    |
|               |                             |
|               |                             |
|               |                             |
|               |                             |
|               |                             |
|               |                             |
|               |                             |
|               |                             |
|               |                             |
|               |                             |
|               |                             |

#### Exhibit 8-50: I-864 Data Entry

#### (b)(2)

# 8.5.4 Form I-190: Application for Border Crossing Card

8.5.4 Form Fise, Application for Mexicans and Canadians who reside and work in Border Crossing Cards (BCC) are issued to Mexicans and Canadians who reside and work in their respective countries but frequently travel to the United States. BCC holders are restricted to traveling no more than 25 miles from the border, and they cannot stay more than 3 days without additional permission.

Completed BCC applications are received in batches from the POEs. BCCs should be sorted in the mailroom based on the transaction type for the card. Transaction 1 will be grouped as initial card applications; Transactions 2, 3, 4, and 7 will be grouped as replacement card applications. CIS must be checked to determine if the card is an initial issue or a replacement BCC.

For Transaction 1, clerks must ensure that an A-Number does not exist for the alien in CIS. When the clerk determines, CIS that no A-Number exits for the alien, the CIS generates an A-Number for the new BCC application. Clerks write this number on the I-190 application and forward the application for data entry.

For Transactions 2, 3, 4, and 7, clerks must ensure that the A-Number listed on the I-190 corresponds to the A-number, name, and date of birth in CIS. If there are no discrepancies, the I-190 will be forwarded for data entry.

CLAIMS LAN ICF GUI provides a screen to capture the I-190 biographic form information and generates a Receipt Number and five bar-code labels. If all the required fields are not supplied in the BCC packet or, if the BCC packet does not pass the CLAIMS LAN online edits, CLAIMS LAN places the case on supervisor hold. A data entry supervisor is responsible for removing the supervisor hold and supplying missing data or correcting the errors.

17.98

#### CLAIMS 3, LAN

If the I-89 is missing from the packet or the photograph is not attached, CLAIMS LAN provides a notice to the POE advising the POE that a BCC cannot be produced until an I-89 is provided. The case will be placed on supervisor hold to prevent the production of a card. When the POE forwards the 1-89 to the Service Center, a data entry supervisor is responsible for removing the supervisor hold.

Exhibit 8-51, I-190 Data Entry Screen, depicts the I-190 screen.

# Exhibit 8-51: I-190 Data Entry Screen
| CLAIMO 5, June |                       |                                          |
|----------------|-----------------------|------------------------------------------|
|                |                       |                                          |
|                |                       |                                          |
|                |                       |                                          |
|                |                       |                                          |
|                | Exhibit 8-52: 1-89 Fo | orm                                      |
|                |                       | e an an an an an an an an an an an an an |
|                |                       |                                          |
|                |                       |                                          |
|                |                       |                                          |
|                |                       |                                          |
|                |                       |                                          |
|                |                       |                                          |
|                |                       |                                          |
|                |                       |                                          |
|                |                       |                                          |
|                |                       |                                          |
|                |                       |                                          |
|                |                       |                                          |
|                |                       |                                          |
|                |                       |                                          |
|                |                       |                                          |
|                |                       |                                          |
|                |                       |                                          |
|                |                       |                                          |

# 8.5.5 Form I-407: Abandonment of Lawful Permanent Resident Status

The purpose of the I-407 is to update records of applications and petitions that have been withdrawn or otherwise dropped. Abandonment of status may be instigated by an applicant as a result of the following:

- Changing personal circumstances (such as an applicant's decision to remain in the native country and cancel a proposed visit to the Untied States)
- USCIS action (for example, a ruling of ineligibility)
- Results of a U.S. law-enforcement investigation (such as a decision to deport an applicant for conditional residence)

Exhibit 8-53, I-407 Data Entry Screen, depicts the I-407 screen.

# Exhibit 8-53: I-407 Data Entry Screen

(b)(2)

## 8.5.6 Form I-865: Sponsor Change of Address

The I-865 form is used to submit a change of address for an I-864 Affidavit of Support. CLAIMS LAN generates a Receipt Number and a notice to the sponsor acknowledging the receipt of the change of address information.

Exhibit 8-55, I-865 Data Entry Screen, is an example of the screen used for a Sponsor's Notice

of Change of Address.

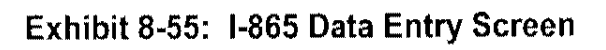

(b)(2)

#### 8.5.7 Form LV-I89: Low Volume I-89

Low Volume I-89 forms are used for Replacement Citizenship Cards for Kickapoo Indians and inhabitants of the Northern Marianas Islands. The Form I-89 is completed with a Code 5 or 7 in the Card Type field.

CLAIMS LAN ICF GUI provides a screen to capture the LV-I89 biographic form information and generates a Receipt Number and five bar-code labels. If all the required fields are not supplied on the Low Volume I-89 form, or the Low Volume I-89 data does not pass the CLAIMS LAN online edits, CLAIMS LAN places the case on supervisor hold. A data entry supervisor is responsible for removing the supervisor hold and supplying missing data or correcting the errors.

If the photograph is not attached, CLAIMS LAN provides a notice and the case is placed on supervisor hold. According to the notice, the alien is advised that an ARC cannot be produced until the alien goes to the Local Office to complete the photograph for the I-89 Form. When the Local Office forwards the completed I-89 to the Service Center, a data entry supervisor is responsible for removing the supervisor hold.

Exhibit 8-56, LV-I89 Data Entry Screen, depicts the LV-I89 screen.

#### Exhibit 8-56: LV-I89 Data Entry Screen

(b)(2)

(b)(2)

| CLAIMS 3, LAN | User Man<br>Release 6 |
|---------------|-----------------------|
|               |                       |
|               |                       |
|               |                       |
|               |                       |
| 1             |                       |
|               |                       |
| 2             |                       |
|               |                       |
|               |                       |
|               |                       |
|               |                       |
|               |                       |
|               |                       |
|               |                       |
|               |                       |
|               |                       |
|               |                       |
|               |                       |
|               |                       |
|               |                       |
|               |                       |
|               |                       |
|               |                       |

33. If required biographic or biometric information is missing from the application, the Receipt Number is placed on Supervisor Hold. Check the history record to see what information is missing.

#### 8.5.8 Form OS-155A: Immigrant Visa and Alien Registration

The process a new immigrant follows to gain access to the United States may begin with the filing of a petition (for example, an I-130 or I-140 form), which is submitted to a Service Center. The information from the petition is entered in CLAIMS and adjudicated, and the eligibility date is established. The USCIS processes the packet and forwards it to the Department of State (DoS) National Visa Center. The DoS consular office interviews the alien and, if eligible, the alien is provided with a sealed visa packet. When the alien arrives in the United States and is processed at an USCIS POE, the USCIS Inspectors stamp the Immigrant Visa (IV) form with the Admission stamp and complete the I-89 form. The Inspector then sends the IV packet to the SC for card production. The IV packet from the POE becomes the initial input for the ARC card production request. The packet may also include the I-864, Affidavit of Support form.

Before data entry, a CIS check verifies the IV number and/or the USCIS file number. A shell record for the IV number exists in CIS if the IV packet has been processed as a record in the IV Data Share Project. Otherwise, the IV number will not exist in CIS.

If the IV packet is a SB-1 packet, CIS is checked to verify the SB-1 number (IV number) and the A-Number (USCIS File number). With the exception of classification SB1, the IV number contained on the packet is used as the A-Number. IV packet SB1classifications of use the USCIS file number as the A number. For SB-1 cases, a new card is produced only if the alien has a lost/stolen ARC, and submitted the I-90 application. The I-90 application is processed in CLAIMS LAN GUI Receipting.

If an IV packet is received by the SC without the Inspector's stamp, the IV packet is receipted into CLAIMS LAN and placed on supervisor hold. A notice is generated and sent to the applicant, requesting that applicant appear at the local District Office for further processing. An off-line notice is produced and sent with the IV packet to the local District Office to complete processing.

If all the required fields are not supplied on the IV packet or the IV packet does not pass the CLAIMS LAN online edits, CLAIMS LAN places the case on supervisor hold. A data entry supervisor is responsible for removing the supervisor hold. If any biometric data is missing, the case is placed on supervisor hold. CLAIMS LAN provides a notice to the applicant, advising that an ARC cannot be produced until the missing biometrics are provided. When the local office forwards the I-89 form to the Service Center, a data entry supervisor is responsible for removing the supervisor hold.

The following steps are the form-specific procedures to complete the data entry process for an OS-155A.

| CLAIMS 3, LAN |                         |                  | Release |
|---------------|-------------------------|------------------|---------|
|               |                         |                  |         |
|               |                         |                  |         |
|               |                         |                  |         |
|               |                         |                  |         |
|               |                         |                  |         |
|               | Exhibit 8-57: OS-155A D | ata Entry Screen |         |
|               |                         |                  |         |
|               |                         |                  |         |
|               |                         |                  |         |
|               |                         |                  |         |
|               |                         |                  |         |
|               |                         |                  |         |
|               |                         |                  |         |
|               |                         |                  |         |
|               |                         |                  |         |
|               |                         |                  |         |
|               |                         |                  |         |
|               |                         |                  |         |
|               |                         |                  |         |
|               |                         |                  |         |
|               |                         |                  |         |
|               |                         |                  |         |
|               |                         |                  |         |
|               |                         |                  |         |

(b)(2)

CLAIMS 3 LAN Release 6.16 UM FINAL.doc Final

| CI AIMS 3 TAN |                         | User Manu<br>Release 6.1 |
|---------------|-------------------------|--------------------------|
|               | Exhibit 8-58: I-89 Form |                          |
|               |                         |                          |
|               |                         |                          |
|               |                         |                          |
|               |                         |                          |
|               |                         |                          |
|               |                         |                          |
|               |                         |                          |
|               |                         |                          |
|               |                         |                          |
|               |                         |                          |
|               |                         |                          |
|               |                         |                          |
|               |                         |                          |
|               |                         |                          |
|               |                         |                          |
|               |                         |                          |
|               |                         |                          |
|               |                         |                          |
|               |                         |                          |
|               |                         |                          |
|               |                         |                          |
|               |                         |                          |
|               |                         |                          |
|               |                         |                          |
|               |                         |                          |
|               |                         |                          |

| <br>Exhibit 8-59: 1-864 Data En | try Screen |
|---------------------------------|------------|
|                                 |            |
|                                 |            |
|                                 |            |
|                                 |            |
|                                 |            |
|                                 |            |
|                                 |            |
|                                 |            |
|                                 |            |
|                                 |            |
|                                 |            |
|                                 |            |
|                                 |            |
|                                 |            |
|                                 |            |
|                                 |            |
|                                 |            |
|                                 |            |
|                                 |            |

# 8.5.9 Form I-914: Application for T Nonimmigrant Status

The USCIS has established the I-914 form - Application for T Nonimmigrant Status. The purpose of Form I-914 is to provide temporary immigration benefits to aliens who are victims of severe forms of trafficking, and to their immediate family members, as appropriate. Form I-914 shall be filed initially by the victims themselves, who may also include eligible family members on their application at that time. The form may also be filed subsequently, to petition for eligible family members whom the victim did not include in the original application, but for whom the victim subsequently wishes to file.

Every I-914 applicant, primary or derivative, must be fingerprinted. The fingerprint result must be valid at the time of final case approval.

Every application will have a picture attached. The picture and the applicant's signature will be scanned and stored in the system.

The USCIS may only approve 5000 I-914 T Nonimmigrant Status applications per fiscal year. The USCIS may, however, place an unlimited number of cases on the T-1 Waiting List that will then wait until they can receive final case approval in following fiscal years.

For the primary applicant an Employment Authorization Document (EAD) will be produced when the case is approved. All associated derivative applicants must submit an 1-765 form in order to receive a work authorization (EAD card).

All approved applicants present in the United States will receive an 1-94 form that will serve as their proof that they have been granted T Nonimmigrant Status.

(b)(2)

## 8.5.9.1 I-914 - Receipting

To receipt an I-914 (Exhibit 8-60, I-914 Main screen) perform the following steps:

## Exhibit 8-60: I-914 Main screen

(b)(2)

CLAIMS 3 LAN Release 6.16 UM FINAL.doc Final

(b)(2)

## 8.5.9.3 I-914 - Data Entry

To enter information on an I-914 Part C Form (Exhibit 8-61, I-914 Part C screen), perform the following steps:

(b)(2)

# Exhibit 8-61: I-914 Part C screen

| Exhibit 8-62: I-914A Screen |  |
|-----------------------------|--|
| Exhibit 8-62: I-914A Screen |  |
| Exhibit 8-62: I-914A Screen |  |
| Exhibit 8-62: I-914A Screen |  |
| Exhibit 8-62: I-914A Screen |  |
|                             |  |
|                             |  |
|                             |  |
|                             |  |
|                             |  |
|                             |  |
|                             |  |
|                             |  |
|                             |  |
|                             |  |
|                             |  |
|                             |  |
|                             |  |
|                             |  |
|                             |  |
|                             |  |
|                             |  |
|                             |  |
|                             |  |
|                             |  |
|                             |  |
|                             |  |
|                             |  |
|                             |  |

(b)(2)

|        | CLAIMS 3, LAN |                                         |
|--------|---------------|-----------------------------------------|
|        |               | Exhibit 8-63: I-914A Part C Screen      |
| (b)(2) |               |                                         |
|        |               |                                         |
|        |               |                                         |
|        |               |                                         |
|        |               |                                         |
|        |               |                                         |
|        |               |                                         |
|        |               |                                         |
|        |               |                                         |
|        |               |                                         |
|        |               |                                         |
|        |               | Exhibit 8-64: I-914 Supplement B Screen |
| (b)(2) |               |                                         |
|        |               |                                         |
|        |               |                                         |
|        |               |                                         |
|        |               |                                         |
|        |               |                                         |
|        |               |                                         |
|        |               |                                         |
|        |               |                                         |

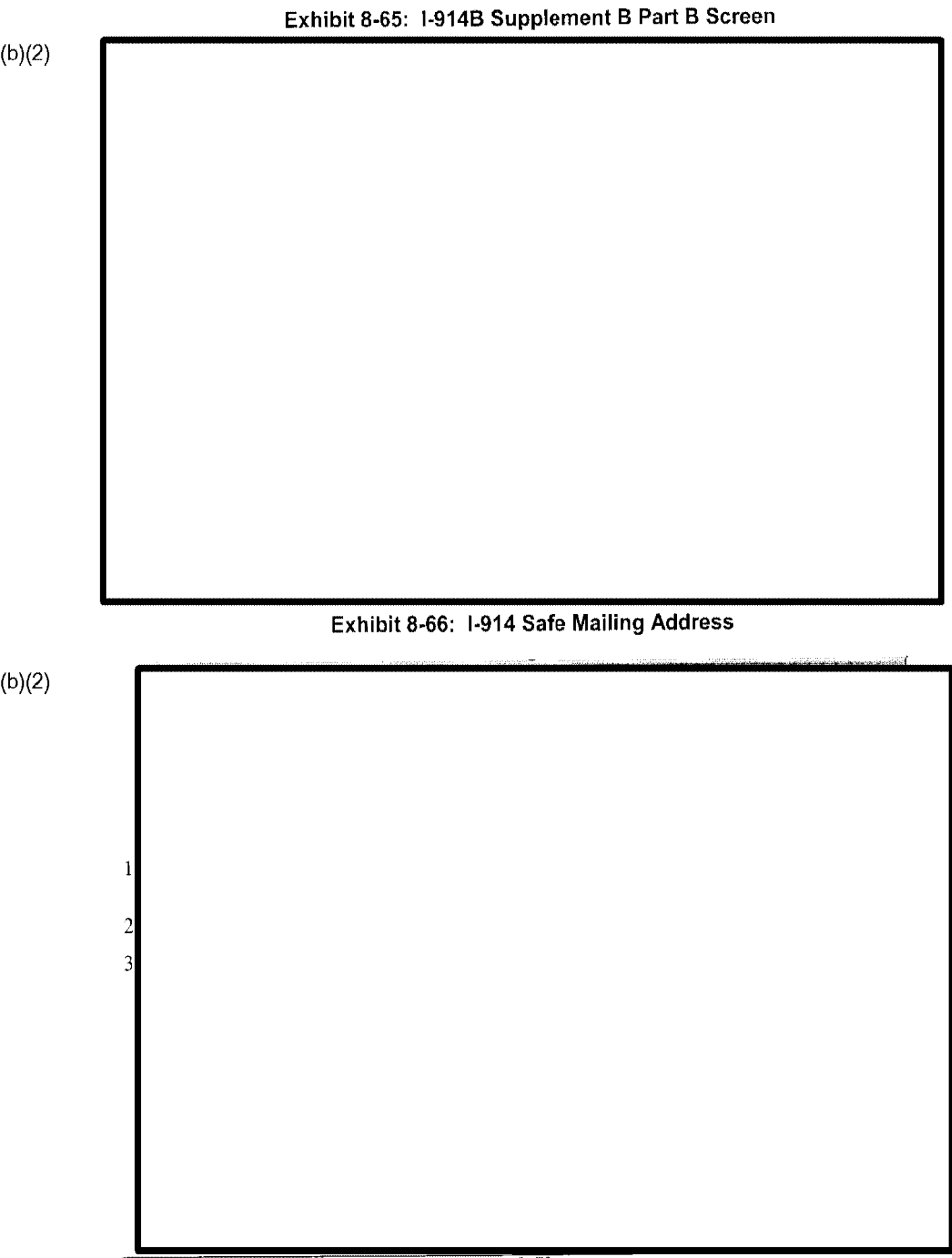

## 8.5.10 Form I-131: Application for USCIS Travel Document

The subsequent section describes a CLAIMS LAN receipting function that is available only at the Lincoln, Nebraska, Service Center.

CLAIMS LAN fully supports processing the I-131, Application for USCIS Travel Document. Exhibit 8–67, I-131 Data Entry Screen, is an example of the screen used to apply for an USCIS travel document.

## Exhibit 8-67: I-131 Data Entry Screen

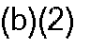

CLAIMS 3, LAN

CLAIMS 3 LAN Release 6.16 UM FINAL.doc Final

Exhibit 8-68: Questions and Responses (b)(2) Exhibit 8-69: I-131 Part C Processing Screen (b)(2)

8.5.11 Form I-817: Application for Voluntary Departure Under Family Unity Program

Exhibit 8-70, I-817 Data Entry Screen, is an example of the screen used to apply for voluntary departure under the family unity program.

#### Exhibit 8-70: I-817 Data Entry Screen

## 9.0 I-765 EAD CARD PRODUCTION

I-765 EAD Card Production functions provide users, including supervisors, with automated support to verify and modify biographic and biometric applicant information and to print EAD cards.

(b)(2)

9.1 Function Descriptions and Procedures

(b)(2)

# Exhibit 9-3: System Administration Submenu

## Exhibit 9-5: Set Permissions Screen
(b)(2)

## Exhibit 9-6: Supervisor Authorization Screen

#### 9.1.1.2 Image File Utility

The Image File Utility function allows users to display and view images on the screen and to list the associated image files for valid receipt numbers. Exhibit 9-7, Image File Utility Screen, presents this screen.

#### Exhibit 9-7: Image File Utility Screen

## Exhibit 9-8: Jukebox Retrieval Screen

#### 9.1.2 Card Production

The Card Production drop-down menu, depicted in Exhibit 9-9, Card Production Drop-Down Menu, includes the following functions: Print Card, Quality Assurance, Marking Cases for Supervisor Review, and Supervisor Case Review.

# Exhibit 9-9: Card Production Drop-Down Menu

(b)(2)

#### 9.1.2.1 Print Card

The Print Card function allows users with print permissions to review the biographic data and biometric images associated with a Receipt Number and to perform limited adjustments to either the data or images before sending the case to print. Exhibit 9-10, Employment Authorization (Print Mode) Screen, depicts this function.

# Exhibit 9-10: Employment Authorization (Print Mode) Screen

# Exhibit 9-12: Modify Image Screen

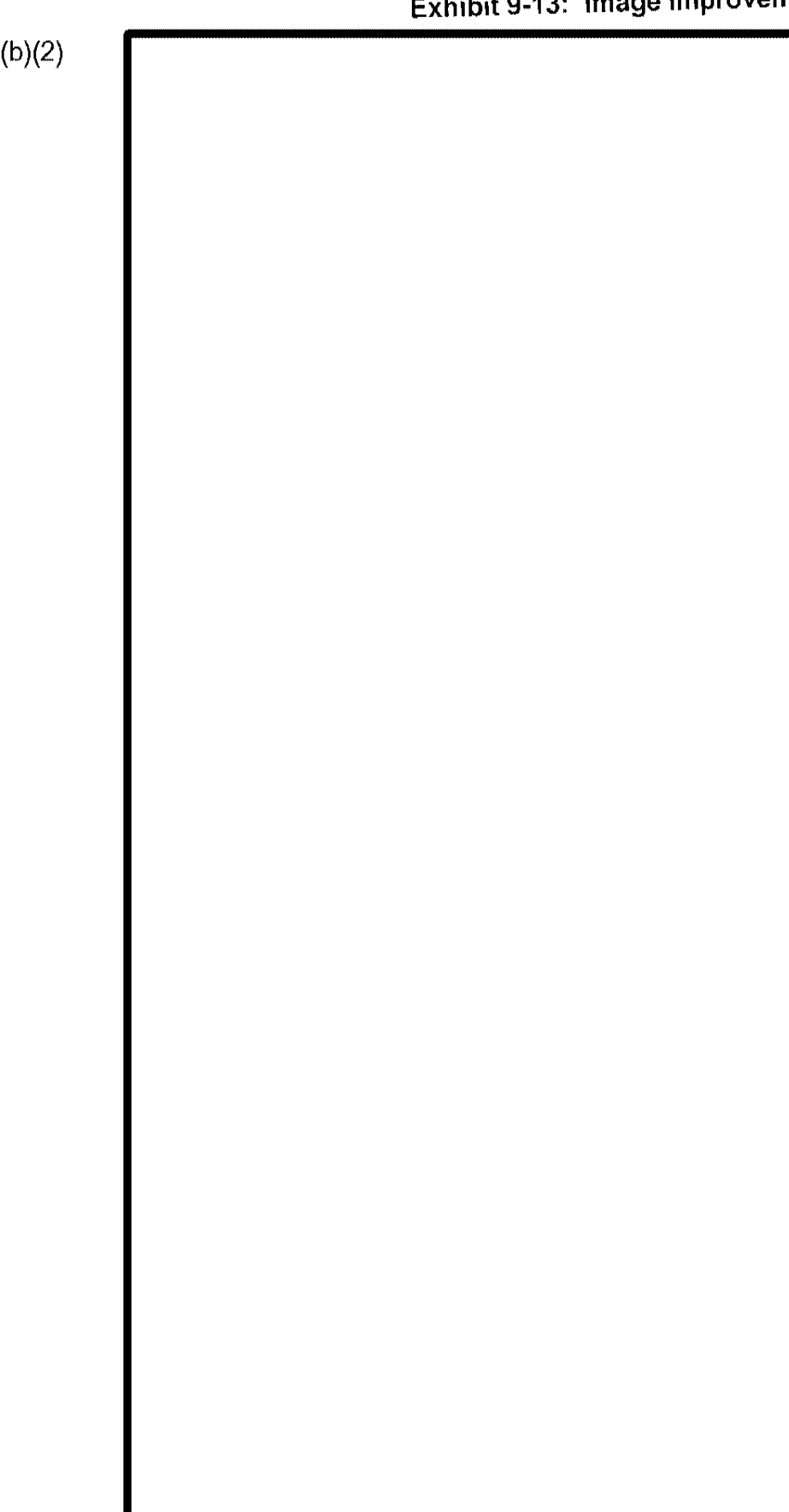

# Exhibit 9-13: Image Improvement Tools

9.1.2.1.2 FINGERPRINT ADJUSTMENT

The fingerprint on the EAD card helps users in the field identify the person presenting the card.

Exhibit 9-14: Gray Scale Fingerprint Screen

(b)(2)

# Exhibit 9-16: Finger Identification Screen (b)(2)

## 9.1.2.2 Quality Assurance

The Quality Assurance function allows users to review the biographic data and biometric images associated with a Receipt Number before marking the case for supervisor review. Exhibit 9-17, Employment Authorization (Quality Assurance Mode) Screen, depicts this function.

# Exhibit 9-17: Employment Authorization (Quality Assurance Mode) Screen

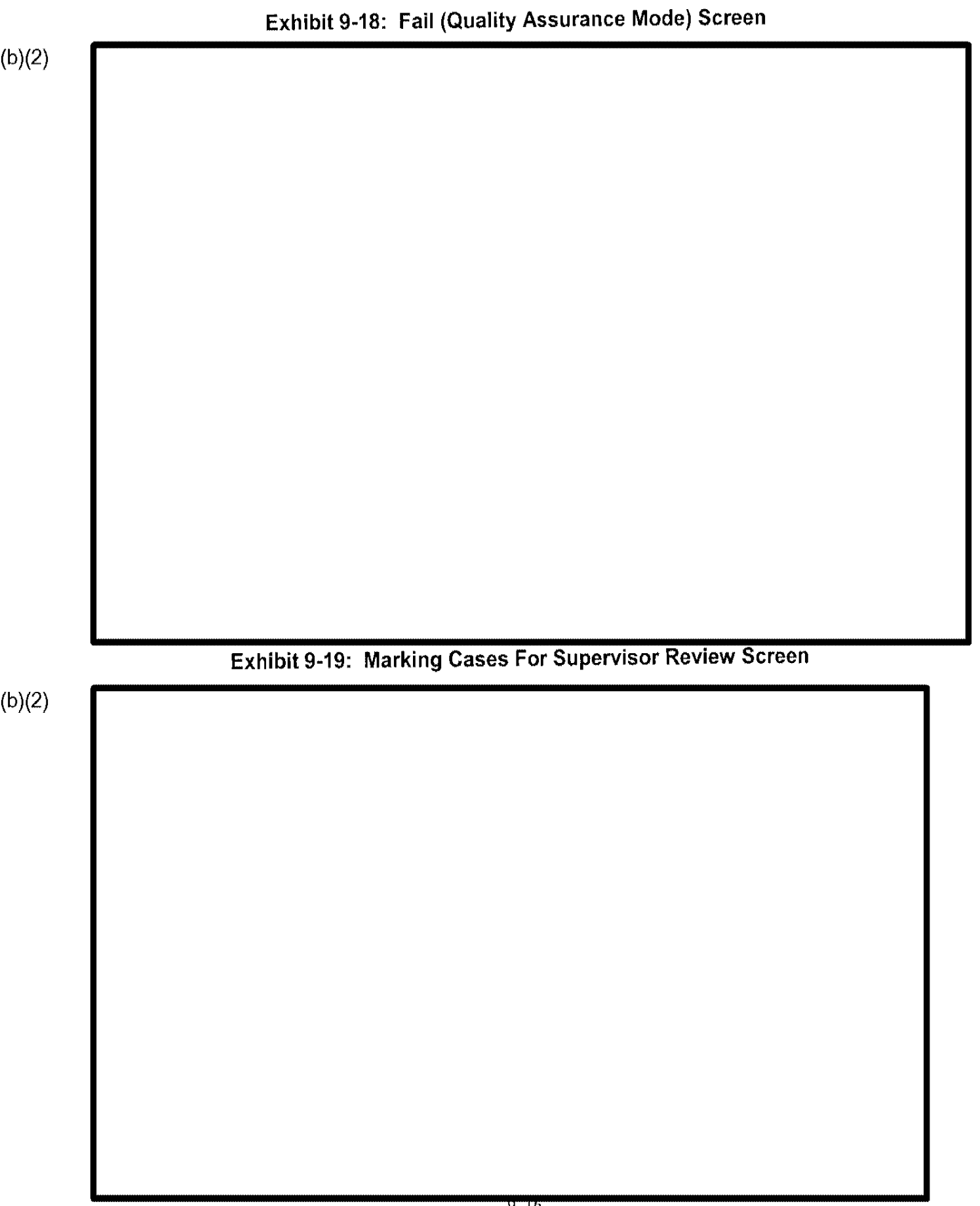

## Exhibit 9-20: Number of Cases Put Into Supervisor Review Screen

# 9.1.2.4 Supervisor Case Review

The supervisor functions are enabled for users with supervisor permissions. These permissions allow supervisors to view and modify cases, update case status, reroute cases to the document production module, or instruct that documents be mailed to the applicant.

|                      |                |                |           | User Manu<br>Release 6. |
|----------------------|----------------|----------------|-----------|-------------------------|
| <u>CLAIMS 3, LAN</u> |                |                |           |                         |
|                      |                |                |           |                         |
|                      |                |                | -         |                         |
| E                    | xhibit 9-22: C | ase Destinatio | on Screen |                         |
|                      |                |                |           |                         |
|                      |                |                |           |                         |
|                      |                |                |           |                         |
|                      |                |                |           |                         |
|                      |                |                |           |                         |
|                      |                |                |           |                         |
|                      |                |                |           |                         |
|                      |                |                |           |                         |
|                      |                |                |           |                         |
|                      |                |                |           |                         |
|                      |                |                |           |                         |
|                      |                |                |           |                         |
|                      | Exhibit 9-23:  | Update Statu   | is Screen |                         |

化学学法元合物概念

CLAIMS 3, LAN

CLAIMS 3 LAN Release 6.16 UM FINAL.doc Final

CLAIMS 3 LAN Release 6.16 UM FINAL.doc Final CLAIMS 3, LAN

## Exhibit 9-31: Help Menu

CLAIMS 3, LAN

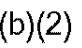

# 10.0 INTEGRATED CARD PRODUCTION SYSTEM

|               | User Manu<br>Release 6. |
|---------------|-------------------------|
| CLAIMS 3, LAN |                         |
|               |                         |
|               |                         |
|               |                         |
|               |                         |
|               |                         |
|               |                         |
|               |                         |
|               |                         |
|               |                         |
|               |                         |
|               |                         |
|               |                         |
|               |                         |
|               |                         |
|               |                         |
|               |                         |
|               |                         |
|               |                         |
|               |                         |
|               |                         |
|               |                         |
|               |                         |
|               |                         |
|               |                         |
|               |                         |
|               |                         |
|               |                         |

## 11.0 SCHEDULER

CLAIMS LAN GUI Scheduler gives users, including supervisors, automated support for scheduling interviews, reflecting interview status (conducted, no-show, canceled); viewing and printing schedules for offices and individuals; and viewing and printing four separate schedule reports. Users with scheduler administrator rights have access to scheduler configuration and maintenance functions such as determining the local office profiles, generic office hours, and when the office is closed.

The system displays the Scheduler Main Menu screen, as depicted in Exhibit 11–1, Scheduler Main Menu Screen. The system displays active menus in bold type and disabled menus in gray.

#### Exhibit 11-1: Scheduler Main Menu Screen

#### Exhibit 11-2. Intonviour Dron Down Man

#### 11.2.1 Interview Scheduler

The Interview Scheduler submenu provides access to additional CLAIMS Scheduler functions as depicted in Exhibit 11–3, Interview Scheduler Submenu.

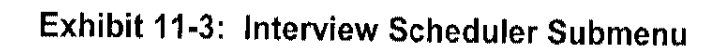

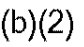

#### Exhibit 11-5: Example of Warning Message

Exhibit 11-6: Assigned Site Number for Place in Queue

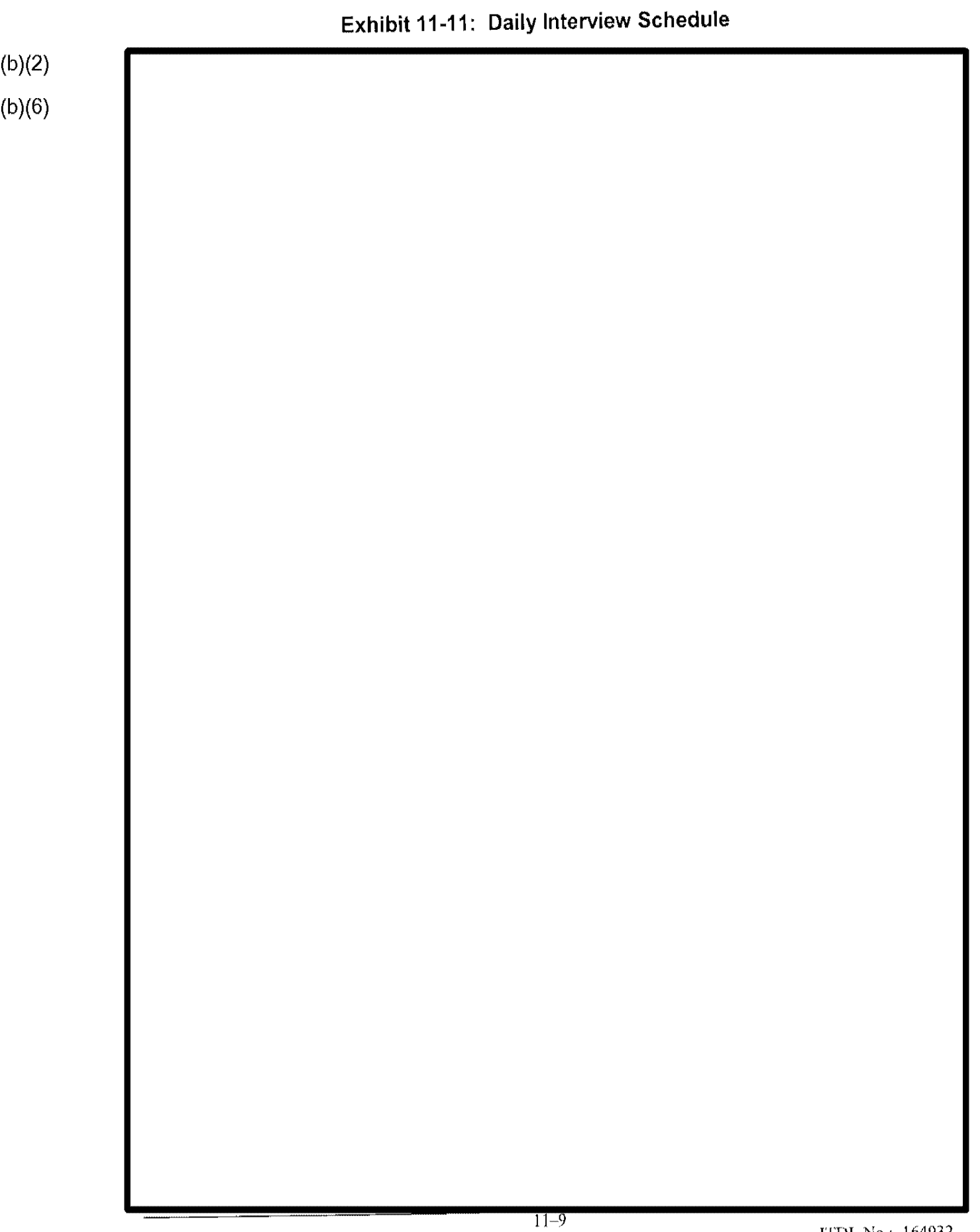

| CLAIMS 3, LAN            | User Manua<br>Release 6.1 |
|--------------------------|---------------------------|
|                          |                           |
|                          |                           |
|                          |                           |
|                          |                           |
|                          |                           |
|                          |                           |
|                          |                           |
|                          |                           |
| Exhibit 11-12: View/Prin | t Examiner Schedule       |
|                          |                           |
|                          |                           |
|                          |                           |
|                          |                           |
|                          |                           |
|                          |                           |
|                          |                           |
|                          |                           |
|                          |                           |
|                          |                           |
|                          |                           |
|                          |                           |
|                          |                           |
|                          |                           |
|                          |                           |
|                          |                           |
|                          |                           |
|                          |                           |
|                          |                           |
|                          |                           |

| A LIALINES J, THERE | $CL_{\ell}$ | 4IMS | 3, | LAN |
|---------------------|-------------|------|----|-----|
|---------------------|-------------|------|----|-----|

## Exhibit 11-13: View/Print Examiner Schedule

(b)(2)

(b)(6)

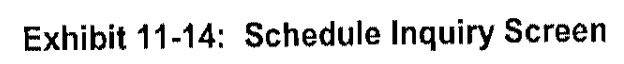

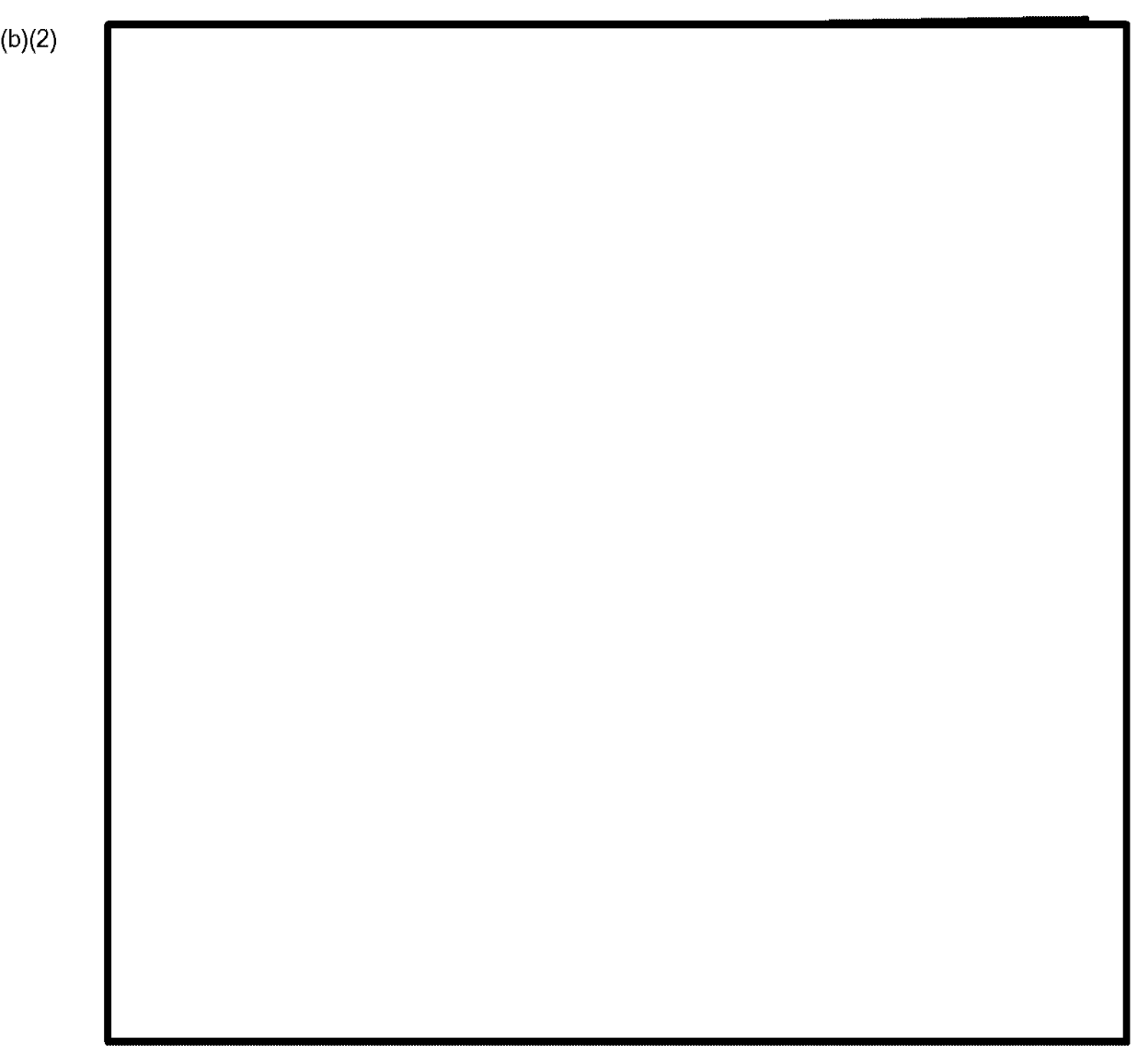
|           | Exhibit 11-15: Schedule Inquiry Screen |
|-----------|----------------------------------------|
| (b)(2)    |                                        |
| (b)(6)    |                                        |
|           |                                        |
|           |                                        |
|           |                                        |
|           |                                        |
|           |                                        |
|           |                                        |
|           |                                        |
|           |                                        |
|           |                                        |
|           |                                        |
|           |                                        |
|           |                                        |
|           |                                        |
|           |                                        |
|           |                                        |
|           |                                        |
|           |                                        |
|           |                                        |
|           |                                        |
|           |                                        |
|           |                                        |
|           |                                        |
|           |                                        |
|           |                                        |
|           |                                        |
|           |                                        |
|           |                                        |
|           |                                        |
|           |                                        |
| · · · · · |                                        |

|   | Exhibit 1 | 1-16: Sample Case | e History Screen |  |
|---|-----------|-------------------|------------------|--|
|   |           |                   |                  |  |
|   |           |                   |                  |  |
|   |           |                   |                  |  |
|   |           |                   |                  |  |
|   |           |                   |                  |  |
|   |           |                   |                  |  |
|   |           |                   |                  |  |
|   |           |                   |                  |  |
|   |           |                   |                  |  |
|   |           |                   |                  |  |
|   |           |                   |                  |  |
|   |           |                   |                  |  |
|   |           |                   |                  |  |
|   |           |                   |                  |  |
|   |           |                   |                  |  |
|   |           |                   |                  |  |
|   |           |                   |                  |  |
|   |           |                   |                  |  |
|   |           |                   |                  |  |
|   |           |                   |                  |  |
|   |           |                   |                  |  |
|   |           |                   |                  |  |
|   |           |                   |                  |  |
|   |           |                   |                  |  |
|   |           |                   |                  |  |
|   |           |                   |                  |  |
|   |           |                   |                  |  |
|   |           |                   |                  |  |
|   |           |                   |                  |  |
|   |           |                   |                  |  |
|   |           |                   |                  |  |
|   |           |                   |                  |  |
| 1 |           |                   |                  |  |

#### 11.2.1.6 Force Schedule an Interview

The Force Schedule an Interview function allows users to schedule an interview on a specific date and time regardless of whether a time slot and/or examiner is available.

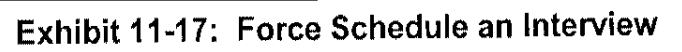

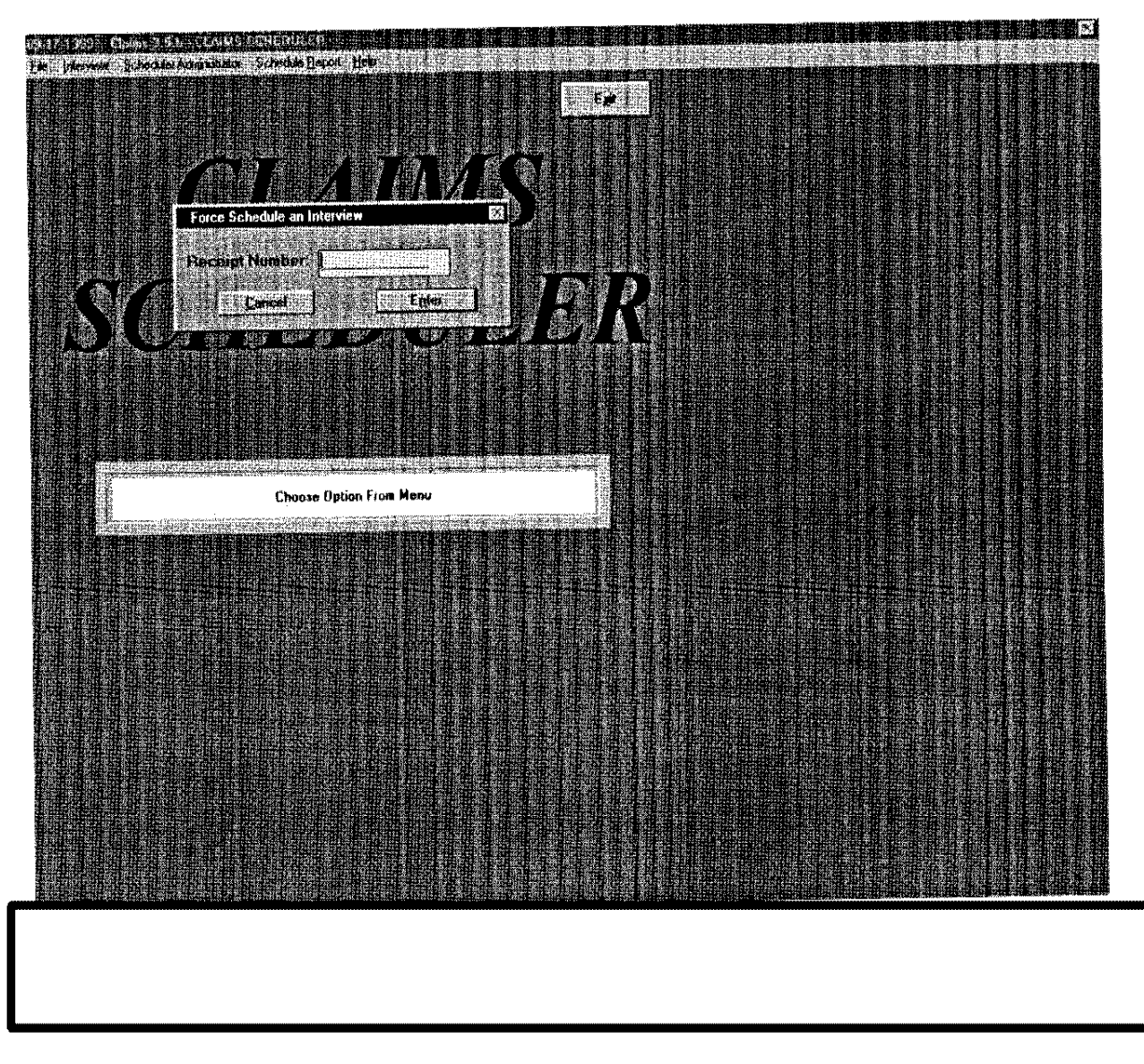

(b)(2)

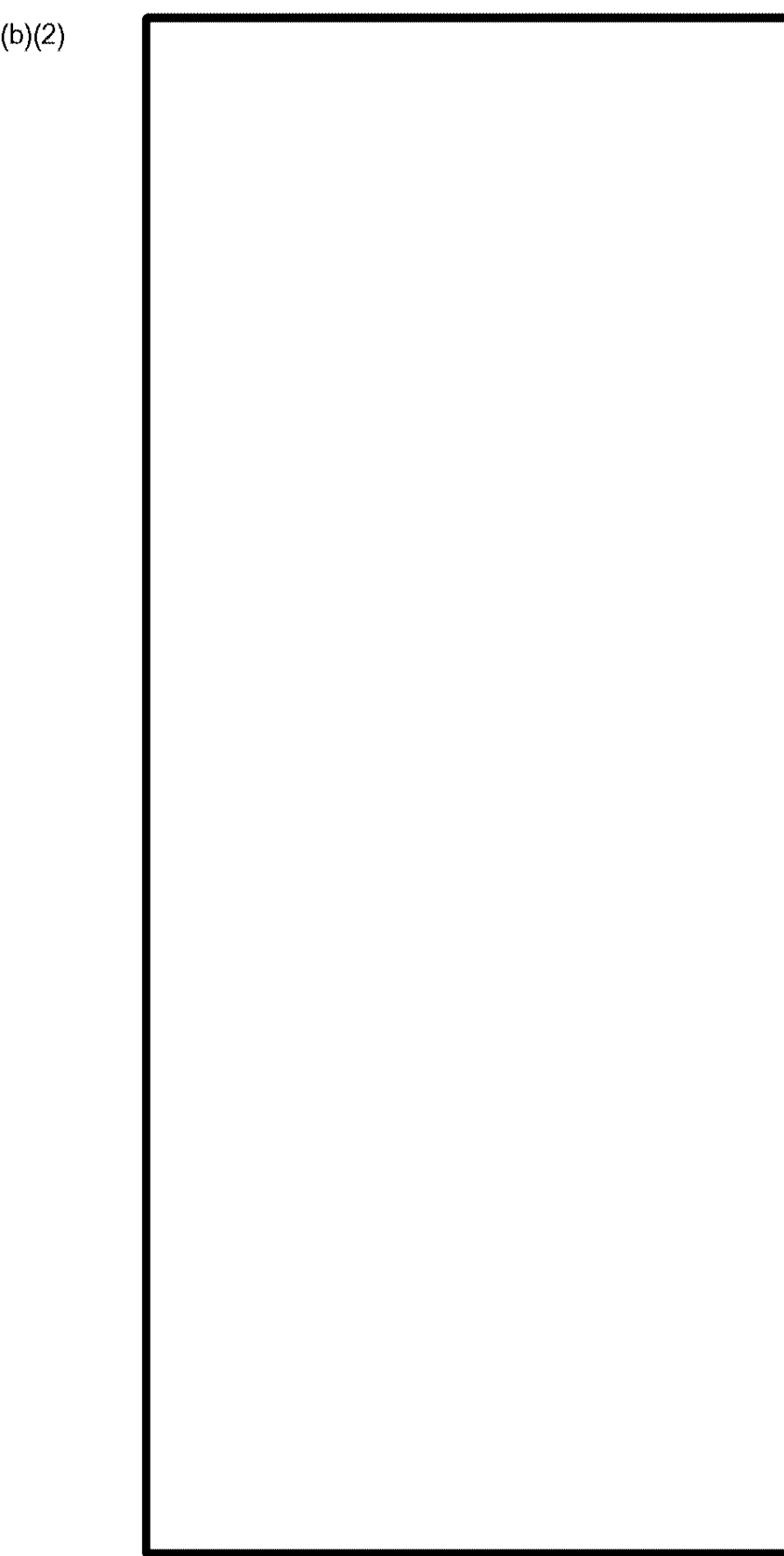

### Exhibit 11-18: Interview Force Schedule Screen

(b)(2)

Once the action is complete, the system displays the Force Schedule Completed message depicted in Exhibit 11-19, Force Schedule Completed.

#### Exhibit 11-19: Force Schedule Completed

#### 11.2.1.7 Cases Past Interview Date w/No Action

The Cases Past Interview Date w/No Action function allows the user to track cases for which an interview was scheduled, but no interview results have been posted. The Cases Past Interview Date w/No Action function retrieves this information in report form, depicted in Exhibit 11–20, Cases Past Interview Date w/No Action.

#### Exhibit 11-20: Cases Past Interview Date w/No Action

#### 11.2.2 Deschedule

The Deschedule function allows the user to remove a previously scheduled interview from that Site/Office's Interview schedule, making that particular time slot available for another case. The system allows users to choose this option when the decision to change or remove the appointment did not originate with the applicant or petitioner.

#### Exhibit 11-22: Check Group Screen

| EXINDIC 11-22. Official of our official |  |
|-----------------------------------------|--|
|                                         |  |
|                                         |  |
|                                         |  |
|                                         |  |
|                                         |  |
|                                         |  |
|                                         |  |
|                                         |  |
|                                         |  |
|                                         |  |
|                                         |  |
|                                         |  |
|                                         |  |
|                                         |  |
|                                         |  |
|                                         |  |
|                                         |  |
|                                         |  |
|                                         |  |
|                                         |  |
|                                         |  |
|                                         |  |
|                                         |  |
|                                         |  |
|                                         |  |
|                                         |  |
|                                         |  |
| <br>T 1 11 14 44 000 Decebedule Screen  |  |
| Exhibit 11-23: Deschedule Screen        |  |
| Exhibit 11-23: Deschedule Screen        |  |
| Exhibit 11-23: Deschedule Screen        |  |
| Exhibit 11-23: Deschedule Screen        |  |
| Exhibit 11-23: Deschedule Screen        |  |
| Exhibit 11-23: Deschedule Screen        |  |
| Exhibit 11-23: Deschedule Screen        |  |
| Exhibit 11-23: Deschedule Screen        |  |
| Exhibit 11-23: Deschedule Screen        |  |
| Exhibit 11-23: Deschedule Screen        |  |
| Exhibit 11-23: Deschedule Screen        |  |
| Exhibit 11-23: Deschedule Screen        |  |
| Exhibit 11-23: Deschedule Screen        |  |
| Exhibit 11-23: Deschedule Screen        |  |
| Exhibit 11-23: Deschedule Screen        |  |
| Exhibit 11-23: Deschedule Screen        |  |
| Exhibit 11-23: Deschedule Screen        |  |
| Exhibit 11-23: Deschedule Screen        |  |
| Exhibit 11-23: Deschedule Screen        |  |
| Exhibit 11-23: Deschedule Screen        |  |
| Exhibit 11-23: Deschedule Screen        |  |
| Exhibit 11-23: Deschedule Screen        |  |
| Exhibit 11-23: Deschedule Screen        |  |
| Exhibit 11-23: Deschedule Screen        |  |

# 11.2.3 Cancel Based on Request

The Cancel Based on Request function allows users to cancel a previously scheduled interview at the applicant's or petitioner's request. This option will allow users to place the applicant(s) or petitioner(s) in the batch scheduling queue for rescheduling.

### Exhibit 11-27: Cancel Interview Screen

#### Exhibit 11-28: Command Menu Options

(b)(2)

When the action is complete, the system displays the message Interviews Canceled Successfully, depicted in Exhibit 11–29, Interviews Canceled Successfully Message Screen.

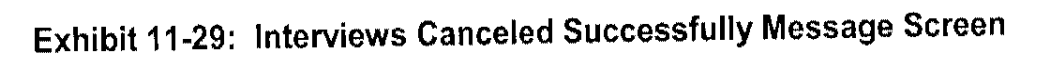

| CLAIMS 3. LAN                                                                                                    | User Mo<br>Release                                                         |
|----------------------------------------------------------------------------------------------------|----------------------------------------------------------------------------|
|                                                                                                    |                                                                            |
|                                                                                                    |                                                                            |
|                                                                                                    |                                                                            |
|                                                                                                    |                                                                            |
|                                                                                                    |                                                                            |
| 11.2.4 <b>Record No-Show</b><br>The Record No-Show function allows users to record the nterviewee has failed to show up for a scheduled interviewee has failed to show up for a scheduled interviewee has failed to show up for a scheduled interviewee has failed to show up for a scheduled interviewee has failed to show up for a scheduled interviewee has failed to show up for a scheduled interviewee has failed to show up for a scheduled interviewee has failed to show up for a scheduled interviewee has failed to show up for a scheduled interviewee has failed to show up for a scheduled interviewee has failed to show up for a scheduled interviewee has failed to show up for a scheduled interviewee. | he case as a No Show, indicating that<br>view without giving prior notice. |
|                                                                                                    |                                                                            |
|                                                                                                    |                                                                            |
| Exhibit 11-30: Record No-Sh                                                                                                    | ow Error Message                                                           |
|                                                                                                    |                                                                            |
|                                                                                                    |                                                                            |
|                                                                                                    |                                                                            |
|                                                                                                    |                                                                            |
|                                                                                                    |                                                                            |
|                                                                                                    |                                                                            |
|                                                                                                    |                                                                            |
|                                                                                                    |                                                                            |
|                                                                                                    |                                                                            |
|                                                                                                    |                                                                            |
|                                                                                                    |                                                                            |
|                                                                                                    |                                                                            |
|                                                                                                    |                                                                            |
|                                                                                                    |                                                                            |

If the Receipt Number entered has a scheduled interview, the system displays the following message box, depicted in Exhibit 11–31, Recorded as No-Show Message Screen.

#### Exhibit 11-31: Recorded as No-Show Message Screen

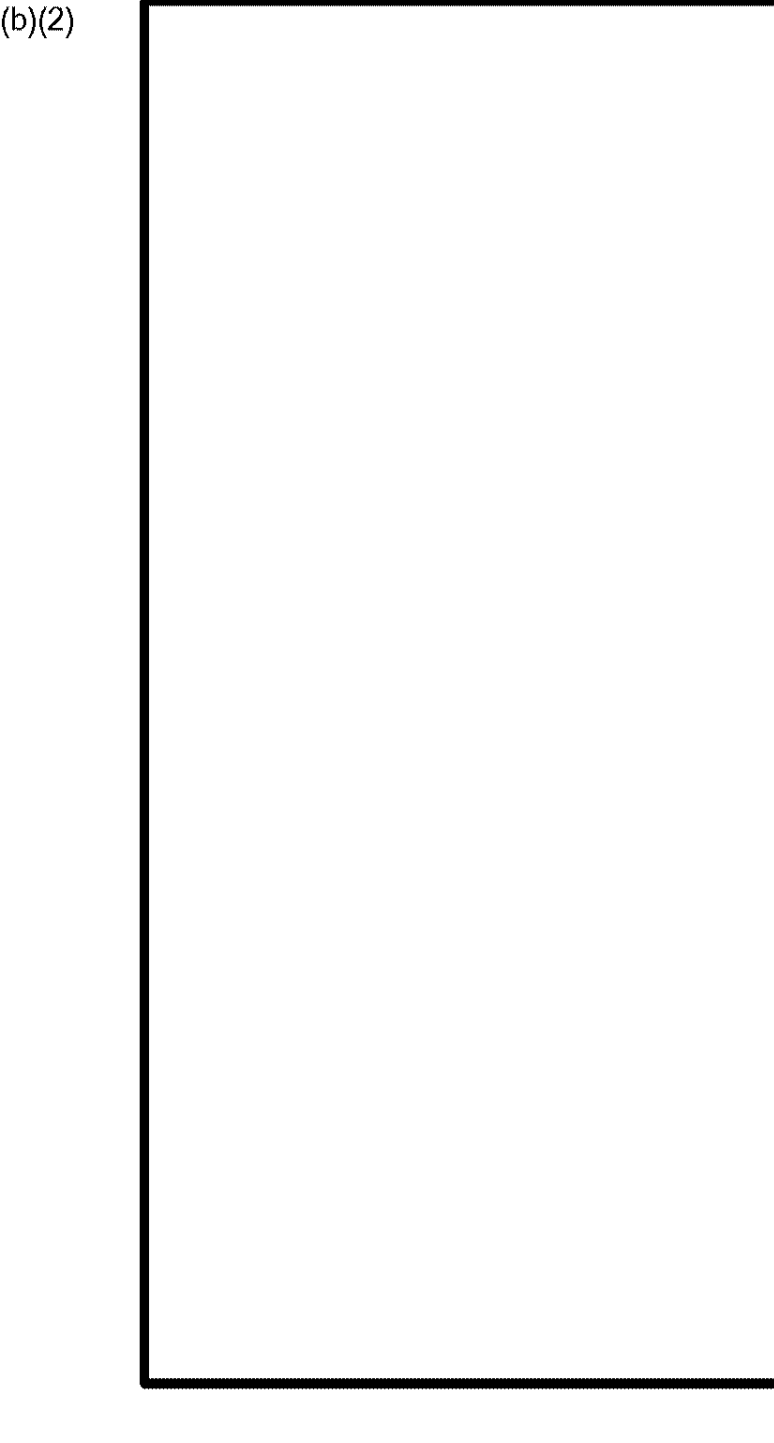

#### 11.2.5 Review/Change Group

The Review/Change Group function allows users to add, delete, or change concurrent group members and regroup them as necessary.

(b)(2)

#### Exhibit 11-32: Review Change Screen

CLAIMS 3, LAN

#### 11.3 Scheduler Administrator

The Scheduler Administrator drop-down menu, shown in Exhibit 11-35, Scheduler Administrator Drop-Down Menu, provides access to Scheduler configuration and maintenance functions

| (b)( | 2) |
|------|----|
|      |    |

#### Exhibit 11-35: Scheduler Administrator Drop-Down Men

(b)(2)

#### 11.3.1 Interview Administrator

(b)(2)

The Interview Administrator submenu, shown in Exhibit 11-36, Interview Administrator Submenu, allows the administrator to define the profiles for the local office.

#### Exhibit 11-36: Interview Administrator Submenu

(b)(2)

#### 11.3.1.1 Set Office Profile

(b)(2)

The Set Office Profiles function enables the Schedule Administrator to establish an interview site

at the main office and at satellite offices and to include their mailing addresses

#### Exhibit 11-37: Set Office Profile Screen

11.3.1.2 Set Section Profiles

The Set Section Profiles option enables the Schedule Administrator to establish section profiles

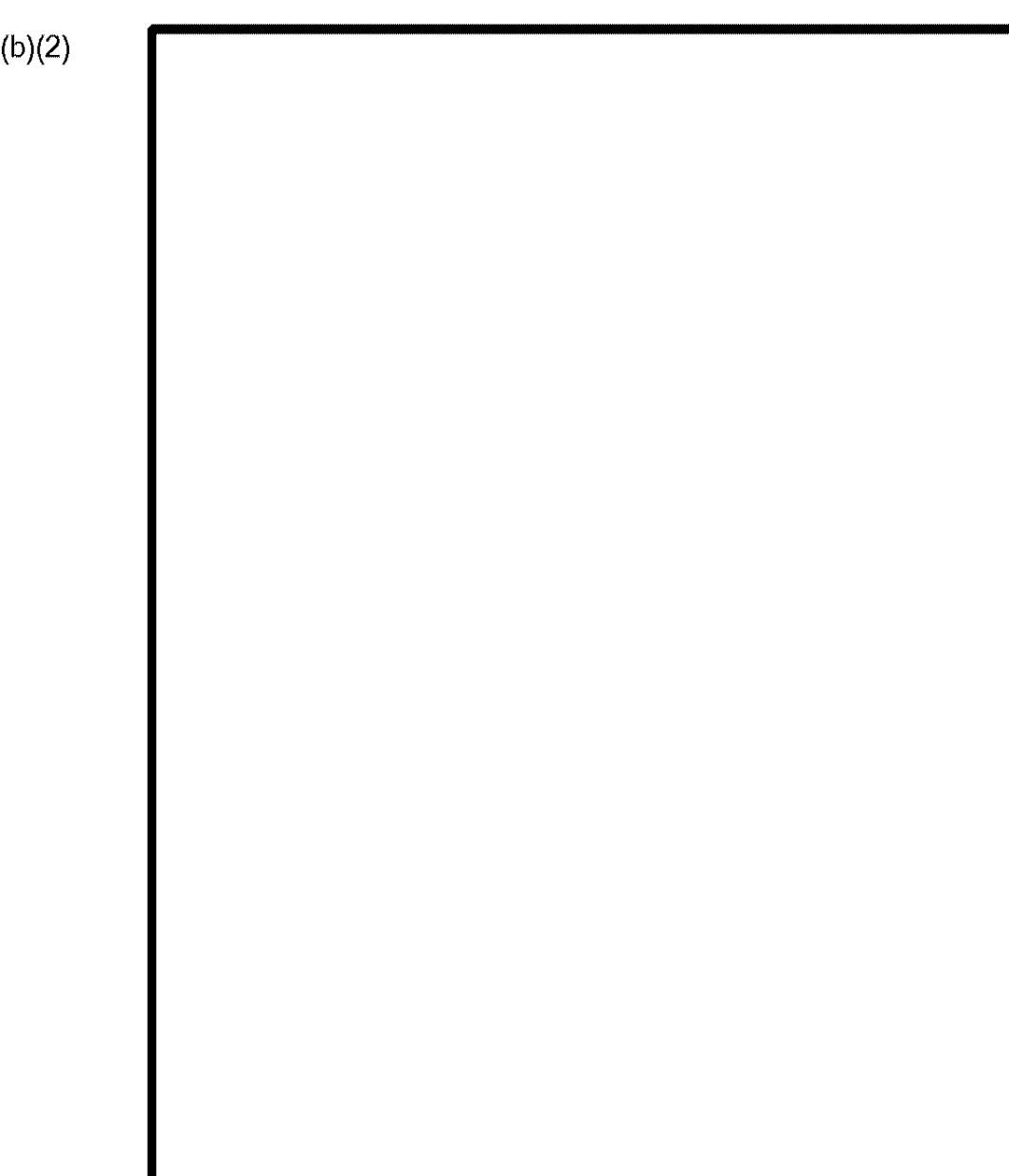

#### Exhibit 11-38: Set Section Profile Screen

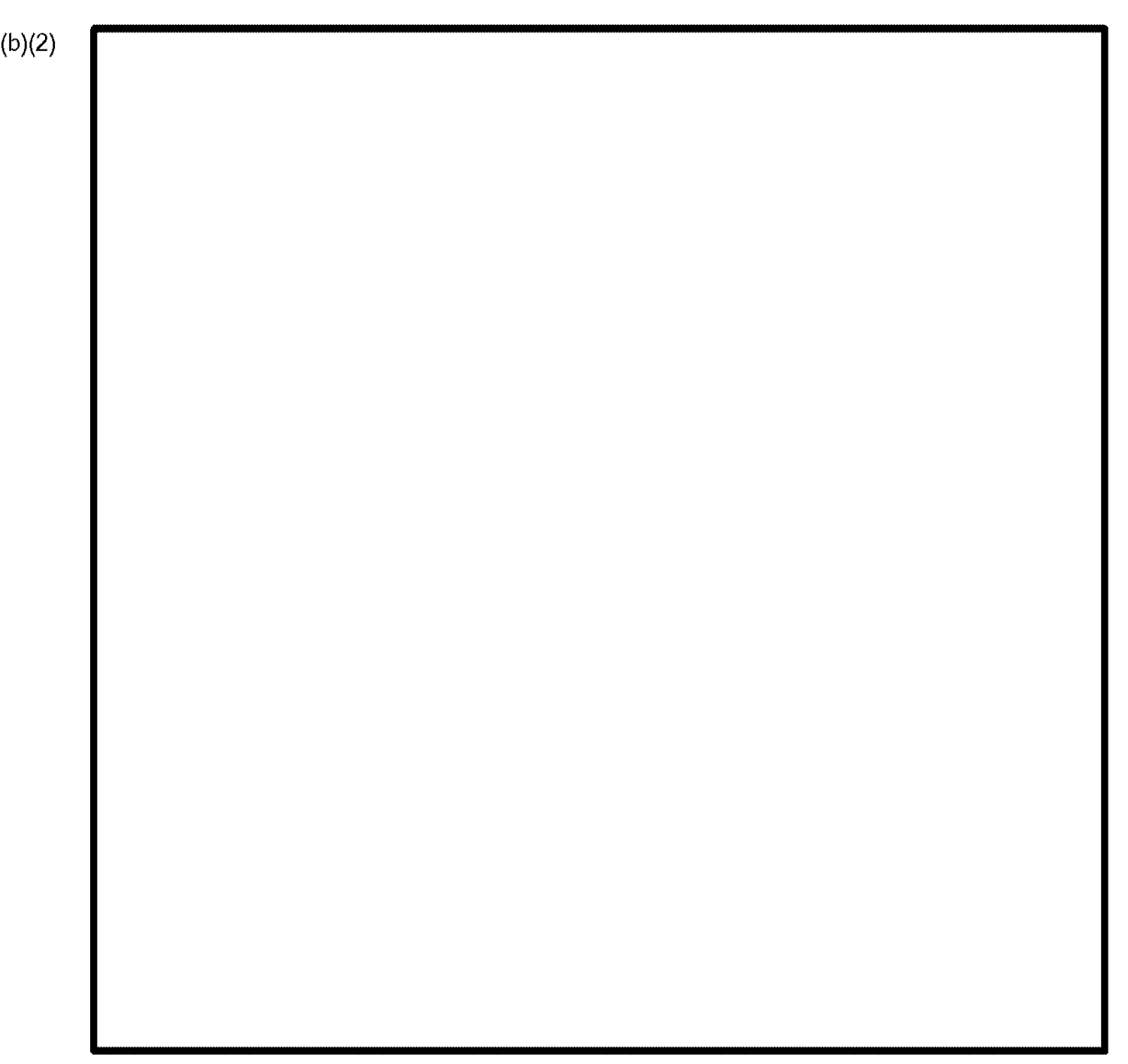

#### Exhibit 11-39: Set Section Profile/Interview Hours Screen

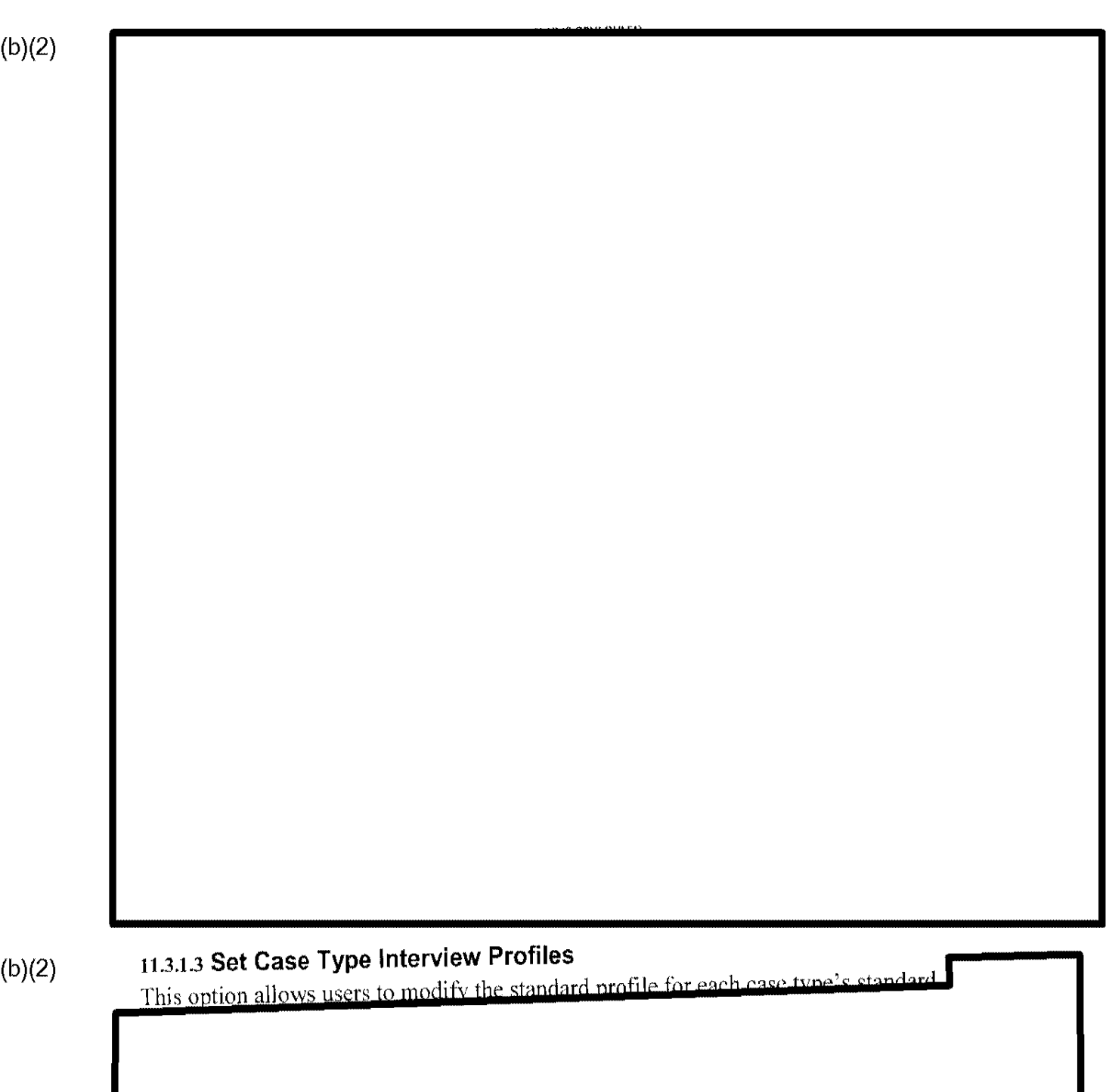

# Exhibit 11-40: Set Section Profiles/Case Types Screen

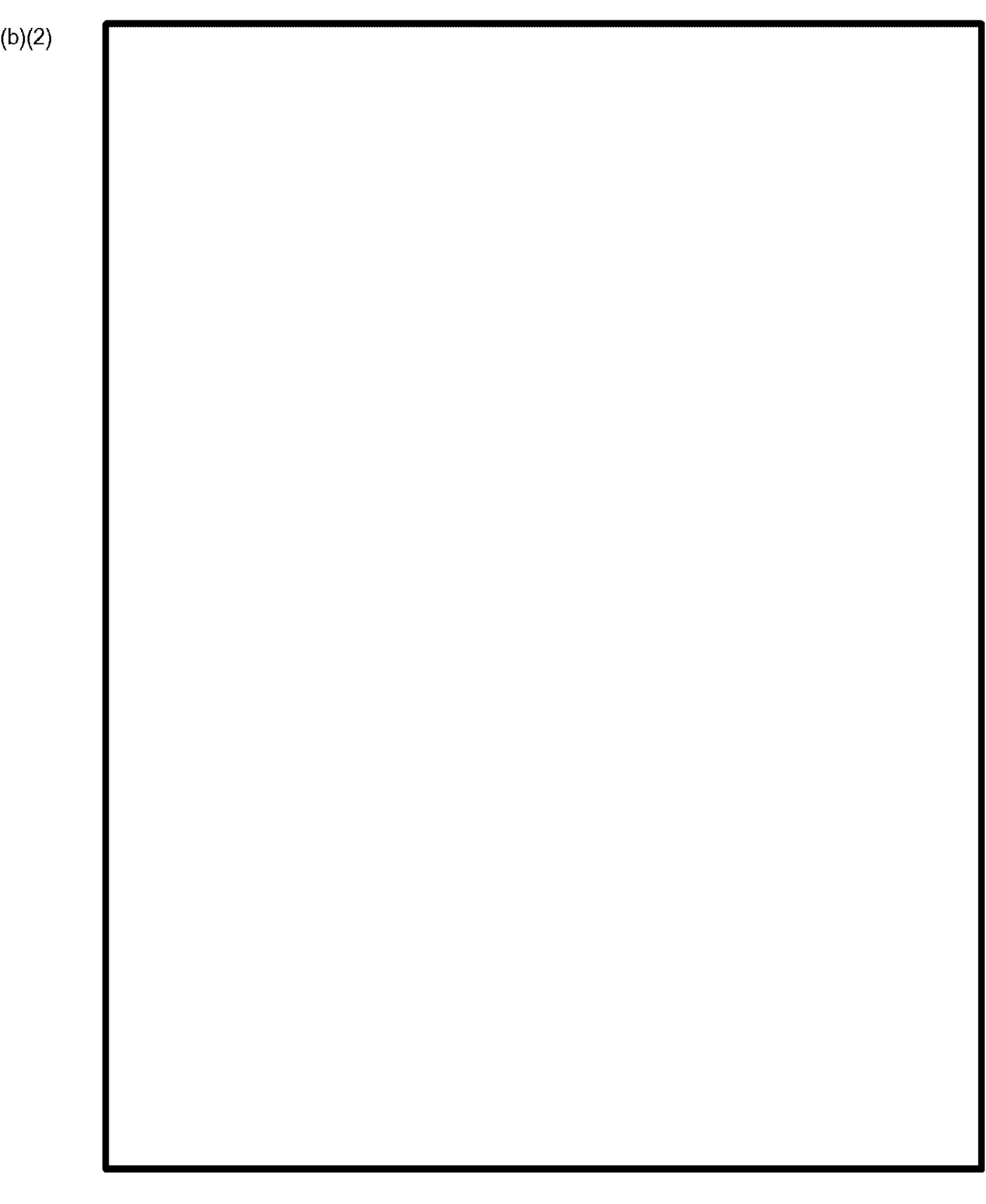

#### Exhibit 11-41: Set Case Type Interview Profile Screen

#### 11.3.1.4 Set Scheduling Exceptions

(b)(2)

) The Set Scheduling Exceptions option allows the administrator to create a deviation from the standard working hours and manpower established with the Set Section Profiles option

| $CL_{\ell}$ | 4IM | S 3 | , Le | 4N |
|-------------|-----|-----|------|----|
|             |     |     |      |    |

#### 11.3.1.5 Scheduling Status

This option allows Scheduler administrators to produce reports to reconcile the status and capacity of the interview workload using the existing interview profiles and appointment records.

#### (b)(2)

#### Exhibit 11-43: Scheduling Status Selection Screen

# SCHEDULING STATUS BY SECTION 11.3.1.5.1 This option allows users to view and print data concerning the current scheduling status sectionby-section (b)(2) Exhibit 11-44: Scheduling Status by Section Screen (b)(2)

11.3.1.5.2 SCHEDULING STATUS BY CASE

This option allows users to view and print data concerning the current scheduling status on a case-type basis.

(b)(2)

ITDL No.: 164932 September 16, 2008

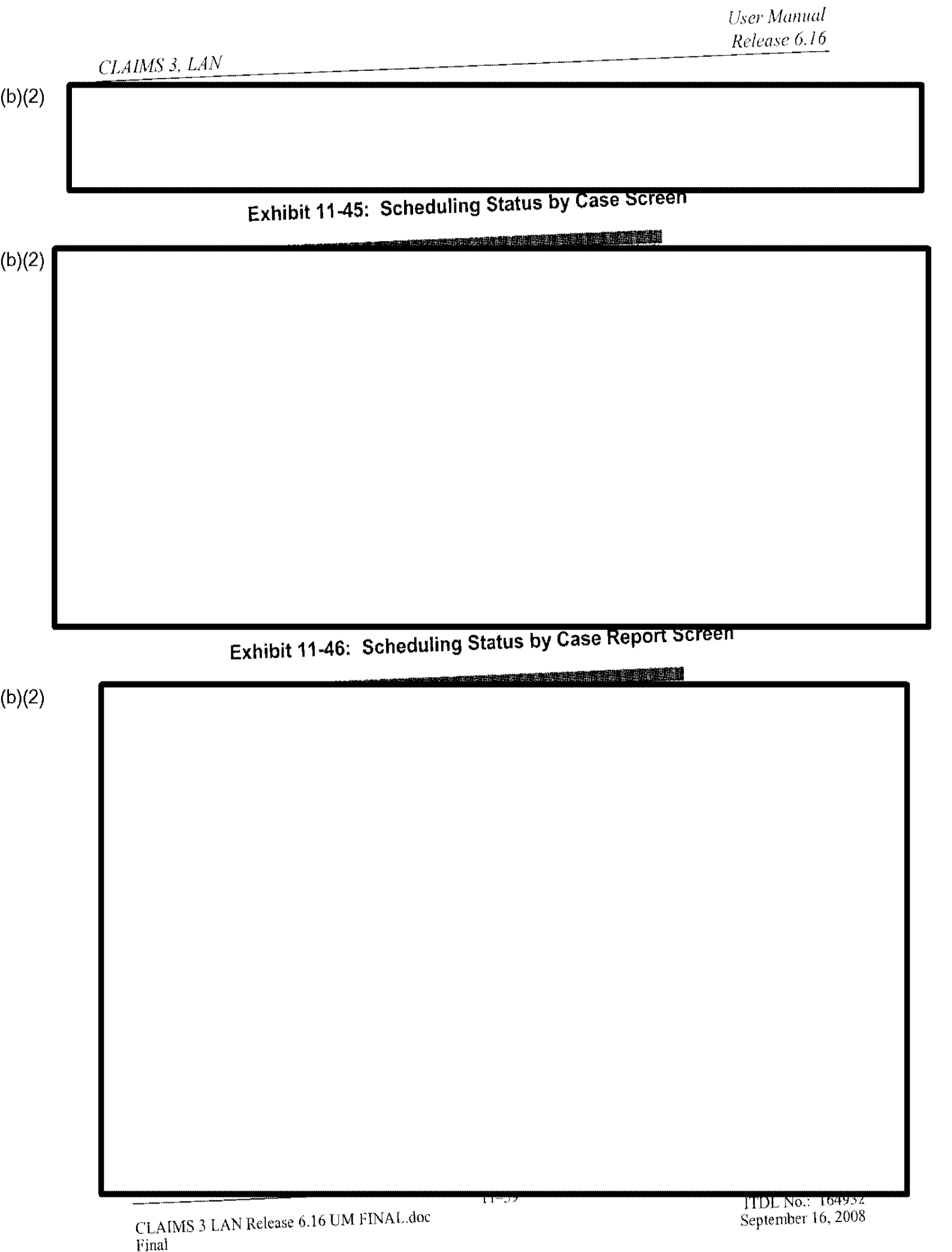

| CLAIMS 3. LAN                                           | User Manu<br>Release 6.                |
|---------------------------------------------------------|----------------------------------------|
|                                                         |                                        |
|                                                         |                                        |
|                                                         |                                        |
|                                                         |                                        |
|                                                         |                                        |
|                                                         | 3                                      |
| 11.4 In-Person Generic Processing Hours                 | maintain the office's generic in-perso |
| processing hours                                        |                                        |
|                                                         |                                        |
| Exhibit 11-47, Generic In-Person Processing Screen, der | picts the In-Person Generic Processing |
| Hours option.                                           | Processing Screen                      |
| Exhibit 11-47: Generic M-Person                         |                                        |
|                                                         |                                        |
|                                                         |                                        |
|                                                         |                                        |
|                                                         |                                        |
|                                                         |                                        |
|                                                         |                                        |
|                                                         |                                        |
|                                                         |                                        |
|                                                         |                                        |
|                                                         |                                        |
|                                                         |                                        |
|                                                         |                                        |
|                                                         |                                        |

11-40

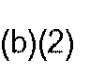

#### Exhibit 11-25: Cancel Interview Screen

#### Exhibit 11-26: Check Group Screen

CLAIMS 3, LAN

#### 11.5 Office Close Calendar

(b)(2)

The Office Close Calendar option enables the Schedule Administrator to establish all office closing days, including the government or local holidays and closings because of unusual eircumstances.

Exhibit 11-48, Office Closing Calendar Screen, illustrates the Office Close Calendar option.

(b)(2)

Exhibit 11-48: Office Closing Calendar Screen

# 11.6 Schedule Report

Click on the Schedule Report option from the Scheduler Main Menu screen to display the following menu, depicted in Exhibit 11-52, Schedule Report Submenu:

8

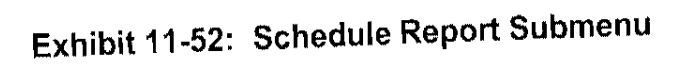

#### (b)(2)

### Interview Schedule Report

The Interview Schedule Report screen, depicted in Exhibit 11-53, Interview Schedule Report Screen, can be compiled monthly, quarterly, or annually. This screen allows users to access data about the interviews scheduled, interviews conducted, interviewee no-shows, and cases in the queue.

# Exhibit 11-53: Interview Schedule Report Screen

| CLARAS 2 LAN                                                                                   | User Man<br>Release 6                        |
|------------------------------------------------------------------------------------------------|----------------------------------------------|
| CLAIMS 3, LAN                                                                                  |                                              |
|                                                                                                |                                              |
|                                                                                                |                                              |
|                                                                                                |                                              |
|                                                                                                |                                              |
|                                                                                                |                                              |
|                                                                                                |                                              |
|                                                                                                |                                              |
|                                                                                                |                                              |
| The Available Appointment Slots option allow<br>available appointment times for sites/sections | ws users to generate a report containing the |
| Exhibit 11-54: Available A                                                                     | ppointment Slots Report Screen               |
| 1000年10月1日1月1日1日1日1日1日1日1日1日1日1日1日1日1日1日1日1日1                                                  |                                              |
|                                                                                                |                                              |
|                                                                                                |                                              |
|                                                                                                |                                              |
|                                                                                                |                                              |
|                                                                                                |                                              |
|                                                                                                |                                              |
|                                                                                                |                                              |
|                                                                                                |                                              |
|                                                                                                |                                              |
|                                                                                                |                                              |

| CLAIMS 3, LA       | N                           |                                            | User Manual<br>Release 6.16 |
|--------------------|-----------------------------|--------------------------------------------|-----------------------------|
|                    |                             |                                            |                             |
|                    |                             |                                            |                             |
|                    |                             |                                            |                             |
|                    |                             |                                            |                             |
|                    |                             |                                            |                             |
|                    |                             |                                            |                             |
|                    |                             |                                            |                             |
| 11.6.3 <b>Read</b> | ty to Schedule Queue        | n the Ready to Schedule Oncue              |                             |
| This option c      |                             |                                            |                             |
|                    | Exhibit 11-55: Ready to Sch | nedule Queue Report Screen                 |                             |
|                    |                             | and an an an an an an an an an an an an an |                             |
|                    |                             |                                            |                             |
|                    |                             |                                            |                             |
| 4                  |                             |                                            |                             |
|                    |                             |                                            |                             |
|                    |                             |                                            |                             |
|                    |                             |                                            |                             |
|                    |                             |                                            |                             |
|                    |                             |                                            |                             |
|                    |                             |                                            |                             |
|                    |                             |                                            |                             |

11-47

| <u></u>  | AIMS 3, LAN                  |                                   |                         | <u> </u> |
|----------|------------------------------|-----------------------------------|-------------------------|----------|
| Γ        |                              |                                   |                         |          |
|          |                              |                                   |                         |          |
|          |                              |                                   |                         |          |
|          |                              |                                   |                         |          |
| 11<br>דו | 6.4 <b>Cancel/No-Show Re</b> | eport<br>ed report for canceled a | nd no show appointments |          |
|          | hibit 11-56 Cancel/No Sho    | ow Report Screen:                 |                         |          |
| E.       | Exhibit                      | 11-56: Cancel/No S                | Show Report Screen      |          |
|          |                              |                                   |                         |          |
|          |                              |                                   |                         |          |
|          |                              |                                   |                         |          |
|          |                              |                                   |                         |          |
|          |                              |                                   |                         |          |
|          |                              |                                   |                         |          |
|          |                              |                                   |                         |          |
|          |                              |                                   |                         |          |
|          |                              |                                   |                         |          |
|          |                              |                                   |                         |          |
|          |                              |                                   |                         |          |
|          |                              |                                   |                         |          |
|          |                              |                                   |                         |          |
|          |                              |                                   |                         |          |
|          |                              |                                   |                         |          |
|          |                              |                                   |                         |          |
|          |                              |                                   |                         |          |
|          |                              |                                   |                         |          |
|          |                              |                                   |                         |          |
| CLAIMS | 3, | LAN |
|--------|----|-----|
| C      | ~, |     |

12.0 GUI PROCESSING SUPPORT

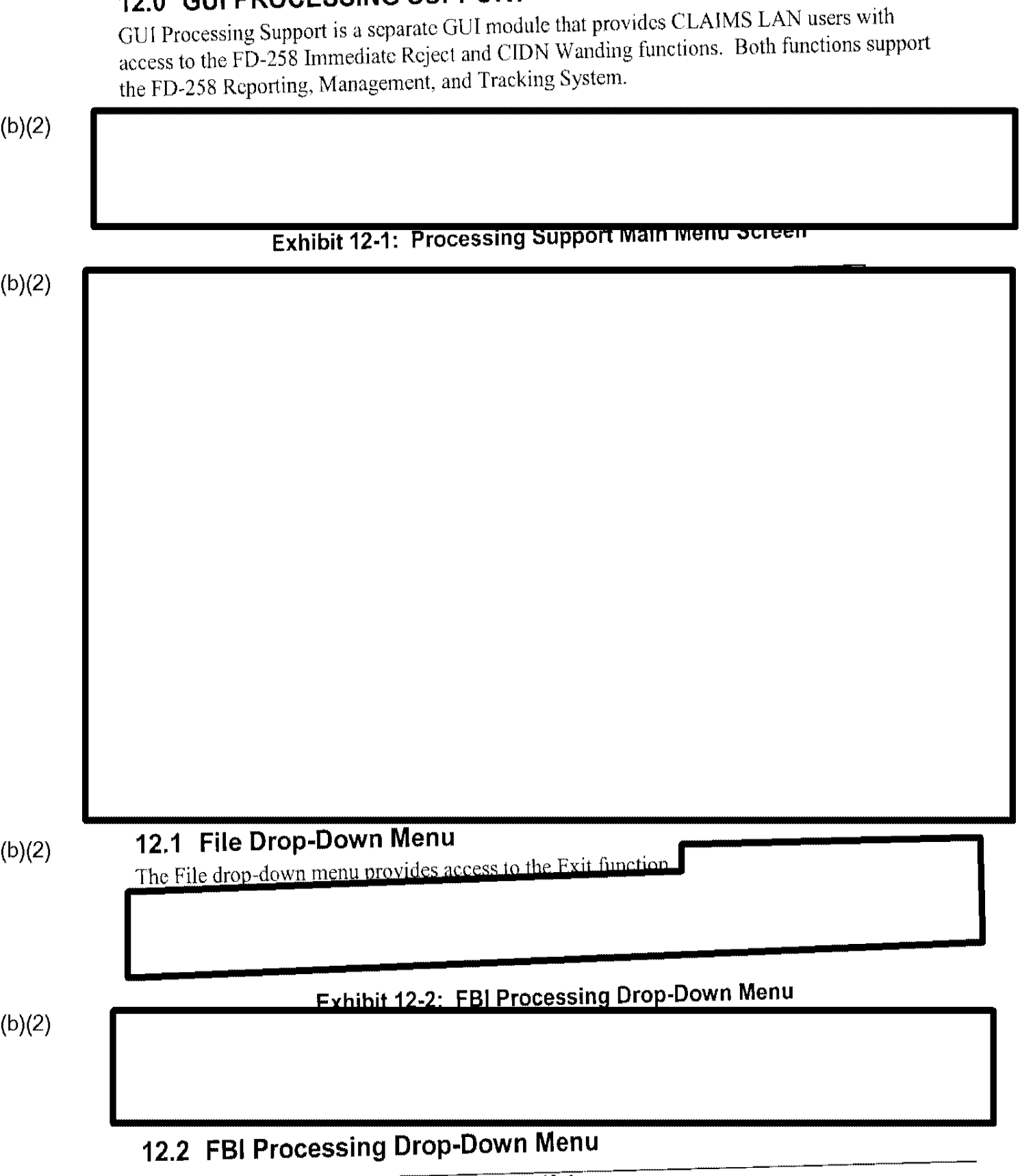

ITDL No.: 164932 September 16, 2008

| CLAIMS   | 3, LAN                         |                            |                   | Release 6.1 |
|----------|--------------------------------|----------------------------|-------------------|-------------|
|          |                                |                            |                   |             |
|          |                                |                            |                   |             |
|          |                                |                            |                   |             |
|          |                                |                            |                   |             |
|          |                                |                            |                   |             |
|          |                                |                            |                   |             |
|          |                                |                            |                   |             |
| 42.2.4.1 | mmadiate Reject                |                            |                   |             |
| The Imm  | nediate Reject function allows | users to record the physic | cal FBI Immediate | Reject      |
| response | es for returned FD-258 cards   |                            |                   |             |
|          |                                |                            |                   |             |
|          |                                |                            |                   |             |
|          |                                |                            |                   |             |
|          |                                |                            |                   |             |
|          |                                |                            |                   |             |
|          |                                |                            |                   |             |
|          |                                | 9 Immodiate Reject D       | ata Entry Screen  |             |
|          | Exhibit 12-4: FD-25            | 8 Immediate Reject D       | ata Entry Screen  |             |
|          | Exhibit 12-4: FD-25            | 8 Immediate Reject D       | ata Entry Screen  |             |
|          | Exhibit 12-4: FD-25            | 8 Immediate Reject D       | ata Entry Screen  |             |
|          | Exhibit 12-4: FD-25            | 8 Immediate Reject D       | ata Entry Screen  |             |
|          | Exhibit 12-4: FD-25            | 8 Immediate Reject D       | ata Entry Screen  |             |
|          | Exhibit 12-4: FD-25            | 8 Immediate Reject D       | ata Entry Screen  |             |
|          | Exhibit 12-4: FD-25            | 8 Immediate Reject D       | ata Entry Screen  |             |
|          | Exhibit 12-4: FD-25            | 8 Immediate Reject D       | ata Entry Screen  |             |
|          | Exhibit 12-4: FD-25            | 8 Immediate Reject D       | ata Entry Screen  |             |
|          | Exhibit 12-4: FD-25            | 8 Immediate Reject D       | ata Entry Screen  |             |
|          | Exhibit 12-4: FD-25            | 8 Immediate Reject D       | ata Entry Screen  |             |

Exhibit 12-5: FD-258 Immediate Reject Confirmation Screen

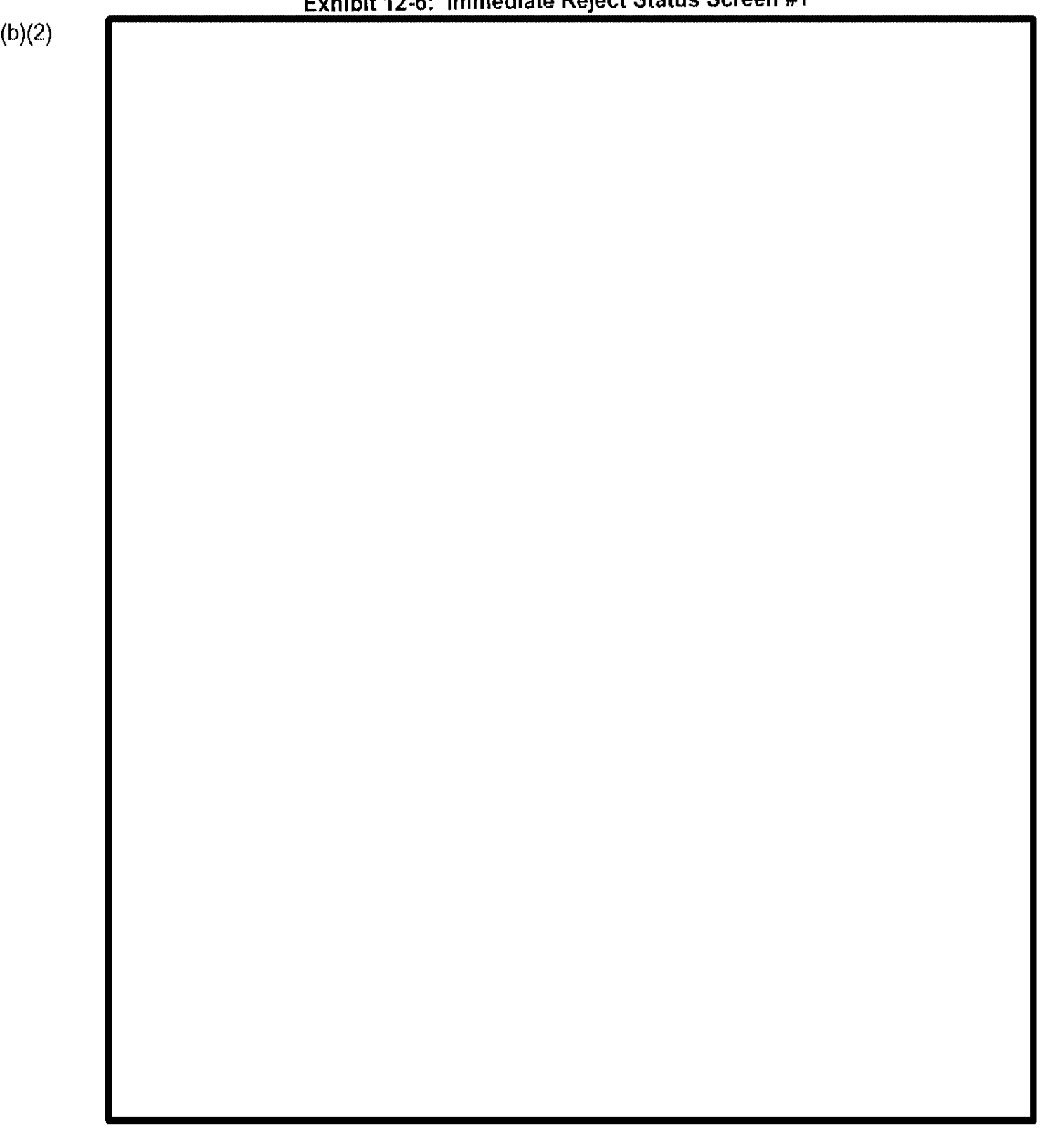

### Exhibit 12-6: Immediate Reject Status Screen #1

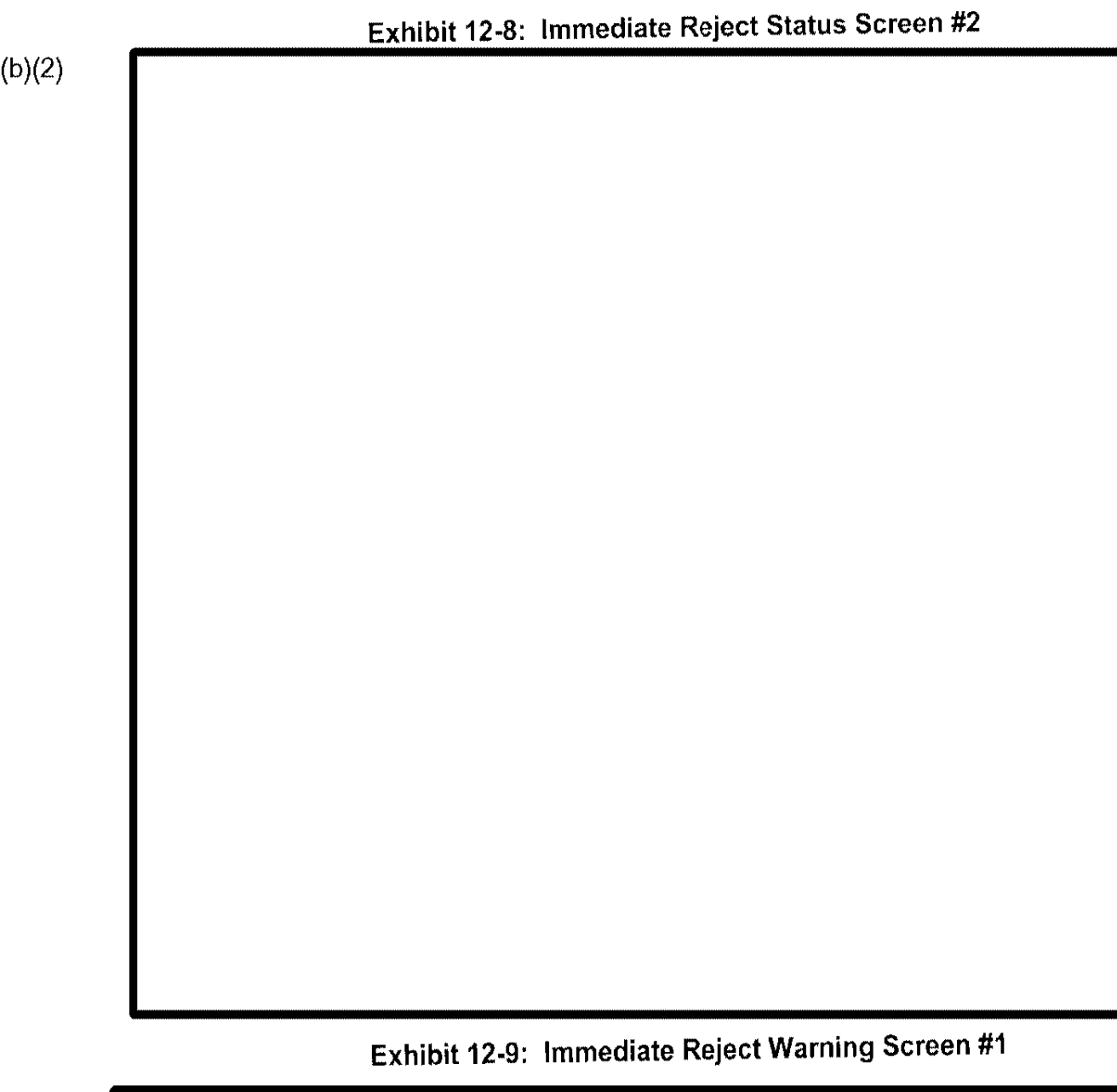

#### CIDN RECORD NOT LOCATED 12.2.1.1.2

If the entered CIDN record cannot be located on the database, the screen depicted in Exhibit 12-10, Immediate Reject Warning Screen #2, appears.

# Exhibit 12-10: Immediate Reject Warning Screen #2

(b)(2)

#### **RECORD STATUS CONFLICT** 12.2.1.1.3

If the entered CIDN record status conflicts with the immediate reject status record, the screen depicted in Exhibit 12-11, Immediate Reject Warning Screen #3, appears.

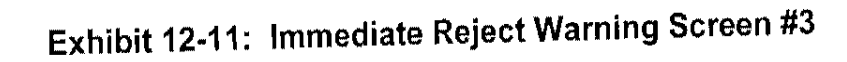

(b)(2)

#### 12.2.2 CIDN Wanding

(b)(2)

The CIDN Wanding function creates an electronic batch file of FD-258 card information that the USCIS submits to the EBI for processing

# Exhibit 12-12: FD-258 CIDN Wanding Screen

(b)(2)

CLAIMS 3, LAN

If a receipt number, A-Number, or CIDN that does not exist in the FD-258 database is wanded or keyed into the CIDN Number field, the system warning message depicted in Exhibit 12-14, FBI Send Message Screen #2, appears.

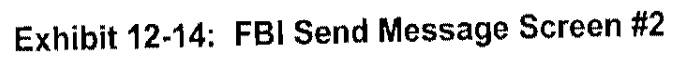

If a CIDN is being resubmitted to the FBI, the screen depicted in Exhibit 12-15, FBI Send Message Screen #3, appears. This feature records whether the resubmission has the original FD-258 card attached to it.

Exhibit 12-15: FBI Send Message Screen #3

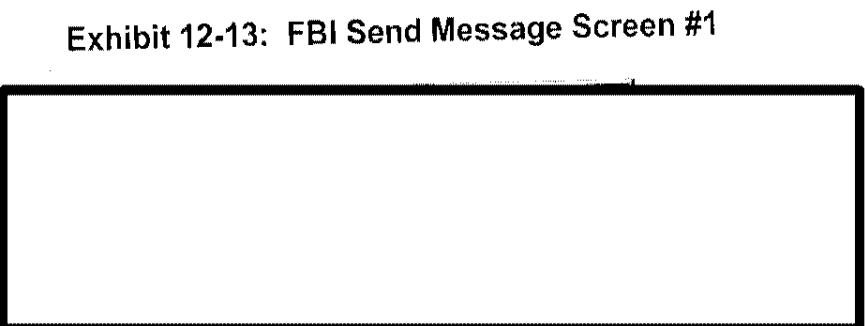

## 13.0 CASE TRANSFER

USCIS personnel use the CLAIMS LAN Case Transfer function to electronically relocate a CLAIMS case from one USCIS office to other USCIS offices. The Case Transfer Resend application builds on this.

| CLAIMS 3, LAN                     | User Man<br>Release 6 |
|-----------------------------------|-----------------------|
|                                   |                       |
|                                   |                       |
|                                   |                       |
|                                   |                       |
|                                   |                       |
|                                   |                       |
|                                   |                       |
|                                   |                       |
| 42.4 Cose Transfer Resend Procedu | res                   |
| 13.1 Case transier Resend Trocedu |                       |
|                                   |                       |
|                                   |                       |
|                                   |                       |
|                                   |                       |
|                                   |                       |
|                                   |                       |
|                                   |                       |
|                                   |                       |
|                                   |                       |
|                                   |                       |
|                                   |                       |
|                                   |                       |
|                                   |                       |
|                                   |                       |
|                                   |                       |

(b)(2)

Exhibit 13-3: Case Transfer Resend—Add

# 13.2.2 Case Transfer Resend-Add Function--Normal Operation

The series comprising Exhibit 13-4, Receipt Number Warning, through Exhibit 13-15, Case Resend Request—Invalid Transfer Status, depicts miscellaneous system messages seen for various status and error conditions while the user employs the Case Transfer Resend-

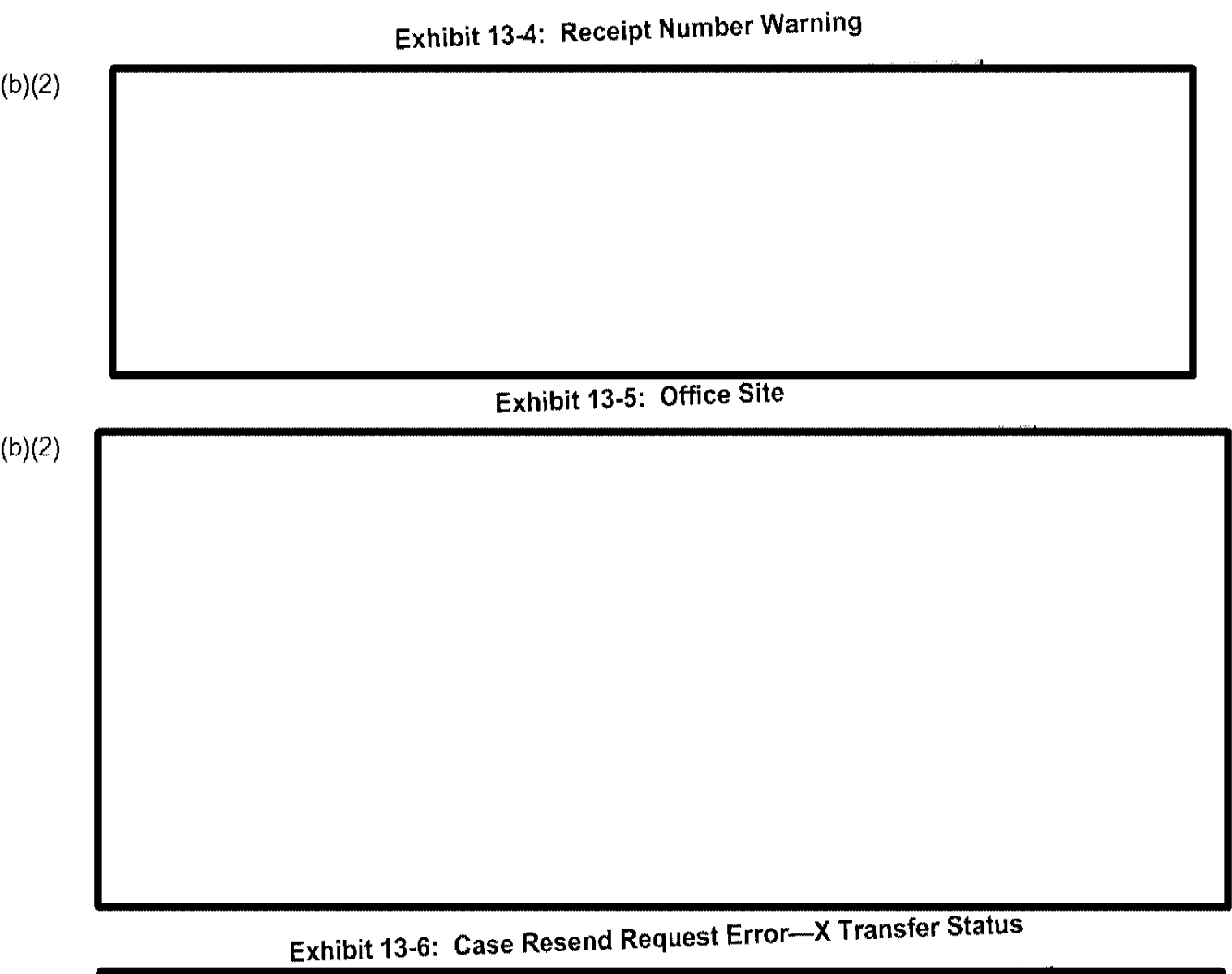

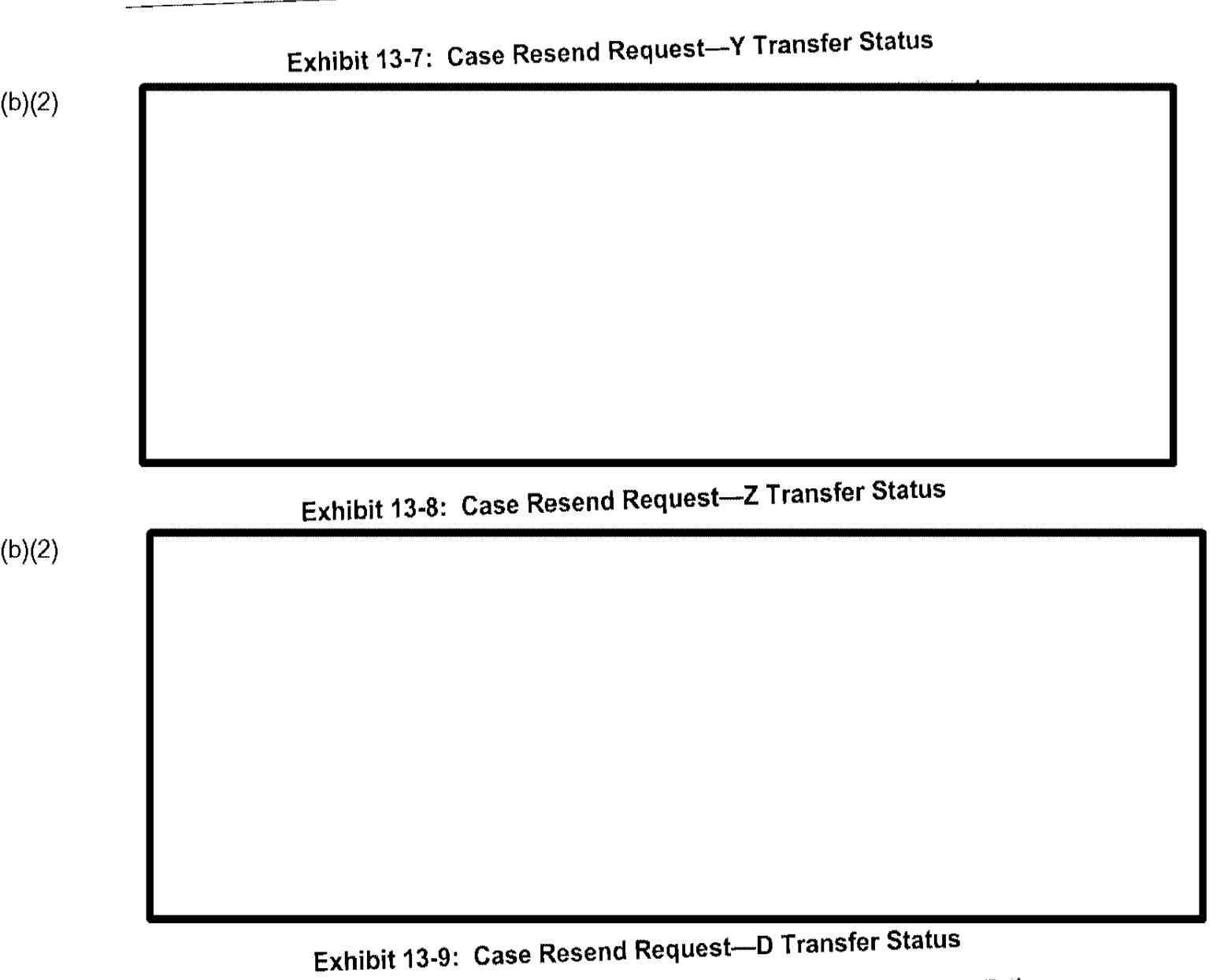

User Manual Release 6.16

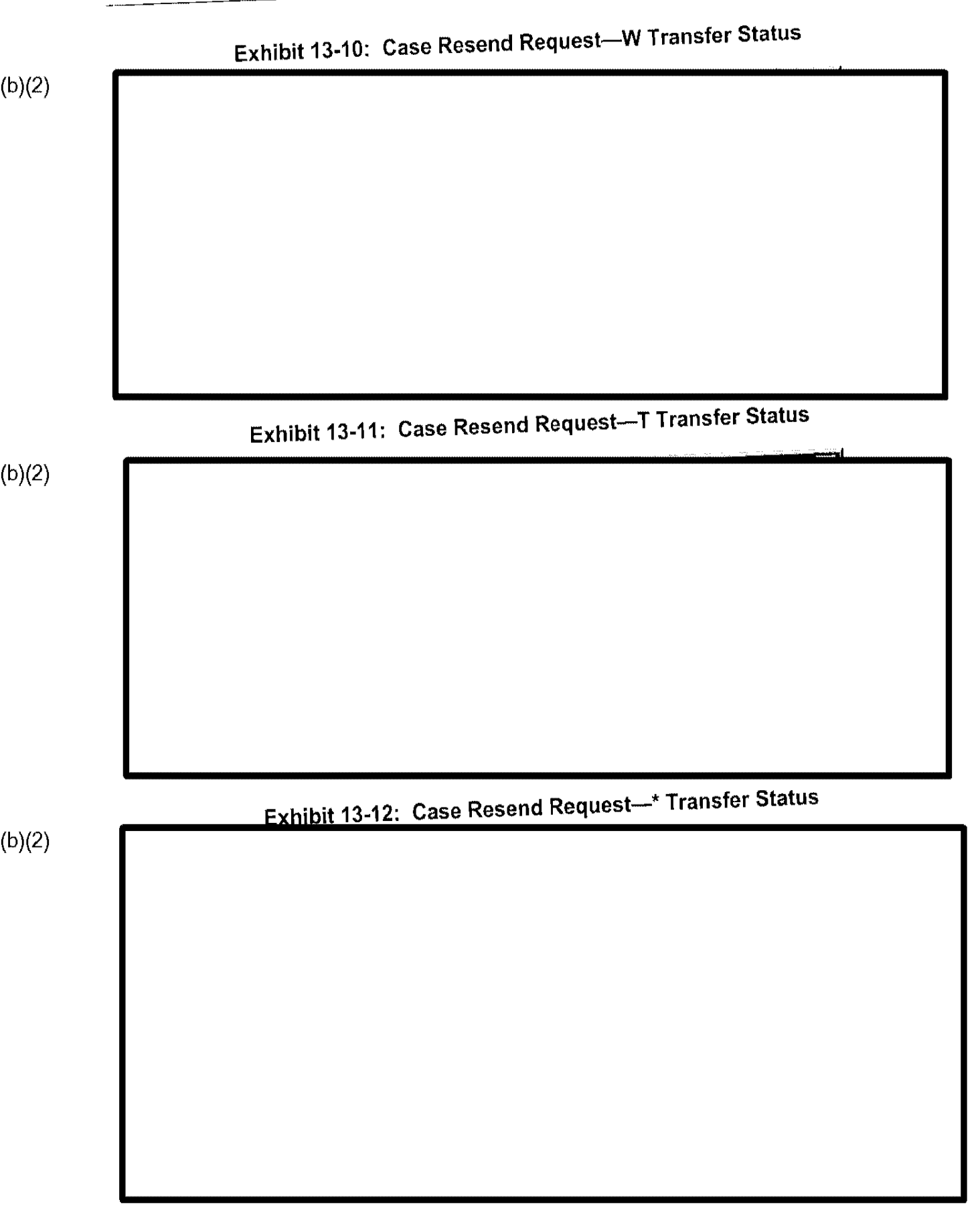

ITDL No.: 164932 September 16, 2008

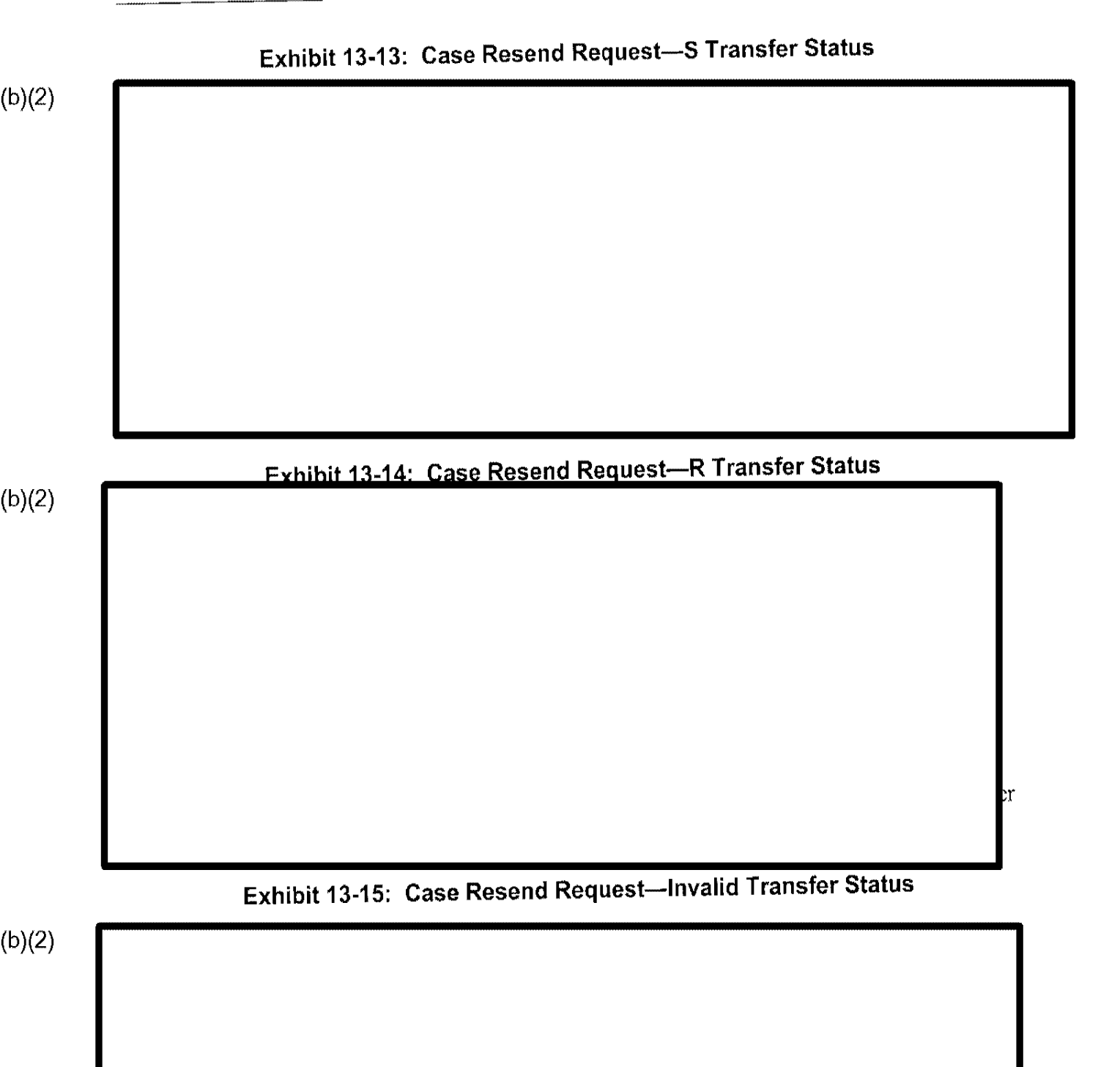

### 13.3 Delete Existing Requests

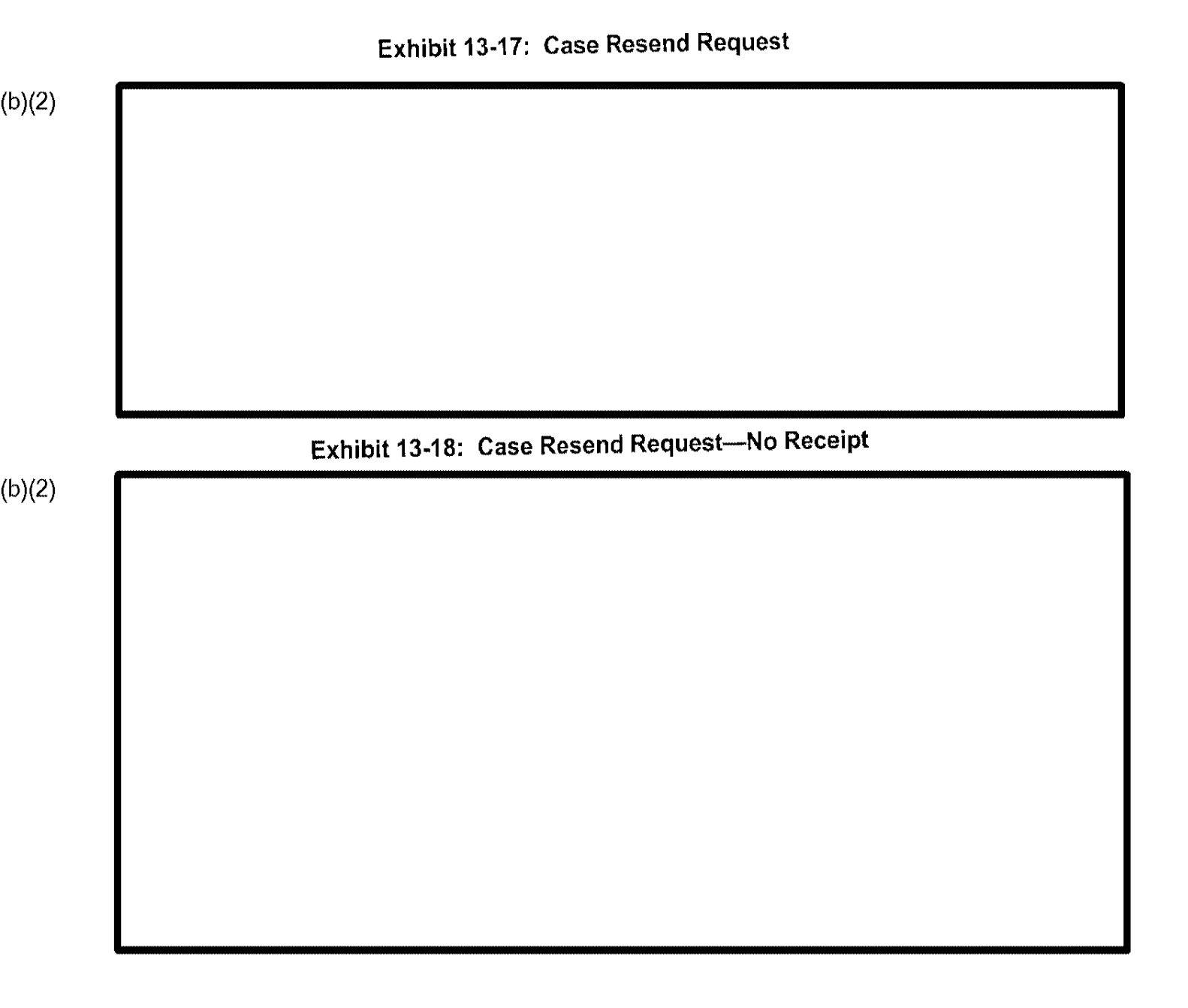

| ( | b) | (2) |  |
|---|----|-----|--|
| • |    | · · |  |

CLAIMS 3, LAN

CLAIMS 3, LAN

| CL | AIMS | 3, | LAN |
|----|------|----|-----|
|    |      |    |     |

## 15.0 ADJUDICATIONS

The Adjudicate Menu options allow users to adjudicate, view data, and enter I-89 card information for the following USCIS Benefits forms:

- I-485, Application to Adjust to Permanent Resident Status ٠
- I-765, Application for Employment Authorization ٠
- I-817, Application for Family Unity Benefits .
- I-914, Application for T Nonimmigrant Status .

(b)(2)

### Exhibit 15-1: Adjudicate Menu

(b)(2)

# 15.1 Adjudicate a Case

To adjudicate a case:

| Exhibit | 15-2: Please enter a | a Receipt # to re | trieve Case Pror | uhr |
|---------|----------------------|-------------------|------------------|-----|
|         |                      |                   |                  |     |
|         |                      |                   |                  |     |
|         |                      |                   |                  |     |
|         |                      |                   |                  |     |
|         |                      |                   |                  |     |
|         |                      |                   |                  |     |
|         |                      |                   |                  |     |
|         |                      |                   |                  |     |
|         |                      |                   |                  |     |
|         |                      |                   |                  |     |
|         |                      |                   |                  |     |
|         |                      |                   |                  |     |

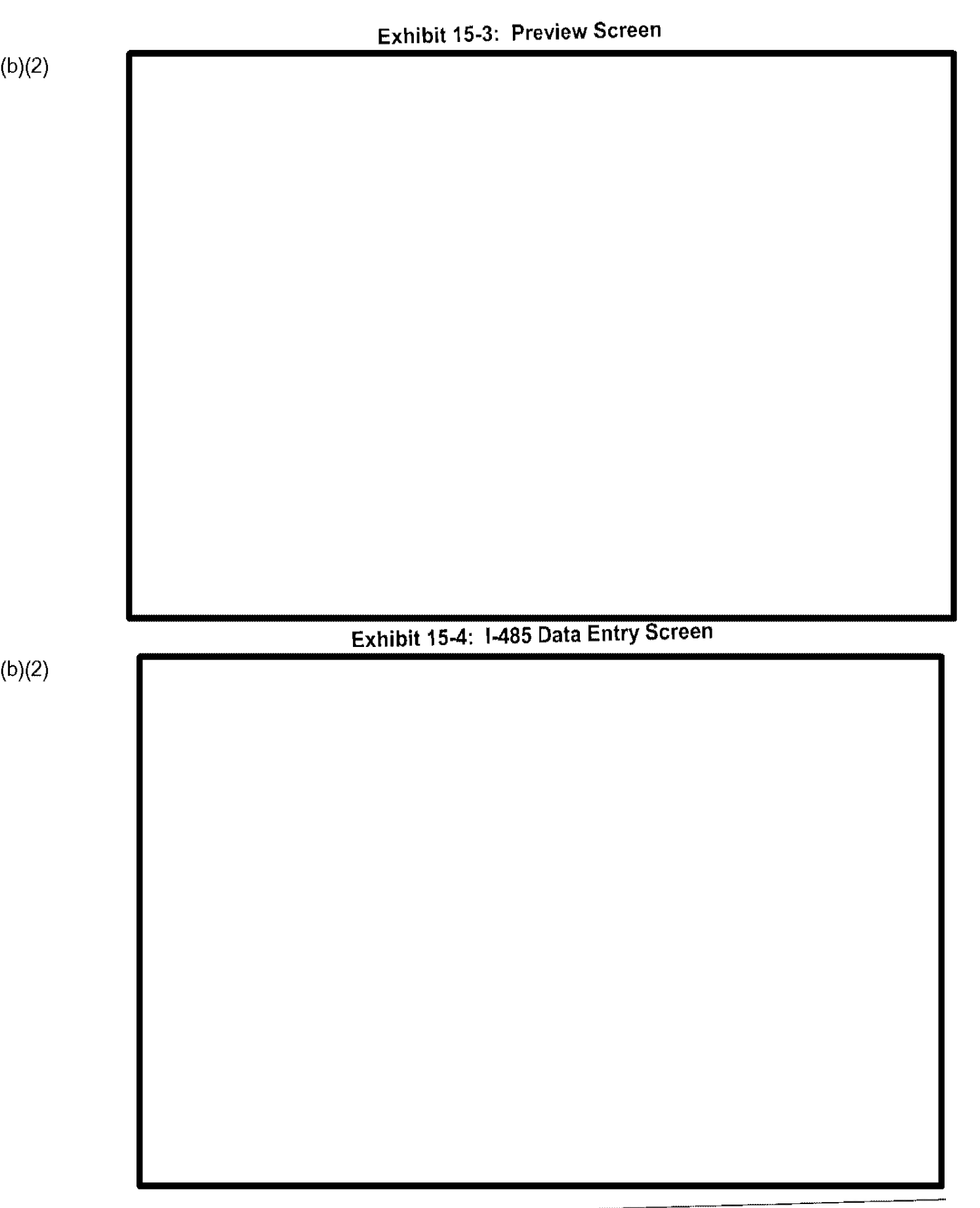

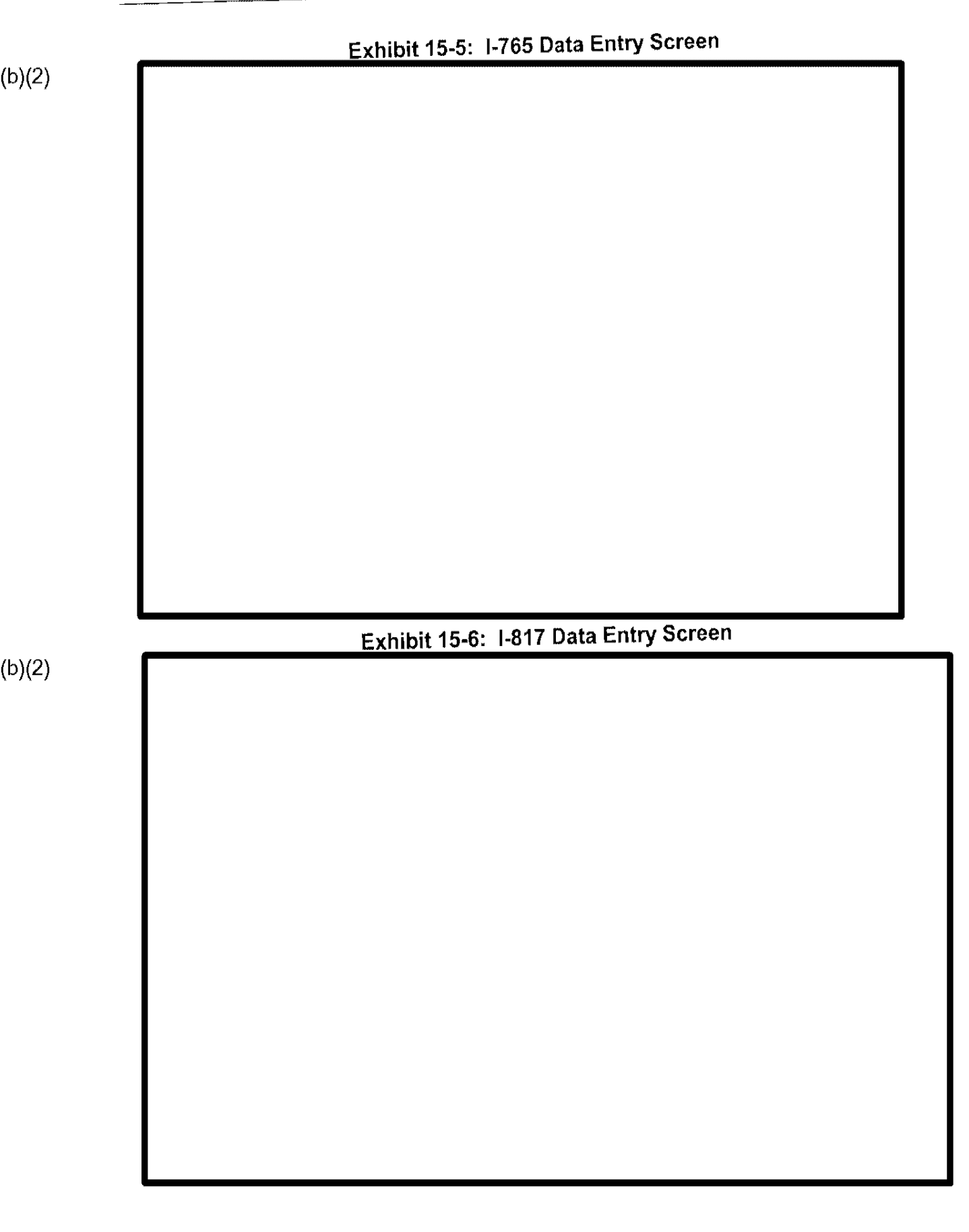

# Exhibit 15-7: I-914 Data Entry Screen

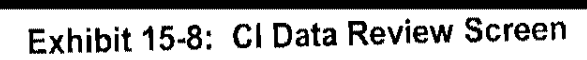

|        | Exhibit 15-9: Adjudicate a Case Actions Menu |  |
|--------|----------------------------------------------|--|
| (b)(Z) |                                              |  |
|        |                                              |  |
|        |                                              |  |
|        |                                              |  |
|        |                                              |  |
|        |                                              |  |
|        |                                              |  |
|        |                                              |  |
|        |                                              |  |
|        |                                              |  |
|        |                                              |  |
|        |                                              |  |
| L      | A CACA POVIOW                                |  |
| (b)(2) |                                              |  |
|        |                                              |  |
| (b)(2) | Exhibit 15-10: Case Review Submenu           |  |
| (5)(2) |                                              |  |
|        |                                              |  |
|        |                                              |  |
|        |                                              |  |
|        |                                              |  |
|        |                                              |  |
|        |                                              |  |
|        |                                              |  |
|        |                                              |  |
|        |                                              |  |
|        |                                              |  |

15-6

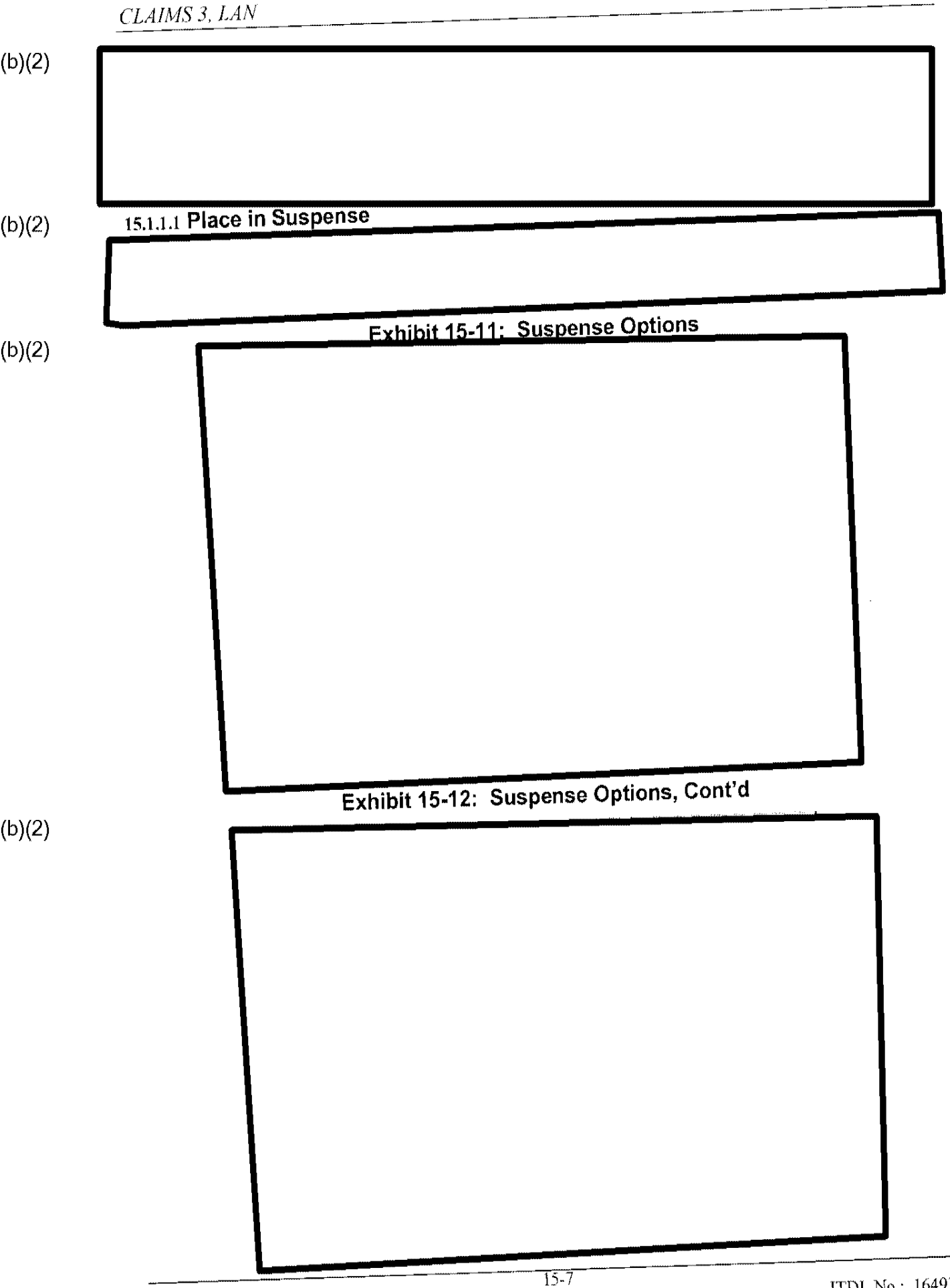

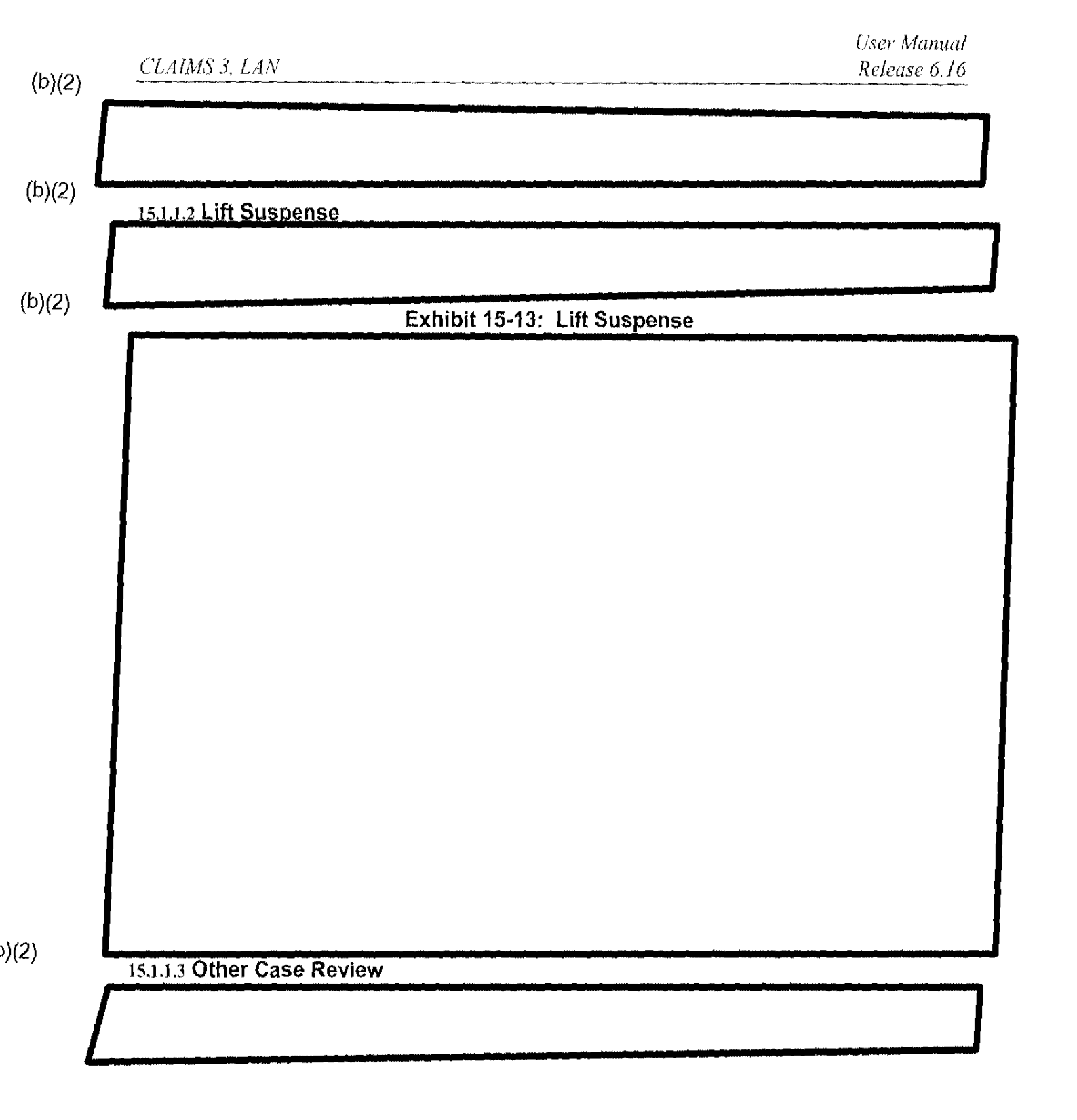

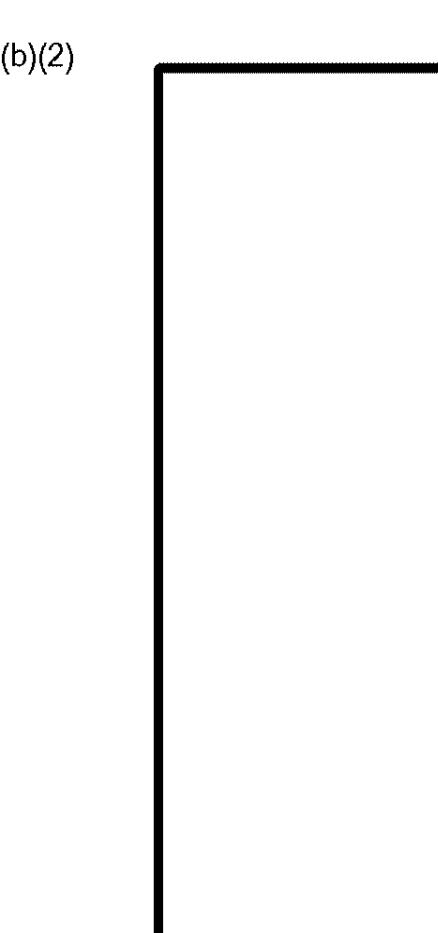

### Exhibit 15-14: Other Case Review Screen

15.1.1.4 Status Termination Actions

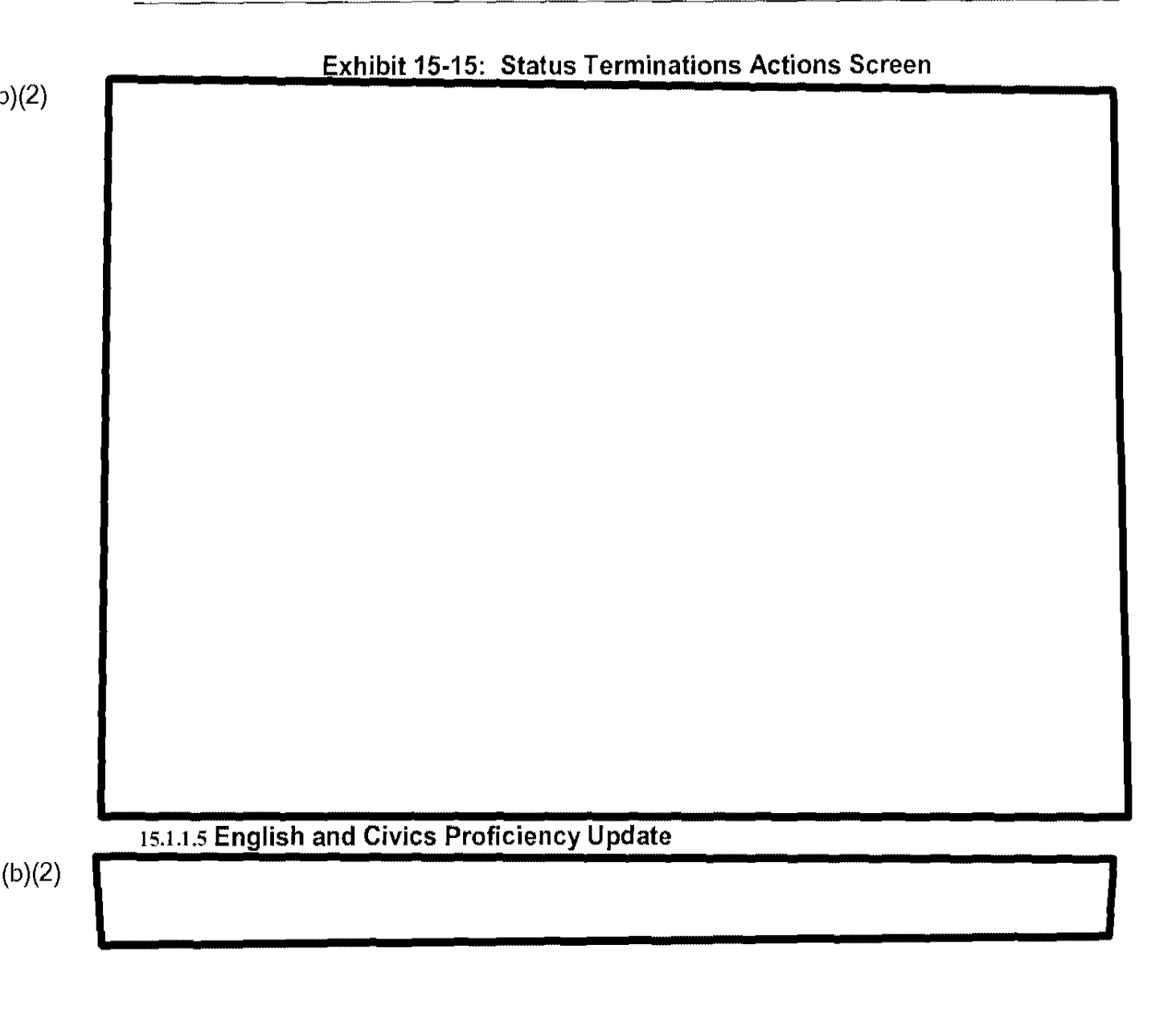

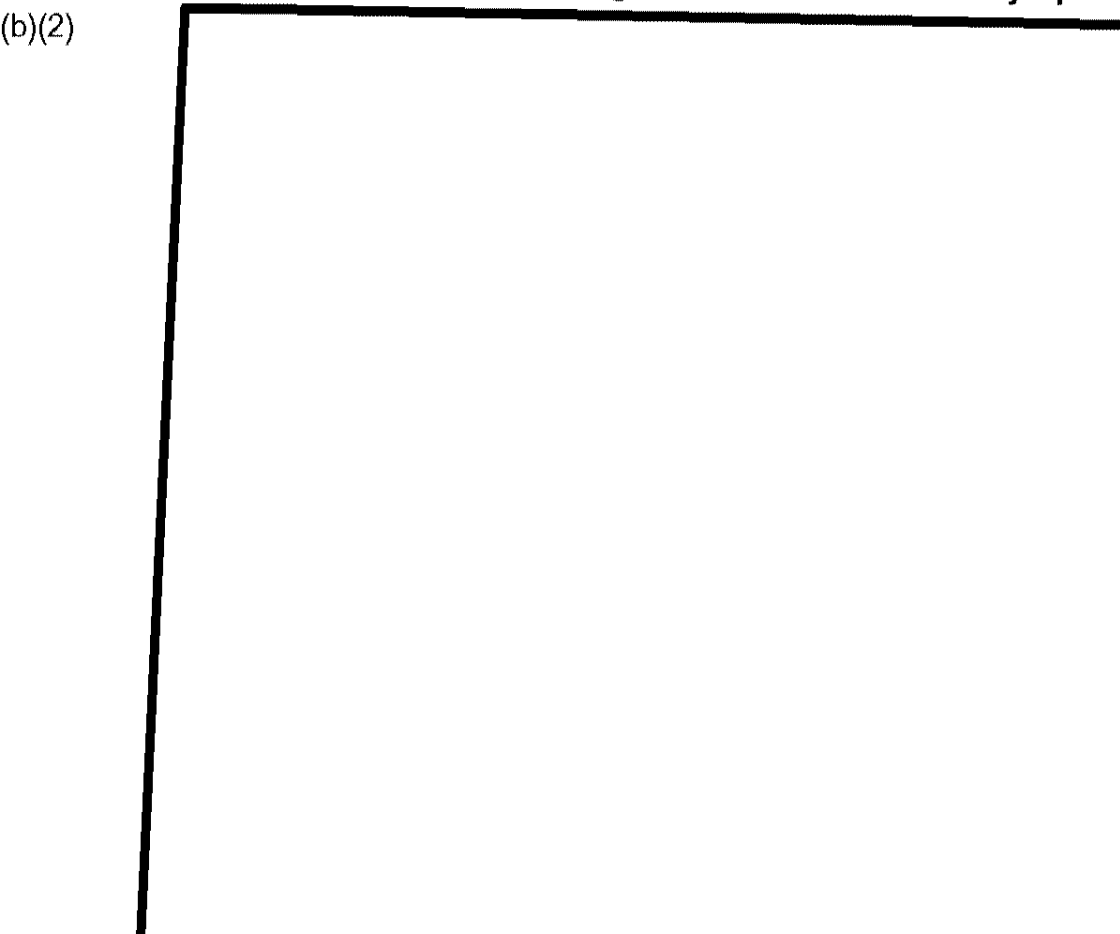

### Exhibit 15-16: English and Civics Proficiency Update Screen

### 15.1.2 Approve the Case

(b)(2)

15.1.2.1 Approve I-485 Exhibit 15-18 displays the I-485 Approval screen.
#### Exhibit 15-18: I-485 Approval Screen

# 15.1.2.2 Approve I-765

Exhibit 15-19 displays the I-765 Approval screen.

## Exhibit 15-19: I-765 Approval Screen

## 15.1.2.3 Approve I-817

Exhibit 15-20 displays the I-817 Approval screen.

## Exhibit 15-20: I-817 Approval Screen

15.1.2.4 Approve I-914

Exhibit 15-21 displays the I-914 Approval screen.

## Exhibit 15-21: I-914 Approval Screen

| Exhibit 15-22: Deny a Case Menu |                         | .3 Deny the Case | 15.1.3 |
|---------------------------------|-------------------------|------------------|--------|
| Exhibit 15-22: Deny a Case Menu |                         |                  |        |
| Exhibit 15-22: Deny a Case Menu |                         |                  |        |
|                                 | 15-22: Deny a Case Menu | E                |        |
|                                 |                         |                  |        |
|                                 |                         |                  |        |
|                                 |                         |                  |        |
|                                 |                         |                  |        |
|                                 |                         |                  |        |
|                                 |                         |                  |        |
|                                 |                         |                  |        |
|                                 |                         |                  |        |
|                                 |                         |                  |        |
|                                 |                         |                  |        |
|                                 |                         |                  |        |
|                                 |                         |                  |        |
|                                 |                         |                  |        |
|                                 |                         |                  |        |
|                                 |                         |                  |        |
|                                 |                         |                  |        |
|                                 |                         |                  |        |
|                                 |                         |                  |        |
|                                 |                         |                  |        |
|                                 |                         |                  |        |
|                                 |                         |                  |        |
|                                 |                         |                  |        |
|                                 |                         |                  |        |
|                                 |                         |                  |        |
|                                 |                         |                  |        |
|                                 |                         |                  |        |
|                                 |                         |                  |        |
|                                 |                         |                  |        |
|                                 |                         |                  |        |

User Manual Release 6.16

(b)(2)

## Exhibit 15-24: Deny a Case Menu, Cont'd 2

#### 15.1.4 Case Movement

#### (b)(2)

Exhibit 15-25: Case Movement—Relocate Out Menu—Service Centers

15.1.4.2 Case Movement-Relocate In

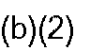

#### (b)(2)

#### Exhibit 15-26: Case Movement—Relocate In Menu

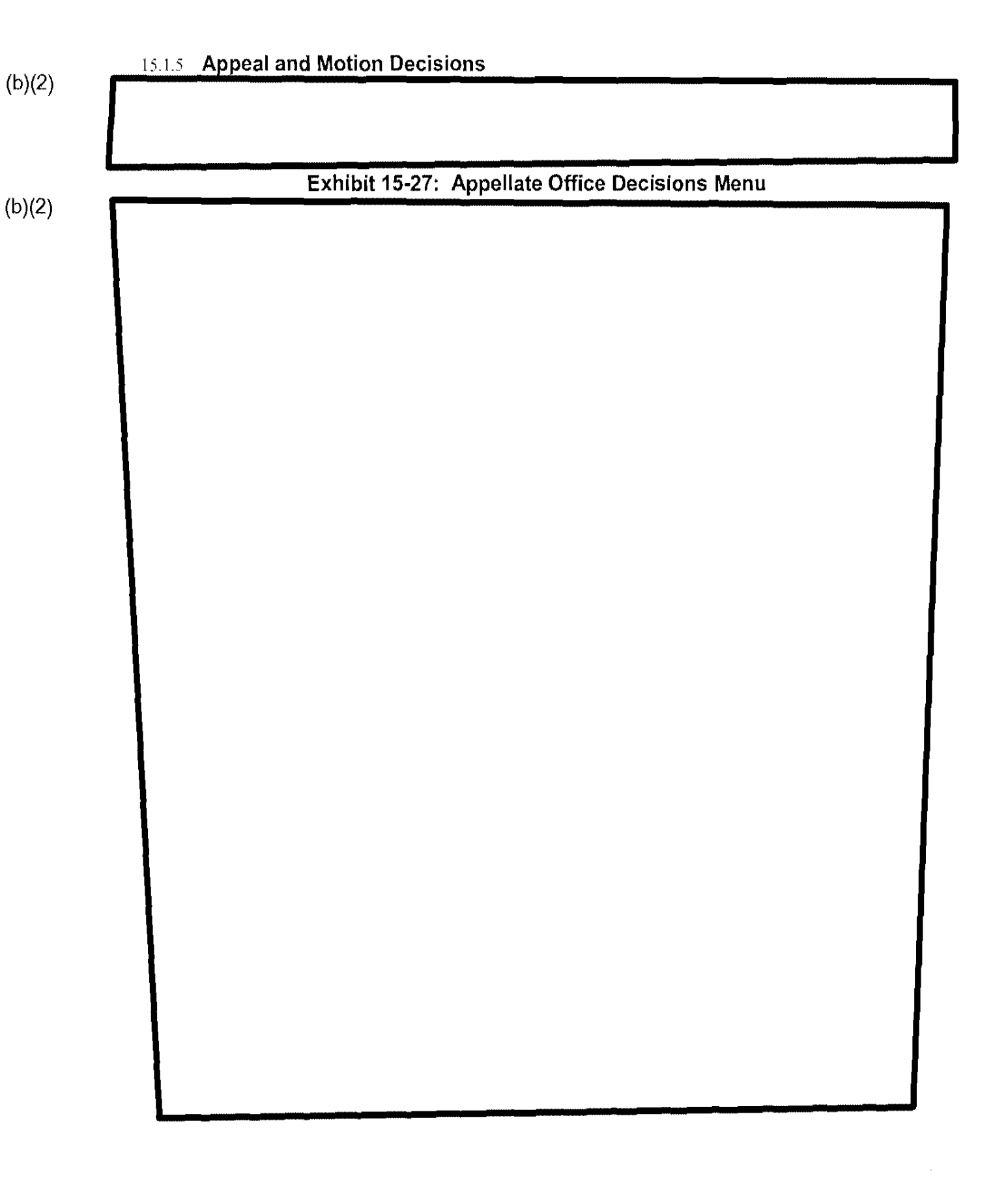

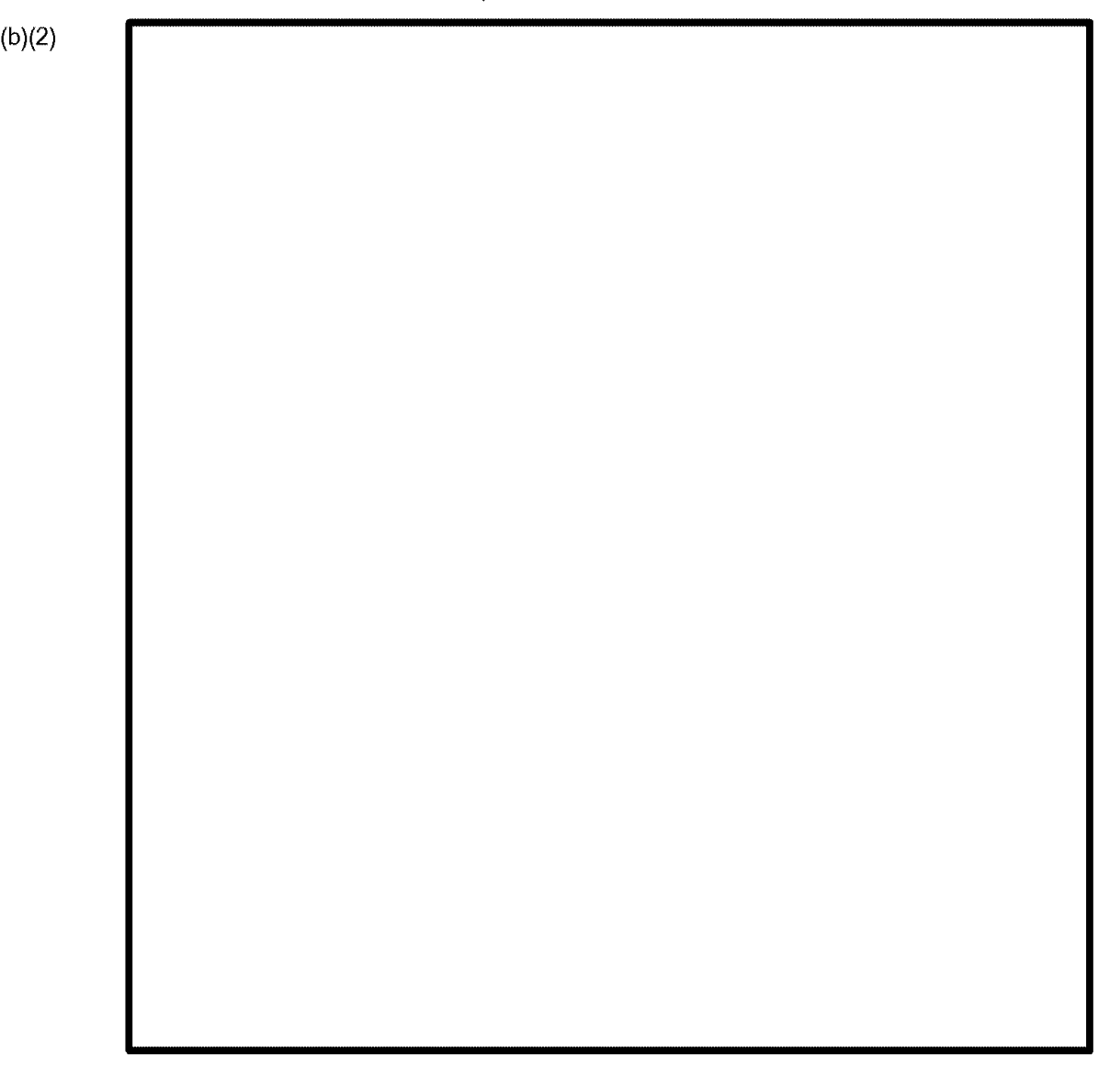

# Exhibit 15-29: Appellate Office Decisions Menu, Cont'd 2

| Case Management |                   |                                                                         |     |  |
|-----------------|-------------------|-------------------------------------------------------------------------|-----|--|
|                 |                   |                                                                         |     |  |
|                 |                   |                                                                         |     |  |
| Exhi            | bit 15-30: Case I | Management Mo                                                           | enu |  |
| <br>            |                   | energian en energian e energian esta esta esta esta esta esta esta esta |     |  |
|                 |                   |                                                                         |     |  |
|                 |                   |                                                                         |     |  |
|                 |                   |                                                                         |     |  |
|                 |                   |                                                                         |     |  |
|                 |                   |                                                                         |     |  |
|                 |                   |                                                                         |     |  |
|                 |                   |                                                                         |     |  |
|                 |                   |                                                                         |     |  |
|                 |                   |                                                                         |     |  |
|                 |                   |                                                                         |     |  |
|                 |                   |                                                                         |     |  |
|                 |                   |                                                                         |     |  |
|                 |                   |                                                                         |     |  |
|                 |                   |                                                                         |     |  |
|                 |                   |                                                                         |     |  |
|                 |                   |                                                                         |     |  |
|                 |                   |                                                                         |     |  |
|                 |                   |                                                                         |     |  |
|                 |                   |                                                                         |     |  |
|                 |                   |                                                                         |     |  |
|                 |                   |                                                                         |     |  |
|                 |                   |                                                                         |     |  |
|                 |                   |                                                                         |     |  |
|                 |                   |                                                                         |     |  |
|                 |                   |                                                                         |     |  |
|                 |                   |                                                                         |     |  |
|                 |                   |                                                                         |     |  |
|                 |                   |                                                                         |     |  |
|                 |                   |                                                                         |     |  |
|                 |                   |                                                                         |     |  |
|                 |                   |                                                                         |     |  |

# 15.2 Inquiry/Modify

(b)(2)

|       | Exhibit 15-33 Search Results |  |
|-------|------------------------------|--|
| )(2)  |                              |  |
| o)(6) |                              |  |
|       |                              |  |
|       |                              |  |
|       |                              |  |
|       |                              |  |
|       |                              |  |
|       |                              |  |
|       |                              |  |
|       |                              |  |
|       |                              |  |
|       |                              |  |
|       |                              |  |
|       |                              |  |
|       |                              |  |
|       |                              |  |
|       |                              |  |
|       |                              |  |
|       |                              |  |

## 15.3 Card Menu (I-89)

The I-89 screen (Exhibit 15-34, I-89 Screen) allows user to request cards for approved cases.

(b)(2)

(b)(2)

#### Exhibit 15-34: I-89 Screen

## 16.0 PREMIUM PROCESSING

This section discusses the Premium Processing Module developed in the CLAIMS 3 LAN Release 6.13. For information on Premium Processing for existing DOS-based forms I-129 and I-140, see the *User Manual CLAIMS 3 LAN DOS Release 6.13*.

Premium Processing guarantees that upon the receipt of a \$1000 service fee, whether paid by an applicant, petitioner or other representative, certain cases (DOS forms I-129, I-140, and I-539, and GUI form I-765) are processed within fifteen (15) calendar days.

|      | 16.1 | I-907 Data | Entry – De | esignating | Cases for | Premium P | rocessing |
|------|------|------------|------------|------------|-----------|-----------|-----------|
| )(2) |      |            |            |            |           |           |           |
|      |      |            |            |            |           |           |           |
|      |      |            |            |            |           |           |           |
|      |      |            |            |            |           |           |           |
|      |      |            |            |            |           |           |           |
|      |      |            |            |            |           |           |           |
|      |      |            |            |            |           |           |           |
|      |      |            |            |            |           |           |           |
|      |      |            |            |            |           |           |           |
|      |      |            |            |            |           |           |           |
|      |      |            |            |            |           |           |           |
|      |      |            |            |            |           |           |           |
|      |      |            |            |            |           |           |           |
|      |      |            |            |            |           |           |           |
|      |      |            |            |            |           |           |           |
|      |      |            |            |            |           |           |           |
|      |      |            |            |            |           |           |           |
|      |      |            |            |            |           |           |           |
|      |      |            |            |            |           |           |           |
|      |      |            |            |            |           |           |           |
|      |      |            |            |            |           |           |           |
|      |      |            |            |            |           |           |           |
|      |      |            |            |            |           |           |           |
|      |      |            |            |            |           |           |           |
|      |      |            |            |            |           |           |           |
|      |      |            |            |            |           |           |           |

| EXHIDIT 10-2: | Premium Processing Data Entry Screen – Blank I | 907 Data Fields |
|---------------|------------------------------------------------|-----------------|
|               |                                                |                 |
|               |                                                |                 |
|               |                                                |                 |
|               |                                                |                 |
|               |                                                |                 |
|               |                                                |                 |
|               |                                                |                 |
|               |                                                |                 |
|               |                                                |                 |
|               |                                                |                 |
|               |                                                |                 |
|               |                                                |                 |
|               |                                                |                 |
|               |                                                |                 |
|               |                                                |                 |
|               |                                                |                 |
|               |                                                |                 |
|               |                                                |                 |
|               |                                                |                 |
|               |                                                |                 |
|               |                                                |                 |
|               |                                                |                 |
|               |                                                |                 |
|               |                                                |                 |
|               |                                                |                 |
|               |                                                |                 |
|               |                                                |                 |
|               |                                                |                 |
|               |                                                |                 |
|               |                                                |                 |
|               |                                                |                 |
|               |                                                |                 |
|               |                                                |                 |

**Note**: Premium Processing remittance functionality parallels that of regular CLAIMS 3 remittance processing.

| Exhibit 16-4: Blank Remittance Information | i Screen |
|--------------------------------------------|----------|
|--------------------------------------------|----------|

CLAIMS 3, LAN

|        | CLAIMS 3, LAN | User Manual<br>Release 6.16 |
|--------|---------------|-----------------------------|
| (b)(2) |               |                             |

# 16.2 Premium Processing Clock

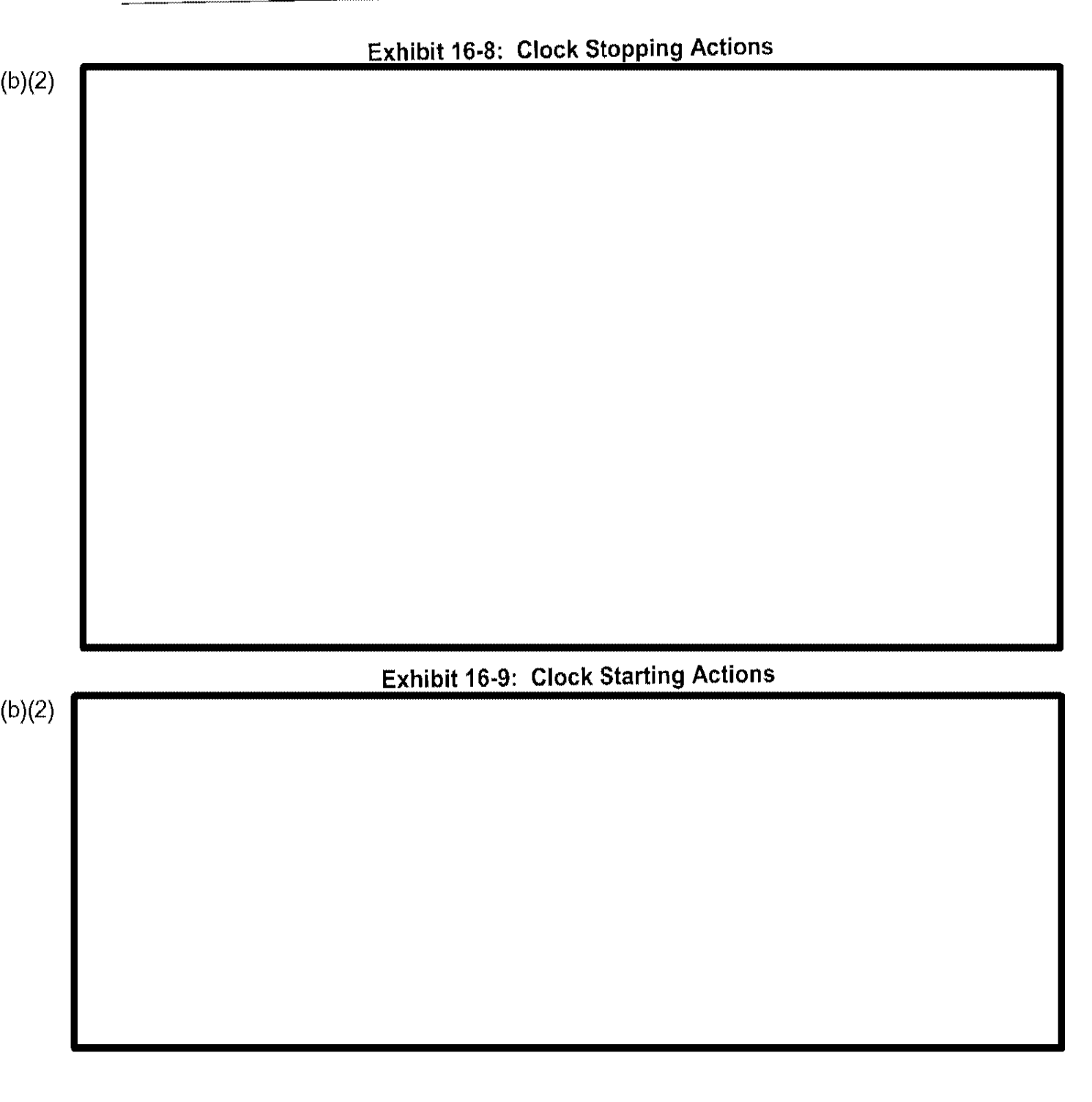

# 16.4 Manual Clock Operation

Release 6.16 allows supervisors to stop and start the Premium Processing clock manually when required.

(b)(2) (b)(6)

|      | Exhibit 16-13: Case With Premium Processing Clock Stopped |
|------|-----------------------------------------------------------|
| )    |                                                           |
|      |                                                           |
|      |                                                           |
|      |                                                           |
|      |                                                           |
|      |                                                           |
|      |                                                           |
|      |                                                           |
|      |                                                           |
|      |                                                           |
|      |                                                           |
|      |                                                           |
| 16.5 | Premium processing reports                                |
| 10.5 |                                                           |
|      |                                                           |
|      |                                                           |
|      |                                                           |
|      |                                                           |
|      |                                                           |
|      |                                                           |
|      |                                                           |
|      |                                                           |
|      |                                                           |
|      |                                                           |
|      |                                                           |
|      |                                                           |
|      |                                                           |
|      |                                                           |
|      |                                                           |
|      |                                                           |
|      |                                                           |

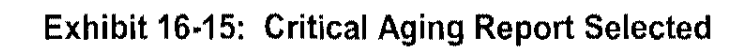

| • CLAIMS 3 LAN Reports                         | <b>的名称在今期间的建筑的</b> 和新花带的合体研究;从于101×                                                                                   |
|------------------------------------------------|----------------------------------------------------------------------------------------------------|
| Report Name                                    | Description and the second of the second second second second second second second second second second second        |
| Critical Agine Report<br>Critical Error Report | Reports cases that have been pending for 8 days or more<br>Reports all cases for which the Stop Clock Date is NULL ht |
|                                                |                                                                                                    |
|                                                |                                                                                                    |
|                                                |                                                                                                    |
|                                                | in the second second second second second second second second second second second second second second second       |
|                                                | Carce                                                                                                    |

3. Double-click the desired form to execute the desired Premium Processing report. See Exhibit 16-16, Form Selection Window.

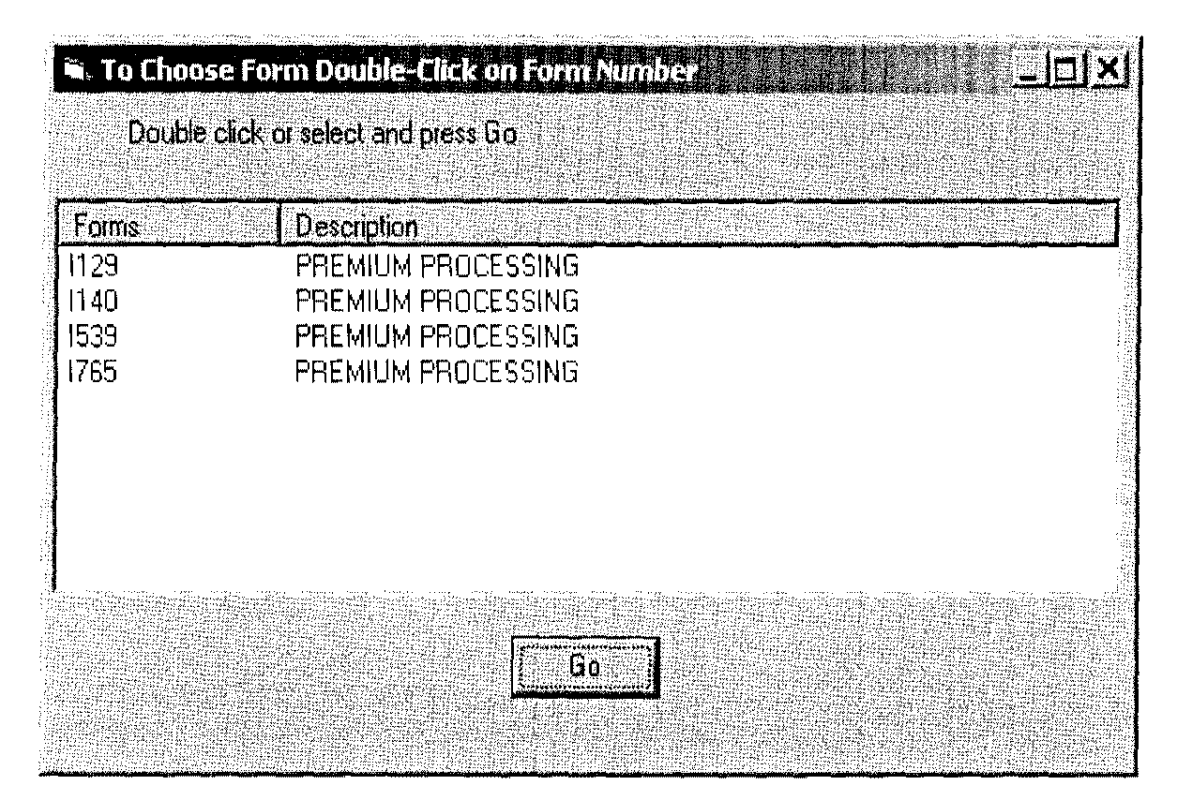

#### Exhibit 16-16: Form Selection Window

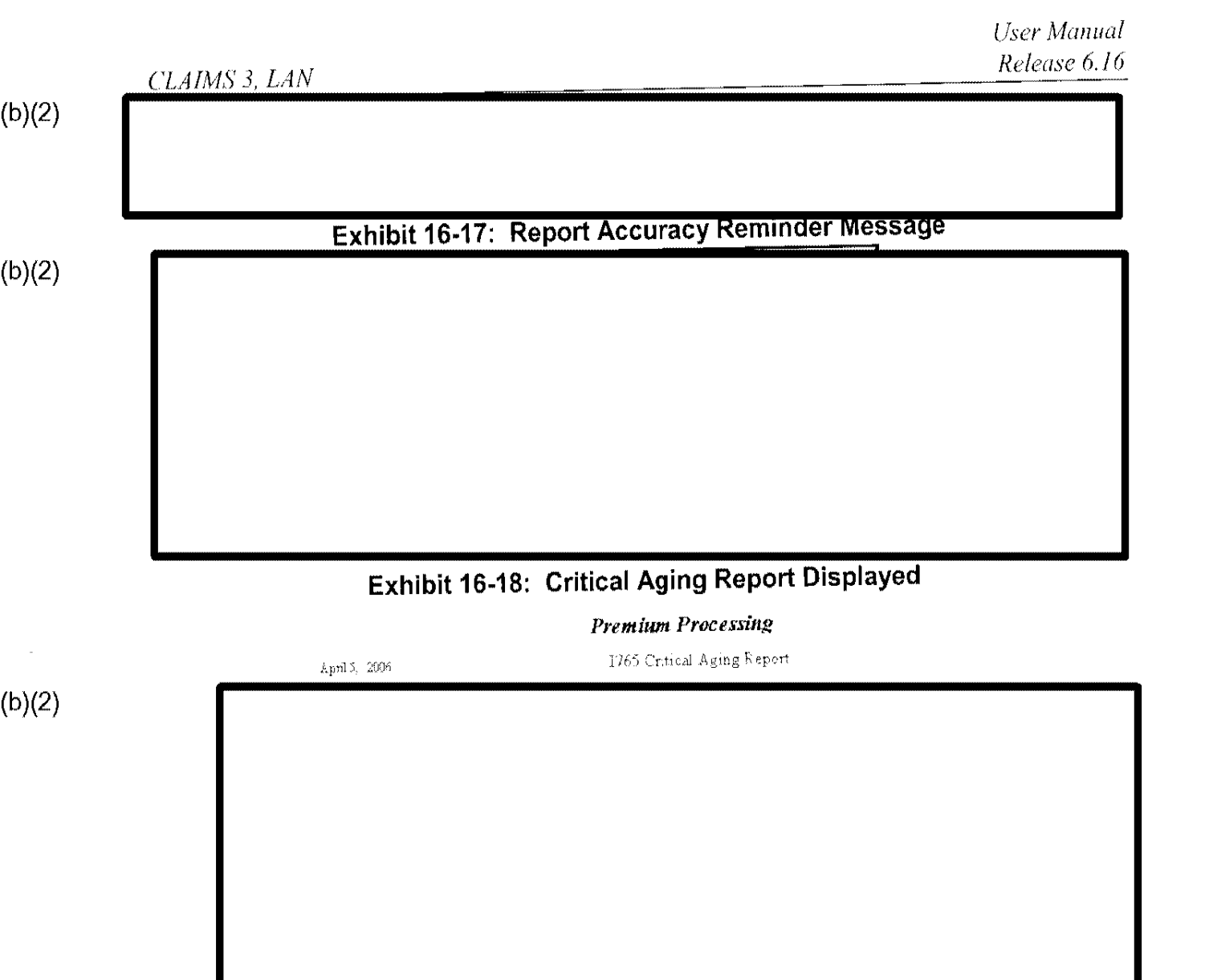

#### PRINTING 17.0

(b)(2)

Effective with CLAIMS 3 LAN Release 6.14, all printing functions were changed to be conducted in the GUI portion of the system.

User Manual Release 6.16

17.1.2 Printing Notices in Ranges

CLAIMS 3, LAN

Notices can be printed in either ZIP Code or date ranges.

## 17.2 Individual Notice Generation

The second printing function in CLAIMS 3 GUI is Individual Notice Generation. This function allows you to select and submit a notice or notices manually for distribution to appropriate

parties.

(b)(2)

389

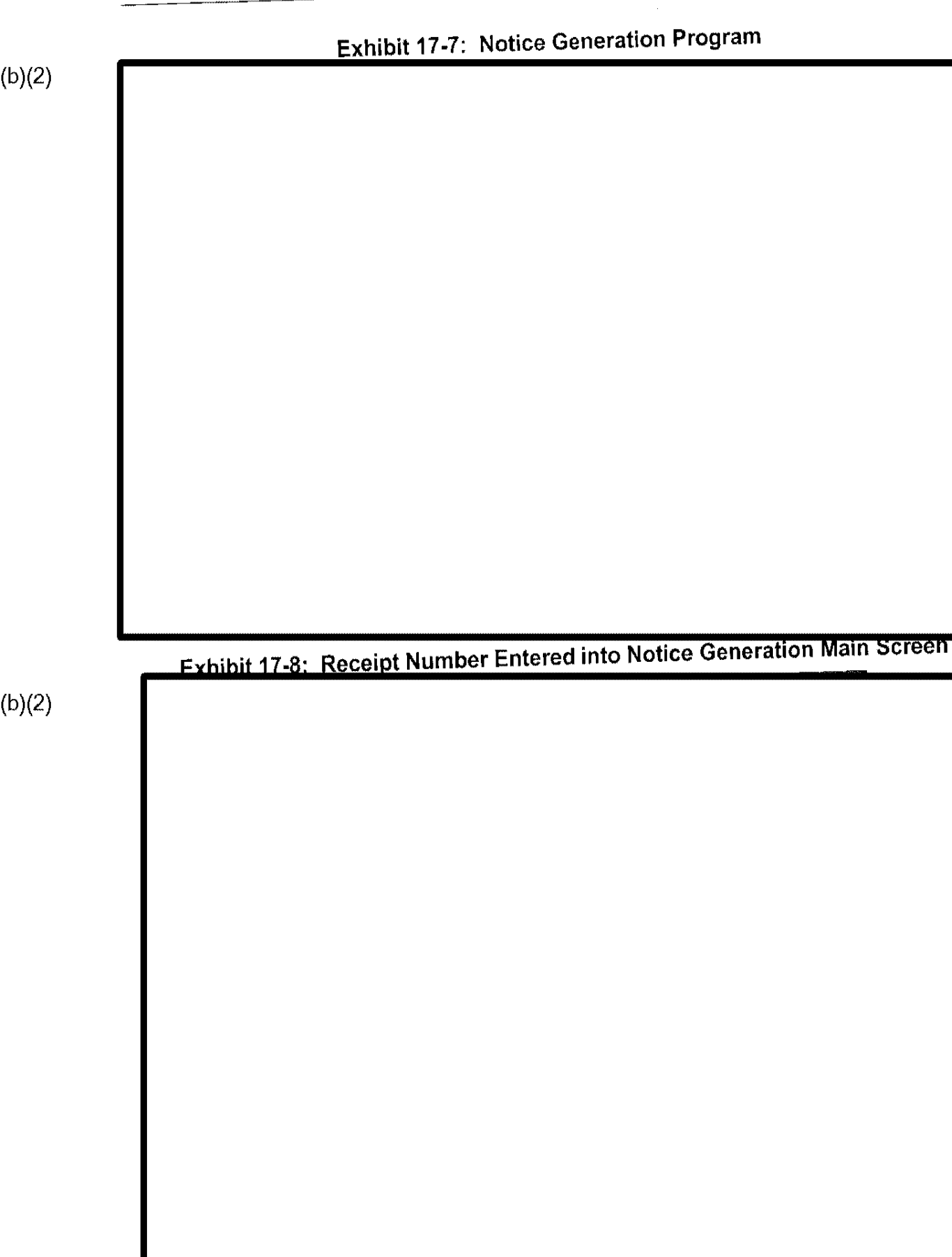

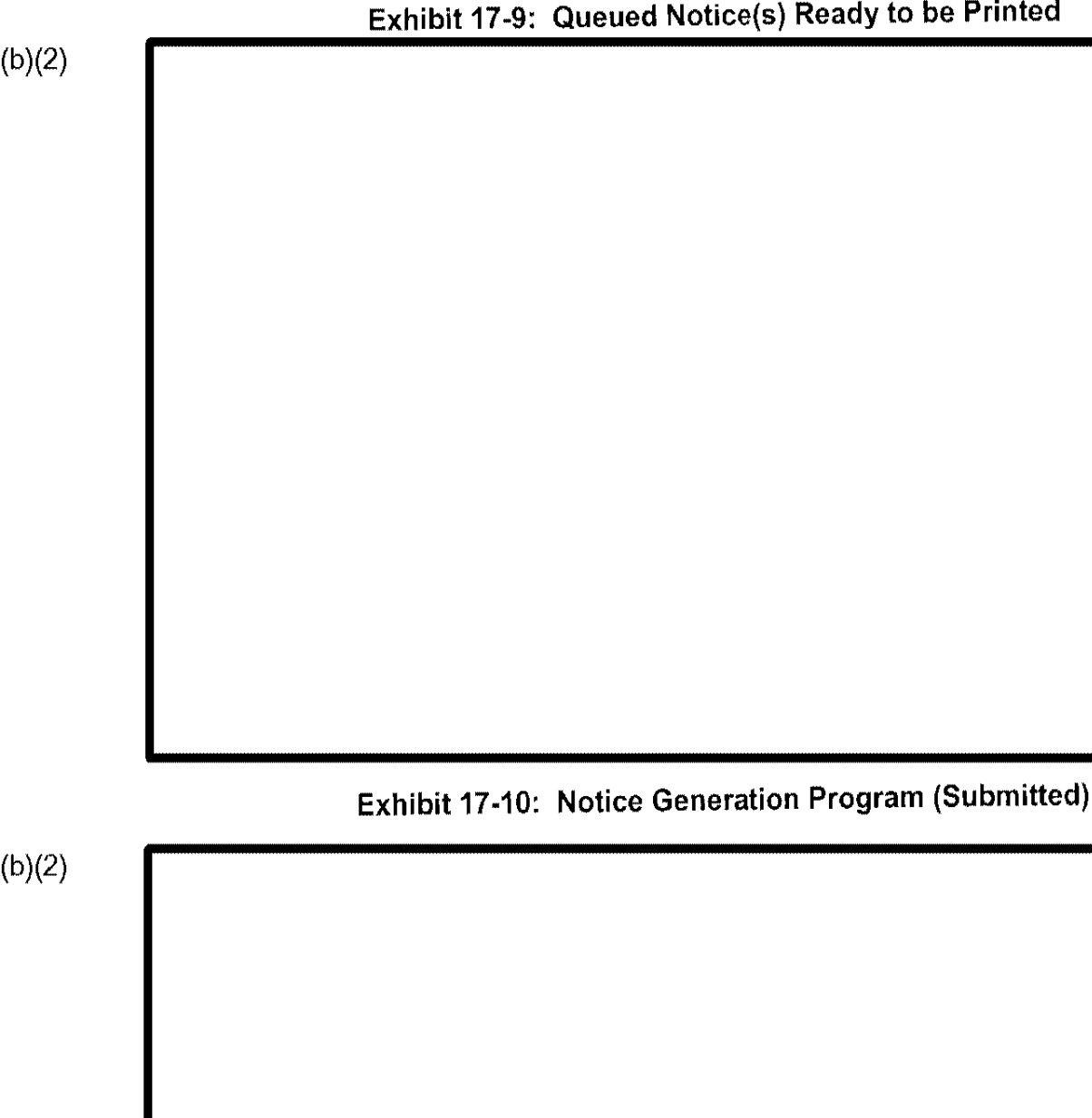

#### I-797 Print Server 17.3

The I-797 Print Server option allows you to print CLAIMS 3 notices, as well as select printer queue names and the contents of paper trays.

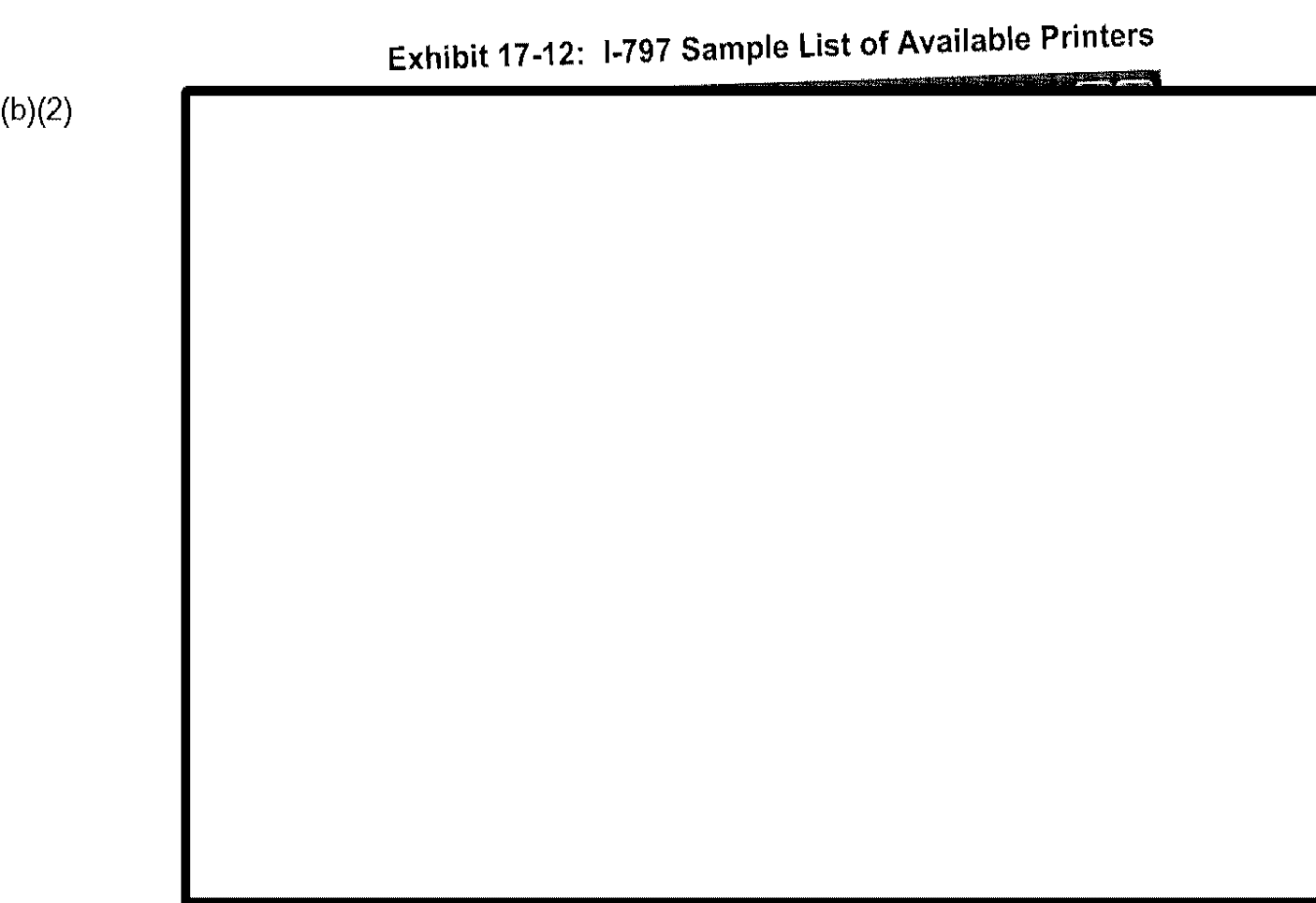

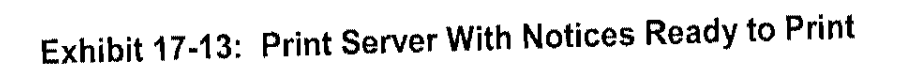

| <br>Exhibit 17-14: Print Se | erver With Notices Printin | g    |
|-----------------------------|----------------------------|------|
|                             |                            |      |
|                             |                            |      |
|                             |                            |      |
|                             |                            |      |
|                             |                            |      |
|                             |                            |      |
|                             |                            |      |
|                             |                            |      |
|                             |                            |      |
|                             |                            |      |
|                             |                            |      |
| Exhibit 17-15: Print Se     | erver with All Notices Pri | nted |
|                             |                            |      |
|                             |                            |      |
|                             |                            |      |
|                             |                            |      |
|                             |                            |      |
|                             |                            |      |
|                             |                            |      |
|                             |                            |      |
|                             |                            |      |
|                             |                            |      |

User Manual

# 18.0 SECURITY ADMINISTRATION
CLAIMS 3, LAN

### <u>CLAIMS 3, LAN</u>

CLAIMS 3, LAN

CLAIMS 3, LAN

CLAIMS 3, LAN

| CLAIMS | З, | LAN |  |
|--------|----|-----|--|
|--------|----|-----|--|

CLAIMS 3, LAN

CLAIMS 3, LAN

CLAIMS 3 LAN Release 6.16 UM FINAL.doc Final

CLAIMS 3, LAN

CLAIMS 3, LAN

# ATTACHMENT A-ACRONYMS

| AAO      | Administrative Appeals Office                                          |
|----------|------------------------------------------------------------------------|
| ADIT     | Alien Documentation Information Technology                             |
| ADP      | Automatic Data Processing                                              |
| A-File   | Alien File                                                             |
| A-Number | Alien Number                                                           |
| BDO      | Baltimore District Office                                              |
| BRU      | Biometrics Retriever Utility                                           |
| C3I      | Computer-Linked Application Information Management Systems 3 Interface |
| CBO      | Community-Based Organization                                           |
| CI       | Central Index                                                          |
| CIDN     | Contributor-Assigned Identification Number                             |
| CIS      | Central Index System                                                   |
| CLAIMS   | Computer-Linked Application Information Management System              |
| COA      | Class of Admission                                                     |
| COB      | Country of Birth                                                       |
| CPU      | Central Processing Unit                                                |
| CSC      | Computer Sciences Corporation                                          |
| DFS      | Designated Fingerprint Service                                         |
| DOB      | Date of Birth                                                          |
| DoJ      | Department of Justice                                                  |
| DoS      | Department of State                                                    |
| DOS      | Disk Operating System                                                  |
| EAD      | Employment Authorization Document                                      |
| EAD      | Employment Authorization Document                                      |
| ELCN     | Electronic Library Control Number                                      |
| ELMS     | Electronic Library Management System                                   |
| EOIR     | Executive Office of Immigration Review                                 |
| FARES    | Fee and Application Receipt and Entry System                           |
| FBI      | Federal Bureau of Investigation                                        |
| FTP      | File Transfer Protocol                                                 |
| GUI      | Graphical User Interface                                               |
| ICF      | Immigration Card Facility                                              |
| ICF      | Immigration Card Facility                                              |
| ICPS     | Integrated Card Production System                                      |
| IMMACT90 | Immigration Act of 1990                                                |
| ITDL     | Information Technology Document Library                                |
| IV       | Immigrant Visa                                                         |
| LAN      | Local Area Network                                                     |
| LIFE Act | Legalization and Family Equity Act                                     |
| MSC      | Missouri Service Center                                                |
| NACS     | Naturalization Casework System                                         |
| NACS     | Naturalization Casework System                                         |

| NBC    | National Benefits Center                                 |
|--------|----------------------------------------------------------|
| NSC    | Nebraska Service Center                                  |
| O&M    | Operation and Maintenance                                |
| OIT    | Office of Information Technology                         |
| ORI    | Originating Agency Identification                        |
| POE    | Port of Entry                                            |
| QA     | Quality Assurance                                        |
| RAFACS | Receipt and Alien-File Accountability and Control System |
| RFE    | Request for Evidence                                     |
| SAW    | Special Agricultural Worker                              |
| SEP    | Software Engineering Process                             |
| SSN    | Social Security number                                   |
| TIERS  | Telephonic Inquiry Enhancement to RAFACS II              |
| TSC    | Texas Service Center                                     |
| USCIS  | US Citizenship and Immigration Services                  |
| USPS   | U.S. Postal Service                                      |
| VDD    | Version Description Document                             |
| VSC    | Vermont Service Center                                   |
| WAN    | Wide Area Network                                        |

## ATTACHMENT B-GLOSSARY

#### A

Adjudication—The official judgment made by the examiner who is processing an application or petition. Standard adjudications include approval, denial, and transferring a case.

Alien File (A-File)—Paper file containing all the information about a person who has applied for benefits

Alien Registration Card—Identification card for aliens legally residing in the United States

Alien Number (A-Number)—Number assigned by USCIS facilities to aliens applying for benefits or status

Applicant—A person who is applying to the USCIS for benefits or status

Archive—Function that moves older cases from the active database to the archive database. Receipted cases are archived 180 days after the case is adjudicated and the notice or card is mailed to the applicant or local USCIS office. Rejected cases are deleted 180 days after their creation.

Associated Receipts—Receipts that are concurrent with one another

#### B

**Bar Code Label**—Label attached to an A-File that, when scanned by a wand, provides the particular case's Receipt Number

**Bar Code Printer**—Printer that prints bar code labels. CLAIMS LAN will verify a bar code printer connection before receipting new cases. A bar code printer is not necessary to receipt cases.

Beneficiary—The person who receives the benefits of the form being filed

**Biographic Data**—Information that identifies a person, such as address, height, weight, and gender

**Biometric Data**—Digital photographs, fingerprints, and signatures permanently stored in CLAIMS

**Bounced Check Not Corrected**—The Bounced Check Not Corrected function places a hold on a case being processed and the remittance check subsequently bounces. This function generates

a revocation notice informing the applicant the case can no longer be processed and will be terminated for lack of fee.

**Btrieve**—A Novell-compatible file management system that is sometimes used as a database management system. CLAIMS LAN uses Btrieve as a database management system.

**Buttons**—Buttons are rectangular gray boxes containing a command word, such as OK or Cancel. Buttons can initiate or carry out actions.

## С

**Case Status Inquiry**—Function that allows users to identify the status, the receipt and A-File locations, and a case's history in CLAIMS

**Central Index System (CIS)**—The centralized ADP system containing information on aliens that is gathered by interacting with other USCIS systems

**Choose**—To choose in Windows<sup>TM</sup> is to carry out an action, such as activate a menu item or a command button.

**Class of Admission (COA)**—An individual's current USCIS status. On some USCIS forms, the current status is also called the current class.

Click—To click an item means to mark it with the cursor. Marking can be via a highlight, a dotted rectangle, or both. Selecting does not start an action.

**Computer-Linked Application Information Management System (CLAIMS)**—ADP system that supports the receipt, adjudication, and notification processes of the Examinations program of the USCIS.

**Concurrent**—related. Cases that are concurrent are grouped together to allow users to schedule related cases for group interviews and any other appointments that they may need to attend.

**Correct Bounced Check**—A function that allows users to remove the bounced check hold on a case and enter new remittance data, including the bounced check fee

## D

**Dialogue Box**—A dialog box is a special Windows<sup>TM</sup> feature that supplies or requests information about the task being performed. Usually, information will have to be typed into a dialog box. Click on OK or Cancel to exit a dialog box.

**Direct Mail Program**—USCIS-created program that allows the public to mail applications and petitions directly to USCIS service centers.

**Download**—The transfer of data from a larger computer to a smaller one via a modem. The CLAIMS Mainframe downloads information to the CLAIMS LAN on a nightly basis.

### E

**EAD Card**—Employment Authorization Document Card; allows immigrants to seek employment in the United States.

### $\mathbf{F}$

**FARE Number**—The Receipt Number issued by the original mainframe fee tracking system, Fec and Application Receipt and Entry System (FARES)

Fee and Application Receipt and Entry System (FARES)—ADP system that provides fee receipt, accounting activities, and management support

**Fee in Suspense**—Fee that has been put on hold. Occurs when there is a question about the proper fee amount or if the fee should be waived. A case can be receipted using this option, but any further processing is placed on hold until the fee issue is resolved.

Field—One item of information in a record

**File Server**—A computer that provides file storage for workstations on the network. The workstations can use the disks on the file server as though the disks were attached to the workstation.

Force Schedule—Function that allows users to schedule an interview for any time regardless of what is available in the automatic scheduler

#### G

Gateway—A hardware and software combination that allows two different networks to be attached to each other

Graphical User Interface (GUI)--A user-friendly, Windows-based version of a software package

Groups-People whose applications are concurrent with each other

## H

**History File**—File in CLAIMS that records all the actions that have been taken on a case and the name of the user who processed those actions.

Hotkey-A shortcut key or sequence of keys used to execute a command

I

**I-89 Cover Sheet**—Provides a synopsis of applicant information for various forms. This sheet accompanies requests for additional documentation (such as identification cards).

**Icons**—Icons are small pictures or symbols with names under them. Icons represent programs not currently open.

Image—An electronically stored photograph, fingerprint, or signature

J

Joint Photographic Experts Group (JPEG)—An image storage format that includes a compression ratio.

Jukebox—A hardware device containing multiple optical disk platters

## L

Local Area Network (LAN)—A network system that provides a relatively small area with highspeed data transmission at low error rate. This network may include PCs, printers, minicomputers, and mainframes linked by a transmission medium, such as a coaxial cable or twisted-pair wiring. Examples of a LAN are Ethernet and token ring.

#### Μ

Menu Bar—Located directly below the title bar, the menu bar presents menu choices for each window.

**Modify Address Information**—Function that allows users to change addresses for applicants, petitioners, and attorneys in CLAIMS

**Modify Case**—Function that allows users to change data of previously rejected or receipted cases

**Mouse**—The mouse is a hand-held device connected to the central processing unit (CPU) that allows users to manipulate items on a screen. The bottom of the mouse contains a mouse traction ball that is rolled on a desk. As the mouse is moved, the mouse pointer on the screen responds. The mouse has two or three buttons. The buttons are **clicked** and released. The left button is the primary button used for CLAIMS LAN GUI applications. To hold the mouse correctly, wrap the thumb and fourth and fifth fingers around the body of the mouse. Leave the index finger loose over the left mouse button.

**Mouse Pointer**—The mouse pointer represents the movement of the mouse and takes on a different appearance depending on the operation being performed. It will change to an arrow, hour glass, I-beam, and other shapes.

## 0

**Output Device**—A hardware device for which the CPU can produce information such as a printer or screen

## P

**Petitioner**—A person applying for benefits for another person. Petitioners are usually family members or attorneys of the beneficiary.

Primary Receipt Number—Receipt Number of a group leader

Print Queue—A list of cases ready to be printed

Print Server—A computer that provides printer controls for workstations on the network

**Production Hold Queue**—Those cases in the I-765 card production queue that have been placed on hold for supervisor review

## Q

Query-Search or question

Queue—A series of jobs awaiting processing

#### R

**Recapture Queue**—Those cases in the I-765 card production queue that need to be recaptured

**Receipt Alien File Accountability and Control System (RAFACS)**—ADP system that tracks A-Files and receipt files in USCIS Files Control Offices; uses a wand and bar codes to track the files

Receipting—The procedure of processing an application or petition in CLAIMS

**Receipt Number**—A number generated by CLAIMS LAN and Mainframe that is assigned to a particular application or petition. The format for Receipt Numbers is XXXYYDDDNNNNN. XXX represents the three-letter code for the office that receipted the case. YY represents the fiscal year the case was processed. DDD represents the system operations day the application was receipted. The first N represents the kind of site that receipted the case (for example, LAN)

sites are represented by the number 5; Mainframe sites are represented by the number 4 or lower). NNNN represents the chronological system number assigned to that specific case.

**Record Bounced Check**—Function that allows users to record that an applicant's or petitioner's payment invalid

**Rejected Cases**—Receipts that are no longer able to be processed because some information on the receipt is incorrect or blank. Standard reasons for Rejected Cases include an incorrect fee, a missing signature on the remittance or application, or a blank required field.

Release Notes—Documentation about system changes since the last software release

Remittance—A sum of money sent in payment

**Remove Fee Suspense**—Function that allows users to remove a fee suspense hold on a case and enter new remittance data

Restoring a Case—Bringing an archived case back to the CLAIMS LAN active database

**Review Release Notes**—Function that allows users to view the release notes for the software version they are running

Routing—Determining where the case should go to next in Card Production

#### S

Scanner—A hardware device used to capture static images

**Signature Card**—The I-688 card that applicants sign and return to USCIS. That signature is then electronically captured and placed on the applicant's EAD card.

**Soundex Search**—A database search that looks for names that sound like the name in question. Soundex searches are useful in locating cases where the names are spelled incorrectly. In CLAIMS, Soundex searches can be performed only on names of individuals or firms.

**Status Inquiry**—Function that retrieves the history and I-765 care production status for the current case and, therefore, can only be executed when a case has been retrieved and is displayed on the screen

**Supervisory Hold**—Status assigned to denied cases. The supervisor's ID and password are needed to release a supervisory hold.

## Т

Teslin—A tamper-proof plastic paper used in EAD and I-327 production

## U

**Upload**—The transfer of data from a small computer to a larger one. CLAIMS LAN uploads information to the CLAIMS Mainframe on a nightly basis.

User ID—Code that identifies a user to the system

## V

**Variable Search**—A database search that searches on specific user-provided information. Standard search variables include name, date of birth, and address.

**Version Description Document (VDD)**—Text that characterizes a particular software version. VDDs are usually rewritten with each software update.

**Voided Receipts**—Receipts that are entered incorrectly must be voided. Receipts can only be voided on the day they were created and only by the user who created them.

## W

**Wand**—Device used to read bar code labels. The wand tip must be scanned over the label to read the information.

**Wide Area Network (WAN)**—Includes nodes distributed over a larger geographic area than a LAN can serve; typically refers to networks that include telecommunications trunks from common carriers, satellite links, or other long-distance communications links.

## Х

Xtrieve—The program that enables the user to maintain and inquire about the database tables.

# ATTACHMENT C—ACTION CODE TABLE

| Action code | Definition                                                          |
|-------------|---------------------------------------------------------------------|
| AA          | RECEIVED                                                            |
| ΔΑ0         | ATTORNEY ATTACHED                                                   |
| AAB         | RECEIVED - FINGERPRINT FEE                                          |
| ABA         | RECEIVED, FEE WAIVED                                                |
| ABB         | RECEIVED - FEE COLLECTED ELSEWHERE                                  |
| ACA         | RECEIVED, FEE IN SUSPENSE                                           |
| ACB         | FEE SUSPENSE ACTION - DETERMINED THAT FEE REQUIRED                  |
| ACC         | FEE SUSPENSE REMOVED - REJECTED SINCE FEE NOT PAID                  |
| ADA         | FEE SUSPENSE REMOVED - FEE ACCEPTED                                 |
| ADB         | FEE SUSPENSE REMOVED - FEE WAIVED                                   |
| ADC         | FEE SUSPENSE REMOVED - NO FEE REQUIRED                              |
| AE          | CASE RESUBMITTED                                                    |
| AF          | REJECTED                                                            |
| AFAA        | REJECTED/CHECK/MO NOT SIGNED                                        |
| AFAB        | REJECTED/APPLICATION/PETITION NOT SIGNED                            |
| AFAC        | REJECTED/INCORRECT OR NO FEE                                        |
| AFAD        | REJECTED/NOT CURRENT VERSION OF FORM                                |
| AFAE        | REJECTED/CASE IMPROPERLY APPEALED                                   |
| AFAI        | REJECT/FORM NOT SIGNED/INCORRECT FEE                                |
| AFBA        | REJECTED/CHECK/MO & APPLICATION/PETITION NOT SIGNED                 |
| AFBB        | REJECTED/CHECK/MO NOT SIGNED AND INCORRECT OR NO FEE                |
| AFBC        | REJECTED/CHECK/MO NOT SIGNED & NOT CURRENT VERSION OF FORM          |
| AFBD        | REJECTED/CHECK/MO NOT SIGNED & CASE IMPROPERLY APPEALED             |
| AFBE        | REJECTED/APPLICATION/PETITION NOT SIGNED AND INCORRECT OR NO FEE    |
| AFBF        | REJECTED/APP/PET NOT SIGNED & NOT CURRENT VERSION OF FORM           |
| AFBG        | REJECTED/APPLICATION/PETITION NOT SIGNED & CASE IMPROPERLY APPEALED |
| AFBH        | REJECTED/INCORRECT OR NO FEE & NOT CURRENT VERSION OF FORM          |
| AFBI        | REJECTED/INCORRECT OR NO FEE & CASE IMPROPERLY APPEALED             |
| AFBJ        | REJECTED/NOT CURRENT VERSION OF FORM & CASE IMPROPERLY APPEALED     |
| AFCA        | REJECTED/CHECK/MO & APP/PET NOT SIGNED AND INCORRECT OR NO FEE      |
| AFCB        | REJECTED/CHECK/MO & APP/PET NOT SIGNED & NOT CURRENT FORM           |
| AFCC        | REJECTED/CHECK/MO & APP/PET NOT SIGNED & CASE IMPROPERLY APPEALED   |
| AFCD        | REJECTED/CHECK/MO NOT SIGNED, INCORRECT FEE, NOT CURRENT FORM       |
| AFCE        | REJECTED/CHECK/MO NOT SIGNED, INCORRECT FEE, IMPROPER APPEAL        |
| AFCF        | REJECTED/CHECK/MO NOT SIGNED, NOT CURRENT FORM, IMPROPER APPEAL     |
| AFCG        | REJECTED/APP/PET NOT SIGNED, INCORRECT FEE, NOT CURRENT FORM        |
| AFCH        | REJECTED/APP/PET NOT SIGNED, INCORRECT FEE, IMPROPER APPEAL         |
| AFCI        | REJECTED/APP/PET NOT SIGNED, NOT CURRENT FORM, IMPROPER APPEAL      |
| AFCJ        | REJECTED/INCORRECT FEE, NOT CURRENT FORM, IMPROPER APPEAL           |
| AFDA        | REJECTED/CHECK/MO & APP/PET NOT SIGNED, INCORR FEE, NOT CURR FORM   |
| AFDB        | REJECTED/CHECK/MO & APP/PET NOT SIGNED, INCORR FEE, IMPROP APPEAL   |
| AFDC        | REJECTED/CHECK/MO & APP/PET NOT SIGNED, NOT CURR FORM, IMPROP APP   |

| Action code | Definition                                                        |
|-------------|-------------------------------------------------------------------|
| AFDD        | REJECTED/CHECK/MO NOT SIGNED, NO FEE, NOT CURR FORM, IMPROP APP   |
| AFDE        | REJECTED/APP/PET NOT SIGNED, NO FEE, NOT CURR FORM, IMPROP APPEAL |
| AFEA        | REJECTED/NOTHING SIGNED, INCORRECT FEE, NOT CURR FORM, IMPROP APP |
| AFFA        | REJECTED/FILED TOO EARLY                                          |
| AFZZ        | REJECTED/OTHER                                                    |
| AGA         | REOPENED OR RECONSIDERED ON SERVICE MOTION WITHOUT APPEAL         |
| AGB         | REOPENED/RECONSIDERED ON INS MOTION BASED ON APPEAL               |
| AH          | REOPENED BY COURT REMAND                                          |
| AI          | TERMINATED CASE REOPENED                                          |
| AJA         | CHECK BOUNCED, CASE NOT YET COMPLETED                             |
| AJB         | CHECK BOUNCED, CASE ALREADY APPROVED                              |
| AJC         | CHECK BOUNCED, CASE ALREADY DENIED, REVOKED, OR ABANDONED         |
| AKA         | BOUNCED CHECK CORRECTED ON CASE NOT YET COMPLETED                 |
| AKB         | BOUNCED CHECK CORRECTED ON CASE ALREADY APPROVED                  |
| AKC         | BOUNCED CHECK CORRECTED ON CASE ALREADY DENIED                    |
| ALA         | BOUNCED CHECK NOT CORRECTED. REJECTED                             |
| ALB         | BOUNCED CHECK NOT CORRECTED, REVOKED                              |
| ALC         | BOUNCED CHECK NOT CORRECTED ON PREVIOUS DENIAL                    |
| ALD         | BOUNCED CHECK CORRECTION DEFICIENT                                |
| AMA         | CREDIT CARD VERIFICATION SUSPENSE                                 |
| AMB         | CREDIT CARD PAYMENT APPROVED                                      |
| AMC         | CREDIT CARD PAYMENT REJECTED                                      |
| AMD         | CREDIT CARD VERIFICATION UNSUCCESSFUL                             |
| ANA         | FEE REFUNDED                                                      |
| ANB         | FEE REFUND SENT                                                   |
| AOA         | FPF DEFICIENCY - INCORRECT AMOUNT                                 |
| AOB         | FPF DEFICIENCY - REMITTANCE NOT SIGNED                            |
| AOC         | FPF DEFICIENCY - REMITTANCE NOT SIGNED AND INCORRECT AMOUNT       |
| BA          | RELOCATED FOR PROCESSING                                          |
| BAA         | REMOTED FOR PROCESSING                                            |
| BB          | RELOCATED TO NEW JURISDICTION                                     |
| BC          | RELOCATED FROM SC TO LOCAL OFFICE FOR STANDARD INTERVIEW          |
| BD          | RELOCATED FROM SC FOR FIELD REVIEW OR INVESTIGATION               |
| BE          | APPEAL/MOTION/CERTIFICATION SENT TO AAO                           |
| BF          | APPEAL/MOTION/CERTIFICATION SENT TO EOIR                          |
| BG          | RELOCATED TO ORIGINATING OFFICE BY AAO                            |
| BH          | RELOCATED TO ORIGINATING OFFICE BY EOIR                           |
| BI          | RELOCATED TO ORIGINATION OFFICE BY DOS FOR REVIEW                 |
| BJ          | RELOCATE TO ASYLUM OFFICE                                         |
| BK          | RELOCATED TO MFAS                                                 |
| BK0         | MOTION TO APPELLATE BODY                                          |
| CA          | RELOCATED RECEIVED FROM OTHER INS CENTER OR OFFICE                |
| СВ          | RELOCATED RECEIVED FROM AAO                                       |
| CC          | RELOCATED RECEIVED FROM EOIR                                      |
| CD          | CASE RELOCATED RECEIVED FROM STATE DEPARTMENT FOR REVIEW          |
| DA          | APPROVED/NOTICE ORDERED                                           |

| Action code | Definition                                                              |
|-------------|-------------------------------------------------------------------------|
| DAEA        | SPLIT DECISION/NOTICE ORDERED                                           |
| DB          | APPROVED & CERTIFIED/NOTICE ORDERED                                     |
| DC          | APPROVED IN PART/NOTICE ORDERED                                         |
| DD          | APPROVED IN PART & CERTIFIED/NOTICE ORDERED                             |
| DE          | CASE ORDERED APPROVED BY AAO/NOTICE ORDERED                             |
| DF          | CASE ORDERED APPROVED BY EOIR/NOTICE ORDERED                            |
| DG          | CASE ORDERED APPROVED BY COURT/NOTICE ORDERED                           |
| DH          | APPROVED ON SERVICE MOTION/NOTICE ORDERED                               |
| DI          | APPROVAL REAFFIRMED AFTER DOS RETURN/NOTICE ORDERED                     |
| DJ          | VISA ISSUED BY DOS                                                      |
| EA          | DENIAL NOTICE ORDERED                                                   |
| EA0         | LOCAL OFFICE FINAL DECISION                                             |
| EAA         | DENY FOR SOME - ORDER NOTICE                                            |
| EB          | DENIAL & CERTIFICATION NOTICE ORDERED                                   |
| EBA         | DENY FOR SOME AND CERTIFY - ORDER NOTICE                                |
| EC          | DENIAL NOTICE WITH FINDING OF FRAUD ORDERED                             |
| ED          | DENIAL & CERTIFICATION NOTICE WITH FINDING OF FRAUD ORDERED             |
| EE          | CASE ORDERED DENIED BY AAO                                              |
| EF          | CASE ORDERED DENIED BY EOIR                                             |
| EGA         | REVOCATION NOTICE ORDERED                                               |
| EGB         | REVOCATION NOTICE WITH FINDING OF FRAUD ORDERED                         |
| EGC         | REVOCATION & CERTIFICATION NOTICE ORDERED                               |
| EGD         | <b>REVOCATION &amp; CERTIFICATION NOTICE W/FINDING OF FRAUD ORDERED</b> |
| EH0         | RESCISSION                                                              |
| EHA         | RESCISSION NOTICE ORDERED                                               |
| EHA0        | RESCISSION FILED                                                        |
| EHB         | RESCISSION NOTICE WITH FINDING OF FRAUD ORDERED                         |
| EHC         | RESCISSION & CERTIFICATION NOTICE ORDERED                               |
| EHD         | RESCISSION & CERTIFICATION W/FINDING OF FRAUD ORDERED                   |
| EI          | DENIAL OF MOTION NOTICE ORDERED                                         |
| EJ          | MOTION GRANTED - DENIAL OF RENEWED CASE NOTICE ORDERED                  |
| EK          | WITHDRAWAL ACKNOWLEDGMENT NOTICE ORDERED                                |
| EL          | ABANDONMENT DENIAL NOTICE ORDERED                                       |
| EM          | AUTOMATIC TERMINATION PER OI 103.2(0) NOTICE ORDERED                    |
| EN          | CASE TERMINATED; STATUS ACQUIRED THROUGH OTHER MEANS                    |
| EO          | VISA DENIED BY DOS                                                      |
| EP          | PETITION TERMINATED BY DOS                                              |
| EQ          | PETITION REVOKED BY DOS                                                 |
| ER          | SERVICE DENIAL UPHELD BY COURT                                          |
| ERA0        | COURT APPEAL FILED                                                      |
| ERBO        | SVC DIRECTED LET PREVIOUS APPVL STAND                                   |
| ESO         | DENY OTHER                                                              |
| EW0         | AUTOMATICALLY REVOKE                                                    |
| EX0         | APPEAL WITHDRAWN - ADMINISTRATIVE                                       |
| EY2         | PHASE I DECISION CHANGED TO 'T'                                         |
| FA          | CASE RETURN FOR ADDITIONAL EVIDENCE NOTICE ORDERED                      |

| Action code | Definition                                                   |
|-------------|--------------------------------------------------------------|
| FAA         | LITIGATION CASE LOADED                                       |
| FAB         | CIS ADD CONFIRMED                                            |
| FB0         | REQUEST EVIDENCE                                             |
| FBA         | INITIAL EVIDENCE REQUEST NOTICE ORDERED                      |
| FBB         | ADDITIONAL EVIDENCE REQUEST NOTICE ORDERED                   |
| FBC         | INITIAL AND ADDITIONAL EVIDENCE REQUESTED NOTICE ORDERED     |
| FC          | INTENT TO REVOKE NOTICE ORDERED                              |
| FCA0        | INTENT TO REVOKE - FRAUD                                     |
| FCB0        | INTENT TO REVOKE - OTHER                                     |
| FD          | INTENT TO RESCIND NOTICE ORDERED                             |
| FE          | INTENT TO DENY NOTICE ORDERED                                |
| FF0         | TO FRAUD UNIT FOR ANALYSIS                                   |
| FFA         | OVERSEAS INVESTIGATION REQUESTED                             |
| FFB         | DOMESTIC INVESTIGATION REQUESTED                             |
| FG          | NON-INS ADVISORY OPINION REQUESTED                           |
| FG0         | FORWARDED FOR SERVICE BRIEF                                  |
| FH          | PLACE IN INTERVIEW QUE                                       |
| FHA         | SCHEDULE CASE FOR ASYLUM INTERVIEW                           |
| FI          | FORCE SCHEDULE INTERVIEW                                     |
| FJ          | INTERVIEW SCHEDULED/NOTICE ORDERED                           |
| FKA         | DESCHEDULE                                                   |
| FKB         | CANCEL INTERVIEW BASED ON REQUEST                            |
| FL          | FAILED TO APPEAR FOR INTERVIEW OR ADIT PROCESSING            |
| FM          | RESCHEDULE INTERVIEW                                         |
| FN          | FINGERPRINT/AGENCY CHECKS ORDERED                            |
| FNA         | FINGERPRINT APPOINTMENT NOTICE ORDERED                       |
| FNB         | FINGERPRINTS TAKEN                                           |
| FNC         | FD-258 SENT TO FBI                                           |
| FND         | FD-258 REJECTED BY FBI-IMMEDIATE REJECT                      |
| FNE         | FD-258 REJECTED BY FBI-UNCLASSIFIABLE                        |
| FNF         | FD-258 RESENT TO FBI                                         |
| FNG         | FINGERPRINT PROCESSING COMPLETE-IDENT                        |
| FNH         | FINGERPRINT PROCESSING COMPLETE-NON-IDENT                    |
| FO0         | REQUEST FILE                                                 |
| FOA         | FILE TRANSFER REQUEST ORDERED - PROCESSING NOT SUSPENDED     |
| FOR         | FILE TRANSFER REQUEST ORDERED - PROCESSING SUSPENDED         |
| FP          | ADIT PROCESSING REQUESTED AFTER APPROVAL                     |
| IFQ         | REQUEST ADIT RE-PROCESSING/NOTICE ORDERED                    |
| FR          | SUSPENSE LIFTED                                              |
| IFS         | PROCESSING HOLD PLACED                                       |
| FSA0        | REQUEST DATABASE CHECKS                                      |
| <u>F1</u>   | PROCESSING HOLD LIFTED                                       |
| F10         | OFFICER PROCESSING BEGUN                                     |
| FTA0        | DATABASE CHECKS RECEIVED                                     |
| FU          | ELIGIBLE TO FILE SUPPLEMENTAL WAIVER OR APP.; NOTICE ORDERED |
| FV          | CONTINUED FOR CIVICS AND/OR ENGLISH RETEST; CASE ON HOLD     |

C-4

| Action code | Definition                                                       |
|-------------|------------------------------------------------------------------|
| IFAE        | ABANDONMENT DENIAL NOTICE SENT, SUBJ. ABROAD NOT SUBMITTED FP    |
| IFAF        | ABANDONMENT DENIAL NOTICE SENT, SUBJ. NOT SUPPL. DEFICIENCY DATA |
| IFB         | CERTIFICATION DENIAL NOTICE SENT                                 |
| IG          | DUPLICATE NOTICE SENT                                            |
| IH          | AMENDED NOTICE SENT                                              |
| II          | NOTICE OF INTENT TO DENY SENT                                    |
| IJ          | INDEPENDENT CABLE SENT OR POE TELEPHONED                         |
| IK          | REQUEST FOR ADDITIONAL EVIDENCE SENT                             |
| IKP         | STOP PREMIUM PROC. CLOCK - REQUEST FOR EVIDENCE SENT             |
| IL          | RETURN NOTICE + CASE SENT                                        |
| IM          | INTERVIEW NOTICE SENT                                            |
| IMAF        | FINGERPRINT APPOINTMENT NOTICE SENT                              |
| IN          | ADIT NOTICE SENT                                                 |
| IO          | REOPENING NOTICE SENT                                            |
| IP          | TRANSFER NOTICE SENT                                             |
| IQ          | AFFIRMATION NOTICE                                               |
| IR          | REVOCATION NOTICE SENT                                           |
| IS          | RESCISSION NOTICE SENT                                           |
| IT          | WITHDRAWAL ACKNOWLEDGMENT NOTICE SENT                            |
| IU          | NOTICE OF INTENT TO RESCIND SENT                                 |
| IV          | NOTICE OF INTENT TO REVOKE SENT                                  |
| IWA         | CHECK DEFICIENCY NOTICE 1 SENT                                   |
| IWB         | CHECK DEFICIENCY NOTICE 2 SENT                                   |
| IWC         | CHECK DEFICIENCY NOTICE 3 SENT                                   |
| IWD         | CHECK DEFICIENCY REJECTION NOTICE SENT                           |
| IWE         | CHECK DEFICIENCY REVOCATION NOTICE SENT                          |
| IWF         | CHECK DEFICIENCY ON DENIAL NOTICE SENT                           |
| IWG         | BOUNCED CHECK CORRECTION NOT ACCEPTED NOTICE SENT                |
| IXAA        | INTERVIEW CANCELLATION BY INS - NOTICE SENT                      |
| IXAB        | INTERVIEW CANCELLATION PER REQUEST - NOTICE SENT                 |
| IXB         | CONTINUATION NOTICE SENT                                         |
| IYA         | INTENT TO TERMINATE STATUS NOTICE SENT                           |
| IYB         | STATUS TERMINATION NOTICE SENT                                   |
| IYC         | STATUS TERMINATION CERTIFICATION NOTICE SENT                     |
| IZ          | LITIGATION NOTICE SENT                                           |
| IZB         | LITIGATION TERMINATE MAILER SENT                                 |
| JA          | ELIGIBILITY NOTICE SENT                                          |
| JB          | FEE REFUND INVITATION SENT                                       |
| JZ          | NOTICE GENERATED                                                 |
| JZA         | I-90 ATTORNEY NOTICE SENT                                        |
| KA          | SUPERVISORY HOLD PLACED                                          |
| KAA         | SUPERVISORY HOLD/NO INSPECTOR STAMP                              |
| KAB         | SUPERVISORY HOLD/NO INSPECTOR SIGNATURE                          |
| KAC         | SUPERVISORY HOLD/NO APPLICANT SIGNATURE                          |
| KAD         | SUPERVISORY HOLD/I89 NOT ATTACHED                                |
| KAE         | SUPERVISORY HOLD/MISSING BIOMETRIC DATA                          |

| Action code | Definition                                                       |
|-------------|------------------------------------------------------------------|
| KAF         | SUPERVISORY HOLD/MISSING BIOGRAPHIC DATA                         |
| KAG         | SUPERVISORY HOLD/NO ADJUDICATOR STAMP                            |
| KB0         | HOLD OTHERWISE REMOVED                                           |
| KBA         | SUPERVISORY HOLD CLEARED - ACTION CONFIRMED                      |
| KBB         | SUPERVISORY HOLD CLEARED - ACTION CANCELLED                      |
| KC          | QUALITY REVIEW HOLD PLACED                                       |
| KDA         | QUALITY REVIEW HOLD CLEARED - ACTION CONFIRMED                   |
| KDB         | QUALITY REVIEW HOLD CLEARED - ACTION CANCELLED                   |
| KE          | DATA CHANGED IN RECORD                                           |
| KEA         | ADDRESS CHANGE                                                   |
| KF          | CASE PROFILE HOLD PLACED                                         |
| KF0         | EXECUTE PROFILE                                                  |
| KG          | CASE PROFILE HOLD CLEARED                                        |
| КН          | PENDING LITIGATION HOLD PLACED                                   |
| KI          | LITIGATION HOLD CLEARED                                          |
| KJ          | OPTICAL RECORD CREATED                                           |
| KK          | PREVIOUS ACTION CANCELLED                                        |
| KL          | PREVIOUS ACTION CANCELLED - FEE TO BE RETURNED                   |
| KM          | PAPER RECORD DESTROYED                                           |
| KN          | PAPER RECORD ARCHIVED                                            |
| KO          | PETITION SHIPPED TO DOS AFTER APPROVAL OR REAFFIRMATION          |
| KP          | PETITION SHIPPED BY DOS TO CONSULATE                             |
| KQ          | PREVIOUS ACTION VOIDED                                           |
| KKU         |                                                                  |
| KSB         | CLASS SBI - PROCESSING COMPLETE                                  |
|             | CARD REQUEST SENT TO ICPS PRINT SERVER                           |
|             | CARD ORDER CORRECTED OR VERIFIED AND RESENT TO ICF               |
|             | CARD ORDER RECEIVED AT ICF                                       |
|             | CARD ORDER RETURNED TO ORDERING OFFICE FOR VERIFICATION/CORRECT. |
|             | CARD DESTROVED: DID NOT MEET SPECIFICATIONS                      |
|             | CARD MAILED TO APPLICANT                                         |
| LEA         |                                                                  |
| LEC         | CARD PERSONALLY GIVEN TO APPLICANT                               |
| LFA         | CARD RETURNED AS UNDELIVERABLE                                   |
| LFB         | CARD DESTROYED SINCE UNDELIVERABLE                               |
|             | FINGERPRINT NOT READABLE                                         |
| LLBB        | I-89 RECEIVED NO COMPANION ELECTRONIC RECORD                     |
| LLBC        | ELECTRONIC RECORD RECEIVED, NO COMPANION I-89                    |
| LLBD        | VISA OR ADJ. RECORD RECEIVED, NO COMPANION 1-89                  |
| LLBE        | ICF DOES NOT PROCESS SB1 VISAS                                   |
| LLGA        | APPLICANT SIGNATURE DOES NOT MEET SPECIFICATIONS                 |
| LLGB        | NO APPLICANT SIGNATURE ON I-89 AND NOT SHOWN AS WAIVED           |
| LLH         | PHOTOGRAPHS DO NOT MEET SPECIFICATIONS                           |
| LLIA        | FINGERPRINT NOT READABLE                                         |
| LLIB        | FINGERPRINT MISSING AND NOT UNDER AGE OR WAIVED                  |

C-7

| Action code | Definition                                                        |
|-------------|-------------------------------------------------------------------|
| LLJA        | I-89 DAMAGED AND CANNOT BE USED                                   |
| LLJB        | PHOTOGRAPHS DAMAGED AND CANNOT BE USED                            |
| LLKA        | CARD ORDER DATA INCONSISTENT WITH OTHER RECORDS                   |
| LLKB        | OTHER RECORDS INDICATE APPLICANT HAS NATURALIZED                  |
| LLKC        | A# PREVIOUSLY USED ON CARD ISSUED TO SOMEONE ELSE                 |
| LLKD        | DISCREPANCY IN A# ON MATERIAL SUBMITTED                           |
| LLKE        | DOB AND ADJ/ADMISSION DATE INCOMPATIBLE                           |
| LLKF        | WRONG SIDE OF I-89 COMPLETED FOR THIS TRANSACTION                 |
| LLKG        | NECESSARY DATA FOR THIS TYPE CARD ORDER MISSING OR ILLEGIBLE      |
| LLKH        | SUBJECT'S CONDITIONAL PERIOD HAS EXPIRED                          |
| LLKI        | REMOVAL OF CONDITIONAL STATUS APPEARS PREMATURE                   |
| LLKJ        | ADMISSION CODE AND DATE OF ADMISSION INCOMPATIBLE                 |
| LLKK        | DATA AND PHOTO CLEARLY INCOMPATIBLE                               |
| LLLA        | VERIFYING SIGNATURE AND DATA MISSING, INCOMPLETE OR ILLEGIBLE     |
| ILLB        | ADMISSION DATA OR ADMISSION STAMP ILLEGIBLE ON VISA               |
| LLLC        | WRONG ISSUE OF CARD RETURNED WITH CARD ORDER                      |
| LLM         | CARD ORDER APPEARS TO BE DUPLICATE                                |
| LM          | DUPLICATE CARD ORDER                                              |
| LN          | FINGERPRINT DETERMINED TO BE BEST AVAILABLE                       |
| LO          | CARD NOT PRODUCED SINCE CONDITIONAL STATUS EXPIRES WITHIN 60 DAYS |
| LPA         | CARD ORDER WITHDRAWN                                              |
| LSP         | STOP CARD PRODUCTION                                              |
| MOI         | NO PHOTO AVAILABLE                                                |
| MOIF        | FINGERPRINT NOT WAIVED                                            |
| MUIS        |                                                                   |
| MO2S        |                                                                   |
| M025        | PHOTO MISMATCH                                                    |
| M03S        | SIGNATURE MISMATCH                                                |
| M035        | DATA MISMATCH                                                     |
| M05         | BAD SCAN                                                          |
| M06         | BAD CARD PRINT                                                    |
| M07         | BAD DIECUT                                                        |
| M08         | BAD LAMINATION                                                    |
| M09         | BAD STOCK                                                         |
| M10         | BOOK NUMBER MISMATCH                                              |
| M11         | MRZ NOT READABLE                                                  |
| M201        | SCAN SUCCESSFUL                                                   |
| M202        | SENT TO PRINTER                                                   |
| M203        | UNDER SUPERVISOR REVIEW                                           |
| M207        | GOOD CARD QUALITY                                                 |
| MA          | CARD COMPLETED WITHOUT ERRORS                                     |
| MA0         | EAD SIGNATURE CARD PRINTED                                        |
| MA80        | CARD REQUEST SENT TO ICPS                                         |
| MA90        | BAD/MISSING DATA IN CARD REQUEST(E.G., ADDRESS MISSING)           |
| MA91        | BAD/MISSING DATA FILE DURING CARD PRODUCTION                      |

C-8

| Action code | Definition                                                       |
|-------------|------------------------------------------------------------------|
| MA92        | BAD/MISSING DATA IN STREAM                                       |
| MA93        | DUPLICATE APPLICATION ID IN SAME PRODREQ.DAT                     |
| MA94        | DUPLICATE APPLICATION ID RECEIVED WHILE CARD IN PRODUCTION       |
| MA95        | UNKNOWN RETURN ADDRESS                                           |
| MA96        | OCR-B FIELD MISSING(BLANK)                                       |
| MA97        | MISSING CARD MEDIA OR CARD FORMAT IN PRODREQ.DAT                 |
| MA98        | RESERVED FOR FUTURE ICPS USE                                     |
| MA99        | RESERVED FOR FUTURE ICPS USE                                     |
| MBA         | REENTRY PERMIT PRODUCED                                          |
| MBB         | REFUGEE TRAVEL DOCUMENT PRODUCED                                 |
| MBC         | ADVANCE PAROLE DOCUMENT PRODUCED                                 |
| MCA         | NATURALIZATION CERTIFICATE PRODUCED                              |
| MCB         | CITIZENSHIP CERTIFICATE PRODUCED                                 |
| MCC         | REPATRIATION CERTIFICATE PRODUCED                                |
| MCD         | DECLARATION OF INTENT PRODUCED                                   |
| MCE         | SPECIAL CERTIFICATE OF NATURALIZATION PRODUCED                   |
| MDB         | DOCUMENT DESTROYED, DID NOT MEET SPECIFICATIONS                  |
| MEA         | DOCUMENT MAILED TO APPLICANT                                     |
| MEBA        | DOCUMENT MAILED TO DOMESTIC OFFICE FOR DISTRIBUTION              |
| MEBB        | DOCUMENT MAILED TO OVERSEAS OFFICE OR DOS FOR DISTRIBUTION       |
| MEC         | DOCUMENT PERSONALLY GIVEN TO APPLICANT                           |
| MFA         | DOCUMENT RETURNED AS UNDELIVERABLE                               |
| MFB         | DOCUMENT DESTROYED SINCE UNDELIVERABLE                           |
| MFC         | DOCUMENT FILED SINCE UNDELIVERABLE                               |
| MI          | INTERIM 13(d) EAD CARD PRODUCED OFF-SYSTEM                       |
| MO          | EAD NOT PRODUCED SINCE ADJUSTMENT GRANTED                        |
| NA          | OSC ORDERED                                                      |
| NB          | OSC PRODUCED                                                     |
| NC          | OSC SERVED                                                       |
| ND          | OSC RETURNED AS UNDELIVERABLE                                    |
| NE          | OSC CANCELLED                                                    |
| NF          | BOND POSTED                                                      |
| NG          | BOND CANCELLED                                                   |
| NHA         | ENGLISH PROFICIENCY DEMONSTRATED FOR NATZ, PURPOSES              |
| NHB         | CIVICS PROFICIENCY DEMONSTRATED FOR NATZ, PURPOSES               |
| NHC         | ENGLISH AND CIVICS PROFICIENCY BOTH DEMONSTRATED FOR NATZ, PURP. |
|             | INTENTION TO TERMINATE STATUS NOTICE ORDERED                     |
| NJA         | STATUS TERMINATION NOTICE ORDERED                                |
|             | ALTOMATIC INVITATION TO ELLE FOR NEVT CTUD OF CTACUD DENEET NO   |
|             | ADDEAL SUSTAINED                                                 |
| OR          |                                                                  |
|             |                                                                  |
|             | EXTENSION FOR RRIEF GRANTED                                      |
|             | DECISION A FEIRMED ON APPEAL /OFD/T                              |
|             | DECISION AFTINNED ON AFTEAL/CENT.                                |
| IODD0       | DECISION REVERSED ON APPEAL/CERT.                                |

| Action code | Definition                              |
|-------------|-----------------------------------------|
| OE          | EXTENSION FOR BRIEF DENIED              |
| OF          | APPEAL TERMINATED                       |
| OG          | APPEAL WITHDRAWN                        |
| OH          | CERTIFIED DECISION AFFIRMED             |
| OHA         | CERTIFIED APPROVAL AFFIRMED             |
| OHB         | CERTIFIED DENIAL AFFIRMED               |
| OI          | CERTIFIED DECISION REVERSED             |
| OIA         | CERTIFIED APPROVAL REVERSED/CASE DENIED |
| OIB         | CERTIFIED DENIAL REVERSED/CASE APPROVED |
| WK          | APPEAL FILED                            |
| WL          | I-698 APPEAL FILED                      |

## ATTACHMENT D-NONROUTINE PROCEDURES

## D.1 Error/Recovery From System Failure

In the event of a system crash (CPU failure), power loss at the terminal, or excessive response time, contact the system administrator for information and instruction on how to proceed. In the event of a network or application error, record all error message information displayed by the application/network and a brief description of the scenario. Follow the suggested instruction included in the error message. If this action is not successful, contact the system administrator. Always report all incidents, including those that appear to be resolved, to the system administrator.

## D.2 Corrective Action for Restart

Contact the local system administrator for instructions regarding corrective action procedures.

## ATTACHMENT E—SAMPLE OUTPUTS

All system output samples have been included in the body of the user manual. Screens are recreated in the logical sequence with a user's progression through the system. Sample reports and system outputs are included in their respective manual sections. Refer to these sections for additional information.

# ATTACHMENT F—FBI COUNTRY CODES

| Code | Country                             |
|------|-------------------------------------|
| AA   | Albania                             |
| AB   | Alberta (Canada Province.)          |
| AC   | Africa                              |
| AD   | Andorra                             |
| AE   | Anguilla                            |
| AF   | Afghanistan                         |
| AG   | Aguascalientes (Mexican State)      |
| АН   | Ashmore/Cartier Islands             |
| AI   | Antigua and Barbuda                 |
| AJ   | Aruba                               |
| AM   | American Samoa                      |
| AN   | Algeria                             |
| AO   | Angola                              |
| AP   | Armenia                             |
| AQ   | Azores Islands                      |
| AS   | Australia                           |
| AT   | Argentina                           |
| AU   | Austria                             |
| AV   | Azerbaijan                          |
| AW   | St Kitts/Nevis/Anguilla             |
| BA   | Baja Calif Norte (Mexican State)    |
| BB   | Barbados                            |
| BC   | British Columbia (Canada. Province) |
| BD   | Bahamas, The                        |
| BE   | Bahrain                             |
| BF   | Bassas Da India                     |
| BG   | Belgium                             |
| BH   | Belize                              |
| BI   | Burundi                             |
| BJ   | Baja California Sur                 |
| BK   | Baker Island                        |
| BL   | Bangladesh                          |
| BM   | Bermuda                             |
| BN   | Bhutan                              |
| BO   | British Indian Ocean Territory      |
| BP   | Bosnia (OR) Herzegovina             |
| BQ   | Bouvet Island                       |
| BR   | Burma                               |
| BS   | British Solomon Islands             |

ITDL No.: 164932 September 16, 2008

| Code       | Country                         |
|------------|---------------------------------|
| BT         | Botswana                        |
| BU         | Bulgaria                        |
| BV         | Bolivia                         |
| BW         | Balcaric Islands                |
| BX         | Brunei                          |
| BY         | Byelarus                        |
| BZ         | Brazil                          |
| СВ         | Colombia                        |
| CC         | Cuba                            |
| CD         | Canada                          |
| CE         | Campeche (Mexican State)        |
| CF         | Chad                            |
| CG         | Caroline Islands                |
| СН         | Chihuahua                       |
| Cl         | Chiapas                         |
| CJ         | Cambodia (Kampuchea)            |
| СК         | Czechoslovakia                  |
| CL         | Colima (Mexican State)          |
| СМ         | Cameroon                        |
| CN         | China                           |
| СР         | Cayman Islands                  |
| CQ         | Chile                           |
| CR         | Costa Ríca                      |
| CS         | Cyprus                          |
| CU         | Coahuila (Mexican State)        |
| CV         | Cape Verde                      |
| CW         | Cntrl Afrean Rep                |
| CX         | Congo (Congo Republic or Zaire) |
| <u> </u>   | Sri Lanka (Ceylon)              |
| CZ         | Canal Zone (United States)      |
| DD         | Cocos (Keeling) Islands         |
| DF         | Distrito Federal (Mexico, D.F.) |
| DG         | Comoros, Fed Islamic Rep        |
| DH         | Benin (formerly Dahomey)        |
|            | Cook Islands                    |
| <u>D.I</u> | Coral Sea Islands               |
|            | Denmark                         |
|            | Dominica                        |
|            | Djibouti                        |
|            | Durango (Mexican State)         |
|            | Dominican Rep                   |
| <u> </u>   | Equatorial Guinea               |
| EL         | El Salvador                     |

| Code | Country                         |
|------|---------------------------------|
| EM   | East Germany                    |
| EN   | England                         |
| EO   | Ethiopia                        |
| ER   | Europa Island                   |
| ES   | Estonia                         |
| EU   | Ecuador                         |
| EY   | Egypt                           |
| EZ   | Czech Republic                  |
| FA   | Falkland Islands                |
| FD   | Finland                         |
| FG   | French Guiana                   |
|      | Fiji Islands                    |
| FN   | France                          |
| FO   | Faroe Islands                   |
| FP   | French Polynesia                |
| FR   | Fr Southern/Antarctic Land      |
| FS   | Fed States of Micronesia        |
| GB   | Gabon                           |
| GC   | Greece                          |
| GD   | Georgia/Gruzinskaya             |
| GE   | Germany (Also see EM and WG)    |
| GF   | Guernsey                        |
| GG   | Ghana                           |
| GI   | Guinea                          |
| GJ   | Grenada                         |
| GK   | Gambia                          |
| GL   | Gilbert and Ellice Islands      |
| GM   | Guam                            |
| GN   | Greenland                       |
| GO   | Glorioso Islands                |
| GP   | Guadeloupe                      |
| GR   | Guerrero (Mexican State)        |
| GT   | Guatemala                       |
| GU   | Guanajuato (Mexican State)      |
| GY   | Guyana (Includes French Guiana) |
| HC   | Hercegovena                     |
| HD   | Honduras                        |
| HK   | Hong Kong                       |
| HL   | Hidalgo (Mexican State)         |
| HN   | Vanuata, Rep/New Hebrides       |
| HR   | Christmas Island                |
| HS   | Saint Helena                    |
| HT   | Haiti                           |
| Code      | Country Country                  |  |
|-----------|----------------------------------|--|
| HU        | Hungary                          |  |
| IB        | Man, Isle of                     |  |
| IC        | Iceland                          |  |
| IE        | Ireland                          |  |
| II        | India                            |  |
| IM        | Madeira Islands                  |  |
| ΙΟ        | Indonesia                        |  |
| IQ        | Iraq                             |  |
| IR        | Iran                             |  |
| IS        | Israel                           |  |
| IT        | Italy                            |  |
| IU        | Niue                             |  |
| IY        | Ivory Coast                      |  |
| JA        | Japan                            |  |
| JE        | Jersey                           |  |
| JI        | Johnston Atoll                   |  |
| JL        | Jalisco (Mexican State)          |  |
| JM        | Jamaica                          |  |
| JO        | Jordan                           |  |
| JU        | Juan de Nova Island              |  |
| KB        | Kiribati                         |  |
| КС        | Croatia                          |  |
| KE        | Kenya                            |  |
| KH        | Manahiki Island                  |  |
| KI        | Kingman Reef                     |  |
| KN        | Korea (North)                    |  |
| КО        | Korea (South)                    |  |
| KR        | Korea (North or South)           |  |
| KT        | Kazakhstan                       |  |
| KU        | Kuwait                           |  |
| KW        | Kiowa                            |  |
| KZ        | Kyrgyzstan                       |  |
| LB        | Liberia                          |  |
| LD        | Moldova                          |  |
| LE        | Lesotho                          |  |
| LF        | Slovakia                         |  |
| LH        | Lithuania (Republic of the USSR) |  |
| <u>LI</u> | Liechtenstein                    |  |
| LN        | Lebanon                          |  |
| LO        | Slovenia                         |  |
| LS        | Laos                             |  |
| LT        | Latvia (Rep of the USSR)         |  |
| LU        | Saint Lucia                      |  |

F-4

| Code                 | Country                                                                         |
|----------------------|---------------------------------------------------------------------------------|
| LX                   | Luxembourg                                                                      |
| LY                   | Libya                                                                           |
| MB                   | Manitoba (Canadian Province)                                                    |
| MC                   | Michoacan (Mexican State)                                                       |
| MF                   | Malawi                                                                          |
| MG                   | Mongolia                                                                        |
| MH                   | Marshall Islands                                                                |
| MJ                   | Monaco                                                                          |
| MK                   | Mariana Islands (U.S. Trust Territory)                                          |
| ML                   | Mali                                                                            |
| MM                   | Mexico                                                                          |
| MP                   | Malagasy Rep (Madagascar)                                                       |
| MQ                   | Morocco                                                                         |
| MR                   | Morelos (Mexican State)                                                         |
| MU                   | Mauritania                                                                      |
| MV                   | Maldives                                                                        |
| MW                   | Midway Islands                                                                  |
| MX                   | Mexico                                                                          |
| MY                   | Malta                                                                           |
| MZ                   | Malaysia                                                                        |
| NA                   | Nayarit (Mexican State)                                                         |
| NE                   | Netherlands (Holland)                                                           |
| NF                   | Newfoundland (Includes Labrador; Canadian Province)                             |
| NG                   | Nigeria                                                                         |
| NI                   | Northern Ircland                                                                |
| NK                   | New Brunswick (Canadian Province)                                               |
| NL                   | Nuevo Lcon (Mexican State)                                                      |
| NN                   | Niger                                                                           |
| NO                   | Papua New Guinea                                                                |
| NP                   | Nepal                                                                           |
| NR                   | Nauru                                                                           |
| NS                   | Nova Scotia (Canadian Province)                                                 |
| NT                   | Northwest Territories (Canadian Admin. Division)                                |
| NU                   | Nicaragua                                                                       |
| NW                   | Norway                                                                          |
| NX                   | Netherland Antilles/Bonaire                                                     |
| NZ                   | New Zealand                                                                     |
| OA                   | Oaxaca (Mexican State)                                                          |
| OC                   | Macao (Macau)                                                                   |
| OF                   | Norfolk Island                                                                  |
| OI                   | Okinawa                                                                         |
| OM                   | Oman                                                                            |
| ON                   | Ontario (Canadian Province)                                                     |
| OF<br>OI<br>OM<br>ON | Norfolk Island         Okinawa         Oman         Ontario (Canadian Province) |

| Code         | Country                                  |  |
|--------------|------------------------------------------|--|
| PB           | Puebla (Mexican State)                   |  |
| PC           | Pitcairn Island                          |  |
| PD           | Republic of Palau                        |  |
| PE           | Prince Edward Island (Canadian Province) |  |
| PG           | Guinea-Bissau                            |  |
| PI           | Philippines                              |  |
| РК           | Pakistan                                 |  |
| PM           | Panama                                   |  |
| PO           | Poland                                   |  |
| PQ           | Quebec (Canadian Province)               |  |
| <u>   PR</u> | Puerto Rico                              |  |
| PS           | Saint Pierre/Miquelon                    |  |
| <u>PT</u>    | Portugal                                 |  |
| PU           | Peru                                     |  |
| PV PV        | Paraguay                                 |  |
| QA           | Qatar                                    |  |
| QR           | Quintana Roo (Mexican State)             |  |
| QU           | Queretaro (Mexican State)                |  |
| RA           | Russia                                   |  |
| RB           | Republic of Congo, Brazzaville           |  |
| RC           | People's Republic of China               |  |
| RE           | Reunion                                  |  |
| RF           | Russian Federation                       |  |
| RGRG         | Gibraltar                                |  |
| RH           | Zimbabwe-Rhodesia                        |  |
| RR           | Montserrat                               |  |
| RS           | Western Sahara                           |  |
| <u>RU</u>    | Rumania                                  |  |
| RV           | Socialist Republic of Vietnam            |  |
| RW           | Rwanda                                   |  |
| <u> </u>     | Republic of Yemen                        |  |
| SA           | Sierra Leone                             |  |
| SB<br>OF     | Saudi Arabia                             |  |
|              |                                          |  |
|              | South Africa                             |  |
|              | Schegal                                  |  |
|              | San Marino                               |  |
|              | Sinaloa (Mexican State)                  |  |
| <u></u>      | South-west Africa (Namibia)              |  |
|              | Sikkim                                   |  |
| <u>SL</u>    | San Luis Potosi (Mexican State)          |  |
| <u>SM</u>    | Somalia                                  |  |
| SN           | Saskatchewan (Canadian Province)         |  |

| Action code | Definition                                                        |
|-------------|-------------------------------------------------------------------|
| FWA         | TERMINATE ACTION TO REVOKE                                        |
| FWB         | TERMINATE ACTION TO RESCIND                                       |
| FX0         | EXTENSION FOR BRIEF GRANTED                                       |
| FXA         | TERMINATE PLACEMENT IN INTERVIEW QUE                              |
| FXX0        | EXTENSION FOR BRIEF DENIED                                        |
| FY0         | TREAT AS MOTION                                                   |
| FYD         | LEGALIZATION PHASE 1 L.O. RECOMMENDATION OF DENIAL                |
| FYG         | LEGALIZATION PHASE 1 L.O. RECOMMENDATION OF GRANT                 |
| HA          | RESPONSE TO REQUEST NOTICE TO APPLICATION/PETITION RECEIVED       |
| HA0         | WAIVER REQUEST                                                    |
| HAP         | RESET PREMIUM PROC. CLOCK - EVIDENCE RECEIVED                     |
| HB          | NOTICE RETURNED AS UNDELIVERABLE                                  |
| HC          | INVESTIGATIVE REPORT/AGENCY CHECKS RECEIVED                       |
| HCB0        | RET FROM FRAUD UNIT NORMAL PROCESS                                |
| HCC0        | RET FROM FRAUD UNIT WITH RESULTS                                  |
| HD          | CORRESPONDENCE RECEIVED                                           |
| HE          | REQUEST TO RE-SCHEDULE INTERVIEW RECEIVED                         |
| HF          | ADIT PROCESSING COMPLETED                                         |
| HG          | INTERVIEW CONDUCTED                                               |
| нн          | INVESTIGATION OR FIELD REVIEW NOT ACCEPTED                        |
| Н           | 1-89 RECEIVED                                                     |
| HIO         | FILERECEIVED                                                      |
| НКО         | CONFIRMED DAU RESULTS RECEIVED                                    |
| IAO         | PROYESTO SAN PABLO/ INS NOTE SENT                                 |
| ΙΑΛ         | RECEIPT NOTICE SENT                                               |
| ΙΑΑΛ        | RECEIPT NOTICE W/REQUEST FOR L-89 PROCESSING SENT                 |
| IAB         | MODIFIED RECEIPT NOTICE 1 SENT                                    |
| IAC         | MODIFIED RECEIPT NOTICE 2 SENT                                    |
|             | FEF COLLECTED ELSEWHERE RECEIPT NOTICE SENT                       |
| IAF         | FINGERPRINT FEE RECEIPT NOTICE SENT                               |
| IRA         | FEE SUSPENSE RECEIPT NOTICE SENT                                  |
| IBB         | FEE SUSPENSE - FEE NOW REQUIRED NOTICE SENT                       |
| IBC         | FEE SUSPENSE REJECTION NOTICE SENT                                |
| IBD         | FEE SUSPENSE REMOVAL NOTICE SENT                                  |
| IBE         | FINGERPRINT BILLING NOTICE SENT                                   |
| IC          | REJECTION NOTICE SENT                                             |
|             | FINGERPRINT FFF DEFICIENCY NOTICE SENT                            |
| ID I        | RESUBMISSION ACKNOWLEDGMENT NOTICE SENT                           |
| ĪĒĀ         | APPROVAL NOTICE SENT                                              |
| IEB         | CERTIFICATION APPROVAL NOTICE SENT                                |
| IEC         | WELCOME NOTICE SENT                                               |
| IFA         | DENIAL NOTICE SENT                                                |
| IFAA        | ABANDONMENT DENIAL NOTICE SENT INCORRECT EP FEF                   |
| IFAR        | ABANDONMENT DENIAL NOTICE SENT, EXCOLACE OF THE                   |
| IFAC        | ABANDONMENT DENIAL NOTICE SENT EP APPEAR REGUESTS LINDELIVED ARTE |
|             | ABANDONMENT DENIAL NOTICE SENT, IT ATTEAK, REQUESTS ONDELLVERADDE |
| 1 / 11/     | ADATIONING TIDENAL NOTICE SEAT, TINGERTRATTED NOT RECEIVED        |

| Code | Country                                  |
|------|------------------------------------------|
| SO   | Sonora (Mexican State)                   |
| SP   | Spain                                    |
| SQ   | Sweden                                   |
| SR   | Singapore                                |
| SS   | Scotland                                 |
| ST   | Yemen (See also YE)                      |
| SU   | Sudan                                    |
| SV   | Svalbard                                 |
| SW   | Swaziland                                |
| SX   | Soviet Union (USSR/Russia)               |
| SY   | Syria                                    |
| SZ   | Switzerland                              |
| TA   | Tamaulipas (Mexican State)               |
| ТВ   | Tabasco (Mexican State)                  |
| TC   | United Arab Emirates                     |
| TG   | Tonga                                    |
| TH   | Thailand                                 |
| TI   | Portuguese Timor                         |
| TJ   | Tajikistan                               |
| ТК   | Tokelau                                  |
| TL   | Tlaxcala (Mexican State)                 |
| TO   | Тодо                                     |
| TP   | Sao Tome and Principe                    |
| TQ   | Tongareva                                |
| TR   | Turks and Caicos Islands                 |
| TS   | St. Christopher (or St. Kitts) and Nevis |
| TT   | Trinidad/Tobago                          |
| TU   | Tunisia                                  |
| TV   | Tuvalu                                   |
| TW   | Taiwan, Republic of China                |
| TY   | Turkey                                   |
| TZ   | Tanzania                                 |
| UA   | United Arab Rep                          |
| ŪG   | Uganda                                   |
| UK   | Ukraine                                  |
| UM   | Mauritius                                |
| UR   | Turkmenistan                             |
| US   | United States                            |
| ŪV   | Burkina Faso/Upper Volta                 |
| UY   | Uruguay                                  |
| UZ   | Uzbekistan                               |
| VB   | British Virgin Islands                   |
| VC   | Veracruz (Mexican State)                 |

F-7

| Code | Country                                             |
|------|-----------------------------------------------------|
| VI   | U.S. Virgin Islands                                 |
| VM   | Vietnam                                             |
| VN   | North Vietnam                                       |
| VS   | South Vietnam                                       |
| VV   | St. Vincent and the Grenadines                      |
| VZ   | Venezuela                                           |
| WF   | Wallis and Futuna                                   |
| WG   | West Germany                                        |
| WK   | Wake Island                                         |
| WL   | Wales                                               |
| WS   | Western Samoa                                       |
| XX   | Unknown                                             |
| YE   | Yemen Arab Republic (See also ST)                   |
| YG   | Yugoslavia                                          |
| YT   | Yukon (Canadian Territory)                          |
| YU   | Yucatan (Mexican State)                             |
| YY   | Unlisted (Any foreign country not included in list) |
| ZA   | Zacatecas (Mexican State)                           |
| ZB   | Martinique                                          |
| ZC   | Surinam                                             |
| ZI   | Canary Islands                                      |
| ZM   | Zambia                                              |
| ZO   | Mozambique                                          |
| ZR   | Congo Kinshasa (now Zaire)                          |

User Manual Release 6.16

# ATTACHMENT G-FBI ORI CODES

Office Name

ACCRA, GG

(b)(2)

CCO Local ORI Service Center ORI

AGANA, GM (GUAM INTL ARPRT) AGUADILLA, PR (BORDER PATROL) AGUADILLA, PR (SPC AGUADILLA) ALAMOGORDO, NM (BORDER PATROL) ALEXANDRIA BAY, NY (USCIS) ALEXANDRIA BAY, NY-1000 ISLAND BRDGE ALEXANDRIA, VA (ARLINGTON DIST OFF) ALEXANDRIA, VA (WASH DO INV DIV) ALGONAC, MI (ALGONAC POE) AMBROSE, ND (AMBROSE POE) ANAHEIM, CA (USCIS) ANCHORAGE, AK (USCIS) ANCHORAGE, AK (INTL AIRPORT) ANTLER, ND (ANTLER POE) APO AE, NY (ROME, ITALY) APO NEW YORK, NY (AM CONSULATE GEN) APO NEW YORK, NY-D/D AM EMBSY ROME APO NEW YORK, NY-D/D AM EMBSY ROME APO, AA -OIC, AMERICAN EMBSY-PANAMA APO, AE (AMERICAN EMBASSY-ROME) APO, AE (AMER EMBASSY MOSCOW) APO, AE (AMER EMBASSY ROME) ARLINGTON, DC (N. FAIRFAX DR) ARLINGTON, VA (USCIS) ARLINGTON, VA (N. FAIRFAX DR) ARLINGTON, VA (NATIONAL FINES OFF) ARTESIA, NM (USCIS) AURORA, CO (AURORA DETEN FACLTY) AUSTIN, TX (OIC)Agana Sub Office Albany Sub Office Albuquerque Sub Office Amer. Consulate-General Anchorage District Office Arlington Asylum Office Athens, Greece Office Atlanta District Office BAKERSFIELD, CA (BORDER PATROL) BAKERSFIELD, CA (USCIS) BALTIMORE, MD (BALTIMORE DIST OFF)

(AMER EMBASSY)

(b)(2)

```
BALTIMORE, MD (USCIS)
BATAVIA, NY (BUFFALO DETENTION CTR)
BLAINE, OR
            (BLAINE INTL ARPRT)
BLAINE, OR (BLAINE PACIFIC HWY POE)
BLAINE, OR (BLAINE PEACH ARCH)
BLAINE, WA
           (I-5)
BLAINE, WA
           (PEACE ARCH POE)
BLAINE, WA (SECTOR HQ BP)
BLYTHE, CA
           (BORDER PATROL)
BOISE, ID
           (USCIS)
BOSTON, MA
            (FEDERAL BLDG)
BOSTON, MA (USCG COMMAND/SUP CTR)
BRADENTON, FL
              (USCIS)
              (BROOKLYN SUB OFFICE)
BROOKLYN, NY
BROWNSVILLE, TX (BORDER PATROL)
BROWNSVILLE, TX (BROWNSVILLE POE)
BROWNSVILLE, TX (BROWNSVILLE POE)
BUFFALO, NY
             (USCIS)
BUFFALO, NY
             (PEACE BRIDGE PLAZA)
BUFFALO, NY-PORTPASS ENROLLMENT CTR
BURLINGTON, VT (EASTERN REG OFFICE)
Baltimore District Office
Bangkok, Thailand Office
Boston District Office
Buffalo Sub Office
CALAIS, ME (BORDER INSPECTION STA)
CALEXICO, CA
             (CALEXICO EAST POE)
CALEXICO, CA
              (CALEXICO OLD POE)
CALEXICO, CA
             (USCIS)
CALIPATRIA, CA (STATE PRISON)
CAMARILLO, CA
               (BORDER PATROL)
CAMDEN, NJ (USCIS)
CAPE CANAVERAL, FL
                    (USCIS)
CHAMPLAIN, NY (USCIS)
CHARLESTON, SC (USCIS)
CHARLESTON, SC (CHARLESTON DO)
CHICAGO, IL (USCIS)
CINCINNATI, OH
                (USCIS)
CLEARWATER, FL (ST PETE INTL ARPT)
CLEVELAND, OH
               (USCIS)
COLEVILLE, WA
               (BOUNDARY POE)
COLUMBUS, OH
              (USCIS)
COPENHAGEN, DK (AMER EMBASSY)
California Service Center
Charlotte Sub Office
Chicago Asylum Office
Chicago District Office
```

(b)(2)

Cincinnati Sub Office Cleveland District Office (SOUTHERN REG OFFICE) DALLAS, TX DALLAS, TX (ADP OFFICE) DALLAS, TX (AM AIRLINE DFW ARPT) DALLAS, TX (DALLAS DIST OFFICE) DALLAS, TX (DALLAS DO) DALLAS, TX (DIRECTOR WAN PROGRAM) DALLAS, TX (REG PROCESS FAC-XPS) DALLAS, TX (SOUTHERN REG OFFICE) DALLAS, TX-DALLAS/FT WORTH AIRPORT DEL RIO, TX (BORDER PATROL) DEL RIO, TX (DEL RIO INTL ARPRT) DEL RIO, TX (LOOP RD INTL BRIDGE) DENVER, CO (DENVER INTL ARPRT) DENVER, CO-RESIDENT AGNT IN CHARGE DERBY LINE, VT (USCIS) DETROIT, MI (DETROIT BRIDGE POE) DETROIT, MI (DETROIT CITY ARPRT) DETROIT, MI (DETROIT TUNNEL POE) DETROIT, MI (WINDSOR TUNNEL POE) DOUGLAS, AZ (USCIS) DUBLIN, CA (SAIC BORDER PATROL) Dallas District Office Denver District Office Detroit Sub Office Detroit, MI-Portpass Enrollment Ctr EAGLE PASS, TX (BORDER PATROL) EAGLE PASS, TX (USCIS) EASTPORT, ID (AT THE BORDER) EASTPORT, ID (EASTPORT POE) EDMONTON ALBERTA, CD (INTL ARPRT) EL CENTRO, CA (CENTRL PROCESS CTR) EL CENTRO, CA (CENTRL PROCESS CTR) EL CENTRO, CA (SECTOR HQ BP) EL CENTRO, CA (SVC PROCESSING CTR) EL PASO, TX (BORDER PATROL) EL PASO, TX (USCIS) EL PASO, TX (SERVICE PROCESS CTR) EL PASO, TX (USCIS) ELOY, AZ (DEPORT/DETENTION CTR) ELOY, AZ (USCIS) ELOY, AZ (USCIS) ELOY, AZ (INVESTIGATION UNIT) El Paso District Office El Paso, TX-Portpass Enrollment Ctr FALFURRIAS, TX (BORDER PATROL)

(b)(2)

FLORENCE, AZ (USCIS) (SERVICE PROCESS CTR) FLORENCE, AZ (SAIC) FORT FAIRFIELD, ME FORT LAUDERDALE, FL (HOLLYWOOD IA) FORT LAUDERDALE, FL (INTL APT) FORT LAUDERDALE, FL-EVRGLADS PT STA FORT LAUDERDALE, FL-EVRGLADS SEAPT FORT MYERS, FL -FT MYERS INTL ARPRT (AMER CONSULATE GENERAL) FPO, AP FRESNO, CA (BORDER PATROL) FT SNELLING, MN-TWIN CITIES ADM CTR Frankfurt, Germany Fresno Sub Office GLOUCESTER, ON (OTTAWA INTL ARPRT) (USBP ACADEMY) GLYNCO, GA (SECTOR HQ BP) GRAND FORKS, ND GRAND PORTAGE, MN (USCIS) HABANA, CC (USCIS) HAINES, AK (DALTON CACHE BC) HANSBORO, ND (HANSBORO POE) HARTFORD, CT (DIST OFF) HATO REY, PR (ANTI-SMUGGLING UNIT) HATO REY, PR (USCIS) HATO REY, PR (USCIS) HATO REY, PR (SAN JUAN INVEST) HAVRE, MT (SECTOR HQ BORDER PATROL) HEBRONVILLE, TX (BORDER PATROL) HIDALGO, TX (HIDALGO POE) HOULTON, ME (SECTOR HQ BP) HOUSTON, TX (DIRECTOR) HOUSTON, TX (HOUSTON DISTRICT OFF) HOUSTON, TX (HOUSTON SEAPORT) HOUSTON, TX (USCIS) HUNTSVILLE, TX (USCIS) Harlingen District Office Hartford Sub Office Helena District Office Honolulu District Office Houston Asylum Office Houston District Office (IDAHO SUB OFFICE) IDAHO FALLS, ID INDIANAPOLIS, IN (USCIS) INDIANAPOLIS, IN (INTL ARPRT) INDIO, CA (BORDER PATROL) INTERNATIONAL FALLS, MN (USCIS) INTERNATIONAL FALLS, MN (INTL BRDG) Indianapolis Sub Office

(b)(2)

JACKMAN, ME (USCIS) (BORDER PATROL) JACKSONVILLE, FL JACKSONVILLE, FL (USCIS) JAMAICA, NY (JFK INTL ARPRT ) JAMAICA, NY-ENFORC UNT JFK INTL APRT JOHANNESBURG, SF (US CONSULATE GEN) JOHNSTOWN, PA-NATL DRUG INTEL CTR JUNEAU, AK (JUNEAU POE) Jacksonville Sub Office KAILUA KONA, HI-DIR KEAHOLE-KONA IA (USCIS) KETCHIKAN, AK (KEY WEST POE) KEY WEST, FL Kansas City District Office Karachi, Pakistan (INS) LAGUNA NIGUEL, CA LAGUNA NIGUEL, CA (ADP OFFICE) LAGUNA NIGUEL, CA (CA SVC CTR) LAGUNA NIGUEL, CA-REG PRO FAC(XPW) LAGUNA NIGUEL, CA-SC DIR-WAN PROG LAREDO, TX (AM EMBASSY MEXICO) LAREDO, TX (ANTI SMUGGLING OFF) LAREDO, TX (ANTI SMUGGLING OFF) LAREDO, TX (BRIDGE 2 ADMIN BLDG) LAREDO, TX (LAREDO INTL ARPRT) LAREDO, TX (LAREDO POINT OF ENTRY) LAREDO, TX (OIC GUADALAJARA) LAREDO, TX (OLD POE INTL BRIDGE) LAREDO, TX (SECTOR HQ BP) LAS CRUCES, NM (BORDER PATROL) (LAS VEGAS ARPRT) LAS VEGAS, NV LAS VEGAS, NV (LAS VEGAS SUB OFF) (QUEENSTON BRIDGE) LEWISTON, NY (DIRECTOR WAN PROGRAM) LINCOLN, NB (INS) LINCOLN, NB (NEBRASKA SERVICE CTR) LINCOLN, NB (NOTHERN SERVICE CTR) LINCOLN, NB LINCOLN, NB-REG PRO FAC(XPN)FED BLD LONDON, KY (CENTRAL PROCESSING FAC) LONDON, KY-REGIONAL PROCESSING FAC (LONG BEACH POE) LONG BEACH, CA (USCIS) LORING, MT LOS ANGELES, CA (USCIS) LOS ANGELES, CA (LA INTL APT SAT 5) LOS ANGELES, CA (LA INTL APT SAT 7) LOS ANGELES, CA-DEPORTATION BRANCH LOS EBANOS, TX (LOS EBANOS POE) LOS FRESNOS, TX (BUENA VISTA ROAD)

G-5

(b)(2)

LOS FRESNOS, TX (SECTOR HQ BP) LOS FRESNOS, TX-SERVICE PROCESS CTR LOS INDIOS, TX (FTM 509 ADMIN BLD) LOUISVILLE, KY (USCIS) (LUKEVILLE POE) LUKEVILLE, AZ LYNDEN, WA (LYNDEN POE) LYNDHURST, NJ (USCIS) Las Vegas Sub Office London, England Office Los Angeles District Office Los Angeles, CA Asylum Louisville Sub Office Lyndhurst, NJ (Newark Asylum Off) (USCIS) MADAWASKA, ME (FEDERAL BLDG) MANCHESTER, NH MARFA, TX (BORDER PATROL) (MARINE CITY POE) MARINE CITY, MI MAYAGUEZ, PR (MAYAGUEZ SUB OFF) MCALLEN, TX (SECTOR HQ BP) (USCIS) MEDFORD, OR MEMPHIS, TN-INV SUB OFF NEW ORLEANS (USCIS) MIAMI, FL (MIAMI INTL ARPRT) MIAMI, FL (MIAMI SUB OFF) MIAMI, FL MIAMI, FL (INTL ARPRT SATELLITE) MIAMI, FL (KROME N SVC PROC CTR) MIAMI, FL (KROME SVC PROC CTR) MIAMI, FL (MIAMI DISTRICT OFFICE) (OIC)MILWAUKEE, WI MISSOURI SERVICE CENTER MOBILE, AL (OFFICER IN CHARGE) Manila, Phillippines Memphis Sub Office Mexico City, Mexico Miami Asylum Office Miami District Office Milwaukee Sub Office Moscow, Russia (ACO BORDER CROSSING) NACO, AZ NEW ORLEANS, LA (USCIS) NEW ORLEANS, LA (INTL ARPRT) NEW ORLEANS, LA (MOISANT APRT) NEW ORLEANS, LA (SECTOR HQ BP) NEWARK, NJ (NEWARK INTL ARPRT) (RAINBOW BRIDGE) NIAGARA FALLS, NY (RAINBOW BRIDGE) NIAGARA FALLS, NY NOGALES, AZ (BORDER INSPECTN STN)

User Manual Release 6.16

(b)(2)

(BORDER INSPECTN STN) NOGALES, AZ NORTH LITTLE ROCK, AR (BP) (USCIS) NORTON, VT (NOYES POE) NOYES, MN Nairobi, Kenya Office Nebraska Service Center Nebraska Service Ctr-Orphans New Delhi, India New Orleans District Office New York City Asylum Office New York City District Office Newark Asylum Office Newark District Office Norfolk Sub Office (USCIS) OAKDALE, LA (INVEST FED INST) OAKDALE, LA OGDENSBURG, NY (BRIDGE PLAZA) OGDENSBURG, NY (SECTOR HQ BP) (USCIS) OMAHA, NB OMAHA, NB (USCIS) OMAHA, NB (USCIS) (USCIS) OPHEIM, MT ORLANDO, FL (BORDER PATROL) ORLANDO, FL (ORLANDO EXAMS) ORLANDO, FL (ORLANDO SUB OFF) (USCIS) OROVILLE, WA OROVILLE, WA (BORDER CROSSING) OTAY MESA, CA (USCIS) (PORTPASS) OTAY MESA, CA Oklahoma District Office Omaha Sub Office Orlando Sub Office (BORDER PATROL) PEMBROKE PINES, FL (ANTI-SMUGGLING UNIT) PHOENIX, AZ PHOENIX, AZ (USCIS) (PHOENIX INTL ARPRT) PHOENIX, AZ PHOENIX, AZ-DEPORT/DETENTN BRANCH PITTSBURGH, PA-INTL APRT INTL ARVL PITTSBURGH, PA-INTL APRT INTL TRML C POINT ROBERTS, WA-BORDER CROSSING POINT ROBERTS, WA-POINT ROBERTS POE POINT ROBERTS, WA-POINT ROBERTS POE (PORT HURON POE) PORT HURON, MI (PORTAL POE) PORTAL, ND PORTLAND, OR (PORTLAND ARPRT) PROGRESSO, TX (PROGRESSO INTL BRDG) Philadelphia District Office

# (b)(2)

## CLAIMS 3, LAN

Phoenix District Office Pittsburgh District Office Portland District Office Portland District Office Providence District Office RALEIGH, NC (USCIS) RAMEY, PR (RAMEY BPSH) RAPID CITY, SD (USCIS) RENO, NV (RENO INTL ARPRT) RENO, NV (RENO SUB OFF) RICHFORD, VT (USCIS) (BORDER PATROL) RIVERSIDE, CA (BORDER PATROL) RIVIERA BEACH, FL RIVIERA BEACH, FL-OFFICER IN CHARGE RIVIERA BEACH, FL-W PALM BEACH SEAP ROMA, TX (FALCON HEIGHTS POE) ROMULUS, MI-METRPLTN APRT INTL TMNL ROOSEVELTOWN, NY (MASSENA POE) ROSEBURG, OR (BORDER PATROL) ROSEDALE, NY-SAIC NY OFF OF ASYLUM ROSENDALE, NY (USCIS) Reno Sub Office Rome, Italy Office SAINT ALBANS, VT (DIR WAN PROG) SAINT ALBANS, VT (INS) SAINT ALBANS, VT-REG PROCES FAC-XPE SAINT CROIX, VI-CHRISTNSTED SUB OFF SAINT JOHN, ND (ST JOHN POE) SAINT LOUIS, MO-SAIC LMBRT INT ARPT SAINT PAUL, MN (LINDBERGH TERMINAL) SAINT THOMAS, VI-ST THOMAS SUB OFF SALINAS, CA (BORDER PATROL) SALT LAKE CITY, UT-SLC SUB OFF SAN ANTONIO, TX (INTL ARPT POE T-1) SAN CLEMENTE, CA (BORDER PATROL) SAN CLEMENTE, CA (PAL ENROLL) SAN CLEMENTE, CA-INSLANE ENROL CTR (USCIS) SAN DIEGO, CA SAN DIEGO, CA (USCIS) (OTAY MESA POE) SAN DIEGO, CA SAN DIEGO, CA (BORDER PATROL) SAN DIEGO, CA (CH AGENT BP) (USCIS) SAN FRANCISCO, CA SAN FRANCISCO, CA (SF INTL ARPRT) SAN JOSE, CA (USCIS) (SAN JOSE SUB OFF) SAN JOSE, CA SAN LUIS OBISPO, CA (BP)

| (6)(2) | CLAIMS 5, DAIN                                                   |          |          |
|--------|------------------------------------------------------------------|----------|----------|
| (0)(2) | SAN PEDRO, CA (USCIS)                                            |          |          |
|        | SAN PEDRO, CA (WEST REGIONAL OFF)                                |          |          |
|        | SANDUSKY, OH (SHERIFF'S OFFICE)                                  |          |          |
|        | SANFORD, FL (SANFORD ARPRT)                                      |          |          |
|        | SARLES ND (SARLES POE)                                           |          |          |
|        | CASABE AZ (BORDER CROSSING)                                      |          |          |
|        | CALLT CAINTE MARIE, MI (USCIS)                                   |          |          |
|        | CAVANNAH CA (SAVANNAH SUB OFF)                                   |          |          |
|        | CODEV MT (SCOBEY POE)                                            |          |          |
|        | CENTTLE WA (USCIS)                                               |          |          |
|        | SEATTLE, WA (OBCLE)<br>SET FRIDGE ANGE MI (SECTOR HO BP)         |          |          |
|        | GUERWOOD ND (SHERWOOD POE)                                       |          |          |
|        | STATION)                                                         |          |          |
|        | STOCK FAILDS, OD (RECENCE)                                       |          |          |
|        | COUDIC ND (CARBURY POE)                                          |          |          |
|        | CONTR PUBLINGTON VT (USCIS)                                      |          |          |
|        | CONTREMA (USCIS)                                                 |          |          |
|        | SPOKANE WA (OIC BORDER PATROL)                                   |          |          |
|        | CODINCETELD VA (USCIS)                                           |          |          |
|        | ST CROIX VI (HAMILTON TERMINAL)                                  |          |          |
|        | GTOCKTON CA (BORDER PATROL)                                      |          |          |
|        | SIOCKION, CA (BORDER INTER)                                      |          |          |
|        | SUMAS, WA (INC)<br>SWANTON VT (USCIS)                            |          |          |
|        | SWANTON, VI (USCID)<br>SWANTON VI-SECTOR HO BORDER PATROL        |          |          |
|        | SWARTON, VI DECION IL DIVINI                                     |          |          |
|        | SWEETGRASS, MI (105 1 10)<br>SWEETGRASS, MT-CH AGENT BRDR PATROL |          |          |
| (b)(2) | Sacramento Sub Office                                            |          |          |
| · / /  | galt Lake City Sub Office                                        |          |          |
|        | San Antonio District Office                                      |          |          |
|        | San Diego District Office                                        |          |          |
|        | San Francisco District Office                                    |          |          |
|        | San Francisco Asylum Office                                      |          |          |
|        | San Jose Sub Office                                              |          |          |
|        | San Juan District Office                                         |          |          |
|        | San Juis, AZ (INS)                                               |          |          |
|        | Seattle District Office                                          |          |          |
|        | Seoul, Korea Office                                              |          |          |
|        | Shannon, Ireland                                                 |          |          |
|        | Singapore Office                                                 |          |          |
|        | Spokane District Office                                          |          |          |
|        | St Albans Service Center                                         |          |          |
|        | St Louis Sub Office                                              |          |          |
|        | st Paul Sub Office                                               |          |          |
|        | gt Thomas District Office                                        |          |          |
|        | TAMDA FL. (RORDER PATROL)                                        |          | <b>I</b> |
|        | TAMPA, FL (CONTAMPA SUR OFFICE)                                  |          |          |
|        | TAMPA, FL (CLEARWATER ARPRT)                                     |          |          |
|        | IAMPA, PH (CHEANNATEN AND NA)                                    |          |          |
|        | G-9                                                              | Annannan | <br>     |

# User Manual Release 6.16

(b)(2)

# CLAIMS 3, LAN

| TAMPA, FL (TAMPA INTL ARPRT)<br>TECATE, CA (TECATE POE)                   |        |
|---------------------------------------------------------------------------|--------|
| TOK, AK (ALCAN BORDER CROSSING)                                           |        |
| TONAWANDA, NI-SECTOR HQ BRDR HILLES<br>TOPONTO ONTARIO CD-PEARSON INT APT |        |
| TRENTON, MI (BORDER PATROL)                                               |        |
| TUCSON, AZ (TUCSON EXAMS)                                                 |        |
| TUCSON, AZ (SECTOR HQ BORDER PATROL)                                      |        |
| TWIN FALLS, ID (BORDER PATROL)                                            |        |
| Tampa Sub Office                                                          |        |
| Tegucigalpa, Honduras Office                                              |        |
| Texas Service Center                                                      |        |
| INVALDE TX (INVALDA BP CHECKPT)                                           |        |
| VANCOUVER, BC (PACIFIC CENTRAL STN)                                       |        |
| VICTORIA, BC (USCIS)                                                      |        |
| Vermont Service Center                                                    |        |
| Vienna, Austria Office                                                    |        |
| WASHINGTON, DC (ASYLUM PROGRAM)                                           |        |
| WASHINGTON, DC (DULLES INTL ARPRI)                                        |        |
| WASHINGTON, DC (HQ CORAF)                                                 |        |
| WASHINGTON, DC (HQ ERNKFRT GER OFF)                                       |        |
| WASHINGTON, DC (HQ INTELLIGENCE)                                          |        |
| WASHINGTON, DC (HQ INTELLIGENCE)                                          |        |
| WASHINGTON, DC (HQ INTERNAL INVTGT)                                       |        |
| WASHINGTON, DC (HQ LONDON, ENGLAND)                                       |        |
| WASHINGTON, DC (HQ MOSCOW OFFICE)                                         |        |
| WASHINGTON, DC (HQ SECURITY)                                              |        |
| WASHINGTON, DC (HQ SECORITI)                                              |        |
| WASHINGTON, DC (HQ/REC)                                                   |        |
| WASHINGTON, DC (USCIS)                                                    |        |
| WASHINGTON, DC (MRD NAME SEARCH)                                          |        |
| WASHINGTON, DC (MRD NAME SEARCH)                                          |        |
| WASHINGTON, DC (SECURITY OFFICE)                                          |        |
| WASHINGTON, DC (SECURITY OFFICE)                                          |        |
| WASHINGTON, DC (SECURITY OFFICE)                                          |        |
| WASHINGTON DC (SECURITY OFFICE)                                           |        |
| WASHINGTON, DC (ULLICO BLDG)                                              |        |
| WASHINGTON, DC (HQ MEXICO CITY, MEX                                       | )      |
| WASHINGTON, DC(ST ELIZABETH HOSPTL                                        | )      |
| WASHINGTON, DC(TERMNL AGENCY COORD                                        | )      |
| WASHINGTON, DC-AM EMBASY VIENNA AU                                        | 9<br>1 |
| WASHINGTON, DC-SAIC DULLES INT APR                                        | -      |
| WASHINGTON, DC-SPEC REPRODUCED RES                                        | 1      |

G-10

#### User Manual Release 6.16

### CLAIMS 3, LAN

(b)(2)

WEST PALM BEACH, FL (INT ARPRT) WHITETAIL, MT (USCIS) WICHITA, KS (USCIS) WILD HORSE, MT (USCIS) WINNEPEG, MB (INTL ARPRT) WINTERHAVEN, CA (USCIS) WINTERHAVEN, CA-ANDRADE BORDER XING Washington District Office YAKIMA, WA (USCIS) YAKIMA, WA (YAKIMA SUB OFFICE) YUMA, AZ (BORDER PATROL) YUMA, AZ (BORDER PATROL)